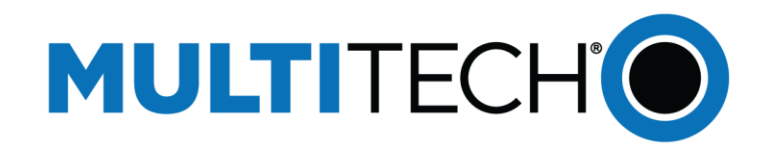

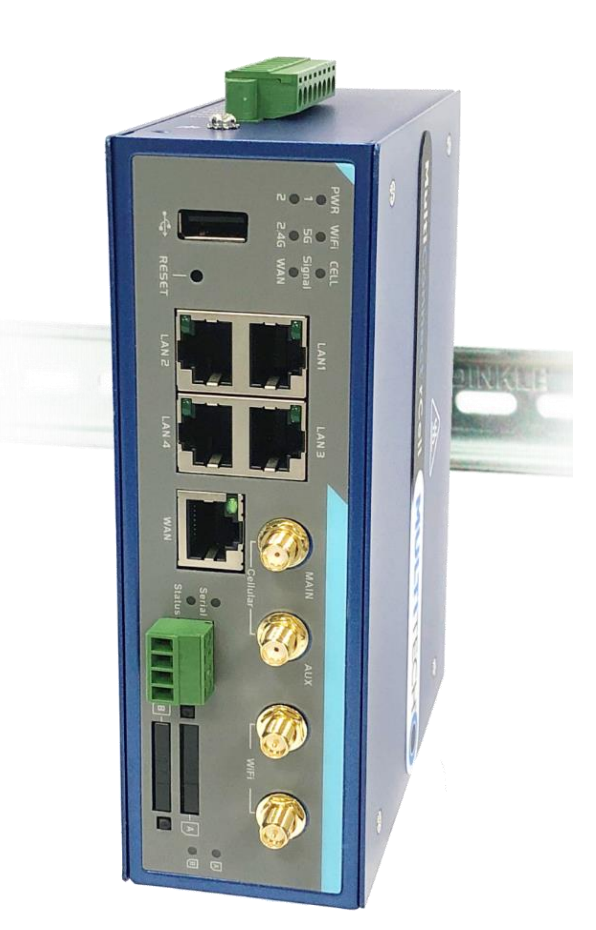

# MultiConnect<sup>®</sup> rCell 600 Series

# MTR6-L12G1 User Guide

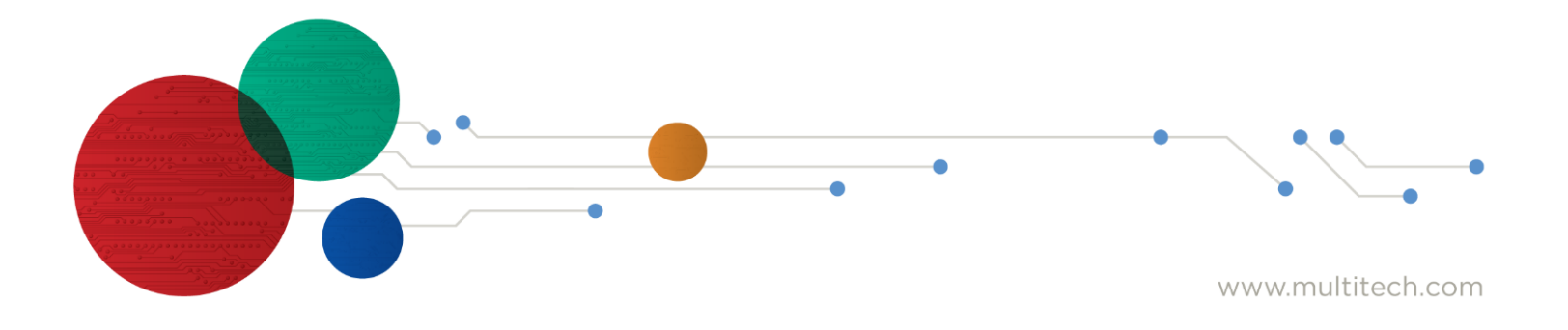

| Chapter 1 Introduction<br>1.1 Introduction        | 7  |
|---------------------------------------------------|----|
| 1.2 Contents List                                 | 8  |
| 1.2.1 Package Contents                            | 8  |
| 1.3 Hardware Configuration                        | 9  |
| 1.4 LED Indication                                | 11 |
| 1.5 Installation & Maintenance Notice             |    |
| 1.5.1 SYSTEM REQUIREMENTS                         |    |
| 1.5.2 WARNING                                     |    |
| 1.5.3 HOT SURFACE CAUTION                         | 14 |
| 1.6 Hardware Installation                         | 15 |
| 1.6.1 Mount the Unit                              |    |
| 1.6.2 Insert the SIM Card                         |    |
| CE1.6.3 Install the External RF Cable and Antenna |    |
| 1.6.4 Connecting Serial Devices                   |    |
| 1.6.5 Connecting DI/DO Devices                    |    |
| 1.6.6 Connecting Power                            |    |
| 1.6.7 Power Supply Installation                   |    |
| 1.6.8 Connecting to the Network or a Host         |    |
| 1.6.9 Setup by Configuring WEB UI                 |    |
| Chapter 2 Basic Network<br>2.1 WAN & Uplink       |    |
| 2.1.1 Physical Interface                          | 23 |
| 2.1.2 Internet Setup                              |    |
| 2.1.3 Load Balance                                |    |
| 2.2 LAN & VLAN                                    | 52 |
| 2.2.1 Ethernet LAN                                | 53 |
| 2.2.2 VLAN                                        | 53 |
| 2.2.3 DHCP Server                                 | 65 |
| 2.3 WiFi                                          | 71 |
| 2.3.1 WiFi Configuration                          | 73 |

| 2.3.2 Wireless Client List              | 87  |
|-----------------------------------------|-----|
| 2.3.3 Advanced Configuration            | 87  |
| 2.4 IPv6                                | 90  |
| 2.4.1 IPv6 Configuration                | 90  |
| 2.5 Port Forwarding                     | 99  |
| 2.5.1 Configuration                     |     |
| 2.5.2 Virtual Server & Virtual Computer |     |
| 2.5.3 DMZ & Pass Through                |     |
| 2.5 Routing                             |     |
| 2.6.1 Static Routing                    |     |
| 2.6.2 Dynamic Routing                   | 114 |
| 2.6.3 Routing Information               |     |
| 2.7 DNS & DDNS                          |     |
| 2.7.1 DNS & DDNS Configuration          |     |
| 2.8 QoS                                 | 127 |
| 2.8.1 QoS Configuration                 |     |
| 2.9 Redundancy                          | 135 |
| 2.9.1 VRRP                              | 135 |
| Chapter 3 Object Definition             |     |
| 3.1.1. Scheduling Configuration         | 138 |
| 3.3 Grouning                            | 130 |
| 3 3 1 Host Grouping                     | 140 |
| 3.4 External Server                     |     |
| 3.5 Certificate                         |     |
| 3.5.1 Configuration                     | 145 |
| 3.5.2 My Certificate                    | 148 |
| 3.5.3 Trusted Certificate               | 155 |
| 3.5.4 Issue Certificate                 |     |
| Chanter A Field Communication           | 100 |
| 4.1 Bus & Protocol                      |     |

| 4.1.1 Port Configuration1         | 163        |
|-----------------------------------|------------|
| 4.1.2 Virtual COM1                | L65        |
| 4.1.3 Modbus1                     | L75        |
| 4.2 Data Logging1                 | L85        |
| 4.2.1 Data Logging Configuration1 | 188        |
| 4.2.2 Scheme Setup1               | 190        |
| 4.2.3 Log File Management1        | 192        |
| Chapter 5 Security                | 194<br>194 |
| 5.1.1 IPSec1                      | 195        |
| 5.1.2 OpenVPN                     | 203        |
| 5.1.3 L2TP                        | 214        |
| 5.1.4 PPTP2                       | 222        |
| 5.1.5 GRE                         | 229        |
| 5.2 Firewall2                     | 233        |
| 5.2.1 Packet Filter2              | 233        |
| 5.2.2 URL Blocking2               | 238        |
| 5.2.3 MAC Control2                | 242        |
| 5.2.6 IPS2                        | 245        |
| 5.2.7 Options2                    | 250        |
| Chapter 6 Administration          | 253<br>253 |
| 6.1.1 TR-0692                     | 254        |
| 6.1.2 SNMP2                       | 259        |
| 6.1.3 Telnet & SSH                | 267        |
| 6.1.4 DeviceHQ2                   | 269        |
| 6.2 System Operation              | 270        |
| 6.2.1 Password & MMI2             | 271        |
| 6.2.2 System Information2         | 273        |
| 6.2.3 System Time2                | 275        |
| 6.2.4 System Log2                 | 278        |

| 6.2.5 Backup & Restore                    |  |
|-------------------------------------------|--|
| 6.2.6 Reboot & Reset                      |  |
| 6.3 SFTP                                  |  |
| 6.3.1 Server Configuration                |  |
| 6.3.2 User Account                        |  |
| 6.4 Diagnostic                            |  |
| 6.4.1 Diagnostic Tools                    |  |
| 6.4.2 Packet Analyzer                     |  |
| Chapter 7 Service<br>7.1 Cellular Toolkit |  |
| 7.1.1 Data Usage                          |  |
| 7.1.2 SMS                                 |  |
| 7.1.3 SIM PIN                             |  |
| 7.1.4 USSD                                |  |
| 7.1.5 Network Scan                        |  |
| 7.2 SMS & Event                           |  |
| 7.2.1 Configuration                       |  |
| 7.2.2 Managing Events                     |  |
| 7.2.3 Notifying Events                    |  |
| Chapter 8 Status                          |  |
| 8.1.1 Device Dashboard                    |  |
| 8.2 Basic Network                         |  |
| 8.2.1 WAN & Uplink Status                 |  |
| 8.2.2 LAN & VLAN Status                   |  |
| 8.2.3 WiFi Status                         |  |
| 8.2.4 DDNS Status                         |  |
| 8.3 Security                              |  |
| 8.3.1 VPN Status                          |  |
| 8.3.2 Firewall Status                     |  |
| 8.4 Administration                        |  |

|     | 8.4.1 Configure & Manage Status | . 342 |
|-----|---------------------------------|-------|
|     | 8.4.2 Log Storage Status        | . 343 |
| 8.5 | Statistics & Report             | . 344 |
|     | 8.5.1 Connection Session        | . 344 |
|     | 8.5.2 Network Traffic           | . 345 |
|     | 8.5.3 Login Statistics          | . 345 |
|     | 8.5.4 Cellular Usage            | . 346 |
|     | 8.5.6 Cellular Signal           | . 346 |
|     |                                 |       |

# **Chapter 1 Introduction**

# **1.1 Introduction**

MultiTech's MultiConnect rCell 600 Series Gateway is designed for M2M (Machine-to-Machine) applications.

With a built-in world-class 4G LTE module, you just need to insert SIM card from local mobile carrier to get to Internet. The dual SIM design provides a more reliable WAN connection for critical applications. By VPN tunneling technology, remote sites easily become a part of Intranet, and all data are transmitted in a secure (256-bit AES encryption) link. The feature of DI/DO allows gateway to have real-time response whenever events are detected by sensors.

This MTR6 series product is loaded with luxuriant security features including VPN, firewall, NAT, port forwarding, DHCP server and many other powerful features for industrial IoT (IIoT) applications. The redundancy design in fallback 12-48 VDC power terminal, and dual SIM cards make the data transmission, and network connection without lost.

Main Features:

- Built-in high speed LTE modem with dual SIMs for uplink traffic failover.
- Equip gigabit Ethernet ports to connect other IP-based devices.
- RS232/485 serial port for controlling legacy serial devices or Modbus devices.
- Digital I/O ports for integrating sensors, switch, or other alarm devices.
- Equip 802.11n/ac 2T2R 5GHz, or 2.4G selectable WiFi access point.
- Designed by solid and easy-to-mount metal body for industrial environment to work with a variety IIoT applications.

Before you install and use this product, please read this manual in detail for fully exploiting the functions of this product.

# **1.2 Contents List**

# **1.2.1 Package Contents**

| Description                                           | Quantity |
|-------------------------------------------------------|----------|
| MultiConnect rCell modem                              | 1        |
| Antennas (Cellular)                                   | 2        |
| Antennas (WiFi)                                       | 2        |
| Power Adapter                                         | 1        |
| 8 pin Terminal Block (Power and IO)                   | 1        |
| 4 pin Terminal Block Power Adapter<br>(RS232 / RS485) | 1        |
| Ethernet Cable                                        | 1        |
| Din Rail Bracket                                      | 1        |
| Desktop Mounting Bracket Set                          | 1        |
| Quick Start                                           | 1        |

# **1.3 Hardware Configuration**

Front View

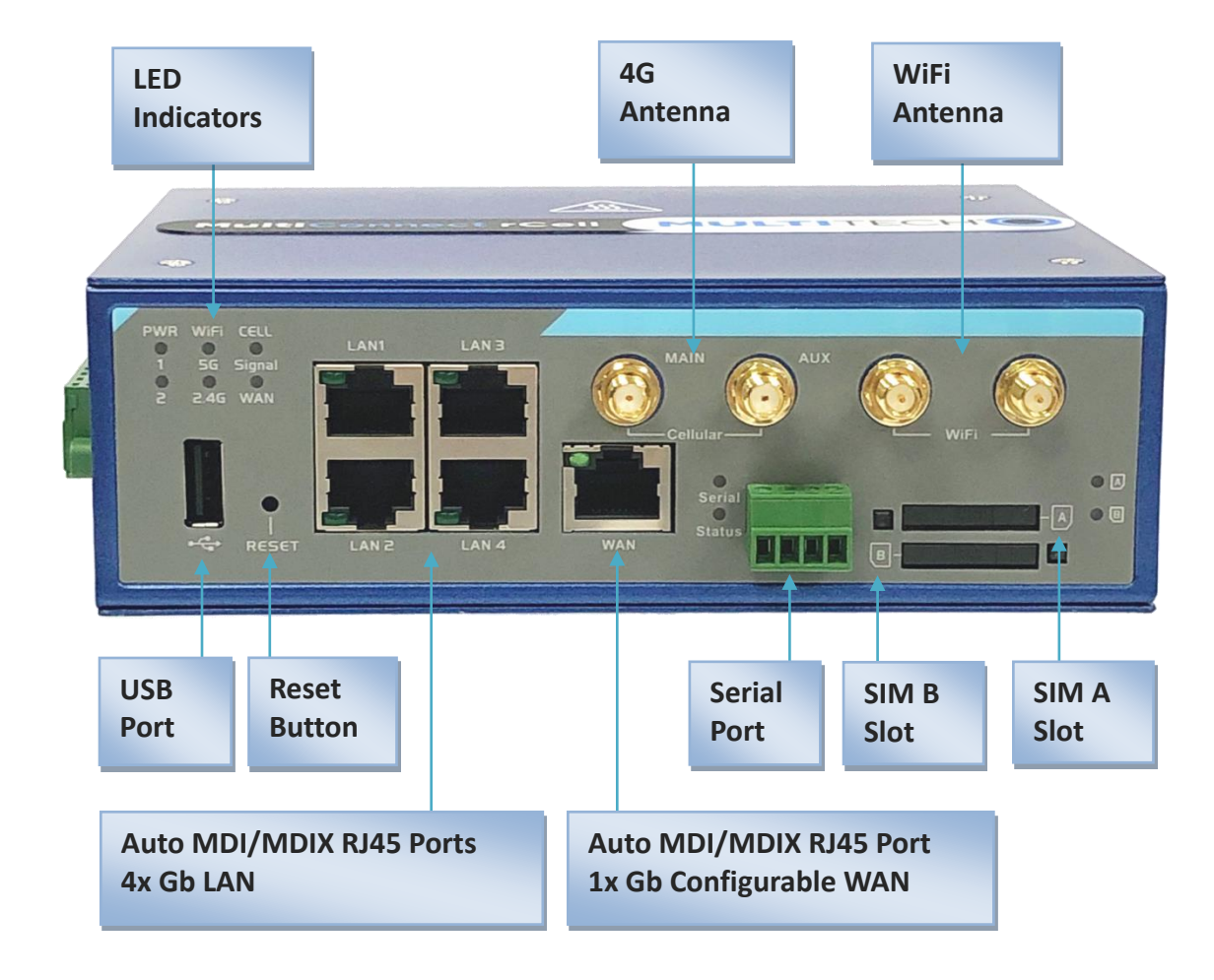

#### **%**Reset Button

The RESET button provides user with a quick and easy way to resort the default setting. Press the RESET button continuously for 15 seconds, and then release it. The device will restore to factory default settings.

#### ※ 4G, WiFi Antenna

All the 4G and WiFi antennas are optional accessories, and not included in the standard package. You need to purchase the suitable antennas and required RF cables to fit your application.

### ➢ Left View

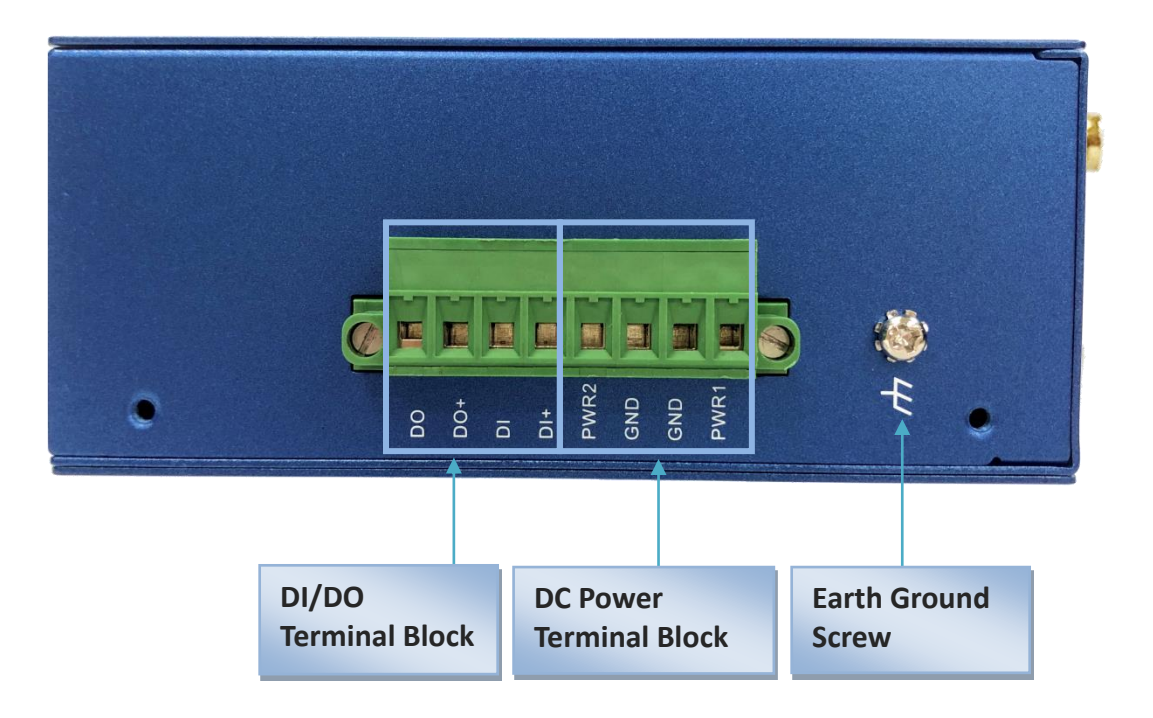

# **1.4 LED Indication**

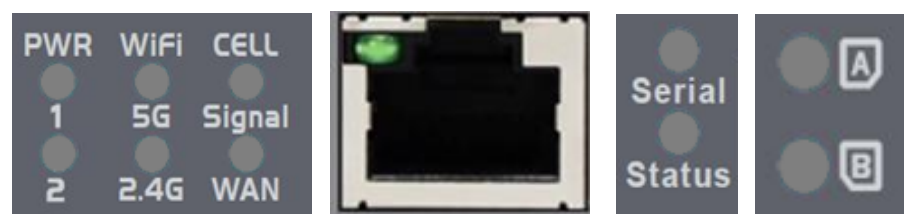

### **LED Indicators**

| ltem                                             | Description                                                          |  |
|--------------------------------------------------|----------------------------------------------------------------------|--|
| Power<br>1/Power 2                               | <b>On:</b> Solid depending on DC power input applied. (12V to 48VDC) |  |
| Status                                           | Off: Solid when the device is power on and booting.                  |  |
|                                                  | <b>On:</b> When the device is ready and running normal.              |  |
| SIM A/B                                          | <b>On:</b> SIM card detected and ready.                              |  |
|                                                  | Off: SIM card not present or not detected.                           |  |
|                                                  | Flashing: Detecting and querying SIM card information.               |  |
| Serial On: Serial WAN is established and active. |                                                                      |  |
|                                                  | Off: No active WAN connection.                                       |  |
|                                                  | Flashing: While data packet transferred via Serial port.             |  |
| Cell Signal                                      | <b>On:</b> Solid when there is a strong cellular signal.             |  |
|                                                  | Off: No cellular signal.                                             |  |
|                                                  | Flashing fast: Medium cellular signal.                               |  |
|                                                  | Flashing slow: Weak cellular signal.                                 |  |
| Cell WAN                                         | <b>On:</b> Solid when there is a an active WAN connection.           |  |
|                                                  | Off: No active WAN connection.                                       |  |
| WIFI 5G/2.4G                                     | <b>On:</b> Solid when Wi-Fi is enabled and active.                   |  |
|                                                  | disabled.                                                            |  |

# **1.5 Installation & Maintenance Notice**

### **1.5.1 SYSTEM REQUIREMENTS**

| Network Requirements             | <ul> <li>A gigabit Ethernet RJ45 cable</li> <li>4G cellular service subscription</li> <li>IEEE 802.11 a/b/g/n/ac wireless clients</li> <li>10/100/1000 Ethernet adapter on PC</li> </ul> |  |
|----------------------------------|----------------------------------------------------------------------------------------------------|--|
|                                  | Computer with the following:                                                                                                    |  |
|                                  | • Windows <sup>®</sup> , Macintosh, or Linux-based operating                                                                                                    |  |
|                                  | system                                                                                                    |  |
| Web based Configuration Litility | An installed Ethernet adapter                                                                                                    |  |
| Requirements                     | Browser Requirements:                                                                                                    |  |
|                                  | Internet Explorer 6.0 or higher                                                                                                    |  |
|                                  | Chrome 2.0 or higher                                                                                                    |  |
|                                  | • Firefox 3.0 or higher                                                                                                    |  |
|                                  | Safari 3.0 or higher                                                                                                    |  |

### 1.5.2 WARNING

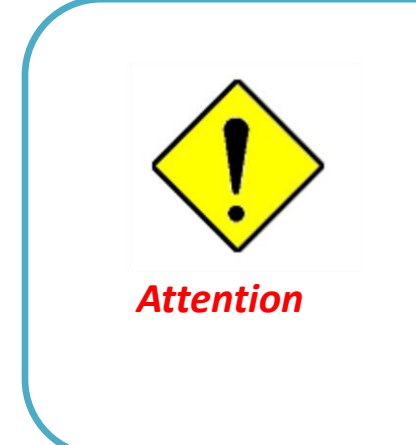

- Only use the power supply that complys with the power specification of the gateway. Using an out-ofspec voltage rating power source is dangerous and may damage the product.
- Do not open or repair the case yourself. If the product is too hot, turn off the power immediately and have it repaired at a qualified service center.

#### Federal Communication Commission Interference Statement

This device complies with Part 15 of the FCC Rules. Operation is subject to the following two conditions: (1) This device may not cause harmful interference, and (2) this device must accept any interference received, including interference that may cause undesired operation.

This equipment has been tested and found to comply with the limits for a Class B digital device, pursuant to Part 15 of the FCC Rules. These limits are designed to provide reasonable protection against harmful interference in a residential installation. This equipment generates, uses and can radiate radio frequency energy and, if not installed and used in accordance with the instructions, may cause harmful interference to radio communications. However, there is no guarantee that interference will not occur in a particular installation. If this equipment does cause harmful interference to radio or television reception, which can be determined by turning the equipment off and on, the user is encouraged to try to correct the interference by one of the following measures:

- Reorient or relocate the receiving antenna.
- Increase the separation between the equipment and receiver.
- Connect the equipment into an outlet on a circuit different from that to which the receiver is connected.
- Consult the dealer or an experienced radio/TV technician for help.

FCC Caution: Any changes or modifications not expressly approved by the party responsible for compliance could void the user's authority to operate this equipment.

This transmitter must not be co-located or operating in conjunction with any other antenna or transmitter.

#### FOR PORTABLE DEVICE USAGE (<20m from body/SAR needed)

#### **Radiation Exposure Statement:**

The product comply with the FCC portable RF exposure limit set forth for an uncontrolled environment and are safe for intended operation as described in this manual. The further RF exposure reduction can be achieved if the product can be kept as far as possible from the user body or set the device to lower output power if such function is available.

#### FOR MOBILE DEVICE USAGE (>20cm/low power)

#### **Radiation Exposure Statement:**

This equipment complies with FCC radiation exposure limits set forth for an uncontrolled environment. This equipment should be installed and operated with minimum distance 20cm between the radiator & your body.

#### FOR COUNTRY CODE SELECTION USAGE (WLAN DEVICES)

Note: The country code selection is for non-US model only and is not available to all US model. Per FCC regulation, all WiFi product marketed in US must fixed to US operation channels only.

### **1.5.3 HOT SURFACE CAUTION**

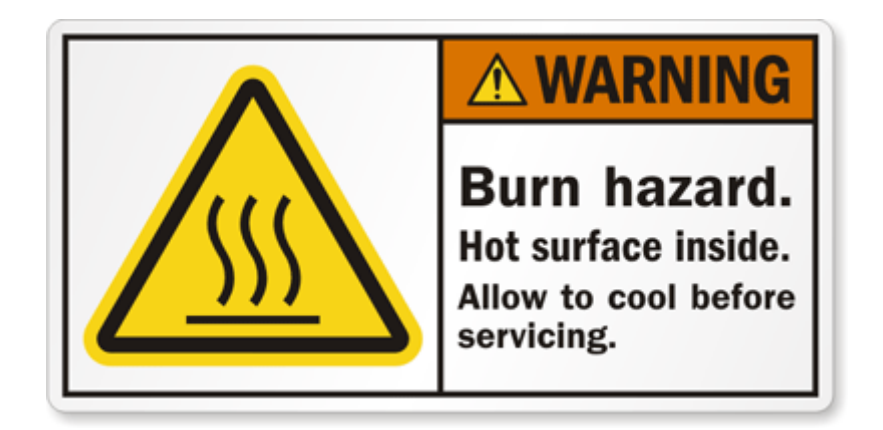

CAUTION: The surface temperature for the metallic enclosure can be very high! Especially after operating for a long time, installed at a closed cabinet without air conditioning support, or in a high ambient temperature space.

DO NOT touch the hot surface with your fingers while servicing!!

# **1.6 Hardware Installation**

This chapter describes how to install and configure the hardware

### **1.6.1 Mount the Unit**

The MTR6-L12G1 can be mounted on a wall, horizontal plane, or DIN Rail in a cabinet with the mounting accessories (DIN-rail kit or optional brackets). The mounting accessories are not screwed on the product when out of factory. Please screw the DIN-rail bracket or wall-mount kits on the product first.

### 1.6.2 Insert the SIM Card

#### WARNING: BEFORE INSERTING OR CHANGING THE SIM CARD, PLEASE MAKE SURE THAT POWER OF THE DEVICE IS SWITCHED OFF.

The SIM card slots are located at the front side of the device housing. You need to push the button and pull the SIM card loader out before installing or removing the SIM card. Please follow the instructions to insert a SIM card. After SIM card is well placed, push the SIM card loader into its slot.

Step 1: Push the button by a tack to unlock and eject SIM socket.

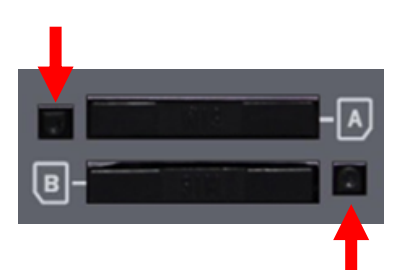

Step 2: Put SIM card in the socket firmly.

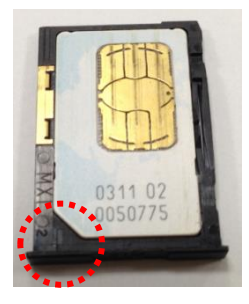

**Step 3:** Put back SIM socket into the SIM slot.

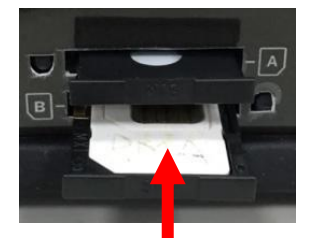

### 1.6.3 Install the External RF Cable and Antenna

As illustrated in Section 1.3, there are several SMA antenna Jacks for you to install the required RF cables and antennas for the RF signal transmission and receiving. You have to purchase required RF cables and antennas separately for a specific project or installation site to get excellent RF performance.

Since there is limited spacing for allocating all SMA antenna Jacks around the enclosure, the separation among SMA Jacks (or direct-attached antennas) could be not the optimized arrangement. It is not recommended to attach the SMA antennas directly to the SMA Jacks. It is very likely to get degraded RF performance at specific circumstances. It depends heavily on the environment.

However, there are well-known rules of thumb for solving the antenna separation issue.

- 1: The horizontal distance between antennas should be greater than 1/4 of its wavelength, and there will be best separation at 1/2 of its wavelength.
- 2. If multiple frequency antennas are near each other, then use spacing distance of the lower frequency antenna, or even better try to satisfy the rule for both frequencies.

So, it is recommended to use some external RF cables to extend and separate the adjacent antennas and get better antenna separation and RF performance, if required.

### **1.6.4 Connecting Serial Devices**

The MTR6-L12G1 provide 4-pin Terminal Block serial port for connecting to your serial device. Connect the serial device to the terminal block with the right pin assignments of RS-232/485 are shown as below.

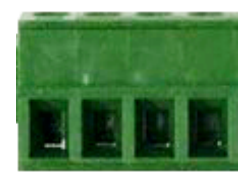

Pin 1 2 3 4

|        | Pin1 | Pin2  | Pin3  | Pin4 |
|--------|------|-------|-------|------|
| RS-232 | GND  | RXD   | TXD   | GND  |
| RS-485 | GND  | DATA- | DATA+ | GND  |

### **1.6.5 Connecting DI/DO Devices**

There are one DI and one DO ports together with power terminal block. Please refer to following pin assignment and specification to connect DI and DO devices

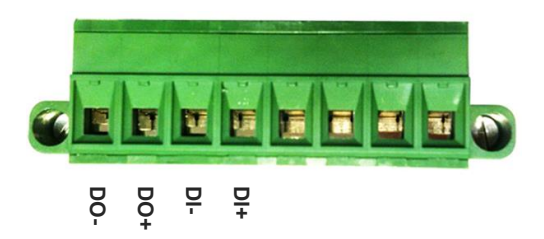

| Mode           | Specification          |                            |
|----------------|------------------------|----------------------------|
| Digital Input  | Trigger Voltage (high) | Logic level 1: 5V~30V      |
| Digital Input  | Normal Voltage (low)   | Logic level 0: 0V~2V       |
|                | Voltage                | Depends on external device |
| Digital Output | (Relay Mode)           | maximum voltage is 30V     |
|                | Maximum Current        | 1A                         |

### **Example of Connection Diagram**

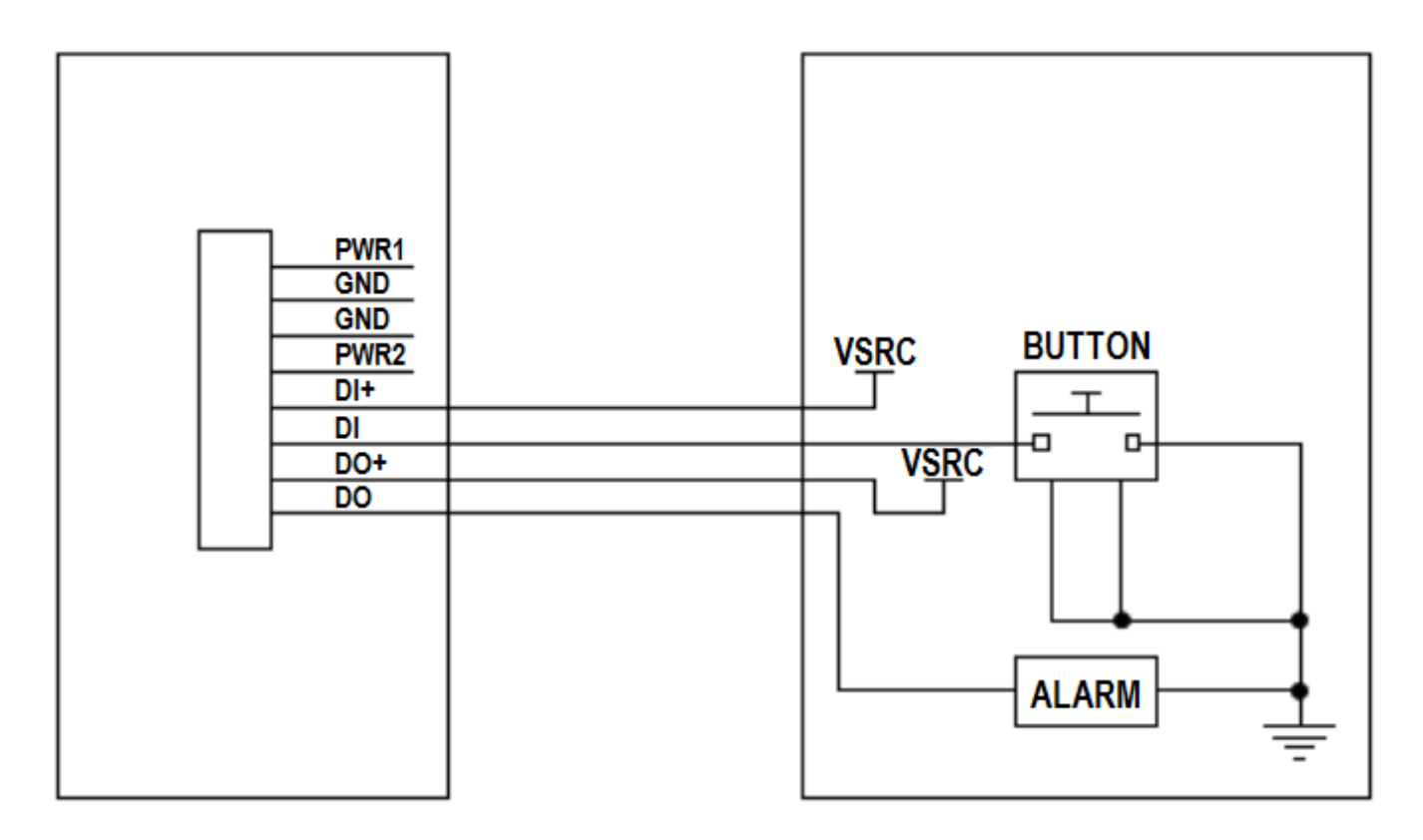

### **1.6.6 Connecting Power**

The MTR6-L12G1 can be powered by connecting one or two power sources to the terminal block. It supports dual 12 to 48V DC power inputs. Following picture indicates the power terminal block pin assignments. Please check carefully and connect to the right power requirements and polarity.

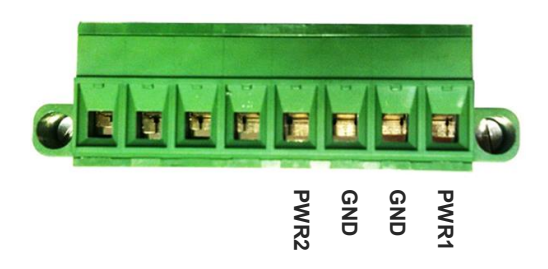

For the dual power supply design on PWR1 and PWR2, the power supply mode can be either primary/backup or concurrent modes. It depends on the voltage for PWR1 and PWR2.

If the voltage difference between PWR1 and PWR2 is greater than 5.0 volt (this is the case for using two power supplies with the different external spec., such as 48V and 24V), the power control circuit works in primary / backup power mode. The one with higher voltage is treated the primary power, and the other one is regarded as a backup power. Normally, only the primary power supply is the required power to the gateway and connected PoE devices; the backup power supply will supply the power to the gateway and connected PoE devices only when the primary power fails.

If the voltage difference between PWR1 and PWR2 is less than 0.5 volt (this is the case for using two power supply with the same external spec., such as 48V), the power control circuit works in concurrent mode. Both PWR1 and PWR2 supply required power to the gateway and connected PoE devices simultaneously.

Note: There may be an ambiguous situation for the voltage difference is less than 5.0 volt, but greater than 0.5 volt. Please be assure that the external power supply can supply enough power that the system required, or you may encounter the ambiguous situation that for some times, one on the power is the primary power, and sometimes if the loading increased, the power control circuit may switch to concurrent mode that PWR1 and PWR2 power supplies at the same time.

### 1.6.7 Power Supply Installation

The power supply is an optional unit, is not included in the standard package. You have to purchase or prepare external power supply unit for providing power to the gateway. Hereunder is an example for the Industrial power supply installation.

# AC Power Cable Installation

The power supply unit power requirement is 100-240V AC, 50/60Hz with power input lines. AWG 18 power cable is recommended.

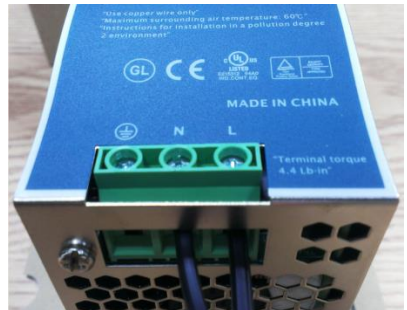

The terminal pin number assignment as below

| Pin No. | Assignment |
|---------|------------|
| 1       | FG 🖶       |
| 2       | AC/N       |
| 3       | AC/L       |

Please connect the live line, neutral line and earth line to the corresponding location.

### DC Power Terminal Block Installation

The Power Supply unit may consist of one set or two sets of DC power output contacts.

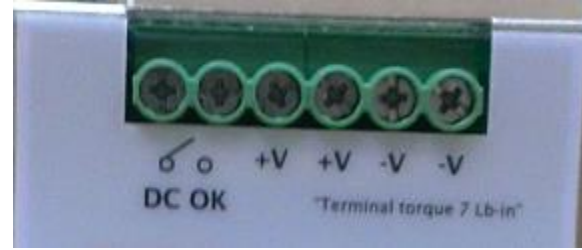

You can connect the DC power supply and the terminal block power pins, as shown below, of the gateway with a power cable. AWG 18 power cable is recommended.

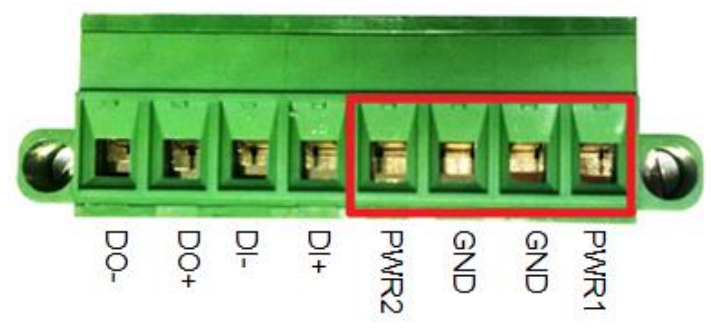

Insert DC power wires into the contacts PWR1 or PWR2. The +V connect to PWR and then -V connect to GND. After that, plug in the terminal block to the socket at the side of the gateway.

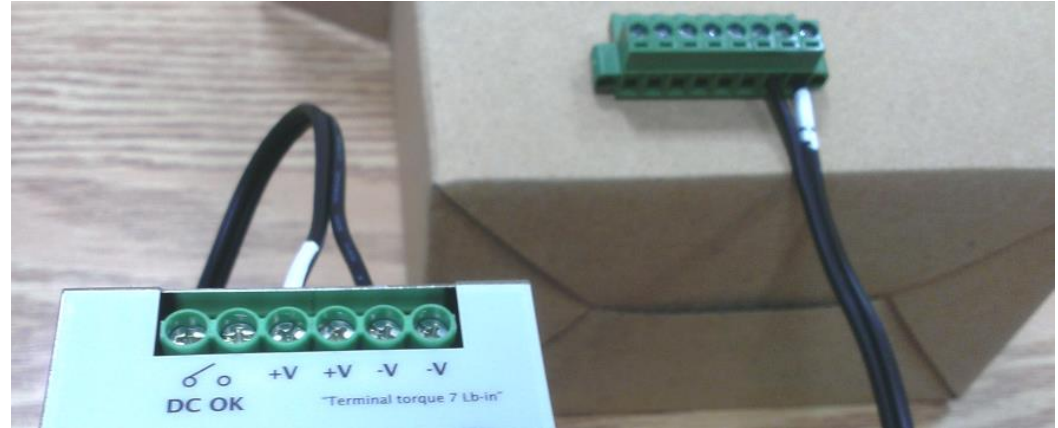

Finally, connect the power plug of the power supply cable to an outlet, then the power supply units will turn on and provide DC power to the connected device.

### **1.6.8** Connecting to the Network or a Host

The MTR6 series provides RJ45 ports to connect 10/100/1000Mbps Ethernet. It can auto detect the transmission speed on the network and configure itself automatically. Connect one Ethernet cable to the RJ45 port (LAN) of the device and plug another end of the Ethernet cable into your computer's network port. In this way, you can use the RJ45 Ethernet cable to connect to the host PC's Ethernet port for configuring the device.

### 1.6.9 Setup by Configuring WEB UI

You can browse web UI to configure the device.

Type in the IP Address (<u>http://192.168.2.1</u>)<sup>1</sup>

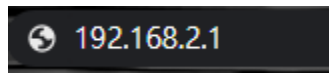

When you see the login page, enter the user name and password and then click **'Login'** button. The default setting for both username and password is **'admin'**<sup>2</sup>.

|                                                                                                    | MultiConnec                                                                                                    | t® rCell 600 v5.                                                                                | .03                                                                                                    |                                                                                             |
|----------------------------------------------------------------------------------------------------|----------------------------------------------------------------------------------------------------|-------------------------------------------------------------------------------------------------|----------------------------------------------------------------------------------------------------|---------------------------------------------------------------------------------------------|
|                                                                                                    | Username:                                                                                                    | ogin                                                                                            |                                                                                                    |                                                                                             |
| This system is for<br>authority, or in ex<br>monitored and rec<br>such monitoring a<br>activity, system pe<br>officials. | the use of authorized user<br>ess of their authority, are<br>orded by system personne<br>d is advised that if such<br>resonnel may provide the | s only. Individua<br>subject to havin<br>l.Anyone using<br>nonitoring revea<br>evidence of such | als using this sys<br>g all their activit<br>this system expre<br>als possible evide<br>monitoring to la | tem without<br>ies on this syste<br>essly consents to<br>ence of criminal<br>aw enforcement |

<sup>1</sup> The default LAN IP address of this gateway is 192.168.2.1. If you change it, you need to login by using the new IP address.

# **Chapter 2 Basic Network**

# 2.1 WAN & Internet Setup

| Physical Interface     Connection Setup     Load Balance |                         |                    |                |        |  |
|----------------------------------------------------------|-------------------------|--------------------|----------------|--------|--|
|                                                          |                         |                    |                |        |  |
|                                                          | Physical Interface List |                    |                | *      |  |
|                                                          | Interface Name          | Physical Interface | Operation Mode | Action |  |
|                                                          | WAN-1                   | Ethernet           | Always on      | Edit   |  |
|                                                          | WAN-2                   | 3G/4G              | Failover       | Edit   |  |

The gateway provides multiple WAN interfaces to let all client hosts in Intranet of the gateway access the Internet via ISP. But ISPs in the world apply various connection protocols to let gateways or user's devices dial in ISPs and then link to the Internet via different kinds of transmit media.

So, the WAN Connection lets you specify the WAN Physical Interface, WAN Internet Setup and WAN Load Balance for Intranet to access Internet. For each WAN interface, you must specify its physical interface first and then its Internet setup to connect to ISP. Besides, since the gateway has multiple WAN interfaces, you can assign physical interface to participate in the Load Balance function.

### 2.1.1 Physical Interface

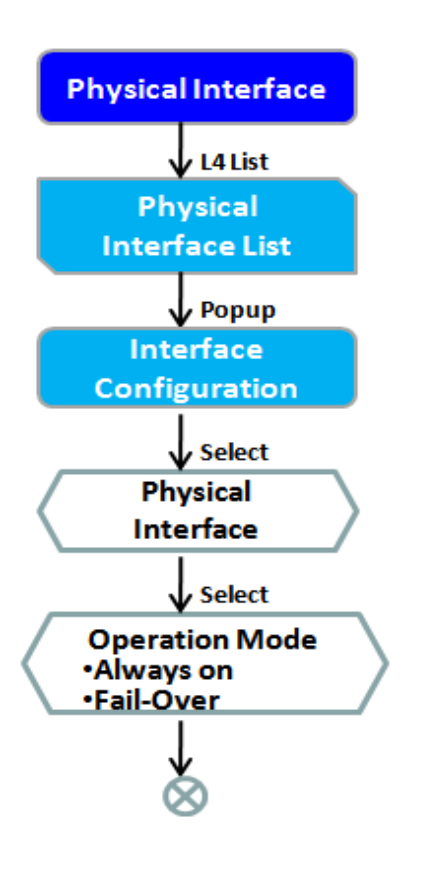

| hysical Interface Connection Setup Load Balance |              |                    |                |        |
|-------------------------------------------------|--------------|--------------------|----------------|--------|
|                                                 |              |                    |                |        |
| Physical Interface List                         |              |                    |                |        |
| Interface Name                                  |              | Physical Interface | Operation Mode | Action |
| WAN-1                                           | Et           | thernet            | Always on      | Edit   |
| WAN-2                                           |              | G/4G               | Failover       | Edit   |
| Interface Configuration ( WAN - 1 )             |              |                    |                |        |
| Item                                            | Item Setting |                    | _              |        |
| Physical Interface Ethernet                     |              |                    |                |        |
| Operation Mode                                  | Always on V  |                    |                |        |
| <ul> <li>VLAN Tagging</li> </ul>                | Enable 2     | (1-4095)           |                |        |

M2M gateways are usually equipped with various WAN interfaces to support different WAN connection scenario for requirement. You can configure the WAN interface one by one to get proper internet connection setup.

The first step to configure one WAN interface is to specify which kind of connection media to be used for the WAN connection, as shown in "Physical Interface" page.

In "Physical Interface" page, there are two configuration windows, "Physical Interface List" and "Interface Configuration". "Physical Interface List" window shows all the available physical interfaces. After clicking on the "Edit" button for the interface in "Physical Interface List" window the "Interface Configuration" window will appear to let you configure a WAN interface.

### **Physical Interface:**

- **Ethernet WAN:** The gateway has one RJ45 WAN ports that can be configured to be WAN connection. You can directly connect to external DSL/Cable/T1 modem or setup behind a firewall device.
- **4G WAN:** The gateway has one built-in 4G cellular as WAN connection. For each cellular WAN, there are 1 or 2 SIM cards to be inserted for special failover function.

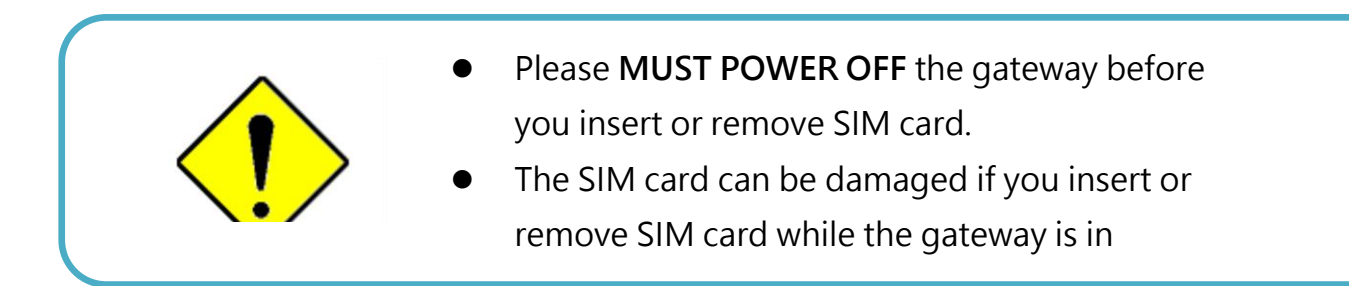

### **Operation Mode:**

**Always on:** Set this WAN interface to be active all the time. When two or more WAN are established at "Always on" mode, outgoing data will through these WAN connections base on load balance policies.

#### Failover:

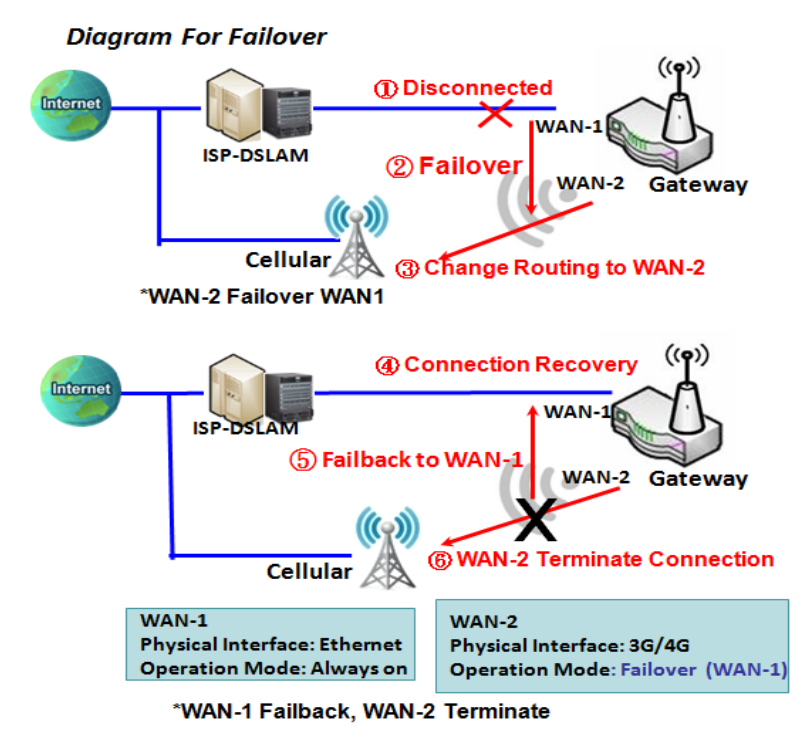

#### **Seamless Failover:**

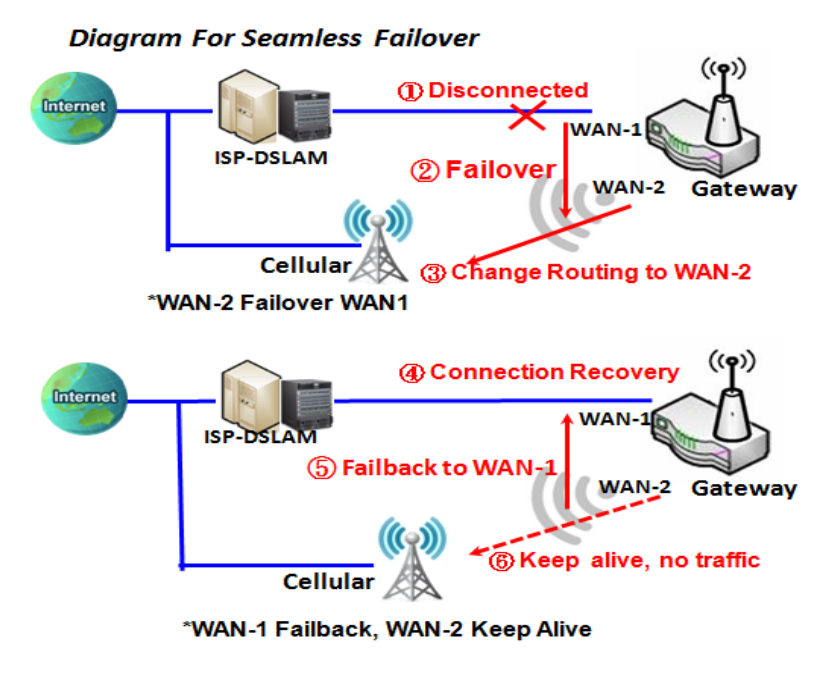

A failover interface is a backup connection to the primary. That means only when its primary WAN connection is broken, the backup connection will be started up to substitute the primary connection.

As shown in the diagram, WAN-2 is backup WAN for WAN-1. WAN-1 serves as the primary connection with operation mode "Always on". WAN-2 won't be activated until WAN-1 disconnected. When WAN-1 connection is recovered back with a connection, it will take over data traffic again. At that time, WAN-2 connection will be terminated.

In addition, there is a "Seamless" option for Failover operation mode. When seamless option is activated by checking on the "Seamless" box in configuration window, both the primary connection and the failover connection are started up after system rebooting. But only the primary connection executes the data transfer, while the failover one just keeps alive of connection line. As soon as the primary connection is broken, the system will switch, meaning failover, the routing path to the failover connection to save the dial up time of failover connection since it has been alive.

When the "Seamless" enable checkbox is activated, it can allow the Failover interface to be connected continuously from system booting up. Failover WAN interface just keeps connecting

without data traffic. The purpose is to shorten the switch time during failover process. So, when primary connection is disconnected, failover interface will take over the data transfer mission instantly by only

changing routing path to the failover interface. The dialing-up time of failover connection is saved since it has been connected beforehand.

#### **VLAN Tagging**

Sometimes, your ISP required a VLAN tag to be inserted into the WAN packets from Gateway for specific services. Please enable VLAN tagging and specify tag in the WAN physical interface. Please be noted that only Ethernet and ADSL physical interfaces support the feature. For the device with 3G/4G WAN only, it is disabled.

### **Physical Interface Setting**

Go to Basic Network > WAN > Physical Interface tab.

The Physical Interface allows user to setup the physical WAN interface and to adjust WAN's behavior. Note: Numbers of available WAN Interfaces can be different for the purchased gateway.

| Physical Interface List |                    |                |        |  |
|-------------------------|--------------------|----------------|--------|--|
| Interface Name          | Physical Interface | Operation Mode | Action |  |
| WAN-1                   | Ethernet           | Always on      | Edit   |  |
| WAN-2                   | 3G/4G              | Failover       | Edit   |  |

When **Edit** button is applied, an **Interface Configuration** screen will appear. WAN-1 interface is used in this example.

### Interface Configuration:

| Interface Configuration (WAN - 1)  |                   |  |
|------------------------------------|-------------------|--|
| Item                               | Setting           |  |
| Physical Interface                 | Ethernet V        |  |
| <ul> <li>Operation Mode</li> </ul> | Always on 👻       |  |
| <ul> <li>VLAN Tagging</li> </ul>   | Enable 2 (1-4095) |  |

| Interface Configuration |                          |                                                                            |  |  |
|-------------------------|--------------------------|----------------------------------------------------------------------------|--|--|
| Item                    | Value setting            | Description                                                                |  |  |
|                         | 1. A Must fill setting   | Select one expected interface from the available interface dropdown list.  |  |  |
| Physical Interface      | 2. WAN-1 is the primary  | It can be <b>3G/4G</b> , or <b>Etherent</b> .                              |  |  |
| r nysical interface     | interface and is factory | Depending on the gateway model, Disable and Failover options will be       |  |  |
|                         | set to Always on.        | available only to multiple WAN gateways.                                   |  |  |
|                         |                          | Define the operation mode of the interface.                                |  |  |
|                         | A Must fill setting      | Select Always on to make this WAN always active.                           |  |  |
|                         |                          | Select Disable to disable this WAN interface.                              |  |  |
| Operation Mode          |                          | Select Failover to make this WAN a Failover WAN when the primary or        |  |  |
| Operation wode          |                          | the secondary WAN link failed. Then select the primary or the existed      |  |  |
|                         |                          | secondary WAN interface to switch Failover from.                           |  |  |
|                         |                          |                                                                            |  |  |
|                         |                          | (Note: for WAN-1, only <b>Always on</b> option is available.)              |  |  |
|                         |                          | Check <b>Enable</b> box to enter tag value provided by your ISP. Otherwise |  |  |
|                         |                          | uncheck the box.                                                           |  |  |
| VLAN Tagging            | Optional setting         | <u>Value Range</u> : 1 - 4095.                                             |  |  |
|                         |                          | Note: This feature is NOT available for 3G/4G WAN connection.              |  |  |

### 2.1.2 Internet Setup

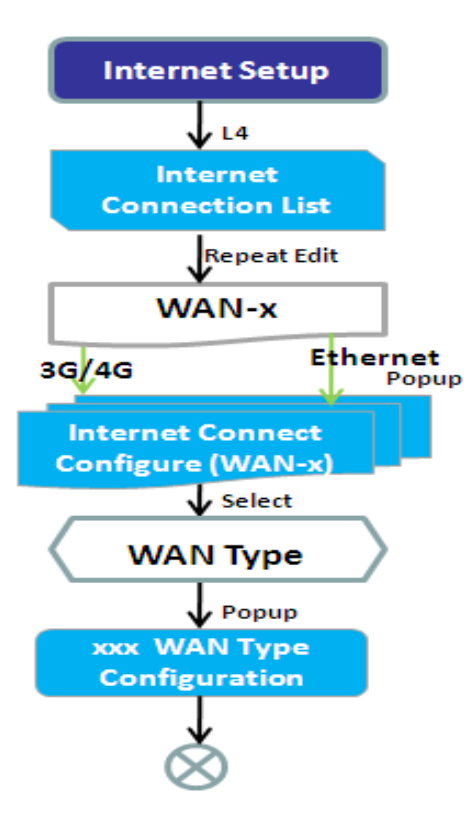

After specifying the physical interface for each WAN connection, administrator must configure their connection profile to meet the dial in process of ISP, so that all client hosts in the Intranet of the gateway can access the Internet.

In "Internet Setup" page, there are some configuration windows: "Internet Connection List", "Internet Connection Configuration", "WAN Type Configuration" and related configuration windows for each WAN type. For the Internet setup of each WAN interface, you must specify its WAN type of physical interface first and then its related parameter configuration for that WAN type.

After clicking on the "Edit" button of a physical interface in "Internet Setup List" window, the "Internet Connection Configuration" window will appear to let you specify which kind of WAN type that you will use for that physical interface to make an Internet connection. Based on your chosen WAN type, you can configure necessary parameters in each corresponding configuration window.

| Internet Connection List                      |                    |                |            |        |
|-----------------------------------------------|--------------------|----------------|------------|--------|
| Interface Name                                | Physical Interface | Operation Mode | WAN Type   | Action |
| WAN-1                                         | Ethernet           | Always on      | Dynamic IP | Edit   |
| WAN-2                                         | 3G/4G              | Failover       | 3G/4G      | Edit   |
| Internet Connection Configuration ( WAN - 1 ) |                    |                |            |        |
| ltem                                          |                    | Setting        |            |        |
| ► WAN Type                                    | Dynamic IP 🗸       |                |            |        |
| Dynamic IP WAN Type Configuration             |                    |                |            |        |
| Item                                          |                    | Setting        |            |        |
| Host Name                                     | (Optional)         |                |            |        |
| ISP Registered MAC Address                    | Clone (Optiona     | )              |            |        |
| MTU Setup                                     | Enable             |                |            |        |
| ▶ NAT                                         | Enable             |                |            |        |
| ▶ IGMP                                        | Disable 🗸          |                |            |        |
| WAN IP Alias                                  | Enable 10.0.0.1    |                |            |        |

•

•

### Internet Connection List - Ethernet WAN

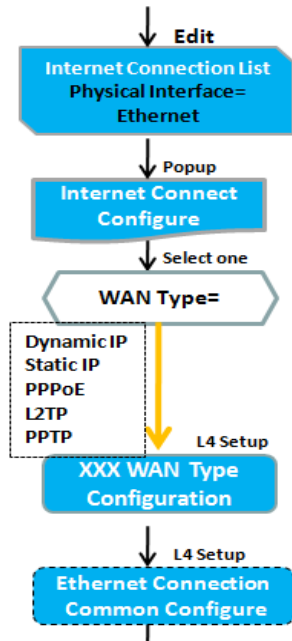

#### WAN Type for Ethernet Interface:

Ethernet is the most common WAN and uplink interface for M2M gateways. Usually it is connected with xDSL or cable modem for you to setup the WAN connection. There are various WAN types to connect with ISP.

• **Static IP:** Select this option if ISP provides a fixed IP to you when you subscribe the service. Usually is more expensive but very important for cooperate requirement.

• **Dynamic IP:** The assigned IP address for the WAN by a DHCP server is different every time. It is cheaper and usually for consumer use.

• **PPP over Ethernet:** As known as PPPoE. This WAN type is widely used for ADSL connection. IP is usually different for every dial up.

**PPTP:** This WAN type is popular in some countries, like Russia.

**L2TP** : This WAN type is popular in some countries, like Israel.

| Internet Connection List                             |                       |                |            |          |
|------------------------------------------------------|-----------------------|----------------|------------|----------|
| Interface Name Physical Interface                    |                       | Operation Mode | WAN Type   | Action   |
| WAN-1                                                | Ethernet              | Always on      | Dynamic IP | Edit     |
| WAN-2                                                | 3G/4G                 | Failover       | 3G/4G      | Edit     |
| Internet Connection Configuration ( WAN - 1 )        |                       |                |            | (A)      |
| Item                                                 |                       | Setting        |            |          |
| ► WAN Type                                           | Dynamic IP  Static IP |                |            |          |
| Dynamic IP WAN Type Configuration                    | Dynamic IP<br>PPPoE   |                |            | <b>A</b> |
| Item                                                 | PPTP<br>1 2TP         | Setting        |            |          |
| Host Name                                            | (Optional)            |                |            |          |
| ISP Registered MAC Address                           | Clone (Optiona        | I)             |            |          |
| MTU Setup                                            | Enable                |                |            |          |
| ▶ NAT                                                | Enable                |                |            |          |
| ▶ IGMP                                               | Disable 🗸             |                |            |          |
| WAN IP Alias                                         | Enable 10.0.0.1       |                |            |          |
| Network Monitoring Configuration                     |                       |                |            | <b>A</b> |
| Item                                                 |                       | Setting        |            |          |
| <ul> <li>Network Monitoring Configuration</li> </ul> | Enable                |                |            |          |
| <ul> <li>Checking Method</li> </ul>                  | DNS Query 🗸           |                |            |          |
| Loading Check                                        | Enable                |                |            |          |
| Query Interval                                       | 5 (seconds)           |                |            |          |
| Latency Threshold                                    | 3000 (ms)             |                |            |          |
| Fail Threshold                                       | 5 (Times)             |                |            |          |
| ▶ Target1                                            | DNS1 V                |                |            |          |
| ► Target2                                            | None V                |                |            |          |

### **Configure Ethernet WAN Setting**

When **Edit** button is applied, **Internet Connection Configuration** screen will appear. WAN-1 interface is used in this example.

#### WAN Type = Dynamic IP

| Internet Connection Configuration (WAN - 1) |              |  |  |
|---------------------------------------------|--------------|--|--|
| Item                                        | Setting      |  |  |
| ► WAN Type                                  | Dynamic IP 🗸 |  |  |

When you select it, "Dynamic IP WAN Type Configuration" will appear. Items and setting is explained below

| Dynamic IP WAN Type Configuration |                  |  |
|-----------------------------------|------------------|--|
| Item                              | Setting          |  |
| ▶ Host Name                       | (Optional)       |  |
| ISP Registered MAC Address        | Clone (Optional) |  |

| Dynamic IP WAN Type Configuration |                     |                                                                                                    |  |
|-----------------------------------|---------------------|----------------------------------------------------------------------------------------------------|--|
| ltem                              | Value setting       | Description                                                                                                    |  |
| Host Name                         | An optional setting | Enter the host name provided by your Service Provider.                                                                                                    |  |
| ISP Registered MAC<br>Address     | An optional setting | Enter the MAC address that you have registered with your service provider. Or Click the <b>Clone</b> button to clone your PC's MAC to this field. Usually this is the PC's MAC address assigned to allow you to connect to Internet. |  |

#### WAN Type= Static IP

| Internet Connection Configuration ( WAN - 1 ) |             |  |
|-----------------------------------------------|-------------|--|
| Item                                          | Setting     |  |
| ► WAN Type                                    | Static IP 🗸 |  |

When you select it, Static IP WAN Type Configuration will appear. Items and setting is explained below

| Static IP WAN Type Configuration    |                   |  |  |  |
|-------------------------------------|-------------------|--|--|--|
| Item                                | Setting           |  |  |  |
| WAN IP Address                      |                   |  |  |  |
| <ul> <li>WAN Subnet Mask</li> </ul> | 255.255.0 (/24) 🗸 |  |  |  |
| WAN Gateway                         |                   |  |  |  |
| Primary DNS                         |                   |  |  |  |
| <ul> <li>Secondary DNS</li> </ul>   | (Optional)        |  |  |  |
| <ul> <li>MTU Setup</li> </ul>       | Enable            |  |  |  |
| NAT                                 | ✓ Enable          |  |  |  |
| ▶ IGMP                              | Disable 🗸         |  |  |  |
| WAN IP Alias                        | Enable 10.0.0.1   |  |  |  |

| Static IP WAN Type Configuration |                       |                                                                       |  |
|----------------------------------|-----------------------|-----------------------------------------------------------------------|--|
| ltem                             | Value setting         | Description                                                           |  |
| WAN IP Address                   | A Must filled setting | Enter the WAN IP address given by your Service Provider               |  |
| WAN Subnet Mask                  | A Must filled setting | Enter the WAN subnet mask given by your Service Provider              |  |
| WAN Gateway                      | A Must filled setting | Enter the WAN gateway IP address given by your Service Provider       |  |
| Primary DNS                      | A Must filled setting | Enter the primary WAN DNS IP address given by your Service Provider   |  |
| Secondary DNS                    | An optional setting   | Enter the secondary WAN DNS IP address given by your Service Provider |  |

#### WAN Type= PPPoE

| Internet Connection Configuration (WAN - 1) |         |  |
|---------------------------------------------|---------|--|
| Item                                        | Setting |  |
| ► WAN Type                                  | PPP₀E ▼ |  |

#### When you select it, "PPPoE WAN Type Configuration" will appear. Items and setting is explained below

| PPPoE WAN Type Configuration |            |  |  |
|------------------------------|------------|--|--|
| Item                         | Setting    |  |  |
| ► IP Type                    | IPv4 v     |  |  |
| PPPoE Account                |            |  |  |
| PPPoE Password               |            |  |  |
| Primary DNS                  | (Optional) |  |  |
| Secondary DNS                | (Optional) |  |  |
| Service Name                 | (Optional) |  |  |
| Assigned IP Address          | (Optional) |  |  |

| PPPoE WAN Type Configuration |                       |                                                              |  |
|------------------------------|-----------------------|--------------------------------------------------------------|--|
| ltem                         | Value setting         | Description                                                  |  |
| PPPoE Account                | A Must filled setting | Enter the PPPoE User Name provided by your Service Provider. |  |
| PPPoE Password               | A Must filled setting | Enter the PPPoE password provided by your Service Provider.  |  |
| Primary DNS                  | An optional setting   | Enter the IP address of Primary DNS server.                  |  |
| Secondary DNS                | An optional setting   | Enter the IP address of Secondary DNS server.                |  |
| Service Name                 | An optional setting   | Enter the service name if your ISP requires it               |  |
| Assigned IP Address          | An optional setting   | Enter the IP address assigned by your Service Provider.      |  |

### WAN Type= PPTP

| Internet Connection Configuration ( WAN - 1 ) |         |  |
|-----------------------------------------------|---------|--|
| ltem                                          | Setting |  |
| ▶ WAN Type                                    | PPTP v  |  |

When you select it, "PPTP WAN Type Configuration" will appear. Items and setting is explained below

| PPTP WAN Type Configuration |                      |  |  |
|-----------------------------|----------------------|--|--|
| Item                        | Setting              |  |  |
| ► IP Mode                   | Dynamic IP Address 🗸 |  |  |
| Server IP Address / Name    |                      |  |  |
| PPTP Account                |                      |  |  |
| PPTP Password               |                      |  |  |
| Connection ID               | (Optional)           |  |  |
| MTU Setup                   | Enable               |  |  |
| → MPPE                      | Enable               |  |  |

| PPTP WAN Type Configuration |                       |                                                                                                    |  |
|-----------------------------|-----------------------|----------------------------------------------------------------------------------------------------|--|
| ltem                        | Value setting         | Description                                                                                                    |  |
| IP Mode                     | A Must filled setting | <ul> <li>Select either Static or Dynamic IP address for PPTP Internet connection.</li> <li>When Static IP Address is selected, you will need to enter the WAN IP Address, WAN Subnet Mask, and WAN Gateway.</li> <li>WAN IP Address (A Must filled setting): Enter the WAN IP address given by your Service Provider.</li> <li>WAN Subnet Mask (A Must filled setting): Enter the WAN subnet mask given by your Service Provider.</li> <li>WAN Gateway (A Must filled setting): Enter the WAN gateway IP address given by your Service Provider.</li> <li>When Dynamic IP is selected, there are no above settings required.</li> </ul> |  |
| Server IP<br>Address/Name   | A Must filled setting | Enter the PPTP server name or IP Address.                                                                                                    |  |
| PPTP Account                | A Must filled setting | Enter the PPTP username provided by your Service Provider.                                                                                                    |  |
| PPTP Password               | A Must filled setting | Enter the PPTP connection password provided by your Service Provider.                                                                                                    |  |
| Connection ID               | An optional setting   | Enter a name to identify the PPTP connection.                                                                                                    |  |
| МРРЕ                        | An optional setting   | Select <b>Enable</b> to enable MPPE (Microsoft Point-to-Point Encryption) security for PPTP connection.                                                                                                    |  |

### WAN Type= L2TP

| Internet Connection Configuration ( WAN - 1 ) |         |  |
|-----------------------------------------------|---------|--|
| ltem                                          | Setting |  |
| ▶ WAN Type                                    | L2TP V  |  |

When you select it, "L2TP WAN Type Configuration" will appear. Items and setting is explained below

| L2TP WAN Type Configuration |  |  |  |
|-----------------------------|--|--|--|
| Setting                     |  |  |  |
| amic IP Address 🗸           |  |  |  |
|                             |  |  |  |
|                             |  |  |  |
|                             |  |  |  |
| able                        |  |  |  |
| r-defined 🗸 1702            |  |  |  |
| able                        |  |  |  |
| an<br>nat                   |  |  |  |

| L2TP WAN Type Configuration |                       |                                                                                                    |  |
|-----------------------------|-----------------------|----------------------------------------------------------------------------------------------------|--|
| ltem                        | Value setting         | Description                                                                                                    |  |
| IP Mode                     | A Must filled setting | <ul> <li>Select either Static or Dynamic IP address for L2TP Internet connection.</li> <li>When Static IP Address is selected, you will need to enter the WAN IP Address, WAN Subnet Mask, and WAN Gateway.</li> <li>WAN IP Address (A Must filled setting): Enter the WAN IP address given by your Service Provider.</li> <li>WAN Subnet Mask (A Must filled setting): Enter the WAN subnet mask given by your Service Provider.</li> <li>WAN Gateway (A Must filled setting): Enter the WAN gateway IP address given by your Service Provider.</li> <li>When Dynamic IP is selected, there are no above settings required.</li> </ul> |  |
| Server IP<br>Address/Name   | A Must filled setting | Enter the L2TP server name or IP Address.                                                                                                    |  |
| L2TP Account                | A Must filled setting | Enter the L2TP username provided by your Service Provider.                                                                                                    |  |
| L2TP Password               | A Must filled setting | Enter the L2TP connection password provided by your Service Provider.                                                                                                    |  |
| Service Port                | A Must filled setting | <ul> <li>Enter the service port that the Internet service.</li> <li>There are three options can be selected : <ul> <li>Auto: Port will be automatically assigned.</li> <li>1701 (For Cisco): Set service port to port 1701 to connect to CISCO server.</li> <li>User-defined: enter a service port provided by your Service Provider.</li> </ul> </li> </ul>                                                                                                    |  |
| МРРЕ                        | An optional setting   | Select <b>Enable</b> to enable MPPE (Microsoft Point-to-Point Encryption) security for PPTP connection.                                                                                                    |  |

**Ethernet Connection Common Configuration** 

| Cor         | mmon Configure               | MTU Setun                                                | Enable          |
|-------------|------------------------------|----------------------------------------------------------|-----------------|
|             | Select                       | ► NAT                                                    | ✓ Enable        |
|             | Control<br>Setup             | ▶ IGMP                                                   | Disable 🗸       |
| •M1<br>•NA  | TU<br>AT Enable?             | • WAN IP Alias                                           | Enable 10.0.0.1 |
| <           | Vetwork<br>Monitor           | Network Monitoring Confi                                 | guration        |
|             | Yes Select                   | Item                                                     | Setting         |
|             | VS Query<br>MP Checking      | <ul> <li>Network Monitoring<br/>Configuration</li> </ul> | Enable          |
|             | ↓ Setup                      | Checking Method                                          | DNS Query 🗸     |
| •Lo:<br>•Ch | ading Check?<br>eck Interval | Loading Check                                            | Enable          |
| •Lat        | tency Threshold              | Query Interval                                           | 5 (seconds)     |
| •Tai        | rget 1                       | Latency Threshold                                        | 3000 (ms)       |
|             | k                            | Fail Threshold                                           | 5 (Times)       |
|             | GMP Enable?                  | Target1                                                  | DNS1 V          |
| V           | VAN IP Alias?                | ▶ Target2                                                | None            |

There are some important parameters to be setup no matter which Ethernet WAN type is selected. You should follow up the rule to configure.

### Connection Control.

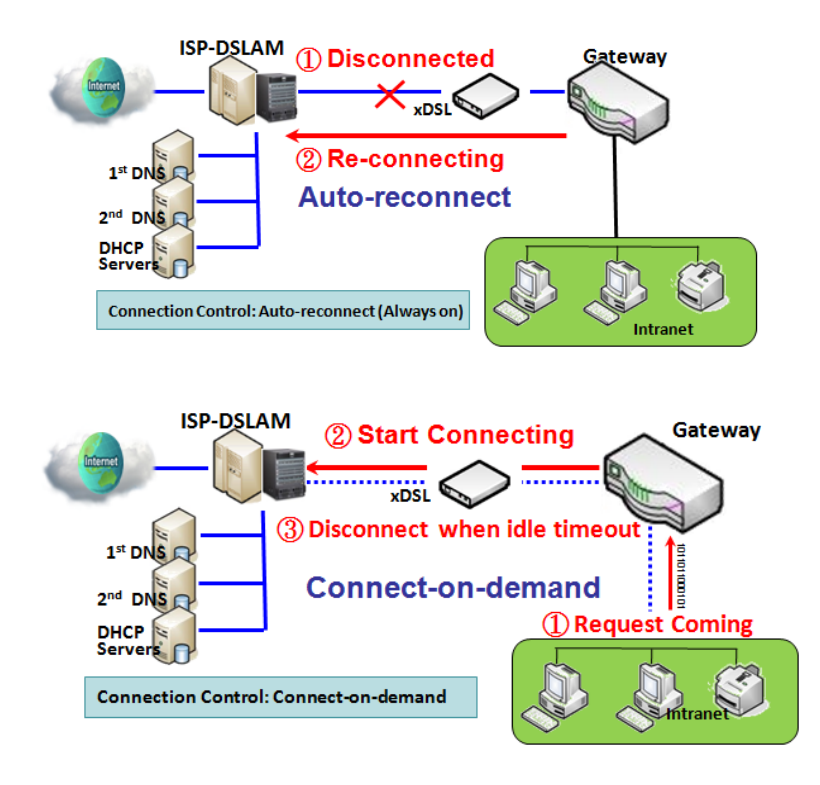

**Auto-reconnect:** This gateway will establish Internet connection automatically once it has been booted up, and try to reconnect once the connection is down. It's recommended to choose this scheme if for mission critical applications to ensure full-time Internet connection.

**Connect-on-demand:** This gateway won't start to establish Internet connection until local data is going to be sent to WAN side. After normal data transferring between LAN and WAN sides, this gateway will disconnect WAN connection if idle time reaches value of Maximum Idle Time.

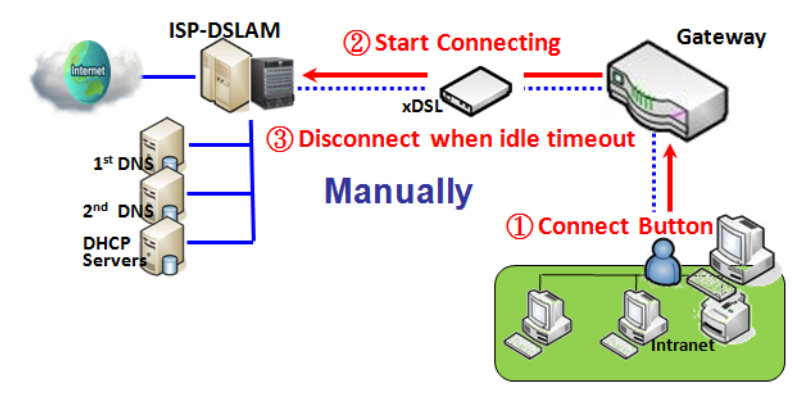

**Manually:** This gateway won't start to establish WAN connection until you press "Connect" button on web UI. After normal data transferring between LAN and WAN sides, this gateway will disconnect WAN connection if idle time reaches value of Maximum Idle Time.

Please be noted, if the WAN interface serves as the primary one for another WAN interface in Failover role, the Connection Control parameter will not be available to you to configure as the system must set it to "Autoreconnect (Always on)".

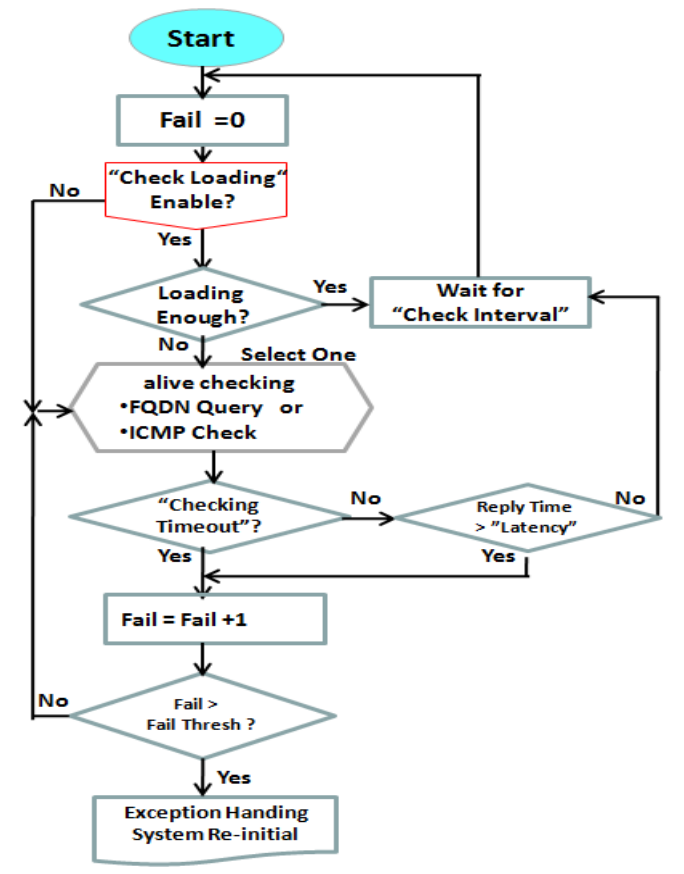

#### Network Monitoring

It is necessary to monitor connection status continuous. To do it, "ICMP Check" and "FQDN Query" are used to check. When there is traffic of connection, checking packet will waste bandwidth. Response time of replied packets may also increase. To avoid "Network Monitoring" work abnormally, enabling "Checking Loading" option will stop connection check when there is traffic. It will wait for another "Check Interval" and then check loading again. When you do "Network Monitoring", if reply time longer

than "Latency" or even no response longer than "Checking Timeout", "Fail" count will be increased. If it is continuous and "Fail" count is more than "Fail Threshold", the gateway will do exception handing process and re-initial this connection again . Otherwise, network monitoring process will be start again.

# Set up "Ethernet Common Configuration"

| Ethernet WAN Common Configuration |                                                                                                    |                                                                                                    |  |
|-----------------------------------|----------------------------------------------------------------------------------------------------|----------------------------------------------------------------------------------------------------|--|
| ltem                              | Value setting                                                                                                    | Description                                                                                                    |  |
| Connection Control                | A Must filled setting                                                                                                    | <ul> <li>Auto-reconnect enables the router to always keep the Internet connection on.</li> <li>Connect-on-demand enables the router to automatically reestablish Internet connection as soon as user attempts to access the Internet. Internet connection will be disconnected when it has been inactive for a specified idle time.</li> <li>Connect Manually allows user to connect to Internet manually. Internet connection will be inactive after it has been inactive for specified idle time.</li> </ul> |  |
| Maximum Idle Time                 | 1. An Optional setting<br>2. By default <b>600</b><br>seconds is filled-in                                                         | Specify the maximum Idle time setting to disconnect the internet<br>connection when the connection idle timed out.<br><u>Value Range</u> : 300 - 86400.<br>Note: This field is available only when <b>Connect-on-demand</b> or <b>Connect</b><br><b>Manually</b> is selected as the connection control scheme.                                                                                                    |  |
| MTU Setup                         | 1. An Optional setting<br>2. <b>Uncheck</b> by default                                                                             | Check the Enable box to enable the MTU (Maximum Transmission Unit)<br>limit, and specify the <b>MTU</b> for the 3G/4G connection.<br><b>MTU</b> refers to Maximum Transmission Unit. It specifies the largest packet<br>size permitted for Internet transmission.<br><b>Value Range:</b> 1200 - 1500.                                                                                                    |  |
| MTU Setup                         | <ol> <li>A Must filled setting</li> <li>Auto (value zero) is<br/>set by default</li> <li>Manual set range<br/>1200~1500</li> </ol> | <b>MTU</b> refers to Maximum Transmission Unit. It specifies the largest packet size permitted for Internet transmission.<br>When set to <b>Auto</b> (value '0'), the router selects the best MTU for best Internet connection performance.                                                                                                    |  |
| NAT                               | <ol> <li>An optional setting</li> <li>NAT is enabled by<br/>default</li> </ol>                                                     | Enable NAT to apply NAT on the WAN connection. Uncheck the box to disable NAT function.                                                                                                    |  |
| IGMP                              | 1. A Must filled setting<br>2. Disable is set by<br>default                                                                        | Enable IGMP (Internet Group Management Protocol) would enable the<br>router to listen to IGMP packets to discover which interfaces are<br>connected to which device. The router uses the interface information<br>generated by IGMP to reduce bandwidth consumption in a multi-access<br>network environment to avoid flooding the entire network.                                                                                                    |  |
| WAN IP Alias                      | <ol> <li>An optional setting</li> <li>Uncheck by default</li> </ol>                                                                | Enable <b>WAN IP Alias</b> then enter the IP address provided by your service provider.<br><b>WAN IP Alias</b> is used by the device router and is treated as a second set of WAN IP to provide dual WAN IP address to your LAN network.                                                                                                    |  |
| Network Monitoring Configuration                         |             |  |  |
|----------------------------------------------------------|-------------|--|--|
| Item                                                     | Setting     |  |  |
| <ul> <li>Network Monitoring<br/>Configuration</li> </ul> | Enable      |  |  |
| Checking Method                                          | DNS Query 🗸 |  |  |
| Loading Check                                            | Enable      |  |  |
| Query Interval                                           | 5 (seconds) |  |  |
| Latency Threshold                                        | 3000 (ms)   |  |  |
| Fail Threshold                                           | 5 (Times)   |  |  |
| Target1                                                  | DNS1 V      |  |  |
| Target2                                                  | None 🗸      |  |  |

| Item         Value setting         Description           Network Monitoring<br>Configuration         1. An optional setting<br>2. Box is checked by<br>default         Check the Enable box to activate the network monitoring function.           Checking Method         1. An Optional setting<br>2. DNS Query is set by<br>default         Choose either DNS Query or ICMP Checking to detect WAN link.           Checking Method         1. An Optional setting<br>2. DNS Query is set by<br>default         Choose either DNS Query or ICMP Checking to detect WAN link.           Loading Check         1. An optional setting<br>2. Box is checked by<br>default         Check the Enable box to activate the loading check function.<br>Enable Loading Check allows the gateway to ignore unreturned DNS<br>queries or ICMP requests when WAN bandwidth is fully occupied. This is<br>to prevent false link-down status.           Query Interval         1. An Optional setting<br>2. 5 seconds is selected<br>by default.         Specify a time interval as the DNS Query Interval.<br>Query packets to the destination specified in Target 1 and Target 2.<br>Value Range: 2 - 14400.           Check Interval         1. An Optional setting<br>2. 5 seconds is selected<br>by default.         Specify a time interval as the ICMP Checking Interval.<br>Query Interval defines the transmitting interval between two DNS Query<br>or ICMP Checking packets.           Latency Threshold         1. An Optional setting<br>2. 5 seconds is selected<br>by default.         Enter a number of detecting disconnection times to be the threshold<br>before disconnection is acknowledged.<br>Latency Threshold         Enter a number of detecting disconnection times to be the threshold<br>before disconnection is                                             | Network Monitoring Configuration    |                                                                                               |                                                                                                    |  |
|----------------------------------------------------------------------------------------------------|-------------------------------------|-----------------------------------------------------------------------------------------------|----------------------------------------------------------------------------------------------------|--|
| Network Monitoring<br>Configuration1. An optional setting<br>2. Box is checked by<br>defaultCheck the Enable box to activate the network monitoring function.Checking Method1. An Optional setting<br>2. DNS Query is set by<br>defaultChoose either DNS Query or ICMP Checking to detect WAN link.<br>With DNS Query, the system checks the connection by sending DNS<br>Query packets to the destination specified in Target 1 and Target 2.<br>With ICMP Checking, the system will check connection by sending ICMP<br>request packets to the destination specified in Target 1 and Target 2.<br>With ICMP Checking, the system will check connection by sending ICMP<br>request packets to the destination specified in Target 1 and Target 2.<br>Check the Enable box to activate the loading check function.<br>Enable Loading Check allows the gateway to ignore unreturned DNS<br>queries or ICMP requests when WAN bandwidth is fully occupied. This is<br>to prevent false link-down status.<br>Specify a time interval as the DNS Query Interval.<br>Query packets to the destination specified in Target 1 and Target 2.<br>With DNS Query, the system checks the connection by sending DNS<br>Query packets to the destination specified in Target 1 and Target 2.<br>Value Range: 2 - 14400.<br>Specify a time interval as the ICMP Checking Interval.<br>Query IntervalCheck Interval1. An Optional setting<br>2. S seconds is selected<br>by default.1. An Optional setting<br>2. Seconds is selected<br>by default.Latency Threshold1. An Optional setting<br>2. Soconds is selected<br>by default.1. An Optional setting<br>2. Seconds is selected<br>by default.Latency Threshold1. An Optional setting<br>2. Soconds is selected<br>by default.1. An Optional setting<br>2. Soconds is selected<br>by default.Latency Threshold1. An Optional setting<br>2 | Item                                | Value setting                                                                                 | Description                                                                                                    |  |
| Checking Method1. An Optional setting<br>2. DNS Query is set by<br>defaultChoose either DNS Query or ICMP Checking to detect WAN link.<br>With DNS Query, the system checks the connection by sending DNS<br>Query packets to the destination specified in Target 1 and Target 2.<br>With ICMP Checking, the system will check connection by sending ICMP<br>request packets to the destination specified in Target 1 and Target 2.<br>With ICMP Checking, the system will check connection by sending ICMP<br>request packets to the destination specified in Target 1 and Target 2.<br>Check the Enable box to activate the loading check function.<br>Enable Loading Check allows the gateway to ignore unreturned DNS<br>queries or ICMP requests when WAN bandwidth is fully occupied. This is<br>to prevent false link-down status.Query Interval1. An Optional setting<br>2. S seconds is selected<br>by default.Specify a time interval as the DNS Query Interval.<br>Query interval defines the transmitting interval between two DNS Query<br>or ICMP checking packets.Check Interval1. An Optional setting<br>2. S seconds is selected<br>by default.Specify a time interval as the CMP Checking Interval.<br>Query interval defines the transmitting interval between two DNS Query<br>or ICMP checking packets.Check Interval1. An Optional setting<br>2. 3000 ms is set by<br>defaultSpecify a time interval as the ICMP Checking in Target 1 and Target 2.<br>Value Range: 2 - 14400.Latency Threshold1. An Optional setting<br>2. 3000 ms is set by<br>defaultEnter a number of detecting disconnection times to be the threshold<br>before disconnection is acknowledged.<br>Latency Threshold defines the tolerance threshold of responding time.<br>Value Range: 200 - 3000 seconds.Fail Threshold1. An Optional setting<br>2. S times is set by<br>default | Network Monitoring<br>Configuration | <ol> <li>An optional setting</li> <li>Box is checked by<br/>default</li> </ol>                | Check the <b>Enable</b> box to activate the network monitoring function.                                                                                                    |  |
| Loading Check1. An optional setting<br>2. Box is checked by<br>defaultCheck the Enable box to activate the loading check function.<br>Enable Loading Check allows the gateway to ignore unreturned DNS<br>queries or ICMP requests when WAN bandwidth is fully occupied. This is<br>to prevent false link-down status.Query Interval1. An Optional setting<br>2. 5 seconds is selected<br>                                                                                                    | Checking Method                     | 1. An Optional setting<br>2. <b>DNS Query</b> is set by<br>default                            | Choose either <b>DNS Query</b> or <b>ICMP Checking</b> to detect WAN link.<br>With <b>DNS Query</b> , the system checks the connection by sending DNS<br>Query packets to the destination specified in Target 1 and Target 2.<br>With <b>ICMP Checking</b> , the system will check connection by sending ICMP<br>request packets to the destination specified in Target 1 and Target 2. |  |
| Query Interval1. An Optional setting<br>2. 5 seconds is selected<br>by default.Specify a time interval as the DNS Query Interval.<br>Query Interval defines the transmitting interval between two DNS Query<br>or ICMP checking packets.<br>With DNS Query, the system checks the connection by sending DNS<br>Query packets to the destination specified in Target 1 and Target 2.<br>Value Range: 2 - 14400.Check Interval1. An Optional setting<br>2. 5 seconds is selected<br>by default.Query Interval as the ICMP Checking Interval.<br>Query Interval defines the transmitting interval between two DNS Query<br>or ICMP checking packets.<br>With ICMP Checking packets.<br>With ICMP Checking packets.<br>With ICMP Checking packets.<br>With ICMP Checking the system will check connection by sending ICMP<br>request packets to the destination specified in Target 1 and Target 2.<br>Value Range: 2 - 14400.Latency Threshold1. An Optional setting<br>2. 3000 ms is set by<br>                                                                                                    | Loading Check                       | 1. An optional setting<br>2. Box is checked by<br>default                                     | Check the <b>Enable</b> box to activate the loading check function.<br>Enable Loading Check allows the gateway to ignore unreturned DNS<br>queries or ICMP requests when WAN bandwidth is fully occupied. This is<br>to prevent false link-down status.                                                                                                    |  |
| Check Interval1. An Optional setting<br>2. 5 seconds is selected<br>by default.Specify a time interval as the ICMP Checking Interval.<br>Query Interval defines the transmitting interval between two DNS Query<br>or ICMP checking packets.<br>With ICMP Checking, the system will check connection by sending ICMP<br>request packets to the destination specified in Target 1 and Target 2.<br><i>Value Range</i> : 2 - 14400.Latency Threshold1. An Optional setting<br>2. 3000 ms is set by<br>defaultEnter a number of detecting disconnection times to be the threshold<br>before disconnection is acknowledged.<br>Latency Threshold defines the tolerance threshold of responding time.<br><i>Value Range</i> : 2000 - 3000 seconds.<br>Enter a number of detecting disconnection times to be the threshold<br>before disconnection is acknowledged.<br>Enter a number of detecting disconnection times to be the threshold<br>                                                                                                    | Query Interval                      | 1. An Optional setting<br>2. <b>5 seconds</b> is selected<br>by default.                      | <ul> <li>Specify a time interval as the DNS Query Interval.</li> <li>Query Interval defines the transmitting interval between two DNS Query or ICMP checking packets.</li> <li>With DNS Query, the system checks the connection by sending DNS Query packets to the destination specified in Target 1 and Target 2.</li> <li><u>Value Range</u>: 2 - 14400.</li> </ul>                  |  |
| Latency Threshold       1. An Optional setting<br>2. 3000 ms is set by<br>default       Enter a number of detecting disconnection times to be the threshold<br>before disconnection is acknowledged.<br>Latency Threshold defines the tolerance threshold of responding time.<br>Value Range: 2000 - 3000 seconds.         Fail Threshold       Enter a number of detecting disconnection times to be the threshold<br>before disconnection is acknowledged.         Fail Threshold       Enter a number of detecting disconnection times to be the threshold<br>before disconnection is acknowledged.         Fail Threshold       Enter a number of detecting disconnection times to be the threshold<br>before disconnection is acknowledged.         Fail Threshold specifies the detected disconnection before the router<br>default       Fail Threshold specifies the detected disconnection before the router<br>recognize the WAN link down status.<br>Value Range: 1 - 10 times.                                                                                                    | Check Interval                      | <ol> <li>An Optional setting</li> <li><b>5 seconds</b> is selected<br/>by default.</li> </ol> | Specify a time interval as the ICMP <b>Checking Interval</b> .<br><b>Query Interval</b> defines the transmitting interval between two DNS Query<br>or ICMP checking packets.<br>With <b>ICMP Checking</b> , the system will check connection by sending ICMP<br>request packets to the destination specified in Target 1 and Target 2.<br><u>Value Range</u> : 2 - 14400.               |  |
| Fail Threshold       1. An Optional setting       Enter a number of detecting disconnection times to be the threshold before disconnection is acknowledged.         Fail Threshold       2. 5 times is set by default       Fail Threshold specifies the detected disconnection before the router recognize the WAN link down status.         Value Range:       1 - 10 times.                                                                                                    | Latency Threshold                   | <ol> <li>An Optional setting</li> <li><b>3000 ms</b> is set by<br/>default</li> </ol>         | Enter a number of detecting disconnection times to be the threshold<br>before disconnection is acknowledged.<br>Latency Threshold defines the tolerance threshold of responding time.<br><u>Value Range</u> : 2000 - 3000 seconds.                                                                                                    |  |
| Target 1 1 An Optional filled <b>Target1</b> specifies the first target of conding DNS super-UCAD request                                                                                                    | Fail Threshold                      | <ol> <li>An Optional setting</li> <li>5 times is set by<br/>default</li> </ol>                | Enter a number of detecting disconnection times to be the threshold<br>before disconnection is acknowledged.<br>Fail Threshold specifies the detected disconnection before the router<br>recognize the WAN link down status.<br><u>Value Range</u> : 1 - 10 times.                                                                                                    |  |
| Target 1 I. An Optional lined Target specifies the first target of sending DNS query/ICMP request.                                                                                                    | Target 1                            | 1. An Optional filled                                                                         | Target1 specifies the first target of sending DNS query/ICMP request.                                                                                                    |  |

| setting                | DNS1: set the primary DNS to be the target                                                                                                    |
|------------------------|----------------------------------------------------------------------------------------------------|
|                        | DNSE. Set the primary DNS to be the target.                                                                                                    |
| 2. DNS1 is selected by | <b>DNS2</b> : set the secondary DNS to be the target.                                                                                                    |
| default                | Gateway: set the Current gateway to be the target.                                                                                                    |
|                        | Other Host: enter an IP address to be the target.                                                                                                    |
|                        | Target1 specifies the second target of sending DNS query/ICMP request.                                                                                          |
| 1. An Optional filled  | None: no second target is required.                                                                                                    |
| setting                | DNS1: set the primary DNS to be the target.                                                                                                    |
| 2. None is selected by | <b>DNS2</b> : set the secondary DNS to be the target.                                                                                                    |
| default                | Gateway: set the Current gateway to be the target.                                                                                                    |
|                        | Other Host: enter an IP address to be the target.                                                                                                    |
| N/A                    | Click Save to save the settings.                                                                                                    |
| N/A                    | Click <b>Undo</b> to cancel the settings.                                                                                                    |
|                        | setting<br>2. <b>DNS1</b> is selected by<br>default<br>1. An Optional filled<br>setting<br>2. <b>None</b> is selected by<br>default<br><i>N/A</i><br><i>N/A</i> |

Internet Connection – 3G/4G WAN

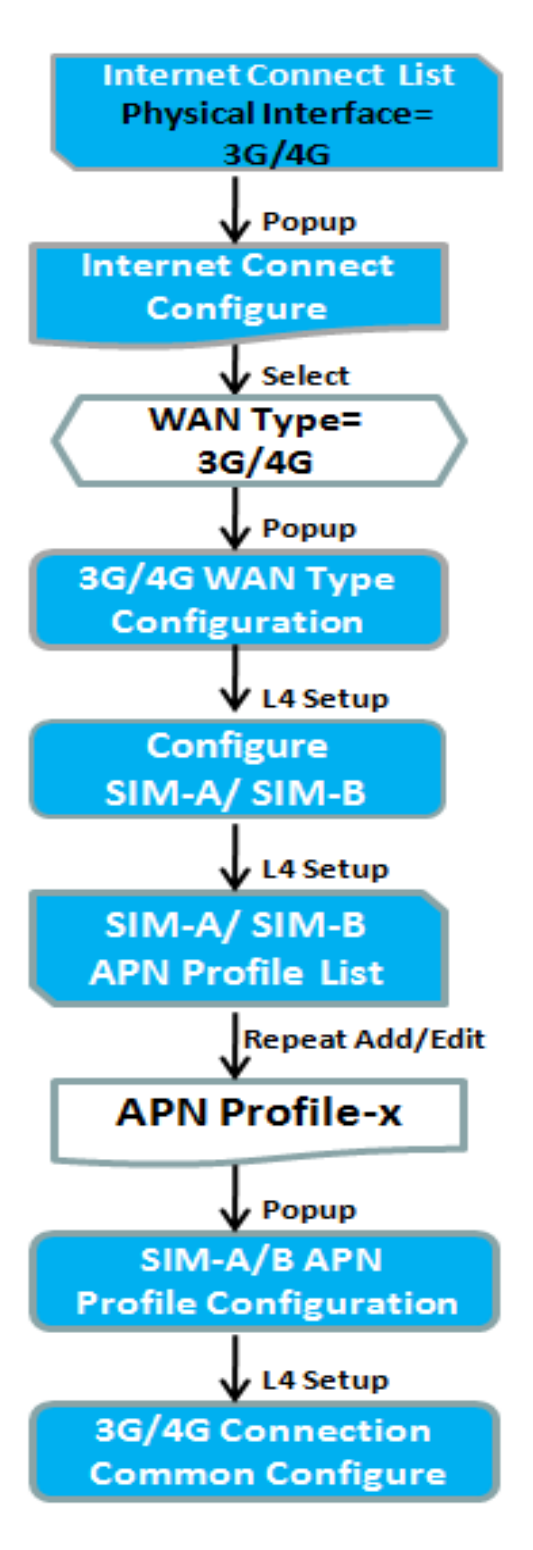

| Internet Connection Configuration (WAN - 2) |                                 |  |
|---------------------------------------------|---------------------------------|--|
| Item                                        | Setting                         |  |
| WAN Type                                    | 3G/4G 🗸                         |  |
| 3G/4G WAN Type Configuration                |                                 |  |
| Item                                        | Setting                         |  |
| Preferred SIM Card                          | SIM-A First V Failback : Enable |  |
| Auto Flight Mode                            | Enable                          |  |
| SIM Switch Policy                           | Policy Setting                  |  |
| Connection with SIM-A Card                  |                                 |  |

Connection with SIM-B Card

| 3G/4G Connection Common Configuration                    |                    |  |
|----------------------------------------------------------|--------------------|--|
| Item                                                     | Setting            |  |
| Time Schedule                                            | (0) Always 🗸       |  |
| MTU Setup                                                | Enable             |  |
| <ul> <li>IP Passthrough (Cellular<br/>Bridge)</li> </ul> | Enable Fixed MAC : |  |
| ▶ NAT                                                    | Enable             |  |
| Init String 1                                            |                    |  |
| Init String 2                                            |                    |  |
| Init String 3                                            |                    |  |
| Init String 4                                            |                    |  |
| ► WAN IP Alias                                           | Enable 10.0.0.1    |  |

#### Preferred SIM Card – Dual SIM Fail Over

For 4G embedded device, one embedded cellular module can create only one WAN interface. This device has featured by using dual SIM cards for one module with special fail-over mechanism. It is called Dual SIM Failover. This feature is useful for ISP switch over when location is changed. Within "Dual SIM Failover", there are various usage scenarios, including "SIM-A First", "SIM-B First" with "Failback" enabled or not, and "SIM-A Only and "SIM-B Only".

**SIM-A/SIM-B only**: When "SIM-A Only" or "SIM-B Only" is used, the specified SIM slot card is the only one to be used for negotiation parameters between gateway device and cellular ISP.

#### SIM-A / SIM-B first without enable Failback

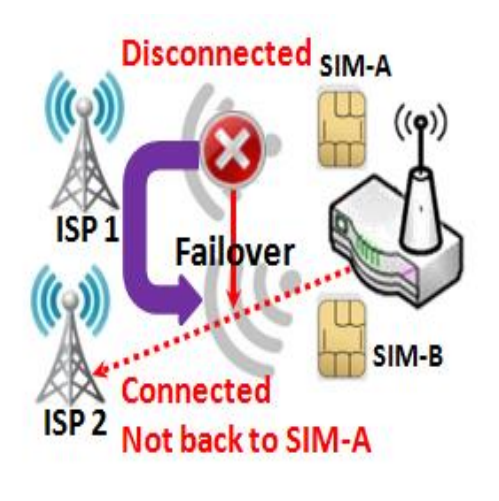

By default, "SIM-A First" scenario is used to connect to cellular ISP for data transfer. In the case of "SIM-A First" or "SIM-B First" scenario, the gateway will try to connect to the Internet by using SIM-A or SIM-B card first. And when the connection is broken, the gateway will switch to use the other SIM card for an alternate automatically and **will not switch back** to use original SIM card except current SIM connection is also broken. That is, SIM-A and SIM-B are used iteratively, but either one will keep being used for data transfer when current connection is still alive.

#### SIM-A / SIM-B first with Failback enable

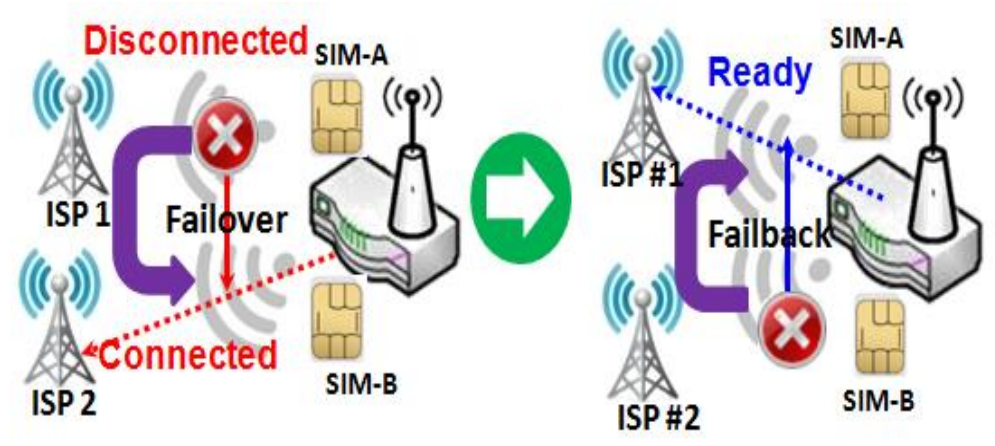

With Failback option enabled, "SIM-A First" scenario is used to connect when the connection is broken, gateway system will switch to use SIM-B. And when SIM-A connection is recovered, it will switch back to use original SIM-A card

#### Configure 3G/4G WAN Setting

When **Edit** button is applied, **Internet Connection Configuration**, and **3G/4G WAN Configuration** screens will appear.

| Internet Connection Confi | iguration ( WAN - 2 ) | <b>^</b> |
|---------------------------|-----------------------|----------|
| Item                      | Setting               |          |
| WAN Type                  | 3G/4G 🗸               |          |

| 3G/4G WAN Type Configuration |                                 |  |
|------------------------------|---------------------------------|--|
| Item                         | Setting                         |  |
| Preferred SIM Card           | SIM-A First V Failback : Enable |  |
| Auto Flight Mode             | Enable                          |  |
| SIM Switch Policy            | Policy Setting                  |  |

| 3G/4G Connection Configuration                   |                                                                                                    |                                                                                                    |  |
|--------------------------------------------------|----------------------------------------------------------------------------------------------------|----------------------------------------------------------------------------------------------------|--|
| ltem                                             | Value setting                                                                                                    | Description                                                                                                    |  |
| WAN Type                                         | <ol> <li>A Must filled setting</li> <li><b>3G/4G</b> is set by<br/>default.</li> </ol>                                                  | From the dropdown box, select Internet connection method for 3G/4G WAN Connection. Only <b>3G/4G</b> is available.                                                                                                    |  |
| Preferred SIM Card                               | <ol> <li>A Must filled setting</li> <li>By default SIM-A First<br/>is selected</li> <li>Failback is unchecked<br/>by default</li> </ol> | Choose which SIM card you want to use for the connection.<br>When SIM-A First or SIM-B First is selected, it means the connection is<br>built first by using SIM A/SIM B. And if the connection is failed, it will<br>change to the other SIM card and try to dial again, until the connection is<br>up.<br>When SIM-A only or SIM-B only is selected, it will try to dial up only using<br>the SIM card you selected.<br>When Failback is checked, it means if the connection is dialed-up not<br>using the main SIM you selected, it will failback to the main SIM and try to<br>establish the connection periodically.<br>Note_1: For the product with single SIM design, only SIM-A Only option is<br>available.<br>Note_2: Failback is available only when SIM-A First or SIM-B First is<br>selected.                                                                              |  |
| Auto Flight Mode The box is unchecked by default |                                                                                                    | Check the <b>Enable</b> box to activate the function.<br>By default, if you disabled the <b>Auto Flight Mode</b> , the cellular module will<br>always occupy a physical channel with cellular tower. It can get data<br>connection instantly, and receive managing SMS all the time on required.<br>If you enabled the <b>Auto Flight Mode</b> , the gateway will pop up a message<br><i>"Flight mode will cause cellular function to be malfunctioned when the<br/>data session is offline."</i> , and it will make the cellular module into flight<br>mode and disconnected with cellular tower physically. In, addition,<br>whenever the cellular module is going to be used for data connection to<br>backup the failed primary connection, the cellular module will be active to<br>connect with cellular tower and get the data connection for use, It takes<br>few more seconds. |  |

|                   |    | Note: Keep it unchecked unless your cellular ISP asked the connected      |
|-------------------|----|---------------------------------------------------------------------------|
|                   |    | gateway to enable the Auto Flight Mode.                                   |
| SIM Switch Policy | NΛ | Click the Policy Setting button to define the SIM Switch policy or browse |
|                   | NA | the current policy settings.                                              |

| Policy Setting    |                                          |
|-------------------|------------------------------------------|
| Item              | Setting                                  |
| Failed connection | 0 (1-10) times                           |
| RSSI Monitor      | Enable Threshold: - 0 (-90~-113 dBm)     |
| Network Service   | Enable Loss LTE signal: 0 (1~30 minutes) |
| Roaming Service   | Enable Timeout: 0 (1~30 minutes)         |

#### Configure SIM-A / SIM-B Card

Here you can set configurations for the cellular connection according to your situation or requirement.

| Connection with SIM-A Card         |                                   |            |
|------------------------------------|-----------------------------------|------------|
| Item                               |                                   | Setting    |
| Network Type                       | Auto 🗸                            |            |
| Dial-Up Profile                    | Manual-configuration $\checkmark$ |            |
| APN                                |                                   |            |
| PIN Code                           | 0000                              | (Optional) |
| Dial Number                        |                                   | (Optional) |
| Account                            |                                   | (Optional) |
| Password                           |                                   | (Optional) |
| <ul> <li>Authentication</li> </ul> | Auto 🗸                            |            |
| ▶ IP Mode                          | Dynamic IP 🗸                      |            |
| Primary DNS                        |                                   | (Optional) |
| Secondary DNS                      |                                   | (Optional) |
| Roaming                            | Enable                            |            |

Note\_1: Configurations of SIM-B Card follows the same rule of Configurations of SIM-A Card, here we list SIM-A as the example.

Note\_2: Both **Connection with SIM-A Card** and **Connection with SIM-B Card** will pop up only when the **SIM-A First** or **SIM-B First** is selected, otherwise it only pops out one of them.

| ltem                                 | Value setting                                                                                   | Description                                                                                                    |
|--------------------------------------|-------------------------------------------------------------------------------------------------|----------------------------------------------------------------------------------------------------|
| Network Type                         | 1. A Must filled setting<br>2. By default <b>Auto</b> is<br>selected                            | Select <b>Auto</b> to register a network automatically, regardless of the network<br>type.<br>Select <b>2G Only</b> to register the 2G network only.<br>Select <b>2G Prefer</b> to register the 2G network first if it is available.<br>Select <b>3G only</b> to register the 3G network only.<br>Select <b>3G Prefer</b> to register the 3G network first if it is available.<br>Select <b>1TE only</b> to register the LTE network only.<br>Note: Options may be different due to the specification of the module.                                                                                                    |
| Dial-Up Profile                      | 1. A Must filled setting<br>2. By default <b>Manual-</b><br><b>configuration</b> is selected    | Specify the type of dial-up profile for your 3G/4G network. It can be<br>Manual-configuration, APN Profile List, or Auto-detection.<br>Select Manual-configuration to set APN (Access Point Name), Dial<br>Number, Account, and Password to what your carrier provides.<br>Select APN Profile List to set more than one profile to dial up in turn, until<br>the connection is established. It will pop up a new filed, please go to Basic<br>Network > WAN & Uplink > Internet Setup > SIM-A APN Profile List for<br>details.<br>Select Auto-detection to automatically bring out all configurations<br>needed while dialing-up, by comparing the IMSI of the SIM card to the<br>record listed in the manufacturer's database.<br>Note_1: You are highly recommended to select the Manual or APN<br>Profile List to specify the network for your subscription. Your ISP always<br>provides such network settings for the subscribers.<br>Note_2: If you select Auto-detection, it is likely to connect to improper |
| APN                                  | <ol> <li>A Must filled setting</li> <li>String format : any</li> </ol>                          | Enter the <b>APN</b> you want to use to establish the connection.<br>This is a must-filled setting if you selected <b>Manual-configuration</b> as dial-                                                                                                    |
| ІР Туре                              | 1. A Must filled setting<br>2. By default <b>IPv4</b> is<br>selected                            | Specify the IP type of the network service provided by your 3G/4G network. It can be <b>IPv4</b> , <b>IPv6</b> , or <b>IPv4/6</b> .                                                                                                    |
| PIN code                             | <ol> <li>An Optional setting</li> <li>String format : integer</li> </ol>                        | Enter the PIN (Personal Identification Number) code if it needs to unlock your SIM card.                                                                                                    |
| Dial Number,<br>Account,<br>Password | <ol> <li>An Optional setting</li> <li>String format : any<br/>text</li> </ol>                   | Enter the optional <b>Dial Number</b> , <b>Account</b> , and <b>Password</b> settings if your ISP provided such settings to you.<br>Note: These settings are only displayed when Manual-configuration is selected.                                                                                                    |
| Authentication                       | <ol> <li>A Must filled setting</li> <li>By default <b>Auto</b> is selected</li> </ol>           | Select <b>PAP</b> (Password Authentication Protocol) and use such protocol to<br>be authenticated with the carrier's server.<br>Select <b>CHAP</b> (Challenge Handshake Authentication Protocol) and use such<br>protocol to be authenticated with the carrier's server.<br>When <b>Auto</b> is selected, it means it will authenticate with the server either<br><b>PAP</b> or <b>CHAP</b> .                                                                                                    |
| IP Mode                              | <ol> <li>A Must filled setting</li> <li>By default <b>Dynamic IP</b><br/>is selected</li> </ol> | When <b>Dynamic IP</b> is selected, it means it will get all IP configurations from<br>the carrier's server and set to the device directly.<br>If you have specific application provided by the carrier, and want to set IP<br>configurations on your own, you can switch to <b>Static IP</b> mode and fill in all<br>parameters that required, such as IP address, subnet mask and gateway.<br><b>Note: IP Subnet Mask</b> is a must filled setting, and make sure you have the<br>right configuration. Otherwise, the connection may get issues.                                                                                                    |

| Primary DNS   | <ol> <li>An Optional setting</li> <li>String format : IP</li> <li>address (IPv4 type)</li> </ol> | Enter the IP address to change the primary DNS (Domain Name Server) setting. If it is not filled-in, the server address is given by the carrier while dialing-up.                           |
|---------------|--------------------------------------------------------------------------------------------------|----------------------------------------------------------------------------------------------------|
| Secondary DNS | <ol> <li>An Optional setting</li> <li>String format : IP</li> <li>address (IPv4 type)</li> </ol> | Enter the IP address to change the secondary DNS (Domain Name Server) setting. If it is not filled-in, the server address is given by the carrier while dialing-up.                         |
| Roaming       | The box is unchecked by default                                                                  | Check the box to establish the connection even the registration status is roaming, not in home network.<br><b>Note</b> : It may cost additional charges if the connection is under roaming. |

#### Create/Edit SIM-A / SIM-B APN Profile List

You can add a new APN profile for the connection, or modify the content of the APN profile you added. It is available only when you select **Dial-Up Profile** as **APN Profile List**.

| s  | IM-A APN F      | Profile List | Add Dele | te      |          |                |          |        | <b></b> |
|----|-----------------|--------------|----------|---------|----------|----------------|----------|--------|---------|
| ID | Profile<br>Name | APN          | IP Туре  | Account | Password | Authentication | Priority | Enable | Actions |

List all the APN profile you created, easily for you to check and modify. It is available only when you select **Dial-Up Profile** as **APN Profile List**.

When Add button is applied, an APN Profile Configuration screen will appear.

| SIM-A APN Profile Configuration    |            |  |  |  |  |
|------------------------------------|------------|--|--|--|--|
| ltem                               | Setting    |  |  |  |  |
| Profile Name                       | Profile-1  |  |  |  |  |
| ► APN                              |            |  |  |  |  |
| ▶ IP Туре                          | IPv4 V     |  |  |  |  |
| Account                            | (Optional) |  |  |  |  |
| Password                           | (Optional) |  |  |  |  |
| <ul> <li>Authentication</li> </ul> | Auto 🗸     |  |  |  |  |
| Priority                           |            |  |  |  |  |
| ▶ Profile                          | Enable     |  |  |  |  |

| SIM-A/-B APN Profile Configuration |                                                                                                 |                                                                                                    |  |  |
|------------------------------------|-------------------------------------------------------------------------------------------------|----------------------------------------------------------------------------------------------------|--|--|
| ltem                               | Value setting                                                                                   | Description                                                                                                    |  |  |
| Profile Name                       | <ol> <li>By default <b>Profile-x</b> is<br/>listed</li> <li>String format : any text</li> </ol> | Enter the profile name you want to describe for this profile.                                                                       |  |  |
| APN                                | String format : any text                                                                        | Enter the APN you want to use to establish the connection.                                                                          |  |  |
| ІР Туре                            | <ol> <li>A Must filled setting</li> <li>By default IPv4 is<br/>selected</li> </ol>              | Specify the IP type of the network service provided by your 3G/4G network. It can be <b>IPv4</b> , <b>IPv6</b> , or <b>IPv4/6</b> . |  |  |
| Account                            | String format : any text                                                                        | Enter the Account you want to use for the authentication.                                                                           |  |  |

|                |                                                                                           | <u>Value Range</u> : 0 - 53 characters.                                                                                                    |
|----------------|-------------------------------------------------------------------------------------------|----------------------------------------------------------------------------------------------------|
| Password       | String format : any text                                                                  | Enter the <b>Password</b> you want to use for the authentication.                                                                                                    |
| Authentication | <ol> <li>A Must filled setting</li> <li>By default <b>Auto</b> is<br/>selected</li> </ol> | Select the Authentication method for the 3G/4G connection.<br>It can be <b>Auto, PAP, CHAP,</b> or <b>None</b> .                                                                     |
| Priority       | <ol> <li>A Must filled setting</li> <li>String format : integer</li> </ol>                | Enter the value for the dialing-up order. The valid value is from 1 to 16. It will start to dial up with the profile that assigned with the smallest number.<br>Value Range: 1 - 16. |
| Profile        | The box is checked by default                                                             | Check the box to enable this profile.<br>Uncheck the box to disable this profile in dialing-up action.                                                                               |
| Save           | N/A                                                                                       | Click the <b>Save</b> button to save the configuration.                                                                                                    |
| Undo           | N/A                                                                                       | Click the <b>X</b> button to restore what you just configured back to the previous setting.                                                                                          |

# Setup 3G/4G Connection Common Configuration

#### Here you can change common configurations for 3G/4G WAN.

| 3G/4G Connection Common Configuration                    |                    |  |  |  |
|----------------------------------------------------------|--------------------|--|--|--|
| Item                                                     | Setting            |  |  |  |
| Time Schedule                                            | (0) Always 🗸       |  |  |  |
| MTU Setup                                                | Enable             |  |  |  |
| <ul> <li>IP Passthrough (Cellular<br/>Bridge)</li> </ul> | Enable Fixed MAC : |  |  |  |
| ▶ NAT                                                    | Enable             |  |  |  |
| Init String 1                                            |                    |  |  |  |
| Init String 2                                            |                    |  |  |  |
| Init String 3                                            |                    |  |  |  |
| Init String 4                                            |                    |  |  |  |
| WAN IP Alias                                             | Enable 10.0.0.1    |  |  |  |

| 3G/4G Connection Common Configuration |                                                         |                                                                                                    |
|---------------------------------------|---------------------------------------------------------|----------------------------------------------------------------------------------------------------|
| Item                                  | Value setting                                           | Description                                                                                                    |
| Connection Control                    | By default <b>Auto-</b><br><b>reconnect</b> is selected | When Auto-reconnect is selected, it means it will try to keep the Internet connection on all the time whenever the physical link is connected. When Connect-on-demand is selected, it means the Internet connection will be established only when detecting data traffic. When Connect Manually is selected, it means you need to click the Connect button to dial up the connection manually. Please go to Status > Basic Network > WAN & Uplink tab for details. Note: If the WAN interface serves as the primary one for another WAN interface in Failover role( and vice versa), the Connection Control parameter will not be available on both WANs as the system must set it |
|                                       |                                                         |                                                                                                    |

|                                      |                                                                                                    | to "Auto-reconnect"                                                                                                    |
|--------------------------------------|----------------------------------------------------------------------------------------------------|----------------------------------------------------------------------------------------------------|
| Maximum Idle Time                    | <ol> <li>An Optional setting</li> <li>By default 600<br/>seconds is filled-in</li> </ol>                 | Specify the maximum Idle time setting to disconnect the internet<br>connection when the connection idle timed out.<br><u>Value Range</u> : 300 - 86400.<br>Note: This field is available only when <b>Connect-on-demand</b> or <b>Connect</b><br><b>Manually</b> is selected as the connection control scheme.                                                                  |
| Time Schedule                        | <ol> <li>A Must filled setting</li> <li>By default (0) Always</li> <li>is selected</li> </ol>            | When <b>(0)</b> Always is selected, it means this WAN is under operation all the time. Once you have set other schedule rules, there will be other options to select. Please go to <b>Object Definition &gt; Scheduling</b> for details.                                                                                                    |
| MTU Setup                            | 1. An Optional setting<br>2. <b>Uncheck</b> by default                                                   | Check the Enable box to enable the MTU (Maximum Transmission Unit)<br>limit, and specify the <b>MTU</b> for the 3G/4G connection.<br><b>MTU</b> refers to Maximum Transmission Unit. It specifies the largest packet<br>size permitted for Internet transmission.<br><u>Value Range</u> : 1200 - 1500.                                                                          |
| IP Pass-through<br>(Cellular Bridge) | 1. The box is unchecked<br>by default<br>2. String format for<br><b>Fixed MAC</b> :<br>MAC address, e.g. | <ul> <li>When Enable box is checked, it means the device will directly assign the WAN IP to the first connected local LAN client.</li> <li>However, when an optional Fixed MAC is filled-in a non-zero value, it means only the client with this MAC address can get the WAN IP address.</li> <li>Note: When the IP Pass-through is on, NAT and WAN IP Alias will be</li> </ul> |
| ΝΑΤ                                  | Chack by default                                                                                         | unavailable until the function is disabled again.                                                                                                    |
|                                      |                                                                                                    | Oncheck the box to disable <b>NAT</b> (Network Address translation) function.                                                                                                    |
| IGMP                                 | By default <b>Disable</b> is selected                                                                    | Select <b>Auto</b> to enable <b>IGMP</b> function.<br>Check the <b>Enable</b> box to enable <b>IGMP Proxy</b> .                                                                                                    |
| WAN IP Alias                         | <ol> <li>Unchecked by default</li> <li>String format: IP</li> <li>address (IPv4 type)</li> </ol>         | Check the box to enable <b>WAN IP Alias</b> , and fill in the IP address you want to assign.                                                                                                    |

| Network Monitoring Configuration                         |                |  |  |
|----------------------------------------------------------|----------------|--|--|
| Item                                                     | Setting        |  |  |
| <ul> <li>Network Monitoring<br/>Configuration</li> </ul> | Enable         |  |  |
| Checking Method                                          | DNS Query 🗸    |  |  |
| Loading Check                                            | C Enable       |  |  |
| Query Interval                                           | 3600 (seconds) |  |  |
| Latency Threshold                                        | 3000 (ms)      |  |  |
| Fail Threshold                                           | 5 (Times)      |  |  |
| Target1                                                  | DNS1 V         |  |  |
| Target2                                                  | None 🗸         |  |  |

| Network Monitoring Configuration    |                                                                                |                                                                          |  |  |
|-------------------------------------|--------------------------------------------------------------------------------|--------------------------------------------------------------------------|--|--|
| ltem                                | Value setting                                                                  | Description                                                              |  |  |
| Network Monitoring<br>Configuration | <ol> <li>An optional setting</li> <li>Box is checked by<br/>default</li> </ol> | Check the <b>Enable</b> box to activate the network monitoring function. |  |  |
| Checking Method                     | 1. An Optional setting                                                         | Choose either DNS Query or ICMP Checking to detect WAN link.             |  |  |

|                   | 2. <b>DNS Query</b> is set by default                                                         | With <b>DNS Query</b> , the system checks the connection by sending DNS<br>Query packets to the destination specified in Target 1 and Target 2.<br>With <b>ICMP Checking</b> , the system will check connection by sending ICMP<br>request packets to the destination specified in Target 1 and Target 2.                                                                  |
|-------------------|-----------------------------------------------------------------------------------------------|----------------------------------------------------------------------------------------------------|
| Loading Check     | <ol> <li>An optional setting</li> <li>Box is checked by<br/>default</li> </ol>                | Check the <b>Enable</b> box to activate the loading check function.<br>Enable Loading Check allows the gateway to ignore unreturned DNS<br>queries or ICMP requests when WAN bandwidth is fully occupied. This is<br>to prevent false link-down status.                                                                                                    |
| Query Interval    | <ol> <li>An Optional setting</li> <li><b>5 seconds</b> is selected<br/>by default.</li> </ol> | <ul> <li>Specify a time interval as the DNS Query Interval.</li> <li>Query Interval defines the transmitting interval between two DNS Query or ICMP checking packets.</li> <li>With DNS Query, the system checks the connection by sending DNS Query packets to the destination specified in Target 1 and Target 2.</li> <li><u>Value Range</u>: 2 - 14400.</li> </ul>     |
| Check Interval    | <ol> <li>An Optional setting</li> <li><b>5 seconds</b> is selected<br/>by default.</li> </ol> | Specify a time interval as the ICMP <b>Checking Interval</b> .<br><b>Query Interval</b> defines the transmitting interval between two DNS Query<br>or ICMP checking packets.<br>With <b>ICMP Checking</b> , the system will check connection by sending ICMP<br>request packets to the destination specified in Target 1 and Target 2.<br><u>Value Range</u> : 2 - 14400.  |
| Latency Threshold | <ol> <li>An Optional setting</li> <li><b>3000 ms</b> is set by<br/>default</li> </ol>         | Enter a number of detecting disconnection times to be the threshold<br>before disconnection is acknowledged.<br>Latency Threshold defines the tolerance threshold of responding time.<br><u>Value Range</u> : 2000 - 3000 seconds.                                                                                                    |
| Fail Threshold    | <ol> <li>An Optional setting</li> <li>5 times is set by<br/>default</li> </ol>                | Enter a number of detecting disconnection times to be the threshold<br>before disconnection is acknowledged.<br><b>Fail Threshold</b> specifies the detected disconnection before the router<br>recognize the WAN link down status.<br><u>Value Range</u> : 1 - 10 times.                                                                                                  |
| Target 1          | <ol> <li>An Optional filled<br/>setting</li> <li>DNS1 is selected by<br/>default</li> </ol>   | <ul> <li>Target1 specifies the first target of sending DNS query/ICMP request.</li> <li>DNS1: set the primary DNS to be the target.</li> <li>DNS2: set the secondary DNS to be the target.</li> <li>Gateway: set the Current gateway to be the target.</li> <li>Other Host: enter an IP address to be the target.</li> </ul>                                               |
| Target 2          | <ol> <li>An Optional filled<br/>setting</li> <li>None is selected by<br/>default</li> </ol>   | <ul> <li>Target1 specifies the second target of sending DNS query/ICMP request.</li> <li>None: no second target is required.</li> <li>DNS1: set the primary DNS to be the target.</li> <li>DNS2: set the secondary DNS to be the target.</li> <li>Gateway: set the Current gateway to be the target.</li> <li>Other Host: enter an IP address to be the target.</li> </ul> |
| Save              | N/A                                                                                           | Click Save to save the settings.                                                                                                    |
| Undo              | N/A                                                                                           | Click <b>Undo</b> to cancel the settings.                                                                                                    |

## 2.1.3 Load Balance

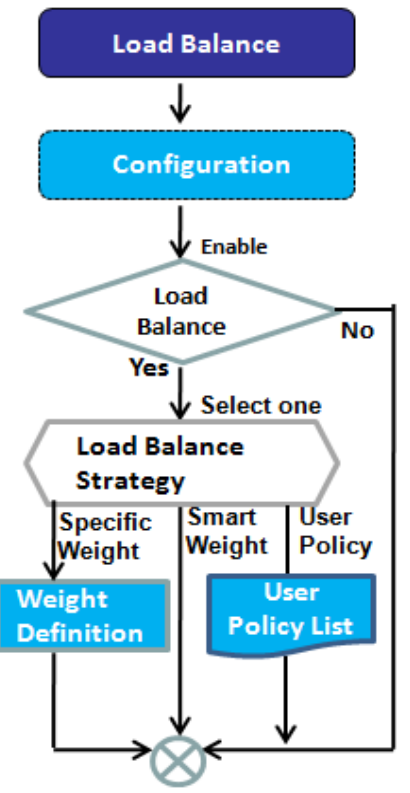

When there are multiple WAN interfaces, and when the bandwidth of one WAN connection is not enough for the traffic loads from the Intranet to the Internet, the WAN load balance function can be considered to enlarge the total WAN bandwidth.

#### Load Balance Strategy

There are three optional strategies for load balance: "By Smart Weight", "By Specific Weight", and "By User Policy". Administrator can select strategy according to application requirement and environment status. The strategies are explained as below.

#### **By Smart Weight**

If based on "By Smart Weight" strategy, gateway will take the line speed settings of all WAN interfaces specified in "Physical Interface" configuration page as default ratio for data transfer. Based on the ratio of packet bytes via these WAN interfaces in past period (maybe 5 minutes), system decides how many sessions will be transferred via each WAN interface for next period. Administrator may take it as a fast approach to maximize the bandwidth utilization of multiple WAN interfaces in gateway

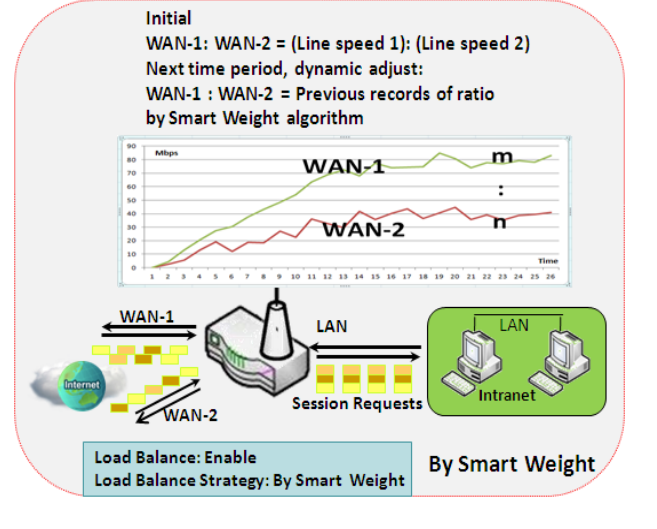

| Configuration         |                      |        |        |  |  |
|-----------------------|----------------------|--------|--------|--|--|
| Item                  | Setting              |        |        |  |  |
| ▸ Load Balance        | Z Enable             |        |        |  |  |
| Load Balance Strategy | By Specific Weight • |        |        |  |  |
| Weight Definition     | Weight Definition    |        |        |  |  |
| WAN ID                |                      | Weight | Action |  |  |
| WAN - 1               |                      | 100%   | Edit   |  |  |

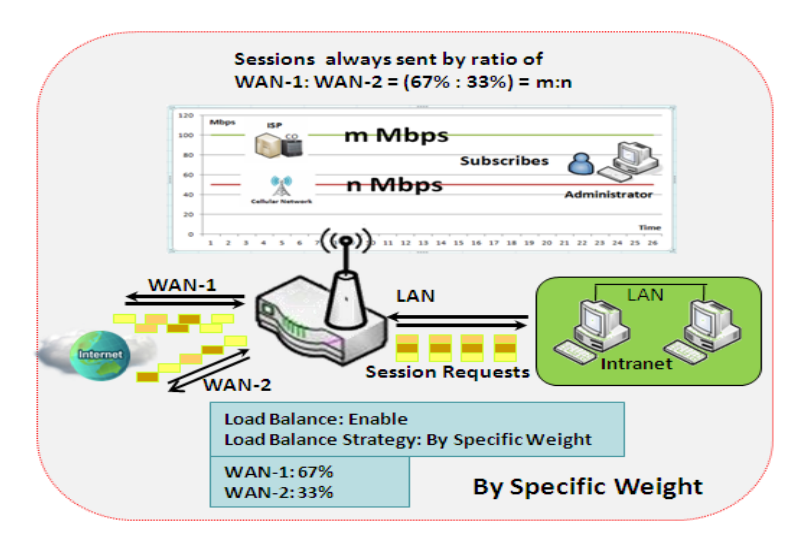

#### **By Specific Weight**

When you select "By Specific Weight", you need to set up ratio of WAN-1/WAN-2 to decide sessions sent ratio. Total ratio should be 100%. Ratio is usually defined based on practical WAN speed of environment. Gateway's traffic control process will operate routing adequately based on the dedicated weights ratio on all WAN interfaces.

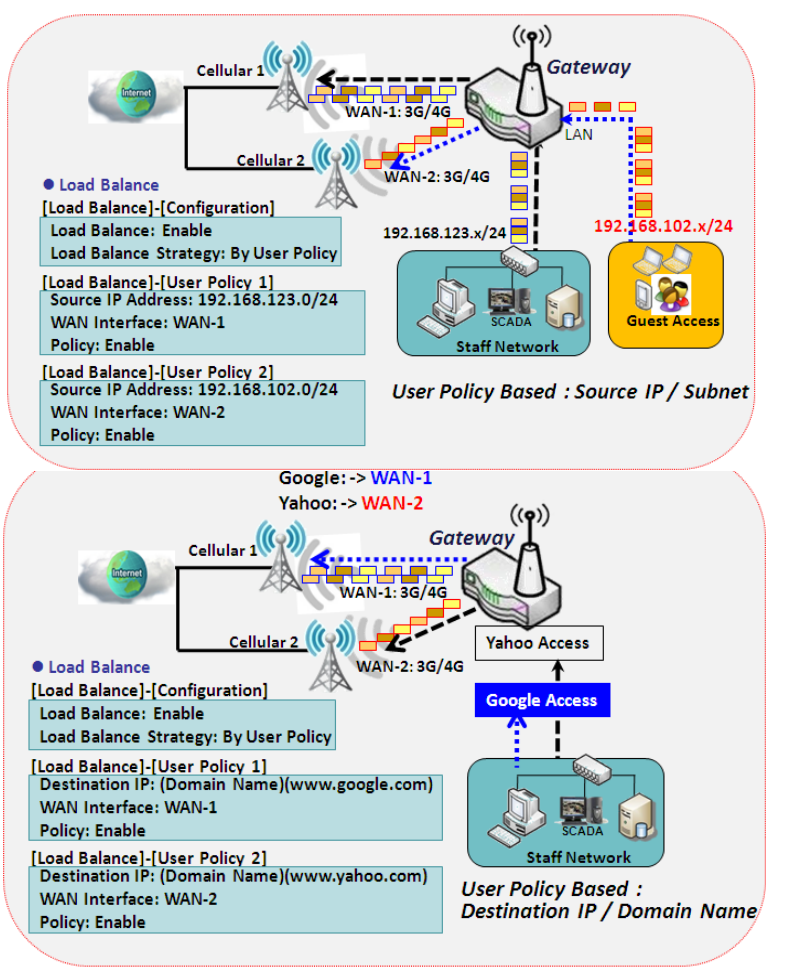

#### **By User Policy**

If "By User Policy" load balance strategy is selected, it can allow you to mapping Source IP, Destination IP, or Destination Port to assigned WAN interface. This IP address is not only a single IP but also a subnet or IP range. Destination port can be a single port or port range. You can select one target for one mapping to setup IP address and leave others just left as "any"/ "All". Besides this, you can also set protocol as TCP, UDP or both.

Diagrams shown on left side are examples user policy. The first diagram illustrates example for mapping various source IP subnets to different WAN interface. All packets from different subnet will be routed to the assigned WAN interface. Administrator can manage and balance the loading among available WAN interfaces accordingly.

The second diagram illustrates another example for routing packets with designated destination IP or domain name to a certain WAN interface.

If packets no belong to user policy rule, the gateway just routes those packets based on smart weight algorithm.

## Load Balance Setting

#### Go to **Basic Network > WAN & Uplink > Load Balance** Tab.

The Load Balance function is used to manage balance bandwidth usage among multiple WAN connections. When you choose "By Smart Weight" strategy, system will operate load balance function automatically based on the embedded Smart Weight algorithm. However, when you choose "By Specific Weight" strategy, the further "Weight Definition" configuration window will let you define the ratio of transferred sessions between all WAN interfaces for data transfer. At last, when you choose "By User Policy" strategy, the further "User Policy List" shows all defined user policy entries, and the "User Policy Configuration" window will let you create and define one user policy for routing dedicated packet flow via one WAN interface.

| Configuration            |                                                          |                                           |                                                                                                    |
|--------------------------|----------------------------------------------------------|-------------------------------------------|----------------------------------------------------------------------------------------------------|
| Item                     |                                                          |                                           | Setting                                                                                                    |
| Load Balance             |                                                          | Enable                                    |                                                                                                    |
| Load Balance Strategy    |                                                          | By Specific Weight V                      |                                                                                                    |
| Configuration            |                                                          |                                           |                                                                                                    |
| ltem                     | Value setti                                              | ng                                        | Description                                                                                                    |
| Load Balance             | Unchecked by                                             | y default                                 | Check the Enable box to activate Load Balance function.                                                                                                    |
| Load Balance<br>Strategy | 1. A Must fille<br>2. <b>By Smart V</b><br>selected by d | ed setting<br><b>Veight</b> is<br>efault. | There are up to three load balance strategies. Select the preferred one.<br><b>By Smart Weight</b> : System will operate load balance function automatically<br>based on the embedded Smart Weight algorithm.<br><b>By Specific Weight</b> : System will adjust the ratio of transferred sessions among<br>all WANs based on the specified weights for each WAN.<br><b>By User Policy</b> : System will route traffics through available WAN interface<br>based on user defined rules.<br>Note: The number of available strategies depends on the model you<br>purchased. |
| Save                     | NA                                                       |                                           | Click the Save button to save the configuration                                                                                                    |
| Undo                     | NA                                                       |                                           | Click the <b>Undo</b> button to restore what you just configured back to the previous setting.                                                                                                    |

#### **Enable/Select Load Balance Strategy**

When **By Specific Weight** is selected, user needs to adjust the percentage of WAN loading. System will give a value according to the bandwidth ratio of each WAN at first time and keep the value after clicking **Save** button.

| Weight Definition |                                            |                                                 |                        |  |  |
|-------------------|--------------------------------------------|-------------------------------------------------|------------------------|--|--|
| WAN ID            |                                            | Weight                                          | Action                 |  |  |
|                   | WAN - 1                                    | 100%                                            | Edit                   |  |  |
| Weight De         | finition                                   |                                                 |                        |  |  |
| ltem              | Value setting                              | Description                                     |                        |  |  |
| WAN ID            | NA                                         | The Identifier for each available WAN interface |                        |  |  |
|                   | 1. A Must filled setting                   | Enter the weight ratio for each WAN             | interface.             |  |  |
| Weight            | <ol><li>Set with bandwidth ratio</li></ol> | Initially, the bandwidth ratio of each          | WAN is set by default. |  |  |
|                   | of each WAN by default.                    | Value Range: 1 - 99.                            |                        |  |  |

|      |    | Note: The sum of all weights can't be greater than 100%.                                       |
|------|----|------------------------------------------------------------------------------------------------|
| Save | NA | Click the Save button to save the configuration                                                |
| Undo | NA | Click the <b>Undo</b> button to restore what you just configured back to the previous setting. |

When **By User Policy** is selected, a **User Policy List** screen will appear. With properly configured your policy rules, system will route traffics through available WAN interface based on user defined rules

# 2.2 LAN & VLAN

This section provides the configuration of LAN and VLAN. VLAN is an optional feature, and it depends on the

product specification of the purchased gateway.

# 2.2.1 Ethernet LAN

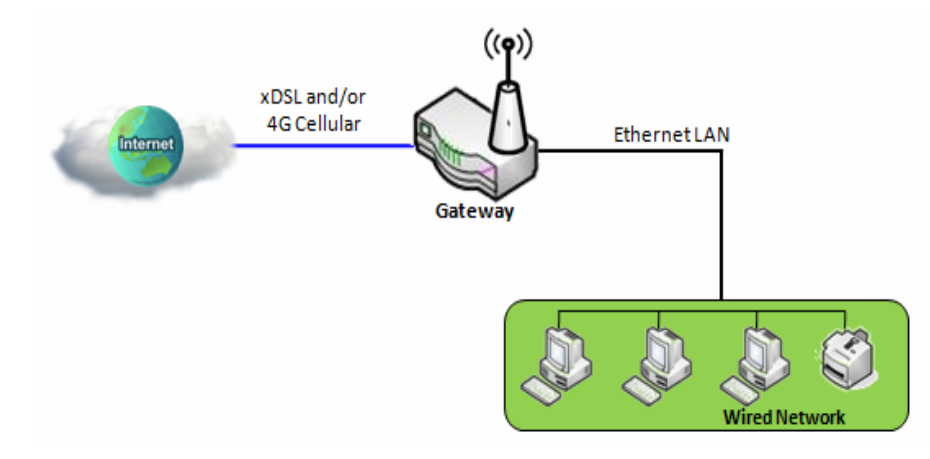

The Local Area Network (LAN) can be used to share data or files among computers attached to a network. Following diagram illustrates the network that wired and interconnects computers.

Please follow the following instructions to do IPv4 Ethernet LAN Setup.

| Configuration                   |                       |
|---------------------------------|-----------------------|
| Item                            | Setting               |
| Site Name                       |                       |
| LAN IP Address                  | 192.168.2.1           |
| <ul> <li>Subnet Mask</li> </ul> | 255.255.255.0 (/24) 🗸 |

| Configuration     |                                                                                                   |                                                                                                    |  |  |
|-------------------|---------------------------------------------------------------------------------------------------|----------------------------------------------------------------------------------------------------|--|--|
| ltem              | Value setting                                                                                     | Description                                                                                                    |  |  |
| Site Name         | N/A                                                                                               | Description in DeviceHQ server.                                                                                                    |  |  |
| LAN IP<br>Address | 1. A Must filled setting<br>2. 192.168.123.254 is set by<br>default                               | <ul> <li>Enter the local IP address of this device.</li> <li>The network device(s) on your network must use the LAN IP address of this device as their Default Gateway. You can change it if necessary.</li> <li>Note: It's also the IP address of web UI. If you change it, you need to type new IP address in the browser to see web UI.</li> </ul>                                                                                                    |  |  |
| Subnet Mask       | <ol> <li>A Must filled setting</li> <li>255.255.255.0 (/24) is set</li> <li>by default</li> </ol> | Select the subnet mask for this gateway from the dropdown list.<br>Subnet mask defines how many clients are allowed in one network or subnet.<br>The default subnet mask is 255.255.255.0 (/24), and it means maximum 254 IP<br>addresses are allowed in this subnet. However, one of them is occupied by<br>LAN IP address of this gateway, so there are maximum 253 clients allowed in<br>LAN network.<br><u>Value Range</u> : 255.0.00 (/8) - 255.255.255.252 (/30). |  |  |
| Save              | N/A                                                                                               | Click the <b>Save</b> button to save the configuration                                                                                                    |  |  |
| Undo              | N/A                                                                                               | Click the <b>Undo</b> button to restore what you just configured back to the previous setting.                                                                                                    |  |  |

# 2.2.2 VLAN

VLAN (Virtual LAN) is a logical network under a certain switch or router device to group client hosts with a P/N S000770, REV. 1 53

specific VLAN ID. This gateway supports both Port-based VLAN and Tag-based VLAN. These functions allow you to divide local network into different "virtual LANs". It is common requirement for some application scenario. For example, there are various departments within SMB. All client hosts in the same department should own common access privilege and QoS property. You can assign departments either by port-based VLAN or tag-based VLAN as a group, and then configure it by your plan. In some cases, ISP may need router to support "VLAN tag" for certain kinds of services (e.g. IPTV). You can group all devices required this service as one tag-based VLAN.

If the gateway has only one physical Ethernet LAN port, only very limited configuration is available if you enable the Port-based VLAN.

## Port-based VLAN

Port-based VLAN function can group Ethernet ports, Port-1 ~ Port-4, and WiFi Virtual Access Points, VAP-1 ~ VAP-8, together for differentiated services like Internet surfing, multimedia enjoyment, VoIP talking, and so on. Two operation modes, NAT and Bridge, can be applied to each VLAN group. One DHCP server can be allocated for a NAT VLAN group to let group host member get its IP address. Thus, each host can surf Internet via the NAT mechanism of business access gateway. In bridge mode, Intranet packet flow is delivered out WAN trunk port with VLAN tag to upper link for different services.

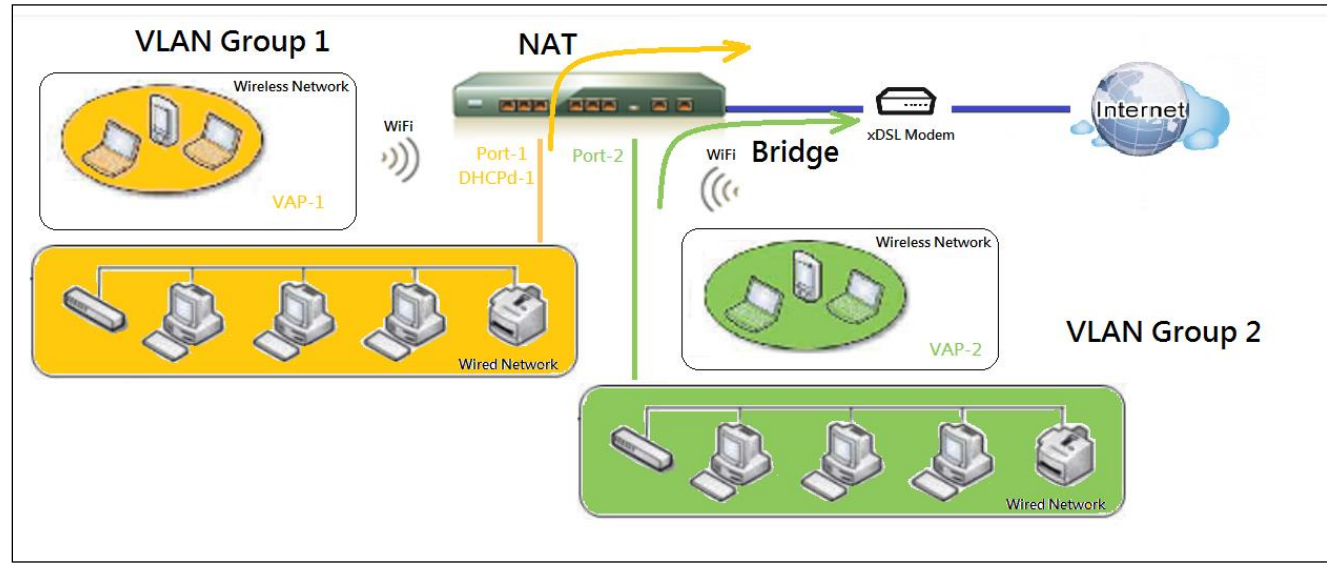

A port-based VLAN is a group of ports on an Ethernet or Virtual APs of Wired or Wireless Gateway that form a logical LAN segment. Following is an example.

For example, in a company, administrator schemes out 3 network segments, Lobby/Meeting Room, Office, and Data Center. In a Wireless Gateway, administrator can configure Lobby/Meeting Room segment with VLAN ID 3. The VLAN group includes Port-3 and VAP-8 (SSID: Guest) with NAT mode and DHCP-3 server equipped. He also configure Office segment with VLAN ID 2. The VLAN group includes Port-2 and VAP-1 (SSID: Staff) with NAT mode and DHCP-2 server equipped. At last, administrator also configure Data Center segment with VLAN ID 1. The VLAN group includes Port-1 with NAT mode to WAN interface as shown in following diagram.

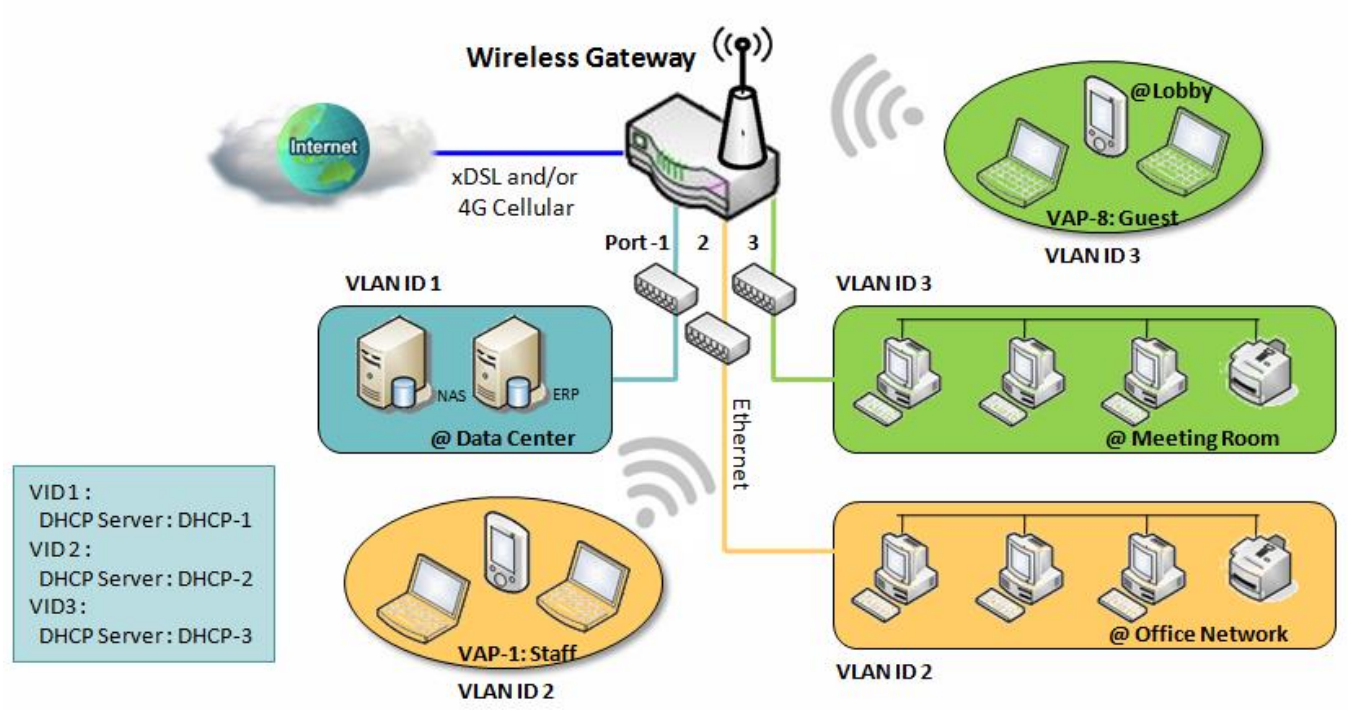

Above is the general case for 3 Ethernet LAN ports in the gateway. But if the device just has one Ethernet LAN port, there will be only one VLAN group for the device. Under such situation, it still supports both the NAT and Bridge mode for the Port-based VLAN configuration.

# ➤ Tag-based VLAN

Tag-based VLAN function can group Ethernet ports, Port-1 ~ Port-4, and WiFi Virtual Access Points, VAP-1 ~ VAP-8, together with different VLAN tags for deploying subnets in Intranet. All packet flows can carry with different VLAN tags even at the same physical Ethernet port for Intranet. These flows can be directed to different destination because they have differentiated tags. The approach is very useful to group some hosts at different geographic location to be in the same workgroup.

Tag-based VLAN is also called a VLAN Trunk. The VLAN Trunk collects all packet flows with different VLAN IDs from Router device and delivers them in the Intranet. VLAN membership in a tagged VLAN is determined by VLAN ID information within the packet frames that are received on a port. Administrator can further use a VLAN switch to separate the VLAN trunk to different groups based on VLAN ID. Following is an example.

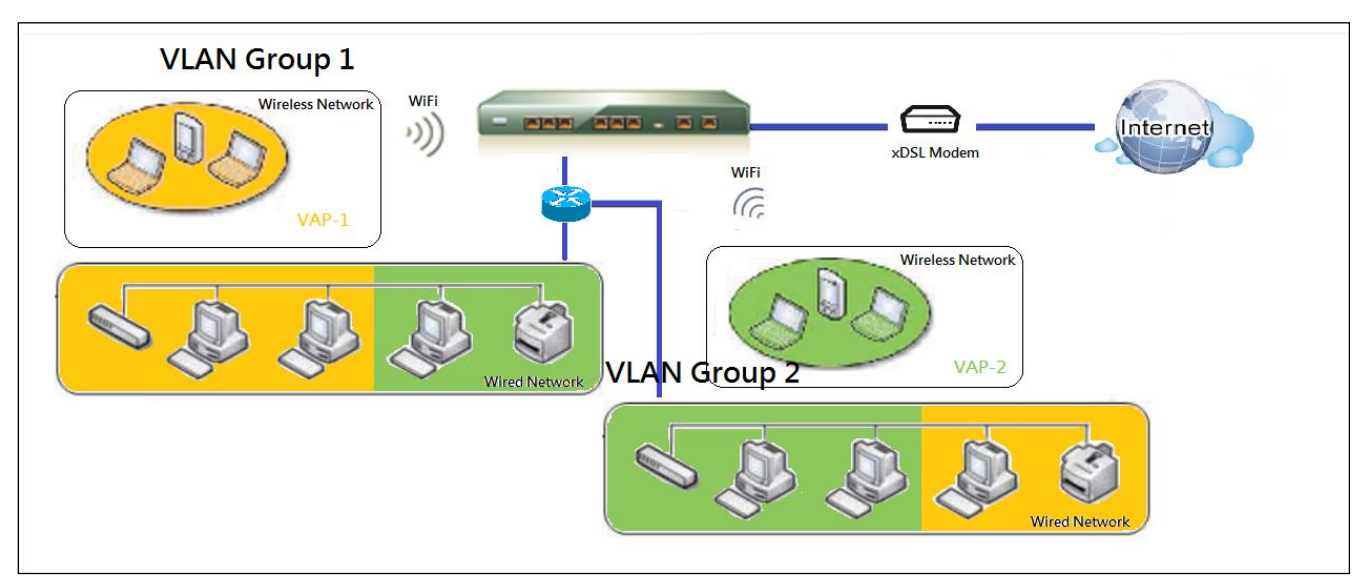

For example, in a company, administrator schemes out 3 network segments, Lab, Meeting Rooms, and Office. In a Security VPN Gateway, administrator can configure Office segment with VLAN ID 12. The VLAN group is equipped with DHCP-3 server to construct a 192.168.12.x subnet. He also configure Meeting Rooms segment with VLAN ID 11. The VLAN group is equipped with DHCP-2 server to construct a 192.168.11.x subnet for Intranet only. That is, any client host in VLAN 11 group can't access the Internet. At last, he configures Lab segment with VLAN ID 10. The VLAN group is equipped with DHCP-1 server to construct a 192.168.10.x subnet.

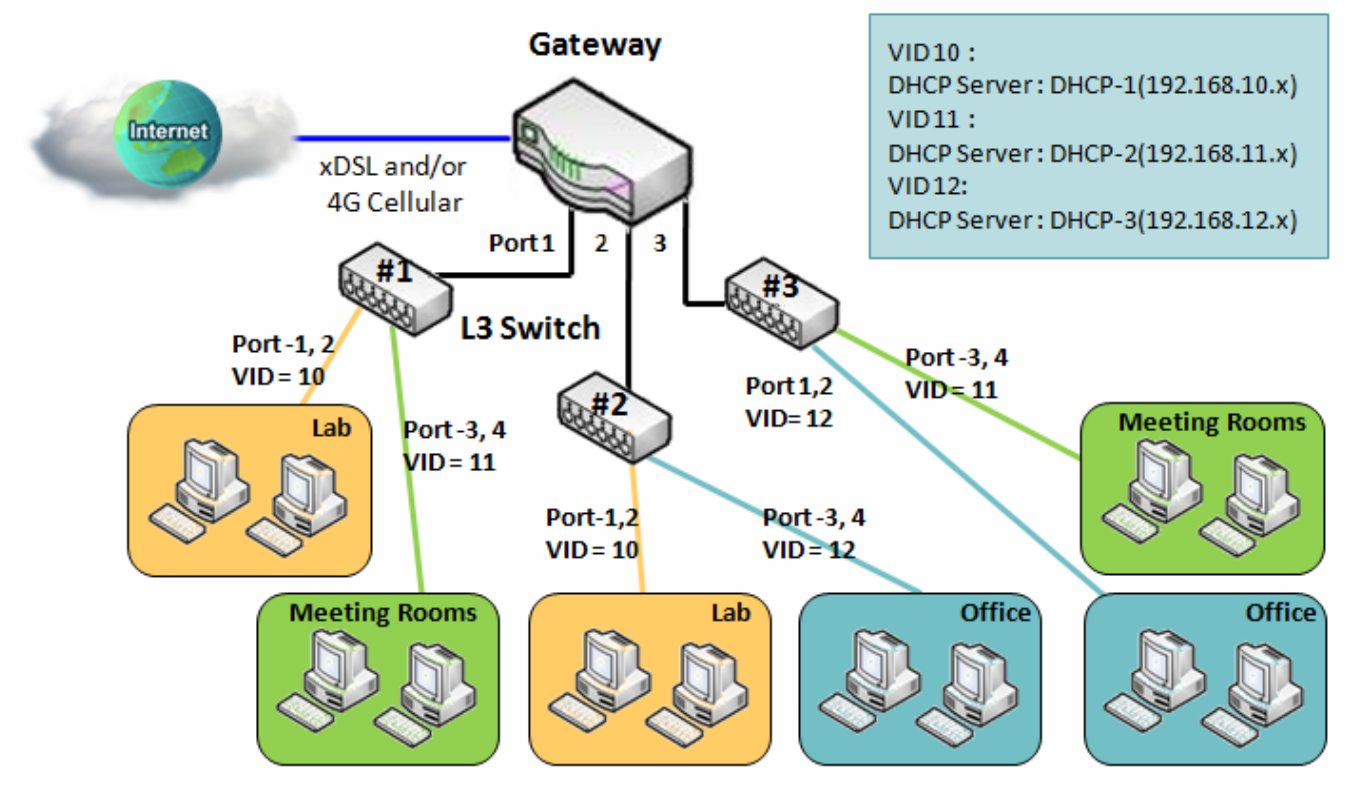

## VLAN Groups Access Control

Administrator can specify the Internet access permission for all VLAN groups. He can also configure which VLAN groups are allowed to communicate with each other.

#### **VLAN Group Internet Access**

Administrator can specify members of one VLAN group to be able to access Internet or not. Following is an example that VLAN groups of VID is 2 and 3 can access Internet but the one with VID is 1 cannot access Internet. That is, visitors in meeting room and staffs in office network can access Internet. But the computers/servers in data center cannot access Internet since security consideration. Servers in data center only for trusted staffs or are accessed in secure tunnels.

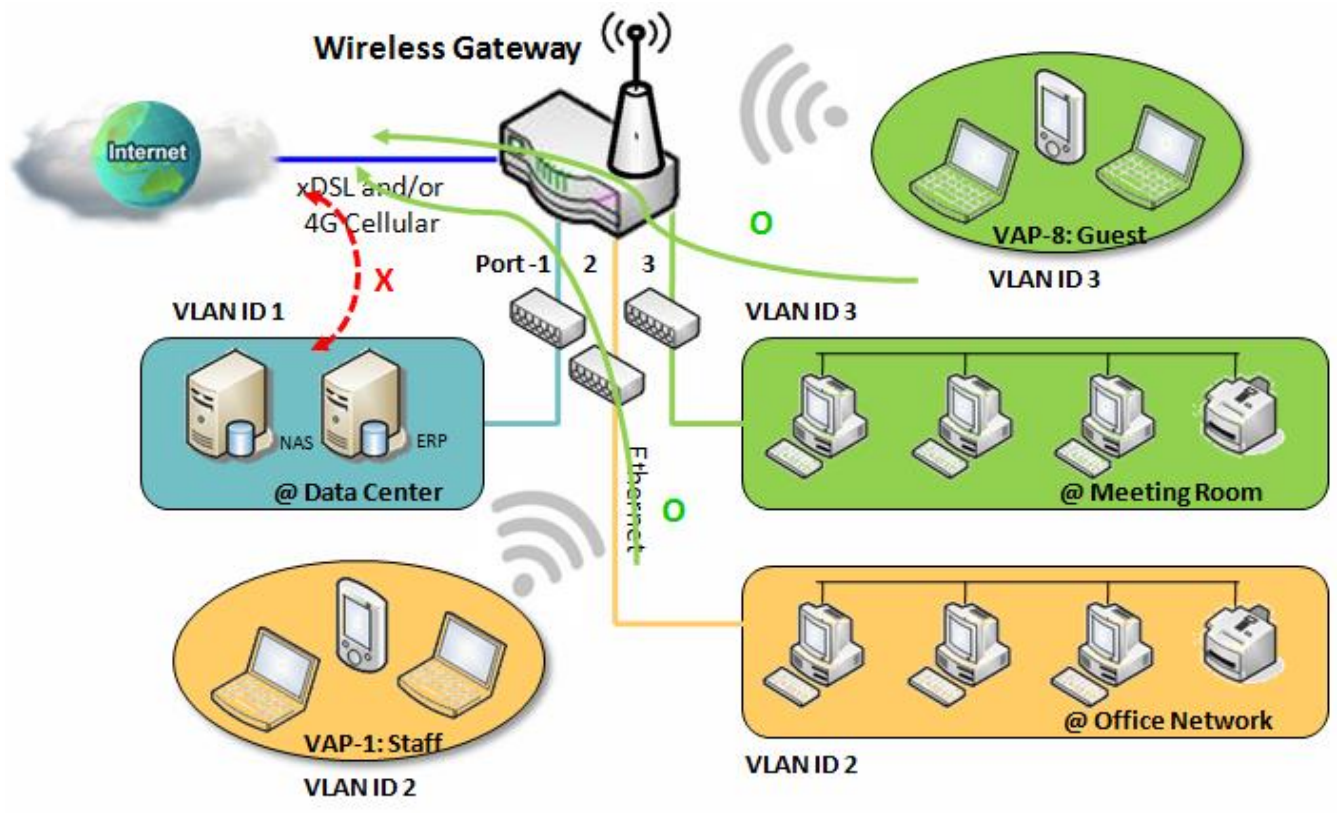

#### **Inter VLAN Group Routing:**

In Port-based tagging, administrator can specify member hosts of one VLAN group to be able to communicate with the ones of another VLAN group or not. This is a communication pair, and one VLAN group can join many communication pairs. But communication pair doesn't have the transitive property. That is, A can communicate with B, and B can communicate with C, it doesn't imply that A can communicate with C. An example is shown at following diagram. VLAN groups of VID is 1 and 2 can access each other but the ones between VID 1 and VID 3 and between VID 2 and VID 3 can't.

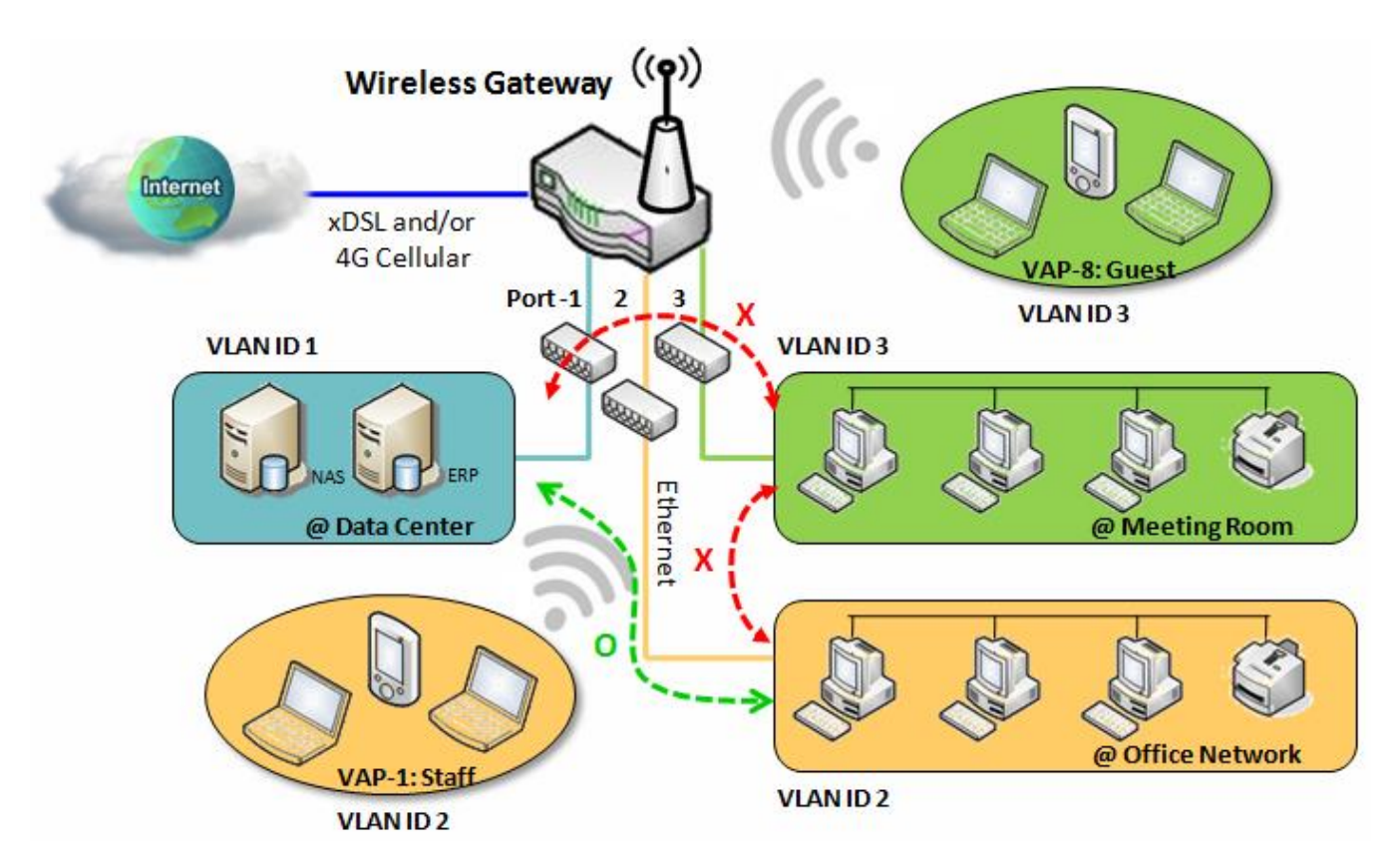

## VLAN Setting

#### Go to Basic Network > LAN & VLAN > VLAN Tab.

The VLAN function allows you to divide local network into different virtual LANs. There are Port-based and Tagbased VLAN types. Select one that applies.

| Configuration                 |                                      |                                                                                                    |
|-------------------------------|--------------------------------------|----------------------------------------------------------------------------------------------------|
| Item                          |                                      | Setting                                                                                                    |
| VLAN Types                    |                                      | Port-based V                                                                                                    |
| System Reserved V             | LAN ID                               | Start ID 1 (1-4091) ~ End ID 5                                                                                                    |
| Configuration                 | า                                    |                                                                                                    |
| ltem                          | Value setting                        | Description                                                                                                    |
| VLAN Type                     | <b>Port-based</b> is sele<br>default | <ul> <li>Select the VLAN type that you want to adopt for organizing your local subnets.</li> <li>Port-based: Port-based VLAN allows you to add rule for each LAN port, and you can do advanced control with its VLAN ID.</li> <li>Tag-based: Tag-based VLAN allows you to add VLAN ID, and select member and DHCP Server for this VLAN ID. Go to Tag-based VLAN List table.</li> </ul> |
| System<br>Reserved<br>VLAN ID | 1 ~ 5 is reserved by                 | Specify the VLAN ID range that is reserved for the system operation. For the<br>Port-based/Tag-based VLAN grouping, only use the ID outside the reserved<br>range.<br><u>Value Range</u> : 1 - 4091.                                                                                                    |
| Save                          | NA                                   | Click the <b>Save</b> button to save the configuration                                                                                                    |

#### Port-based VLAN – Create/Edit VLAN Rules

The port-based VLAN allows you to custom each LAN port. There is a default rule shows the configuration of all LAN ports. Also, if your device has a DMZ port, you will see DMZ configuration, too. The maxima rule numbers is based on LAN port numbers.

| Port-based | VLAN List 🛛          | Add D           | elete        |                 |                |               |            |         |        | <b>^</b> |
|------------|----------------------|-----------------|--------------|-----------------|----------------|---------------|------------|---------|--------|----------|
| Name       | VLAN ID              | VLAN<br>Tagging | NAT / Bridge | Port<br>Members | LAN IP Address | Subnet Mask   | Joined WAN | WAN VID | Enable | Actions  |
| LAN        | Native VLAN<br>Tag 1 | х               | NAT          | Detail          | 192.168.4.1    | 255.255.255.0 | All WANs   | 0       | ~      | Edit     |

#### Apply Inter VLAN Group Routing

When Add button is applied, Port-based VLAN Configuration screen will appear, which is including 3 sections: Port-based VLAN Configuration, IP Fixed Mapping Rule List, and Inter VLAN Group Routing (enter through a button)

#### **Port-based VLAN - Configuration**

| Port-based VLAN Configuration |                                                                     |  |  |
|-------------------------------|---------------------------------------------------------------------|--|--|
| Item                          | Setting                                                             |  |  |
| ▶ Name                        | LAN                                                                 |  |  |
| VLAN ID                       | Native VLAN -                                                       |  |  |
| VLAN Tagging                  | Disable V                                                           |  |  |
| NAT / Bridge                  | NAT V                                                               |  |  |
| Dort Momboro                  | Port: 🗸 Port-1 🗸 Port-2 🗸 Port-3 🗸 Port-4                           |  |  |
| Port Members                  | 5G: 🗹 VAP-1 🗹 VAP-2 🗹 VAP-3 🗹 VAP-4 🗹 VAP-5 🗹 VAP-6 🗹 VAP-7 🗹 VAP-8 |  |  |
| LAN to Join                   | Enable DHCP 1 V                                                     |  |  |

| Port-based VLAN Configuration (part-I) |                                                                                                  |                                                                                                    |  |
|----------------------------------------|--------------------------------------------------------------------------------------------------|----------------------------------------------------------------------------------------------------|--|
| ltem                                   | Value setting                                                                                    | Description                                                                                                    |  |
| Name                                   | <ol> <li>A Must filled setting</li> <li>String format: already<br/>have default texts</li> </ol> | Define the <b>Name</b> of this rule. It has a default text and cannot be modified.                                                                                                    |  |
| VLAN ID                                | A Must filled setting                                                                            | Define the VLAN ID number, range is 1~4094.                                                                                                    |  |
| VLAN Tagging                           | <b>Disable</b> is selected by default.                                                           | The rule is activated according to VLAN ID and Port Members configuration<br>when Enable is selected.<br>The rule is activated according Port Members configuration when Disable is<br>selected.                                          |  |
| NAT / Bridge                           | NAT is selected by default.                                                                      | Select NAT mode or Bridge mode for the rule.                                                                                                    |  |
| Port Members                           | These boxes are unchecked<br>by default.                                                         | Select which LAN port(s) and VAP(s) that you want to add to the rule.<br>Note: The available member list can be different for the purchased product.                                                                                      |  |
| LAN to Join                            | The box is unchecked by default.                                                                 | Check the Enable box and select one of the defined DHCP Server for the List to define the DHCP server for the VLAN group.<br>If you enabled this function, all the reset settings will be greyed out, not required to configure manually. |  |
| Save                                   | NA                                                                                               | Click the Save button to save the configuration                                                                                                    |  |
| Undo                                   | NA                                                                                               | Click the <b>Undo</b> button to restore what you just configured back to the previous setting.                                                                                                    |  |

If you didn't decide to bind the VLAN group to a pre-defined DHCP server, you have to further specify the following settings.

| WAN & WAN VID to Join       | All WANs V None                 |
|-----------------------------|---------------------------------|
| LAN IP Address              | 192.168.4.1                     |
| Subnet Mask                 | 255.255.255.0 (/24) 🗸           |
| DHCP Server / Relay         | Server V                        |
| DHCP Server Name            | DHCP 1                          |
| IP Pool                     | Starting Address: 192.168.4.100 |
|                             |                                 |
| Lease Time                  | 86400 seconds                   |
| Domain Name                 | (Optional)                      |
| Primary DNS                 | (Optional)                      |
| Secondary DNS               | (Optional)                      |
| Primary WINS                | (Optional)                      |
| Secondary WINS              | (Optional)                      |
| <ul> <li>Gateway</li> </ul> | (Optional)                      |
| ▶ Enable                    |                                 |

| Port-based V                                          | Port-based VLAN Configuration (part-II)           |                                                                                                    |  |  |  |
|-------------------------------------------------------|---------------------------------------------------|----------------------------------------------------------------------------------------------------|--|--|--|
| ltem                                                  | Value setting                                     | Description                                                                                                    |  |  |  |
| WAN & WAN<br>VID to Join                              | All WANs is selected by default.                  | Select which <b>WAN</b> or <b>All WANs</b> that allow accessing Internet.<br>Note: If Bridge mode is selected, you need to select a WAN and enter a VID.                                                                                                    |  |  |  |
| LAN IP<br>Address                                     | A Must filled setting                             | Assign an <b>IP Address</b> for the DHCP Server that the rule used, this IP address is a gateway IP.                                                                                                    |  |  |  |
| Subnet Mask                                           | <b>255.255.255.0(/24)</b> is selected by default. | Select a <b>Subnet Mask</b> for the DHCP Server.                                                                                                    |  |  |  |
| DHCP Server<br>/Relay                                 | <b>Server</b> is selected by default.             | Define the DHCP Server type.<br>There are three types you can select: Server, Relay, and Disable.<br>Relay: Select Relay to enable DHCP Relay function for the VLAN group, and<br>you only need to fill the DHCP Server IP Address field.<br>Server: Select Server to enable DHCP Server function for the VLAN group, and<br>you need to specify the DHCP Server settings.<br>Disable: Select Disable to disable the DHCP Server function for the VLAN<br>group. |  |  |  |
| DHCP Server<br>IP Address<br>(for DHCP<br>Relay only) | A Must filled setting                             | If you select <b>Relay</b> type of DHCP Server, assign a <b>DHCP Server IP Address</b> that the gateway will relay the DHCP requests to the assigned DHCP server.                                                                                                    |  |  |  |
| DHCP Option<br>82<br>(for DHCP<br>Relay only)         | An Optional filled setting                        | If you select <b>Relay</b> type of DHCP Server, you can further enable the DHCP<br>Option 82 setting if the DHCP server support it.                                                                                                    |  |  |  |
| DHCP Server<br>Name                                   | A Must filled setting                             | Define name of the DHCP Server for the specified VLAN group.                                                                                                    |  |  |  |
| IP Pool                                               | A Must filled setting                             | Define the IP Pool range.<br>There are <b>Starting Address</b> and <b>Ending Address</b> fields. If a client requests an IP<br>address from this DHCP Server, it will assign an IP address in the range of <b>IP</b><br><b>pool</b> .                                                                                                    |  |  |  |

| Lease Time        | A Must filled setting            | Define a period of time for an IP Address that the DHCP Server leases to a new device. By default, the <b>lease time</b> is 86400 seconds. |
|-------------------|----------------------------------|----------------------------------------------------------------------------------------------------|
| Domain Name       | String format can be any text    | The Domain Name of this DHCP Server.<br><u>Value Range</u> : 0 - 31 characters.                                                            |
| Primary DNS       | IPv4 format                      | The Primary DNS of this DHCP Server.                                                                                                    |
| Secondary<br>DNS  | IPv4 format                      | The Secondary DNS of this DHCP Server.                                                                                                    |
| Primary WINS      | IPv4 format                      | The Primary WINS of this DHCP Server.                                                                                                    |
| Secondary<br>WINS | IPv4 format                      | The Secondary WINS of this DHCP Server.                                                                                                    |
| Gateway           | IPv4 format                      | The Gateway of this DHCP Server.                                                                                                    |
| Enable            | The box is unchecked by default. | Click <b>Enable</b> box to activate this rule.                                                                                             |
| Save              | NA                               | Click the Save button to save the configuration                                                                                            |
| Undo              | NA                               | Click the <b>Undo</b> button to restore what you just configured back to the previous setting.                                             |

Besides, you can add some IP rules in the IP Fixed Mapping Rule List if DHCP Server for the VLAN groups is required.

| IP Fixed Mapping Rule List Add Delete |            |        |         |  |  |  |  |  |
|---------------------------------------|------------|--------|---------|--|--|--|--|--|
| MAC Address                           | IP Address | Enable | Actions |  |  |  |  |  |

When Add button is applied, Mapping Rule Configuration screen will appear.

| Mapping Rule Configuration |                                  |                                                                                                    |  |  |  |  |  |  |
|----------------------------|----------------------------------|----------------------------------------------------------------------------------------------------|--|--|--|--|--|--|
| ltem                       | Value setting                    | Description                                                                                                    |  |  |  |  |  |  |
| MAC Address                | A Must filled setting            | Define the MAC Address target that the DHCP Server wants to match.                                                                                                    |  |  |  |  |  |  |
| IP Address                 | A Must filled setting            | Define the <b>IP Address</b> that the DHCP Server will assign.<br>If there is a request from the MAC Address filled in the above field, the DHCP<br>Server will assign this <b>IP Address</b> to the client whose <b>MAC Address</b> matched<br>the rule. |  |  |  |  |  |  |
| Enable                     | The box is unchecked by default. | Click <b>Enable</b> box to activate this rule.                                                                                                    |  |  |  |  |  |  |
| Save                       | NA                               | Click the <b>Save</b> button to save the configuration                                                                                                    |  |  |  |  |  |  |

Note: ensure to always click on **Apply** button to apply the changes after the web browser refreshed taken you back to the VLAN page.

| Port-based VLAN List Add Delete |                                           |   |                 |                                 |             |               |          |        |         |      |
|---------------------------------|-------------------------------------------|---|-----------------|---------------------------------|-------------|---------------|----------|--------|---------|------|
| Name                            | ne VLAN ID VLAN Tagging NAT / Bridge Port |   | Port<br>Members | Port LAN IP Address Subnet Mask |             |               | WAN VID  | Enable | Actions |      |
| LAN                             | Native VLAN<br>Tag 1                      | х | NAT             | Detail                          | 192.168.4.1 | 255.255.255.0 | All WANs | 0      |         | Edit |

Apply Inter VLAN Group Routing

#### Port-based VLAN – Inter VLAN Group Routing

# Click VLAN Group Routing button, the VLAN Group Internet Access Definition and Inter VLAN Group Routing screen will appear.

| VLAN Group Internet Access Definition |                       |                          |            |        |  |  |  |  |  |
|---------------------------------------|-----------------------|--------------------------|------------|--------|--|--|--|--|--|
| VLAN IDs                              |                       | Members Internet Acc     |            |        |  |  |  |  |  |
| 1                                     | Port : 1,2<br>5G VAP: | 2,3,4<br>1,2,3,4,5,6,7,8 | Allow Edit |        |  |  |  |  |  |
| Inter VLAN Group Routing              |                       |                          |            |        |  |  |  |  |  |
| VLAN IDs                              |                       | Members                  |            | Action |  |  |  |  |  |
|                                       |                       |                          |            | Edit   |  |  |  |  |  |
|                                       |                       |                          |            | Edit   |  |  |  |  |  |
|                                       |                       |                          |            | Edit   |  |  |  |  |  |
|                                       |                       |                          |            | Edit   |  |  |  |  |  |
| Save                                  |                       |                          |            |        |  |  |  |  |  |

#### When Edit button is applied, a screen similar to this will appear.

| VLAN Group Internet Access Definition |                          |                          |                     |            |  |  |  |  |  |
|---------------------------------------|--------------------------|--------------------------|---------------------|------------|--|--|--|--|--|
| VLAN IDs                              |                          | Members                  | Internet Access(WAN |            |  |  |  |  |  |
| 1                                     | Port : 1,2<br>5G VAP:    | 2,3,4<br>1,2,3,4,5,6,7,8 |                     | Allow Edit |  |  |  |  |  |
| Inter VLAN Group Routing              | Inter VLAN Group Routing |                          |                     |            |  |  |  |  |  |
| VLAN IDs                              |                          | Members                  |                     | Action     |  |  |  |  |  |
| □ 1                                   |                          |                          |                     | Edit       |  |  |  |  |  |
|                                       |                          |                          |                     | Edit       |  |  |  |  |  |
|                                       |                          |                          |                     | Edit       |  |  |  |  |  |
|                                       |                          |                          |                     | Edit       |  |  |  |  |  |
|                                       |                          | Save                     |                     |            |  |  |  |  |  |

| Inter VLAN Group Routing                       |                                   |                                                                                                    |  |  |  |  |  |
|------------------------------------------------|-----------------------------------|----------------------------------------------------------------------------------------------------|--|--|--|--|--|
| ltem                                           | Value setting                     | Description                                                                                                    |  |  |  |  |  |
| VALN Group<br>Internet<br>Access<br>Definition | All boxes are checked by default. | By default, all boxes are checked means all VLAN ID members are allow to<br>access WAN interface.<br>If uncheck a certain VLAN ID box, it means the VLAN ID member can't access<br>Internet anymore.<br>Note: VLAN ID 1 is available always; it is the default VLAN ID of LAN rule. The<br>other VLAN IDs are available only when they are enabled.         |  |  |  |  |  |
| Inter VLAN<br>Group<br>Routing                 | The box is unchecked by default.  | Click the expected VLAN IDs box to enable the Inter VLAN access function.<br>By default, members in different VLAN IDs can't access each other. The<br>gateway supports up to 4 rules for <b>Inter VLAN Group Routing</b> .<br>For example, if ID_1 and ID_2 are checked, it means members in VLAN ID_1<br>can access members of VLAN ID_2, and vice versa. |  |  |  |  |  |

|      | -   |                                                        |
|------|-----|--------------------------------------------------------|
| Save | N/A | Click the <b>Save</b> button to save the configuration |

#### Tag-based VLAN – Create/Edit VLAN Rules

The **Tag-based VLAN** allows you to customize each LAN port according to VLAN ID. There is a default rule shows the configuration of all LAN ports and all VAPs. Also, if your device has a DMZ port, you will see DMZ configuration, too. The router supports up to a maximum of 128 tag-based VLAN rule sets.

| Tag-based VLAN List Add Delete |          |                                                     |                  |            |             |         |  |  |  |  |
|--------------------------------|----------|-----------------------------------------------------|------------------|------------|-------------|---------|--|--|--|--|
| VLAN ID                        | Internet | Port Members                                        | Bridge Interface | IP Address | Subnet Mask | Actions |  |  |  |  |
| Native<br>VLAN                 | 1        | Port: V Port-1 V Port-2 V Port-3 V Port-4           | DHCP 1           |            |             | Edit    |  |  |  |  |
|                                |          | 5G: VAP-1 VAP-2 VAP-3 VAP-4 VAP-5 VAP-6 VAP-7 VAP-8 | BHOLI            |            |             | Select  |  |  |  |  |

#### When Add button is applied, Tag-based VLAN Configuration screen will appear.

| Tag-based VLAN Configuration         |                                                                     |
|--------------------------------------|---------------------------------------------------------------------|
| Item                                 | Setting                                                             |
| ► VLAN ID                            | Native VLAN                                                         |
| <ul> <li>Internet Access</li> </ul>  | ✓ Enable                                                            |
| Part Mombere                         | Port: V Port-1 V Port-2 V Port-3 V Port-4                           |
| Port Members                         | 5G: 🗸 VAP-1 🗹 VAP-2 🗸 VAP-3 🗸 VAP-4 🗹 VAP-5 🗹 VAP-6 🗸 VAP-7 🗸 VAP-8 |
| <ul> <li>Bridge Interface</li> </ul> | DHCP 1 V                                                            |
|                                      | Save                                                                |

| Tag-based VL                   | Tag-based VLAN Configuration (Part-I) |                                                                                                    |  |  |  |  |  |  |
|--------------------------------|---------------------------------------|----------------------------------------------------------------------------------------------------|--|--|--|--|--|--|
| ltem                           | Value setting                         | Description                                                                                                    |  |  |  |  |  |  |
| VALN ID                        | A Must filled setting                 | Define the <b>VLAN ID</b> number, that is outside the system reserved range.<br><u>Value Range</u> : 1 - 4095.                                            |  |  |  |  |  |  |
| Internet The box is checked by |                                       | Click Enable box to allow the members in the VLAN group access to internet.                                                                               |  |  |  |  |  |  |
| Access                         | default.                              |                                                                                                    |  |  |  |  |  |  |
| Port Members                   | The boxes are unchecked by default.   | Check the LAN port box(es) to join the VLAN group.<br>Check the VAP box(es) to join the VLAN group.<br>Note: Only the wireless gateway has the VAP list.  |  |  |  |  |  |  |
| Bridge<br>Interface            | <b>DHCP 1</b> is selected by default. | Select a predefined <b>DHCP Server</b> , and <b>New</b> to define a new DHCP server for these members of this VLAN group.                                 |  |  |  |  |  |  |
| Save                           | N/A                                   | Click <b>Save</b> button to save the configuration<br>Note: After clicking <b>Save</b> button, always click <b>Apply</b> button to apply the<br>settings. |  |  |  |  |  |  |

#### **Tag-based VLAN Summary**

The configured tag-based VLAN group information will be displayed in the following screen.

| Tag-based VLAN Summary |             |  |  |  |  |  |  |
|------------------------|-------------|--|--|--|--|--|--|
| Port                   | VLAN IDs    |  |  |  |  |  |  |
| Port1                  | Native VLAN |  |  |  |  |  |  |
| Port2                  | Native VLAN |  |  |  |  |  |  |
| Port3                  | Native VLAN |  |  |  |  |  |  |
| Port4                  | Native VLAN |  |  |  |  |  |  |

# 2.2.3 DHCP Server

## > DHCP Server

The gateway supports up to 4 DHCP servers to fulfill the DHCP requests from different VLAN groups (please refer to VLAN section for getting more usage details). And there is one default setting for whose LAN IP Address is the same one of gateway LAN interface, with its default Subnet Mask setting as "255.255.255.0", and its default IP Pool ranges is from ".100" to ".200" as shown at the DHCP Server List page on gateway's WEB UI.

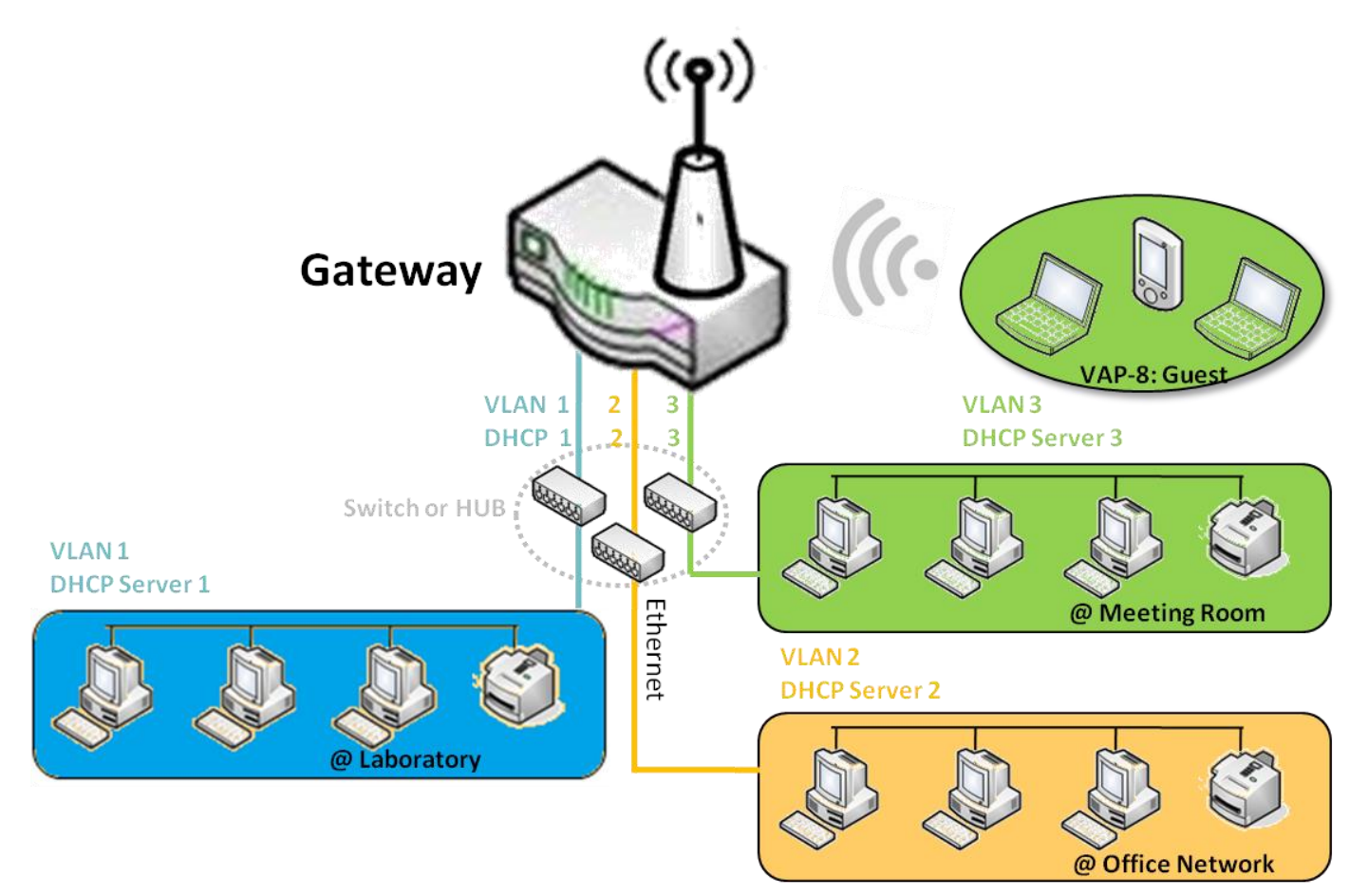

User can add more DHCP server configurations by clicking on the "Add" button behind "DHCP Server List", or clicking on the "Edit" button at the end of each DHCP Server on list to edit its current settings. Besides, user can select a DHCP Server and delete it by clicking on the "Select" check-box and the "Delete" button.

## Fixed Mapping

User can assign fixed IP address to map the specific client MAC address by select them then copy, when targets were already existed in the *DHCP Client List*, or to add some other Mapping Rules by manually in advance, once the target's MAC address was not ready to connect.

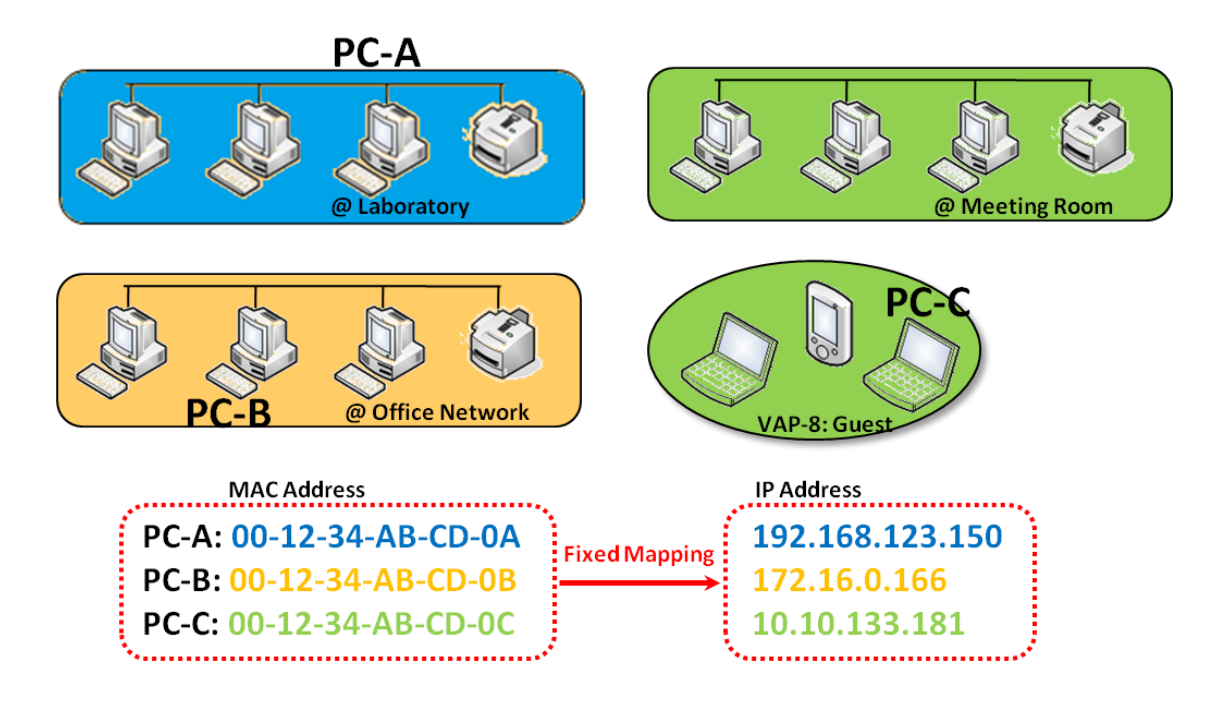

## **DHCP Server Setting**

#### Go to **Basic Network > LAN & VLAN > DHCP Server** Tab.

The DHCP Server setting allows user to create and customize DHCP Server policies to assign IP Addresses to the devices on the local area network (LAN).
P/N S000770, REV. 1
66

## **Create / Edit DHCP Server Policy**

The gateway allows you to custom your DHCP Server Policy. If multiple LAN ports are available, you can define one policy for each LAN (or VLAN group), and it supports up to a maximum of 4 policy sets.

| DHCP Server List Add Delete DHCP Client List |                     |                   |               |                                 |               |                |                |                  |                 |                   | <b>*</b> |        |                       |
|----------------------------------------------|---------------------|-------------------|---------------|---------------------------------|---------------|----------------|----------------|------------------|-----------------|-------------------|----------|--------|-----------------------|
|                                              | DHCP Server<br>Name | LAN IP<br>Address | Subnet Mask   | IP Pool                         | Lease<br>Time | Domain<br>Name | Primary<br>DNS | Secondary<br>DNS | Primary<br>WINS | Secondary<br>WINS | Gateway  | Enable | Actions               |
|                                              | DHCP 1              | 192.168.4.1       | 255.255.255.0 | 192.168.4.100-<br>192.168.4.200 | 86400         |                | 0.0.0.0        | 0.0.0.0          | 0.0.0.0         | 0.0.0.0           | 0.0.0.0  |        | Edit<br>Fixed Mapping |

#### When Add button is applied, DHCP Server Configuration screen will appear.

| DHCP Server Configuration |                                                                                         |  |  |
|---------------------------|-----------------------------------------------------------------------------------------|--|--|
| Item                      | Setting                                                                                 |  |  |
| DHCP Server Name          | DHCP 1                                                                                  |  |  |
| LAN IP Address            | 192.168.4.1                                                                             |  |  |
| Subnet Mask               | 255.255.255.0 (/24) 🗸                                                                   |  |  |
| IP Pool                   | Starting Address:         192.168.4.100           Ending Address:         192.168.4.200 |  |  |
| ▶ Lease Time              | 86400 seconds                                                                           |  |  |
| Domain Name               | (Optional)                                                                              |  |  |
| Primary DNS               | (Optional)                                                                              |  |  |
| Secondary DNS             | (Optional)                                                                              |  |  |
| Primary WINS              | (Optional)                                                                              |  |  |
| Secondary WINS            | (Optional)                                                                              |  |  |
| Gateway                   | (Optional)                                                                              |  |  |

| DHCP Server         | Configuration                                                                        |                                                                                                    |
|---------------------|--------------------------------------------------------------------------------------|----------------------------------------------------------------------------------------------------|
| ltem                | Value setting                                                                        | Description                                                                                                    |
| DHCP Server<br>Name | <ol> <li>String format can be any<br/>text</li> <li>A Must filled setting</li> </ol> | Enter a DHCP Server name. Enter a name that is easy for you to understand.                                                       |
| LAN IP<br>Address   | <ol> <li>IPv4 format.</li> <li>A Must filled setting</li> </ol>                      | The LAN IP Address of this DHCP Server.                                                                                          |
| Subnet Mask         | 255.0.0.0 (/8) is set by<br>default                                                  | The Subnet Mask of this DHCP Server.                                                                                             |
| IP Pool             | <ol> <li>IPv4 format.</li> <li>A Must filled setting</li> </ol>                      | The IP Pool of this DHCP Server. It composed of Starting Address entered in this field and Ending Address entered in this field. |
| Lease Time          | <ol> <li>Numeric string format.</li> <li>A Must filled setting</li> </ol>            | The Lease Time of this DHCP Server.<br><u>Value Range</u> : 300 - 604800 seconds.                                                |
| Domain Name         | String format can be any text                                                        | The Domain Name of this DHCP Server.                                                                                             |
| Primary DNS         | IPv4 format                                                                          | The Primary DNS of this DHCP Server.                                                                                             |
| Secondary<br>DNS    | IPv4 format                                                                          | The Secondary DNS of this DHCP Server.                                                                                           |
| Primary WINS        | IPv4 format                                                                          | The Primary WINS of this DHCP Server.                                                                                            |
| Secondary<br>WINS   | IPv4 format                                                                          | The Secondary WINS of this DHCP Server.                                                                                          |
| Gateway             | IPv4 format                                                                          | The Gateway of this DHCP Server.                                                                                                 |
| Server              | The box is unchecked by default.                                                     | Click <b>Enable</b> box to activate this DHCP Server.                                                                            |
| Save                | N/A                                                                                  | Click the Save button to save the configuration                                                                                  |
| Undo                | N/A                                                                                  | Click the <b>Undo</b> button to restore what you just configured back to the previous setting.                                   |
| Back                | N/A                                                                                  | When the <b>Back</b> button is clicked the screen will return to the DHCP Server Configuration page.                             |

#### Create / Edit Mapping Rule List on DHCP Server

The gateway allows you to custom your Mapping Rule List on DHCP Server. It supports up to a maximum of 64 rule sets. When **Fix Mapping** button is applied, the **Mapping Rule List** screen will appear.

| Mapping Rule List Add Delete |            |        | <b>*</b> |
|------------------------------|------------|--------|----------|
| MAC Address                  | IP Address | Enable | Actions  |

#### When Add button is applied, Mapping Rule Configuration screen will appear.

| Mapping Rule Configuration |         |  |
|----------------------------|---------|--|
| Item                       | Setting |  |
| MAC Address                |         |  |
| ► IP Address               |         |  |
| ▶ Rule                     | Enable  |  |

| Mapping Rul | e Configuration          |                                                                              |
|-------------|--------------------------|------------------------------------------------------------------------------|
| ltem        | Value setting            | Description                                                                  |
|             | 1. MAC Address string    |                                                                              |
| MAC Address | format                   | The MAC Address of this mapping rule.                                        |
|             | 2. A Must filled setting |                                                                              |
| IP Address  | 1. IPv4 format.          | The IP Address of this manning rule                                          |
| II Address  | 2. A Must filled setting |                                                                              |
| Rule        | The box is unchecked by  | Click <b>Enable</b> hav to activate this rule                                |
|             | default.                 |                                                                              |
| Save        | N/A                      | Click the <b>Save</b> button to save the configuration                       |
| Undo        | NI/A                     | Click the <b>Undo</b> button to restore what you just configured back to the |
| ondo        | N/A                      | previous setting.                                                            |
| Back        | NI/A                     | When the Back button is clicked the screen will return to the DHCP Server    |
| DALK        | N/A                      | Configuration page.                                                          |

#### View / Copy DHCP Client List

When DHCP Client List button is applied, DHCP Client List screen will appear.

| DHCP Client List Copy to Fixed Mapping |                        |                 |                   | <b>~</b>             |         |
|----------------------------------------|------------------------|-----------------|-------------------|----------------------|---------|
| LAN Interface                          | IP Address             | Host Name       | MAC Address       | Remaining Lease Time | Actions |
| Ethernet                               | Dynamic /192.168.4.112 | DESKTOP-DMGAVKV | F0:76:1C:29:74:47 | 23:58:18             | Select  |

When the DHCP Client is selected and **Copy to Fixed Mapping** button is applied. The IP and MAC address of DHCP Client will apply to the Mapping Rule List on specific DHCP Server automatically.

#### **Enable / Disable DHCP Server Options**

The **DHCP Server Options** setting allows user to set **DHCP OPTIONS 66**, **72**, or **114**. Click the **Enable** button to activate the DHCP option function, and the DHCP Server will add the expected options in its sending out <u>DHCPOFFER DHCPACK</u> packages.

| Option | Meaning                       | RFC        |
|--------|-------------------------------|------------|
| 66     | TFTP server name              | [RFC 2132] |
| 72     | Default World Wide Web Server | [RFC 2132] |
| 114    | URL                           | [RFC 3679] |

| Configuration       |         |
|---------------------|---------|
| Item                | Setting |
| DHCP Server Options | Enable  |

#### Create / Edit DHCP Server Options

The gateway supports up to a maximum of 99 option settings.

| [  | OHCP Server Option List | Add Delete        |               |      |       |        | <b>~ X</b> |
|----|-------------------------|-------------------|---------------|------|-------|--------|------------|
| 10 | O Option Name           | DHCP Sever Select | Option Select | Туре | Value | Enable | Actions    |

#### When Add/Edit button is applied, DHCP Server Option Configuration screen will appear.

| DHCP Server Option Configuration |                     |  |  |
|----------------------------------|---------------------|--|--|
| Item                             | Setting             |  |  |
| <ul> <li>Option Name</li> </ul>  | Option 1            |  |  |
| DHCP Sever Select                | DHCP 1 V            |  |  |
| Option Select                    | DHCP OPTION 66 V    |  |  |
| ▶ Туре                           | Single IP Address V |  |  |
| Value                            |                     |  |  |
| ▶ Enable                         | Enable              |  |  |

| DHCP Server Option Configuration |                                                                                       |                                                                                   |                                                                                                    |                                                            |  |
|----------------------------------|---------------------------------------------------------------------------------------|-----------------------------------------------------------------------------------|----------------------------------------------------------------------------------------------------|------------------------------------------------------------|--|
| ltem                             | Value setting                                                                         | Description                                                                       |                                                                                                    |                                                            |  |
| Option Name                      | <ol> <li>String format can be any<br/>text</li> <li>A Must filled setting.</li> </ol> | Enter a DHCP Server Option name. Enter a name that is easy for you to understand. |                                                                                                    |                                                            |  |
| DHCP Server<br>Select            | Drop-down list of all available DHCP servers.                                         | Choose                                                                            | Choose the DHCP server this option should apply to.                                                                                                  |                                                            |  |
| Option Select                    | <ol> <li>A Must filled setting.</li> <li>Option 66 is selected by default.</li> </ol> | Choose<br>72, Opt<br>Option<br>Option<br>Option                                   | e the specific option from the dropdov<br>tion 144, Option 42, Option 150, or O<br>42 for NTP server;<br>66 for TFTP;<br>72 for www;<br>144 for url; | vn list. It can be <b>Option 66, Option</b><br>Option 160. |  |
|                                  |                                                                                       | Each di                                                                           | ifferent options has different value ty                                                                                                    | pes.                                                       |  |
|                                  | Drop-down list of DHCP<br>server option value's type                                  | 66                                                                                | Single IP Address<br>Single FODN                                                                                                    |                                                            |  |
|                                  |                                                                                       | 72 IP Addresses List, separated by ","                                            |                                                                                                    |                                                            |  |
| Type                             |                                                                                       | 114                                                                               | 14 Single URL                                                                                                    |                                                            |  |
| 71                               |                                                                                       | 42                                                                                | IP Addresses List, separated by ","                                                                                                    |                                                            |  |
|                                  |                                                                                       | 150                                                                               | IP Addresses List, separated by ","                                                                                                    |                                                            |  |
|                                  |                                                                                       | 100                                                                               | Single IP Address                                                                                                    |                                                            |  |
|                                  |                                                                                       | 100                                                                               | Single FQDN                                                                                                    |                                                            |  |
|                                  |                                                                                       | Should                                                                            | conform to Type :                                                                                                    |                                                            |  |
|                                  | 1. IPv4 format                                                                        |                                                                                   | Туре                                                                                                    | Value                                                      |  |
| Malua                            | 2. FQDN format                                                                        | 66                                                                                | Single IP Address                                                                                                    | IPv4 format                                                |  |
| value                            | 4. URL format                                                                         | 00                                                                                | Single FQDN                                                                                                    | FQDN format                                                |  |
|                                  | 5. A Must filled setting                                                              | 72                                                                                | IP Addresses List, separated by ","                                                                                                    | IPv4 format, separated by ","                              |  |
|                                  |                                                                                       | 114                                                                               | Single URL                                                                                                    | URL format                                                 |  |
| Enable                           | The box is unchecked by                                                               | Click Enable box to activate this setting.                                        |                                                                                                    |                                                            |  |

|      | default. |                                                                                          |
|------|----------|------------------------------------------------------------------------------------------|
| Save | NA       | Click the <b>Save</b> button to save the setting.                                        |
| Undo | NA       | When the <b>Undo</b> button is clicked the screen will return back with nothing changed. |

#### Create / Edit DHCP Relay

#### The gateway supports up to a maximum of 6 DHCP Relay configurations.

| DHCP Relay Configuration List Add Delete |            |               |               |           |                         |        |         |
|------------------------------------------|------------|---------------|---------------|-----------|-------------------------|--------|---------|
| ID                                       | Agent Name | LAN interface | WAN interface | Server IP | DHCP Relay<br>Option 82 | Enable | Actions |

When Add/Edit button is applied, DHCP Relay Configuration screen will appear.

| DHCP Relay Configuration |           |  |  |  |
|--------------------------|-----------|--|--|--|
| Item                     | Setting   |  |  |  |
| Agent Name               |           |  |  |  |
| LAN interface            | LAN V     |  |  |  |
| WAN interface            | WAN - 1 🗸 |  |  |  |
| Server IP                |           |  |  |  |
| DHCP OPTION 82           |           |  |  |  |
| Enable                   |           |  |  |  |

| DHCP Relay Configuration |                                                                                       |                                                                                                    |  |  |  |
|--------------------------|---------------------------------------------------------------------------------------|----------------------------------------------------------------------------------------------------|--|--|--|
| Item Value setting       |                                                                                       | Description                                                                                                    |  |  |  |
| Agent Name               | <ol> <li>String format can be any<br/>text</li> <li>A Must filled setting.</li> </ol> | Enter a DHCP Relay name. Enter a name that is easy for you to understand.<br><u>Value Range</u> : 1 - 64 characters.                                                                                                    |  |  |  |
| LAN Interface            | <ol> <li>A Must filled setting.</li> <li>LAN is selected by default.</li> </ol>       | Choose a LAN Interface for the dropdown list to apply with the DHCP Relay function.                                                                                                    |  |  |  |
| WAN<br>Interface         | <ol> <li>A Must filled setting.</li> <li>WAN-1 is selected by default.</li> </ol>     | Choose a WAN Interface for the dropdown list to apply with the DHCP Relay function. It can be the available WAN interface(s), and L2TP connection.                                                                                                    |  |  |  |
| Server IP                | <ol> <li>A Must filled setting.</li> <li>null by default.</li> </ol>                  | Assign a <b>DHCP Server IP Address</b> that the gateway will relay the DHCP requests to the assigned DHCP server via specified WAN interface.                                                                                                    |  |  |  |
| DHCP OPTION<br>82        | The box is unchecked by default.                                                      | Click <b>Enable</b> box to activate DHCP OPTION 82 function.<br>Option 82 is organized as a single DHCP option that contains circuit-ID information known by the relay agent. The relayed DHCP server requires the information, if you have to enable it. Otherwise, just leave it unchecked. |  |  |  |
| Enable                   | The box is unchecked by default.                                                      | Click <b>Enable</b> box to activate this setting.                                                                                                    |  |  |  |
| Save                     | NA                                                                                    | Click the Save button to save the setting.                                                                                                    |  |  |  |
| Undo                     | NA                                                                                    | When the <b>Undo</b> button is clicked the screen will return back with nothing changed.                                                                                                    |  |  |  |

# 2.3 WiFi

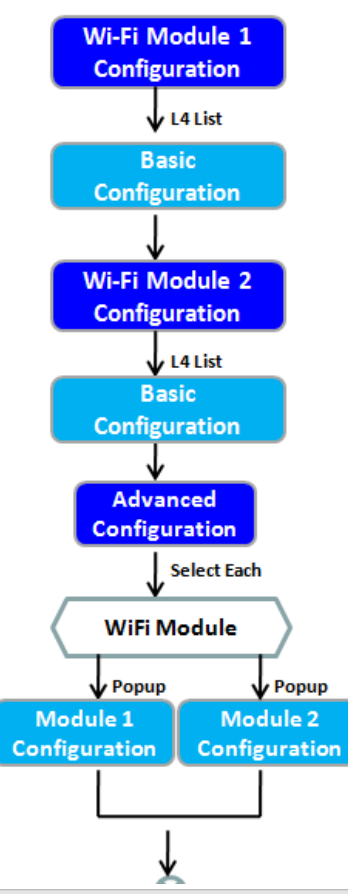

The gateway provides WiFi interface for mobile devices or BYOD devices to connect for Internet/Intranet accessing. WiFi function is usually modularly design in a gateway, and there can be single or dual modules within a gateway. The WiFi system in the gateway complies with IEEE 802.11ac/11n/11g/11b standard in 2.4GHz or 5GHz single band or 2.4G/5GHz concurrent dual bands of operation. There are several wireless operation modes provided by this device. They are: "AP Router Mode", "WDS Only Mode", and "WDS Hybrid Mode". You can choose the expected mode from the wireless operation mode list.

There are some sub-sections for you to configure the WiFi function, including "Basic Configuration" and "Advanced Configuration". In Basic Configuration section, you have to finish almost all the settings for using the WiFi function. And the Advanced Configuration section provides more parameters for advanced user to fine tune the connectivity performance for the WiFi function.

| Basic Configuration                |                    |  |  |
|------------------------------------|--------------------|--|--|
| Item                               | Setting            |  |  |
| <ul> <li>Operation Band</li> </ul> | 2.4G Single Band V |  |  |
|                                    |                    |  |  |

| 2.4G WiFi Configuration |                                           |
|-------------------------|-------------------------------------------|
| Item                    | Setting                                   |
| WiFi Module             | C Enable                                  |
| ▶ Channel               | Auto  By AP Numbers  By Less Interference |
| WiFi System             | 802.11b Only 🗸                            |
| WiFi Operation Mode     | AP Router Mode 🗸                          |
| ▶ Green AP              |                                           |
| VAP Isolation           | C Enable                                  |
| Time Schedule           | (0) Always V                              |

| 2.4 | 2.4G VAP List Add Delete |          |                |            |               |                |                                                                                                    |               |
|-----|--------------------------|----------|----------------|------------|---------------|----------------|----------------------------------------------------------------------------------------------------|---------------|
| ID  | VAP                      | SSID     | Authentication | Encryption | STA Isolation | Broadcast SSID | Enable                                                                                                    | Actions       |
| 1   | VAP 1                    | mtr62020 | WPA2-PSK       | AES        |               |                | <ul> <li>Image: A set of the set of the</li></ul> | Edit 🗌 Select |
# 2.3.1 WiFi Configuration

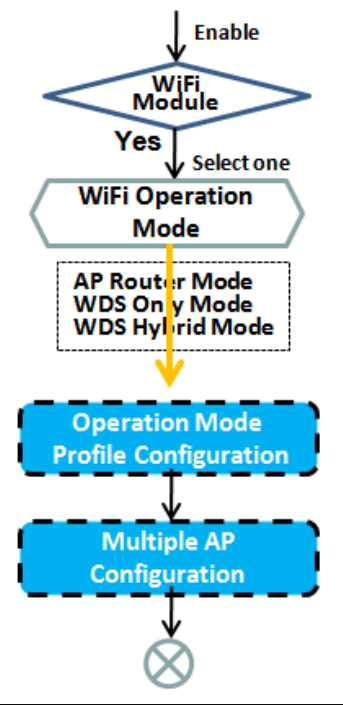

| 2.4G WiFi Configuration |                                              |  |
|-------------------------|----------------------------------------------|--|
| Item                    | Setting                                      |  |
| WiFi Module             | Z Enable                                     |  |
| Channel                 | Auto  V  By AP Numbers  By Less Interference |  |
| WiFi System             | 802.11b Only V                               |  |
| WiFi Operation Mode     | AP Router Mode V                             |  |
| Green AP                | Enable                                       |  |
| VAP Isolation           | Z Enable                                     |  |
| Time Schedule           | (0) Always V                                 |  |

| 2  | 4G VAP Lis | Add Delete |                |            |               |                |        | <b>A</b>    |
|----|------------|------------|----------------|------------|---------------|----------------|--------|-------------|
| 10 | VAP        | SSID       | Authentication | Encryption | STA Isolation | Broadcast SSID | Enable | Actions     |
| 1  | VAP 1      | mtr62020   | WPA2-PSK       | AES        |               |                |        | Edit Select |

| 2.4G VAP Configuration             |            |  |  |  |
|------------------------------------|------------|--|--|--|
| Item                               | Setting    |  |  |  |
| ► VAP                              | VAP1 V     |  |  |  |
| ▶ SSID                             | mtr62020   |  |  |  |
| Max. STA                           |            |  |  |  |
| <ul> <li>Authentication</li> </ul> | WPA2-PSK V |  |  |  |
| Encryption                         | AES V      |  |  |  |
| <ul> <li>Preshared Key</li> </ul>  | 1234567890 |  |  |  |
| <ul> <li>STA Isolation</li> </ul>  |            |  |  |  |
| Broadcast SSID                     |            |  |  |  |
| ► Enable                           |            |  |  |  |

Due to optional module(s) and frequency band, you need to setup module one by one. For each module, you

need to specify the operation mode, and then setup the virtual APs for wireless access.

Hereunder are the scenarios for each wireless operation mode, you can get how it works, and what is the difference among them. To connect your wireless devices with the wireless gateway, make sure your application scenario for WiFi network and choose the most adequate operation mode.

### **AP Router Mode**

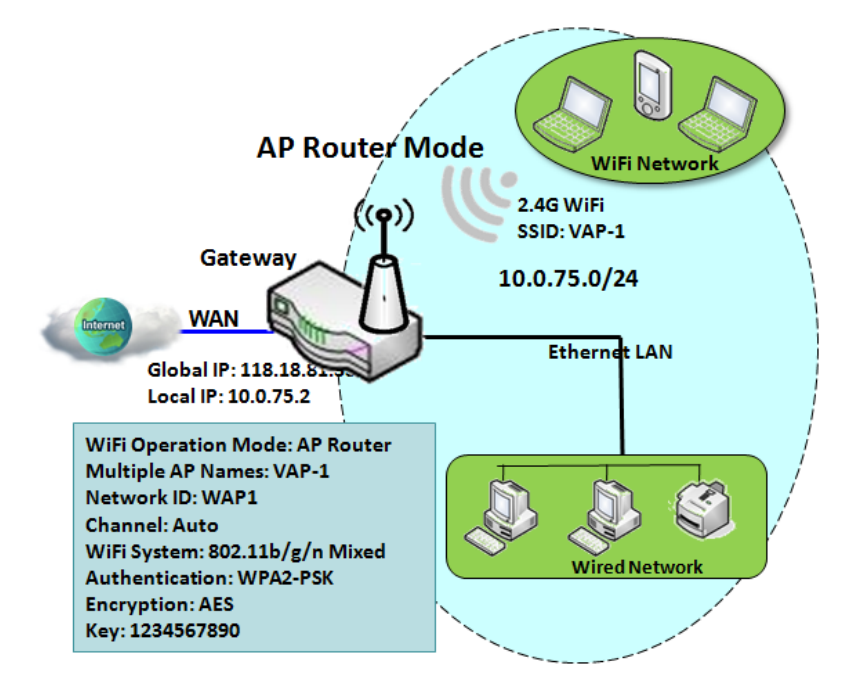

This mode allows you to get your wired and wireless devices connected to form the Intranet of the wireless gateway, and the Intranet will link to the Internet with NAT mechanism of the gateway. So, this gateway is working as a WiFi AP, but also a WiFi hotspot for Internet accessing service. It means local WiFi clients can associate to it, and go to Internet. With its NAT mechanism, all of wireless clients don't need to get public IP addresses from ISP.

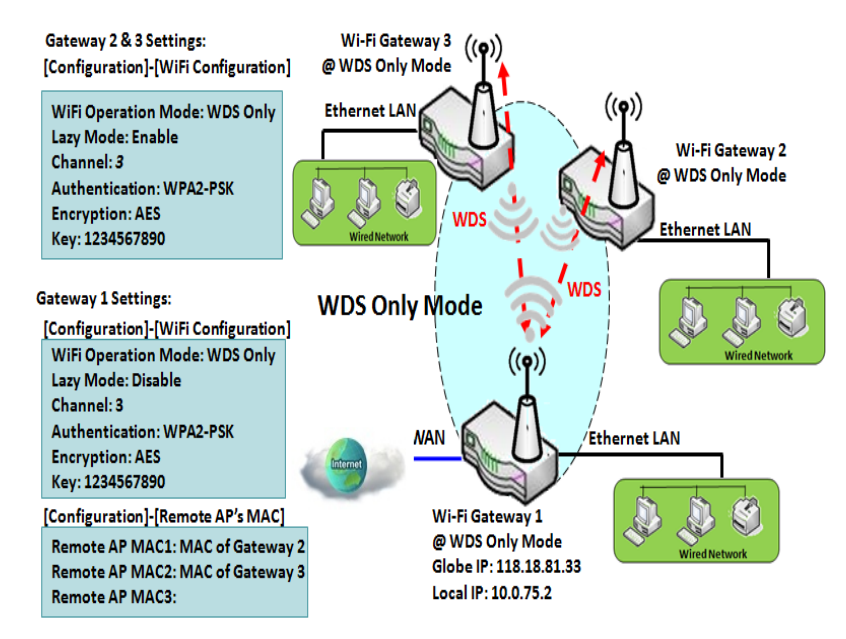

## WDS Only Mode

WDS (Wireless Distributed System) Only mode drives a WiFi gateway to be a bridge for its wired Intranet and a repeater to extend distance. You can use multiple WiFi gateways as a WiFi repeater chain with all gateways setup as "WDS Only" mode. All gateways can communicate with each other through WiFi. All wired client hosts within each gateway can also communicate each other in the scenario. Only one gateway within repeater chain can be DHCP server to provide IP for all wired client hosts of every gateway which being disabled DHCP server. This gateway can be NAT router to provide internet access

The diagram illustrates that there are two wireless gateways 2, 3 running at "WDS Only" mode. They both use channel 3 to link to local Gateway 1 through WDS. Both gateways connected by WDS need to setup the remote AP MAC for each other. All client hosts under gateway 2, 3 can request IP address from the DHCP server at gateway 1. Besides, wireless Gateway 1 also execute the NAT mechanism for all client hosts Internet accessing.

## WDS Hybrid Mode

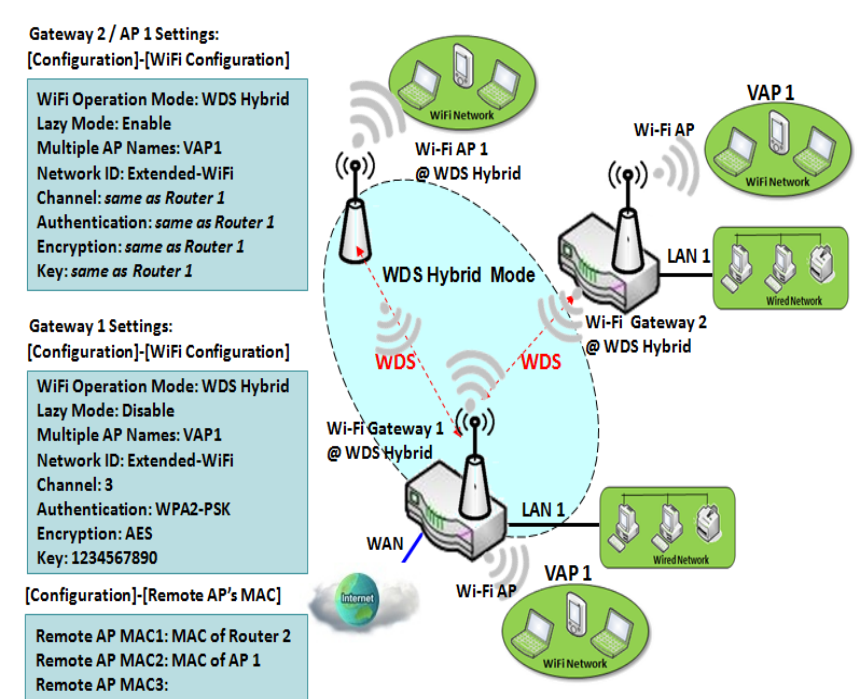

WDS hybrid mode includes both WDS and AP Router mode. WDS Hybrid mode can act as an access point for its WiFi Intranet and a WiFi bridge for its wired and WiFi Intranets at the same time. Users can thus use the features to build up a large wireless network in a large space like airports, hotels or campus.

The diagram illustrates Gateway 1, Gateway 2 and AP 1 connected by WDS. Each gateway has access point function for WiFi client access. Gateway 1 has DHCP server to assign IP to each client hosts. All gateways and AP are under WDS hybrid mode. To setup WDS hybrid mode, it need to fill all configuration items similar to that of AP-router and WDS modes.

## **Multiple VAPs**

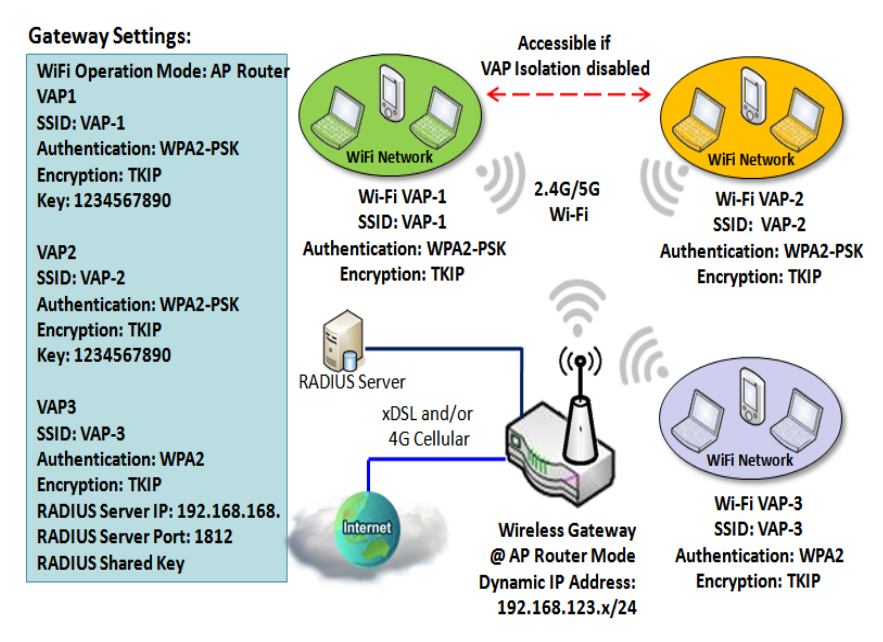

## Encryption

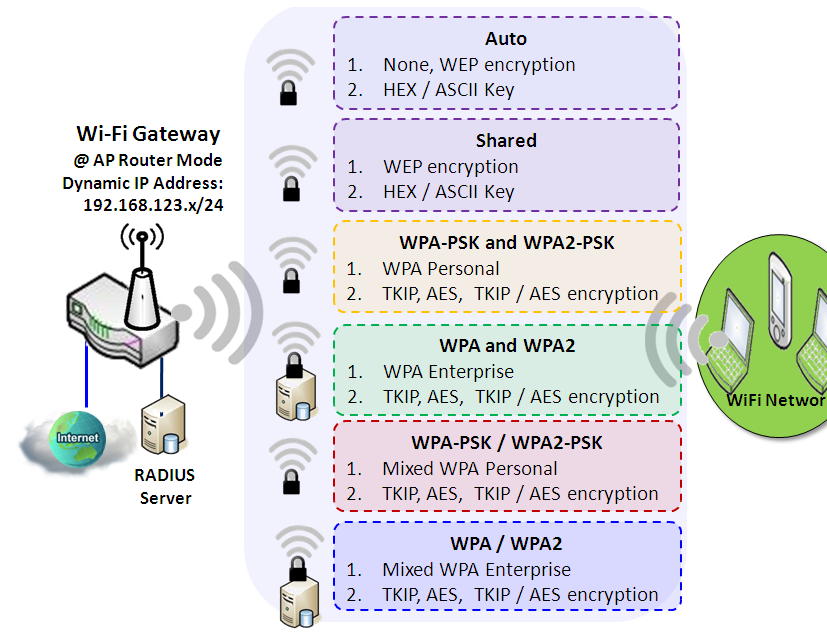

VAP (Virtual Access Point) is function to partition wireless network into multiple broadcast domains. It can simulate multiple APs in one physical AP. This wireless gateway supports up to 8 VAPs. For each VAP, you need to setup SSID, authentication and encryption to control Wi-Fi client access.

Besides, there is a VAP isolation option to manage the access among VAPs. You can allow or blocks communication for the wireless clients connected to different VAPs. As shown in the diagram, the clients in VAP-1 and VAP-2 can communicate to each other when VAP Isolation is disabled.

#### Wi-Fi Security – Authentication &

Wi-Fi security provides complete authentication and encryption mechanisms to enhance the data security while your data is transferred wirelessly over the air. The wireless gateway supports Shared, WPA-PSK / WPA2-PSK and WPA / WPA2 authentication. You can select one authentication scheme to validate the wireless clients while they are connecting to the AP. As to the data encryption, the gateway supports WEP, TKIP and AES. The selected encryption algorithm will be applied to the data while the wireless connection is established.

## WiFi Configuration Setting

The WiFi configuration allows user to configure 2.4GHz or 5GHz WiFi settings.

Go to **Basic Network > WiFi > WiFi Module One** Tab. If the gateway is equipped with two WiFi modules, there will be another **WiFi Module Two**. You can do the similar configurations on both WiFi modules.

## **Basic Configuration**

| Basic Configuration |                    |
|---------------------|--------------------|
| Item                | Setting            |
| Operation Band      | 2.4G Single Band V |

| Basic Configuration |                       |                                                                                                    |  |  |
|---------------------|-----------------------|----------------------------------------------------------------------------------------------------|--|--|
| Item                | Value setting         | Description                                                                                                    |  |  |
| Operation Band      | A Must filled setting | Specify the intended operation band for the WiFi module.<br>Basically, this setting is fixed and cannot be changed once the module is integrated<br>into the product. However, there is some module with selectable band for user to<br>choose according to his network environment. Under such situation, you can specify<br>which operation band is suitable for the application. |  |  |

## **Configure WiFi Setting**

| 2.4G WiFi Configuration |                                           |  |  |  |
|-------------------------|-------------------------------------------|--|--|--|
| Item                    | Setting                                   |  |  |  |
| WiFi Module             | ✓ Enable                                  |  |  |  |
| Channel                 | Auto  By AP Numbers  By Less Interference |  |  |  |
| WiFi System             | 802.11b Only v                            |  |  |  |
| WiFi Operation Mode     | AP Router Mode V                          |  |  |  |
| ▶ Green AP              | Enable                                    |  |  |  |
| VAP Isolation           | ✓ Enable                                  |  |  |  |
| Time Schedule           | (0) Always 🗸                              |  |  |  |

| Configuring Wi-Fi Settings |                                                                        |                                                                                                    |  |  |  |  |
|----------------------------|------------------------------------------------------------------------|----------------------------------------------------------------------------------------------------|--|--|--|--|
| Item                       | Value setting                                                          | Description                                                                                                    |  |  |  |  |
| WiFi Module                | The box is checked by default                                          | Check the <b>Enable</b> box to activate Wi-Fi function.                                                                                                    |  |  |  |  |
| Channel                    | 1. A Must filled setting.<br>2. <b>Auto</b> is selected be<br>default. | <ul> <li>Select a radio channel for the VAP. Each channel is corresponding to different radio band. The permissible channels depend on the <b>Regulatory Domain</b>.</li> <li>There are two available options when <b>Auto</b> is selected:</li> <li><b>By AP Numbers</b> The channel will be selected according to AP numbers (The less, the better). </li> <li><b>By Less Interference</b></li> </ul> |  |  |  |  |

|                        |                       | The channel will be selected according to interference. (The lower, the better).                                                                                                    |
|------------------------|-----------------------|----------------------------------------------------------------------------------------------------|
| WiFi System            | A Must filled setting | <ul> <li>Specify the preferred WiFi System. The dropdown list of WiFi system is based on IEEE 802.11 standard.</li> <li>2.4G WiFi can select b, g and n only or mixed with each other.</li> <li>5G WiFi can select a, n and ac only or mixed with each other.</li> </ul>         |
| WiFi Operation<br>Mode |                       | Specify the <b>WiFi Operation Mode</b> according to your application.<br>Go to the following table for <b>AP Router Mode</b> , <b>WDS Only Mode</b> , and <b>WDS Hybrid</b><br><b>Mode</b> settings.<br>Note: The available operation modes depend on the product specification. |

In the following, the specific configuration description for each WiFi operation mode is given.

#### **AP Router Mode & VAPs Configuration**

For the AP Router mode, the device not only supports **stations connection** but also the **router function**. The **WAN** port and the **NAT** function are **enabled**.

| WiFi Operation Mode          | AP Router Mode |
|------------------------------|----------------|
| <ul> <li>Green AP</li> </ul> |                |
| VAP Isolation                | ✓ Enable       |
| Time Schedule                | (0) Always V   |

| AP Router Mode |                                  |                                                                                                    |  |  |  |  |
|----------------|----------------------------------|----------------------------------------------------------------------------------------------------|--|--|--|--|
| Item           | Value setting                    | Description                                                                                                    |  |  |  |  |
| Green AP       | The box is unchecked by default. | Check the <b>Enable</b> box to activate <b>Green AP</b> function.                                                                                                    |  |  |  |  |
| VAP Isolation  | The box is checked by default.   | Check the <b>Enable</b> box to activate this function.<br>By default, the box is checked; it means that stations which associated to different<br>VAPs cannot communicate with each other.                                                                                |  |  |  |  |
| Time Schedule  | A Must filled setting            | Apply a specific <b>Time Schedule</b> to this rule; otherwise leave it as <b>(0) Always</b> .<br>If the dropdown list is empty ensure <b>Time Schedule</b> is pre-configured. Refer to <b>Object</b><br><b>Definition</b> > <b>Scheduling</b> > <b>Configuration</b> tab. |  |  |  |  |

| 2.4 | 2.4G VAP List Add Delete |          |                |            |               |                |                                                                                                    |               |
|-----|--------------------------|----------|----------------|------------|---------------|----------------|----------------------------------------------------------------------------------------------------|---------------|
| ID  | VAP                      | SSID     | Authentication | Encryption | STA Isolation | Broadcast SSID | Enable                                                                                                    | Actions       |
| 1   | VAP 1                    | mtr62020 | WPA2-PSK       | AES        |               |                | <ul> <li>Image: A set of the set of the</li></ul> | Edit 🗌 Select |

By default, VAP 1 is enabled and security key is required to connect to the gateway wirelessly to enhance the security level and prevent unexpected access of un-authorized devices.

The default wifi key is printed on both the device label and the Security Card. It is created randomly and differs from devices. So, you can connected to the VAP1 (SSID: Staff\_2.4G) with the provided key.

However, it is strongly recommended that you change the security key to an easy-to-remember one by clicking the Edit button.

Click Add / Edit button in the VAP List screen to create or edit the settings for a VAP. A VAP Configuration screen will appear.

#### For VAP 1:

| 2.4G VAP Configuration             |            |  |  |
|------------------------------------|------------|--|--|
| Item                               | Setting    |  |  |
| ► VAP                              | VAP1 V     |  |  |
| ▶ SSID                             | mtr62020   |  |  |
| Max. STA                           |            |  |  |
| <ul> <li>Authentication</li> </ul> | WPA2-PSK V |  |  |
| Encryption                         | AES V      |  |  |
| Preshared Key                      | 1234567890 |  |  |
| STA Isolation                      |            |  |  |
| Broadcast SSID                     |            |  |  |
| ▶ Enable                           |            |  |  |

#### For others:

| 2.4G VAP Configuration             |            |  |  |
|------------------------------------|------------|--|--|
| Item                               | Setting    |  |  |
| ► VAP                              | VAP2 V     |  |  |
| ▶ SSID                             | mtr62020   |  |  |
| Max. STA                           | Enable     |  |  |
| <ul> <li>Authentication</li> </ul> | WPA2-PSK V |  |  |
| Encryption                         | AES V      |  |  |
| Preshared Key                      | 1234567890 |  |  |
| STA Isolation                      |            |  |  |
| Broadcast SSID                     |            |  |  |
| Enable                             |            |  |  |

| VAP Configuration |                                                                                                    |                                                                                                    |  |  |  |
|-------------------|----------------------------------------------------------------------------------------------------|----------------------------------------------------------------------------------------------------|--|--|--|
| Item              | Value setting                                                                                                    | Description                                                                                                    |  |  |  |
| SS ID             | 1. String format : Any text                                                                                                    | Enter the SSID for the VAP, and decide whether to broadcast the SSID or not.<br>The <b>SSID</b> is used for identifying from another AP, and client stations will associate<br>with AP according to SSID.                                                                                                    |  |  |  |
| Max. STA          | ax. STA The box is unchecked by default.                                                                                                    | Check this box and enter a limitation to limit the maximum number of client<br>station.<br>The box is unchecked by default. It means no special limitation on the number of<br>connected STAs.                                                                                                    |  |  |  |
|                   | 1. A Must filled setting<br>2. VAP1: <b>WPA2-PSK</b> is<br><b>tication</b> selected be default;<br>Others: <b>Open</b> is<br>selected be default. | For security, there are several authentication methods supported. Client stations should provide the key when associate with this device.                                                                                                    |  |  |  |
| Authentication    |                                                                                                    | <ul> <li>When Open is selected</li> <li>The check box named 802.1x shows up next to the dropdown list.</li> <li>802.1x (The box is unchecked by default)</li> <li>When 802.1x is enabled, it means the client stations will be authenticated by RADIUS server.</li> <li>RADIUS Server IP (The default IP is 0.0.0.0)</li> <li>RADIUS Server Port (The default value is 1812)</li> </ul> |  |  |  |

| When Shared is selected         The pre-shared WEP key should be set for authenticating.         When Auto is selected         The device will select Open or Shared by requesting of client automatically.         The check box named 302.1x shows up next to the dropdown list.         802.1x (The box is unchecked by default)         When Auto is selected         RADIUS Server IP (The default IP is 0.0.0)         RADIUS Server IP (The default IP is 0.0.0)         RADIUS Server IP (The default IP is 0.0.0)         RADIUS Server IP (The default IP is 0.0.0.0)         RADIUS Server IP (The default IP is 0.0.0.0)         RADIUS Server IP (The default IP is 0.0.0.0)         RADIUS Server IP (The default IP is 0.0.0.0)         RADIUS Server IP (The default IP is 0.0.0.0)         RADIUS Server IP (The default IP is 0.0.0.0)         RADIUS Server IP (The default Value is 1312)         RADIUS Server IP (The default Value is 1312)         RADIUS Server IP (The default Value is 1312)         RADIUS Server IP (The default Value is 1312)         RADIUS Server IP (The default Value is 1312)         RADIUS Server IP (The default Value is 1312)         RADIUS Server IP (The default Value is 1312)         RADIUS Server IP (The default Value is 1312)         RADIUS Server IP (The default Value Second         None       It owns the same setting as WPA or WP                                                                                                    |
|----------------------------------------------------------------------------------------------------|
| The pre-shared WEP key should be set for authenticating.         When Auto is selected         When Auto is selected         The device will select Open or Shared by requesting of client automatically.         The check box named 802.1x shows up next to the dropdown list.         • 802.1x (The box is unchecked by default)         When 802.1x is enabled, it means the client stations will be authenticated by<br>RADIUS Server Port (The default IP is 0.0.00)<br>RADIUS Server Port (The default value is 1812)<br>RADIUS Server Port (The default value is 1812)<br>RADIUS Server Port (The default value is 1812)<br>RADIUS Server Port (The default value is 1812)<br>RADIUS Server IP (The default value is 1812)<br>RADIUS Server IP (The default value is 1812)<br>RADIUS Server IP (The default value is 1812)<br>RADIUS Server IP (The default value is 1812)<br>RADIUS Server IP (The default Value is 1812)<br>RADIUS Server IP (The default Value is 1812)<br>RADIUS Server IP (The default Value is 1812)<br>RADIUS Server IP (The default Value is 1812)<br>RADIUS Server IP (The default Value is 1812)<br>RADIUS Server IP (The default Value is 1812)<br>RADIUS Server Port (The default Value is 1812)<br>RADIUS Server IP (The default Value is 1812)<br>RADIUS Server IP (The default Value is 1812)<br>RADIUS Server IP (The default Value is 1812)<br>RADIUS Server IP (The default Value is 1812)<br>RADIUS Server IP (The default VALUE Server.         When WPA PSK VMPA2-PSK is selected       It owns the same setting as WPA or WPA2. The authentication uses<br>pre-shared key instead of RADIUS server.         When WPA-PSK VMPA2-PSK is selected       It owns the same setting as WPA-PSK or WPA2-PSK. The client stations can<br>associate with this device via WPA-PSK or WPA2-PSK. The client stations can<br>associate with this device via WPA-PSK or WPA2-PSK. The client station                                                                                                    |
| Encryption       1. A Must filled setting         I. A. Must filled setting       1. A. Must filled setting         I. A. Must filled setting       1. A. Must filled setting         I. A. Must                                                                                                    |
| Encryption       1. A Must filled setting:       1. A Must filled setting:       1. A Must filled sett                                                                                                    |
| Encryption       1. A Must filled setting:         1. A Must filled setting:       2. VAP1: AES is selected, the key should consist of ASCII table.         March 2015       Rabit Server:         None       Rabit Server:         None       Rabit Server:         When WPA-PSK or WPA2-PSK is selected       The default P is 0.0.0.0)         RADIUS Server IP (The default IP is 0.0.0.0)       RADIUS Server IP (The default IP is 0.0.0.0)         RADIUS Server Port (The default Value is 1812)       RADIUS Server Port (The default Value is 1812)         RADIUS Server Port (The default P is 0.0.0.0)       RADIUS Server Port (The default P is 0.0.0.0)         RADIUS Server Port (The default P is 0.0.0.0)       RADIUS Server Port (The default P is 0.0.0.0)         RADIUS Server Port (The default P is 0.0.0.0)       RADIUS Server Port (The default P is 0.0.0.0)         RADIUS Server Port (The default P is 0.0.0.0)       RADIUS Server Port (The default P is 0.0.0.0)         RADIUS Server Port (The default P is 0.0.0.0)       RADIUS Server Port (The default P is 0.0.0.0)         RADIUS Server Port (The default P is 0.0.0.0)       RADIUS Server Port (The default P is 0.0.0.0)         RADIUS Server Port (The default P is 0.0.0.0)       RADIUS Server Port (The default P is 0.0.0.0)         RADIUS Server Port (The default P is 0.0.0.0)       RADIUS Server Port (The default P is 0.0.0.0)         RADIUS Server Port (The default P is 0.0.0.0.0)                                                                                                    |
| <ul> <li>802.1x (The box is unchecked by default)<br/>When 802.1x is enabled, it means the client stations will be authenticated by<br/>RADIUS server P (The default IP is 0.0.00)<br/>RADIUS Server Port (The default value is 1812)<br/>RADIUS Server Port (The default value is 1812)<br/>RADIUS Server Port (The default Value is 1812)<br/>RADIUS Server Port (The default value is 1812)<br/>RADIUS Server Port (The default value is 1812)<br/>RADIUS Server Port (The default value is 1812)<br/>RADIUS Server Port (The default value is 1812)<br/>RADIUS Server Port (The default value is 1812)<br/>RADIUS Server Port (The default Value is 1812)<br/>RADIUS Server Port (The default Value is 2000 New PA2-PSK. The client stations can<br/>associate with this device via WPA PSK or WPA2-PSK. The client station you<br/>selected.<br/>None<br/>I means that the device is open system without encrypting.<br/>WEP<br/>Up to 4 WEP keys can be set, and you have to select one as current key. The key<br/>type can</li></ul> |
| When 802.1x is enabled, it means the client stations will be authenticated by<br>RADIUS server.         RADIUS Server IP<br>(The default IP is 0.0.00)<br>RADIUS Server Port (The default value is 1812)<br>RADIUS Shared Key         When WPA or WPA2 is selected         They are implementation of IEEE 802.11i. WPA only had implemented part of IEEE<br>802.11i, but owns the better compatibility.         WPA2 had fully implemented 802.11 istandard, and owns the highest security.         • RADIUS Server IP<br>(The default IP is 0.0.00)<br>RADIUS Server IP<br>(The default IP is 0.0.00)<br>RADIUS Server IP (The default P is 0.0.00)<br>RADIUS Server IP (The default Value is 1812)<br>RADIUS Server Port (The default Value is 1812)<br>RADIUS Server Port (The default Value is 1812)<br>RADIUS Server Port (The default Value is 1812)<br>RADIUS Server IP (The default Value is 1812)<br>RADIUS Server Port (The default Value is 1812)<br>RADIUS Server Port (The default P is 0.0.00)<br>RADIUS Server Port (The default Value is 1812)<br>RADIUS Server Port (The default Value is 1812)<br>RADIUS Server Port (The default P is 0.0.00)<br>RADIUS Server Port (The default P is 0.0.00)<br>RADIUS Server Port (The default P is 0.0.00)<br>RADIUS Server Port (The default P is 0.0.00)<br>RADIUS Server Port (The default P is 0.0.00)<br>RADIUS Server Port (The default P is 0.0.00)<br>RADIUS Server Port (The default P is 0.0.00)<br>RADIUS Server Port (The default P is 0.0.00)<br>RADIUS Server Port (The default P is 0.0.00)<br>RADIUS Server Port (The default P is 0.0.00)<br>RADIUS Server Port (The default P is 0.0.00)<br>RADIUS Server Port (The default PA2-PSK is selected         When WPA-PSK or WPA2-PSK is Selected       It owns the same setting as WPA-PSK or WPA2-PSK.         Select a suitable encryption method and enter the required key(s).<br>The available encryption method and enter the required key(s).<br>The available encry                                                                                                    |
| Encryption       1. A Must filled setting.         Encryption       1. A Must filled setting.         2. VAPI: AES is selected be default;       If PK was proposed instead of VKP without upgrading hardware. Enter a Pre-                                                                                                    |
| Encryption       1. A Must filled setting.         Encryption       1. A Must filled setting.         Encryption       1. A Must filled setting.         Encryption       1. A Must filled setting.         Encryption       1. A Must filled setting.         Encryption       1. A Must filled setting.         Encryption       1. A Must filled setting.         Encryption       1. A Must filled setting.         Encryption       1. A Must filled setting.         Encryption       1. A Must filled setting.         Encryption       1. A Must filled setting.         Encryption       1. A Must filled setting.         Encryption       1. A Must filled setting.         A Must filled setting.       1. A Must filled setting.         2. VAPI: AES is       Selected the default Pi to log the fulle fulle fulle fulle fulle fulle.         TKP       The compatibility.                                                                                                    |
| ADIUS Server Port (The default value is 1812)         RADIUS Shared Key         When WPA or WPA2 is selected         They are implementation of IEEE 802.11i. WPA only had implemented part of IEEE 802.11i, but owns the bitter compatibility.         WPA2 had fully implemented 802.11i standard, and owns the highest security.         • RADIUS Server         The client stations will be authenticated by RADIUS server.         RADIUS Server Port (The default Pi is 0.0.0)         RADIUS Server Port (The default value is 1812)         RADIUS Server Port (The default value is 1812)         RADIUS Server Port (The default va                                                                                                    |
| Encryption <ul> <li>A Must filled setting:<br/>2. VAP1: AES is<br/>selected be default;<br/>Others: Nonei</li> </ul> <ul> <li>I. A Must filled setting:<br/>2. VAP1: AES is<br/>selected be default;<br/>Others: Nonei</li> <li>I. A Must filled setting:<br/>2. VAP1: AES is<br/>selected be default;<br/>Others: Nonei</li> </ul> Encryption              1. A Must filled setting:<br>2. VAP1: AES is<br>selected be default;<br>Others: Nonei              I. A Must filled setting:<br>2. VAP1: AES is<br>selected be default;<br>Others: Nonei              I. A Must filled setting:<br>CHES Noneic ACSUL:<br>VEP              If KP was proposed instead of KPC without ugrading hardware. Enter a Pre-<br>diverting the filled setting:<br>CHES Noneic ACSUL:<br>Selected be default;<br>Others: Noneic ACSUL:<br>Selected be default;<br>Others: Noneic ACSUL:<br>Selected be default;<br>Others: Noneic ACSUL:<br>CHES NONE:<br>Selected be default;<br>Others: Noneic ACSUL:<br>Selected be default;<br>Others: Noneic ACSUL:<br>Selected be default;<br>Others: Noneic ACSUL:<br>Selected be default;<br>Others: Noneic ACSUL:<br>Selected be default;<br>Others: Noneic ACSUL:<br>Selected be default;<br>Others: Noneic ACSUL:<br>Selected be default;<br>Others: Noneic ACSUL:<br>Selected be default;<br>Others: Noneic ACSUL:<br>Selected be default;<br>Otherer: Noneic ACSUL:<br>Selected be default;                                                                                                    |
| <ul> <li>When WPA or WPA is selected</li> <li>When WPA or WPA is selected</li> <li>They are implementation of IEEE 802.11i. WPA only had implemented part of IEEE 802.11i, but owns the better compatibility.</li> <li>WPA2 had fully implemented 802.11i standard, and owns the highest security.</li> <li>RADIUS Server</li> <li>RADIUS Server Port (The default P is 0.0.0)</li> <li>RADIUS Server Port (The default value is 1812)</li> <li>RADIUS Shared Key</li> <li>When WPA / WPA2 is selected</li> <li>It owns the same setting as WPA or WPA2. The client stations can associate with this device via WPA or WPA2. The client stations can associate with this device via WPA or WPA2. The client stations can associate with this device via WPA-PSK or WPA2-PSK. The client stations can associate with this device via WPA-PSK or WPA2-PSK. The client stations can associate with this device via WPA-PSK or WPA2-PSK. The client stations can associate with this device via WPA-PSK or WPA2-PSK.</li> <li>Select a suitable encryption method and enter the required key(s). The available method in the dropdown list depends on the Authentication you selected.</li> <li>None</li> <li>It means that the device is open system without encrypting.</li> <li>WEP</li> <li>Up to 4 WEP keys can be set, and you have to select one as current key. The key type can set to HEX or ASCII.</li> <li>If HEX is selected, the key should consist of (0 to 9) and (A to F).</li> <li>If ASCII is selected, the key should consist of 0 to 9) and (A to F).</li> <li>If XIP was proposed instead of WEP without upgrading hardware. Enter a Pre-diver for the of a durant for the of a durant for the of a durant for the of a durant for the of a durant for the of a durant for the of a durant for the durant is form the durant for the of a durant form the of the of a durant form the of the of a durant form the of a durant form the of a durant form the of the of a durant form the of a durant form the of the of a durant form</li></ul>                                                                                                    |
| Encryption       1. A Must filled setting.<br>2. VAP1: AES is<br>selected be default;<br>0. VAP1: AES is       1. A Must filled setting.<br>1. A Must filled setting.<br>2. VAP1: AES is       1. A Must filled setting.<br>1. A Must filled setting.<br>2. VAP1: AES is       1. A Must filled setting.<br>1. A Must filled setting.<br>2. VAP1: AES is       1. A Must filled setting.<br>1. A Must filled setting.<br>2. VAP1: AES is       1. A Must filled setting.<br>2. VAP1: AES is       1. A Kust filled setting.<br>3. CAPE AES AES AES AES AES AES AES AES AES AE                                                                                                    |
| B02.11, but owns the better compatibility.         WPA2 had fully implemented 802.11 istandard, and owns the highest security.         • RADIUS Server         The client stations will be authenticated by RADIUS server.         RADIUS Server IP (The default IP is 0.0.0)         RADIUS Server IP (The default P is 0.0.0)         RADIUS Server Port (The default P is 0.0.0)         RADIUS Server Port (The default P is 0.0.0)         RADIUS Server Port (The default P is 0.0.0)         RADIUS Server Port (The default P is 0.0.0)         RADIUS Server Port (The default P is 0.0.0)         RADIUS Server Port (The default P is 0.0.0)         RADIUS Server Port (The default P is 0.0.0)         RADIUS Server Port (The default P is 0.0.0.0)         RADIUS Server Port (The default P is 0.0.0.0)         RADIUS Server Port (The default P is 0.0.0.0)         RADIUS Server Port (The default P is 0.0.0.0)         RADIUS Server Port (The default P is 0.0.0.0)         RADIUS Server Port (The default P is 0.0.0.0)         RADIUS Server Port (The default P is 0.0.0.0)         When WPA-PSK / WPA2-PSK is selected         It owns the same encryption system as WPA or WPA2. The authentication uses pre-shared key insute of RADIUS server.         When WPA-PSK / WPA2-PSK is selected         It owns the same setting as WPA-PSK or WPA2-PSK.         Select a suitable encryption method and enter the req                                                                                                    |
| Encryption       1. A Must filled setting:         Encryption       1. A Must filled setting:         2. VAP1: AES is selected         1. A Must filled setting:         1. A Must filled setting:         2. VAP1: AES is selected.         1. A Must filled setting:         2. VAP1: AES is selected.         1. A Must filled setting:         2. VAP1: AES is selected.         1. A Must filled setting:         2. VAP1: AES is selected.         1. A Must filled setting:         2. VAP1: AES is selected.         1. A Must filled setting:         2. VAP1: AES is selected.         1. A Must filled setting:         2. VAP1: AES is selected.         1. A Must filled setting:         2. VAP1: AES is selected.         3. VAP1: AES is selected.         4. A Must filled setting:         2. VAP1: AES is selected.         4. A Must filled setting:         5. VAP1: AES is selected.         5. VAP1: AES is selected.         6. VAP1: AES is selected.         7. VAP1: AES is selected.         7. VAP1: AES is selected.         7. VAP1: AES is selected.         7. VAP1: AES is selected.         7. VAP1: AES is selected.         7. VAP1: AES is selected.                                                                                                    |
| <ul> <li>FADIUS Server</li> <li>The client stations will be authenticated by RADIUS server.</li> <li>RADIUS Server IP (The default P is 0.0.0)</li> <li>RADIUS Server Port (The default value is 1812)</li> <li>RADIUS Server Port (The default value is 1812)</li> <li>RADIUS Server Port (Participation with selected is selected it owns the same encryption system as WPA or WPA2. The available method in the dropdown list depends on the Authentication you selected.</li> <li>None</li> <li>It means that the device is open system without encrypting.</li> <li>WEP</li> <li>Up to 4 WEP keys can be set, and you have to select one as current key. The key type can set to HEX or ASCII.</li> <li>If ASCII is selected, the key should consist of ASCII tab</li></ul>                                                                                                    |
| Encryption       1. A Must filled setting.         Encryption       1. A Must filled setting.         Encryption       1. A Must filled setting.         Encryption       1. A Must filled setting.         Encryption       1. A Must filled setting.         Encryption       1. A Must filled setting.         Encryption       1. A Must filled setting.         Encryption       1. A Must filled setting.         Encryption       1. A Must filled setting.         Encryption       1. A Must filled setting.         Encryption       1. A Must filled setting.         Encryption       1. A Must filled setting.         Encryption       1. A Must filled setting.         Others: None is       1. A Must filled setting.         Others: None is       1. A Must filled setting.         Others: None is       1. A Must filled setting.         Others: None is       1. A Must filled setting.         Others: None is       1. A Must filled setting.         Difference       1. A Must filled setting.         Difference       1. A Must filled setting.         Difference       1. A Must filled setting.         Difference       1. A Must filled setting.         Difference       1. A Must filled setting.         Difference </th                                                                                                    |
| FADIUS Server IP (Intermediating Prisolo.0.0.0)         RADIUS Server Port (The default Prisolo.0.0.0)         RADIUS Server Port (The default value is 1812)         RADIUS Shared Key         When WPA / WPA2 is selected         It owns the same setting as WPA or WPA2. The client stations can associate with this device via WPA or WPA2.         When WPA-PSK or WPA2-PSK is selected         It owns the same encryption system as WPA or WPA2. The authentication uses pre-shared key instead of RADIUS server.         When WPA-PSK / WPA2-PSK is selected         It owns the same setting as WPA-PSK or WPA2-PSK. The client stations can associate with this device via WPA-PSK or WPA2-PSK.         Select a suitable encryption method and enter the required key(s).         The available method in the dropdown list depends on the Authentication you selected.         None         It means that the device is open system without encrypting.         WEP       Up to 4 WEP keys can be set, and you have to select one as current key. The key type can set to HEX or ASCII.         If HEX is selected, the key should consist of (0 to 9) and (A to F).         If ASCII is selected, the key should consist of ASCII table.         TKIP         TKIP was proposed instead of WEP without upgrading hardware. Enter a Pre-chards default; others: Kone is                                                                                                    |
| KADIUS Server Port (The default value is 1812)         RADIUS Shared Key         RADIUS Shared Key         When WPA / WPA2 is selected         It owns the same setting as WPA or WPA2. The client stations can associate with this device via WPA or WPA2.         When WPA-PSK or WPA2-PSK is selected         It owns the same encryption system as WPA or WPA2. The authentication uses pre-shared key instead of RADIUS server.         When WPA-PSK / WPA2-PSK is selected         It owns the same setting as WPA-PSK or WPA2-PSK. The client stations can associate with this device via WPA-PSK or WPA2-PSK.         Select a suitable encryption method and enter the required key(s).         The available method in the dropdown list depends on the Authentication you selected.         None         It means that the device is open system without encrypting.         WEP         Up to 4 WEP keys can be set, and you have to select one as current key. The key type can set to HEX or ASCII.         If HEX is selected, the key should consist of (0 to 9) and (A to F).         If ASCII is selected, the key should consist of ASCII table.         TKIP         TKIP was proposed instead of WEP without upgrading hardware. Enter a Pre-there default for the interm 0 the G2 absences.                                                                                                    |
| Encryption       1. A Must filled setting.         Encryption       1. A Must filled setting.         Encryption       1. A Must filled setting.         Encryption       1. A Must filled setting.         Encryption       1. A Must filled setting.         Encryption       1. A Must filled setting.         Encryption       1. A Must filled setting.         Encryption       1. A Must filled setting.         Encryption       1. A Must filled setting.         Encryption       1. A Must filled setting.         The Advice Setting and Must filled setting.       1. A Must filled setting.         The Advice Setting and Must filled setting.       1. A Must filled setting.         The Advice Setting and Must filled setting.       1. A Must filled setting.         The Advice Setting and Must filled setting.       1. A Must filled setting.         The Advice Setting and Must filled setting.       1. A Must filled setting.         The Advice Setting and Must filled setting.       1. A Must filled setting.         The Advice Setting and Must filled setting.       1. A Must filled setting.         The Advice Setting and Must filled setting.       1. A Must filled setting.         The Advice Setting and Must filled setting.       1. A Must filled setting.         The Advice Setting and Must filled setting.       1. A Must filled setting.                                                                                                    |
| Encryption          1. A Must filled setting,         2. VAP1: AES is         selected be default;         Others: None is           1. A Must filled setting,         2. VAP1: AES is         selected be default;         Others: None is           1. A Must filled setting,         2. VAP1: AES is         selected be default;         Others: None is                                                                                                    |
| Encryption       1. A Must filled setting,<br>2. VAP1: AES is<br>selected be default;<br>Others: None is       1. A Must filled setting,<br>2. VAP1: AES is<br>selected be default;<br>Others: None is       1. A Must filled setting,<br>2. VAP1: AES is<br>selected be default;<br>Others: None is       1. A Must filled setting,<br>2. VAP1: AES is<br>selected be default;<br>Others: None is       1. A Must filled setting,<br>2. VAP1: AES is<br>selected be default;       1. A Must filled setting,<br>2. VAP1: AES is<br>selected be default;       1. A Must filled setting,<br>2. VAP1: AES is       1. A Must filled setting,<br>3. VAP1: AES is       1. A Must filled setting,<br>3. VAP                                                                                                    |
| Encryption       1. A Must filled setting.         Encryption       1. A Must filled setting.         Encryption       1. A Must f                                                                                                    |
| Encryption       1. A Must filled setting.       1. A Must filled setting.       VMen WPA-PSK or WPA2-PSK is selected.         It owns the same setting as WPA-PSK or WPA2-PSK.       When WPA-PSK / WPA2-PSK.         It owns the same setting as WPA-PSK or WPA2-PSK.         When WPA-PSK / WPA2-PSK is selected         It owns the same setting as WPA-PSK or WPA2-PSK.         Select a suitable encryption method and enter the required key(s).         The available method in the dropdown list depends on the Authentication you selected.         None         It means that the device is open system without encrypting.         WEP         Up to 4 WEP keys can be set, and you have to select one as current key. The key type can set to HEX or ASCII.         If HEX is selected, the key should consist of (0 to 9) and (A to F).         If ASCII is selected, the key should consist of ASCII table.         TKIP         TKIP                                                                                                    |
| Encryption       1. A Must filled setting.         2. VAP1: AES is selected be default;<br>Others: None is       1. A Must filled setting.         2. VAP1: AES is selected be default;       1. Kup filled setting.         2. VAP1: AES is selected be default;       1. Kup filled setting.         2. VAP1: AES is selected be default;       1. Kup filled setting.         2. VAP1: AES is selected be default;       1. Kup filled setting.         2. VAP1: AES is selected be default;       1. Kup filled setting.         3. VAP1: AES is selected be default;       1. Kup filled setting.         4. VAP1: AES is selected be default;       1. Kup filled setting.         4. VAP1: AES is selected be default;       1. Kup filled setting.         5. VAP1: AES is selected be default;       1. Kup filled setting.         5. VAP1: AES is selected be default;       1. Kup filled setting.         5. VAP1: AES is selected be default;       1. Kup filled setting.         6. VAP1: AES is selected be default;       1. Kup filled setting.         7. Kup filled be the filled be the filled be                                                                                                    |
| Encryption       1. A Must filled setting.         2. VAP1: AES is selected be default;       If HEX is selected, the key should consist of (0 to 9) and (A to F).         If HEX is selected, the key should consist of ASCII table.       If HEX is selected, the key should consist of ASCII table.         TKIP       TKIP         TKIP       TKIP                                                                                                    |
| Encryption1. A Must filled setting.<br>2. VAP1: AES is<br>selected be default;<br>Others: None is1. A Must filled setting.<br>2. VAP1: AES is<br>selected be default;<br>Others: None isWHAP-PSK / WPA2-PSK. The client stations can<br>associate with this device via WPA-PSK or WPA2-PSK.<br>Select a suitable encryption method and enter the required key(s).<br>The available method in the dropdown list depends on the Authentication you<br>selected.<br>None<br>It means that the device is open system without encrypting.<br>WEP<br>Up to 4 WEP keys can be set, and you have to select one as current key. The key<br>type can set to HEX or ASCII.<br>If HEX is selected, the key should consist of (0 to 9) and (A to F).<br>If ASCII is selected, the key should consist of ASCII table.<br>TKIPEncryptionselected be default;<br>Others: None isThe learth of leaving from 8 to Ga charactery                                                                                                    |
| Encryption       1. A Must filled setting.         2. VAP1: AES is selected be default; Others: None is       1. A Must filled setting.         2. VAP1: AES is selected be default; Others: None is       1. A Must filled setting.         2. VAP1: AES is selected be default; Others: None is       1. A Must filled setting.                                                                                                    |
| Encryption       1. A Must filled setting<br>2. VAP1: AES is<br>selected be default;<br>Others: None is       1. A Must filled setting<br>2. VAP1: AES is       Select a suitable encryption method and enter the required key(s).<br>The available method in the dropdown list depends on the Authentication you<br>selected.         None       It means that the device is open system without encrypting.         WEP       Up to 4 WEP keys can be set, and you have to select one as current key. The key<br>type can set to HEX or ASCII.<br>If HEX is selected, the key should consist of (0 to 9) and (A to F).<br>If ASCII is selected, the key should consist of ASCII table.         TKIP       TKIP was proposed instead of WEP without upgrading hardware. Enter a Pre-<br>obstant Key for it. The length of lengting from 8 to G2 obstanteer                                                                                                    |
| <ul> <li>Encryption</li> <li>Encryption</li> <li>A Must filled setting.</li> <li>VAP1: AES is selected be default;<br/>Others: None is</li> <li>Charge I a suitable entryption method and enter the required key(s).<br/>The available method in the dropdown list depends on the Authentication you selected.</li> <li>None<br/>It means that the device is open system without encrypting.</li> <li>WEP<br/>Up to 4 WEP keys can be set, and you have to select one as current key. The key type can set to HEX or ASCII.<br/>If HEX is selected, the key should consist of (0 to 9) and (A to F).<br/>If ASCII is selected, the key should consist of ASCII table.</li> <li>TKIP<br/>TKIP was proposed instead of WEP without upgrading hardware. Enter a Pre-observed Key for far it. The length of lenguing from 8 to 62 observators</li> </ul>                                                                                                    |
| <ul> <li>Encryption</li> <li>Encryption</li> <li>A Must filled setting.<br/>2. VAP1: AES is<br/>selected be default;<br/>Others: None is</li> </ul>                                                                                                    |
| <ul> <li>Encryption</li> <li>I. A Must filled setting.</li> <li>2. VAP1: AES is selected be default; Others: None is</li> <li>None</li> <li>It means that the device is open system without encrypting.</li> <li>WEP</li> <li>Up to 4 WEP keys can be set, and you have to select one as current key. The key type can set to HEX or ASCII.</li> <li>If HEX is selected, the key should consist of (0 to 9) and (A to F).</li> <li>If ASCII is selected, the key should consist of ASCII table.</li> <li>TKIP</li> <li>TKIP TKIP was proposed instead of WEP without upgrading hardware. Enter a Pre-</li> </ul>                                                                                                    |
| <ul> <li>Encryption</li> <li>I. A Must filled setting.</li> <li>VAP1: AES is selected be default; Others: None is</li> </ul>                                                                                                    |
| <ul> <li>Encryption</li> <li>Encryption</li> <li>WEP</li> <li>Up to 4 WEP keys can be set, and you have to select one as current key. The key type can set to HEX or ASCII.</li> <li>If HEX is selected, the key should consist of (0 to 9) and (A to F).</li> <li>If ASCII is selected, the key should consist of ASCII table.</li> <li>TKIP</li> <li>TKIP Was proposed instead of WEP without upgrading hardware. Enter a Pre-</li> </ul>                                                                                                    |
| Encryption1. A Must filled setting,<br>2. VAP1: AES is<br>selected be default;<br>Others: None isUp to 4 WEP keys can be set, and you have to select one as current key. The key<br>type can set to HEX or ASCII.<br>If HEX is selected, the key should consist of (0 to 9) and (A to F).<br>If ASCII is selected, the key should consist of ASCII table.<br>TKIP<br>TKIP was proposed instead of WEP without upgrading hardware. Enter a Pre-<br>character for the function of the selected.                                                                                                    |
| Encryption1. A Must filled setting.<br>2. VAP1: AES is<br>selected be default;<br>Others: None istype can set to HEX or ASCII.<br>If HEX is selected, the key should consist of (0 to 9) and (A to F).<br>If ASCII is selected, the key should consist of ASCII table.<br>TKIP<br>TKIP<br>TKIP was proposed instead of WEP without upgrading hardware. Enter a Pre-<br>shared Key far it. The length of key is from 8 to 62 characters.                                                                                                    |
| <ul> <li>I. A Must filled setting.</li> <li>VAP1: AES is</li> <li>Encryption</li> <li>If HEX is selected, the key should consist of (0 to 9) and (A to F).</li> <li>If ASCII is selected, the key should consist of ASCII table.</li> <li>TKIP</li> <li>TKIP</li> <li>TKIP TKIP was proposed instead of WEP without upgrading hardware. Enter a Pre-</li> </ul>                                                                                                    |
| Encryption I. A Must finded setting.<br>2. VAP1: AES is<br>selected be default;<br>Others: None is<br>If ASCII is selected, the key should consist of ASCII table.<br>TKIP<br>TKIP Was proposed instead of WEP without upgrading hardware. Enter a Pre-                                                                                                    |
| Encryption Selected be default;<br>Others: None is TKIP TKIP Was proposed instead of WEP without upgrading hardware. Enter a Pre-                                                                                                    |
| Others: None is                                                                                                    |
| outers. Note is shared Key for it. The length of key is from 9 to 62 characters                                                                                                    |
| selected be default                                                                                                    |
| AES                                                                                                    |
| The newest encryption system in WiFi, it also designed for the fast 802.11n high                                                                                                    |
| bitrates schemes. Enter a Pre-shared Key for it. The length of key is from 8 to 63                                                                                                    |
| characters.                                                                                                    |
| You are recommended to use <b>AES</b> encryption instead of any others for security.                                                                                                    |
| TKIP / AES                                                                                                    |
| <b>IKIP / ALS</b> mixed mode. It means that the client stations can associate with this                                                                                                    |
| device via ikip of AES. Enter a pre-snared key for it. The length of key is from 8 to                                                                                                    |
| 62 character                                                                                                    |
| 63 characters.                                                                                                    |

|                | Others: unchecked by default.                                               | VAP cannot communicate with each other.                                                                                                    |
|----------------|-----------------------------------------------------------------------------|----------------------------------------------------------------------------------------------------|
| Broadcast SSID | VAP1: The box is<br>checked by default;<br>Others: unchecked by<br>default. | Check the <b>Enable</b> box to activate this function.<br>If the broadcast SSID option is enabled, it means the SSID will be broadcasted, and<br>the stations can associate with this device by scanning SSID. |
| Enable         | VAP1: The box is<br>checked by default;<br>Others: unchecked by<br>default. | Check the <b>Enable</b> box to activate this VAP.                                                                                                    |
| Save           | N/A                                                                         | Click the <b>Save</b> button to save the current configuration.                                                                                                    |
| Undo           | N/A                                                                         | Click the <b>Undo</b> button to restore configuration to previous setting before saving.                                                                                                    |
| Apply          | N/A                                                                         | Click the <b>Apply</b> button to apply the saved configuration.                                                                                                    |
|                |                                                                             |                                                                                                    |

#### **WDS Only Mode**

For the WDS Only mode, the device only bridges the connected wired clients to another WDS-enabled WiFi device which the device associated with. That is, it also means the no wireless clients stat can connect to this device while WDS Only Mode is selected.

| WiFi Operation Mode       | WDS Only Mode V |
|---------------------------|-----------------|
| ▶ Green AP                |                 |
| Time Schedule             | (0) Always V    |
| Scan Remote AP's MAC List | Scan            |
| Remote AP MAC 1           |                 |
| Remote AP MAC 2           |                 |
| Remote AP MAC 3           |                 |
| Remote AP MAC 4           |                 |

| WDS Only Mode                |                                        |                                                                                                    |  |  |  |
|------------------------------|----------------------------------------|----------------------------------------------------------------------------------------------------|--|--|--|
| ltem                         | Value setting                          | Description                                                                                                    |  |  |  |
| Green AP                     | The box is<br>unchecked by<br>default. | Check the <b>Enable</b> box to activate <b>Green AP</b> function.                                                                                                    |  |  |  |
| Time Schedule                | A Must filled<br>setting               | Apply a specific <b>Time Schedule</b> to this rule; otherwise leave it as <b>(0) Always</b> .<br>If the dropdown list is empty ensure <b>Time Schedule</b> is pre-configured. Refer to <b>Object</b><br><b>Definition &gt; Scheduling &gt; Configuration</b> tab. |  |  |  |
| Scan Remote AP's<br>MAC List | N/A                                    | Press the <b>Scan</b> button to scan the spatial AP information, and then select one from the AP list, the MAC of selected AP will be auto filled in the following Remote AP MAC table.                                                                           |  |  |  |
| Remote AP MAC 1~4            | A Must filled setting                  | Enter the remote AP's MAC manually, or via auto-scan approach, The device will bridge the traffic to the remote AP when associated successfully.                                                                                                    |  |  |  |

| 2.4 | 2.4G VAP List Add Delete |          |                |            |               |                |              |             |
|-----|--------------------------|----------|----------------|------------|---------------|----------------|--------------|-------------|
| ID  | VAP                      | SSID     | Authentication | Encryption | STA Isolation | Broadcast SSID | Enable       | Actions     |
| 1   | VAP 1                    | mtr62020 | WPA2-PSK       | AES        |               |                | $\checkmark$ | Edit Select |

By default, VAP 1 is enabled and security key is required to connect to the gateway wirelessly to enhance the security level and prevent unexpected access of un-authorized devices.

The default wifi key is printed on both the device label and the Security Card. It is created randomly and differs from devices. So, you can connected to the VAP1 (SSID: Staff\_2.4G) with the provided key.

However, it is strongly recommended that you change the security key to an easy-to-remember one by clicking the Edit button.

Under **WDS Only** mode, only VAP1 is available for further specifying the required authentication and Encryption settings. Click **Edit** button in the VAP List screen and a VAP Configuration screen will appear for you to configure the required settings

| 2.4G VAP Configuration            |            |  |
|-----------------------------------|------------|--|
| Item                              | Setting    |  |
| ▶ VAP                             | VAP1 V     |  |
| ▶ SSID                            | mtr62020   |  |
| Max. STA                          |            |  |
| Authentication                    | WPA2-PSK V |  |
| Encryption                        | AES V      |  |
| Preshared Key                     | 1234567890 |  |
| <ul> <li>STA Isolation</li> </ul> |            |  |
| Broadcast SSID                    |            |  |
| ▶ Enable                          |            |  |

For the detail description about VAP configuration, please refer to the description stated in AP-Router section.

### WDS Hybrid Mode

For the WDS Hybrid mode, the device bridges all the wired **LAN** and **WLAN** clients to another WDS or WDS hybrid enabled WiFi devices which the device associated with.

| 2.4G WiFi Configuration   |                                              |  |  |
|---------------------------|----------------------------------------------|--|--|
| Item                      | Setting                                      |  |  |
| WiFi Module               | ✓ Enable                                     |  |  |
| Channel                   | Auto V OBy AP Numbers O By Less Interference |  |  |
| WiFi System               | 802.11b Only V                               |  |  |
| WiFi Operation Mode       | WDS Hybrid Mode V                            |  |  |
| Lazy Mode                 | Enable                                       |  |  |
| Green AP                  | Enable                                       |  |  |
| VAP Isolation             | ✓ Enable                                     |  |  |
| Time Schedule             | (0) Always 🗸                                 |  |  |
| Scan Remote AP's MAC List | Scan                                         |  |  |
| Remote AP MAC 1           |                                              |  |  |
| Remote AP MAC 2           |                                              |  |  |
| Remote AP MAC 3           |                                              |  |  |
| Remote AP MAC 4           |                                              |  |  |

| WDS Hybrid Mode              |                                       |                                                                                                    |  |  |  |
|------------------------------|---------------------------------------|----------------------------------------------------------------------------------------------------|--|--|--|
| ltem                         | Value setting                         | Description                                                                                                    |  |  |  |
| Lazy Mode                    | The box is checked by default.        | Check the <b>Enable</b> box to activate this function.<br>With the function been enabled, the device can auto-learn WDS peers without<br>manually entering other AP's MAC address. But at least one of the APs has to fill<br>remote AP MAC addresses.            |  |  |  |
| Green AP                     | The box is unchecked by default.      | Check the <b>Enable</b> box to activate <b>Green AP</b> function.                                                                                                    |  |  |  |
| VAP Isolation                | The box is checked by default.        | Check the <b>Enable</b> box to activate this function.<br>By default, the box is checked; it means that stations which associated to different<br>VAPs cannot communicate with each other.                                                                        |  |  |  |
| Time Schedule                | A Must filled setting                 | Apply a specific <b>Time Schedule</b> to this rule; otherwise leave it as <b>(0) Always</b> .<br>If the dropdown list is empty ensure <b>Time Schedule</b> is pre-configured. Refer to <b>Object</b><br><b>Definition &gt; Scheduling &gt; Configuration</b> tab. |  |  |  |
| Scan Remote AP's<br>MAC List | Available when Lazy<br>Mode disabled. | Press the <b>Scan</b> button to scan the spatial AP information, and then select one from the AP list, the MAC of selected AP will be auto filled in the following Remote AP MAC table.                                                                           |  |  |  |
| Remote AP MAC<br>1~4         | Available when Lazy<br>Mode disabled. | Enter the remote AP's MAC manually, or via auto-scan approach, The device will bridge the traffic to the remote AP when associated successfully.                                                                                                    |  |  |  |

| 2.4 | 2.4G VAP List Add Delete |          |                |            |               |                |                                                                                                    |               |
|-----|--------------------------|----------|----------------|------------|---------------|----------------|----------------------------------------------------------------------------------------------------|---------------|
| ID  | VAP                      | SSID     | Authentication | Encryption | STA Isolation | Broadcast SSID | Enable                                                                                                    | Actions       |
| 1   | VAP 1                    | mtr62020 | WPA2-PSK       | AES        |               |                | <ul> <li>Image: A second second s</li></ul> | Edit 🗌 Select |

By default, VAP 1 is enabled and security key is required to connect to the gateway wirelessly to enhance the security level and prevent unexpected access of un-authorized devices.

The default wifi key is printed on both the device label and the Security Card. It is created randomly and differs from devices. So, you can connected to the VAP1 (SSID: Staff\_2.4G) with the provided key. However, it is strongly recommended that you change the security key to an easy-to-remember one by clicking the Edit button.

Under **WDS Hybrid** mode, the VAP function is available and you can further specifying the required VAP settings for connecting with wireless client devices.

Click Add / Edit button in the VAP List screen to create or edit the settings for a VAP. A VAP Configuration screen will appear.

#### For VAP 1:

| 2.4G VAP Configuration             |            |  |  |  |
|------------------------------------|------------|--|--|--|
| Item                               | Setting    |  |  |  |
| ► VAP                              | VAP1 V     |  |  |  |
| ▶ SSID                             | mtr62020   |  |  |  |
| Max. STA                           |            |  |  |  |
| <ul> <li>Authentication</li> </ul> | WPA2-PSK V |  |  |  |
| Encryption                         | AES V      |  |  |  |
| Preshared Key                      | 1234567890 |  |  |  |
| STA Isolation                      |            |  |  |  |
| Broadcast SSID                     |            |  |  |  |
| Enable                             |            |  |  |  |

#### For others:

| 2.4G VAP Configuration             |            |
|------------------------------------|------------|
| Item                               | Setting    |
| ► VAP                              | VAP2 V     |
| ▶ SSID                             | mtr62020   |
| Max. STA                           | Enable     |
| <ul> <li>Authentication</li> </ul> | WPA2-PSK V |
| Encryption                         | AES V      |
| Preshared Key                      | 1234567890 |
| STA Isolation                      |            |
| Broadcast SSID                     |            |
| ▶ Enable                           |            |

For the detail description about VAP configuration, please refer to the description stated in AP-Router section.

## 2.3.2 Wireless Client List

The **Wireless Client List** page shows the information of wireless clients which are associated with this device. Go to **Basic Network > WiFi > Wireless Client List** Tab.

## Select Target WiFi

| Target WiFi                        |         |
|------------------------------------|---------|
| Item                               | Setting |
| <ul> <li>Operation Band</li> </ul> | 2.4G ~  |
| Multiple AP Names                  | All v   |

| Target Configurat | ion                                                                                     |                                                                                                    |
|-------------------|-----------------------------------------------------------------------------------------|----------------------------------------------------------------------------------------------------|
| ltem              | Value setting                                                                           | Description                                                                                                    |
| Operation Band    | A Must filled setting.                                                                  | Specify the intended operation band for the WiFi module.<br>Basically, this setting is fixed and cannot be changed once the module is<br>integrated into the product. However, there is some module with selectable<br>band for user to choose according to his network environment.<br>Under such situation, you can specify which operation band is suitable for the<br>application. |
| Multiple AP Names | <ol> <li>A Must filled<br/>setting.</li> <li>All is selected by<br/>default.</li> </ol> | Specify the VAP to show the associated clients information in the following Client List.<br>By default, All VAP is selected.                                                                                                    |

### **Show Client List**

The following Client List shows the information for wireless clients that is associated with the selected VAP(s).

| Client List                           |           |             |      |      |       |       |        |           |
|---------------------------------------|-----------|-------------|------|------|-------|-------|--------|-----------|
| IP Address Configuration<br>& Address | Host Name | MAC Address | Mode | Rate | RSSI0 | RSSI1 | Signal | Interface |

| Target Configurat | tion          |                                                                           |
|-------------------|---------------|---------------------------------------------------------------------------|
| ltem              | Value setting | Description                                                               |
| IP Address        |               | It shows the Client's IP address and the deriving method.                 |
| Configuration &   | N/A           | Dynamic means the IP address is derived from a DHCP server.               |
| Address           |               | Static means the IP address is a fixed one that is self-filled by client. |
| Host Name         | N/A           | It shows the host name of client.                                         |
| MAC Address       | N/A           | It shows the MAC address of client.                                       |
| Mode              | N/A           | It shows what kind of Wi-Fi system the client used to associate with this |
|                   |               | device.                                                                   |
| Rate              | N/A           | It shows the <b>data rate</b> between client and this device.             |
| RSSIO, RSSI1      | N/A           | It shows the RX sensitivity (RSSI) value for each radio path.             |
| Signal            | N/A           | The signal strength between client and this device.                       |
| Interface         | N/A           | It shows the VAP ID that the client associated with.                      |
| Refresh           | N/A           | Click the Refresh button to update the Client List immediately.           |

## 2.3.3 Advanced Configuration

This device provides advanced wireless configuration for professional user to optimize the wireless performance under the specific installation environment. Please note that if you are not familiar with the WiFi technology, just leave the advanced configuration with its default values, or the connectivity and performance may get worse with improper settings.

Go to Basic Network > WiFi > Advanced Configuration Tab.

## Select Target WiFi

| Target WiFi    |         |
|----------------|---------|
| Item           | Setting |
| Operation Band | 2.4G V  |

| Target Configura | tion                   |                                                                                                    |
|------------------|------------------------|----------------------------------------------------------------------------------------------------|
| ltem             | Value setting          | Description                                                                                                    |
| Operation Band   | A Must filled setting. | Specify the intended operation band for the WiFi module.<br>Basically, this setting is fixed and cannot be changed once the module is<br>integrated into the product. However, there is some module with selectable<br>band for user to choose according to his network environment. |

## **Setup Advanced Configuration**

| Advanced Configuration                |                                                                                                    |  |  |
|---------------------------------------|----------------------------------------------------------------------------------------------------|--|--|
| Item                                  | Setting                                                                                                    |  |  |
| <ul> <li>Regulatory Domain</li> </ul> | US v (1-11)<br>Please make sure the regulatory domain you choose is legal to use in your country. Using the wrong regulatory domain is not allowed. |  |  |
| <ul> <li>Beacon Interval</li> </ul>   | 100 Range: (1~1000 msec)                                                                                                    |  |  |
| <ul> <li>DTIM Interval</li> </ul>     | 3 Range: (1~255)                                                                                                    |  |  |
| <ul> <li>RTS Threshold</li> </ul>     | 2347 Range: (1~2347)                                                                                                    |  |  |
| <ul> <li>Fragmentation</li> </ul>     | 2346 Range: (256~2346)                                                                                                    |  |  |
| ► WMM                                 | ✓ Enable                                                                                                    |  |  |
| Short GI                              | 400ns ~                                                                                                    |  |  |
| ► TX Rate                             | Best ~                                                                                                    |  |  |
| ▶ RF Bandwidth                        | HT20 ~                                                                                                    |  |  |
| <ul> <li>Transmit Power</li> </ul>    |                                                                                                    |  |  |
| ▶ WIDS                                |                                                                                                    |  |  |

| ltem              | Value setting                                                 | Description                                                                                                    |
|-------------------|---------------------------------------------------------------|----------------------------------------------------------------------------------------------------|
| Regulatory Domain | The default setting is according to where the product sale to | It limits the available radio channel of this device.<br>The permissible channels depend on the <b>Regulatory Domain</b> .                                                                                                    |
| Beacon Interval   | 100                                                           | It shows the time interval between each beacon packet broadcasted.<br>The beacon packet contains SSID, Channel ID and Security setting.                                                                                                    |
| DTIM Interval     | 3                                                             | A <b>DTIM (Delivery Traffic Indication Message)</b> is a countdown informing clients of the next window for listening to broadcast message. When the device has buffered broadcast message for associated client, it sends the next DTIM with a DTIM value.        |
| RTS Threshold     | 2347                                                          | <ul> <li>RTS (Request to send) Threshold means when the packet size is over the setting value, then active RTS technique.</li> <li>RTS/CTS is a collision avoidance technique.</li> <li>It means RTS never activated when the threshold is set to 2347.</li> </ul> |
| Fragmentation     | 2346                                                          | Wireless frames can be divided into smaller units (fragments) to <b>improve performance</b> in the presence of RF interference at the limits of RF coverage.                                                                                                    |
| WMM               | The box is checked by default                                 | WMM (Wi-Fi Multimedia) can help control latency and jitter when transmitting multimedia content over a wireless connection.                                                                                                    |
| Short GI          | By default <b>400ns</b> is selected                           | Short GI (Guard Interval) is defined to set the sending interval between<br>each packet. Note that lower Short GI could increase not only the transition<br>rate but also error rate.                                                                              |
| TX Rate           | By default <b>Best</b> is selected                            | It means the <b>data transition rate</b> . When <b>Best</b> is selected, the device will choose a proper <b>data rat</b> e according to <b>signal strength</b> .                                                                                                   |
| RF Bandwidth      | By default <b>Auto</b> is selected                            | The setting of RF bandwidth limits the maximum data rate.                                                                                                    |
| Transmit Power    | By default <b>100%</b> is selected                            | Normally the wireless transmitter operates at 100% power. By setting the <b>transmit power</b> to control the Wi-Fi <b>coverage</b> .                                                                                                    |
| 5G Band Steering  | The box is unchecked<br>by default                            | When the client station associate with 2.4G Wi-Fi, the device will send the client to 5G Wi-Fi automatically if the client is available on accessing this 5G Wi-Fi band.<br>This option is only available on the module that supports 5GHz band.                   |
| WIDS              | The box is unchecked by default                               | The WIDS (Wireless Intrusion Detection System) will analyze all packets and make a statistic table in WiFi status.<br>Go to <b>Status &gt; Basic Network &gt; WiFi</b> tab for detailed WIDS status.                                                               |
| Save              | N/A                                                           | Click the <b>Save</b> button to save the current configuration.                                                                                                    |
| Undo              | N/A                                                           | Click the <b>Undo</b> button to restore configuration to previous setting before saving.                                                                                                    |

# 2.4 IPv6

The growth of the Internet has created a need for more addresses than are possible with IPv4. IPv6 (Internet Protocol version 6) is a version of the Internet Protocol (IP) intended to succeed IPv4, which is the protocol currently used to direct almost all Internet traffic. IPv6 also implements additional features not present in IPv4. It simplifies aspects of address assignment (stateless address auto-configuration), network renumbering and router announcements when changing Internet connectivity providers.

# 2.4.1 IPv6 Configuration

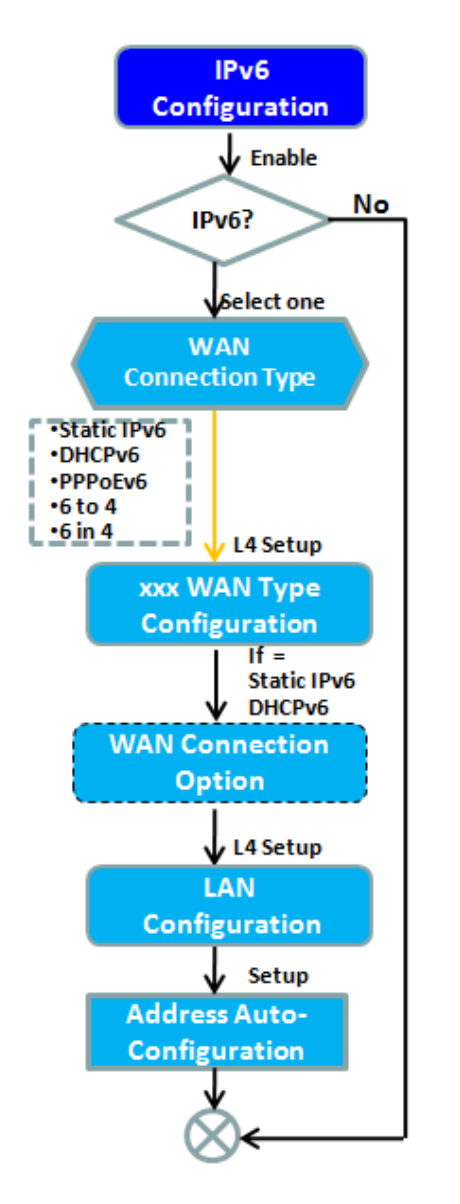

| IPv6 Configuration                 |                                             |
|------------------------------------|---------------------------------------------|
| Item                               | Setting                                     |
| ► IPv6                             |                                             |
| WAN Connection Type                | DHCPv6 V                                    |
| DHCPv6 WAN Type Configuration      | <u>ــــــــــــــــــــــــــــــــــــ</u> |
| > DNS                              | From Server      Specific DNS               |
| Primary DNS                        |                                             |
| Secondary DNS                      |                                             |
| MLD Snooping                       | Enable                                      |
| LAN Configuration                  |                                             |
| <ul> <li>Global Address</li> </ul> |                                             |
| Link-local Address                 |                                             |
| Address Auto-configuration         |                                             |
| Auto-configuration                 | Enable                                      |
| Auto-configuration Type            | Stateless v                                 |
| Router Advertisement Lifetime      | 200 (seconds)                               |

The **IPv6 Configuration** setting allows user to set the IPv6 connection type to access the IPv6 network. This gateway supports various types of IPv6 connection, including **Static IPv6**, **DHCPv6**, and **PPPoEv6 Note**: The available WAN connection types can be different, depending on the Interface type of WAN-1.

## IPv6 WAN Connection Type

#### **Static IPv6**

Static IPv6 does the same function as static IPv4. The static IPv6 provides manual setting of IPv6 address, IPv6 default gateway address, and IPv6 DNS.

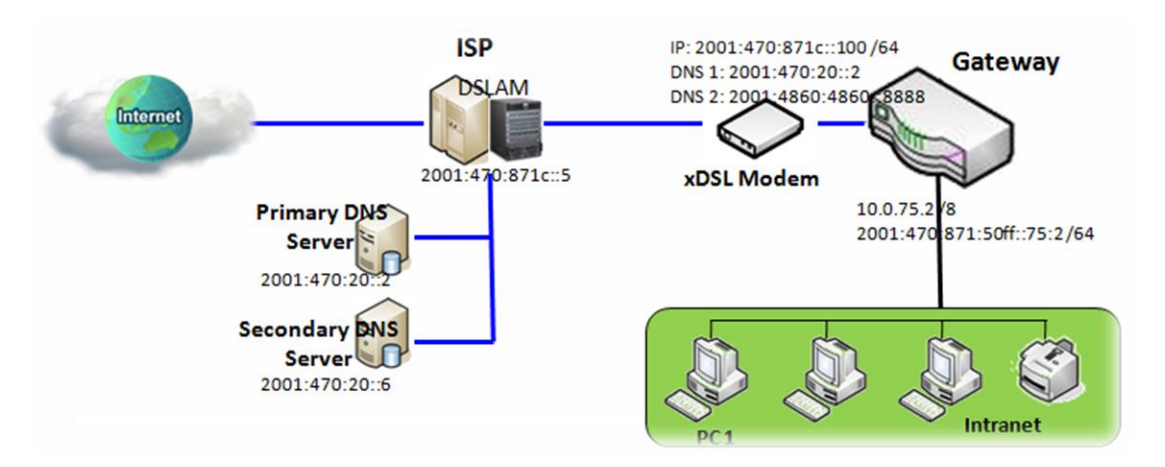

Above diagram depicts the IPv6 IP addressing, type in the information provided by your ISP to setup the IPv6 network.

### DHCPv6

DHCP in IPv6 does the same function as DHCP in IPv4. The DHCP server sends IP address, DNS server addresses and other possible data to the DHCP client to configure automatically. The server also sends a lease time of the address and time to re-contact the server for IPv6 address renewal. The client has then to resend a request to renew the IPv6 address.

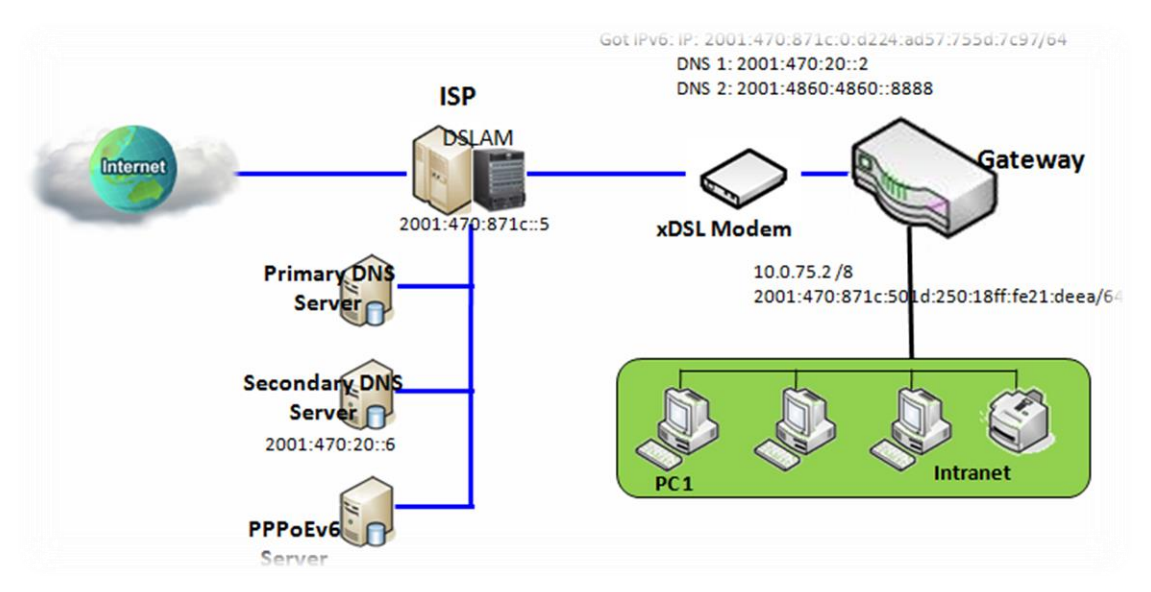

Above diagram depicts DHCP IPv6 IP addressing, the DHCPv6 server on the ISP side assigns IPv6 address, IPv6 default gateway address, and IPv6 DNS to client host's automatically.

#### PPPoEv6

PPPoEv6 in IPv6 does the same function as PPPoE in IPv4. The PPPoEv6 server provides configuration parameters based on PPPoEv6 client request. When PPPoEv6 server gets client request and successfully authenticates it, the server sends IP address, DNS server addresses and other required parameters to automatically configure the client.

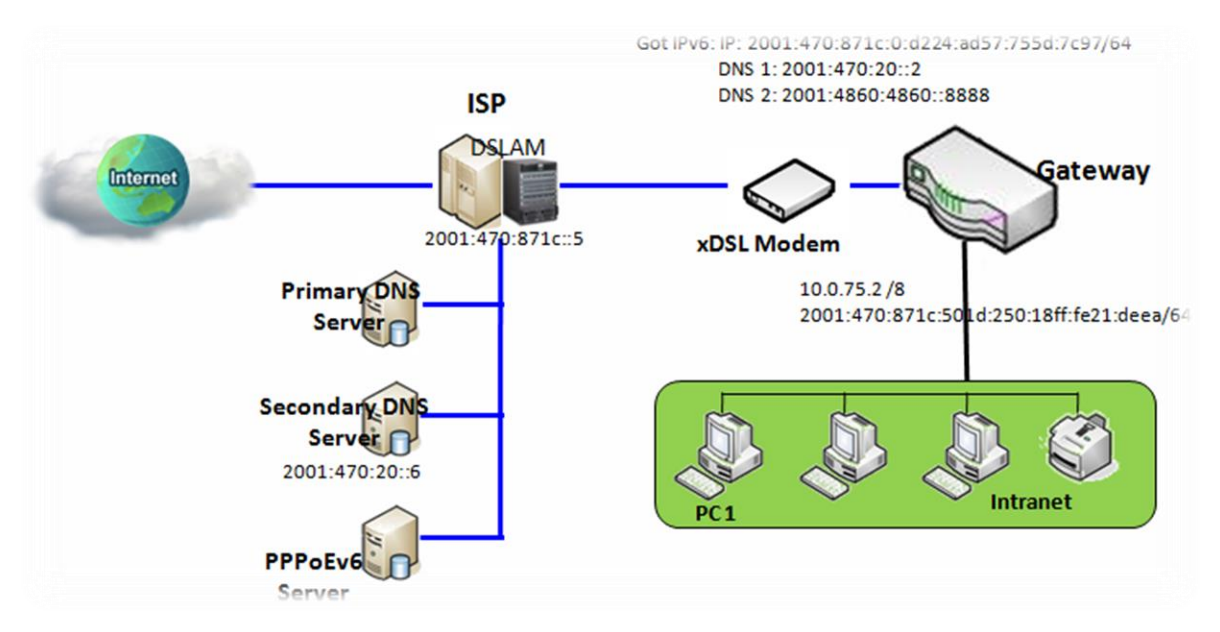

The diagram above depicts the IPv6 addressing through PPPoE, PPPoEv6 server (DSLAM) on the ISP side provides IPv6 configuration upon receiving PPPoEv6 client request. When PPPoEv6 server gets client request and successfully authenticates it, the server sends IP address, DNS server addresses and other required parameters to automatically configure the client.

## IPv6 Configuration Setting

#### Go to Basic Network > IPv6 > Configuration Tab.

The IPv6 Configuration setting allows user to set the IPv6 connection type to access the IPv6 network.

| IPv6 Configuration  |          |
|---------------------|----------|
| Item                | Setting  |
| ▶ IPv6              | C Enable |
| WAN Connection Type | DHCPv6 V |

| IPv6 Configuration     | า                                                                                         |                                                                                                    |
|------------------------|-------------------------------------------------------------------------------------------|----------------------------------------------------------------------------------------------------|
| ltem                   | Value setting                                                                             | Description                                                                                                    |
| IPv6                   | The box is unchecked by default,                                                          | Check the <b>Enable</b> box to activate the IPv6 function.                                                                                                    |
|                        |                                                                                           | Define the selected IPv6 WAN Connection Type to establish the IPv6 connectivity via WAN-1 Interface.                                                                                                    |
| WAN Connection<br>Type | <ol> <li>A Must filled setting</li> <li>DHCPv6 is selected</li> <li>by default</li> </ol> | Select <b>Static IPv6</b> when your ISP provides you with a set IPv6 addresses.<br>Select <b>DHCPv6</b> when your ISP provides you with DHCPv6 services.<br>Select <b>PPPoEv6</b> when your ISP provides you with PPPoEv6 account settings. |
|                        |                                                                                           | <b>Note</b> : The available WAN connection types can be different, depending on the Interface type of WAN-1.                                                                                                    |

## Static IPv6 WAN Type Configuration

| Static IPv6 WAN Type Configuration |        |
|------------------------------------|--------|
| IPv6 Address                       |        |
| Subnet Prefix Length               |        |
| Default Gateway                    |        |
| Primary DNS                        |        |
| Secondary DNS                      |        |
| MLD Snooping                       | Enable |

| Static IPv6 WAN Type Configuration |                                 |                                                    |
|------------------------------------|---------------------------------|----------------------------------------------------|
| ltem                               | Value setting                   | Description                                        |
| IPv6 Address                       | A Must filled setting           | Enter the WAN IPv6 Address for the router.         |
| Subnet Prefix<br>Length            | A Must filled setting           | Enter the WAN Subnet Prefix Length for the router. |
| Default Gateway                    | A Must filled setting           | Enter the WAN Default Gateway IPv6 address.        |
| Primary DNS                        | An optional setting             | Enter the WAN primary DNS Server.                  |
| Secondary DNS                      | An optional setting             | Enter the WAN secondary DNS Server.                |
| MLD Snooping                       | The box is unchecked by default | Enable/Disable the MLD Snooping function           |

## **LAN Configuration**

| LAN Configuration                  |     |
|------------------------------------|-----|
| <ul> <li>Global Address</li> </ul> | /64 |
| Link-local Address                 |     |

| LAN Configuration  |                       |                                                          |  |
|--------------------|-----------------------|----------------------------------------------------------|--|
| ltem               | Value setting         | Description                                              |  |
| Global Address     | A Must filled setting | Enter the LAN IPv6 Address for the router.               |  |
| Link-local Address | Value auto-created    | Show the link-local address for LAN interface of router. |  |

Then go to Address Auto-configuration (summary) for setting LAN environment.

If above setting is configured, click the **Save** button to save the configuration, and click the **Reboot** button to reboot the router.

## **DHCPv6 WAN Type Configuration**

| DHCPv6 WAN Type Configuration |                              |  |
|-------------------------------|------------------------------|--|
| > DNS                         | ● From Server ◯ Specific DNS |  |
| Primary DNS                   |                              |  |
| Secondary DNS                 |                              |  |
| MLD Snooping                  |                              |  |

| DHCPv6 WAN Type Configuration |                                                       |                                                                                                    |
|-------------------------------|-------------------------------------------------------|----------------------------------------------------------------------------------------------------|
| Item                          | Value setting                                         | Description                                                                                                 |
| DNS                           | The option [From<br>Server] is selected by<br>default | Select the [Specific DNS] option to active Primary DNS and Secondary DNS.<br>Then fill the DNS information. |
| Primary DNS                   | Can not modified by default                           | Enter the WAN primary DNS Server.                                                                           |
| Secondary DNS                 | Can not modified by default                           | Enter the WAN secondary DNS Server.                                                                         |
| MLD                           | The box is unchecked by default                       | Enable/Disable the MLD Snooping function                                                                    |

## **LAN Configuration**

| LAN Configuration  |  |
|--------------------|--|
| Global Address     |  |
| Link-local Address |  |

| LAN Configuration  | n                  |                                                          |
|--------------------|--------------------|----------------------------------------------------------|
| ltem               | Value setting      | Description                                              |
| Global Address     | Value auto-created | Enter the LAN IPv6 Address for the router.               |
| Link-local Address | Value auto-created | Show the link-local address for LAN interface of router. |

Then go to Address Auto-configuration (summary) for setting LAN environment.

If above setting is configured, click the **Save** button to save the configuration, and click **Reboot** button to reboot the router.

### **PPPoEv6 WAN Type Configuration**

| PPPoEv6 WAN Type Configuration |                            |
|--------------------------------|----------------------------|
| Account                        |                            |
| Password                       |                            |
| Service Name                   |                            |
| Connection Control             | Auto-reconnect (Always on) |
| ▶ MTU                          |                            |
| MLD Snooping                   |                            |

| PPPoEv6 WAN Type Configuration |                                 |                                                                                                    |
|--------------------------------|---------------------------------|----------------------------------------------------------------------------------------------------|
| ltem                           | Value setting                   | Description                                                                                                    |
| Account                        | A Must filled setting           | Enter the Account for setting up PPPoEv6 connection. If you want more information, please contact your ISP. <u>Value Range</u> : 0 - 45 characters.         |
| Password                       | A Must filled setting           | Enter the Password for setting up PPPoEv6 connection. If you want more information, please contact your ISP.                                                |
| Service Name                   | A Must filled<br>setting/Option | Enter the Service Name for setting up PPPoEv6 connection. If you want more information, please contact your ISP.<br><i>Value Range</i> : 0 - 45 characters. |
| <b>Connection Control</b>      | Fixed value                     | The value is Auto-reconnect(Always on).                                                                                                    |
| ΜΤυ                            | A Must filled setting           | Enter the MTU for setting up PPPoEv6 connection. If you want more information, please contact your ISP.<br><i>Value Range</i> : 1280 - 1492.                |
| MLD Snooping                   | The box is unchecked by default | Enable/Disable the MLD Snooping function                                                                                                    |

## **LAN Configuration**

| LAN Configuration                  |  |
|------------------------------------|--|
| <ul> <li>Global Address</li> </ul> |  |
| Link-local Address                 |  |

| LAN Configuration  | า                  |                                                          |
|--------------------|--------------------|----------------------------------------------------------|
| ltem               | Value setting      | Description                                              |
| Global Address     | Value auto-created | The LAN IPv6 Address for the router.                     |
| Link-local Address | Value auto-created | Show the link-local address for LAN interface of router. |

Then go to Address Auto-configuration (summary) for setting LAN environment.

If above setting is configured, click the **save button** to save the configuration and click **reboot button** to reboot the router.

Then go to Address Auto-configuration (summary) for setting LAN environment.

If above setting is configured, click the **save button** to save the configuration and click **reboot button** to reboot the router.

### **Address Auto-configuration**

P/N S000770, REV. 1

| Address Auto-configuration    |               |
|-------------------------------|---------------|
| Auto-configuration            | ✓ Enable      |
| Auto-configuration Type       | Stateless v   |
| Router Advertisement Lifetime | 200 (seconds) |

| Address Auto-con           | figuration                                                                                           |                                                                                                    |
|----------------------------|----------------------------------------------------------------------------------------------------|----------------------------------------------------------------------------------------------------|
| Item                       | Value setting                                                                                        | Description                                                                                                    |
| Auto-configuration         | The box is unchecked by default                                                                      | Check to enable the Auto configuration feature.                                                                                                    |
|                            | 1. Only can be                                                                                       | Define the selected IPv6 WAN Connection Type to establish the IPv6<br>connectivity.<br>Select <b>Stateless</b> to manage the Local Area Network to be SLAAC + RDNSS<br><b>Router Advertisement Lifetime</b> (A Must filled setting): Enter the Router<br>Advertisement Lifetime (in seconds). 200 is set by default.<br><u>Value Range</u> : 0 - 65535.<br>Select <b>Stateful</b> to manage the Local Area Network to be <b>Stateful (DHCPv6)</b> . |
| Auto-configuration<br>Type | selected when <b>Auto-</b><br><b>configuration</b> enabled<br>2. Stateless is selected<br>by default | IPv6 Address Range (Start) (A Must filled setting): Enter the start IPv6 Address for the DHCPv6 range for your local computers. 0100 is set by default. <u>Value Range</u> : 0001 - FFFF.                                                                                                    |
|                            |                                                                                                    | IPv6 Address Range (End) (A Must filled setting): Enter the end IPv6 Address for the DHCPv6 range for your local computers. 0200 is set by default. <u>Value Range</u> : 0001 - FFFF.                                                                                                    |
|                            |                                                                                                    | IPv6 Address Lifetime (A Must filled setting): Enter the DHCPv6 lifetime for your local computers. 36000 is set by default. <u>Value Range</u> : 0 - 65535.                                                                                                    |

# 2.5 Port Forwarding

Network address translation (NAT) is a methodology of remapping one IP address space into another by modifying network address information in Internet Protocol (IP) datagram packet headers while they are in transit across a traffic routing device. The technique was originally used for ease of rerouting traffic in IP networks without renumbering every host. It has become a popular and essential tool in conserving global address space allocations in face of IPv4 address exhaustion. The product you purchased embeds and activates the NAT function. You also can disable the NAT function in **[Basic Network]-[WAN & Uplink]-[Internet Setup]-[WAN Type Configuration]** page.

| Status                              | Configuration Virtual Server | & Virtual Computer | Widget |
|-------------------------------------|------------------------------|--------------------|--------|
| Basic Network                       |                              |                    |        |
| WAN                                 | NAT Loopback                 |                    |        |
| LAN & VLAN                          | Item                         | S                  | etting |
| WiFi                                | NAT Loopback                 | C Enable           |        |
| IPv6                                |                              | Save Undo          |        |
| <ul> <li>Port Forwarding</li> </ul> |                              |                    |        |
| Routing                             |                              |                    |        |
| DNS & DDNS                          |                              |                    |        |
| QoS                                 |                              |                    |        |
| Redundancy                          |                              |                    |        |

Usually all local hosts or servers behind corporate gateway are protected by NAT firewall. NAT firewall will filter out unrecognized packets to protect your Intranet. So, all local hosts are invisible to the outside world. Port forwarding or port mapping is function that redirects a communication request from one address and port number combination to assigned one. This technique is most commonly used to make services on a host residing on a protected or masqueraded (internal) network available to hosts on the opposite side of the gateway (external network), by remapping the destination IP address and port number

# **2.5.1 Configuration**

#### NAT Loopback

This feature allows you to access the WAN global IP address from your inside NAT local network. It is useful when you run a server inside your network. For example, if you set a mail server at LAN side, your local devices can access this mail server through gateway's global IP address when enable NAT loopback feature. On either side are you in accessing the email server, at the LAN side or at the WAN side, you don't need to change the IP address of the mail server.

## **Configuration Setting**

Go to Basic Network > Port Forwarding > Configuration tab.

The NAT Loopback allows user to access the WAN IP address from inside your local network.

### **Enable NAT Loopback**

| NAT Loopback |         |
|--------------|---------|
| Item         | Setting |
| NAT Loopback | Enable  |

| Configuration<br>Item | Value setting                 | Description                                         |
|-----------------------|-------------------------------|-----------------------------------------------------|
| NAT Loopback          | The box is checked by default | Check the Enable box to activate this NAT function  |
| Save                  | N/A                           | Click the <b>Save</b> button to save the settings.  |
| Undo                  | N/A                           | Click the <b>Undo</b> button to cancel the settings |

# 2.5.2 Virtual Server & Virtual Computer

| Configuration                        |                   |          |             |             |                 |        |            |
|--------------------------------------|-------------------|----------|-------------|-------------|-----------------|--------|------------|
| Item                                 |                   |          |             | Setting     |                 |        |            |
| <ul> <li>Virtual Server</li> </ul>   | Enable            |          |             |             |                 |        |            |
| <ul> <li>Virtual Computer</li> </ul> | Enable            |          |             |             |                 |        |            |
| Virtual Server List Add Delete       |                   |          |             |             |                 |        | * <b>X</b> |
| ID WAN Interface Set                 | rver IP Source IP | Protocol | Public Port | Private Por | t Time Schedule | Enable | Actions    |
| Virtual Computer List Add Delete     |                   |          |             |             |                 |        |            |
| ID Glob                              | oal IP            | Lo       | ocal IP     |             | Enable          |        | Actions    |

There are some important Pot Forwarding functions implemented within the gateway, including "Virtual Server", "NAT loopback" and "Virtual Computer".

It is necessary for cooperate staffs who travel outside and want to access various servers behind office gateway. You can set up those servers by using "Virtual Server" feature. After trip, if want to access those servers from LAN side by global IP, without change original setting, NAT Loopback can achieve it.

"Virtual computer" is a host behind NAT gateway whose IP address is a global one and is visible to the outside world. Since it is behind NAT, it is protected by gateway firewall. To configure Virtual Computer, you just have to map the local IP of the virtual computer to a global IP.

## Virtual Server & NAT Loopback

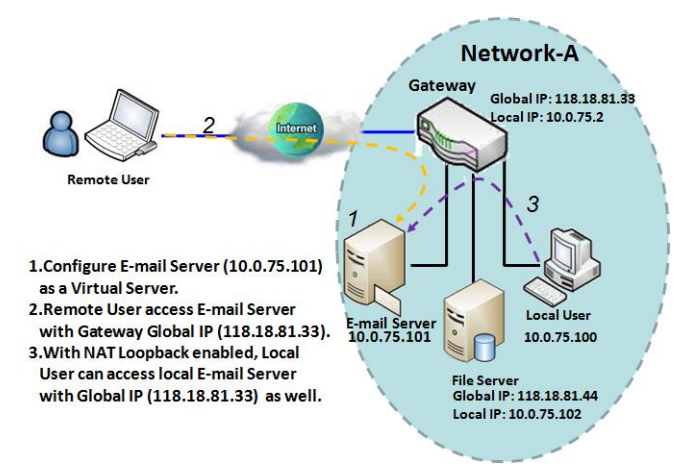

"Virtual Server" allows you to access servers with the global IP address or FQDN of the gateway as if they are servers existed in the Internet. But in fact, these servers are located in the Intranet and are physically behind the gateway. The gateway serves the service requests by port forwarding the requests to the LAN servers and transfers the replies from LAN servers to the requester on the WAN side. As shown in example, an E-mail virtual server is defined to be located at a server with IP address 10.0.75.101 in the Intranet of Network-A, including SMTP service port 25 and POP3 service port 110. So, the remote user can access the E-mail server with the gateway's global

IP 118.18.81.33 from its WAN side. But the real E-mail server is located at LAN side and the gateway is the port forwarder for E-mail service.

NAT Loopback allows you to access the WAN global IP address from your inside NAT local network. It is useful when you run a server inside your network. For example, if you set a mail server at LAN side, your local devices can access this mail server through gateway's global IP address when enable NAT loopback feature. On either side are you in accessing the email server, at the LAN side or at the WAN side, you don't need to change the IP address of the mail server.

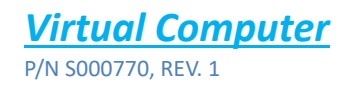

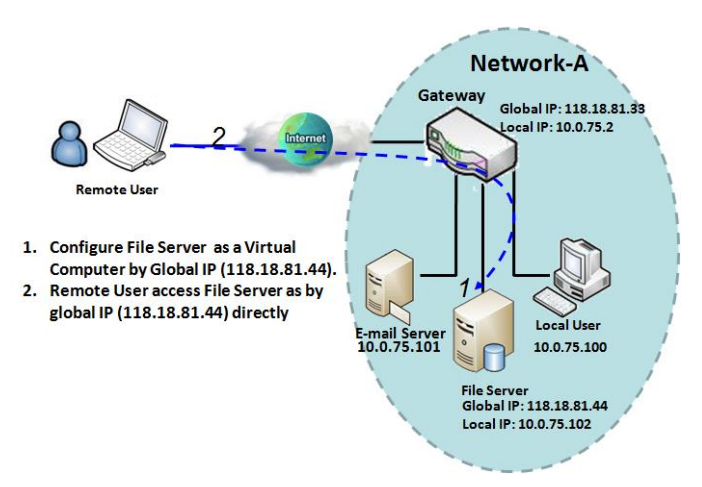

"Virtual Computer" allows you to assign LAN hosts to global IP addresses, so that they can be visible to outside world. While so, they are also protected by the gateway firewall as being client hosts in the Intranet. For example, if you set a FTP file server at LAN side with local IP address 10.0.75.102 and global IP address 118.18.82.44, a remote user can access the file server while it is hidden behind the NAT gateway. That is because the gateway takes care of all accessing to the IP address 118.18.82.44, including to forward the access requests to the file server and to send the replies from the server to outside world.

## Virtual Server & Virtual Computer Setting

Go to Basic Network > Port Forwarding > Virtual Server & Virtual Computer tab.

#### **Enable Virtual Server and Virtual Computer**

| Configuration                        |          |
|--------------------------------------|----------|
| Item                                 | Setting  |
| <ul> <li>Virtual Server</li> </ul>   |          |
| <ul> <li>Virtual Computer</li> </ul> | C Enable |

| Configuration<br>Item | Value setting                   | Description                                                           |
|-----------------------|---------------------------------|-----------------------------------------------------------------------|
| Virtual Server        | The box is unchecked by default | Check the <b>Enable</b> box to activate this port forwarding function |
| Virtual Computer      | The box is checked by default   | Check the <b>Enable</b> box to activate this port forwarding function |
| Save                  | N/A                             | Click the <b>Save</b> button to save the settings.                    |
| Undo                  | N/A                             | Click the <b>Undo</b> button to cancel the settings.                  |

## **Create / Edit Virtual Server**

The gateway allows you to custom your Virtual Server rules. It supports up to a maximum of 20 rule-based Virtual Server sets.

| Vir | tual Server List Add Dele | ete       |           |          |             |              |               |        | <b>×</b> |
|-----|---------------------------|-----------|-----------|----------|-------------|--------------|---------------|--------|----------|
| ID  | WAN Interface             | Server IP | Source IP | Protocol | Public Port | Private Port | Time Schedule | Enable | Actions  |

### When Add button is applied, Virtual Server Rule Configuration screen will appear.

| Virtual Server Rule Configuration |                       |  |  |
|-----------------------------------|-----------------------|--|--|
| Item                              | Setting               |  |  |
| WAN Interface                     | ✓ AII □ WAN-1 □ WAN-2 |  |  |
| Server IP                         |                       |  |  |
| Source IP                         | Any V                 |  |  |
| Protocol                          | TCP(6) & UDP(17) ~    |  |  |
| Public Port                       | Single Port           |  |  |
| Private Port                      | Single Port V         |  |  |
| Time Schedule                     | (0) Always V          |  |  |
| ▶ Rule                            | Enable                |  |  |

| Virtual Server Rule Configuration |                                                                                      |                                                                                                    |  |  |
|-----------------------------------|--------------------------------------------------------------------------------------|----------------------------------------------------------------------------------------------------|--|--|
| ltem                              | Value setting                                                                        | Description                                                                                                    |  |  |
| WAN Interface                     | 1. A Must filled setting<br>2. Default is <b>ALL</b> .                               | Define the selected interface to be the packet-entering interface of the gateway.<br>If the packets to be filtered are coming from <b>WAN-x</b> then select <b>WAN-x</b> for this field.<br>Select <b>ALL</b> for packets coming into the gateway from any interface.<br>It can be selected <b>WAN-x</b> box when <b>WAN-x</b> enabled.<br><b>Note</b> : The available check boxes ( <b>WAN-1</b> ~ <b>WAN-4</b> ) depend on the number of WAN interfaces for the product.                                                                                                    |  |  |
| Server IP                         | A Must filled setting                                                                | This field is to specify the IP address of the interface selected in the WAN Interface setting above.                                                                                                    |  |  |
| Source IP                         | <ol> <li>A Must filled setting</li> <li>By default <b>Any</b> is selected</li> </ol> | This field is to specify the <b>Source IP address</b> .<br>Select <b>Any</b> to allow the access coming from any IP addresses.<br>Select <b>Specific IP Address</b> to allow the access coming from an IP address.<br>Select <b>IP Range</b> to allow the access coming from a specified range of IP<br>address.                                                                                                    |  |  |
| Protocol                          | 1. A Must filled setting<br>2. <b>TCP &amp; UDP</b> is selected<br>by default.       | <ul> <li>When "ICMPv4" is selected</li> <li>It means the option "Protocol" of packet filter rule is ICMPv4.</li> <li>Apply Time Schedule to this rule, otherwise leave it as Always. (refer to</li> <li>Scheduling setting under Object Definition)</li> <li>Then check Enable box to enable this rule.</li> <li>When "TCP" is selected</li> <li>It means the option "Protocol" of packet filter rule is TCP.</li> <li>Public Port selected a predefined port from Well-known Service, and Private</li> <li>Port is the same with Public Port number.</li> <li>Public Port is selected Single Port and specify a port number, and Private Port can be set a Single Port number.</li> <li>Public Port is selected Port Range and specify a port range, and Private Port can be selected Single Port or Port Range.</li> <li>Value Range: 1 - 65535 for Public Port, Private Port.</li> </ul> |  |  |

|               |                           | When <b>"UDP"</b> is selected                                                                                           |
|---------------|---------------------------|----------------------------------------------------------------------------------------------------|
|               |                           | It means the option "Protocol" of packet filter rule is UDP.                                                            |
|               |                           | Public Port selected a predefined port from Well-known Service, and Private<br>Port is the same with Public Port number |
|               |                           | Public Port is selected Single Port and specify a port number, and Private Port                                         |
|               |                           | can be set a <b>Single Port</b> number                                                                                  |
|               |                           | Public Port is selected Port Range and specify a port range, and Private Port                                           |
|               |                           | can be selected <b>Single Port</b> or <b>Port Range</b>                                                                 |
|               |                           | Value Range: 1 - 65535 for Public Port, Private Port                                                                    |
|               |                           |                                                                                                    |
|               |                           | When <b>"TCP &amp; UDP"</b> is selected                                                                                 |
|               |                           | It means the option "Protocol" of packet filter rule is TCP and UDP.                                                    |
|               |                           | Public Port selected a predefined port from Well-known Service, and Private                                             |
|               |                           | Port is the same with Public Port number.                                                                               |
|               |                           | Public Port is selected Single Port and specify a port number, and Private Port                                         |
|               |                           | can be set a <b>Single Port</b> number.                                                                                 |
|               |                           | Public Port is selected Port Range and specify a port range, and Private Port                                           |
|               |                           | can be selected Single Port or Port Range.                                                                              |
|               |                           | <u>Value Range</u> : 1 - 65535 for Public Port, Private Port.                                                           |
|               |                           | When <b>"GRE"</b> is selected                                                                                           |
|               |                           | It means the option "Protocol" of packet filter rule is GRE.                                                            |
|               |                           | When <b>"ESP"</b> is selected                                                                                           |
|               |                           | It means the option "Protocol" of packet filter rule is ESP.                                                            |
|               |                           | When <b>"SCTP"</b> is selected                                                                                          |
|               |                           | It means the option "Protocol" of packet filter rule is SCTP.                                                           |
|               |                           | When <b>"User-defined"</b> is selected                                                                                  |
|               |                           | It means the option "Protocol" of packet filter rule is User-defined.                                                   |
|               |                           | For <b>Protocol Number</b> , enter a port number.                                                                       |
|               | 1. An optional filled     | Apply Time Schedule to this rule: otherwise leave it as (0) Always (refer to                                            |
| Time Schedule | setting                   | Scheduling setting under Object Definition)                                                                             |
|               | 2. (0) Always Is selected | Schedding Setting under Object Demittory                                                                                |
|               | by default.               |                                                                                                    |
|               | 1. An optional filled     |                                                                                                    |
| Rule          | setting                   | Check the Enable box to activate the rule                                                                               |
|               | 2.The box is unchecked by | check the Endble box to detivate the rule.                                                                              |
|               | default.                  |                                                                                                    |
| Save          | N/A                       | Click the <b>Save</b> button to save the settings.                                                                      |
| Undo          | N/A                       | Click the <b>X</b> button to cancel the settings and return to previous page.                                           |

T

## Create / Edit Virtual Computer

The gateway allows you to custom your Virtual Computer rules. It supports up to a maximum of 20 rule-based Virtual Computer sets.

| Virtual Compute | er List Add Delete |          |        | <b>~ X</b> |
|-----------------|--------------------|----------|--------|------------|
| ID              | Global IP          | Local IP | Enable | Actions    |

#### When Add button is applied, Virtual Computer Rule Configuration screen will appear.

| Virtual Computer Rule Configuration |          |        |
|-------------------------------------|----------|--------|
| Global IP                           | Local IP | Enable |
|                                     |          |        |

| Virtual Compu | ter Rule Configuration |                                                        |
|---------------|------------------------|--------------------------------------------------------|
| ltem          | Value setting          | Description                                            |
| Global IP     | A Must filled setting  | This field is to specify the IP address of the WAN IP. |
| Local IP      | A Must filled setting  | This field is to specify the IP address of the LAN IP. |
| Enable        | N/A                    | Then check <b>Enable</b> box to enable this rule.      |
| Save          | N/A                    | Click the <b>Save</b> button to save the settings.     |

# 2.5.3 DMZ & Pass Through

DMZ (De Militarized Zone) Host is a host that is exposed to the Internet cyberspace but still within the protection of firewall by gateway device. So, the function allows a computer to execute 2-way communication for Internet games, Video conferencing, Internet telephony and other special applications. In some cases when a specific application is blocked by NAT mechanism, you can indicate that LAN computer as a DMZ host to solve this problem.

The DMZ function allows you to ask the gateway pass through all normal packets to the DMZ host behind the NAT gateway only when these packets are not expected to receive by applications in the gateway or by other client hosts in the Intranet. Certainly, the DMZ host is also protected by the gateway firewall. Activate the feature and specify the DMZ host with a host in the Intranet when needed.

| Configuration       |                                                                     |
|---------------------|---------------------------------------------------------------------|
| Item                | Setting                                                             |
| ► DMZ               | Enable     Image: Wan-1     Wan-2       DMZ Host :     Image: Wan-2 |
| Pass Through Enable | VIPSec VPTP VL2TP                                                   |

### **DMZ Scenario**

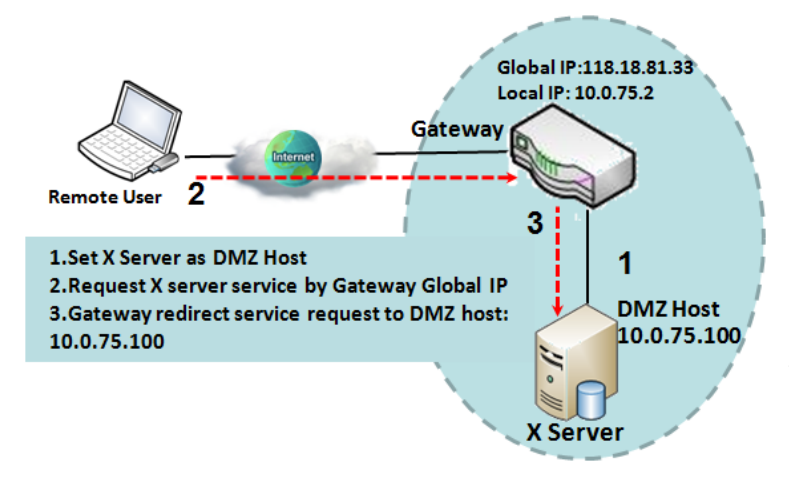

When the network administrator wants to set up some service daemons in a host behind NAT gateway to allow remote users request for services from server actively, you just have to configure this host as DMZ Host. As shown in the diagram, there is an X server installed as DMZ host, whose IP address is 10.0.75.100. Then, remote user can request services from X server just as it is provided by the gateway whose global IP address is 118.18.81.33. The gateway will forward those packets, not belonging to any configured virtual server or applications, directly to the DMZ host.

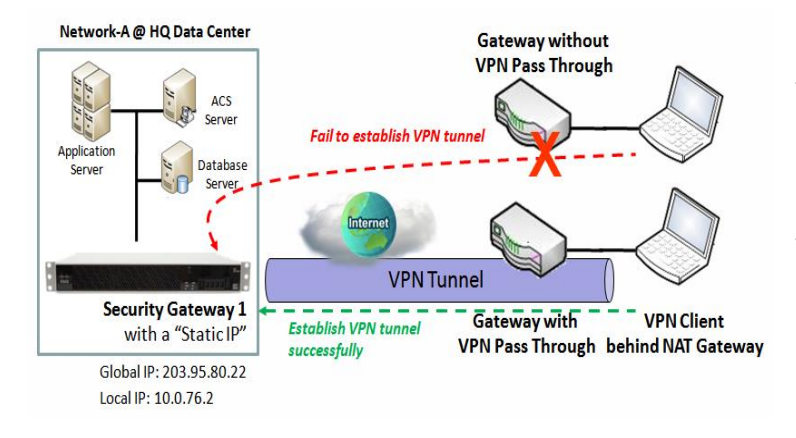

### **VPN Pass through Scenario**

Since VPN traffic is different from that of TCP or UDP connection, it will be blocked by NAT gateway. To support the pass through function for the VPN connections initiating from VPN clients behind NAT gateway, the gateway must implement some kind of VPN pass through function for such application. The gateway support the pass through function for IPSec, PPTP, and L2TP connections, you just have to check the corresponding checkbox to activate it.

## DMZ & Pass Through Setting

Go to Basic Network > Port Forwarding > DMZ & Pass Through tab.

The DMZ host is a host that is exposed to the Internet cyberspace but still within the protection of firewall by gateway device.

#### **Enable DMZ and Pass Through**

| Configuration       |                                                                                                    |  |
|---------------------|----------------------------------------------------------------------------------------------------|--|
| Item                | Setting                                                                                                    |  |
| ▶ DMZ               | Enable     All     WAN-1     WAN-2       DMZ Host :     Image: Comparison of the second second |  |
| Pass Through Enable | VIPSec VPTP VL2TP                                                                                                    |  |

| Configuration<br>Item  | Value setting                                                      | Description                                                                                                    |
|------------------------|--------------------------------------------------------------------|----------------------------------------------------------------------------------------------------|
| DMZ                    | <ol> <li>A Must filled setting</li> <li>Default is ALL.</li> </ol> | Check the <b>Enable</b> box to activate the DMZ function<br>Define the selected interface to be the packet-entering interface of the<br>gateway, and fill in the IP address of Host LAN IP in <b>DMZ Host</b> field<br>If the packets to be filtered are coming from <b>WAN-x</b> then select <b>WAN-x</b><br>for this field.<br>Select <b>ALL</b> for packets coming into the router from any interfaces. |
| Pass Through<br>Enable | The boxes are checked by default                                   | <ul> <li>Note: The available check boxes (WAN-1 ~ WAN-4) depend on the number of WAN interfaces for the product.</li> <li>Check the box to enable the pass through function for the IPSec, PPTP, and L2TP.</li> </ul>                                                                                                    |

|      | With the pass through function enabled, the VPN hosts behind the |                                                     |
|------|------------------------------------------------------------------|-----------------------------------------------------|
|      |                                                                  | gateway still can connect to remote VPN servers.    |
| Save | N/A                                                              | Click the <b>Save</b> button to save the settings.  |
| Undo | N/A                                                              | Click the <b>Undo</b> button to cancel the settings |
# 2.5 Routing

| Status          | Static Routing Dynamic F           | Routing   Routing | Information |           |        |        | Widget                  |
|-----------------|------------------------------------|-------------------|-------------|-----------|--------|--------|-------------------------|
| Basic Network   |                                    |                   |             |           |        |        |                         |
| WAN             | Configuration                      |                   |             |           |        |        | <b>(*</b> ) <b>(*</b> ) |
| LAN & VLAN      | Item Setting                       |                   |             |           |        |        |                         |
| WiFi<br>IPv6    | <ul> <li>Static Routing</li> </ul> | Enable            |             |           |        |        |                         |
| Port Forwarding | IPv4 Static Routing Rule List Ad   | d Delete          |             |           |        |        | • *                     |
| Routing         | ID Destination IP                  | Subnet Mask       | Gateway IP  | Interface | Metric | Enable | Actions                 |
| DNS & DDNS      | · · · · ·                          | I                 |             |           |        |        |                         |

If you have more than one router and subnet, you will need to enable routing function to allow packets to find proper routing path and allow different subnets to communicate with each other. Routing is the process of selecting best paths in a network. It is performed for many kinds of networks, like electronic data networks (such as the Internet), by using packet switching technology. The routing process usually directs forwarding on the basis of routing tables which maintain a record of the routes to various network destinations. Thus, constructing routing tables, which are held in the router's memory, is very important for efficient routing. Most routing algorithms use only one network path at a time.

The routing tables record your pre-defined routing paths for some specific destination subnets. It is *static routing*. However, if the contents of routing tables record the obtained routing paths from neighbor routers by using some protocols, such as RIP, OSPF and BGP. It is *dynamic routing*. These both routing approaches will be illustrated one after one. In addition, the gateway also built in one advanced configurable routing software Quagga for more complex routing applications, you can configure it if required via Telnet CLI.

# 2.6.1 Static Routing

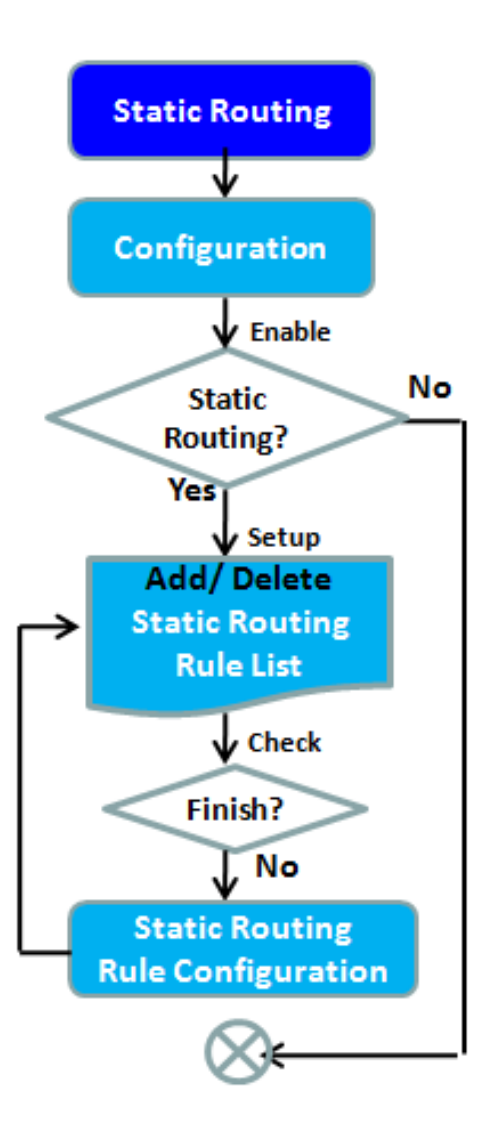

| Static Routing Dynami              | ic Routing 🔶 Rou | ting Information |           |        |        | Widget   |
|------------------------------------|------------------|------------------|-----------|--------|--------|----------|
| Configuration                      |                  |                  |           |        |        | • *      |
| Item                               |                  |                  | Setting   |        |        |          |
| <ul> <li>Static Routing</li> </ul> | Enable           |                  |           |        |        |          |
| IPv4 Static Routing Rule List      | Add Delete       |                  |           |        |        | <b>A</b> |
| ID Destination IP                  | Subnet Mask      | Gateway IP       | Interface | Metric | Enable | Actions  |
| IPv4 Static Routing Rule Con       | nfiguration      |                  | ·         |        |        |          |
| Item                               |                  |                  | Setting   |        |        |          |
| Destination IP                     |                  |                  |           |        |        |          |
| Subnet Mask                        | 255.255.255.     | 0 (/24) 🖌        |           |        |        |          |
| Gateway IP                         |                  |                  |           |        |        |          |
| Interface                          | Auto 🗸           |                  |           |        |        |          |
| <ul> <li>Metric</li> </ul>         |                  |                  |           |        |        |          |
| ▶ Rule                             | Enable           |                  |           |        |        |          |

"Static Routing" function lets you define the routing paths for some dedicated hosts/servers or subnets to store in the routing table of the gateway. The gateway routes incoming packets to different peer gateways based on the routing table. You need to define the static routing information in gateway routing rule list.

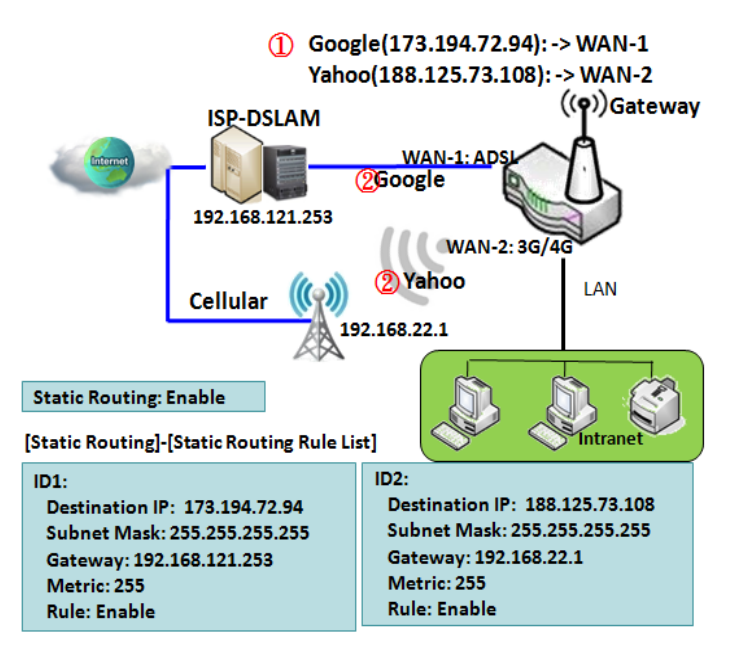

When the administrator of the gateway wants to specify what kinds of packets to be transferred via which gateway interface and which peer gateway to their destination. It can be carried out by the "Static Routing" feature. Dedicated packet flows from the Intranet will be routed to their destination via the pre-defined peer gateway and corresponding gateway interface that are defined in the system routing table by manual.

As shown in the diagram, when the destination is Google access, rule 1 set interface as ADSL, routing gateway as IP-DSLAM gateway 192.168.121.253. All the packets to Google will go through WAN-1. And the same way applied to rule 2 of access Yahoo. Rule 2 sets 3G/4G as interface.

## Static Routing Setting

Go to **Basic Network > Routing > Static Routing** Tab.

There are three configuration windows for static routing feature, including "Configuration", "Static Routing Rule List" and "Static Routing Rule Configuration" windows. "Configuration" window lets you activate the global static routing feature. Even there are already routing rules, if you want to disable routing temporarily, just uncheck the Enable box to disable it. "Static Routing Rule List" window lists all your defined static routing rule entries. Using "Add" or "Edit" button to add and create one new static routing rule or to modify an existed one. When "Add" or "Edit" button is applied, the "Static Routing Rule Configuration" window will appear to let you define a static routing rule.

### **Enable Static Routing**

Just check the **Enable** box to activate the "Static Routing" feature.

| Configuration  |          |
|----------------|----------|
| Item           | Setting  |
| Static Routing | ✓ Enable |

| Static Routing<br>Item | Value setting                   | Description                                    |
|------------------------|---------------------------------|------------------------------------------------|
| Static Routing         | The box is unchecked by default | Check the Enable box to activate this function |

### **Create / Edit Static Routing Rules**

The Static Routing Rule List shows the setup parameters of all static routing rule entries. To configure a static routing rule, you must specify related parameters including the destination IP address and subnet mask of dedicated host/server or subnet, the IP address of peer gateway, the metric and the rule activation.

| IPv4 Static Routing Rule List Add Delete |                |             |            |           |        |        |         |
|------------------------------------------|----------------|-------------|------------|-----------|--------|--------|---------|
| ID                                       | Destination IP | Subnet Mask | Gateway IP | Interface | Metric | Enable | Actions |

The gateway allows you to custom your static routing rules. It supports up to a maximum of 64 rule sets. When **Add** button is applied, **Static Routing Rule Configuration** screen will appear, while the **Edit** button at the end of each static routing rule can let you modify the rule.

| IPv4 Static Routi          | ng Rule Config                                                                  | uration          |                                                                                                    |  |  |
|----------------------------|---------------------------------------------------------------------------------|------------------|----------------------------------------------------------------------------------------------------|--|--|
| Item                       | ı                                                                               |                  | Setting                                                                                                    |  |  |
| Destination IP             |                                                                                 |                  |                                                                                                    |  |  |
| Subnet Mask                |                                                                                 | 255.255.255.     | 0 (/24) 🗸                                                                                                    |  |  |
| Gateway IP                 |                                                                                 |                  |                                                                                                    |  |  |
| Interface                  |                                                                                 | Auto 🗸           |                                                                                                    |  |  |
| <ul> <li>Metric</li> </ul> |                                                                                 |                  |                                                                                                    |  |  |
| Rule                       |                                                                                 | Enable           |                                                                                                    |  |  |
| IPv4 Static Ro             | outing                                                                          |                  |                                                                                                    |  |  |
| ltem                       | Value setti                                                                     | ng               | Description                                                                                                    |  |  |
| Destination IP             | <ul> <li>P</li> <li>1. IPv4 Format</li> <li>2. A Must filled setting</li> </ul> |                  | Specify the Destination IP of this static routing rule.                                                          |  |  |
| Subnet Mask                | 255.255.255.0 (/24) is set<br>by default                                        |                  | Specify the Subnet Mask of this static routing rule.                                                             |  |  |
| Gateway IP                 | 1. IPv4 Forma<br>2. A Must fille                                                | at<br>ed setting | Specify the Gateway IP of this static routing rule.                                                              |  |  |
| Interface                  | Auto is set by                                                                  | v default        | Select the Interface of this static routing rule. It can be <b>Auto</b> , or the available WAN / LAN interfaces. |  |  |
| Metric                     | 1. Numeric St                                                                   | tring Format     | The Metric of this static routing rule.                                                                          |  |  |
|                            | 2. A Must fille                                                                 | ed setting       | <u>Value Range</u> : 0 - 255.                                                                                    |  |  |
| Rule                       | The box is un                                                                   | checked by       | Click <b>Enable</b> box to activate this rule.                                                                   |  |  |
|                            | default.                                                                        |                  |                                                                                                    |  |  |
| Save                       | NA                                                                              |                  | Click the <b>Save</b> button to save the configuration                                                           |  |  |
| Undo                       | NA                                                                              |                  | Click the <b>Undo</b> button to restore what you just configured back to the previous setting.                   |  |  |
| Back                       | NA                                                                              |                  | When the <b>Back</b> button is clicked the screen will return to the Static Routing Configuration page.          |  |  |

# 2.6.2 Dynamic Routing

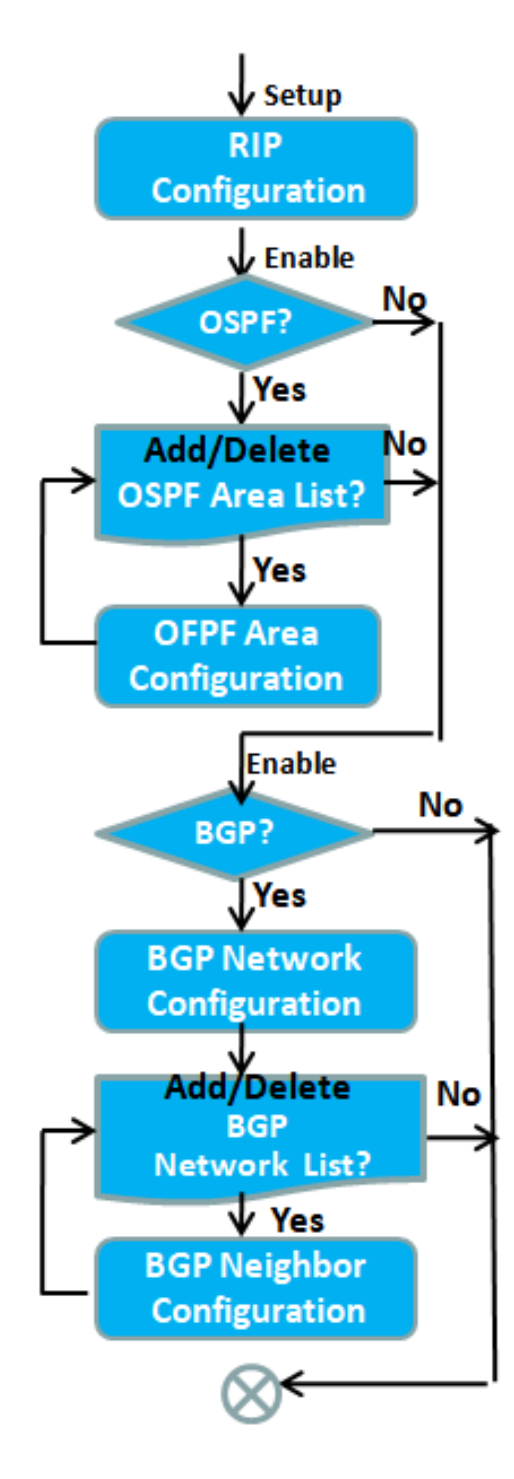

| RIP Configuration                  |              |        |         |        | <b>~</b>   |
|------------------------------------|--------------|--------|---------|--------|------------|
| Item                               |              |        | Setting |        |            |
| ▶ RIP Enable                       | Disable 🗸    |        |         |        |            |
| OSPF Configuration                 |              |        |         |        |            |
| Item                               |              |        | Setting |        |            |
| ▶ OSPF                             | Enable       |        |         |        |            |
| Router ID                          |              |        |         |        |            |
| <ul> <li>Authentication</li> </ul> | None 🗸       |        |         |        |            |
| Backbone Subnet                    |              |        |         |        |            |
| OSPF Area List Add Delete          |              |        |         |        |            |
| ID Area                            | Subnet       | Area   | ID      | Enable | Actions    |
| OSPF Area Configuration            |              |        |         |        |            |
| Item                               |              |        | Setting |        |            |
| <ul> <li>Area Subnet</li> </ul>    |              |        |         |        |            |
| Area ID                            |              |        |         |        |            |
| ▶ Area                             | Enable       |        |         |        |            |
|                                    |              | Save   |         |        |            |
| BGP Configuration                  |              |        |         |        | <b>~ X</b> |
| Item                               |              |        | Setting |        |            |
| ▶ BGP                              | Enable       |        |         |        |            |
| ▶ ASN                              |              |        |         |        |            |
| Router ID                          |              |        |         |        |            |
| BGP Network List Add Delete        | 3            |        |         |        |            |
| ID                                 | Network Subr | net    | Enab    | le     | Actions    |
| BGP Neighbor List Add Delet        | e            |        |         |        |            |
| ID Neigl                           | hbor IP      | Remote | ASN     | Enable | Actions    |

Dynamic Routing, also called adaptive routing, describes the capability of a system, through which routes are characterized by their destination, to alter the path that the route takes through the system in response to a change in network conditions.

This gateway supports dynamic routing protocols, including RIPv1/RIPv2 (Routing Information Protocol), OSPF (Open Shortest Path First), and BGP (Border Gateway Protocol), for you to establish routing table automatically. The feature of dynamic routing will be very useful when there are lots of subnets in your network. Generally speaking, RIP is suitable for small network. OSPF is more suitable for medium network. BGP is more used for big network infrastructure.

The supported dynamic routing protocols are described as follows.

#### Network-A (2) Routing Table #1 ISP-DSLAM ((**q**)) 1 **RIP Enabled** WAN-1: ADSL Gateway 118.18.81.33 118.18.81.1 WAN-2: 3G/4G ③ Routing Table #1 + #2 203.95.80.22 Basic Network-Routi [Dynamic Routing]-[RIP configuration] RIP: RIPv1 or RIPv2 203.95.80.1 **Cellular Network** (2) Routing Table #2

## **RIP Scenario**

The Routing Information Protocol (RIP) is one of the oldest distance-vector routing protocols, which employs the hop count as a routing metric. RIP prevents routing loops by implementing a limit on the number of hops allowed in a path from the source to a destination. The maximum number of hops allowed for RIP is 15. This hop limit, however, also limits the size of networks that RIP can support. A hop count of 16 is considered an infinite distance, in other words the route is considered unreachable. RIP implements the split horizon, route poisoning and hold-down mechanisms to prevent incorrect routing information from being propagated.

## **OSPF Scenario**

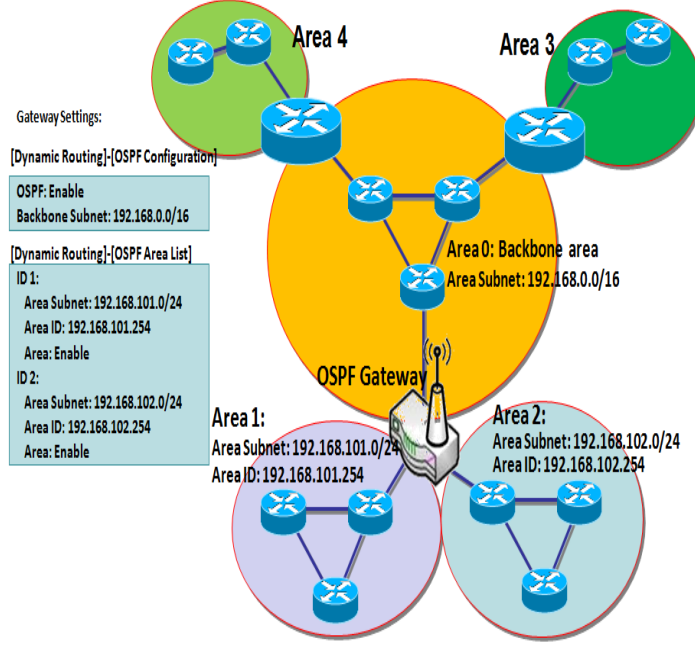

Open Shortest Path First (OSPF) is a routing protocol that uses link state routing algorithm. It is the most widely used interior gateway protocol (IGP) in large enterprise networks. It gathers link state information from available routers and constructs a topology map of the network. The topology is presented as a routing table which routes datagrams based solely on the destination IP address.

Network administrator can deploy OSPF gateway in large enterprise network to get its routing table from the enterprise backbone, and forward routing information to other routers, which are no linked to the enterprise backbone. Usually, an OSPF network is subdivided into routing areas to simplify administration and optimize traffic and resource utilization.

As shown in the diagram, OSPF gateway gathers routing information from the backbone gateways in area 0, and will forward its routing information to the routers in area 1 and area 2 which are not in the backbone.

## **BGP Scenario**

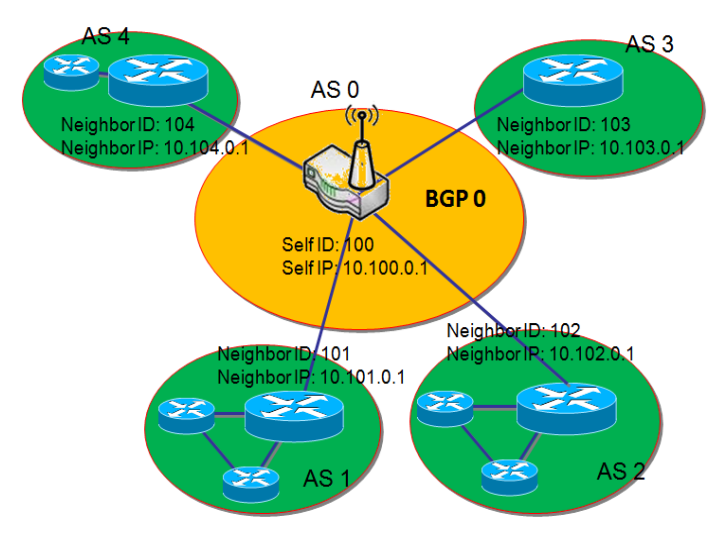

Border Gateway Protocol (BGP) is a standard exterior gateway protocol designed to exchange routing and reachability information between autonomous systems (AS) on the Internet. It usually makes routing decisions based on paths, network policies, or rule-sets.

Most ISPs use BGP to establish routing between one another (especially for multi-homed). Very large private IP networks also use BGP internally. The major BGP gateway within one AS will links with some other border gateways for exchanging routing information. It will distribute the collected data in AS to all routers in other AS.

As shown in the diagram, BGP 0 is the gateway to dominate AS0 (self IP is 10.100.0.1 and self ID is 100). It

links with other BGP gateways in the Internet. The scenario is like Subnet in one ISP to be linked with the ones in other ISPs. By operating with BGP protocol, BGP 0 can gather routing information from other BGP gateways in the Internet. And then it forwards the routing data to the routers in its dominated AS. Finally, the routers resided in AS 0 know how to route packets to other AS.

## **Dynamic Routing Setting**

Go to **Basic Network > Routing > Dynamic Routing** Tab.

The dynamic routing setting allows user to customize RIP, OSPF, and BGP protocol through the router based on their office setting.

In the "Dynamic Routing" page, there are several configuration windows for dynamic routing feature. They are the "RIP Configuration" window, "OSPF Configuration" window, "OSPF Area List", "OSPF Area Configuration", "BGP Configuration", "BGP Neighbor List" and "BGP Neighbor Configuration" window. RIP, OSPF and BGP protocols can be configured individually.

The "RIP Configuration" window lets you choose which version of RIP protocol to be activated or disable it. The "OSPF Configuration" window can let you activate the OSPF dynamic routing protocol and specify its backbone subnet. Moreover, the "OSPF Area List" window lists all defined areas in the OSPF network. However, the "BGP Configuration" window can let you activate the BGP dynamic routing protocol and specify its self ID. The "BGP Neighbor List" window lists all defined neighbors in the BGP network.

### **RIP Configuration**

The RIP configuration setting allows user to customize RIP protocol through the router based on their office setting.

| RIP Configuration |           |
|-------------------|-----------|
| Item              | Setting   |
| ▶ RIP Enable      | Disable 🗸 |

| <b>RIP Configuration</b> | on                        |                                                  |
|--------------------------|---------------------------|--------------------------------------------------|
| ltem                     | Value setting             | Description                                      |
|                          |                           | Select <b>Disable</b> will disable RIP protocol. |
| RIP Enable               | Disable is set by default | Select <b>RIP v1</b> will enable RIPv1 protocol. |
|                          |                           | Select <b>RIP v2</b> will enable RIPv2 protocol. |

### **OSPF Configuration**

The OSPF configuration setting allows user to customize OSPF protocol through the router based on their office setting.

| OSPF Configuration                  |         |
|-------------------------------------|---------|
| Item                                | Setting |
| ▶ OSPF                              | Enable  |
| Router ID                           |         |
| <ul> <li>Authentication</li> </ul>  | None ~  |
| <ul> <li>Backbone Subnet</li> </ul> |         |
| OSPF Configuration                  |         |

| ltem               | Value setting                                                                                                    | Description                                                                                                    |  |  |  |
|--------------------|----------------------------------------------------------------------------------------------------|----------------------------------------------------------------------------------------------------|--|--|--|
| OSPF               | Disable is set by default                                                                                                    | Click <b>Enable</b> box to activate the OSPF protocol.                                                                                                    |  |  |  |
| Router ID          | 1. IPv4 Format<br>2. A Must filled setting                                                                                                    | The Router ID of this router on OSPF protocol                                                                                                    |  |  |  |
| Authentication     | None is set by default                                                                                                    | <ul> <li>The Authentication method of this router on OSPF protocol.</li> <li>Select None will disable Authentication on OSPF protocol.</li> <li>Select Text will enable Text Authentication with entered the Key in this field on OSPF protocol.</li> <li>Select MD5 will enable MD5 Authentication with entered the ID and Key in these fields on OSPF protocol.</li> </ul> |  |  |  |
| Backbone<br>Subnet | <ol> <li>Classless Inter Domain<br/>Routing (CIDR) Subnet<br/>Mask Notation. (Ex:<br/>192.168.1.0/24)</li> <li>A Must filled setting</li> </ol> | The Backbone Subnet of this router on OSPF protocol.                                                                                                    |  |  |  |

### Create / Edit OSPF Area Rules

The gateway allows you to custom your OSPF Area List rules. It supports up to a maximum of 32 rule sets.

| OSPF Area List Add Delete |             |         |        |         |  |  |
|---------------------------|-------------|---------|--------|---------|--|--|
| ID                        | Area Subnet | Area ID | Enable | Actions |  |  |

### When Add button is applied, OSPF Area Rule Configuration screen will appear.

| OSPF Area Configuration |                                                                           |                                                                  |                                                        |
|-------------------------|---------------------------------------------------------------------------|------------------------------------------------------------------|--------------------------------------------------------|
| Item                    |                                                                           |                                                                  | Setting                                                |
| Area Subnet             |                                                                           |                                                                  |                                                        |
| Area ID                 |                                                                           |                                                                  |                                                        |
| Area                    |                                                                           | Enable                                                           |                                                        |
|                         |                                                                           |                                                                  | Save                                                   |
| OSPF Area Confi         | iguration                                                                 |                                                                  |                                                        |
| ltem                    | Value set                                                                 | ting                                                             | Description                                            |
| Area Subnet             | 1. Classless<br>Routing (CII<br>Mask Notat<br>192.168.1.0<br>2. A Must fi | Inter Domain<br>DR) Subnet<br>ion. (Ex:<br>)/24)<br>Iled setting | The Area Subnet of this router on OSPF Area List.      |
| Area ID                 | 1. IPv4 Forn<br>2. A Must fi                                              | nat<br>Iled setting                                              | The Area ID of this router on OSPF Area List.          |
| Area                    | The box is u<br>default.                                                  | inchecked by                                                     | Click <b>Enable</b> box to activate this rule.         |
| Save                    | N/A                                                                       |                                                                  | Click the <b>Save</b> button to save the configuration |

### **BGP Configuration**

#### The BGP configuration setting allows user to customize BGP protocol through the router setting.

| BGP Configuration |         |
|-------------------|---------|
| Item              | Setting |
| ▶ BGP             |         |
| ▶ ASN             |         |
| Router ID         |         |

| BGP Network Configuration |                                                                          |                                                                                        |  |  |
|---------------------------|--------------------------------------------------------------------------|----------------------------------------------------------------------------------------|--|--|
| ltem                      | Value setting                                                            | Description                                                                            |  |  |
| BGP                       | The box is unchecked by default                                          | Check the <b>Enable</b> box to activate the BGP protocol.                              |  |  |
| ASN                       | <ol> <li>Numeric String Format</li> <li>A Must filled setting</li> </ol> | The ASN Number of this router on BGP protocol.<br><u>Value Range</u> : 1 - 4294967295. |  |  |
| Router ID                 | <ol> <li>IPv4 Format</li> <li>A Must filled setting</li> </ol>           | The Router ID of this router on BGP protocol.                                          |  |  |

### Create / Edit BGP Network Rules

The gateway allows you to custom your BGP Network rules. It supports up to a maximum of 32 rule sets.

| BGP Network List | Add Delete     |        |         |
|------------------|----------------|--------|---------|
| ID               | Network Subnet | Enable | Actions |

#### When Add button is applied, BGP Network Configuration screen will appear.

| BGP Network Configuration |                           |
|---------------------------|---------------------------|
| Item                      | Setting                   |
| Network Subnet            | IP: 255.255.255.0 (/24) V |
| Network                   |                           |
|                           | Save                      |

| ltem           | Value setting            | Description                                                           |
|----------------|--------------------------|-----------------------------------------------------------------------|
| Network Subnet | 1. IPv4 Format           | The Network Subnet of this router on BGP Network List. It composes of |
|                | 2. A Must filled setting | entered the IP address in this field and the selected subnet mask.    |
| Network        | The box is unchecked by  | Click <b>Enable</b> hav to activate this rule                         |
|                | default.                 |                                                                       |
| Save           | N/A                      | Click the Save button to save the configuration                       |

### **Create / Edit BGP Neighbor Rules**

The gateway allows you to custom your BGP Neighbor rules. It supports up to a maximum of 32 rule sets.

| BGP Neighbor List Add Delete |             |            |        |         |
|------------------------------|-------------|------------|--------|---------|
| ID                           | Neighbor IP | Remote ASN | Enable | Actions |

### When Add button is applied, BGP Neighbor Configuration screen will appear.

| BGP Neighbor Configuration |         |
|----------------------------|---------|
| Item                       | Setting |
| Neighbor IP                |         |
| Remote ASN                 |         |
| Neighbor                   |         |
|                            | Save    |

| BGP Neighbor Configuration |                                                                              |                                                      |  |  |
|----------------------------|------------------------------------------------------------------------------|------------------------------------------------------|--|--|
| Item                       | Value setting                                                                | Description                                          |  |  |
| Neighbor IP                | 1. IPv4 Format                                                               | The Neighbor IP of this router on BGP Neighbor List  |  |  |
|                            | 2. A Must filled setting                                                     | The Neighbor IP of this router on BGP Neighbor List. |  |  |
| Remote ASN                 | 1. Numeric String Format The Remote ASN of this router on BGP Neighbor List. |                                                      |  |  |
|                            | 2. A Must filled setting                                                     | <u>Value Range</u> : 1 - 4294967295.                 |  |  |
| Neighbor                   | The box is unchecked by                                                      | Click <b>Enable</b> hav to activate this rule        |  |  |
|                            | default.                                                                     |                                                      |  |  |
| Save                       | N/A                                                                          | Click the Save button to save the configuration      |  |  |

# 2.6.3 Routing Information

The routing information allows user to view the routing table and policy routing information. Policy Routing Information is only available when the Load Balance function is enabled and the Load Balance Strategy is By User Policy.

#### Go to Basic Network > Routing > Routing Information Tab.

| Routing Table  |               |                 |        |           |  |
|----------------|---------------|-----------------|--------|-----------|--|
| Destination IP | Subnet Mask   | Gateway IP      | Metric | Interface |  |
| 192.168.2.0    | 255.255.255.0 | 0.0.0.0         | 0      | LAN       |  |
| 192.168.121.0  | 255.255.255.0 | 0.0.0.0         | 0      | WAN-1     |  |
| 169.254.0.0    | 255.255.0.0   | 0.0.0.0         | 0      | LAN       |  |
| 127.0.0.0      | 255.0.0.0     | 0.0.0.0         | 0      | lo        |  |
| 0.0.0.0        | 0.0.0.0       | 192.168.121.253 | 0      | WAN-1     |  |

| Routing Table  |               |                                                  |
|----------------|---------------|--------------------------------------------------|
| Item           | Value setting | Description                                      |
| Destination IP | N/A           | Routing record of Destination IP. IPv4 Format.   |
| Subnet Mask    | N/A           | Routing record of Subnet Mask. IPv4 Format.      |
| Gateway IP     | N/A           | Routing record of Gateway IP. IPv4 Format.       |
| Metric         | N/A           | Routing record of Metric. Numeric String Format. |
| Interface      | N/A           | Routing record of Interface Type. String Format. |

| Policy Routing Information |           |                |                  |               |  |  |
|----------------------------|-----------|----------------|------------------|---------------|--|--|
| Policy Routing Source      | Source IP | Destination IP | Destination Port | WAN Interface |  |  |
| Load Balance               | -         | -              | -                | -             |  |  |

| Policy Routing Information   |               |                                                    |  |
|------------------------------|---------------|----------------------------------------------------|--|
| ltem                         | Value setting | Description                                        |  |
| <b>Policy Routing Source</b> | N/A           | Policy Routing of Source. String Format.           |  |
| Source IP                    | N/A           | Policy Routing of Source IP. IPv4 Format.          |  |
| Destination IP               | N/A           | Policy Routing of Destination IP. IPv4 Format.     |  |
| <b>Destination Port</b>      | N/A           | Policy Routing of Destination Port. String Format. |  |
| WAN Interface                | N/A           | Policy Routing of WAN Interface. String Format.    |  |

# 2.7 DNS & DDNS

How does user access your server if your WAN IP address changes all the time? One way is to register a new domain name, and maintain your own DNS server. Another simpler way is to apply a domain name to a third-party DDNS service provider. The service can be free or charged. If you want to understand the basic concepts of DNS and Dynamic DNS, you can refer to Wikipedia website<sup>3,4</sup>.

# 2.7.1 DNS & DDNS Configuration

### **Dynamic DNS**

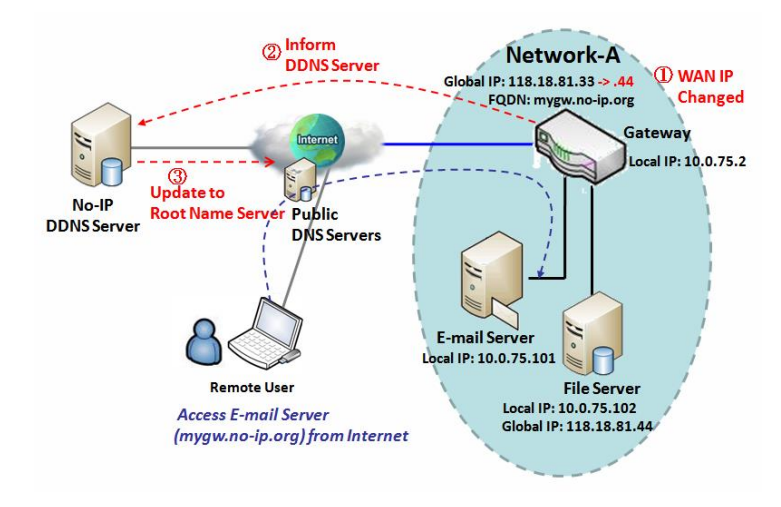

To host your server on a changing IP address, you have to use dynamic domain name service (DDNS). Therefore, anyone wishing to reach your host only needs to know the domain name. Dynamic DNS will map the name of your host to your current IP address, which changes each time you connect your Internet service provider.

The Dynamic DNS service allows the gateway to alias a public dynamic IP address to a static domain name, allowing the gateway to be more easily accessed from various locations on the Internet. As shown in the diagram, user registered a domain name to a third-

party DDNS service provider (NO-IP) to use DDNS function. Once the IP address of designated WAN interface has changed, the dynamic DNS agent in the gateway will inform the DDNS server with the new IP address. The server automatically re-maps your domain name with the changed IP address. So, other hosts or remote users in the Internet world are able to link to your gateway by using your domain name regardless of the changing global IP address.

<sup>3</sup> http://en.wikipedia.org/wiki/Domain\_Name\_System 4 http://en.wikipedia.org/wiki/Dynamic\_DNS P/N S000770, REV. 1

### **DNS & DDNS Setting**

Go to **Basic Network > DNS & DDNS > Configuration** Tab.

The DNS & DDNS setting allows user to setup Dynamic DNS feature and DNS redirect rules.

### **Setup Dynamic DNS**

The gateway allows you to custom your Dynamic DNS settings.

| Dynamic DNS          |                       |
|----------------------|-----------------------|
| Item                 | Setting               |
| > DDNS               | Enable                |
| WAN Interface        | WAN-1 V               |
| Provider             | DynDNS.org(Dynamic) V |
| ► Host Name          |                       |
| ▶ User Name / E-Mail |                       |
| ▶ Password / Key     |                       |

| DDNS (Dynami           | DDNS (Dynamic DNS) Configuration                                                     |                                                                                                    |  |  |
|------------------------|--------------------------------------------------------------------------------------|----------------------------------------------------------------------------------------------------|--|--|
| ltem                   | Value setting                                                                        | Description                                                                                                    |  |  |
| DDNS                   | The box is unchecked by default                                                      | Check the <b>Enable</b> box to activate this function.                                                         |  |  |
| WAN Interface          | WAN 1 is set by default                                                              | Select the WAN Interface IP Address of the gateway.                                                            |  |  |
| Provider               | DynDNS.org (Dynamic) is<br>set by default                                            | Select your DDNS provider of Dynamic DNS. It can be DynDNS.org(Dynamic),<br>DynDNS.org(Custom), NO-IP.com, etc |  |  |
| Host Name              | <ol> <li>String format can be<br/>any text</li> <li>A Must filled setting</li> </ol> | Your registered host name of Dynamic DNS.<br><u>Value Range</u> : 0 - 63 characters.                           |  |  |
| User Name / E-<br>Mail | <ol> <li>String format can be<br/>any text</li> <li>A Must filled setting</li> </ol> | Enter your User name or E-mail addresss of Dynamic DNS.                                                        |  |  |
| Password / Key         | <ol> <li>String format can be<br/>any text</li> <li>A Must filled setting</li> </ol> | Enter your Password or Key of Dynamic DNS.                                                                     |  |  |
| Save                   | N/A                                                                                  | Click Save to save the settings                                                                                |  |  |
| Undo                   | N/A                                                                                  | Click <b>Undo</b> to cancel the settings                                                                       |  |  |

### **Setup DNS Redirect**

DNS redirect is a special function to redirect certain traffics to a specified host. Administator can manage the internet / intranet traffics that are going to access some restricted DNS and force those traffics to be redirected to a specified host.

| DNS Redirect            |                                 |        |                                                        |  |
|-------------------------|---------------------------------|--------|--------------------------------------------------------|--|
| Item                    |                                 |        | Setting                                                |  |
| DNS Redirect     Enable |                                 | Enable | :                                                      |  |
| DNS Redirect            | Configuration                   |        |                                                        |  |
| Item                    | Value setting                   |        | Description                                            |  |
| DNS Redirect            | The box is unchecked by default |        | Check the <b>Enable</b> box to activate this function. |  |
| Save                    | N/A                             |        | Click Save to save the settings                        |  |
| Undo                    | Undo N/A                        |        | Click Undo to cancel the settings                      |  |

If you enabled the DNS Redirect function, you have to further specify the redirect rules. According to the rules, the gateway can redirect the traffic that matched the DNS to corresponding pre-defined IP address.

| Redirect Rule Add Delete |              |           | × ×         |        |        |
|--------------------------|--------------|-----------|-------------|--------|--------|
| ID                       | Mapping Rule | Condition | Description | Enable | Action |

#### When Add button is applied, Redirect Rule screen will appear.

| Redirect Rule Save |             |    |  |
|--------------------|-------------|----|--|
| ltem               | Setting     |    |  |
| Manning Dulo       | Domain Name | IP |  |
| Mapping Rule       | (* for Any) |    |  |
| Condition          | Always 🗸    |    |  |
| Description        |             |    |  |
| Enable             | Enable      |    |  |

| Redirect Rule Configuration |                          |                                                                               |  |
|-----------------------------|--------------------------|-------------------------------------------------------------------------------|--|
| ltem                        | Value setting            | Description                                                                   |  |
|                             | 1. String format can be  | Enter a domain name to be redirect. The traffic to specified domain name will |  |
| Domain Name                 | any text                 | be redirect to the following IP address.                                      |  |
|                             | 2. A Must filled setting | Value Range: at least 1 character is required; '*' for any.                   |  |
| ID                          | 1. IPv4 format           | Enter on ID Address of the target for the DNS redirect                        |  |
| IP                          | 2. A Must filled setting | Enter an IP Address as the target for the DNS redirect.                       |  |
|                             | 1. A Must filled setting | Specify when will the DNS redirect action can be applied                      |  |
| Condition                   | 2. Always is selected by | It can be <b>Always</b> , or <b>WAN Block</b> .                               |  |
|                             | default.                 |                                                                               |  |

|             |                                                                                      | Always: The DNS redirect function can be applied to matched DNS all the time.<br>WAN Block: The DNS redirect function can be applied to matched DNS only when the WAN connection is disconneced, or un-reachable. |
|-------------|--------------------------------------------------------------------------------------|----------------------------------------------------------------------------------------------------|
| Description | <ol> <li>String format can be<br/>any text</li> <li>A Must filled setting</li> </ol> | Enter a brief description for this rule.<br><u>Value Range</u> : 0 - 63 characters.                                                                                                    |
| Enable      | The box is unchecked by default                                                      | Click the <b>Enable</b> button to activate this rule.                                                                                                    |
| Save        | N/A                                                                                  | Click <b>Save</b> to save the settings                                                                                                    |
| Undo        | N/A                                                                                  | Click <b>Undo</b> to cancel the settings                                                                                                    |

# 2.8 QoS

The total amount of data traffic increases nowadays as the higher demand of mobile applications, like Game / Chat / VoIP / P2P / Video / Web access. In order to pose new requirements for data transport, e.g. low latency, low data loss, the entire network must ensure them via a connection service guarantee.

The main goal of QoS (Quality of Service) is prioritizing incoming data, and preventing data loss due to factors such as jitter, delay and dropping. Another important aspect of QoS is ensuring that prioritizing one data flow doesn't interfere with other data flows. So, QoS helps to prioritize data as it enters your router. By attaching special identification marks or headers to incoming packets, QoS determines which queue the packets enter, based on priority. This is useful when there are certain types of data you want to give higher priority to, such as voice packets given higher priority than Web data packets.

To utilize your network throughput completely, administrator must define bandwidth control rules carefully to balance the utilization of network bandwidth for all users to access. It is indeed required that an access gateway satisfies the requirements of latency-critical applications, minimum access right guarantee, fair bandwidth usage for same subscribed condition and flexible bandwidth management. Security Gateway provides a Rule-based QoS to carry out the requirements.

## 2.8.1 QoS Configuration

This gateway provides lots of flexible rules for you to set QoS policies. Basically, you need to know three parts of information before you create your own policies. First, "who" needs to be managed? Second, "what" kind of service needs to be managed? The last part is "how" you prioritize. Once you have this information, you can continue to learn functions in this section in more detail.

### **QoS Rule Configuration**

When you want to add a new QoS rule or edit one already existed, the "QoS Rule Configuration" window shows up for you to configure. The parameters in a rule include the applied WAN interfaces, the dedicated host group based on MAC address or IP address, the dedicated kind of service packets, the system resource to be distributed, the corresponding control function for your specified resource, the packet flow direction, the sharing method for the control function, the integrated time schedule rule and the rule activation. Following diagram illustrates how to organize a QoS rule.

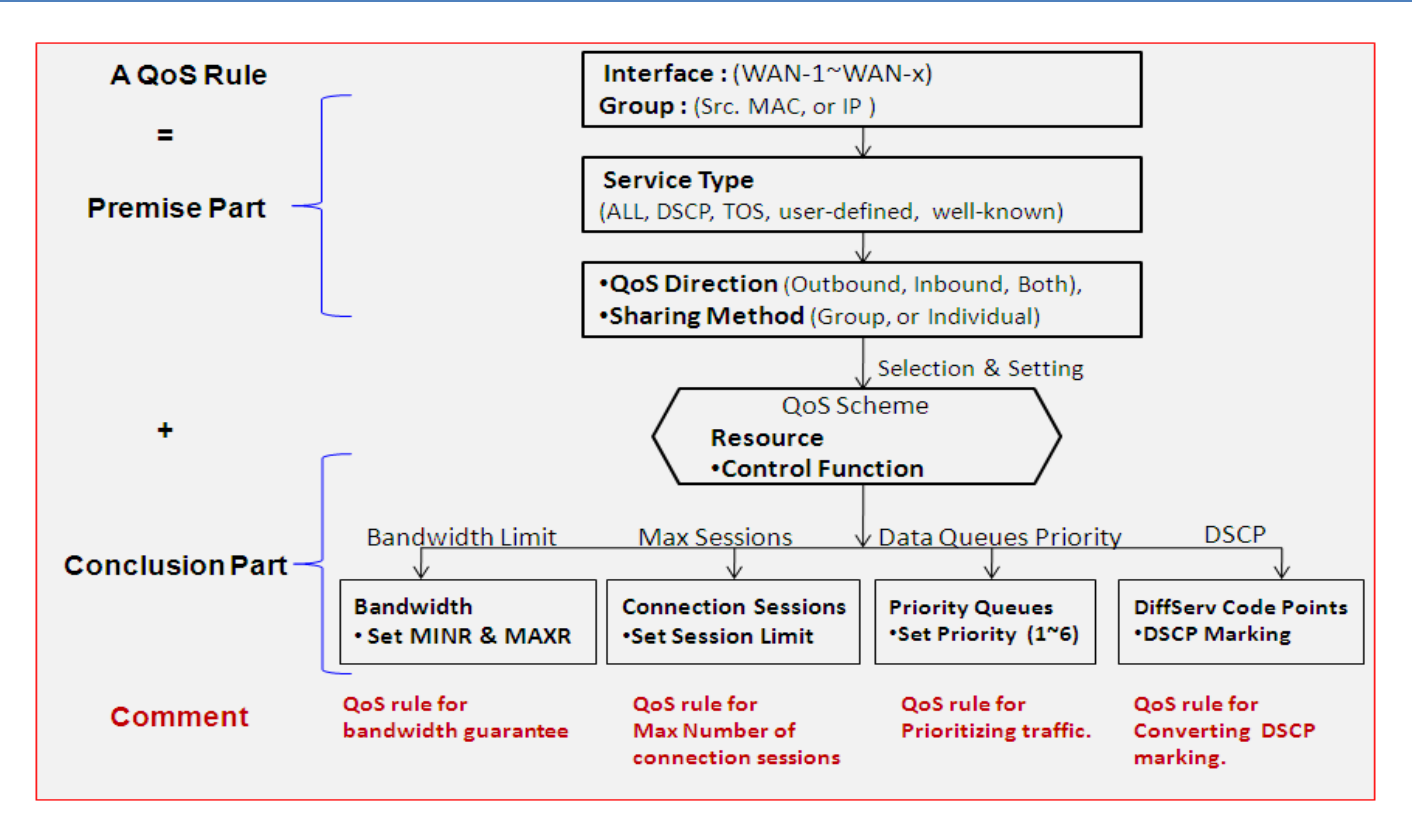

In above diagram, a QoS rule is organized by the premise part and the conclusion part. In the premise part, you must specify the WAN interface, host group, service type in the packets, packet flow direction to be watched and the sharing method of group control or individual control. However, in the conclusion part, you must make sure which kind of system resource to distribute and the control function based on the chosen system resource for the rule.

The Rule-based QoS has following features:

### Multiple Group Categories

Specify the group category in a QoS rule for the target objects to be applied on.

Group Category can be based on VLAN ID, MAC Address, IP Address, Host Name or Packet Length.

### **Differentiated Services**

Specify the service type in a QoS rule for the target packets to be applied on.

Differentiated services can be based on 802.1p, DSCP, TOS, VLAN ID, User-defined Services and Well-known Services. Well-known services include FTP(21), SSH(TCP:22), Telnet(23), SMTP(25), DNS(53), TFTP(UDP:69), HTTP(TCP:80), POP3(110), Auth(113), SFTP(TCP:115), SNMP&Traps(UDP:161-162), LDAP(TCP:389), HTTPS(TCP:443), SMTPs(TCP:465), ISAKMP(500), RTSP(TCP:554), POP3s(TCP:995), NetMeeting(1720), L2TP(UDP:1701) and PPTP(TCP:1723).

### **Available Control Functions**

There are 4 resources can be applied in a QoS rule: bandwidth, connection sessions, priority queues and DiffServ Code Point (DSCP). Control function that acts on target objects for specific services of packet flow is based on these resources.

For bandwidth resource, control functions include guaranteeing bandwidth and limiting bandwidth. For priority queue resource, control function is setting priority. For DSCP resource, control function is DSCP marking. The last resource is Connection Sessions; the related control function is limiting connection sessions.

### Individual / Group Control

P/N S000770, REV. 1

One QoS rule can be applied to individual member or whole group in the target group. This feature depends on model.

#### **Outbound / Inbound Control**

One QoS rule can be applied to the outbound or inbound direction of packet flow, even them both. This feature depends on model.

Two QoS rule examples are listed as below.

#### **QoS Rule Example #1 - Connection Sessions**

| QoS Rule Configuration |                                                                   |  |  |  |
|------------------------|-------------------------------------------------------------------|--|--|--|
| Item                   | Setting                                                           |  |  |  |
| ▶ Interface            | WAN - 1 🗸                                                         |  |  |  |
| ▶ Group                | IP         10.0.75.16         Subnet Mask : 255.255.255.240 (/28) |  |  |  |
| Service                | All V                                                             |  |  |  |
| Queue Outbound         | N/A                                                               |  |  |  |
| Queue Inbound          | N/A                                                               |  |  |  |
| Time Schedule          | (0) Always 🗸                                                      |  |  |  |
| Rule Enable            | C Enable                                                          |  |  |  |

When administrator wants to limit maximum connection sessions from some client hosts (IP 10.0.75.16~31) to 20000 to avoid resource unbalanced, he can setup this rule as above configuration.

This rule defines that all client hosts, whose IP address is in the range of 10.0.75.16~31, can access the Internet via "WAN-1" interface under the limitation of the maximum 20000 connection sessions totally at any time

#### QoS Rule Example #2 – DifferServ Code Points

| QoS Rule Configuration |                                                                    |  |  |
|------------------------|--------------------------------------------------------------------|--|--|
| Item                   | Setting                                                            |  |  |
| ▶ Interface            | WAN - 1 🗸                                                          |  |  |
| ▶ Group                | IP         10.0.75.196         Subnet Mask : 255.255.255.252 (/30) |  |  |
| Service                | DSCP                                                               |  |  |
| Queue Outbound         | N/A                                                                |  |  |
| Queue Inbound          | N/A                                                                |  |  |
| Time Schedule          | (0) Always V                                                       |  |  |
| Rule Enable            | C Enable                                                           |  |  |

When the administrator of the gateway wants to convert the code point value, "IP Precedence 4(CS4)", in the packets from some client hosts (IP 10.0.75.196~199) to the code value, "AF Class2(High Drop)", he can use the "Rule-based QoS" function to carry out this rule by defining an QoS rule as shown in above configuration. Under such configuration, all packets from WAN interfaces to LAN IP address 10.0.75.196 ~ 10.0.75.199 which have DiffServ code points with "IP Precedence 4(CS4)" value will be modified by "DSCP Marking" control function with "AF Class 2(High Drop)" value at any time.

## **QoS Configuration Setting**

Go to Basic Network > QoS > Configuration tab.

In "QoS Configuration" page, there are some configuration windows for QoS function. They are the "Configuration" window, "System Resource Configuration" window, "QoS Rule List" window, and "QoS Rule Configuration" window.

The "Configuration" window can let you activate the Rule-based QoS function. In addition, you can also enable the "Flexible Bandwidth Management" (FBM) feature for better utilization of system bandwidth by FBM algorithm. Second, the "System Configuration" window can let you configure the total bandwidth and session of each WAN. Third, the "QoS Rule List" window lists all your defined QoS rules. At last, the "QoS Rule Configuration" window can let you define one QoS rule.

### **Enable QoS Function**

| Configuration                 |                   |  |
|-------------------------------|-------------------|--|
| ltem                          | Setting           |  |
| ▶ QoS Types                   | Software V Enable |  |
| Flexible Bandwidth Management | Enable            |  |

| Configuration<br>Item               | Value Setting                                                                                          | Description                                                                                                    |
|-------------------------------------|----------------------------------------------------------------------------------------------------|----------------------------------------------------------------------------------------------------|
| QoS Type                            | <ol> <li>Software is selected<br/>by default.</li> <li>The box is unchecked<br/>by default.</li> </ol> | Select the QoS Type from the dropdown list, and then click <b>Enable</b> box to activate the QoS function.<br>The default QoS type is set to <b>Software</b> QoS. For some models, there is another option for <b>Hardware</b> QoS. |
| Flexible<br>Bandwidth<br>Management | The box is unchecked by default                                                                        | Click <b>Enable</b> box to activate the Flexible Bandwidth Management function.                                                                                                    |
| Save                                | N/A                                                                                                    | Click the Save button to save the settings.                                                                                                    |

Check the "Enable" box to activate the "Rule-based QoS" function. Also enable the Flexible Bandwidth Management (FBM) feature when needed. When FBM is enabled, system adjusts the bandwidth distribution dynamically based on current bandwidth usage situation to reach maximum system network performance while transparent to all users. Certainly, the bandwidth subscription profiles of all current users are considered in system's automatic adjusting algorithm.

### **Setup System Resource**

| System Resource Configuration |                           |  |  |
|-------------------------------|---------------------------|--|--|
| ltem                          | Setting                   |  |  |
| Type of System Queue          | Bandwidth Queue V 6 (1~6) |  |  |
| WAN Interface                 | WAN - 1 🗸                 |  |  |
| WAN Interface Resource        |                           |  |  |
| Item                          | Setting                   |  |  |
| Bandwidth of Upstream         | 100 Mbps •                |  |  |
| Bandwidth of Downstream       | 100 Mbps •                |  |  |
| Total Connection Sessions     | 30000 (1~10000)           |  |  |

| System Resource Configuration |                                                                                                    |                                                                                                    |  |  |
|-------------------------------|----------------------------------------------------------------------------------------------------|----------------------------------------------------------------------------------------------------|--|--|
| ltem                          | Value Setting                                                                                      | Description                                                                                                    |  |  |
| Type of System<br>Queue       | <ol> <li>A Must filled setting.</li> <li>Bandwidth Queue,<br/>and 6 are set by default.</li> </ol> | Define the system queues that are available for the QoS settings.<br>The supported type of system queues are <b>Bandwidth Queue</b> and <b>Priority</b><br><b>Queues.</b><br><u>Value Range</u> : 1 - 6.                                                                                                    |  |  |
| WAN Interface                 | <b>WAN-1</b> is selected by default.                                                               | <ul> <li>Select the WAN interface and then the following WAN Interface Resource screen will show the related resources for configuration.</li> <li>Bandwidth of Upstream / Downstream Specify total upload / download bandwidth of the selected WAN.</li> <li><u>Value Range</u>:</li> <li>For Gigabit Ethernet:1 - 1024000Kbps, or 1 - 1000Mbps;</li> <li>For Fast Ethernet: 1 - 102400Kbps, or 1 - 100Mbps;</li> <li>For 3G/4G: 1 - 153600Kbps, or 1 - 150Mbps.</li> <li>Total Connection Sessions Specify total connection sessions of the selected WAN.</li> <li><u>Value Range</u>: 1 - 10000.</li> </ul> |  |  |
| Save                          | N/A                                                                                                | Click the <b>Save</b> button to save the settings.                                                                                                    |  |  |

Each WAN interface should be configured carefully for its upstream bandwidth, downstream bandwidth and maximum number of connection sessions.

### Create / Edit QoS Rules

After enabled the QoS function and configured the system resources, you have to further specify some QoS rules for provide better service on the interested traffics. The gateway supports up to a maximum of 128 rule-based QoS rule sets.

| QoS Rul   | e List Add Delete | Clear   | Restart  |                  |           |                   |                  |        |         |
|-----------|-------------------|---------|----------|------------------|-----------|-------------------|------------------|--------|---------|
| Interface | Group             | Service | Resource | Control Function | Direction | Sharing<br>Method | Time<br>Schedule | Enable | Actions |

#### When Add button is applied, QoS Rule Configuration screen will appear.

| QoS Rule Configuration |                          |  |  |  |
|------------------------|--------------------------|--|--|--|
| ltem                   | Setting                  |  |  |  |
| Interface              | All WANs 🗸               |  |  |  |
| ▶ Group                | Src. MAC Address 🗸       |  |  |  |
| Service                | All V                    |  |  |  |
| Resource               | Bandwidth ~              |  |  |  |
| Control Function       | Set MINR & MAXR V Mbps V |  |  |  |
| QoS Direction          | Outbound ~               |  |  |  |
| Time Schedule          | (0) Always 🗸             |  |  |  |
| Rule Enable            | Enable                   |  |  |  |

| QoS Rule Configu | ration                                                                                       |                                                                                                    |
|------------------|----------------------------------------------------------------------------------------------|----------------------------------------------------------------------------------------------------|
| ltem             | Value setting                                                                                | Description                                                                                                    |
| Interface        | <ol> <li>A Must filled<br/>setting.</li> <li>All WANs is<br/>selected by default.</li> </ol> | Specify the WAN interface to apply the QoS rule.<br>Select <b>All WANs</b> or a certain <b>WAN-n</b> to filter the packets entering to or leaving<br>from the interface(s).                                                                    |
| Group            | 1. A Must filled<br>setting.<br>2. <b>Src. MAC Address</b>                                   | Specify the <b>Group</b> category for the QoS rule. It can be <b>Src. MAC Address</b> , <b>IP</b> , or <b>Host Name.</b>                                                                                                    |
|                  | is selected by default.                                                                      | Select Src. MAC Address to prioritize packets based on MAC;                                                                                                    |
|                  |                                                                                              | Select IP to prioritize packets based on IP address and Subnet Mask;                                                                                                    |
|                  |                                                                                              | Select <b>Host Name</b> to prioritize packets based on a group of a pre-configured group of host from the dropdown list. If the dropdown list is empty, ensure if any group is pre-configured.                                                 |
|                  |                                                                                              | Note: The required host groups must be created in advance and corresponding QoS checkbox in the Multiple Bound Services field is checked before the Host Group option become available. Refer to Object Definition > Grouping > Host Grouping. |
| Service          | 1. A Must filled<br>setting.<br>2. <b>All</b> is selected by                                 | Specify the service type of traffics that have to be applied with the QoS rule. It can be All, DSCP, TOS, User-defined Service, or Well-known Service.                                                                                         |

|                                   | default.                                                       | Select All for all packets.                                                                                                    |
|-----------------------------------|----------------------------------------------------------------|----------------------------------------------------------------------------------------------------|
|                                   |                                                                | Select <b>DSCP</b> for DSCP type packets only.                                                                                                    |
|                                   |                                                                | Select <b>TOS</b> for TOS type packets only. You have to select a service type<br>( <b>Minimize-Cost, Maximize-Reliability, Maximize-Throughput,</b> or <b>Minimize-</b><br><b>Delay</b> ) from the dropdown list as well.                        |
|                                   |                                                                | Select <b>User-defined Service</b> for user-defined packets only. You have to define the port range and protocol as well.                                                                                                    |
|                                   |                                                                | Select <b>Well-known Service</b> for specific application packets only. You have to select the required service from the dropdown list as well.                                                                                                   |
| Resource, and<br>Control Function | A Must filled setting                                          | Specify the Resource Type and corresponding Control function for the QoS rule.<br>The available Resource options are <b>Bandwidth</b> , <b>Connection Sessions</b> , <b>Priority</b><br><b>Queues</b> , and <b>DiffServ Codepoints</b> .          |
|                                   |                                                                | <b>Bandwidth</b> : Select <b>Bandwidth</b> as the resource type for the QoS Rule, and you have to assign the min rate, max rate and rate unit as the bandwidth settings in the <b>Control Function / Set MINR &amp; MAXR</b> field.               |
|                                   |                                                                | <b>Connection Sessions</b> : Select <b>Connection Sessions</b> as the resource type for the QoS Rule, and you have to assign supported session number in the <b>Control Function / Set Session Limitation</b> field.                              |
|                                   |                                                                | <b>Priority Queues</b> : Select <b>Priority Queues</b> as the resource type for the QoS Rule, and you have to specify a priority queue in the <b>Control Function / Set Priority</b> field.                                                       |
|                                   |                                                                | <b>DiffServ Code Points</b> : Select <b>DiffServ Code Points</b> as the resource type for the QoS Rule, and you have to select a DSCP marking from the <b>Control Function</b> / <b>DSCP Marking</b> dropdown list.                               |
|                                   |                                                                | Specify the traffic flow direction for the packets to apply the QoS rule.<br>It can be <b>Outbound, Inbound</b> , or <b>Both</b> .                                                                                                    |
|                                   | 1. A Must filled                                               | <b>Outbound</b> : Select <b>Outbound</b> to prioritize the traffics going to the Internet via the specified interface. Under this situation, the hosts specified in the Group field is a source group.                                            |
| QoS Direction                     | setting.<br>2. <b>Outbound</b> is<br>selected by default.      | <b>Inbound</b> : Select <b>Inbound</b> to prioritize the traffics coming from the Internet via the specified interface. Under this situation, the hosts specified in the Group field is a destination group.                                      |
|                                   |                                                                | <b>Both</b> : Select <b>both</b> to prioritize the traffics passing through the specified interface, both Inbound and Outbound are considered. Under this situation, the hosts specified in the Group field can be a source or destination group. |
|                                   | 1. A Must filled                                               | Specify the preferred sharing method for how to apply the QoS rule on the selected group. It can be <b>Individual Control</b> or <b>Group Control</b> .                                                                                           |
| Sharing Method                    | setting.<br>2. <b>Group Control</b> is<br>selected by default. | Individual Control: If Individual Control is selected, each host in the group will have his own QoS service resource as specified in the rule.<br>Group Control: If Group Control is selected, all the group hosts share the same                 |
| Time Schedule                     | 1. A Must filled                                               | Apply <b>Time Schedule</b> to this rule; otherwise leave it as (0) <b>Alwavs</b> . (refer to                                                                                                    |
|                                   |                                                                |                                                                                                    |

|             | setting.<br>2. <b>(0) Always</b> is<br>selected by default. | <b>Object Definition &gt; Scheduling &gt; Configuration</b> settings) |
|-------------|-------------------------------------------------------------|-----------------------------------------------------------------------|
| Rule Enable | The box is unchecked by default.                            | Click <b>Enable</b> box to activate this QoS rule.                    |
| Save        | N/A                                                         | Click the Save button to save the settings.                           |

# 2.9 Redundancy

In engineering, redundancy is the duplication of critical components or functions of a system with the intention of increasing reliability of the system, usually in the form of a backup or fail-safe. In an IP networking, the access gateway is the critical part of the networking system. Redundant gateway plays the backup one of the master gateway and it will take over the data transmitting job once it finds the master gateway failed.

The purchased gateway can serve as the redundant gateway of core router in the enterprise by using the Virtual Router Redundancy Protocol (VRRP).

## 2.9.1 VRRP

| Configuration                                  |                          |  |  |  |
|------------------------------------------------|--------------------------|--|--|--|
| Item                                           | Setting                  |  |  |  |
| ▶ VRRP                                         | Enable                   |  |  |  |
| <ul> <li>Virtual Server ID</li> </ul>          | (1-255)                  |  |  |  |
| <ul> <li>Priority of Virtual Server</li> </ul> | (Lowest 1 ~ 254 Highest) |  |  |  |
| <ul> <li>Virtual Server IP Address</li> </ul>  |                          |  |  |  |

Virtual Router Redundancy Protocol (VRRP) is a computer networking protocol providing device redundancy. It allows a backup router or switch to automatically take over if the primary (master) router or switch fails. This increases the availability and reliability of routing paths via automatic default gateway selections on an IP network.

The protocol achieves this by creation of virtual routers, which are an abstract representation of multiple routers, i.e. master and backup routers, acting as a group. The default gateway of a participating host is assigned to the virtual router instead of a physical router. If the physical router that is routing packets on behalf of the virtual router fails, another physical router is selected to automatically replace it. The physical router that is forwarding packets at any given time is called the master router.

A group of physical VRRP gateways combined together to play a virtual server with one unique virtual server ID and one unique virtual server IP address. But these VRRP gateways have their own priority values to serve as the sequence for backing up the master gateway.

The gateway with VRRP function can join one group of redundant gateways to serve as the backup one for the master gateway. Fill same values of virtual server ID and IP for these gateways, and each gateway owns its own priority as the sequence in the backup list. They construct a VRRP redundant gateway group. Following diagram illustrates the group example with two member gateways.

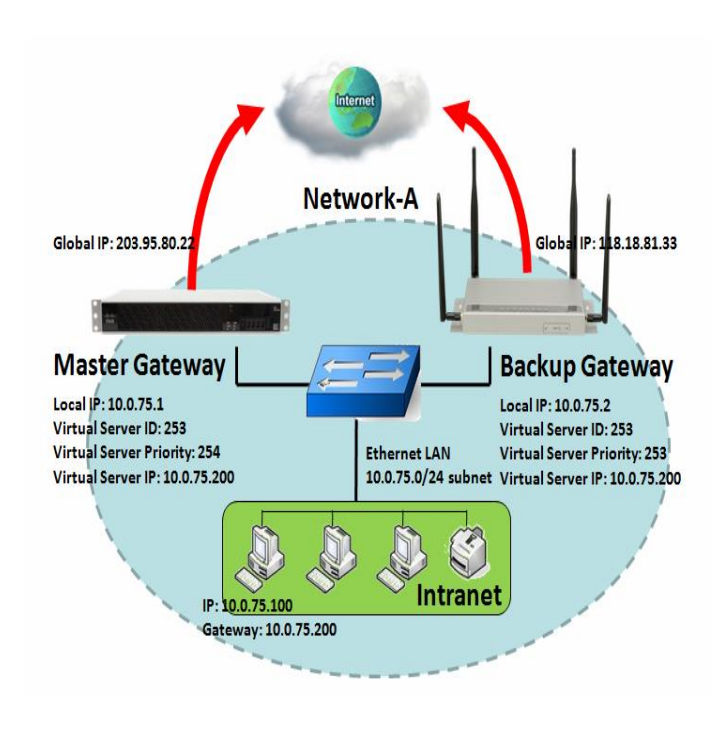

As shown in the diagram, Master Gateway and Backup Gateway are redundant gateway group of Network-A. Subnet of network-A is 10.0.75.0/24. Master gateway has LAN IP 10.0.75.1 and WAN IP 203.95.80.22. Backup gateway has LAN IP 10.0.75.2 and 118.18.81.33 for WAN-1. They both serve as NAT routers.

Specify the ID of VRRP virtual server to be "253" and its IP address to be "10.0.75.200". The priority of the master gateway is 254 and it is larger than the one (253) of the backup gateway. At first stage, all data from the Intranet go through the master gateway that has the highest priority. Once the master Internet connection is broken, the backup gateway will take over the data transmitting job and serve as the master gateway.

When a gateway with higher priority recovers from broken connection, it will take over data transmitting again.

## VRRP Setting

The Virtual Router Redundancy Protocol (VRRP) setting allows user to assign available Internet Protocol (IP) routers to participating hosts automatically.

#### Go to **Basic Network > Redundancy > VRRP** tab.

| Configuration                         |                          |  |  |  |
|---------------------------------------|--------------------------|--|--|--|
| Item                                  | Setting                  |  |  |  |
| ▶ VRRP                                | Enable                   |  |  |  |
| <ul> <li>Virtual Server ID</li> </ul> | (1-255)                  |  |  |  |
| Priority of Virtual Server            | (Lowest 1 ~ 254 Highest) |  |  |  |
| Virtual Server IP Address             |                          |  |  |  |

| VRRP              |                                  |                                                                |  |
|-------------------|----------------------------------|----------------------------------------------------------------|--|
| ltem              | Value setting                    | Description                                                    |  |
| VRRP              | The box is unchecked by default. | Check the <b>Enable</b> box to activate this VRRP function.    |  |
| Virtual Sarvar ID | 1. Numeric String Format         | Specify the Virtual Server ID on VRRP of the gateway.          |  |
| virtual Server ID | 2. A Must filled setting         | <u>Value Range</u> : 1 -255.                                   |  |
| Priority of       | 1. Numeric String Format         | Specify the Priority of Virtual Server on VRRP of the gateway. |  |
| Virtual Server    | 2. A Must filled setting         | Value Range: 1 - 254, and 254 is the highest priority.         |  |
| Virtual Server IP | 1. IPv4 Format                   | Charley the Virtual Conver ID Address on V/DDD of the actoway  |  |
| Address           | 2. A Must filled setting         | specify the virtual server in Address of VRRP of the gateway.  |  |

| Save     | N/A               | Click the <b>Save</b> button to save the configuration.               |  |
|----------|-------------------|-----------------------------------------------------------------------|--|
| Undo N/A | NI / A            | Click the Undo button to restore what you just configured back to the |  |
|          | previous setting. |                                                                       |  |

# **Chapter 3 Object Definition**

# 3.1 Scheduling

Scheduling provides ability of adding/deleting time schedule rules, which can be applied to other functionality.

# 3.1.1 Scheduling Configuration

Go to **Object Definition > Scheduling > Configuration** tab.

| Time Schedule List Add Delete |           |         |  |  |
|-------------------------------|-----------|---------|--|--|
| ID                            | Rule Name | Actions |  |  |

| Button description |               |                                                           |  |
|--------------------|---------------|-----------------------------------------------------------|--|
| ltem               | Value setting | Description                                               |  |
| Add                | N/A           | Click the Add button to configure time schedule rule      |  |
| Delete             | N/A           | Click the <b>Delete</b> button to delete selected rule(s) |  |

When Add button is applied, Time Schedule Configuration and Time Period Definition screens will appear.

| Time Schedule Configuration |                                                |
|-----------------------------|------------------------------------------------|
| Item                        | Setting                                        |
| Rule Name                   |                                                |
| Rule Policy                 | Inactivate  the Selected Days and Hours Below. |

| Time Schedule Configuration |                  |                                                                      |  |  |
|-----------------------------|------------------|----------------------------------------------------------------------|--|--|
| Item                        | Value Setting    | Description                                                          |  |  |
| Rule Name                   | String: any text | Set rule name                                                        |  |  |
| Rule Policy                 | Default Disabled | Disable/enable the function been applied to in the time period below |  |  |

| Time Period Definition |              |                    |                  |  |
|------------------------|--------------|--------------------|------------------|--|
| ID                     | Week Day     | Start Time (hh:mm) | End Time (hh:mm) |  |
| 1                      | choose one 🗸 |                    |                  |  |
| 2                      | choose one 🗸 |                    |                  |  |
| 3                      | choose one 🗸 |                    |                  |  |
| 4                      | choose one 🗸 |                    |                  |  |
| 5                      | choose one 🗸 |                    |                  |  |
| 6                      | choose one 🗸 |                    |                  |  |
| 7                      | choose one 🗸 |                    |                  |  |
| 8                      | choose one 🗸 |                    |                  |  |

| Time Period Definition |                      |                                                                    |  |
|------------------------|----------------------|--------------------------------------------------------------------|--|
| ltem                   | Value Setting        | Description                                                        |  |
| Week Day               | Select from menu     | Select every day or one of weekday                                 |  |
| Start Time             | Time format (hh :mm) | Start time in selected weekday                                     |  |
| End Time               | Time format (hh :mm) | End time in selected weekday                                       |  |
| Save                   | N/A                  | Click Save to save the settings                                    |  |
| Undo                   | N/A                  | Click <b>Undo</b> to cancel the settings                           |  |
| Refresh                | N/A                  | Click the <b>Refresh</b> button to refresh the time schedule list. |  |

# 3.3 Grouping

The Grouping function allows user to make group for some services.

## 3.3.1 Host Grouping

Go to **Object Definition > Grouping > Host Grouping** tab.

The Host Grouping function allows user to make host group for some services, such as QoS, Firewall, and Communication Bus. The supported service types could be different for the purchased product.

| Host | Group List Add | Delete     |             |                |        |         |
|------|----------------|------------|-------------|----------------|--------|---------|
| ID   | Group Name     | Group Type | Member List | Bound Services | Enable | Actions |

When Add button is applied, Host Group Configuration screen will appear.

| Host Group Configuration |                                  |
|--------------------------|----------------------------------|
| Item                     | Setting                          |
| Group Name               |                                  |
| Group Type               | IP Address-based V               |
| Member to Join           | Join                             |
| Member List              |                                  |
| Bound Services           | Firewall QoS Field Communication |
| ▶ Group                  | Enable                           |

| Host Group Configuration |                                                                                                 |                                                                                                    |  |  |
|--------------------------|-------------------------------------------------------------------------------------------------|----------------------------------------------------------------------------------------------------|--|--|
| Item                     | Value setting                                                                                   | Description                                                                                                    |  |  |
| Group Name               | <ol> <li>String format can</li> <li>be any text</li> <li>A Must filled setting</li> </ol>       | Enter a group name for the rule. It is a name that is easy for you to understand.                                                                                                    |  |  |
| Group Type               | <ol> <li>IP Address-based is<br/>selected by default.</li> <li>A Must filled setting</li> </ol> | Select the group type for the host group. It can be IP Address-based, MAC<br>Address-based, or Host Name-based.<br>When IP Address-based is selected, only IP address can be added in Member to<br>Join.<br>When MAC Address-based is selected, only MAC address can be added in<br>Member to Join.<br>When Host Name-based is selected, only host name can be added in Member<br>to Join.<br>Note: The available Group Type can be different for the purchased model. |  |  |
| Member to Join           | N/A                                                                                             | Add the members to the group in this field.<br>You can enter the member information as specified in the Member Type above,<br>and press the <b>Join</b> button to add.                                                                                                    |  |  |

|                |                      | Only one member can be add at a time, so you have to add the members to the group one by one. |
|----------------|----------------------|-----------------------------------------------------------------------------------------------|
| Member List    | NA                   | This field will indicate the hosts (members) contained in the group.                          |
|                |                      | Binding the services that the host group can be applied. If you enable the                    |
| Bound Services | The boxes are        | Firewall, the produced group can be used in firewall service. Same as by enable               |
| bound Services | unchecked by default | QoS, or other available service types.                                                        |
|                |                      | Note: The supported service type can be different for the purchased product.                  |
| Group          | The box is unchecked | Check the Enable checkbox to activate the host group rule. So that the group                  |
| Group          | by default           | can be bound to selected service(s) for further configuration.                                |
| Save           | N/A                  | Click Save to save the settings                                                               |
| Undo           | N/A                  | Click <b>Undo</b> to cancel the settings                                                      |

# 3.4 External Server

Go to Object Definition > External Server > External Server tab. The External Server setting allows user to add external server.

#### Create External Server

| Exte | rnal Server List Add | Delete      |                |             |                  |         |
|------|----------------------|-------------|----------------|-------------|------------------|---------|
| ID   | Server Name          | Server Type | Server IP/FQDN | Server Port | Server<br>Enable | Actions |

#### When Add button is applied, External Server Configuration screen will appear.

| External Server Configuration   |                |  |  |
|---------------------------------|----------------|--|--|
| Item                            | Setting        |  |  |
| <ul> <li>Server Name</li> </ul> |                |  |  |
|                                 | Email Server V |  |  |
| Server Type                     | User Name:     |  |  |
|                                 | Password:      |  |  |
| Server IP/FQDN                  |                |  |  |
| <ul> <li>Server Port</li> </ul> | 25             |  |  |
| Server                          | C Enable       |  |  |
|                                 | Save Undo      |  |  |

| <b>External Server</b> | Configuration                                                                        |                                                                                                    |
|------------------------|--------------------------------------------------------------------------------------|----------------------------------------------------------------------------------------------------|
| Item                   | Value setting                                                                        | Description                                                                                                    |
| Sever Name             | <ol> <li>String format can be<br/>any text</li> <li>A Must filled setting</li> </ol> | Enter a server name. Enter a name that is easy for you to understand.                                                                                                    |
|                        |                                                                                      | Specify the Server Type of the external server, and enter the required settings for the accessing the server.                                                                                                    |
|                        |                                                                                      | Email Server (A Must filled setting) :<br>When Email Server is selected, User Name, and Password are also required.<br>User Name (String format: any text)<br>Password (String format: any text)                                                                                                    |
| Server Type            | A Must filled setting                                                                | <ul> <li>RADIUS Server (A Must filled setting) :</li> <li>When RADIUS Server is selected, the following settings are also required.</li> <li>Primary :</li> <li>Shared Key (String format: any text)</li> <li>Authentication Protocol (By default CHAP is selected)</li> <li>Session Timeout (By default 1)</li> <li>The values must be between 1 and 60.</li> <li>Idle Timeout: (By default 1)</li> <li>The values must be between 1 and 15.</li> <li>Secondary :</li> <li>Shared Key (String format: any text)</li> <li>Authentication Protocol (By default CHAP is selected)</li> <li>Session Timeout (By default 1)</li> <li>The values must be between 1 and 15.</li> <li>Secondary :</li> <li>Shared Key (String format: any text)</li> <li>Authentication Protocol (By default CHAP is selected)</li> <li>Session Timeout (By default 1)</li> <li>The values must be between 1 and 60.</li> <li>Idle Timeout: (By default 1)</li> </ul> |
|                        | -<br>-<br>-<br>-                                                                     | The values must be between 1 and 15.<br>Active Directory Server (A Must filled setting) :<br>When Active Directory Server is selected, Domain setting is also required.<br>Domain (String format: any text)                                                                                                    |
|                        |                                                                                      | LDAP Server (A Must filled setting) :<br>When LDAP Server is selected, the following settings are also required.<br>Base DN (String format: any text)<br>Identity (String format: any text)<br>Password (String format: any text)                                                                                                    |
|                        |                                                                                      | UAM Server (A Must filled setting) :<br>When UAM Server is selected, the following settings are also required.<br>Login URL (String format: any text)<br>Shared Secret (String format: any text)<br>NAS/Gateway ID (String format: any text)<br>Location ID (String format: any text)<br>Location Name (String format: any text)<br>TACACS+ Server (A Must filled setting) :<br>When TACACS+ Server is selected, the following settings are also required                                                                                                    |

|                |                           | Shared Key (String format: any text)                                            |
|----------------|---------------------------|---------------------------------------------------------------------------------|
|                |                           | Session Timeout (String format: any number)                                     |
|                |                           | The values must be between 1 and 60.                                            |
|                |                           | SCEP Server (A Must filled setting) :                                           |
|                |                           | When SCEP Server is selected, the following settings are also required.         |
|                |                           | Path (String format: any text, By default cgi-bin is filled)                    |
|                |                           | Application (String format: any text, By default pkiclient.exe is filled)       |
|                |                           | FTP(SFTP) Server (A Must filled setting) :                                      |
|                |                           | When FTP(SFTP) Server is selected, the following settings are also required.    |
|                |                           | User Name (String format: any text)                                             |
|                |                           | Password (String format: any text)                                              |
|                |                           | Protocol (Select FTP or SFTP)                                                   |
|                |                           | Encryption (Select Plain, Explicit FTPS or Implicit FTPS)                       |
|                |                           | Transfer mode (Select Passive or Active)                                        |
| Server IP/FQDN | A Must filled setting     | Specify the IP address or FQDN used for the external server.                    |
| Server Port    | A Must filled setting     | Specify the Port used for the external server. If you selected a certain server |
|                |                           | type, the default server port number will be set.                               |
|                |                           | For <b>Email Server</b> 25 will be set by default;                              |
|                |                           | For <b>Syslog Server</b> , port 514 will be set by default;                     |
|                |                           | For <b>RADIUS Server</b> , port 1812, 1823 will be set by default;              |
|                |                           | For Active Directory Server, port 389 will be set by default;                   |
|                |                           | For LDAP Server, port 389 will be set by default;                               |
|                |                           | For <b>UAM Server</b> , port 3990, 4990 will be set by default;                 |
|                |                           | For <b>TACACS+ Server</b> , port 49 will be set by default;                     |
|                |                           | For SCEP Server, port 80 will be set by default;                                |
|                |                           | For FTP(SFTP) Server, port 21 will be set by default;                           |
|                |                           | <u>Value Range</u> : 1 - 65535.                                                 |
| Account Port   | 1. A Must filled setting  | Specify the accounting port used if you selected external RADIUS server.        |
|                | 2. 1813 is set by default | <u>Value Range</u> : 1 - 65535.                                                 |
| Server         | The box is checked by     | Click Enable to activate this External Server.                                  |
|                | default                   |                                                                                 |
| Save           | N/A                       | Click Save to save the settings                                                 |
| Undo           | N/A                       | Click <b>Undo</b> to cancel the settings                                        |
| Refresh        | N/A                       | Click the <b>Refresh</b> button to refresh the external server list.            |
# 3.5 Certificate

In cryptography, a public key certificate (also known as a digital certificate or identity certificate) is an electronic document used to prove ownership of a public key. The certificate includes information about the key, information about its owner's identity, and the digital signature of an entity that has verified the certificate's contents are genuine. If the signature is valid, and the person examining the certificate trusts the signer, then they know they can use that key to communicate with its owner.<sup>5</sup>.

In a typical public-key infrastructure (PKI) scheme, the signer is a certificate authority (CA), usually a company such as VeriSign which charges customers to issue certificates for them. In a web of trust scheme, the signer is either the key's owner (a self-signed certificate) or other users ("endorsements") whom the person examining the certificate might know and trust. The device also plays as a CA role.

Certificates are an important component of Transport Layer Security (TLS, sometimes called by its older name SSL), where they prevent an attacker from impersonating a secure website or other server. They are also used in other important applications, such as email encryption and code signing. Here, it can be used in IPSec tunneling for user authentication.

# 3.5.1 Configuration

The configuration setting allows user to create Root Certificate Authority (CA) certificate and configure to set enable of SCEP. Root CA is the top-most certificate of the tree, the private key of which is used to "sign" other certificates.

Go to Object Definition > Certificate > Configuration tab.

### **Create Root CA**

| Root | CA Generat | e       |        |          | • *    |
|------|------------|---------|--------|----------|--------|
| ID   | Name       | Subject | Issuer | Vaild To | Action |

When **Generate** button is applied, **Root CA Certificate Configuration** screen will appear. The required information to be filled for the root CA includes the name, key, subject name and validity.

<sup>5</sup> http://en.wikipedia.org/wiki/Public\_key\_certificate. P/N S000770, REV. 1

| Root CA Certificate Configuration   |                                                                                                    |  |  |
|-------------------------------------|----------------------------------------------------------------------------------------------------|--|--|
| Item                                | Setting                                                                                                    |  |  |
| ▶ Name                              |                                                                                                    |  |  |
| ▶ Key                               | Key Type : RSA  Key Length : 512-bits  Digest Algorithm : MD5                                                      |  |  |
| <ul> <li>Subject Name</li> </ul>    | Country(C) :         State(ST) :         Location(L) :           Organization(O) :         Organization Unit(OU) : |  |  |
| <ul> <li>Validity Period</li> </ul> | 20-years ➤                                                                                                    |  |  |

| Root CA Certificate Configuration |                                                                                      |                                                                                                    |
|-----------------------------------|--------------------------------------------------------------------------------------|----------------------------------------------------------------------------------------------------|
| ltem                              | Value setting                                                                        | Description                                                                                                    |
| Name                              | <ol> <li>String format can be<br/>any text</li> <li>A Must filled setting</li> </ol> | Enter a Root CA Certificate name. It will be a certificate file name                                                                                                    |
| Кеу                               | A Must filled setting                                                                | <ul> <li>This field is to specify the key attribute of certificate.</li> <li>Key Type to set public-key cryptosystems. It only supports RSA now.</li> <li>Key Length to set s the size measured in bits of the key used in a cryptographic algorithm.</li> <li>Digest Algorithm to set identifier in the signature algorithm identifier of certificates</li> </ul>                                                                                                    |
| Subject Name                      | A Must filled setting                                                                | This field is to specify the information of certificate.<br><b>Country(C)</b> is the two-letter ISO code for the country where your organization<br>is located.<br><b>State(ST)</b> is the state where your organization is located.<br><b>Location(L)</b> is the location where your organization is located.<br><b>Organization(O)</b> is the name of your organization.<br><b>Organization Unit(OU)</b> is the name of your organization unit.<br><b>Common Name(CN)</b> is the name of your organization.<br><b>Email</b> is the email of your organization. It has to be email address style. |
| Validity Period                   | A Must filled setting                                                                | This field is to specify the validity period of certificate.                                                                                                    |

| SCEP Configuration                                                 |         |  |
|--------------------------------------------------------------------|---------|--|
| Item                                                               | Setting |  |
| ▶ SCEP                                                             |         |  |
| <ul> <li>Automatically re-enroll aging<br/>certificates</li> </ul> | Enable  |  |

# Setup SCEP

| SCEP Configuration                               |                                 |                                                                                                    |  |
|--------------------------------------------------|---------------------------------|----------------------------------------------------------------------------------------------------|--|
| ltem                                             | Value setting                   | Description                                                                                                    |  |
| SCEP                                             | The box is unchecked by default | Check the <b>Enable</b> box to activate SCEP function.                                                                                                    |  |
| Automatically<br>re-enroll aging<br>certificates | The box is unchecked by default | When <b>SCEP</b> is activated, check the <b>Enable</b> box to activate this function.<br>It will be automatically check which certificate is aging. If certificate is aging, it<br>will activate SCEP function to re-enroll automatically. |  |
| Save                                             | N/A                             | Click <b>Save</b> to save the settings                                                                                                    |  |
| Undo                                             | N/A                             | Click <b>Undo</b> to cancel the settings                                                                                                    |  |

# 3.5.2 My Certificate

My Certificate includes a Local Certificate List. Local Certificate List shows all generated certificates by the root CA for the gateway. And it also stores the generated Certificate Signing Requests (CSR) which will be signed by other external CAs. The signed certificates can be imported as the local ones of the gateway.

### Self-signed Certificate Usage Scenario

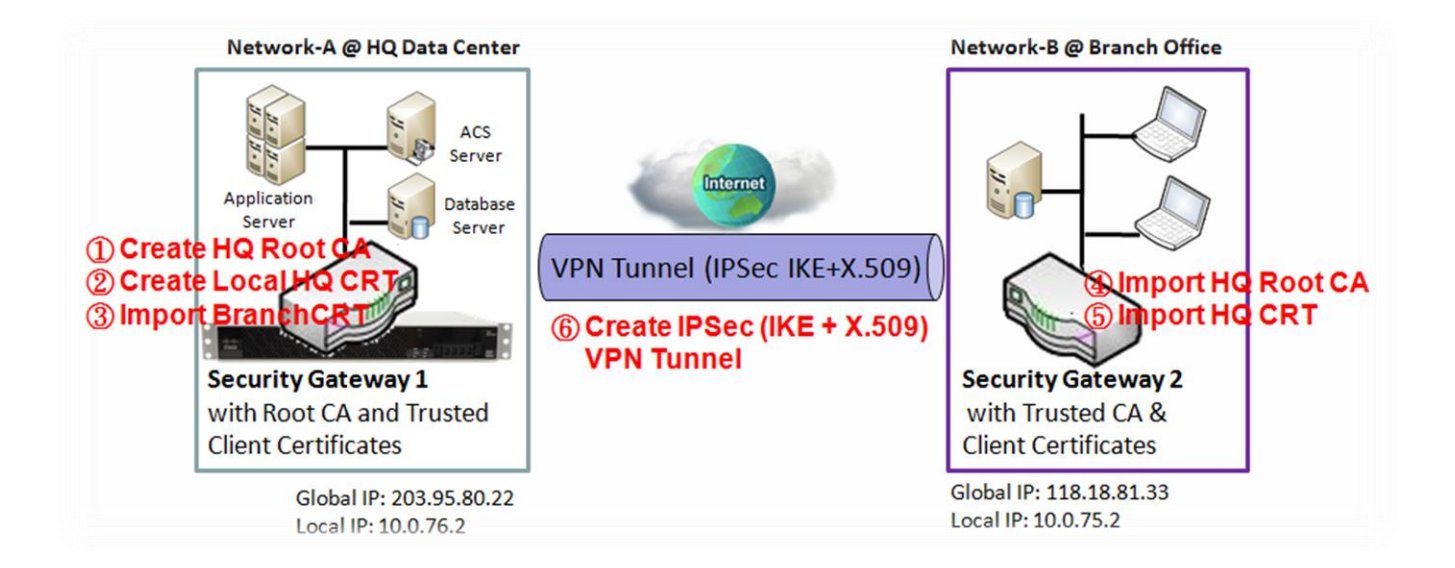

### **Scenario Application Timing**

When the enterprise gateway owns the root CA and VPN tunneling function, it can generate its own local certificates by being signed by itself or import any local certificates that are signed by other external CAs. Also import the trusted certificates for other CAs and Clients. In addition, since it has the root CA, it also can sign Certificate Signing Requests (CSR) to form corresponding certificates for others. These certificates can be used for two remote peers to make sure their identity during establishing a VPN tunnel.

#### **Scenario Description**

Gateway 1 generates the root CA and a local certificate (HQCRT) signed by itself. Import a trusted certificate (BranchCRT) –a BranchCSR certificate of Gateway 2 signed by root CA of Gateway 1.

Gateway 2 creates a CSR (BranchCSR) to let the root CA of the Gateway 1 sign it to be the BranchCRT certificate. Import the certificate into the Gateway 2 as a local certificate. In addition, also import the certificates of the root CA of the Gateway 1 into the Gateway 2 as the trusted ones. (Please also refer to following two sub-sections)

Establish an IPSec VPN tunnel with IKE and X.509 protocols by starting from either peer, so that all client hosts in these both subnets can communicate with each other.

#### Parameter Setup Example

#### For Network-A at HQ

Following tables list the parameter configuration as an example for the "My Certificate" function used in the user authentication of IPSec VPN tunnel establishing, as shown in above diagram. The configuration example must be combined with the ones in following two sections to complete the whole user scenario.

Use default value for those parameters that are not mentioned in the tables.

| <b>Configuration Path</b> | [My Certificate]-[Root CA Certificate Configuration]                                                                                                    |
|---------------------------|----------------------------------------------------------------------------------------------------|
| Name                      | HQRootCA                                                                                                    |
| Кеу                       | Key Type: <b>RSA</b> Key Length: <b>1024-bits</b>                                                                                                    |
| Subject Name              | Country(C): <b>US</b> State(ST): <b>MN</b> Location(L): <b>Mounds View</b><br>Organization(O): <b>MULTITECH</b> Organization Unit(OU): <b>HQ</b><br>Common Name(CN): <b>HQRootCA</b> E-mail: <b>person@multitech.com</b> |

| <b>Configuration Path</b> | [My Certificate]-[Local Certificate Configuration]                 |
|---------------------------|--------------------------------------------------------------------|
| Name                      | HQCRT Self-signed:                                                 |
| Кеу                       | Key Type: <b>RSA</b> Key Length: <b>1024-bits</b>                  |
| Subject Name              | Country(C): US State(ST): MN Location(L): Mounds View              |
| -                         | Organization(O): <b>MULTITECH</b> Organization Unit(OU): <b>HQ</b> |
|                           | Common Name(CN): HQCRT E-mail: hqcrt@mutitech.com                  |

| <b>Configuration Path</b> | [IPSec]-[Configuration] |
|---------------------------|-------------------------|
| IPSec                     | ■ Enable                |

| <b>Configuration Path</b> | [IPSec]-[Tunnel Configuration] |
|---------------------------|--------------------------------|
| Tunnel                    | ■ Enable                       |
| Tunnel Name               | s2s-101                        |
| Interface                 | WAN 1                          |
| Tunnel Scenario           | Site to Site                   |
| Operation Mode            | Always on                      |

| <b>Configuration Path</b> | [IPSec]-[Local & Remote Configuration] |
|---------------------------|----------------------------------------|
| Local Subnet              | 10.0.76.0                              |
| Local Netmask             | 255.255.255.0                          |
| Full Tunnel               | Disable                                |
| Remote Subnet             | 10.0.75.0                              |
| Remote Netmask            | 255.255.255.0                          |
| Remote Gateway            | 118.18.81.33                           |

| <b>Configuration Path</b> | [IPSec]-[Authentication]                                         |
|---------------------------|------------------------------------------------------------------|
| Key Management            | IKE+X.509 Local Certificate: HQCRT Remote Certificate: BranchCRT |
| Local ID                  | User Name Network-A                                              |
| Remote ID                 | User Name Network-B                                              |

| <b>Configuration Path</b> | [IPSec]-[IKE Phase] |
|---------------------------|---------------------|
| Negotiation Mode          | Main Mode           |
| X-Auth                    | None                |

#### For Network-B at Branch Office

Following tables list the parameter configuration as an example for the "My Certificate" function used in the user authentication of IPSec VPN tunnel establishing, as shown in above diagram. The configuration example must be combined with the ones in following two sections to complete the whole user scenario.

Use default value for those parameters that are not mentioned in the tables.

| <b>Configuration Path</b> | [My Certificate]-[Local Certificate Configuration]                         |  |
|---------------------------|----------------------------------------------------------------------------|--|
| Name                      | BranchCRT Self-signed:                                                     |  |
| Кеу                       | Key Type: <b>RSA</b> Key Length: <b>1024-bits</b>                          |  |
| Subject Name              | Country(C): US State(ST): MN Location(L): Mounds View                      |  |
|                           | Organization(O): <i>MultiTechBranch</i> Organization Unit(OU): <i>EMEA</i> |  |
|                           | Common Name(CN): BranchCRT E-mail: branchcrt@multitech.com                 |  |

| <b>Configuration Path</b> | [IPSec]-[Configuration] |  |
|---------------------------|-------------------------|--|
| IPSec                     | ■ Enable                |  |

| <b>Configuration Path</b> | [IPSec]-[Tunnel Configuration] |  |
|---------------------------|--------------------------------|--|
| Tunnel                    | ■ Enable                       |  |
| Tunnel Name               | s2s-102                        |  |
| Interface                 | WAN 1                          |  |
| Tunnel Scenario           | Site to Site                   |  |
| Operation Mode            | Always on                      |  |

| <b>Configuration Path</b> | [IPSec]-[Local & Remote Configuration] |  |
|---------------------------|----------------------------------------|--|
| Local Subnet              | 10.0.75.0                              |  |
| Local Netmask             | 255.255.255.0                          |  |
| Full Tunnel               | Disable                                |  |
| Remote Subnet             | 10.0.76.0                              |  |
| Remote Netmask            | 255.255.255.0                          |  |
| Remote Gateway            | 203.95.80.22                           |  |

| <b>Configuration Path</b> | [IPSec]-[Authentication]                                         |  |
|---------------------------|------------------------------------------------------------------|--|
| Key Management            | IKE+X.509 Local Certificate: BranchCRT Remote Certificate: HQCRT |  |
| Local ID                  | User Name Network-B                                              |  |
| Remote ID                 | User Name Network-A                                              |  |

| <b>Configuration Path</b> | [IPSec]-[IKE Phase] |  |
|---------------------------|---------------------|--|
| Negotiation Mode          | Main Mode           |  |
| X-Auth                    | None                |  |

#### Scenario Operation Procedure

In above diagram, "Gateway 1" is the gateway of Network-A in headquarters and the subnet of its Intranet is 10.0.76.0/24. It has the IP address of 10.0.76.2 for LAN interface and 203.95.80.22 for

WAN-1 interface. "Gateway 2" is the gateway of Network-B in branch office and the subnet of its Intranet is 10.0.75.0/24. It has the IP address of 10.0.75.2 for LAN interface and 118.18.81.33 for WAN-1 interface. They both serve as the NAT security gateways.

Gateway 1 generates the root CA and a local certificate (HQCRT) that is signed by itself. Import the certificates of the root CA and HQCRT into the "Trusted CA Certificate List" and "Trusted Client Certificate List" of Gateway 2.

Gateway 2 generates a Certificate Signing Request (BranchCSR) for its own certificate (BranchCRT) (Please generate one not self-signed certificate in the Gateway 2, and click on the "View" button for that CSR. Just downloads it). Take the CSR to be signed by the root CA of Gateway 1 and obtain the BranchCRT certificate (you need rename it). Import the certificate into the "Trusted Client Certificate List" of the Gateway 1 and the "Local Certificate List" of Gateway 2.

Gateway 2 can establish an IPSec VPN tunnel with "Site to Site" scenario and IKE and X.509 protocols to Gateway 1.

Finally, the client hosts in two subnets of 10.0.75.0/24 and 10.0.76.0/24 can communicate with each other.

# My Certificate Setting

Go to Object Definition > Certificate > My Certificate tab.

The My Certificate setting allows user to create local certificates. In "My Certificate" page, there are two configuration windows for the "My Certificate" function. The "Local Certificate List" window shows the stored certificates or CSRs for representing the gateway. The "Local Certificate Configuration" window can let you fill required information necessary for corresponding certificate to be generated by itself, or corresponding CSR to be signed by other CAs.

### **Create Local Certificate**

| Loca | Local Certificate List Add Import Delete |         |        |          |         |
|------|------------------------------------------|---------|--------|----------|---------|
| ID   | Name                                     | Subject | Issuer | Vaild To | Actions |

When **Add** button is applied, **Local Certificate Configuration** screen will appear. The required information to be filled for the certificate or CSR includes the name, key and subject name. It is a certificate if the "Self-signed" box is checked; otherwise, it is a CSR.

| Local Certificate Configuration      |                                                                                                    |  |  |
|--------------------------------------|----------------------------------------------------------------------------------------------------|--|--|
| Item                                 | Setting                                                                                                    |  |  |
| ▶ Name                               | Self-signed :                                                                                                    |  |  |
| ▶ Key                                | Key Type : RSA V Key Length : 1024-bits V Digest Algorithm : SHA-1 V                                                                                                    |  |  |
| <ul> <li>Subject Name</li> </ul>     | Country(C) :         State(ST) :         Location(L) :           Organization(O) :         Organization Unit(OU) :         E-mail :                                                     |  |  |
| <ul> <li>Extra Attributes</li> </ul> | Challenge Password: Unstructured Name:                                                                                                    |  |  |
| <ul> <li>SCEP Enrollment</li> </ul>  | Enable:       SCEP Server:       Option V       Add Object         CA Certificate:       CA Encryption Certificate:       Option V       (Optional)         (Optional)       (Optional) |  |  |

| Local Certificate Configuration |                                                                                      |                                                                                                    |  |
|---------------------------------|--------------------------------------------------------------------------------------|----------------------------------------------------------------------------------------------------|--|
| ltem                            | Value setting                                                                        | Description                                                                                                    |  |
| Name                            | <ol> <li>String format can be<br/>any text</li> <li>A Must filled setting</li> </ol> | Enter a certificate name. It will be a certificate file name<br>If <b>Self-signed</b> is checked, it will be signed by root CA. If <b>Self-signed</b> is not<br>checked, it will generate a certificate signing request (CSR).                                                                                                    |  |
| Кеу                             | A Must filled setting                                                                | <ul> <li>This field is to specify the key attributes of certificate.</li> <li>Key Type to set public-key cryptosystems. Currently, only RSA is supported.</li> <li>Key Length to set the length in bits of the key used in a cryptographic algorithm. It can be 512/768/1024/1536/2048.</li> <li>Digest Algorithm to set identifier in the signature algorithm identifier of certificates. It can be MD5/SHA-1.</li> </ul>                                                                                                    |  |
| Subject Name                    | A Must filled setting                                                                | This field is to specify the information of certificate.<br><b>Country(C)</b> is the two-letter ISO code for the country where your organization<br>is located.<br><b>State(ST)</b> is the state where your organization is located.<br><b>Location(L)</b> is the location where your organization is located.<br><b>Organization(O)</b> is the name of your organization.<br><b>Organization Unit(OU)</b> is the name of your organization unit.<br><b>Common Name(CN)</b> is the name of your organization.<br><b>Email</b> is the email of your organization. It has to be email address setting only.                                                                                                    |  |
| Extra Attributes                | A Must filled setting                                                                | This field is to specify the extra information for generating a certificate.<br><b>Challenge Password</b> for the password you can use to request certificate<br>revocation in the future.<br><b>Unstructured Name</b> for additional information.                                                                                                    |  |
| SCEP<br>Enrollment              | A Must filled setting                                                                | <ul> <li>This field is to specify the information of SCEP.</li> <li>If user wants to generate a certificate signing request (CSR) and then signed by SCEP server online, user can check the Enable box.</li> <li>Select a SCEP Server to identify the SCEP server for use. The server detailed information could be specified in External Servers. Refer to Object Definition &gt; External Server &gt; External Server. You may click Add Object button to generate, and the settings are the same as those defined in Section 3.4 External Server.</li> <li>Select a CA Certificate to identify which certificate could be accepted by SCEP server for authentication. It could be generated in Trusted Certificates.</li> <li>Select an optional CA Encryption Certificate, if it is required, to identify which certificate could be accepted by SCEP server for encryption data information. It could be generated in Trusted Certificates.</li> <li>Fill in optional CA Identifier to identify which CA could be used for signing certificates.</li> </ul> |  |
| Save                            | N/A                                                                                  | Click the <b>Save</b> button to save the configuration.                                                                                                    |  |
| Back                            | N/A                                                                                  | When the <b>Back</b> button is clicked, the screen will return to previous page.                                                                                                    |  |

When **Import** button is applied, an Import screen will appear. You can import a certificate from an existed certificate file, or directly paste a PEM encoded string as the certificate.

| Import App  | v Cancel                                                                             | Incluse Valid To                                                                                                    |
|-------------|--------------------------------------------------------------------------------------|----------------------------------------------------------------------------------------------------|
|             | C                                                                                    | hoose File No file chosen                                                                                                    |
| PEM Encode  | d Apply Cancel                                                                       |                                                                                                    |
|             |                                                                                      |                                                                                                    |
| Import      | Value cotting                                                                        | Description                                                                                                    |
| Import      | A Must filled setting                                                                | Select a certificate file from user's computer, and click the <b>Apply</b> button to import the specified certificate file to the gateway.                                                                                         |
| PEM Encoded | <ol> <li>String format can be<br/>any text</li> <li>A Must filled setting</li> </ol> | This is an alternative approach to import a certificate.<br>You can directly fill in (Copy and Paste) the PEM encoded certificate string,<br>and click the <b>Apply</b> button to import the specified certificate to the gateway. |
| Apply       | N/A                                                                                  | Click the <b>Apply</b> button to import the certificate.                                                                                                    |
| Cancel      | N/A                                                                                  | Click the <b>Cancel</b> button to discard the import operation and the screen will return to the My Certificates page.                                                                                                    |

# 3.5.3 Trusted Certificate

Trusted Certificate includes Trusted CA Certificate List, Trusted Client Certificate List, and Trusted Client Key List. The Trusted CA Certificate List places the certificates of external trusted CAs. The Trusted Client Certificate List places the others' certificates what you trust. And the Trusted Client Key List places the others' keys what you trusted.

### Self-signed Certificate Usage Scenario

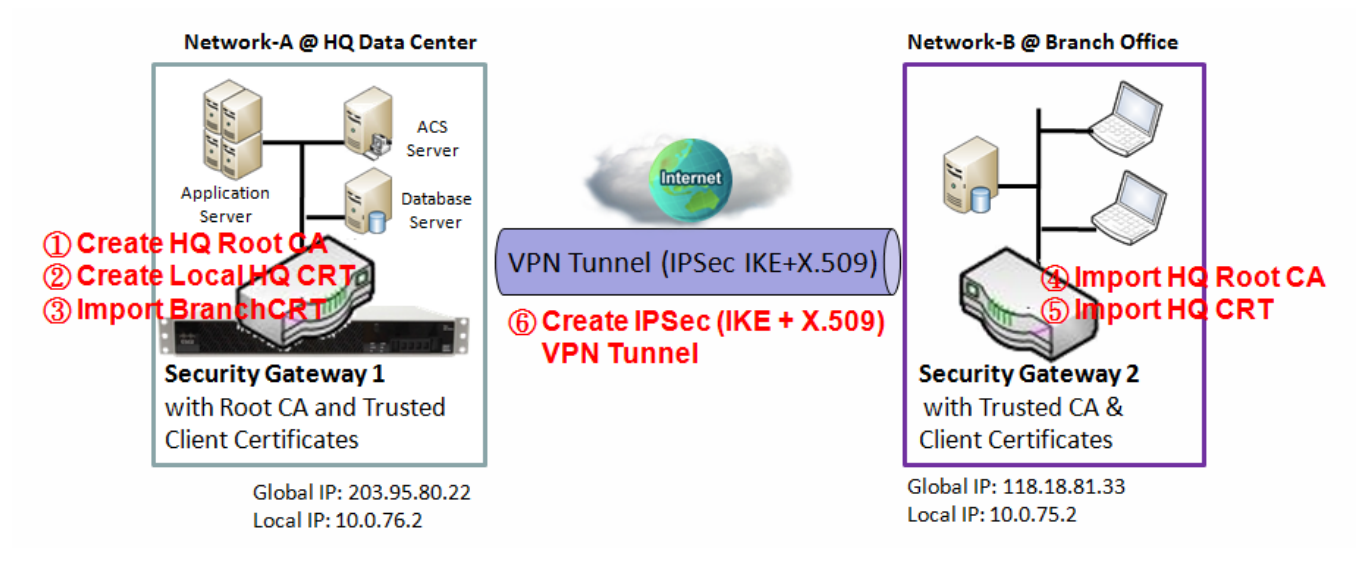

Scenario Application Timing (same as the one described in "My Certificate" section)

When the enterprise gateway owns the root CA and VPN tunneling function, it can generate its own local certificates by being signed by itself. Also imports the trusted certificates for other CAs and Clients. These certificates can be used for two remote peers to make sure their identity during establishing a VPN tunnel.

Scenario Description (same as the one described in "My Certificate" section)

Gateway 1 generates the root CA and a local certificate (HQCRT) signed by itself. Import a trusted certificate (BranchCRT) –a BranchCSR certificate of Gateway 2 signed by root CA of Gateway 1.

Gateway 2 creates a CSR (BranchCSR) to let the root CA of the Gateway 1 sign it to be the BranchCRT certificate. Import the certificate into the Gateway 2 as a local certificate. In addition, also imports the certificates of the root CA of Gateway 1 into the Gateway 2 as the trusted ones. (Please also refer to "My Certificate" and "Issue Certificate" sections).

Establish an IPSec VPN tunnel with IKE and X.509 protocols by starting from either peer, so that all client hosts in these both subnets can communicate with each other.

Parameter Setup Example (same as the one described in "My Certificate" section)

### For Network-A at HQ

Following tables list the parameter configuration as an example for the "Trusted Certificate" function used in the user authentication of IPSec VPN tunnel establishing, as shown in above diagram. The configuration example must be combined with the ones in "My Certificate" and "Issue Certificate" sections to complete the setup for the whole user scenario.

| <b>Configuration Path</b> | [Trusted Certificate]-[Trusted Client Certificate List] |  |
|---------------------------|---------------------------------------------------------|--|
| Command Button            | Import                                                  |  |
|                           |                                                         |  |

| <b>Configuration Path</b> | [Trusted Certificate]-[Trusted Client Certificate Import from a File] |  |
|---------------------------|-----------------------------------------------------------------------|--|
| File                      | BranchCRT.crt                                                         |  |

#### For Network-B at Branch Office

Following tables list the parameter configuration as an example for the "Trusted Certificate" function used in the user authentication of IPSec VPN tunnel establishing, as shown in above diagram. The configuration example must be combined with the ones in "My Certificate" and "Issued Certificate" sections to complete the setup for the whole user scenario.

| <b>Configuration Path</b> | [Trusted Certificate]-[Trusted CA Certificate List] |  |  |
|---------------------------|-----------------------------------------------------|--|--|
| Command Button            | Import                                              |  |  |

| <b>Configuration Path</b> | [Trusted Certificate]-[Trusted CA Certificate Import from a File] |  |  |
|---------------------------|-------------------------------------------------------------------|--|--|
| File                      | HQRootCA.crt                                                      |  |  |

| <b>Configuration Path</b> | [Trusted Certificate]-[Trusted Client Certificate List] |  |  |
|---------------------------|---------------------------------------------------------|--|--|
| Command Button            | Import                                                  |  |  |
| command Batton            |                                                         |  |  |

| <b>Configuration Path</b> | [Trusted Certificate]-[Trusted Client Certificate Import from a File] |
|---------------------------|-----------------------------------------------------------------------|
| File                      | HQCRT.crt                                                             |

Scenario Operation Procedure (same as the one described in "My Certificate" section)

In above diagram, the "Gateway 1" is the gateway of Network-A in headquarters and the subnet of its Intranet is 10.0.76.0/24. It has the IP address of 10.0.76.2 for LAN interface and 203.95.80.22 for WAN-1 interface. The "Gateway 2" is the gateway of Network-B in branch office and the subnet of its Intranet is 10.0.75.0/24. It has the IP address of 10.0.75.2 for LAN interface and 118.18.81.33 for WAN-1 interface. They both serve as the NAT security gateways.

In Gateway 2 import the certificates of the root CA and HQCRT that were generated and signed by Gateway 1 into the "Trusted CA Certificate List" and "Trusted Client Certificate List" of Gateway 2.

Import the obtained BranchCRT certificate (the derived BranchCSR certificate after Gateway 1's root CA signature) into the "Trusted Client Certificate List" of the Gateway 1 and the "Local Certificate List" of the Gateway 2. For more details, refer to the Network-B operation procedure in "My Certificate" section of this manual.

Gateway 2 can establish an IPSec VPN tunnel with "Site to Site" scenario and IKE and X.509 protocols to Gateway 1.

Finally, the client hosts in two subnets of 10.0.75.0/24 and 10.0.76.0/24 can communicate with each other.

# Trusted Certificate Setting

Go to Object Definition > Certificate > Trusted Certificate tab. The Trusted Certificate setting allows user to import trusted certificates and keys.

### **Import Trusted CA Certificate**

| Trusted CA Certificate List Import Delete Get CA |      |         | • ×    |          |         |
|--------------------------------------------------|------|---------|--------|----------|---------|
| ID                                               | Name | Subject | Issuer | Vaild To | Actions |

When **Import** button is applied, a **Trusted CA import** screen will appear. You can import a Trusted CA certificate from an existed certificate file, or directly paste a PEM encoded string as the certificate.

|                                         | Choose File No file chosen |  |
|-----------------------------------------|----------------------------|--|
|                                         |                            |  |
| Trusted CA Certificate Import from a PE | M Apply Cancel             |  |
|                                         |                            |  |
|                                         |                            |  |
|                                         |                            |  |
|                                         |                            |  |
| usted CA Certificate List               |                            |  |

| Trusted CA Ce         | rtificate List                                                                       |                                                                                                    |
|-----------------------|--------------------------------------------------------------------------------------|----------------------------------------------------------------------------------------------------|
| ltem                  | Value setting                                                                        | Description                                                                                                    |
| Import from a<br>File | A Must filled setting                                                                | Select a CA certificate file from user's computer, and click the <b>Apply</b> button to import the specified CA certificate file to the gateway.                                                                                               |
| Import from a<br>PEM  | <ol> <li>String format can be<br/>any text</li> <li>A Must filled setting</li> </ol> | This is an alternative approach to import a CA certificate.<br>You can directly fill in (Copy and Paste) the PEM encoded CA certificate string,<br>and click the <b>Apply</b> button to import the specified CA certificate to the<br>gateway. |
| Apply                 | N/A                                                                                  | Click the <b>Apply</b> button to import the certificate.                                                                                                    |
| Cancel                | N/A                                                                                  | Click the <b>Cancel</b> button to discard the import operation and the screen will return to the Trusted Certificates page.                                                                                                    |

Instead of importing a Trusted CA certificate with mentioned approaches, you can also get the CA certificate from the SECP server.

If **SCEP** is enabled (Refer to **Object Definition** > **Certificate** > **Configuration**), you can click **Get CA** button, a Get CA Configuration screen will appear.

| Get CA Configuration |                     |  |  |  |
|----------------------|---------------------|--|--|--|
| Item                 | Setting             |  |  |  |
| SCEP Server          | Option V Add Object |  |  |  |
| CA Identifier        | (Optional)          |  |  |  |

| Get CA Configu | uration                             |                                                                                                    |
|----------------|-------------------------------------|----------------------------------------------------------------------------------------------------|
| ltem           | Value setting                       | Description                                                                                                    |
| SCEP Server    | A Must filled setting               | Select a <b>SCEP Server</b> to identify the SCEP server for use. The server detailed information could be specified in External Servers. Refer to <b>Object Definition</b> > <b>External Server</b> > <b>External Server</b> . You may click <b>Add Object</b> button to generate. |
| CA Identifier  | 1. String format can be<br>any text | Fill in optional <b>CA Identifier</b> to identify which CA could be used for signing certificates.                                                                                                    |
| Save           | N/A                                 | Click <b>Save</b> to save the settings.                                                                                                    |
| Close          | N/A                                 | Click the <b>Close</b> button to return to the Trusted Certificates page.                                                                                                    |

### **Import Trusted Client Certificate**

| Trusted Client Certificate List Import Delete |      |         |        | • ×      |         |
|-----------------------------------------------|------|---------|--------|----------|---------|
| ID                                            | Name | Subject | Issuer | Vaild To | Actions |

When **Import** button is applied, a **Trusted Client Certificate Import** screen will appear. You can import a Trusted Client Certificate from an existed certificate file, or directly paste a PEM encoded string as the certificate.

|                        | C                    | Choose File No f | ile chosen |  |
|------------------------|----------------------|------------------|------------|--|
|                        |                      |                  |            |  |
| rusted Client Key Impo | ort from a PEM Apply | Cancel           |            |  |
|                        |                      |                  |            |  |
|                        |                      |                  |            |  |
|                        |                      |                  |            |  |
|                        |                      |                  |            |  |
|                        |                      |                  |            |  |

| Trusted Client Certificate List |                       |                                                                                                    |  |
|---------------------------------|-----------------------|----------------------------------------------------------------------------------------------------|--|
| ltem                            | Value setting         | Description                                                                                                    |  |
| Import from a<br>File           | A Must filled setting | Select a certificate file from user's computer, and click the <b>Apply</b> button to import the specified certificate file to the gateway. |  |

| Import from a<br>PEM | <ol> <li>String format can be<br/>any text</li> <li>A Must filled setting</li> </ol> | This is an alternative approach to import a certificate.<br>You can directly fill in (Copy and Paste) the PEM encoded certificate string, and click<br>the <b>Apply</b> button to import the specified certificate to the gateway. |
|----------------------|--------------------------------------------------------------------------------------|----------------------------------------------------------------------------------------------------|
| Apply                | N/A                                                                                  | Click the Apply button to import certificate.                                                                                                    |
| Cancel               | N/A                                                                                  | Click the <b>Cancel</b> button to discard the import operation and the screen will return to the Trusted Certificates page.                                                                                                    |

# **Import Trusted Client Key**

| Trusted Client Key List Import Delete |      |         |  |  |
|---------------------------------------|------|---------|--|--|
| ID                                    | Name | Actions |  |  |

When **Import** button is applied, a **Trusted Client Key Import** screen will appear. You can import a Trusted Client Key from an existed file, or directly paste a PEM encoded string as the key.

| Mamo               | Eubiect                        | leeuor                | Vaild To | Action |
|--------------------|--------------------------------|-----------------------|----------|--------|
| Trusted Client Key | y Import from a File Apply Car | ncel                  |          |        |
|                    | Choos                          | e File No file chosen |          |        |
|                    |                                |                       |          |        |
| Trusted Client Key | / Import from a PEM Apply Ca   | ancel                 |          |        |
|                    |                                |                       |          |        |
|                    |                                |                       |          |        |
|                    |                                |                       |          |        |
|                    |                                |                       |          |        |
|                    |                                |                       |          |        |
| L                  |                                |                       |          |        |

| <b>Trusted Client</b> | rusted Client Key List                                                               |                                                                                                    |  |  |  |  |  |
|-----------------------|--------------------------------------------------------------------------------------|----------------------------------------------------------------------------------------------------|--|--|--|--|--|
| ltem                  | Value setting                                                                        | Description                                                                                                    |  |  |  |  |  |
| Import from a<br>File | A Must filled setting                                                                | Select a certificate key file from user's computer, and click the <b>Apply</b> button to import the specified key file to the gateway.                                                                                                    |  |  |  |  |  |
| Import from a<br>PEM  | <ol> <li>String format can be<br/>any text</li> <li>A Must filled setting</li> </ol> | This is an alternative approach to import a certificate key.<br>You can directly fill in (Copy and Paste) the PEM encoded certificate key string, and<br>click the <b>Apply</b> button to import the specified certificate key to the gateway. |  |  |  |  |  |
| Apply                 | N/A                                                                                  | Click the <b>Apply</b> button to import the certificate key.                                                                                                    |  |  |  |  |  |
| Cancel                | N/A                                                                                  | Click the <b>Cancel</b> button to discard the import operation and the screen will return to the Trusted Certificates page.                                                                                                    |  |  |  |  |  |

# 3.5.4 Issue Certificate

When you have a Certificate Signing Request (CSR) that needs to be certificated by the root CA of the device, you can issue the request here and let Root CA sign it. There are two approaches to issue a certificate. One is from a CSR file importing from the managing PC and another is copy-paste the CSR codes in gateway's web-based utility, and then click on the "Sign" button.

If the gateway signs a CSR successfully, the "Signed Certificate View" window will show the resulted certificate contents. In addition, a "Download" button is available for you to download the certificate to a file in the managing PC.

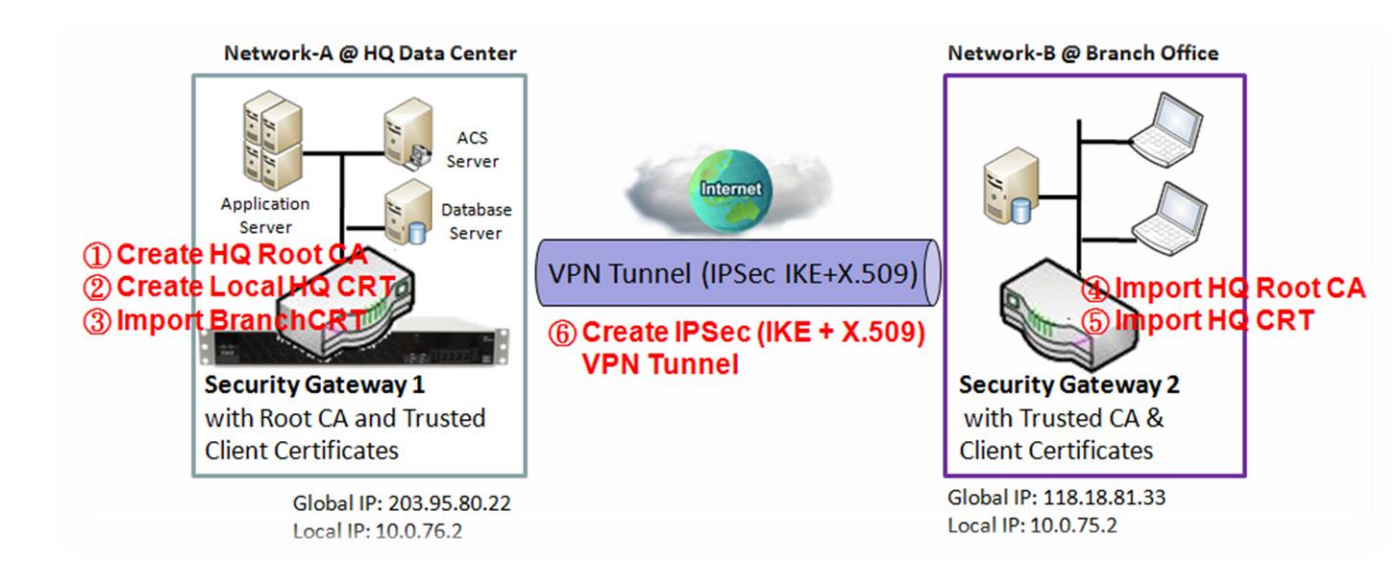

### Self-signed Certificate Usage Scenario

### Scenario Application Timing (same as the one described in "My Certificate" section)

When the enterprise gateway owns the root CA and VPN tunneling function, it can generate its own local certificates by being signed by itself. Also imports the trusted certificates for other CAs and Clients. These certificates can be used for two remote peers to make sure their identity during establishing a VPN tunnel.

Scenario Description (same as the one described in "My Certificate" section)

Gateway 1 generates the root CA and a local certificate (HQCRT) signed by itself. Also imports a trusted certificate (BranchCRT) –a BranchCSR certificate of Gateway 2 signed by root CA of Gateway 1.

Gateway 2 creates a CSR (BranchCSR) to let the root CA of the Gateway 1 sign it to be the BranchCRT certificate. Import the certificate into the Gateway 2 as a local certificate. In addition, also imports the certificates of the root CA of the Gateway 1 into the Gateway 2 as the trusted ones. (Please also refer to "My Certificate" and "Trusted Certificate" sections).

Establish an IPSec VPN tunnel with IKE and X.509 protocols by starting from either peer, so that all client hosts in these both subnets can communicate with each other.

Parameter Setup Example (same as the one described in "My Certificate" section)

For Network-A at HQ

Following tables list the parameter configuration as an example for the "Issue Certificate" function used in the user authentication of IPSec VPN tunnel establishing, as shown in above diagram. The configuration example must be combined with the ones in "My Certificate" and "Trusted Certificate" sections to complete the setup for whole user scenario.

| <b>Configuration Path</b> | [Issue Certificate]-[Certificate Signing Request Import from a File] |
|---------------------------|----------------------------------------------------------------------|
| Browse                    | C:/BranchCSR                                                         |
| Command Button            | Sign                                                                 |

| <b>Configuration Path</b> | [Issue Certificate]-[Signed Certificate View]  |
|---------------------------|------------------------------------------------|
| <b>Command Button</b>     | <i>Download</i> (default name is "issued.crt") |

Scenario Operation Procedure (same as the one described in "My Certificate" section)

In above diagram, the "Gateway 1" is the gateway of Network-A in headquarters and the subnet of its Intranet is 10.0.76.0/24. It has the IP address of 10.0.76.2 for LAN interface and 203.95.80.22 for WAN-1 interface. The "Gateway 2" is the gateway of Network-B in branch office and the subnet of its Intranet is 10.0.75.0/24. It has the IP address of 10.0.75.2 for LAN interface and 118.18.81.33 for WAN-1 interface. They both serve as the NAT security gateways.

Gateway 1 generates the root CA and a local certificate (HQCRT) that is signed by itself. Import the certificates of the root CA and HQCRT into the "Trusted CA Certificate List" and "Trusted Client Certificate List" of Gateway 2.

Gateway 2 generates a Certificate Signing Request (BranchCSR) for its own certificate BranchCRT to be signed by root CA (Please generate one not self-signed certificate in the Gateway 2, and click on the "View" button for that CSR. Just downloads it). Take the CSR to be signed by the root CA of the Gateway 1 and obtain the BranchCRT certificate (you need rename it). Import the certificate into the "Trusted Client Certificate List" of the Gateway 1 and the "Local Certificate List" of the Gateway 2.

Gateway 2 can establish an IPSec VPN tunnel with "Site to Site" scenario and IKE and X.509 protocols to Gateway 1.

Finally, the client hosts in two subnets of 10.0.75.0/24 and 10.0.76.0/24 can communicate with each other.

# Issue Certificate Setting

Go to Object Definition > Certificate > Issue Certificate tab.

The Issue Certificate setting allows user to import Certificate Signing Request (CSR) to be signed by root CA.

### Import and Issue Certificate

| Certificate Signing Request (CSR) Import from a File Sign | • ×                 |
|-----------------------------------------------------------|---------------------|
| Choose File No file chosen                                |                     |
|                                                           |                     |
| Certificate Signing Request (CSR) Import from a PEM Sign  | <b>^</b>   <b>X</b> |
|                                                           |                     |
|                                                           |                     |
|                                                           |                     |
|                                                           |                     |
|                                                           |                     |

| Certificate Signing Request (CSR) Import from a File       |                                                                                  |                                                                                                    |  |  |  |  |  |
|------------------------------------------------------------|----------------------------------------------------------------------------------|----------------------------------------------------------------------------------------------------|--|--|--|--|--|
| Item                                                       | Value setting                                                                    | Description                                                                                             |  |  |  |  |  |
| Certificate Signing<br>Request (CSR) Import<br>from a File | A Must filled setting                                                            | Select a certificate signing request file on your computer for importing to the gateway.                |  |  |  |  |  |
| Certificate Signing<br>Request (CSR) Import<br>from a PEM  | <ol> <li>String format can be any text</li> <li>A Must filled setting</li> </ol> | Enter (copy-paste) the certificate signing request PEM encoded certificate to the gateway.              |  |  |  |  |  |
| Sign                                                       | N/A                                                                              | When root CA is exist, click the <b>Sign</b> button sign and issue the imported certificate by root CA. |  |  |  |  |  |

# **Chapter 4 Field Communication**

# 4.1 Bus & Protocol

The gateway may equip one or more serial port(s) for various serial communication use through connecting the RS-232 or RS-485 serial devices to an IP-based Ethernet LAN. These communication protocols make user access serial devices anywhere over a local LAN or the Internet easily. They can be "Virtual COM" and "Modbus".

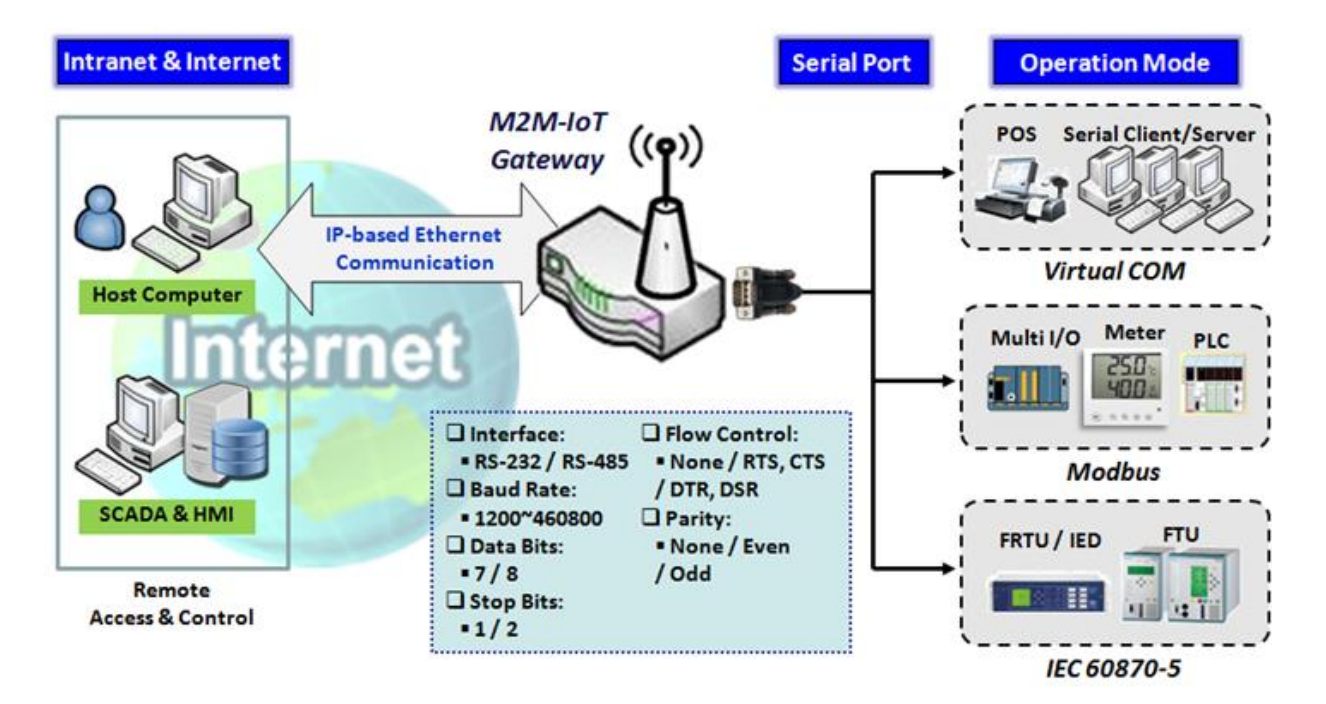

# 4.1.1 Port Configuration

Before using the supported field communication function, like Virtual COM or Modbus, you need to configure the physical communication port first.

The port configuration screen allows user to configure the operation mode and physical layer settings for each serial interface, and also can quick switch from one communication protocol to another for the serial port. The number of ports and type of the supported protocols could be different for the purchased gateway model.

# **Port Configuration Setting**

Go to Field Communication > Bus & Protocol > Port Configuration tab.

In "Port Configuration" page, there is only one configuration window for the serial port settings. The "Configuration" window can let you specify serial port parameters including the operation mode being "Virtual COM", "Modbus" or disabled, the interface, the baud rate, the data bit length, the stop bit length, the flow control being "RTS/CTS", "DTS/DSR" or "None", and the parity.

| Serial Port Definition |                   |           |           |           |           |              |        |        |  |
|------------------------|-------------------|-----------|-----------|-----------|-----------|--------------|--------|--------|--|
| Serial Port            | Operation<br>Mode | Interface | Baud Rate | Data Bits | Stop Bits | Flow Control | Parity | Action |  |
| SPort-0                | Disable           | RS-232    | 9600      | 8         | 1         | None         | None   | Edit   |  |

| Port Configura    | tion Window                      |                                                                                                    |
|-------------------|----------------------------------|----------------------------------------------------------------------------------------------------|
| Item              | Value setting                    | Description                                                                                                    |
| Serial Port       | N/A                              | It displays the serial port ID of the serial port.<br>The number of serial ports varies from the purchased model.                                                                                                    |
| Operation<br>Mode | <b>Disable</b> is set by default | Select the operation mode for the serial interface.<br>The available modes can be Disable, Virtual COM or Modbus.                                                                                                    |
| Interface         | <b>RS-232</b> is set by default  | Select the physical interface type for connecting to the access device(s) with<br>the same interface specification.<br>Depending on the purchase model, the supported interface type could be RS-<br>232 or RS-485.                                                                                                 |
| Baud Rate         | 9600 is set by default           | Select the appropriate baud rate for serial device communication.<br>RS-232: 1200 / 2400 / 4800 / 9600 / 19200 / 38400 / 57600 / 115200<br>RS-485 can use higher baud rate for 230400 and 460800. It depends on the<br>cable length and the installed environment. The longer cable, the lower baud<br>rate for it. |
| Data Bits         | <b>8</b> is set by default       | Select 8 or 7 for data bits.                                                                                                    |
| Stop Bits         | <b>1</b> is set by default       | Select 1 or 2 for stop bits.                                                                                                    |
| Flow Control      | None is set by default           | Select None / RTS, CTS / DTS, DSR for Flow Control in RS-232 mode.<br>The supporting of Flow Control depends on the purchased model.                                                                                                    |
| Parity            | None is set by default           | Select None / Even / Odd for Parity bit.                                                                                                    |
| Action            | N/A                              | Click <b>Edit</b> button to change the operation mode, or modify the parameters mentioned above for the serial interface communication.                                                                                                    |
| Save              | N/A                              | Click Save button to save the settings.                                                                                                    |
| Undo              | N/A                              | Click <b>Undo</b> button to cancel the settings.                                                                                                    |

# 4.1.2 Virtual COM

Create a virtual COM port on user's PC/Host to provide access to serial device connected to the serial port on gateway. Therefore, users can access, control, and manage the connected serial device through Internet (fixed line, or cellular network) anywhere. This application is also known as Ethernet pass-through communication.

| Operation Mode Definition for each Serial Port |           |        |       |            |            |                 |             |         |        |
|------------------------------------------------|-----------|--------|-------|------------|------------|-----------------|-------------|---------|--------|
| Serial                                         | Operation | Listen | Trust | Max        | Connection | Connection Idle | Alive Check | Enable  | Action |
| Port                                           | Mode      | Port   | Туре  | Connection | Control    | Timeout         | Timeout     | LIIADIE | Action |
| SPort-0                                        | Disable   | N/A    | N/A   | N/A        | N/A        | N/A             | N/A         |         | Edit   |

Virtual COM setting screen enables user to connect a Virtual COM port based device to the Internet. It allows user to access serial data remotely. There are Disable, TCP Client, TCP Server, UDP, and RFC2217 modes for remote accessing the connected serial device. These operation modes are illustrated as below.

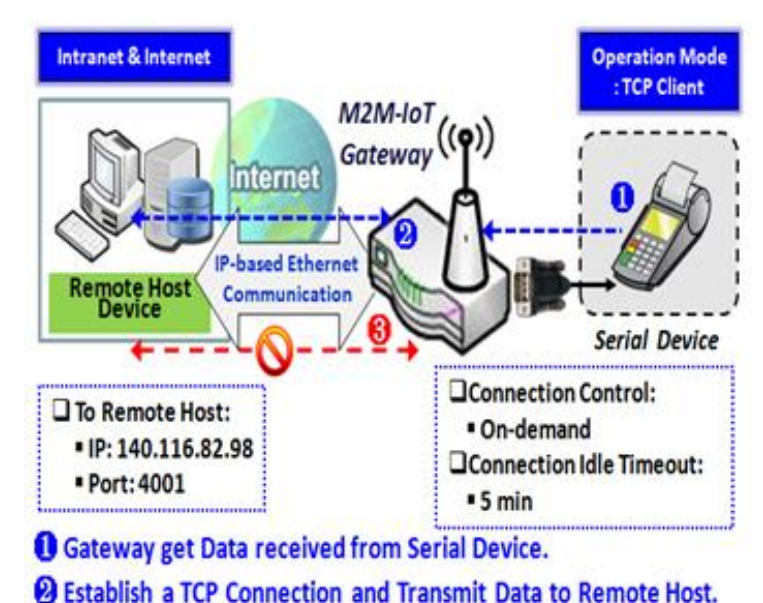

### **TCP Client Mode**

Terminate this TCP Connection once Idle Timeout reached 5 mins.

When the administrator expects the gateway to actively establish a TCP connection to a pre-defined host computer when serial data arrives, the operation mode for the "Virtual COM" function is required to be "TCP Client" and when the connection control of virtual COM is "On-demand", once the gateway receives data from the connected serial device, it will establish a TCP connection to transfer the received serial data to the remote host. Besides, after the data has been transferred, the gateway automatically disconnects the established TCP session from the host computer by using the TCP alive check timeout or idle timeout settings.

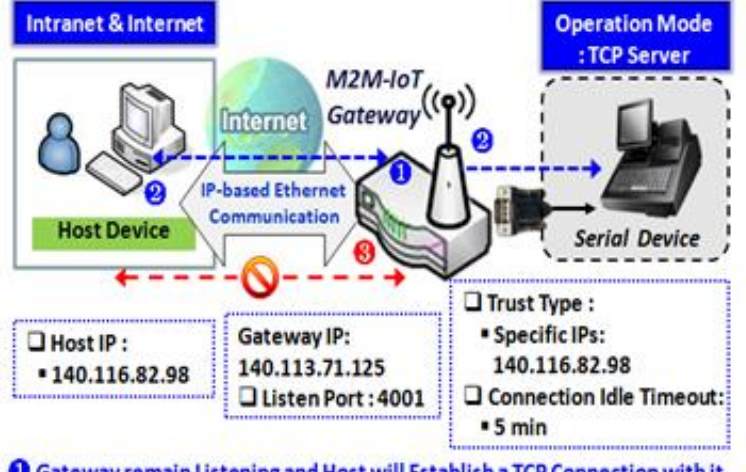

### TCP Server Mode

Gateway remain Listening and Host will Establish a TCP Connection with it.
 Host Send Data then Gateway Transmit it to the Serial Device.

O Terminate this TCP Connection once Idle Timeout reached 5 mins.

When the administrator expects the gateway to wait passively for the serial data requests from the Host Device (usually we use a computer to play as a Host), and the Host will establish a TCP connection to get data from the serial device, the operation mode for the "Virtual COM" function is required to be "TCP Server". In this mode, the gateway provides a unique "IP: Port" address on a TCP/IP network. It supports up to 4 simultaneous connections, so that multiple hosts can collect data from the same serial device at the same time. After the data has been connection will transferred. the TCP be automatically disconnected from the host computer by using the TCP alive check timeout or idle timeout settings.

### **UDP Mode**

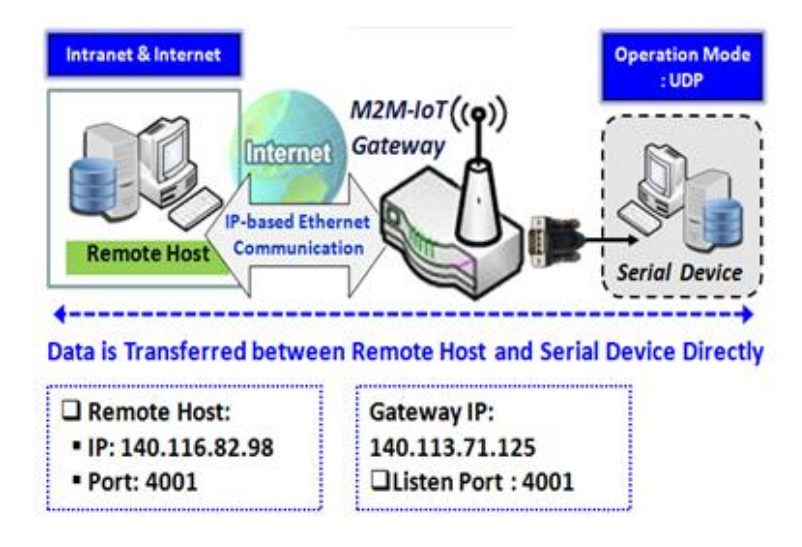

If both the Remote Host Computer and the serial device are expected to initiate a data transfer when it requires doing that, the operation mode for the "Virtual COM" function in the gateway is required to be "UDP". In this mode, the UDP data can be transferred between the gateway and multiple host computers from either peer, making this mode ideal for message display applications.

The remote host computer can directly send UDP data to the serial device via the gateway, and also receive UDP data from the serial device via the gateway at the same time. The gateway supports up to 4 legal hosts to connect simultaneously to the serial device via the gateway.

# RFC-2217 Mode

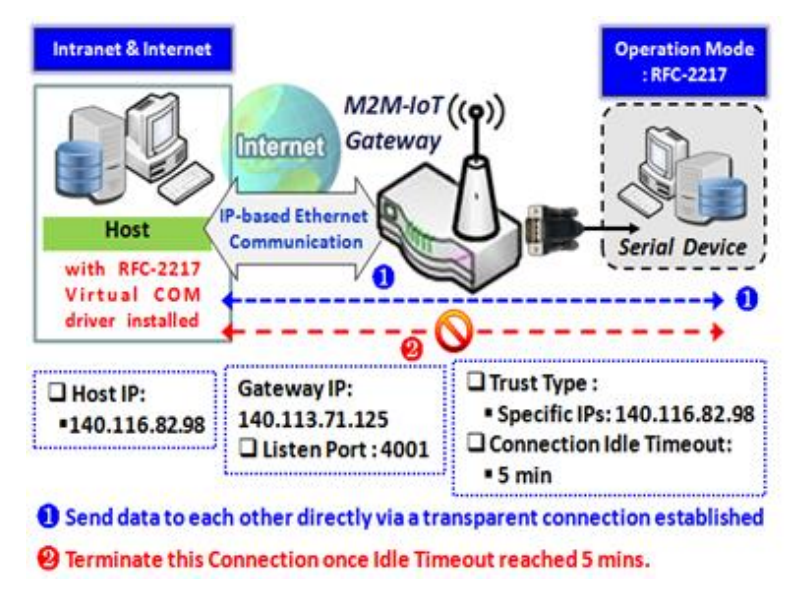

RFC-2217 defines general COM port control options based on telnet protocol. A host computer with RFC-2217 driver installed can monitor and manage the remote serial device attached to the gateway's serial port, as though they were connected to the local serial port. When a virtual serial port on the local serial device is being created, it is required to specify the IP-address of the host computers to establish connection with. Any 3rd party driver supporting RFC2217 can be used to install in the host computer, the driver establishes a transparent connection between host and serial device by mapping the IP:Port of the gateway's serial port to a virtual local COM port on the host computer.

The host computer can directly send data to the serial device via the gateway, and also receive data from the serial device via the gateway at the same time. The gateway supports up to 4 Internet host computers.

# Virtual COM Setting

Virtual COM setting screen enables user to connect a Virtual COM port based device to the Internet. It allows user to access serial data remotely. There are Disable, TCP Client, TCP Server, UDP, and RFC2217 modes for remote accessing the connected serial device. By default, it is configured in Disable mode.

To use the Virtual COM function, you have to specify the operation mode for the multi-function serial port first. Go to **Field Communication > Bus & Protocol > Port Configuration** tab, select the Virtual COM as expected operation mode, and finish the related port configuration as well.

After that, go to **Field Communication > Bus & Protocol > Virtual COM** tab for detailed configuration of Virtual COM setting.

### **Enable TCP Client Mode**

Configure the gateway as the TCP (Transmission Control Protocol) Client. In TCP Client mode, device initiates a TCP connection with a TCP server when there is data to transmit. Device disconnects from the server when the connection is Idle for a specified period. You may also enable full time connection with the TCP server.

| Operation Mode Definition for each Serial Port |              |                   |            |            |             |                    |                    |        |        |
|------------------------------------------------|--------------|-------------------|------------|------------|-------------|--------------------|--------------------|--------|--------|
| Serial<br>Operation Mode                       |              | Listen Port       | Trust Type | Max        | Connection  | Connection         | Alive Check        | Enable | Action |
| Port                                           |              |                   |            | Connection | Control     | Idle Timeout       | Timeout            |        |        |
| SPort-0                                        | TCP Client 🗸 | 4001<br>(1~65535) | Allow All  | 1          | Always on 🖌 | 0 (0-<br>3600secs) | 0 (0-<br>3600secs) |        | Edit   |

| <b>Enable TCP Client</b> | Enable TCP Client Mode Window      |                                                                                                    |  |  |  |
|--------------------------|------------------------------------|----------------------------------------------------------------------------------------------------|--|--|--|
| Item                     | Value setting                      | Description                                                                                                    |  |  |  |
| <b>Operation Mode</b>    | A Must filled setting              | Select TCP Client.                                                                                                    |  |  |  |
| Connection Control       | <b>Always on</b> is set by default | Choose <b>Always on</b> for a TCP full time connection. Otherwise, choose <b>On-Demand</b> to initiate TCP connection only when required to transmit and disconnect at idle timeout. |  |  |  |
| Connection Idle          | 1. 0 is set by default             | Enter the idle timeout in minutes.                                                                                                    |  |  |  |
| Timeout                  | 2. Range 0 to 3600 sec.            | The idle timeout is used to disconnect the TCP connection when idle time elapsed .                                                                                                   |  |  |  |
|                          |                                    | Idle timeout is only available when <b>On-Demand</b> is selected in the                                                                                                    |  |  |  |
|                          |                                    | Connection Control field.                                                                                                    |  |  |  |
|                          |                                    | <u>Value Range</u> : 0 - 3600 seconds.                                                                                                    |  |  |  |
| Alive Check              | 1. 0 is set by default             | Enter the time period of alive check timeout. The TCP connection will be                                                                                                    |  |  |  |
| Timeout                  | 2. Range 0 to 3600 sec.            | terminated if it doesn't receive response of alive-check longer than this                                                                                                    |  |  |  |
|                          |                                    | timeout setting                                                                                                    |  |  |  |
|                          |                                    | Alive check timeout is only available when <b>On-Demand</b> is selected in the                                                                                                    |  |  |  |
|                          |                                    | Connection Control field.                                                                                                    |  |  |  |
|                          |                                    | <u>Value Range</u> : 0 - 3600 seconds.                                                                                                    |  |  |  |
| Enable                   | The box is unchecked by            | Check the Enable box to activate the corresponding serial port in specified                                                                                                    |  |  |  |
|                          | default.                           | operation mode.                                                                                                    |  |  |  |
| Save                     | N/A                                | Click the Save button to save the configuration                                                                                                    |  |  |  |

# **Specify Data Packing Parameters**

| Data Packing (for TCP Client, TCP Server and UDP operation mode) |                    |                       |                       |                       |  |  |
|------------------------------------------------------------------|--------------------|-----------------------|-----------------------|-----------------------|--|--|
| Serial Port                                                      | Data Buffer Length | Delimiter Character 1 | Delimiter Character 2 | Data Timeout Transmit |  |  |
| SPort-0                                                          | 0 (0~1024)         | 0 (Hex)<br>Enable     | 0 (Hex)<br>Enable     | 0 (0~1000ms)          |  |  |

| Data Packing ( | Data Packing Configuration   |                                                                                |  |  |  |
|----------------|------------------------------|--------------------------------------------------------------------------------|--|--|--|
| ltem           | Value setting                | Description                                                                    |  |  |  |
| Data Buffer    | 1.An optional filled setting | Enter the data buffer length for the serial port.                              |  |  |  |
| Length         | 2.Default value is 0         | <u>Value Range</u> : 0 - 1024.                                                 |  |  |  |
| Delimiter      | 1.An optional filled setting | Check the Enable box to activate the Delimiter character 1, and enter the Hex  |  |  |  |
| Character 1    | 2.Default value is 0         | code for it.                                                                   |  |  |  |
|                |                              | <u>Value Range</u> : 0x00 - 0xFF.                                              |  |  |  |
| Delimiter      | 1.An optional filled setting | Check the Enable box to activate the Delimiter character 2, and enter the Hex  |  |  |  |
| Character 2    | 2.Default value is 0         | code for it.                                                                   |  |  |  |
|                |                              | <u>Value Range</u> : 0x00 - 0xFF.                                              |  |  |  |
| Data Timeout   | 1.An optional filled setting | Enter the data timeout interval for transmitting serial data through the port. |  |  |  |
| Transmit       | 2.Default value is 0         | By default, it is set to 0 and the timeout function is disabled.               |  |  |  |
|                |                              | <u>Value Range</u> : 0 - 1000ms.                                               |  |  |  |
| Save           | N/A                          | Click the Save button to save the configuration                                |  |  |  |

### **Specify Remote TCP Server**

| Legal Host IP/ FQDN Definition (for TCP Client operation mode) |                |             |             |                   |        |
|----------------------------------------------------------------|----------------|-------------|-------------|-------------------|--------|
| ID                                                             | To Remote Host | Remote Port | Serial Port | Definition Enable | Action |
| 1                                                              |                | 4001        | SPort-0     |                   | Edit   |
| 2                                                              |                | 4001        | SPort-0     |                   | Edit   |
| 3                                                              |                | 4001        | SPort-0     |                   | Edit   |
| 4                                                              |                | 4001        | SPort-0     |                   | Edit   |

| Specify TCP Server Window |                                                    |                                                                                                    |  |  |
|---------------------------|----------------------------------------------------|----------------------------------------------------------------------------------------------------|--|--|
| ltem                      | Value setting                                      | Description                                                                                                    |  |  |
| To Remote Host            | A Must filled setting                              | Press <b>Edit</b> button to enter IP address or FQDN of the remote TCP server to transmit serial data.                                   |  |  |
| Remote Port               | 1.A Must filled setting<br>2.Default value is 4001 | Enter the TCP port number. This is the listen port of the remote TCP server.<br><i>Value Range</i> : 1 - 65535.                          |  |  |
| Serial Port               | SPort-0 is set by default                          | Apply the TCP server connection for a selected serial port. Up to 4 TCP servers can be configured at the same time for each serial port. |  |  |
| Definition<br>Enable      | The box is unchecked by default                    | Check the <b>Enable</b> box to enable the TCP server configuration.                                                                      |  |  |
| Save                      | N/A                                                | Click the Save button to save the configuration                                                                                          |  |  |

### **Enable TCP Server Mode**

Configure the gateway as the TCP (Transmission Control Protocol) Server. The TCP Server waits for connections

to be initiated by a remote TCP client device to receive serial data. The setting allows user to specify specific TCP clients or allow any to send serial data for serial data transmission bandwidth control and access control. The TCP Server supports up to 128 simultaneous connections to receive serial data from multiple TCP clients.

| Operation Mode Definition for each Serial Port |                |                   |             |                   |                       |                            |                        |        |        |
|------------------------------------------------|----------------|-------------------|-------------|-------------------|-----------------------|----------------------------|------------------------|--------|--------|
| Serial<br>Port                                 | Operation Mode | Listen Port       | Trust Type  | Max<br>Connection | Connection<br>Control | Connection<br>Idle Timeout | Alive Check<br>Timeout | Enable | Action |
| SPort-0                                        | TCP Server 🗸   | 4001<br>(1~65535) | Allow All 🗸 | 1                 | Always on 🗸           | 0 (0-<br>3600secs)         | 0 (0-<br>3600secs)     |        | Edit   |

| Enable TCP Server | Mode Window                           |                                                                                |
|-------------------|---------------------------------------|--------------------------------------------------------------------------------|
| ltem              | Value setting                         | Description                                                                    |
| Operation Mode    | A Must filled setting                 | Select <b>TCP Server</b> mode.                                                 |
| Listen Port       | 4001 is set by default                | Indicate the listening port of TCP connection.                                 |
|                   |                                       | <u>Value Range</u> : 1 - 65535.                                                |
| Trust Type        | Allow All is set by                   | Choose Allow All to allow any TCP clients to connect. Otherwise, choose        |
|                   | default                               | Specific IP to limit certain TCP clients.                                      |
| Max Connection    | 1. Max. 128 connections               | Set the maximum number of concurrent TCP connections. Up to 128                |
|                   | <ol><li>1 is set by default</li></ol> | simultaneous TCP connections can be established.                               |
|                   |                                       | <u>Value Range</u> : 1 - 128.                                                  |
| Connection Idle   | 1. 0 is set by default                | Enter the idle timeout in minutes.                                             |
| Timeout           | 2. Range 0 to 3600 sec.               | The idle timeout is used to disconnect the TCP connection when idle time       |
|                   |                                       | elapsed .                                                                      |
|                   |                                       | Idle timeout is only available when <b>On-Demand</b> is selected in the        |
|                   |                                       | Connection Control field.                                                      |
|                   |                                       | <u>Value Range</u> : 0 - 3600 seconds.                                         |
| Alive Check       | 1. 0 is set by default                | Enter the time period of alive check timeout. The TCP connection will be       |
| Timeout           | 2. Range 0 to 3600 sec.               | terminated if it doesn't receive response of alive-check longer than this      |
|                   |                                       | timeout setting                                                                |
|                   |                                       | Alive check timeout is only available when <b>On-Demand</b> is selected in the |
|                   |                                       | Connection Control field.                                                      |
|                   |                                       | <u>Value Range</u> : 0 - 3600 seconds.                                         |
| Enable            | The box is unchecked by               | Check the Enable box to activate the corresponding serial port in specified    |
|                   | default.                              | operation mode.                                                                |
| Save              | N/A                                   | Click Save button to save the settings.                                        |

### **Specify TCP Clients for TCP Server Access**

If you selected Specific IPs as the trust Type, the Trusted IP Definition window appears. The settings are valid for both TCP Server and RFC-2217 modes.

| Trust | Trusted IP Definition (for TCP Server & RFC-2217 operation mode) |             |                   |        |  |  |  |
|-------|------------------------------------------------------------------|-------------|-------------------|--------|--|--|--|
| ID    | Host                                                             | Serial Port | Definition Enable | Action |  |  |  |
| 1     |                                                                  |             |                   | Edit   |  |  |  |
| 2     |                                                                  |             |                   | Edit   |  |  |  |
| 3     |                                                                  |             |                   | Edit   |  |  |  |
| 4     |                                                                  |             |                   | Edit   |  |  |  |
| 5     |                                                                  |             |                   | Edit   |  |  |  |
| 6     |                                                                  |             |                   | Edit   |  |  |  |
| 7     |                                                                  |             |                   | Edit   |  |  |  |
| 8     |                                                                  |             |                   | Edit   |  |  |  |

| Specify TCP Cli      | Specify TCP Clients Window      |                                                             |  |  |  |
|----------------------|---------------------------------|-------------------------------------------------------------|--|--|--|
| ltem                 | Value setting                   | Description                                                 |  |  |  |
| Host                 | A Must filled setting           | Enter the IP address range of allowed TCP clients.          |  |  |  |
| Serial Port          | The box is unchecked by default | Check the box to specify the rule for selected Serial Port. |  |  |  |
| Definition<br>Enable | The box is unchecked by default | Check the <b>Enable</b> box to enable the rule.             |  |  |  |
| Save                 | N/A                             | Click <b>Save</b> to save the settings                      |  |  |  |
| Undo                 | N/A                             | Click <b>Undo</b> to cancel the settings                    |  |  |  |

### **Enable UDP Mode**

UDP (User Datagram Protocol) enables applications using UDP socket programs to communicate with the serial ports on the serial server. The UDP mode provides connectionless communications, which enable you to multicast data from the serial device to multiple host computers, and vice versa, making this mode ideal for message display applications.

| Operation Mode Definition for each Serial Port |                |                   |            |         |              |                    |                    |        |        |
|------------------------------------------------|----------------|-------------------|------------|---------|--------------|--------------------|--------------------|--------|--------|
| Serial                                         | Operation Mode | Listen Port       | Trust Type | Max     | Connection   | Connection         | Alive Check        | Enable | Action |
| Port                                           |                |                   | Connection | Control | Idle Timeout | Timeout            |                    |        |        |
| SPort-0                                        | UDP 🗸          | 4001<br>(1~65535) | Allow All  | 1       | Always on 🗸  | 0 (0-<br>3600secs) | 0 (0-<br>3600secs) |        | Edit   |

| Enable UDP Mode       | Enable UDP Mode Window  |                                                                             |  |  |  |
|-----------------------|-------------------------|-----------------------------------------------------------------------------|--|--|--|
| ltem                  | Value setting           | Description                                                                 |  |  |  |
| <b>Operation Mode</b> | A Must filled setting   | Select <b>UDP</b> mode.                                                     |  |  |  |
| Listen Port           | 4001 is set by default  | Indicate the listening port of UDP connection.                              |  |  |  |
|                       |                         | <u>Value Range</u> : 1 - 65535                                              |  |  |  |
| Enable                | The box is unchecked by | Check the Enable box to activate the corresponding serial port in specified |  |  |  |
|                       | default.                | operation mode.                                                             |  |  |  |
| Save                  | N/A                     | Click Save to save the settings                                             |  |  |  |
| Undo                  | N/A                     | Click <b>Undo</b> to cancel the settings                                    |  |  |  |

### **Specify Remote UDP**

| Legal Host IP Definition (for UDP operation mode) |             |             |             |                   |        |
|---------------------------------------------------|-------------|-------------|-------------|-------------------|--------|
| ID                                                | Remote Host | Remote Port | Serial Port | Definition Enable | Action |
| 1                                                 |             | 4001        | SPort-0     |                   | Edit   |
| 2                                                 |             | 4001        | SPort-0     |                   | Edit   |
| 3                                                 |             | 4001        | SPort-0     |                   | Edit   |
| 4                                                 |             | 4001        | SPort-0     |                   | Edit   |

| Specify Remote       | e UDP hosts Window              |                                                                                                    |
|----------------------|---------------------------------|----------------------------------------------------------------------------------------------------|
| ltem                 | Value setting                   | Description                                                                                                    |
| Host                 | A Must filled setting           | Press Edit button to enter IP address range of remote UDP hosts.                                                             |
| Remote Port          | 4001 is set by default          | Indicate the UDP port of peer UDP hosts.<br><u>Value Range</u> : 1 - 65535                                                   |
| Serial Port          | SPort-0 is set by default       | Apply the UDP hosts for a selected serial port. Up to 4 UDP servers can be configured at the same time for each serial port. |
| Definition<br>Enable | The box is unchecked by default | Check the <b>Enable</b> box to enable the rule.                                                                              |
| Save                 | N/A                             | Click <b>Save</b> to save the settings                                                                                       |
| Undo                 | N/A                             | Click <b>Undo</b> to cancel the settings                                                                                     |

### Enable RFC-2217 Mode

RFC-2217 defines general COM port control options based on telnet protocol. With the RFC-2217 mode, remote host can monitor and manage remote serially attached devices, as though they were connected to the local serial port. When a virtual serial port on the local serial device is being created, it is required to specify the IP-address of the remote hosts to establish connection with.

| Operation Mode Definition for each Serial Port |                |                   |             |            |             | • ×                |                    |        |        |
|------------------------------------------------|----------------|-------------------|-------------|------------|-------------|--------------------|--------------------|--------|--------|
| Serial                                         | Operation Mode | Listen Port       | Trust Type  | Max        | Connection  | Connection         | Alive Check        | Enable | Action |
| Port                                           |                |                   |             | Connection | Control     | Idle limeout       | limeout            |        |        |
| SPort-0                                        | RFC-2217 🗸     | 4001<br>(1~65535) | Allow All 🗸 | 1          | Always on 🗸 | 0 (0-<br>3600secs) | 0 (0-<br>3600secs) |        | Edit   |

| Enable RFC-2217            | Mode Window                                       |                                                                                                    |
|----------------------------|---------------------------------------------------|----------------------------------------------------------------------------------------------------|
| Item                       | Value setting                                     | Description                                                                                                    |
| Operation Mode             | A Must filled setting                             | Select <b>RFC-2217</b> mode.                                                                                                    |
| Listen Port                | 4001 is set by default                            | Indicate the listening port of RFC-2217 connection.<br><i>Value Range</i> : 1 - 65535                                                                                                    |
| Trust Type                 | Allow All is set by default                       | Choose Allow All to allow any clients to connect. Otherwise choose Specific IP to limit certain clients.                                                                                                    |
| Connection Idle<br>Timeout | 1. 0 is set by default<br>2. Range 0 to 3600 sec. | Enter the idle timeout in minutes.<br>The idle timeout is used to disconnect the TCP connection when idle time<br>elapsed .<br>Idle timeout is only available when <b>On-Demand</b> is selected in the<br><b>Connection Control</b> field.<br><u>Value Range</u> : 0 - 3600 seconds.                                                     |
| Alive Check<br>Timeout     | 1. 0 is set by default<br>2. Range 0 to 3600 sec. | Enter the time period of alive check timeout. The TCP connection will be<br>terminated if it doesn't receive response of alive-check longer than this<br>timeout setting<br>Alive check timeout is only available when <b>On-Demand</b> is selected in the<br><b>Connection Control</b> field.<br><u>Value Range</u> : 0 - 3600 seconds. |
| Enable                     | The box is unchecked by default.                  | Check the <b>Enable</b> box to activate the corresponding serial port in specified operation mode.                                                                                                    |
| Save                       | N/A                                               | Click <b>Save</b> to save the settings                                                                                                    |
| Undo                       | N/A                                               | Click Undo to cancel the settings                                                                                                    |

# **Specify Remote Host for Access**

# If you selected Specific IPs as the trust Type, the Trusted IP Definition window appears. The settings are valid for both TCP Server and RFC-2217 modes.

| Trusted IP Definition (for TCP Server & RFC-2217 operation mode) |      |             |                   |        |  |
|------------------------------------------------------------------|------|-------------|-------------------|--------|--|
| ID                                                               | Host | Serial Port | Definition Enable | Action |  |
| 1                                                                |      |             |                   | Edit   |  |
| 2                                                                |      |             |                   | Edit   |  |
| 3                                                                |      |             |                   | Edit   |  |
| 4                                                                |      |             |                   | Edit   |  |
| 5                                                                |      |             |                   | Edit   |  |
| 6                                                                |      |             |                   | Edit   |  |
| 7                                                                |      |             |                   | Edit   |  |
| 8                                                                |      |             |                   | Edit   |  |

| Specify RFC-2217 Clients for Access Window |                                 |                                                             |  |  |
|--------------------------------------------|---------------------------------|-------------------------------------------------------------|--|--|
| ltem                                       | Value setting                   | Description                                                 |  |  |
| Host                                       | A Must filled setting           | Enter the IP address range of allowed clients.              |  |  |
| Serial Port                                | The box is unchecked by default | Check the box to specify the rule for selected Serial Port. |  |  |
| Definition<br>Enable                       | The box is unchecked by default | Check the <b>Enable</b> box to enable the rule.             |  |  |
| Save                                       | N/A                             | Click Save to save the settings                             |  |  |
| Undo                                       | N/A                             | Click <b>Undo</b> to cancel the settings                    |  |  |

# 4.1.3 Modbus

Modbus is one of the most popular automation protocols in the world, supporting traditional RS-232/422/485 devices and recently developed Ethernet devices. Many industrial devices, such as PLCs, DCSs, HMIs, instruments, and smart meters, use Modbus protocol as the communication standard. It is used to establish master-slave communication between intelligent devices.

However, the Ethernet-based Modbus protocol is so different from the original serial-based protocols. In order to integrate Modbus networks, the IoT Gateway, including one or more serial ports that support RS-232 and RS-485 communication interface, can automatically and intelligently translate between Modbus TCP (Ethernet) and Modbus RTU/ASCII (serial) protocols, allowing Ethernet-based PLCs to control instruments over RS-485 without additional programming or effort.

| Serial Port Definition |                |           |           |           |           | <b>A</b>        |        |        |
|------------------------|----------------|-----------|-----------|-----------|-----------|-----------------|--------|--------|
| Serial Port            | Operation Mode | Interface | Baud Rate | Data Bits | Stop Bits | Flow<br>Control | Parity | Action |
| SPort-0                | Modbus 🗸       | RS-485 🗸  | 9600 🗸    | 8 🗸       | 1 🗸       | None 🗸          | None 🗸 | Edit   |

NOTE: When Modbus devices are connected to/under the same serial port of IoT Modbus Gateway, those Modbus devices must use the same protocol with the same configuration (i.e., either Modbus RTU or Modbus ASCII with same Baud Rate setting).

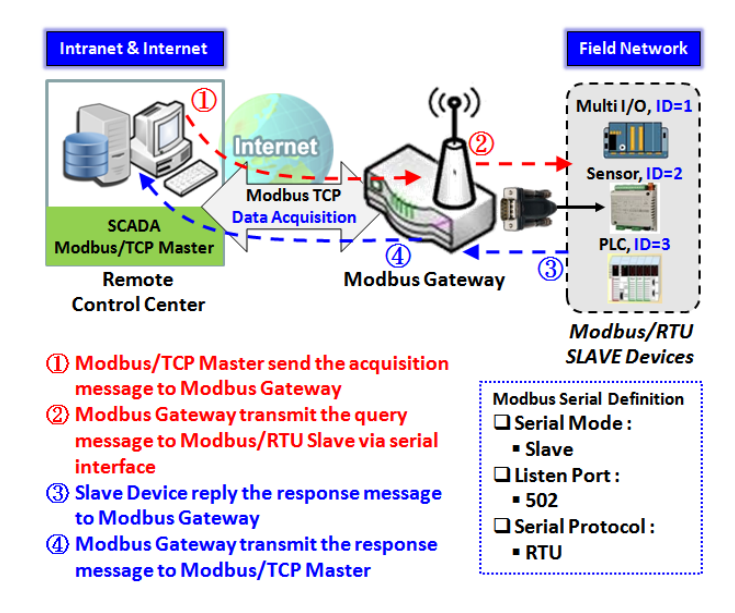

# Modbus Gateway Scenario

The IoT Gateway serves as a Modbus gateway to communicate with the Modbus TCP Master, the SCADA Server, located at remote control center for Modbus device accessing.

The Modbus TCP Master requests the IoT Gateway for Modbus devices' information, e.g., Data Acquisition or Register/Value Modification, via general Internet accessing, and the IoT Gateway serves as the gateway for data forwarding.

Under such configuration, the Modbus TCP Master requests the information from or sending control commands to various Modbus/RTU Slave devices that attached to the Modbus Gateway. And the Modbus gateway executes corresponding processes and replies the Modbus/TCP Master with the results.

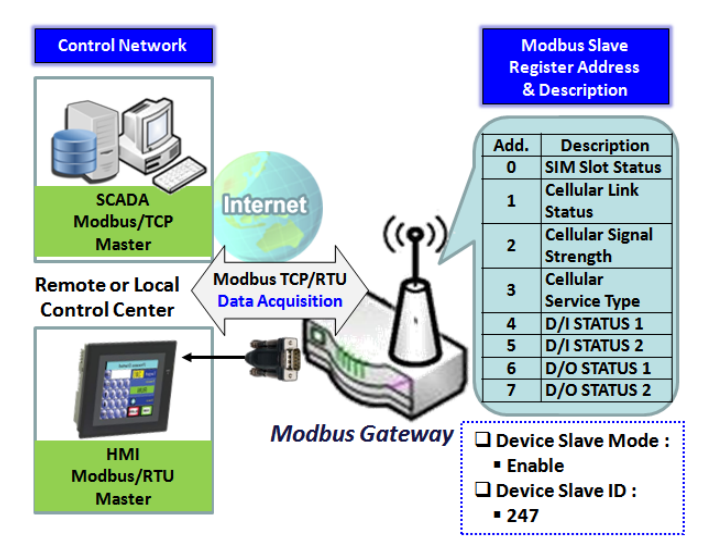

### **Modbus Slave Scenario**

In addition to behave as a Modbus Gateway, there is an integrated Modus Slave option for providing some device status, like Cellular Network Status, device DI/DO status, to remote Modbus Master via Modbus communication.

With the Slave option enabled, the Modbus Master device can request the information or sending control commands to the IoT Gateway, the Modbus TCP/RTU Slave device. And IoT Gateway executes corresponding processes and replies the Modbus Master devices.

# Modbus Setting

Go to Field Communication > Bus & Protocol > Modbus tab.

The Modbus setting page enables user to configure the gateway to operate as a Modbus gateway, and allow access among Modbus TCP devices (which are connected to Ethernet network) and Modbus RTU/ASCII devices (which are connected to the Serial Port of the gateway). Once completed the Modbus settings in this section, ensure to select Modbus Operation Mode in Port Configuration screen to enable Modbus communication on the serial port.

# Define Modbus Gateway function for each Serial Port

| Modbus Gateway Definition |              |                     |             |                 |          |        |
|---------------------------|--------------|---------------------|-------------|-----------------|----------|--------|
| Serial Port               | Gateway Mode | Device Slave Mode   | Listen Port | Serial Protocol | Enable   | Action |
| ► SPort-0                 | Disable      | Slave Mode: Disable | 502         | RTU             | <b>V</b> | Edit   |

| Modbus Gatewa | y Definition                     |                                                                                                    |
|---------------|----------------------------------|----------------------------------------------------------------------------------------------------|
| Item          | Value setting                    | Description                                                                                                    |
| Serial Port   | N/A                              | It displays the name of the serial port used. E.g. SPort-0.<br>The number of serial ports varies from the purchased model.                                                                                                    |
| Gateway Mode  | <b>Disable</b> is set by default | Specify the Modbus gateway mode for the selected serial port.<br>It can be <b>Disable, Serial as Slave</b> or <b>Serial as Master</b> .<br>A serial port can be attached with one Modbus Master, or daisy-chained a group<br>of Modbus Salve devices. |
|               |                                  | <b>Disable</b> : Select this to disable the respective Modbus gateway function for the selected serial port.                                                                                                    |

|                   |                                                        | <ul> <li>Serial as Slave: Select this when the attached serial device(s) are all Modbus</li> <li>Slave devices.</li> <li>Serial as Master: Select this when the attached serial device is a Modbus Master device.</li> </ul>                                                                                                    |
|-------------------|--------------------------------------------------------|----------------------------------------------------------------------------------------------------|
| Device Slave Mode | <b>Disable</b> is set by default                       | Check the <b>Enable</b> box to activate the integrated Modbus Salve function, and<br>enter the preferred ID for the integrated Modbus slave. So that, it can function<br>as a Modbus Slave device, and can be accessed with legacy Modbus Function<br>Code from a SCADA management system.<br>Supported Modbus commands are listed in the following Table. |
|                   |                                                        | <u>Value Range</u> : 1 - 247.                                                                                                    |
| Listen Port       | 1. <b>502</b> is set by default<br>2. Range 1 to 65535 | Specify the Listen Port number if Slave device(s) is attached to the selected serial<br>port.<br>It is a don't care setting if a Master device is attached.<br><u>Value Range</u> : 1 - 65535.<br>Note: Use different port number among the serial ports for the product with<br>multiple serial ports.                                                    |
| Serial Protocol   | <b>RTU</b> is set by default                           | Select the serial protocol that is adopted by the attached Modbus device(s).<br>It can be <b>RTU</b> or <b>ASCII</b> .                                                                                                    |
| Enable            | N/A                                                    | It displays whether the specific Modbus serial port is enabled or disabled. To enable or disable Modbus serial port, go to Field Communication > Bus & Protocol > Port Configuration tab, and set the operation mode as Modbus.                                                                                                    |

# Specify Gateway Configuration

| Gateway Mode Configuration for SPort-0 |             |                   |  |
|----------------------------------------|-------------|-------------------|--|
| Item                                   |             | Setting           |  |
| <ul> <li>Response Timeout</li> </ul>   | 1000        | ms (1~65535)      |  |
| <ul> <li>Timeout Retries</li> </ul>    | 0           | times (0~5)       |  |
| OBh Exception                          | Enable      |                   |  |
| ► Tx Delay                             | Enable      |                   |  |
| TCP Connection Idle Time               | 300         | sec (1~65535)     |  |
| Maximum TCP Connections                | 1           | connections (1~4) |  |
| TCP Keep-alive                         | Enable      |                   |  |
| Modbus Master IP Access                | Allow All 🗸 |                   |  |
| <ul> <li>Message Buffering</li> </ul>  | Enable      |                   |  |

| Item     Value setting     Description       Response Timeout     1000 ms is set by     This sets the server set of the slow of the sector set of the slow of the set of the slow of the set of the slow of the set of the slow of the set of the slow of the set of the slow of the set of the slow of the set of the slow of the set of the slow of the slow | Gateway Mode            | Configuration for SPor   | t-n                                                                    |
|----------------------------------------------------------------------------------------------------|-------------------------|--------------------------|------------------------------------------------------------------------|
| Response Timeout 1000 ms is set by This sets the segments timeout of the slow of the mestar response to the                                                                                                    | ltem                    | Value setting            | Description                                                            |
| <b>1000 ms</b> is set by This sets the response timeout of the slave after master request sent.                                                                                                    | <b>Response Timeout</b> | <b>1000 ms</b> is set by | This sets the response timeout of the slave after master request sent. |

|                 | default                          | If the slave does not response within the specified time, data would be<br>discarded.<br>This applies to the serially attached Master sent request over to the remote<br>Slave or requests send from the remote Master sent to the serially attached<br>Slave.<br><u>Value Range</u> : 1 - 65535.                                                                                                    |
|-----------------|----------------------------------|----------------------------------------------------------------------------------------------------|
| Timeout Retries | <b>0</b> is set by default       | If the slave does not respond to the Master's request, the gateway will resend<br>the request stored in the buffer. If Timeout retries is set to null (value zero), the<br>gateway would not buffer Master requests. If a value other than zero is<br>specified, the gateway would store the Master request in the buffer and retries<br>to send the request in a number of specified times.<br>Once the retries are exhausted, the gateway will send a Modbus error message<br>to the Master. However, if the OBh exception box is checked (see below), a OBh<br>hex code based-error message will be send instead.<br><u>Value Range</u> : 0 - 5. |
| 0Bh Exception   | The box is unchecked by default. | Check the <b>Enable</b> box to enable gateway to send a OBh exception code message to Modbus Master to indicate that the slave device does not respond within the timeout interval.                                                                                                    |
| Tx Delay        | The box is unchecked by default. | Check the <b>Enable</b> box to activate to the minimum amount of time after receiving<br>a response before the next message can be sent out.<br>When Tx Delay is enabled the Gateway would insert a Tx delay between Master<br>requests. The delay gives sufficient time for the slave devices to turn their<br>transmitters off and their receivers back on.                                                                                                    |

### Setup TCP/IP Connection for Receiving Modbus Master Request

The following Modbus TCP Configuration items allow user to set up the TCP connection settings so that the remote Modbus Master can access to the Modbus gateway. Besides, it also allows user to specify authorized masters on the TCP network.

| ltem                        | Value setting                                          | Description                                                                                                    |
|-----------------------------|--------------------------------------------------------|----------------------------------------------------------------------------------------------------|
| TCP Connection<br>Idle Time | 1. <b>300</b> is set by default<br>2. Range 1 to 65535 | Enter the idle timeout in seconds. If the gateway does not receive another TCP request before the idle timeout elapsed, the TCP session will be terminated automatically. <i>Value Range</i> : 1 - 65535. |
| Maximum TCP<br>Connections  | 1. 4 is set by default<br>2. Range 1 to 4              | Enter the allowed maximum simultaneous TCP connections.<br><i>Value Range</i> : 1 - 4.                                                                                                    |
| TCP Keep-alive              | The box is unchecked by default.                       | Check the <b>Enable</b> box to ensure to keep the TCP session connected.                                                                                                    |
| Modbus Master IP            | Allow All is selected by                               | Specify authorized masters on the TCP network.                                                                                                    |
| Access                      | default.                                               | Select Allow All to allow any Modbus Master to reach the attached Slave(s).                                                                                                    |
|                             |                                                        | Otherwise, limit only specific Master to reach the Slave(s) by selecting Specific                                                                                                    |
|                             |                                                        | IPs.                                                                                                    |
|                             |                                                        | When Specific IPs is selected, a Trusted IP Definition dialog will appear.                                                                                                    |

#### Specify Trusted Modbus Masters on the TCP network

When **Specific IPs** is selected, user has to specify the Master(s) by their IP addresses to reach the serially attached Slave(s).

| Modbus Master IP Access | Specific IPs V |                       |        |        |  |
|-------------------------|----------------|-----------------------|--------|--------|--|
|                         | ID             | Source IP             | Enable | Action |  |
|                         | 1              | Specific IP Address V |        | Edit   |  |
| Trusted IP Definition   | 2              |                       |        | Edit   |  |
|                         | 3              |                       |        | Edit   |  |
|                         | 4              |                       |        | Edit   |  |

| ltem      | Value setting        | Description                                                                                                    |
|-----------|----------------------|----------------------------------------------------------------------------------------------------|
| Source IP | A Must fill setting  | Select <b>Specific IP Address</b> to only allow an IP address of the allowed Master to<br>access the attached Slave(s).<br>Select <b>IP Range</b> to only allow a set range of IP addresses of the allowed Master<br>to access the attached Slave(s).<br>Select <b>IP Address-based Group</b> to only allow pre-defined group of IP address of<br>the allowed Master to access the attached Slave(s). |
|           |                      | Note: group must be pre-defined before this selection become available. Refer<br>to <b>Object Definition &gt; Grouping &gt; Host grouping</b> . You may also access to<br>create a group by the Add Rule shortcut button. Setting done through the Add<br>Rule button will also appear in the Host grouping setting screen.<br>Then check <b>Enable</b> box to enable this rule.                      |
| Enable    | Unchecked by default | Check the <b>Enable</b> box to enable this rule.                                                                                                    |

### **Modbus Priority Definition**

Message Buffering must be enabled to prioritize Master request queue to transmit to Modbus Slave as mentioned in the above. Click the **Edit** button to fill in the priority settings.

| Message Buffering          |                      |               |        |        |
|----------------------------|----------------------|---------------|--------|--------|
|                            | Modbus Priority      | Priority Base | Enable | Action |
|                            | Modbus<br>Priority 1 |               |        | Edit   |
| Modbus Priority Definition | Modbus<br>Priority 2 |               |        | Edit   |
|                            | Modbus<br>Priority 3 |               |        | Edit   |
|                            | Modbus<br>Priority 4 |               |        | Edit   |

| ltem              | Value setting      | Description                                                                      |
|-------------------|--------------------|----------------------------------------------------------------------------------|
| Message Buffering | 1. Unchecked by    | Check the Enable box to buffer up to 32 requests from Modbus Master.             |
|                   | default            | If the Enable box is checked, a Modbus Priority Definition dialog will appear    |
|                   | 2. Buffer up to 32 | consequently. So that, the buffered Master requests can further be configured    |
|                   | requests           | to prioritize request queue to transmit to Slave based on Master's IP address if |

|                 |                       | requests are coming from remote Master, or based on remote Slave ID if          |
|-----------------|-----------------------|---------------------------------------------------------------------------------|
|                 |                       | requests are coming from serially attached Master, or based on Function Code.   |
| Modbus Priority | N/A                   | A Priority List for setting the priority of specified Modbus identity.          |
|                 |                       | Modbus Priority 1 ~ Modbus Priority 4.                                          |
| Priority Base   | IP Address by Default | User can specify a Modbus identity with IP Address, Slave ID, or Function Code. |
|                 |                       | The buffered Modbus message that matched the specified identity will be         |
|                 |                       | handled with given priority.                                                    |
|                 |                       | The Modbus Master requests can be buffered to a certain priority queue          |
|                 |                       | according to the Master's IP address if requests are coming from remote Master, |
|                 |                       | or the remote Slave's device ID if requests are coming from serially attached   |
|                 |                       | Master, or the specific Function Code that issued by Master.                    |
| Enable          | Unchecked by default  | Check the <b>Enable</b> box to enable the priority settings.                    |
| Save            | N/A                   | Click the <b>Save</b> button to save the settings.                              |

#### Specify Modbus TCP Slave device(s)

If there is a Modbus Master device is attached to a certain serial port of the Modbus Gateway, user has to further specify the Modbus TCP Slave device(s) to send requests to from the attached Modbus RTU/ASCII Master device.

| Modbus TCP Slave List for SPort-0 Add Delete |    |      |          |        |         |
|----------------------------------------------|----|------|----------|--------|---------|
| ID                                           | IP | Port | ID Range | Enable | Actions |

### When the Add button is applied, a Modbus TCP Slave Configuration screen will appear.

| Modbus TCP Slave Configuration for SPort-0 |                   |  |  |
|--------------------------------------------|-------------------|--|--|
| Item                                       | Setting           |  |  |
| ▶ IP                                       |                   |  |  |
| ▶ Port                                     | (1~65535)         |  |  |
| ID Range                                   | (1~247) ~ (1~247) |  |  |
| Enable                                     |                   |  |  |

| Modbus Remote Slave Configuration |                        |                                                                          |  |
|-----------------------------------|------------------------|--------------------------------------------------------------------------|--|
| Item                              | Value setting          | Description                                                              |  |
| IP                                | A Must fill setting    | Enter the IP address of the remote Modbus TCP Slave device.              |  |
| Port                              | 1. A Must fill setting | Enter the TCP port on which the remote Modbus TCP Slave device listens   |  |
|                                   | 2. Range 1 to 65535    | (to the TCP client session request).                                     |  |
|                                   |                        | <u>Value Range</u> : 1 - 65535.                                          |  |
| ID Range                          | Range 1 to 247         | Enter the Modbus ID range for the Modbus TCP Slave(s) that will respond  |  |
|                                   |                        | to the Master's request.                                                 |  |
|                                   |                        | In addition to specify the Slave IP and Port, for accessing those Remote |  |
|                                   |                        | Modbus RTU Salve(s) located behind another Modbus Gateway, user has to   |  |
|                                   |                        | specify the Modus ID range of the Modbus RTU Slave(s).                   |  |
|                                   |                        | <u>Value Range</u> : 1 - 247.                                            |  |
| Enable | It is unchecked by default. | Check the <b>Enable</b> box to enable this rule.   |
|--------|-----------------------------|----------------------------------------------------|
| Save   | N/A                         | Click the <b>Save</b> button to save the settings. |

# Supported Function Code for Integrated Modbus Slave

This setting can setup the Gateway as a standalone Modbus Slave Device. Local SCADA Management System can treat the Gateway as a Slave device, and hence is able to read its information for device monitoring.

Currently, the integrated Modbus Slave device supports the following commands for accessing the 3G/4G Modem Status of the Gateway.

Function Code: 0x03(/Read). 0x06(/Write) Address: 0 ~ 9999

| Register<br>Address | Register Name                      | R / W | Register Range / Description                                                                                |
|---------------------|------------------------------------|-------|----------------------------------------------------------------------------------------------------|
| 0                   | WAN-1 Connection Status            | R     | 0 ~ 6, 0=Disconnected, 1=Connecting,<br>2=Connected, 3=Disconnecting, 5=Wait for<br>Traffic, 6=Disconnected |
| 1                   | WAN-2 Connection Status            | R     | 0 ~ 6, 0=Disconnected, 1=Connecting,<br>2=Connected, 3=Disconnecting, 5=Wait for<br>Traffic, 6=Disconnected |
| 2                   | WAN-3 Connection Status            | R     | 0 ~ 6, 0=Disconnected, 1=Connecting,<br>2=Connected, 3=Disconnecting, 5=Wait for<br>Traffic, 6=Disconnected |
| 3                   | WAN-4 Connection Status            | R     | 0 ~ 6, 0=Disconnected, 1=Connecting,<br>2=Connected, 3=Disconnecting, 5=Wait for<br>Traffic, 6=Disconnected |
|                     |                                    |       |                                                                                                    |
| 10                  | 3G/4G_SERVICE_TYPE                 | R     | 0 ~ 7, 0=2G, 1=none, 2=3G, 3=3.5G,<br>4~6=3.75G, 7=LTE                                                      |
| 11                  | 3G/4G_LINK_STATUS                  | R     | 0 ~ 6, 0=Disconnected, 1=Connecting,<br>2=Connected, 3=Disconnecting, 5=Wait for<br>Traffic, 6=Disconnected |
| 12                  | 3G/4G_SIGNAL_STRENGTH              | R     | 0~100                                                                                                    |
| 13                  | 3G/4G_SIM_STATUS                   | R     | 0 : SIM card with PIN code insert 1 : SIM card<br>ready 2 : No SIM card                                     |
| 14                  | 3G/4G MCC                          | R     | MCC Value                                                                                                   |
| 15                  | 3G/4G_MNC                          | R     | MNC Value                                                                                                   |
| 16                  | 3G/4G_CS Register Status           | R     | 0 : Unregistered, 1: Registered                                                                             |
| 17                  | 3G/4G_PS Register Status           | R     | 0 : Unregistered, 1: Registered                                                                             |
| 18                  | 3G/4G_Roaming Status               | R     | 0 : Not Roaming, 1: Roaming                                                                                 |
| 19                  | 3G/4G_RSSI                         | R     | RSSI Value                                                                                                  |
| 20                  | 3G/4G_RSRP                         | R     | RSRP Value                                                                                                  |
| 21                  | 3G/4G_RSRQ                         | R     | RSRQ Value                                                                                                  |
|                     |                                    |       |                                                                                                    |
| 30                  | 3G/4G_Module-2_SERVICE_TYPE        | R     | 0 ~ 7, 0=2G, 1=none, 2=3G, 3=3.5G,<br>4~6=3.75G, 7=LTE                                                      |
| 31                  | 3G/4G_Module-2_LINK_STATUS         | R     | 0 ~ 6, 0=Disconnected, 1=Connecting,<br>2=Connected, 3=Disconnecting, 5=Wait for<br>Traffic, 6=Disconnected |
| 32                  | 3G/4G_Module-<br>2_SIGNAL_STRENGTH | R     | 0 ~ 100                                                                                                    |
| 33                  | 3G/4G_Module-2_SIM_STATUS          | R     | 0 : SIM card with PIN code insert 1 : SIM card ready 2 : No SIM card                                        |
| 34                  | 3G/4G_Module-2_MCC                 | R     | MCC Value                                                                                                   |

| Register<br>Address | Register Name                        | R/W | Register Range / Description                                               |
|---------------------|--------------------------------------|-----|----------------------------------------------------------------------------|
| 35                  | 3G/4G Module-2 MNC                   | R   | MNC Value                                                                  |
| 36                  | 3G/4G_Module-2_CS Register<br>Status | R   | 0 : Unregistered, 1: Registered                                            |
| 37                  | 3G/4G_Module-2_PS Register<br>Status | R   | 0 : Unregistered, 1: Registered                                            |
| 38                  | 3G/4G_Module-2_Roaming Status        | R   | 0 : Not Roaming, 1: Roaming                                                |
| 39                  | 3G/4G_Module-2_RSSI                  | R   | RSSI Value                                                                 |
| 40                  | 3G/4G_Module-2_RSRP                  | R   | RSRP Value                                                                 |
| 41                  | 3G/4G_Module-2_RSRQ                  | R   | RSRQ Value                                                                 |
|                     |                                      |     |                                                                            |
| 70                  | ADSL_Download_Data rate              | R   | ADSL Download Data rate value (kbps)                                       |
| /1                  | ADSL_Upload_Data rate                | R   | ADSL Upload Data rate value (kbps)                                         |
| 72                  | ADSL SNR_DOWNload                    | R   | ADSL SNR Download value (dB)                                               |
| 73                  | ADSL SNR_Upload                      | R   | ADSL SNR Upload value (dB)                                                 |
| /4                  | ADSL modem link status               | R   | 0 : Disconnected, 1: Connected                                             |
| 101                 | VPN IPSec tunnel 1 status            | R   | 1 : Connected, 2 : Wait for traffic , 3 :<br>Disconnected , 9 : Connecting |
| 102                 | VPN IPSec tunnel 2 status            | R   | 1 : Connected, 2 : Wait for traffic , 3 :<br>Disconnected , 9 : Connecting |
| 103                 | VPN IPSec tunnel 3 status            | R   | 1 : Connected, 2 : Wait for traffic , 3 :<br>Disconnected , 9 : Connecting |
| 104                 | VPN IPSec tunnel 4 status            | R   | 1 : Connected, 2 : Wait for traffic , 3 :<br>Disconnected , 9 : Connecting |
| 105                 | VPN IPSec tunnel 5 status            | R   | 1 : Connected, 2 : Wait for traffic , 3 :<br>Disconnected , 9 : Connecting |
| 106                 | VPN IPSec tunnel 6 status            | R   | 1 : Connected, 2 : Wait for traffic , 3 :<br>Disconnected , 9 : Connecting |
| 107                 | VPN IPSec tunnel 7 status            | R   | 1 : Connected, 2 : Wait for traffic , 3 :<br>Disconnected , 9 : Connecting |
| 108                 | VPN IPSec tunnel 8 status            | R   | 1 : Connected, 2 : Wait for traffic , 3 :<br>Disconnected , 9 : Connecting |
| 109                 | VPN IPSec tunnel 9 status            | R   | 1 : Connected, 2 : Wait for traffic , 3 :<br>Disconnected , 9 : Connecting |
| 110                 | VPN IPSec tunnel 10 status           | R   | 1 : Connected, 2 : Wait for traffic , 3 :<br>Disconnected , 9 : Connecting |
| 111                 | VPN IPSec tunnel 11 status           | R   | 1 : Connected, 2 : Wait for traffic , 3 :<br>Disconnected , 9 : Connecting |
| 112                 | VPN IPSec tunnel 12 status           | R   | 1 : Connected, 2 : Wait for traffic , 3 :<br>Disconnected , 9 : Connecting |
| 113                 | VPN IPSec tunnel 13 status           | R   | 1 : Connected, 2 : Wait for traffic , 3 :<br>Disconnected , 9 : Connecting |
| 114                 | VPN IPSec tunnel 14 status           | R   | 1 : Connected, 2 : Wait for traffic , 3 :<br>Disconnected , 9 : Connecting |
| 115                 | VPN IPSec tunnel 15 status           | R   | 1 : Connected, 2 : Wait for traffic , 3 :<br>Disconnected , 9 : Connecting |
| 116                 | VPN IPSec tunnel 16 status           | R   | 1 : Connected, 2 : Wait for traffic , 3 :<br>Disconnected , 9 : Connecting |
| 150                 | DI STATUS 1                          | R   |                                                                            |
| 151                 | DO STATUS 1                          | R/W | 0 · OFF 1 · ON                                                             |
| 152                 | DI STATUS 2                          | R   | 0 : OFF. 1 : ON                                                            |
| 153                 | DO STATUS 2                          | R/W | 0 : OFF. 1 : ON                                                            |
| 154                 | DI_STATUS_3                          | R   | 0 : OFF, 1 : ON                                                            |

| Register | Register Name              | R / W/ | Register Range / Description       |
|----------|----------------------------|--------|------------------------------------|
| Address  | Register Name              | 1., vv | Register Range / Description       |
| 155      | DO_STATUS_3                | R/W    | 0 : OFF, 1 : ON                    |
| 156      | DI_STATUS_4                | R      | 0 : OFF, 1 : ON                    |
| 157      | DO_STATUS_4                | R/W    | 0 : OFF, 1 : ON                    |
|          |                            |        |                                    |
| 201      | Serial Port-0_Interface    | R      | 1 : RS-232, 3 : RS-485             |
| 202      | Serial Port-0_Baud Rate    | R      | Baud Rate Value                    |
| 203      | Serial Port-0_Data Bits    | R      | 7 or 8                             |
| 204      | Serial Port-0_Stop Bits    | R      | 1 or 2                             |
| 205      | Serial Port-0_Flow Control | R      | 0 : None, 2 : RTS,CTS, 3 : DTR,DSR |
| 206      | Serial Port-0_Parity       | R      | 0 : None, 1 : Odd, 2 : Even        |
|          |                            |        |                                    |
| 211      | Serial Port-1_Interface    | R      | 1 : RS-232, 3 : RS-485             |
| 212      | Serial Port-1_Baud Rate    | R      | Baud Rate Value                    |
| 213      | Serial Port-1_Data Bits    | R      | 7 or 8                             |
| 214      | Serial Port-1_Stop Bits    | R      | 1 or 2                             |
| 215      | Serial Port-1_Flow Control | R      | 0 : None, 2 : RTS,CTS, 3 : DTR,DSR |
| 216      | Serial Port-1_Parity       | R      | 0 : None, 1 : Odd, 2 : Even        |
|          |                            |        |                                    |
| 221      | Serial Port-2_Interface    | R      | 1 : RS-232, 3 : RS-485             |
| 222      | Serial Port-2_Baud Rate    | R      | Baud Rate Value                    |
| 223      | Serial Port-2_Data Bits    | R      | 7 or 8                             |
| 224      | Serial Port-2_Stop Bits    | R      | 1 or 2                             |
| 225      | Serial Port-2_Flow Control | R      | 0 : None, 2 : RTS,CTS, 3 : DTR,DSR |
| 226      | Serial Port-2_Parity       | R      | 0 : None, 1 : Odd, 2 : Even        |
|          |                            |        |                                    |
| 231      | Serial Port-3_Interface    | R      | 1 : RS-232, 3 : RS-485             |
| 232      | Serial Port-3_Baud Rate    | R      | Baud Rate Value                    |
| 233      | Serial Port-3_Data Bits    | R      | 7 or 8                             |
| 234      | Serial Port-3_Stop Bits    | R      | 1 or 2                             |
| 235      | Serial Port-3_Flow Control | R      | 0 : None, 2 : RTS,CTS, 3 : DTR,DSR |
| 236      | Serial Port-3_Parity       | R      | 0 : None, 1 : Odd, 2 : Even        |
|          |                            |        |                                    |
| 9999     | System_Reboot              | W      | Set 1 for System reboot.           |

# 4.2 Data Logging

Data logging is the process of collecting and storing data over a period of time in order to analyze specific trends or record the data-based events/actions of a system, or connected devices. Data logging function is a very useful and also important feature for SCADA telemetry; it makes the monitoring and analyzing tasks easier by checking the status and historical data during whole data acquisition period.

Even facing the network connection problems with remote NOC/SCADA side, you can also enable the data logging proxy function provided by the purchased gateway and keep doing the data acquisition and storing the collected data in local storage (in .CSV file format). When the network connection recovered, admin/user can download the data log files manually via FTP or web UI for further reference and maintenance.

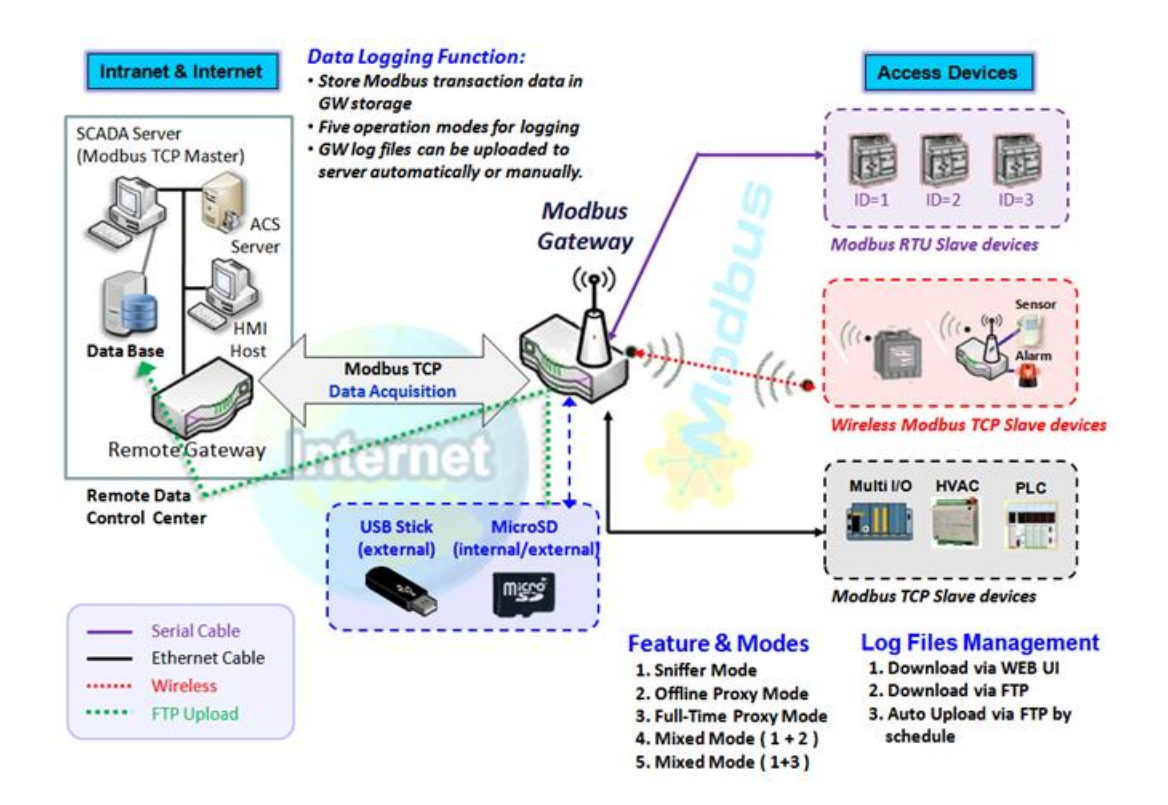

The Modbus Cellular Gateway provides a complete data logging function for collecting the Modbus transaction data for application requirements. There are some data logging schemes to meet different management requirements. They are the Sniffer Mode, Offline Proxy Mode, Full-Time Proxy Mode, and the mixed modes for sniffer and proxy combinations.

With the Sniffer mode enabled, the gateway will monitor and record the communication among a specific Modbus Master and related slaves. It will store the Modbus communication as log files and administrator can check what Modbus communication went over the Modbus gateway, and if there is any communication loss among the Master and Slave sides or not.

However, if there is any network connection problem between the Modbus gateway and remote NOC/SCADA, the remote Modbus server can't reach the Slave devices attached to the Modbus gateway, and consequently,

nothing can be monitored and stored under such situation.

With the Proxy mode option enabled, when the Modbus gateway lost the connection with specified Modbus server, it will take over the data acquisition task and keep collecting the required data from Slave devices automatically. Once the connection is recovered, the Modbus gateway may stop the data log proxy function. Remote Modbus server can keep its data acquisition process, and if required, the administrator can also get the stored data log files to tell if everything goes well or not.

Under the Data Logging Proxy mode, user has to create some data acquisition rules via "Proxy Mode Rule Configuration" for collecting the Slave devices data by the Gateway when required. Once the network connection to remote SCADA was lost unexpectedly, the Data Logging Proxy function will be triggered and begin to do the data polling tasks by those pre-defined rules running in background.

#### Scenario for Sniffer Mode Data Logging

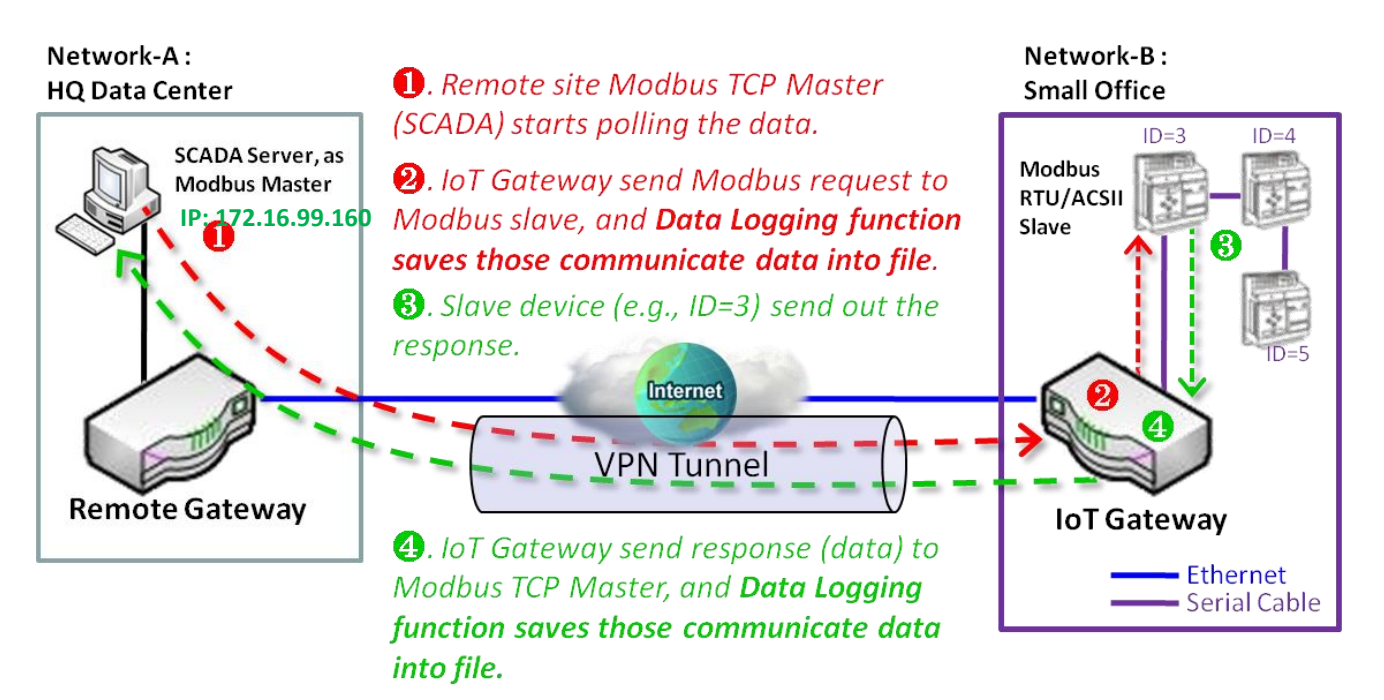

As Illustrated in the diagram, the Modbus gateway will store the following Modbus activities into a log file.

- The Modbus request sent from Remote Modbus TCP Master.
- The response (data) that sent out from the polled Slave device (ID=3)

### Scenario for Off-Line Proxy Mode Data Logging

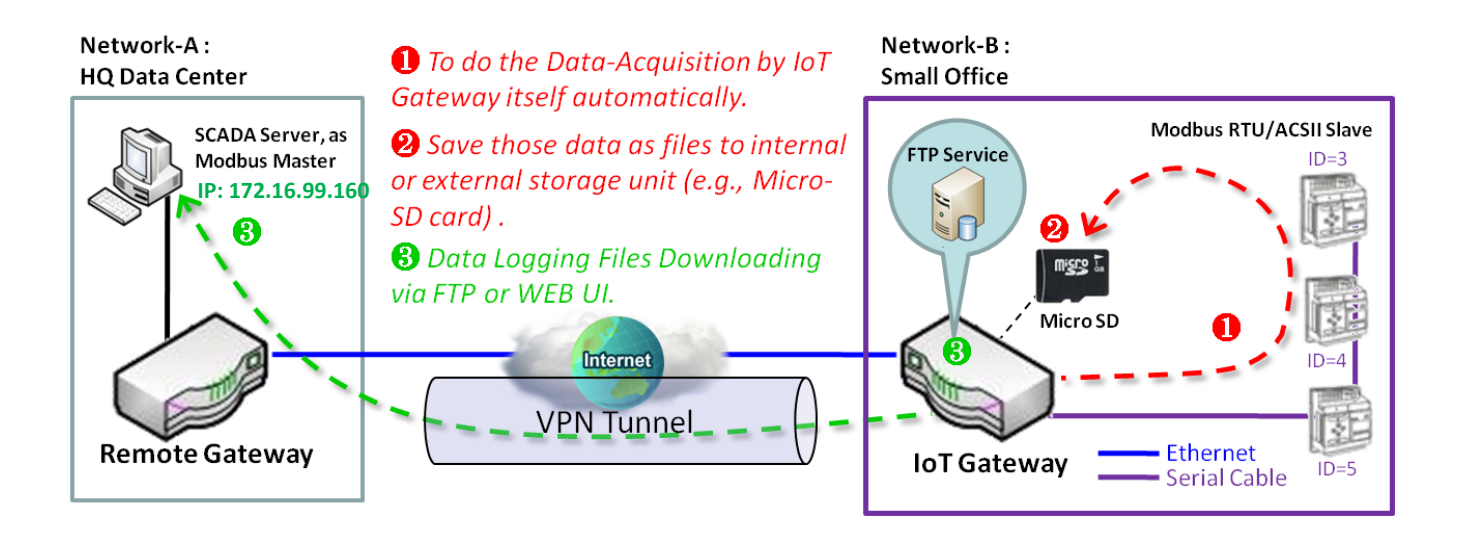

As illustrated, when the connection to a remote Modbus Master broken, the Modbus Gateway will activate the data logging proxy function and execute the pre-defined data acquisition task by itself.

- The Modbus request issued by the Modbus Gateway (Data Logging Proxy).
- The response (data) that sent out from the polled Slave device (ID=3)

Repeat above data acquisition and data logging activities on every 5 sec interval until the connection recovered.

# 4.2.1 Data Logging Configuration

Data Logging is commonly used in monitoring systems to collect and analyze the field data. With proper configuration, the Gateway will record Modbus messages according to the specified rule list.

Go to Field Communication > Data Logging > Configuration tab.

#### **Enable Data Logging**

| Configuration  |                                     |          |                                                                                                    |
|----------------|-------------------------------------|----------|----------------------------------------------------------------------------------------------------|
| ltem           |                                     |          | Setting                                                                                                    |
| Data Logging   |                                     | Enable   |                                                                                                    |
| Storage Device |                                     | Internal |                                                                                                    |
| Configuration  |                                     |          |                                                                                                    |
| ltem           | Value settin                        | g        | Description                                                                                                    |
| Data Logging   | The box is unch by default.         | necked   | Check the <b>Enable</b> box to activate to data logging function.                                                                      |
| Storage Device | <b>Internal</b> is set b<br>default | ру       | Choose the storage device to store the log files. It can be <b>External</b> or <b>Internal</b> , depends on the product specification. |
| Save           | NA                                  |          | Click the Save button to save the settings.                                                                                            |

Note:

1. If there is no available storage device, the Enable checkbox will be grayed, and you can't enable it for the data logging. That is, if you selected External Storage, plug-in the storage first, and then enable the function and also make the required configuration.

2. Make sure the Modbus Operation Mode is selected and enabled, or there will be no Modbus transactions to be logged. Please refer to **Field Communication > Bus & Protocol > Port Configuration** and **Modbus** tabs.

# **Create/Edit Modbus Proxy Rules**

The Gateway allows you to customize your proxy mode rule list. It supports up to a maximum of 20 rules.

| Мо | dbus Proxy Rule Lis | t Add Delete         |          |               |               |                              |                      |         |
|----|---------------------|----------------------|----------|---------------|---------------|------------------------------|----------------------|---------|
| ID | Name                | Modbus Slave<br>Type | Slave ID | Function Code | Start Address | Number of<br>Coils/Registers | Polling Rate<br>(ms) | Actions |

When the Add button is applied, Modbus Proxy Rule Configuration screen will appear.

| Modbus Proxy Rule List C                                                                                                    | Configuration                                                   | Save L                           | Indo                                                                                                    |  |  |  |  |  |
|----------------------------------------------------------------------------------------------------|-----------------------------------------------------------------|----------------------------------|----------------------------------------------------------------------------------------------------|--|--|--|--|--|
| ltem                                                                                                    |                                                                 |                                  | Setting                                                                                                    |  |  |  |  |  |
| ▶ Name                                                                                                    |                                                                 |                                  |                                                                                                    |  |  |  |  |  |
| Modbus Slave Type                                                                                                    |                                                                 | IP Addres                        | P Address:Port ▼ :                                                                                                    |  |  |  |  |  |
| Slave ID                                                                                                    |                                                                 |                                  | (1~247) - (1~247)                                                                                                    |  |  |  |  |  |
| Function Code                                                                                                    |                                                                 | Read Coil                        | s (0x01) •                                                                                                    |  |  |  |  |  |
| Start Address                                                                                                    |                                                                 |                                  | (0~65535)                                                                                                    |  |  |  |  |  |
| Number of Coils/Registers                                                                                                    |                                                                 |                                  | (1~125)                                                                                                    |  |  |  |  |  |
| Polling Rate (ms)                                                                                                    |                                                                 | 1000                             | (500~99999)                                                                                                    |  |  |  |  |  |
| Modbus Proxy Ru                                                                                                    | ule Confi                                                       | guration                         |                                                                                                    |  |  |  |  |  |
| ltem                                                                                                    | Value s                                                         | etting                           | Description                                                                                                    |  |  |  |  |  |
| Name                                                                                                    | A Must fi                                                       | illed settin                     | g. Specify a name as the identifier of the Modbus proxy rule.                                                                                                    |  |  |  |  |  |
| Modbus Slave<br>Type                                                                                                    | IP Address :Port is selected by default.                        |                                  | <ul> <li>Specify the Modbus Slave devices to apply with the Modbus proxy rule. It can</li> <li>be IP Address:Port for Modbus TCP slaves or Local Serial Port for local attached Modbus RTU/ASCII slaves.</li> <li>Value Range: 1 - 65535 for port number</li> </ul>                  |  |  |  |  |  |
| Slave ID 1. A Must filled<br>setting.<br>2 Bange 1 to 247                                                                              |                                                                 | t filled<br>1 to 247             | Specify the ID range for the slave device(s) to apply with the Modbus proxy rule.<br>Value Range: 1 - 247.                                                                                                    |  |  |  |  |  |
| Function Code     Read Code (0x01) is selected by default.                                                                             |                                                                 | <b>de (0x01)</b> i<br>by default | <ul> <li>Specify a certain read function for the Data Logging Proxy to issue and record</li> <li>the responses from device(s).</li> </ul>                                                                                                    |  |  |  |  |  |
| Start Address 1. A Must filled<br>setting.<br>2. Range 0 to 65535                                                                      |                                                                 | t filled<br>0 to 6553            | Specify the Start Address of registers to apply with the specified function code.<br><u>Value Range</u> : 0 - 65535.<br>5                                                                                                    |  |  |  |  |  |
| Number of<br>Coils/Registers                                                                                                    | umber of1. A Must filledbils/Registerssetting.2. Range 1 to 125 |                                  | Specify the number of coils/registers to apply with the specified function code.<br><u>Value Range</u> : 1 - 125.<br>Note: <b>Start Address</b> plus <b>Number</b> must be smaller than 65536.                                                                                       |  |  |  |  |  |
| Polling Rate (ms)       1. A Must filled       E         setting.       0         2. 1000 ms is set by       M         default       M |                                                                 | t filled<br>ns is set by         | <ul> <li>Enter the poll time in milliseconds to apply the Proxy Mode Rule.</li> <li>Once the proxy mode is activated, the Modbus Gateway will issue pre-defined</li> <li>Modbus message on each Poll Time interval accordingly.</li> <li><u>Value Range</u>: 500 - 99999.</li> </ul> |  |  |  |  |  |
| Save                                                                                                    | N/A                                                             |                                  | Click the <b>Save</b> button to save the settings.                                                                                                    |  |  |  |  |  |
| Undo                                                                                                    | N/A                                                             |                                  | Click the <b>Undo</b> button to cancel the changes.                                                                                                    |  |  |  |  |  |

# 4.2.2 Scheme Setup

There are five data logging schemes to meet different management requirements. They are the Sniffer Mode, Offline Proxy Mode, Full-Time Proxy Mode, and the mixed modes for sniffer and proxy combinations. User has to configure the required data logging rules with selected scheme in this Scheme Setup page.

Go to Field Communication > Data Logging > Scheme Setup tab.

#### **Create/Edit Data Logging Rules**

| Schem | e List Add Delete | 3    |             |                               |             |        |         |
|-------|-------------------|------|-------------|-------------------------------|-------------|--------|---------|
| ID    | Name              | Mode | Master Type | Master Query<br>Timeout (sec) | Proxy Rules | Enable | Actions |

#### When the Add button is applied, Scheme Configuration screen will appear.

| <b>3</b>                                                                                                    |                                 |                                                                                                    |  |  |  |  |
|----------------------------------------------------------------------------------------------------|---------------------------------|----------------------------------------------------------------------------------------------------|--|--|--|--|
| ltem                                                                                                    |                                 | Setting                                                                                                    |  |  |  |  |
| Name                                                                                                    |                                 |                                                                                                    |  |  |  |  |
| Mode                                                                                                    | Sniffer                         | ¥                                                                                                    |  |  |  |  |
| Master Type                                                                                                    | IP Address                      | ▼                                                                                                    |  |  |  |  |
| Enable                                                                                                    |                                 |                                                                                                    |  |  |  |  |
| Scheme Config                                                                                                    | uration                         |                                                                                                    |  |  |  |  |
| tem                                                                                                    | Value setting                   | Description                                                                                                    |  |  |  |  |
| Name A Must filled setting.                                                                                                    |                                 | Specify a name as the identifier of the data logging rule.<br>Value Range: 1 - 16 characters.                                                                                                    |  |  |  |  |
| Mode                                                                                                    | Sniffer is selected by default. | <ul> <li>Select an expected data logging scheme for the data logging rule.</li> <li>There are five available schemes :</li> <li>Sniffer : The Modbus gateway will record all the Modbus transactions betwee the Master and Slave devices.</li> <li>Off-Line Proxy: When the connection between the Modbus gateway and Master is lost, the pre-defined proxy rule will be triggered and the Modbus gateway will issue specified function code to collect and record the data / status from the slave devices</li> <li>Full-Time Proxy: The pre-defined proxy rule will be triggered all the time and the Modbus gateway will issue specified function code to collect and record the data / status from the slave devices</li> <li>Full-Time Proxy: The pre-defined proxy rule will be triggered all the time and the Modbus gateway will issue specified function code to collect and record the data / status from the slave devices</li> <li>Sniffer &amp; Off-Line Proxy: This is a mixed mode for both Sniffer and Off-Line Proxy modes.</li> <li>Sniffer &amp; Full-Time Proxy: This is a mixed mode for both Sniffer and Full-Time Proxy modes.</li> </ul> |  |  |  |  |
| Master TypeIP Address is selected<br>by default.Master Query1. An Optional setting.Timeout (sec.)2. 60 sec is set by<br>default |                                 | Specify the Modbus master device to apply with the data logging rule. It can b<br>IP Address for Modbus TCP master, or Local Serial Port for local attached<br>Modbus RTU/ASCII master.                                                                                                    |  |  |  |  |
|                                                                                                    |                                 | Specify the timeout value for querying Modbus Master. If no response from the master for the specified timeout setting, selected proxy rule will be triggered and applied with the data logging rule.<br>Note: If Off-Line proxy scheme is selected, the timeout setting will be used to                                                                                                    |  |  |  |  |

|             |                                  | check. Otherwise, it is a don't care value.                                                                                                    |
|-------------|----------------------------------|----------------------------------------------------------------------------------------------------|
| Proxy Rules | An Optional setting.             | Select the Proxy rule to be applied with the data logging rule.<br>Note: If any proxy scheme is selected, please create the required Proxy rules in<br>advance, and select from the list. |
| Enable      | The box is unchecked by default. | Check the box to activate the data logging rule.                                                                                                    |
| Save        | N/A                              | Click the Save button to save the settings.                                                                                                    |
| Undo        | N/A                              | Click the <b>Undo</b> button to cancel the changes.                                                                                                    |

# 4.2.3 Log File Management

There are five data logging schemes to meet different management requirements. They are the Sniffer Mode, Off-Line Proxy Mode, Full-Time Proxy Mode, and the mixed modes for sniffer and proxy combinations. User has to configure the required data logging rules with selected scheme in this Scheme Setup page.

#### Go to Field Communication > Data Logging > Log File Management tab.

If user had created data log rules in the **Field Communication > Data Logging > Scheme Setup** tab, there will be a log file list shown in the following Log File list screen. The default Log File management settings will be applied if user didn't change it via the **Edit** button.

| L  | Log File List |                        |               |             |                         |                             |                   |                      |
|----|---------------|------------------------|---------------|-------------|-------------------------|-----------------------------|-------------------|----------------------|
| ID | Name          | File Content<br>Format | Split File by | Auto Upload | Log File<br>Compression | Delete File After<br>Upload | When Storage Full | Actions              |
| 1  | test          | Raw Data               | 200 KB        | Disabled    | N/A                     | N/A                         | Remove the Oldest | Edit<br>Download Log |

When the Edit button is applied, Log File Configuration screen will appear.

| Log File List Configuration Save Undo |                              |  |  |  |  |
|---------------------------------------|------------------------------|--|--|--|--|
| Item                                  | Setting                      |  |  |  |  |
| File Content Format                   | Raw Data 🔹                   |  |  |  |  |
| Split File by                         | Size ▼ 200 KB ▼              |  |  |  |  |
| Auto Upload                           | ✓ Enable Option ▼ Add Object |  |  |  |  |
| Log File Compression                  | Enable                       |  |  |  |  |
| Delete File After Upload              | Enable                       |  |  |  |  |
| When Storage Full                     | Remove the Oldest <b>v</b>   |  |  |  |  |

| Log File Configuration |                                                                                                  |                                                                                                    |  |  |
|------------------------|--------------------------------------------------------------------------------------------------|----------------------------------------------------------------------------------------------------|--|--|
| ltem                   | Value setting                                                                                    | Description                                                                                                    |  |  |
| Name                   | N/A                                                                                              | The name of corresponding data log rule will be displayed.<br>The default log file name will be ' Name_yyyyMMddHHmmSS.csv '.                                                                                                    |  |  |
| File Content<br>Format | Raw Data is selected by default                                                                  | Select the data format for the log files. It can be <b>Raw Data</b> , or <b>Modbus Type</b> .                                                                                                    |  |  |
| Split File by          | Size and 200 KB are set by default                                                               | Specify the split file methodology. It can be by <b>Size</b> , or by <b>Time Interval</b> . User has to specify a certain file size or time interval for splitting the data logs into a series of files.<br><i>Value Range</i> : 1 - 99999.                                                                                                    |  |  |
| Auto Upload            | <ol> <li>An Optional filled<br/>setting</li> <li>The box is unchecked<br/>by default.</li> </ol> | Check the <b>Enable</b> box to activate the auto upload function for logged files.<br>Once been enabled, user has to specify an external FTP server from the<br>dropdown list for auto uploading the log files to the server. Refer to <b>Object</b><br><b>Definition &gt; External Server &gt; External Server</b> tab, or create the FTP server<br>with the <b>Add Object</b> button. |  |  |
| Log File               | 1. An Optional filled                                                                            | If Auto Upload is activated, user can further specify whether to compress the                                                                                                    |  |  |

| Compression                 | setting<br>2. The box is unchecked<br>by default                                                | log file prior it is uploaded or not.<br>Check the <b>Enable</b> button to activate the Log File Compression function                                                                                                    |
|-----------------------------|-------------------------------------------------------------------------------------------------|----------------------------------------------------------------------------------------------------|
| Delete File After<br>Upload | <ol> <li>An Optional filled<br/>setting</li> <li>The box is unchecked<br/>by default</li> </ol> | If Auto Upload is activated, user can further specify whether to delete the transferred log from the gateway storage or not.<br>Check the <b>Enable</b> button to activate the function.                                                                                                    |
| When Storage<br>Full        | Remove the Oldest is selected by default                                                        | Specify the operation to take when the storage is full.<br>It can be <b>Remove the Oldest</b> log file, or <b>Stop Recording</b> .<br>When <b>Remove the Oldest</b> is selected, the gateway will delete the oldest file<br>once the storage is full, and keep on the data logging activity;<br>When <b>Stop Recording</b> is selected, the gateway will stop the data logging<br>activity once the storage is full. |
| Save                        | NA                                                                                              | Click the <b>Save</b> button to save the settings.                                                                                                    |
| Undo                        | NA                                                                                              | Click the <b>Undo</b> button to cancel the changes.                                                                                                    |

When the **Download Log** button is applied, the web browser will download a file named as 'log.tar' to the managing host computer.

# **Chapter 5 Security**

# 5.1 VPN

A virtual private network (VPN) extends a private network across a public network, such as the Internet. It enables a computer to send and receive data across shared or public networks as if it were directly connected to the private network, while benefitting from the functionality, security and management policies of the private network. This is done by establishing a virtual point-to-point connection through the use of dedicated connections, encryption, or a combination of the two. The tunnel technology supports data confidentiality, data origin authentication and data integrity of network information by utilizing encapsulation protocols, encryption algorithms, and hashing algorithms.

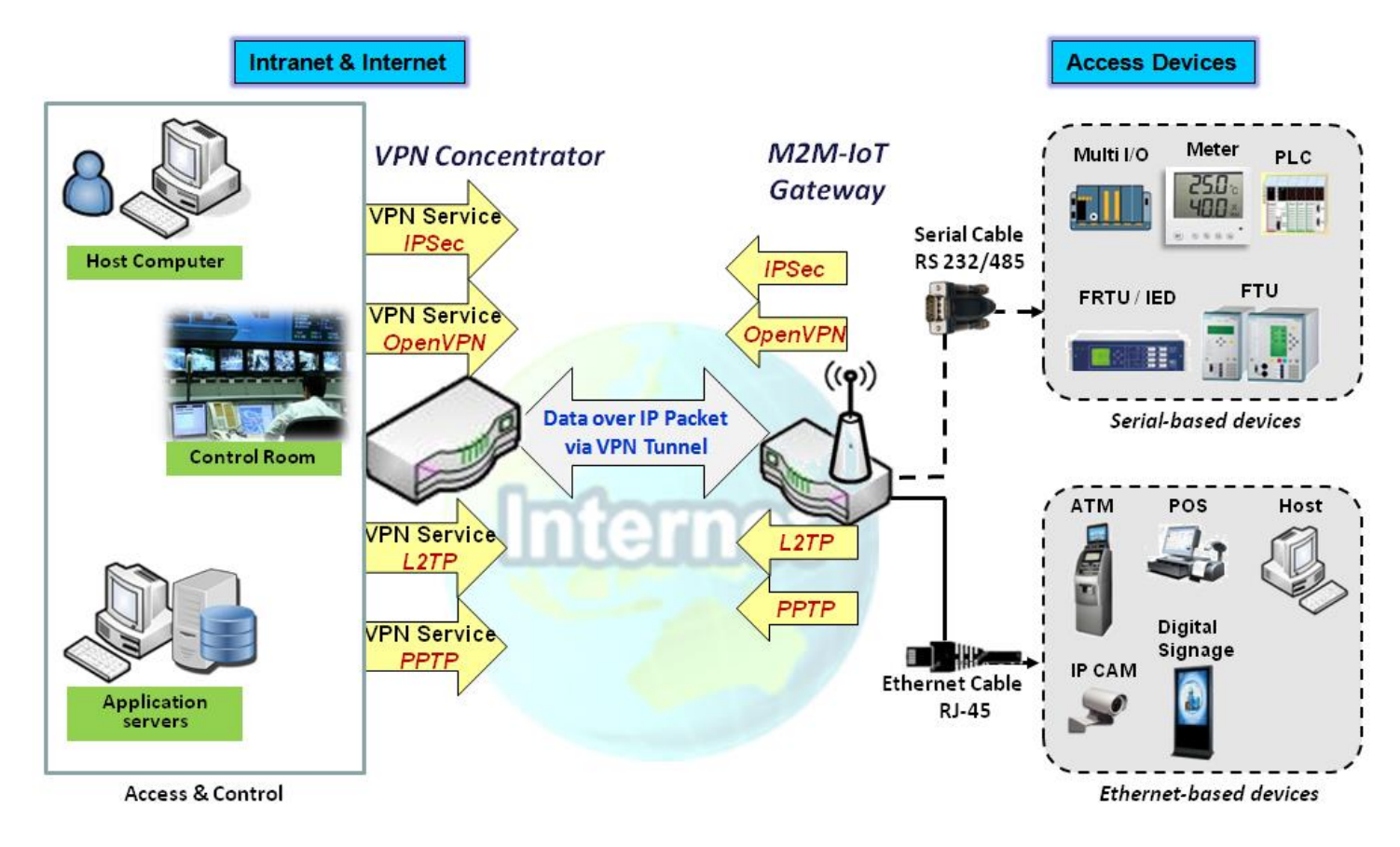

The product series supports different tunneling technologies to establish secure tunnels between multiple sites for data transferring, such as IPSec, OpenVPN, L2TP (over IPSec), PPTP and GRE. Besides, some advanced functions, like Full Tunnel, Tunnel Failover, Tunnel Load Balance, NetBIOS over IPSec, NAT Traversal and Dynamic VPN, are also supported.

# 5.1.1 IPSec

Internet Protocol Security (IPSec) is a protocol suite for securing Internet Protocol (IP) communications by authenticating and encrypting each IP packet of a communication session. IPSec includes protocols for establishing mutual authentication between agents at the beginning of the session and negotiation of cryptographic keys to be used during the session.

An IPSec VPN tunnel is established between IPSec client and server. Sometimes, we call the IPSec VPN client as the initiator and the IPSec VPN server as the responder. This gateway can be configured as different roles and establish number of tunnels with various remote devices. Before going to setup the VPN connections, you may need to decide the scenario type for the tunneling.

# **IPSec Tunnel Scenarios**

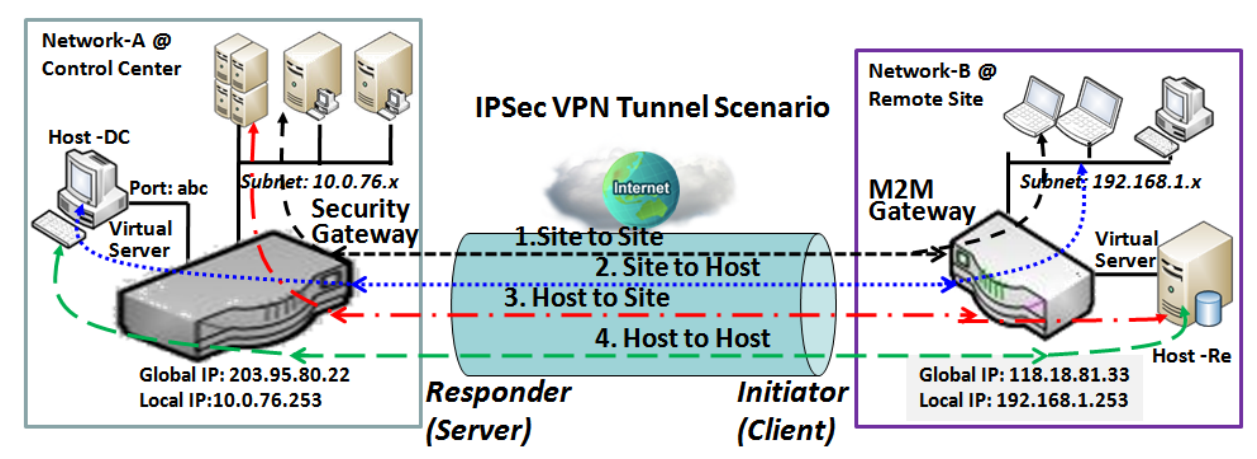

<----> Site to Site: Tunnel between M2M gateway /w 192.168.1.x subnet and UTM /w 10.0.76.x subnet

✓······> Site to Host: Tunnel between M2M gateway /w 192.168.1.x subnet and Host-DC under UTM

← · →> Host to Site: Tunnel between Host-Re under M2M Gateway and UTM /w 10.0.76.x subnet

← → Host to Host: Tunnel between Host-Re under M2M Gateway and Host-DC under UTM

To build IPSec tunnel, you need to fill in remote gateway global IP, and optional subnet if the hosts behind IPSec peer can access to remote site or hosts. Under such configuration, there are four scenarios:

- Site to Site: You need to setup remote gateway IP and subnet of both gateways. After the IPSec tunnel established, hosts behind both gateways can communication each other through the tunnel.
- Site to Host: Site to Host is suitable for tunneling between clients in a subnet and an application server (host). As in the diagram, the clients behind the M2M gateway can access to the host "Host-DC" located in the control center through Site to Host VPN tunnel.
- Host to Site: On the contrast, for a single host (or mobile user to) to access the resources located in an intranet, the Host to Site scenario can be applied.
- Host to Host: Host to Host is a special configuration for building a VPN tunnel between two single hosts.

# **IPSec Setting**

#### Go to Security > VPN > IPSec tab.

The IPSec Setting allows user to create and configure IPSec tunnels.

#### **Enable IPSec**

| Configuration                 |         |  |
|-------------------------------|---------|--|
| ltem                          | Setting |  |
| ▶ IPSec                       | Enable  |  |
| Max. Concurrent IPSec Tunnels | 16      |  |

| Configuration Window             |                                   |                                                                                                    |  |
|----------------------------------|-----------------------------------|----------------------------------------------------------------------------------------------------|--|
| ltem                             | Value setting                     | Description                                                                                                    |  |
| IPsec                            | Unchecked by default              | Click the <b>Enable</b> box to enable IPSec function.                                                                                                  |  |
| Max. Concurrent<br>IPSec Tunnels | Depends on Product specification. | The specified value will limit the maximum number of simultaneous IPSec tunnel connection. The default value can be different for the purchased model. |  |
| Save                             | N/A                               | Click Save to save the settings                                                                                                    |  |
| Undo                             | N/A                               | Click <b>Undo</b> to cancel the settings                                                                                                    |  |

#### Create/Edit IPSec tunnel

Ensure that the IPSec enable box is checked to enable before further configuring the IPSec tunnel settings.

| IPSec | Tunnel List Add | Delete Ref | resh           |               |        |        |  |
|-------|-----------------|------------|----------------|---------------|--------|--------|--|
| ID    | Tunnel Name     | Interface  | Remote Gateway | Remote Subnet | Status | Enable |  |

When **Add/Edit** button is applied, a series of configuration screens will appear. They are Tunnel Configuration, Local & Remote Configuration, Authentication, IKE Phase, IKE Proposal Definition, IPSec Phase, and IPSec Proposal Definition. You have to configure the tunnel details for both local and remote VPN devices.

| Tunnel Configuration   |                           |  |
|------------------------|---------------------------|--|
| ltem                   | Setting                   |  |
| ▶ Tunnel               | Enable                    |  |
| Tunnel Name            | IPSec #1                  |  |
| Interface              | WAN1 •                    |  |
| Tunnel Scenario        | Site-to-Site(Tunnel mode) |  |
| Tunnel TCP MSS         | Auto 🔻 0 (64~1500 Bytes)  |  |
| Encapsulation Protocol | ESP V                     |  |
| IKE Version            | V1 •                      |  |

× | ×

Actions

| Tunnel Configuration Window |                                                                                          |                                                                                                    |  |  |
|-----------------------------|------------------------------------------------------------------------------------------|----------------------------------------------------------------------------------------------------|--|--|
| Item                        | Value setting                                                                            | Description                                                                                                    |  |  |
| Tunnel                      | Unchecked by default                                                                     | Check the <b>Enable</b> box to activate the IPSec tunnel                                                                                                    |  |  |
| Tunnel Name                 | <ol> <li>A Must fill setting</li> <li>String format can</li> <li>be any text</li> </ol>  | Enter a tunnel name. Enter a name that is easy for you to identify.<br><i>Value Range</i> : 1 -19 characters.                                                                                                    |  |  |
| Interface                   | <ol> <li>A Must fill setting</li> <li>WAN 1 is selected</li> <li>by default</li> </ol>   | Select the interface on which IPSec tunnel is to be established. It can be the available WAN and LAN interfaces.                                                                                                    |  |  |
| Tunnel Scenario             | <ol> <li>A Must fill setting</li> <li>Site to site is<br/>selected by default</li> </ol> | Select an IPSec tunneling scenario from the dropdown box for your<br>application. Select <b>Site-to-Site</b> , <b>Site-to-Host</b> , <b>Host-to-Site</b> , or <b>Host-to-Host</b> . If<br>LAN interface is selected, only <b>Host-to-Host</b> scenario is available.<br>With <b>Site-to-Site</b> or <b>Site-to-Host</b> or <b>Host-to-Site</b> , IPSec operates in tunnel<br>mode. The difference among them is the number of subnets. With <b>Host-to-<br/>Host</b> , IPSec operates in transport mode. |  |  |
| Tunnel TCP MSS              | <ol> <li>An optional setting</li> <li>Auto is set by<br/>default</li> </ol>              | Select from the dropdown box to define the size of Tunnel TCP MSS.<br>Select <b>Auto</b> , and all devices will adjust this parameter automatically.<br>Select <b>Manual, and</b> specify an expected value for Tunnel TCP MSS.<br><u>Value Range</u> : 64 - 1500 bytes.                                                                                                    |  |  |
| Encapsulation<br>Protocol   | <ol> <li>A Must fill setting</li> <li>ESP is selected by<br/>default</li> </ol>          | Select the Encapsulation Protocol from the dropdown box for this IPSec tunnel. Available encapsulations are <b>ESP</b> and <b>AH</b> .                                                                                                    |  |  |
| IKE Version                 | <ol> <li>A Must fill setting</li> <li>v1 is selected by<br/>default</li> </ol>           | Specify the IKE version for this IPSec tunnel. Select <b>v1</b> or <b>v2</b> .                                                                                                    |  |  |

| Local & Remote Configuration           |                   |                   |                      |         |
|----------------------------------------|-------------------|-------------------|----------------------|---------|
| ltem                                   |                   | Setting           |                      |         |
|                                        | ID                | Subnet IP Address | Subnet Mask          | Actions |
| ▶ Local Subnet List                    | 1                 | 192.168.125.0     | 255.255.255.0(/24) 🔻 | Delete  |
|                                        | Add               |                   |                      |         |
|                                        | ID                | Subnet IP Address | Subnet Mask          | Actions |
| <ul> <li>Remote Subnet List</li> </ul> | 1                 |                   | 255.255.255.0(/24) 🔻 | Delete  |
|                                        | Add               |                   |                      |         |
| Remote Gateway                         | (IP Address/FQDN) |                   |                      |         |

| Local & Remote Configuration Window |                     |                                                                                                    |  |  |
|-------------------------------------|---------------------|----------------------------------------------------------------------------------------------------|--|--|
| ltem                                | Value setting       | Description                                                                                                    |  |  |
|                                     |                     | Specify the Local Subnet IP address and Subnet Mask.                                                                                                    |  |  |
|                                     |                     | Click the Add or Delete button to add or delete a Local Subnet.                                                                                                    |  |  |
| Local Subnet List                   | A Must fill setting | Note_1: When Dynamic VPN option in Tunnel Scenario is selected, there will<br>be only one subnet available.<br>Note_2: When Host-to-Site or Host-to-Host option in Tunnel Scenario is<br>selected, Local Subnet will not be available. |  |  |

|                    |                                                                                            | Note_3: When Hub and Spoke option in Hub and Spoke is selected, there will be only one subnet available.                        |
|--------------------|--------------------------------------------------------------------------------------------|----------------------------------------------------------------------------------------------------|
| Remote Subnet List | A Must fill setting                                                                        | Specify the Remote Subnet IP address and Subnet Mask.<br>Click the Add or Delete button to add or delete Remote Subnet setting. |
| Remote Gateway     | <ol> <li>A Must fill setting.</li> <li>Format can be a<br/>ipv4 address or FQDN</li> </ol> | Specify the Remote Gateway.                                                                                                    |

| Authentication                     |                                  |                     |  |  |
|------------------------------------|----------------------------------|---------------------|--|--|
| ltem                               | Setting                          |                     |  |  |
| <ul> <li>Key Management</li> </ul> | IKE+Pre-shared Key ▼             | (Min. 8 characters) |  |  |
| Local ID                           | Type: User Name V ID: (Optional) |                     |  |  |
| Remote ID                          | Type: User Name V ID:            |                     |  |  |

| Authentication Configuration Window |                                                                                              |                                                                                                    |  |  |
|-------------------------------------|----------------------------------------------------------------------------------------------|----------------------------------------------------------------------------------------------------|--|--|
| Item                                | Value setting                                                                                | Description                                                                                                    |  |  |
| Key Management                      | <ol> <li>A Must fill setting</li> <li>Pre-shared Key 8</li> <li>to 32 characters.</li> </ol> | Select Key Management from the dropdown box for this IPSec tunnel.<br>IKE+Pre-shared Key: user needs to set a key (8 ~ 32 characters).<br>IKE+X.509: user needs Certificate to authenticate. IKE+X.509 will be available<br>only when Certificate has been configured properly. Refer to Certificate<br>section of this manual and also <b>Object Definition &gt; Certificate</b> in web-based<br>utility.                                                                                                   |  |  |
| Local ID                            | An optional setting                                                                          | Specify the Local ID for this IPSec tunnel to authenticate.<br>Select <b>User Name</b> for Local ID and enter the username. The username may<br>include but can't be all numbers.<br>Select <b>FQDN</b> for Local ID and enter the FQDN.<br>Select <b>User@FQDN</b> for Local ID and enter the User@FQDN.<br>Select <b>Key ID</b> for Local ID and enter the Key ID (English alphabet or number).                                                                                                    |  |  |
| Remote ID                           | An optional setting                                                                          | Specify the Remote ID for this IPSec tunnel to authenticate.<br>Select <b>User Name</b> for Remote ID and enter the username. The username may<br>include but can't be all numbers.<br>Select <b>FQDN</b> for Local ID and enter the FQDN.<br>Select <b>User@FQDN</b> for Remote ID and enter the User@FQDN.<br>Select <b>Key ID</b> for Remote ID and enter the Key ID (English alphabet or<br>number).<br>Note: Remote ID will be not available when Dynamic VPN option in Tunnel<br>Scenario is selected. |  |  |

| IKE Phase                                     |                                                                                   |  |  |
|-----------------------------------------------|-----------------------------------------------------------------------------------|--|--|
| ltem                                          | Setting                                                                           |  |  |
| Negotiation Mode                              | Main Mode •                                                                       |  |  |
| ► X-Auth                                      | None   X-Auth Account (Optional)                                                  |  |  |
|                                               | User Name : Password :                                                            |  |  |
| <ul> <li>Dead Peer Detection (DPD)</li> </ul> | ✓ Enable       Timeout:     180       (seconds)     Delay:       30     (seconds) |  |  |
| ▶ Phase1 Key Life Time                        | 3600 (seconds) (Max. 88400)                                                       |  |  |

| Item                         | Value setting                                                                               | Description                                                                                                    |
|------------------------------|---------------------------------------------------------------------------------------------|----------------------------------------------------------------------------------------------------|
| Negotiation Mode             | Main Mode is set by default                                                                 | Specify the Negotiation Mode for this IPSec tunnel. Select <b>Main Mode</b> or <b>Aggressive Mode</b> .                                                                                                    |
| X-Auth                       | None is selected by                                                                         | Specify the X-Auth role for this IPSec tunnel. Select Server, Client, or None.<br>Selected None no X-Auth authentication is required.<br>Selected Server this gateway will be an X-Auth server. Click on the X-Auth<br>Account button to create remote X-Auth client account. |
|                              | default                                                                                     | Password to be authenticated by the X-Auth server gateway.<br>Note: X-Auth Client will not be available for Dynamic VPN option selected in<br>Tunnel Scenario.                                                                                                    |
| Dead Peer<br>Detection (DPD) | <ol> <li>Checked by default</li> <li>Default Timeout</li> <li>180s and Delay 30s</li> </ol> | Click <b>Enable</b> box to enable <b>DPD</b> function. Specify the <b>Timeout</b> and <b>Delay</b> time<br>in seconds.<br><u>Value Range</u> : 0 - 999 seconds for <b>Timeout</b> and <b>Delay</b> .                                                                          |
| Phase1 Key Life<br>Time      | 1. A Must fill setting<br>2. Default 3600s<br>3. Max. 86400s                                | Specify the Phase1 Key Life Time.<br><u>Value Range</u> : 30 - 86400.                                                                                                    |

| IKE Proposal Definition |            |                |           |                            |
|-------------------------|------------|----------------|-----------|----------------------------|
| ID                      | Encryption | Authentication | DH Group  | Definition                 |
| 1                       | AES-128 V  | SHA1 V         | Group 2 🔻 | Enable                     |
| 2                       | AES-128 V  | MD5 🔻          | Group 2 🔻 | Enable                     |
| 3                       | DES V      | SHA1 V         | Group 2 🔻 | <ul> <li>Enable</li> </ul> |
| 4                       | 3DES 🔻     | SHA1 🔻         | Group 2 🔻 | <ul> <li>Enable</li> </ul> |

| IKE Proposal Defi          | nition Window       |                                                                                                |
|----------------------------|---------------------|------------------------------------------------------------------------------------------------|
| ltem                       | Value setting       | Description                                                                                    |
| IKE Proposal<br>Definition | A Must fill setting | Specify the Phase 1 Encryption method. It can be DES / 3DES / AES-128 / AES-<br>192 / AES-256. |
|                            |                     | Specify the Authentication method. It can be None / MD5 / SHA1 / SHA2-256.                     |
|                            |                     | Specify the DH Group. It can be None / Group1 / Group2 / Group5 / Group14 /                    |
|                            |                     | Group15 / Group16 / Group17 / Group18.                                                         |
|                            |                     | Check Enable box to enable this setting                                                        |
| 120 21                     |                     |                                                                                                |

| IF Sec Filase        |                              |
|----------------------|------------------------------|
| ltem                 | Setting                      |
| Phase2 Key Life Time | 28800 (seconds) (Max. 86400) |

| IPSec Phase Wir | dow                    |                                             |
|-----------------|------------------------|---------------------------------------------|
| ltem            | Value setting          | Description                                 |
|                 | 1. A Must fill setting |                                             |
| Phase2 Key Life | 2. 28800s is set by    | Specify the Phase2 Key Life Time in second. |
| Time            | default                | <u>Value Range</u> : 30 - 86400.            |
|                 | 3. Max. 86400s         |                                             |

| IPSec Proposal Definition |            |                |           |                            |
|---------------------------|------------|----------------|-----------|----------------------------|
| ID                        | Encryption | Authentication | PFS Group | Definition                 |
| 1                         | AES-128 •  | SHA1 V         |           | 🕑 Enable                   |
| 2                         | AES-128 •  | MD5 V          | Croup 2 - | Enable                     |
| 3                         | DES V      | SHA1 V         |           | <ul> <li>Enable</li> </ul> |
| 4                         | 3DES 🔻     | SHA1 V         |           | Enable                     |

| IPSec Proposal De            | finition Window     |                                                                                                    |
|------------------------------|---------------------|----------------------------------------------------------------------------------------------------|
| ltem                         | Value setting       | Description                                                                                                    |
| IPSec Proposal<br>Definition | A Must fill setting | Specify the Encryption method. It can be DES / 3DES / AES-128 / AES-192 /<br>AES-256.<br>Note: None is available when Encapsulation Protocol is set as <b>AH</b> .<br>Specify the Authentication method. It can be None / MD5 / SHA1 / SHA2-256.<br>Note: None and SHA2-256 are available only when Encapsulation Protocol is<br>set as <b>ESP</b> ; they are not available for <b>AH</b> Encapsulation.<br>Specify the PFS Group. It can be None / Group1 / Group2 / Group5 / Group14<br>/ Group15 / Group16 / Group17 / Group18. |
| Save                         | N/A                 | Click <b>Save</b> to save the settings                                                                                                    |
| Undo                         | N/A                 | Click <b>Undo</b> to cancel the settings                                                                                                    |
| Back                         | N/A                 | Click <b>Back</b> to return to the previous page.                                                                                                    |

#### Create/Edit Dynamic VPN Server List

| Dyn | amic VPN List Add Delete Refresh |           |                  |        |        |
|-----|----------------------------------|-----------|------------------|--------|--------|
| ID  | Tunnel Name                      | Interface | Connected Client | Enable | Action |

Similar to create an IPSec VPN Tunnel for site/host to site/host scenario, when **Add / Edit** button is applied a series of configuration screen will appear. They are Tunnel Configuration, Local & Remote Configuration, Authentication, IKE Phase, IKE Proposal Definition, IPSec Phase, and IPSec Proposal Definition. You have to configure the tunnel details for the gateway as a Dynamic VPN server.

Note: For the purchased gateway, you can configure one Dynamic VPN server for each WAN interface.

| Tunnel Configuration   |                |  |  |
|------------------------|----------------|--|--|
| ltem                   | Setting        |  |  |
| ▶ Tunnel               | Enable         |  |  |
| Tunnel Name            | Dynamic IPSec1 |  |  |
| Interface              | WAN1 •         |  |  |
| Tunnel Scenario        | Tunnel Mode 🔹  |  |  |
| Encapsulation Protocol | ESP V          |  |  |
| IKE Version            | v1 •           |  |  |

| Tunnel Configuration Window |                                                                                         |                                                                                                    |  |
|-----------------------------|-----------------------------------------------------------------------------------------|----------------------------------------------------------------------------------------------------|--|
| ltem                        | Value setting                                                                           | Description                                                                                                    |  |
| Tunnel                      | Unchecked by default                                                                    | Check the Enable box to activate the Dynamic IPSec VPN tunnel.                                                                         |  |
| Tunnel Name                 | <ol> <li>A Must fill setting</li> <li>String format can</li> <li>be any text</li> </ol> | Enter a tunnel name. Enter a name that is easy for you to identify.<br><i>Value Range</i> : 1 - 19 characters.                         |  |
| Interface                   | <ol> <li>A Must fill setting</li> <li>WAN 1 is selected</li> <li>by default</li> </ol>  | Select WAN interface on which IPSec tunnel is to be established.                                                                       |  |
| Tunnel Scenario             | <ol> <li>A Must fill setting</li> <li>Tunnel Mode is<br/>selected by default</li> </ol> | Select the Dynamic IPSec tunneling scenario. It can be <b>Tunnel Mode</b> or <b>Transport Mode</b> .                                   |  |
| Encapsulation<br>Protocol   | <ol> <li>A Must fill setting</li> <li>ESP is selected by<br/>default</li> </ol>         | Select the Encapsulation Protocol from the dropdown box for this IPSec tunnel. Available encapsulations are <b>ESP</b> and <b>AH</b> . |  |
| IKE Version                 | <ol> <li>A Must fill setting</li> <li>v1 is selected by<br/>default</li> </ol>          | Specify the IKE version for this IPSec tunnel.                                                                                         |  |

| Local & Remote Configuration |                      |  |
|------------------------------|----------------------|--|
| ltem                         | Setting              |  |
| ▶ Local Subnet               | 192.168.125.0        |  |
| ▶ Local Netmask              | 255.255.255.0(/24) • |  |

| ltem          | Value setting       | Description                          |
|---------------|---------------------|--------------------------------------|
| Local Subnet  | A Must fill setting | Specify the Local Subnet IP address. |
| Local Netmask | A Must fill setting | Specify the Local Subnet Mask.       |

| Authentication                     |                                 |                                                                                                    |
|------------------------------------|---------------------------------|----------------------------------------------------------------------------------------------------|
| ltem                               | Setting                         | I Contraction of the second second second second second second second second second second second second second |
| <ul> <li>Key Management</li> </ul> | IKE+Pre-shared Key ▼            | (Min. 8 characters)                                                                                             |
| ▶ Local ID                         | Type: User Name VID: (Optional) |                                                                                                    |
| Remote ID                          | Type: User Name 🔹 ID:           |                                                                                                    |

| Authentication Configuration Window |                                                                                              |                                                                                                    |
|-------------------------------------|----------------------------------------------------------------------------------------------|----------------------------------------------------------------------------------------------------|
| Item                                | Value setting                                                                                | Description                                                                                                    |
| Key Management                      | <ol> <li>A Must fill setting</li> <li>Pre-shared Key 8</li> <li>to 32 characters.</li> </ol> | Select Key Management from the dropdown box for this IPSec tunnel.<br>IKE+Pre-shared Key: user needs to set a key (8 ~ 32 characters).                                                                                                    |
| Local ID                            | An optional setting                                                                          | Specify the Local ID for this IPSec tunnel to authenticate.<br>Select <b>User Name</b> for Local ID and enter the username. The username may<br>include but can't be all numbers.<br>Select <b>FQDN</b> for Local ID and enter the FQDN.<br>Select <b>User@FQDN</b> for Local ID and enter the User@FQDN.<br>Select <b>Key ID</b> for Local ID and enter the Key ID (English alphabet or number).                                                                                                    |
| Remote ID                           | An optional setting                                                                          | Specify the Remote ID for this IPSec tunnel to authenticate.<br>Select <b>User Name</b> for Remote ID and enter the username. The username may<br>include but can't be all numbers.<br>Select <b>FQDN</b> for Local ID and enter the FQDN.<br>Select <b>User@FQDN</b> for Remote ID and enter the User@FQDN.<br>Select <b>Key ID</b> for Remote ID and enter the Key ID (English alphabet or<br>number).<br>Note: Remote ID will be not available when Dynamic VPN option in Tunnel<br>Scenario is selected. |

For the rest IKE Phase, IKE Proposal Definition, IPSec Phase, and IPSec Proposal Definition settings, they are the same as that of creating an IPSec Tunnel described in previous section. Please refer to the related description.

# 5.1.2 OpenVPN

OpenVPN is an application that implements virtual private network (VPN) techniques for creating secure pointto-point or site-to-site connections in routed or bridged configurations and remote access facilities. It uses a custom security protocol that utilizes SSL/TLS for key exchange. It is capable of traversing network address translators (NATs) and firewalls.

OpenVPN allows peers to authenticate each other using a Static Key (pre-shared key) or certificates. When used in a multi-client-server configuration, it allows the server to release an authentication certificate for every client, using signature and certificate authority. It uses the OpenSSL encryption library extensively, as well as the SSLv3/TLSv1 protocol, and contains many security and control features.

OpenVPN Tunneling is a Client and Server based tunneling technology. The OpenVPN Server must have a Static IP or a FQDN, and maintain a Client list. The OpenVPN Client may be a mobile user or mobile site with public IP or private IP, and requesting the OpenVPN tunnel connection. The product supports both OpenVPN Server and OpenVPN Client features to meet different application requirements.

There are two OpenVPN connection scenarios. They are the TAP and TUN scenarios. The product can create either a layer-3 based IP tunnel (TUN), or a layer-2 based Ethernet TAP that can carry any type of Ethernet traffic. In addition to configuring the device as a Server or Client, you have to specify which type of OpenVPN connection scenario is to be adopted.

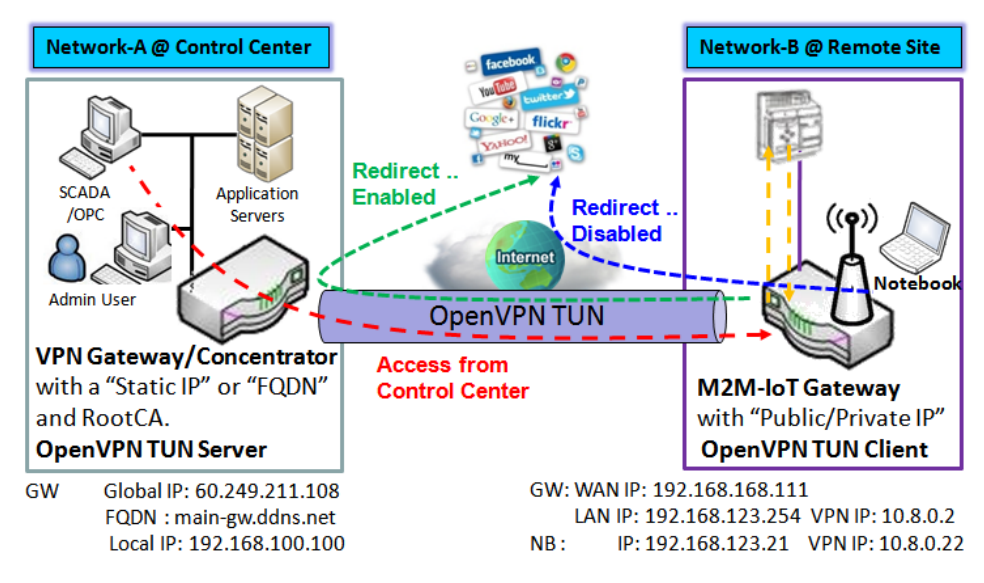

# **OpenVPN TUN Scenario**

- 1. M2M-IoT Gateway (as OpenVPN TUN Client) connects to peer VPN Gateway/Concentrator (as OpenVPN TUN Server).
- 2. M2M-IoT Gateway will be assigned 10.8.0.2 IP Address after OpenVPN TUN Connection estabilshed. (10.8.0.x is a virtual subnet)
- 3. Local networked device will get a virtual IP 10.8.0.x if its traffic goes through the OpenVPN TUN connection (when NAT disabled & Redirect Internet Traffic enabled).
- 4. SCADA Server in Control Center can access remote attached device(s) with the assigned IP Address 10.8.0.2.

The term "TUN" mode is referred to routing mode and operates with layer 3 packets. In routing mode, the VPN client is given an IP address on a different subnet than the local LAN under the OpenVPN server. This virtual subnet is created for connecting to any remote VPN computers. In routing mode, the OpenVPN server creates a "TUN" interface with its own IP address pool which is different to the local LAN. Remote hosts that dial-in will get an IP address inside the virtual network and will have access only to the server where OpenVPN resides.

If you want to offer remote access to a VPN server from client(s), and inhibit the access to remote LAN resources under VPN server, OpenVPN TUN mode is the simplest solution.

As shown in the diagram, the M2M-IoT Gateway is configured as an OpenVPN TUN Client, and connects to an OpenVPN UN Server. Once the OpenVPN TUN connection is established, the connected TUN client will be assigned a virtual IP (10.8.0.2) which is belong to a virtual subnet that is different to the local subnet in Control Center. With such connection, the local networked devices will get a virtual IP 10.8.0.x if its traffic goes through the OpenVPN TUN connection when Redirect Internet Traffic settings is enabled; Besides, the SCADA Server in Control Center can access remote attached serial device(s) with the virtual IP address (10.8.0.2).

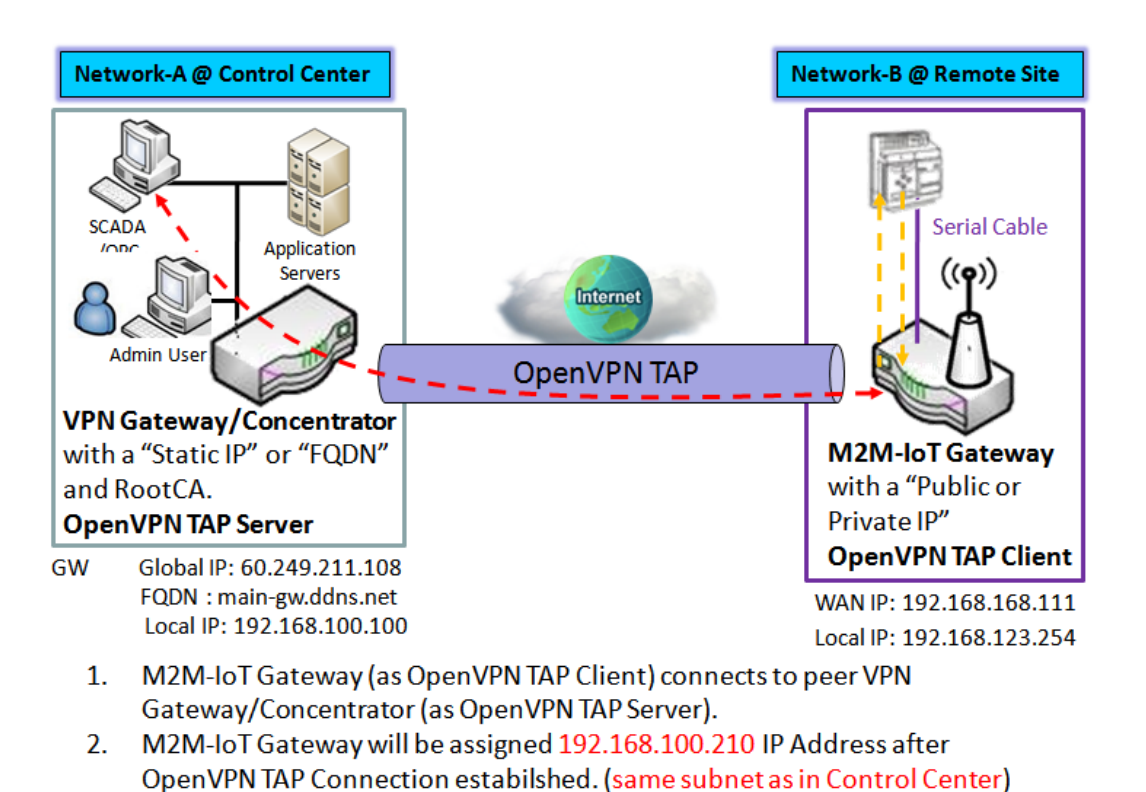

#### **OpenVPN TAP Scenario**

3. SCADA Server in Control Center can access remote attached device(s) with the assigned IP Address 192.168.100.210.

The term "TAP" is referred to bridge mode and operates with layer 2 packets. In bridge mode, the VPN client is given an IP address on the same subnet as the LAN resided under the OpenVPN server. Under such configuration, the OpenVPN client can directly access to the resources in LAN. If you want to offer remote access to the entire remote LAN for VPN client(s), you have to setup OpenVPN in "TAP" bridge mode.

As shown in the diagram, the M2M-IoT Gateway is configured as an OpenVPN TAP Client, and connects to an P/N S000770, REV. 1 204

OpenVPN TAP Server. Once the OpenVPN TAP connection is established, the connected TAP client will be assigned a virtual IP (192.168.100.210) which is the same subnet as that of local subnet in Control Center. With such connection, the SCADA Server in Control Center can access remote attached serial device(s) with the virtual IP address (192.168.100.210).

# **Open VPN Setting**

#### Go to Security > VPN > OpenVPN tab.

The OpenVPN setting allows user to create and configure OpenVPN tunnels.

#### Enable OpenVPN

Enable OpenVPN and select an expected configuration, either server or client, for the gateway to operate.

| Configuration   |          |
|-----------------|----------|
| ltem            | Setting  |
| OpenVPN         | Enable   |
| Server / Client | Server • |

| Configuration     |                                              |                                                                                                    |
|-------------------|----------------------------------------------|----------------------------------------------------------------------------------------------------|
| ltem              | Value setting                                | Description                                                                                                    |
| OpenVPN           | The box is unchecked by default              | Check the <b>Enable</b> box to activate the OpenVPN function.                                                                                                    |
| Server/<br>Client | Server Configuration is selected by default. | When <b>Server</b> is selected, as the name indicated, server configuration will be displayed below for further setup.<br>When <b>Client</b> is selected, you can specify the client settings in another client configuration window. |

#### As an OpenVPN Server

If **Server** is selected, an OpenVPN Server Configuration screen will appear. **OpenVPN Server Configuration** window can let you enable the OpenVPN server function, specify the virtual IP address of OpenVPN server, when remote OpenVPN clients dial in, and the authentication protocol.

The OpenVPN Server supports up to 4 TUN / TAP tunnels at the same time.

| OpenVPN Server Configuration |                                                                                                    |  |
|------------------------------|----------------------------------------------------------------------------------------------------|--|
| ltem                         | Setting                                                                                                    |  |
| OpenVPN Server               | Enable                                                                                                    |  |
| Protocol                     | TCP V                                                                                                    |  |
| ▶ Port                       | 1194                                                                                                    |  |
| Tunnel Scenario              | TUN V                                                                                                    |  |
| Authorization Mode           | TLS     ▼       CA Cert.:     RootCA01 ▼       Server Cert.:     LocalCA01 ▼                                                                                                    |  |
| Server Virtual IP            | 10.8.0.0                                                                                                    |  |
| DHCP-Proxy Mode              | ✓ Enable                                                                                                    |  |
| ▶ IP Pool                    | Starting Address: Control Address: Control Address: Contr |  |
| ▶ Gateway                    |                                                                                                    |  |
| ▶ Netmask                    | 255.255.255.0(/24) 🔹                                                                                                    |  |
| Redirect Default Gateway     | Enable                                                                                                    |  |
| Encryption Cipher            | AES-256 •                                                                                                    |  |
| Hash Algorithm               | SHA2-256 V                                                                                                    |  |
| LZO Compression              | Adaptive •                                                                                                    |  |
| ▶ Persist Key                | C Enable                                                                                                    |  |
| ▶ Persist Tun                | Enable                                                                                                    |  |
| Advanced Configuration       | Edit                                                                                                    |  |

| OpenVPN Server Configuration |                                                                                           |                                                                                                    |
|------------------------------|-------------------------------------------------------------------------------------------|----------------------------------------------------------------------------------------------------|
| ltem                         | Value setting                                                                             | Description                                                                                                    |
| OpenVPN<br>Server            | The box is unchecked by default.                                                          | Click the <b>Enable</b> to activate OpenVPN Server functions.                                                                                                    |
| Protocol                     | <ol> <li>A Must filled setting</li> <li>By default <b>TCP</b> is<br/>selected.</li> </ol> | <ul> <li>Define the selected Protocol for connecting to the OpenVPN Server.</li> <li>Select TCP , or UDP <ul> <li>The TCP protocol will be used to access the OpenVPN Server, and Port will be set as 4430 automatically.</li> <li>Select UDP <ul> <li>The UDP protocol will be used to access the OpenVPN Server, and Port will be set as 1194 automatically.</li> </ul> </li> </ul></li></ul>                                                                                                    |
| Port                         | <ol> <li>A Must filled setting</li> <li>By default 4430 is set.</li> </ol>                | Specify the <b>Port</b> for connecting to the OpenVPN Server.<br><u>Value Range</u> : 1 - 65535.                                                                                                    |
| Tunnel Scenario              | <ol> <li>A Must filled setting</li> <li>By default <b>TUN</b> is<br/>selected.</li> </ol> | Specify the type of <b>Tunnel Scenario</b> for connecting to the OpenVPN Server. It can be <b>TUN</b> for TUN tunnel scenario, or <b>TAP</b> for TAP tunnel scenario.                                                                                                    |
| Authorization<br>Mode        | <ol> <li>A Must filled setting</li> <li>By default <b>TLS</b> is<br/>selected.</li> </ol> | <ul> <li>Specify the authorization mode for the OpenVPN Server.</li> <li>TLS -&gt;The OpenVPN will use TLS authorization mode, and the following items CA Cert., Server Cert. and DH PEM will be displayed.</li> <li>CA Cert. could be generated in Certificate. Refer to Object Definition &gt; Certificate &gt; Trusted Certificate.</li> <li>Server Cert. could be generated in Certificate. Refer to Object Definition &gt; Certificate &gt; My Certificate.</li> <li>Static Key -&gt;The OpenVPN will use static key (pre-shared) authorization mode, and the following items Local Endpoint IP Address, Remote Endpoint IP Address and Static Key will be displayed.</li> <li>Note: Static Key will be available only when TUN is chosen in Tunnel Scenario.</li> </ul> |
| Local Endpoint<br>IP Address | A Must filled setting                                                                     | Specify the virtual <b>Local Endpoint IP Address</b> of this OpenVPN gateway.<br><u>Value Range</u> : The IP format is 10.8.0.x, the range of x is 1- 254.                                                                                                    |

|                   |                                       | Note: Local Endpoint IP Address will be available only when Static Key is                                             |
|-------------------|---------------------------------------|----------------------------------------------------------------------------------------------------|
|                   |                                       | chosen in Authorization Mode.                                                                                         |
| Remote            | A Must filled setting                 | Specify the virtual Remote Endpoint IP Address of the peer OpenVPN                                                    |
| Endpoint IP       |                                       | gateway.                                                                                                    |
| Address           |                                       | Value Range: The IP format is 10.8.0.x, the range of x is 1 - 254.                                                    |
|                   |                                       | Note: Remote Endpoint IP Address will be available only when Static Key is                                            |
| Chatia Kau        |                                       |                                                                                                    |
| Static Key        | A Must filled setting                 | Specify the <b>Static Key</b> .<br>Note: Static Key will be available only when Static Key is chosen in Authorization |
|                   |                                       | Mode                                                                                                    |
| Server Virtual IP | A Must filled setting                 | Specify the Server Virtual IP                                                                                         |
|                   | A wast mice setting                   | Value Range: The IP format is 10.v.0.0, the range of v is 1 - 254.                                                    |
|                   |                                       | Note: Server Virtual IP will be available only when TLS is chosen in Authorization                                    |
|                   |                                       | Mode.                                                                                                    |
| DHCP-Proxy        | 1. A Must filled setting              | Check the <b>Enable</b> box to activate the <b>DHCP-Proxy Mode</b> .                                                  |
| Mode              | 2. The box is checked by              | Note: DHCP-Proxy Mode will be available only when TAP is chosen in Tunnel                                             |
|                   | default.                              | Device.                                                                                                    |
| IP Pool           | A Must filled setting                 | Specify the virtual IP pool setting for the OpenVPN server. You have to specify                                       |
|                   |                                       | the Starting Address and Ending Address as the IP address pool for the                                                |
|                   |                                       | OpenVPN clients.                                                                                                    |
|                   |                                       | Note: IP Pool will be available only when TAP is chosen in Tunnel Device, and                                         |
|                   |                                       | DHCP-Proxy Mode is unchecked (disabled).                                                                              |
| Gateway           | A Must filled setting                 | Specify the <b>Gateway</b> setting for the OpenVPN server. It will be assigned to the                                 |
|                   |                                       | Note: Gateway will be available only when TAP is chosen in Tunnel Device, and                                         |
|                   |                                       | DHCP-Proxy Mode is unchecked (disabled)                                                                               |
| Netmask           | By default - <b>select one -</b> is   | Specify the <b>Netmask</b> setting for the OpenVPN server. It will be assigned to the                                 |
|                   | selected.                             | connected OpenVPN clients.                                                                                            |
|                   |                                       | Value Range: 255.255.255.0/24 (only support class C)                                                                  |
|                   |                                       |                                                                                                    |
|                   |                                       | Note_1: Netmask will be available when TAP is chosen in Tunnel Device, and                                            |
|                   |                                       | DHCP-Proxy Mode is unchecked (disabled).                                                                              |
|                   |                                       | Note_2: Netmask will also be available when TUN is chosen in Tunnel Device.                                           |
| Redirect Default  | 1. An Optional setting.               | Check the <b>Enable</b> box to activate the <b>Redirect Default Gateway</b> function.                                 |
| Galeway           | 2. The box is unchecked<br>by default |                                                                                                    |
| Encryption        | 1 A Must filled setting               | Specify the <b>Encryption Cinber</b> from the drondown list                                                           |
| Cipher            | 2 By default <b>Blowfish</b> is       | It can be <b>Blowfish/AFS-256/AFS-192/AFS-128/None</b> .                                                              |
| eipiici           | selected.                             |                                                                                                    |
| Hash Algorithm    | By default <b>SHA-1</b> is            | Specify the <b>Hash Algorithm</b> from the dropdown list.                                                             |
| Ū                 | selected.                             | It can be SHA-1/MD5/MD4/SHA2-256/SHA2-512/None/Disable.                                                               |
| LZO               | By default Adaptive is                | Specify the LZO Compression scheme.                                                                                   |
| Compression       | selected.                             | It can be Adaptive/YES/NO/Default.                                                                                    |
| Persist Key       | 1. An Optional setting.               | Check the <b>Enable</b> box to activate the <b>Persist Key</b> function.                                              |
|                   | 2. The box is checked by              |                                                                                                    |
|                   | detault.                              |                                                                                                    |
| Persist Tun       | 1. An Optional setting.               | Check the <b>Enable</b> box to activate the <b>Persist Tun</b> (TUN) function.                                        |
|                   | 2. The box is checked by              |                                                                                                    |
| Advanced          |                                       | Click the Edit button to specify the Advanced Configuration action for the                                            |
| Configuration     | IN/A                                  | Click the <b>cult</b> button to specify the <b>Advanced Configuration</b> setting for the                             |
| comgutation       |                                       | If the hutton is clicked <b>Advanced Configuration</b> will be displayed below                                        |
| Save              | N/A                                   | Click <b>Save</b> to save the settings                                                                                |
|                   | ••••                                  | and are to our and a settings.                                                                                        |

| llndo |      | Click V to cancel the changes and return to last nage  |
|-------|------|--------------------------------------------------------|
| Unuo  | IN/A | Click A to cancel the changes and return to last page. |

### When **Advanced Configuration** is selected, an OpenVPN Server Advanced Configuration screen will appear.

| OpenVPN Server Advanced Configuration |            |
|---------------------------------------|------------|
| ltem                                  | Setting    |
| TLS Cipher                            | None       |
| > TLS Auth. Key                       | (Optional) |
| Client to Client                      | Enable     |
| Duplicate CN                          | Enable     |
| Tunnel MTU                            | 1500       |
| Tunnel UDP Fragment                   | 0          |
| Tunnel UDP MSS-Fix                    | Enable     |
| CCD-Dir Default File                  |            |
| Client Connection Script              |            |
| Additional Configuration              |            |

| OpenVPN Server Advanced Configuration |                                                                                                    |                                                                                                    |
|---------------------------------------|----------------------------------------------------------------------------------------------------|----------------------------------------------------------------------------------------------------|
| ltem                                  | Value setting                                                                                           | Description                                                                                                    |
| TLS Cipher                            | <ol> <li>A Must filled setting.</li> <li>TLS-RSA-WITH-AES128-<br/>SHA is selected by default</li> </ol> | Specify the <b>TLS Cipher</b> from the dropdown list.<br>It can be <b>None / TLS-RSA-WITH-RC4-MD5 / TLS-RSA-WITH-AES128-SHA / TLS-<br/>RSA-WITH-AES256-SHA / TLS-DHE-DSS-AES128-SHA / TLS-DHE-DSS-AES256-<br/>SHA.</b><br>Note: TLS Cipher will be available only when TLS is chosen in Authorization<br>Mode. |
| TLS Auth. Key                         | <ol> <li>An Optional setting.</li> <li>String format: any text</li> </ol>                               | Specify the <b>TLS Auth. Key.</b><br>Note: TLS Auth. Key will be available only when TLS is chosen in Authorization<br>Mode.                                                                                                    |
| Client to Client                      | The box is checked by default                                                                           | Check the <b>Enable</b> box to enable the traffics among different OpenVPN Clients.<br>Note: Client to Client will be available only when TLS is chosen in<br>Authorization Mode                                                                                                    |
| Duplicate CN                          | The box is checked by default                                                                           | Check the <b>Enable</b> box to activate the <b>Duplicate CN</b> function.<br>Note: Duplicate CN will be available only when TLS is chosen in Authorization<br>Mode                                                                                                    |
| Tunnel MTU                            | <ol> <li>A Must filled setting</li> <li>The value is <b>1500</b> by<br/>default</li> </ol>              | Specify the <b>Tunnel MTU.</b><br><u>Value Range</u> : 0 - 1500.                                                                                                    |
| Tunnel UDP<br>Fragment                | <ol> <li>A Must filled setting</li> <li>The value is <b>1500</b> by<br/>default</li> </ol>              | Specify the <b>Tunnel UDP Fragment.</b> By default, it is equal to <b>Tunnel MTU</b> .<br><u>Value Range</u> : 0 - 1500.<br>Note: Tunnel UDP Fragment will be available only when UDP is chosen in<br>Protocol.                                                                                                |
| Tunnel UDP<br>MSS-Fix                 | <ol> <li>An Optional setting.</li> <li>The box is unchecked<br/>by default.</li> </ol>                  | Check the <b>Enable</b> box to activate the <b>Tunnel UDP MSS-Fix</b> Function.<br>Note: Tunnel UDP MSS-Fix will be available only when UDP is chosen in<br>Protocol.                                                                                                    |
| CCD-Dir Default                       | 1. An Optional setting.                                                                                 | Specify the CCD-Dir Default File.                                                                                                    |
| File                                  | 2. String format: any text                                                                              | <u>Value Range</u> : 0 - 256 characters.                                                                                                    |
| Client                                | 1. An Optional setting.                                                                                 | Specify the Client Connection Script.                                                                                                    |
| Connection                            | 2. String format: any text                                                                              | <u>Value Range</u> : 0 - 256 characters.                                                                                                    |
| Script                                |                                                                                                    |                                                                                                    |
| Additional                            | 1. An Optional setting.                                                                                 | Specify the Additional Configuration.                                                                                                    |

Configuration 2. String format: any text Value Range: 0 - 256 characters.

#### As an OpenVPN Client

If **Client** is selected, the configuration screen will be changed as below and an OpenVPN Client List screen appear.

| Configuration                       |                |
|-------------------------------------|----------------|
| ltem                                | Setting        |
| OpenVPN                             | Enable         |
| <ul> <li>Server / Client</li> </ul> | Client •       |
| ▶ OpenVPN Configuration file        | Enable Upgrade |

| OpenVPN Configu               | iration                                                                                |                                                                                                    |
|-------------------------------|----------------------------------------------------------------------------------------|----------------------------------------------------------------------------------------------------|
| Item                          | Value setting                                                                          | Description                                                                                                    |
| OpenVPN                       | The box is unchecked by default                                                        | Check the <b>Enable</b> box to activate the OpenVPN function.                                                                                                    |
| Server/<br>Client             | Server Configuration is selected by default.                                           | When <b>Server</b> is selected, as the name indicated, server configuration will be displayed below for further setup.<br>When <b>Client</b> is selected, you can specify the client settings in another client configuration window. |
| OpenVPN<br>Configuration file | <ol> <li>An Optional setting.</li> <li>The box is<br/>unchecked by default.</li> </ol> | Click the <b>Enable</b> box to activate the OpenVPN Client configuration via a pre-<br>defined configuration file. You have to further click the <b>Upgrade</b> button to<br>upload the configuration from a .ovpn file.              |

| OpenVPN Client List Add Delete |  |                |           |          |      |                    | • ×               |                  |                              |     |                       |                      |                   |        |         |
|--------------------------------|--|----------------|-----------|----------|------|--------------------|-------------------|------------------|------------------------------|-----|-----------------------|----------------------|-------------------|--------|---------|
|                                |  | Client<br>Iame | Interface | Protocol | Port | Tunnel<br>Scenario | Remote<br>IP/FQDN | Remote<br>Subnet | Redirect Internet<br>Traffic | NAT | Authorization<br>Mode | Encryption<br>Cipher | Hash<br>Algorithm | Enable | Actions |

When **Add** button is applied, OpenVPN Client Configuration screen will appear. **OpenVPN Client Configuration** window let you specify the required parameters for an OpenVPN VPN client, such as "OpenVPN Client Name", "Interface", "Protocol", "Tunnel Scenario", "Remote IP/FQDN", "Remote Subnet", "Authorization Mode", "Encryption Cipher", "Hash Algorithm" and tunnel activation.

| OpenVPN Client Configuration               |                                                                                                    |
|--------------------------------------------|----------------------------------------------------------------------------------------------------|
| ltem                                       | Setting                                                                                                    |
| OpenVPN Client Name                        | OpenVPN Client #1                                                                                                    |
| ► Interface                                | WAN 1 V                                                                                                    |
| Protocol                                   | TCP <b>v</b> Port: 443                                                                                                    |
| Tunnel Scenario                            | TUN 🗸                                                                                                    |
| ▶ Remote IP/FQDN                           |                                                                                                    |
| Remote Subnet                              | Enable 255.255.255.0(/24) •                                                                                                    |
| Redirect Internet Traffic                  | Enable                                                                                                    |
| ► NAT                                      | Enable                                                                                                    |
| Authorization Mode                         | TLS       •         CA Cert.:       RootCA01 •       Client Cert.:       LocalCA01 •       Client Key.:       •       Please set the Certificate. |
| Encryption Cipher                          | Blowfish 🔻                                                                                                    |
| ▶ Hash Algorithm                           | SHA-1 V                                                                                                    |
| LZO Compression                            | Adaptive •                                                                                                    |
| <ul> <li>Persist Key</li> </ul>            | Enable                                                                                                    |
| ▶ Persist Tun                              | Enable                                                                                                    |
| <ul> <li>Advanced Configuration</li> </ul> | Edit                                                                                                    |
| ▶ Tunnel                                   | Enable                                                                                                    |

| OpenVPN Client C             | Configuration                                                                             |                                                                                                    |
|------------------------------|-------------------------------------------------------------------------------------------|----------------------------------------------------------------------------------------------------|
| ltem                         | Value setting                                                                             | Description                                                                                                    |
| OpenVPN Client<br>Name       | A Must filled setting                                                                     | The <b>OpenVPN Client Name</b> will be used to identify the client in the tunnel list.<br><u>Value Range</u> : 1 - 32 characters.                                                                                                    |
| Interface                    | <ol> <li>A Must filled setting</li> <li>By default WAN-1<br/>is selected.</li> </ol>      | Define the physical interface to be used for this OpenVPN Client tunnel.                                                                                                    |
| Protocol                     | <ol> <li>A Must filled setting</li> <li>By default <b>TCP</b> is selected.</li> </ol>     | <ul> <li>Define the Protocol for the OpenVPN Client.</li> <li>Select TCP -&gt;The OpenVPN will use TCP protocol, and Port will be set as 443 automatically.</li> <li>Select UDP -&gt; The OpenVPN will use UDP protocol, and Port will be set as 1194 automatically.</li> </ul> |
| Port                         | <ol> <li>A Must filled setting</li> <li>By default <b>443</b> is<br/>set.</li> </ol>      | Specify the <b>Port</b> for the OpenVPN Client to use.<br><u>Value Range</u> : 1 - 65535.                                                                                                    |
| Tunnel Scenario              | <ol> <li>A Must filled setting</li> <li>By default <b>TUN</b> is<br/>selected.</li> </ol> | Specify the type of <b>Tunnel Scenario</b> for the OpenVPN Client to use. It can be <b>TUN</b> for TUN tunnel scenario, or <b>TAP</b> for TAP tunnel scenario.                                                                                                    |
| Remote IP/FQDN               | A Must filled setting                                                                     | Specify the <b>Remote IP/FQDN</b> of the peer OpenVPN Server for this OpenVPN<br>Client tunnel.<br>Fill in the IP address or FQDN.                                                                                                    |
| Remote Subnet                | <ol> <li>An Optional setting.</li> <li>The box is<br/>unchecked by default.</li> </ol>    | Check the <b>Enable</b> box to activate remote subnet function, and specify <b>Remote</b><br><b>Subnet</b> of the peer OpenVPN Server for this OpenVPN Client tunnel.<br>Fill in the remote subnet address and remote subnet mask.                                              |
| Redirect Internet<br>Traffic | <ol> <li>An Optional setting.</li> <li>The box is<br/>unchecked by default.</li> </ol>    | Check the <b>Enable</b> box to activate the <b>Redirect Internet Traffic</b> function.                                                                                                    |
| NAT                          | <ol> <li>An Optional setting.</li> <li>The box is checked</li> </ol>                      | Check the <b>Enable</b> box to activate the <b>NAT</b> function.                                                                                                    |

|                               | by default.                                                                          |                                                                                                    |
|-------------------------------|--------------------------------------------------------------------------------------|----------------------------------------------------------------------------------------------------|
| Authorization                 | 1. A Must filled setting                                                             | Specify the authorization mode for the OpenVPN Server.                                                                                                    |
| Mode                          | 2. By default <b>TLS</b> is selected.                                                | <ul> <li>TLS</li> <li>&gt;The OpenVPN will use TLS authorization mode, and the following items CA Cert., Client Cert. and Client Key will be displayed.</li> <li>CA Cert. could be selected in Trusted CA Certificate List. Refer to Object Definition &gt; Certificate &gt; Trusted Certificate.</li> <li>Client Cert. could be selected in Local Certificate List. Refer to Object Definition &gt; Certificate &gt; My Certificate.</li> </ul> |
|                               |                                                                                      | Client Key could be selected in Trusted Client key List. Refer to Object Definition<br>> Certificate > Trusted Certificate.                                                                                                    |
|                               |                                                                                      | <ul> <li>Static Key</li> <li>-&gt;The OpenVPN will use static key authorization mode, and the following<br/>items Local Endpoint IP Address, Remote Endpoint IP Address and Static Key<br/>will be displayed.</li> </ul>                                                                                                    |
| Local Endpoint IP<br>Address  | A Must filled setting                                                                | Specify the virtual <b>Local Endpoint IP Address</b> of this OpenVPN gateway.<br><u>Value Range</u> : The IP format is 10.8.0.x, the range of x is 1 - 254.<br>Note: Local Endpoint IP Address will be available only when Static Key is<br>chosen in Authorization Mode.                                                                                                    |
| Remote Endpoint IP<br>Address | A Must filled setting                                                                | Specify the virtual <b>Remote Endpoint IP Address</b> of the peer OpenVPN gateway.<br><u>Value Range</u> : The IP format is 10.8.0.x, the range of x is 1 - 254.<br>Note: Remote Endpoint IP Address will be available only when Static Key is chosen in Authorization Mode.                                                                                                    |
| Static Key                    | A Must filled setting                                                                | Specify the <b>Static Key</b> .<br>Note: Static Key will be available only when Static Key is chosen in Authorization<br>Mode.                                                                                                    |
| Encryption Cipher             | By default <b>Blowfish</b> is selected.                                              | Specify the Encryption Cipher.<br>It can be Blowfish/AES-256/AES-192/AES-128/None.                                                                                                    |
| Hash Algorithm                | By default <b>SHA-1</b> is selected.                                                 | Specify the Hash Algorithm.<br>It can be SHA-1/MD5/MD4/SHA2-256/SHA2-512/None/Disable.                                                                                                    |
| LZO Compression               | By default <b>Adaptive</b> is selected.                                              | Specify the <b>LZO Compression</b> scheme.<br>It can be <b>Adaptive/YES/NO/Default.</b>                                                                                                    |
| Persist Key                   | <ol> <li>An Optional setting.</li> <li>The box is checked<br/>by default.</li> </ol> | Check the <b>Enable</b> box to activate the <b>Persist Key</b> function.                                                                                                    |
| Persist Tun                   | <ol> <li>An Optional setting.</li> <li>The box is checked<br/>by default.</li> </ol> | Check the <b>Enable</b> box to activate the <b>Persist Tun</b> (TUN) function.                                                                                                    |
| Advanced<br>Configuration     | N/A                                                                                  | Click the <b>Edit</b> button to specify the <b>Advanced Configuration</b> setting for the OpenVPN server.<br>If the button is clicked, <b>Advanced Configuration</b> will be displayed below.                                                                                                    |
| Tunnel                        | The box is unchecked by default                                                      | Check the <b>Enable</b> box to activate this OpenVPN tunnel.                                                                                                    |
| Save                          | N/A                                                                                  | Click Save to save the settings.                                                                                                    |
| Undo                          | N/A                                                                                  | Click X to cancel the changes and return to last page.                                                                                                    |

### When **Advanced Configuration** is selected, an OpenVPN Client Advanced Configuration screen will appear.

| OpenVPN Client Configuration            |                                                                                                    |
|-----------------------------------------|----------------------------------------------------------------------------------------------------|
| ltem                                    | Setting                                                                                                    |
| <ul> <li>OpenVPN Client Name</li> </ul> | OpenVPN Client #1                                                                                                    |
| ► Interface                             | WAN 1 V                                                                                                    |
| Protocol                                | TCP <b>v</b> Port 443                                                                                                    |
| Tunnel Scenario                         | TUN V                                                                                                    |
| Remote IP/FQDN                          |                                                                                                    |
| Remote Subnet                           | Enable 255.255.255.0(/24) •                                                                                                    |
| Redirect Internet Traffic               | Enable                                                                                                    |
| ▶ NAT                                   | ✓ Enable                                                                                                    |
| Authorization Mode                      | TLS       Image: Client Cert.:       Client Cert.:       Client Cert.:       Please set the Certificate.         CA Cert.:       RootCA01 •       Client Key.:       •       Please set the Certificate. |
| Encryption Cipher                       | Blowfish <b>v</b>                                                                                                    |
| ▶ Hash Algorithm                        | SHA-1 V                                                                                                    |
| LZO Compression                         | Adaptive •                                                                                                    |
| <ul> <li>Persist Key</li> </ul>         | C Enable                                                                                                    |
| Advanced Configuration                  | Edit                                                                                                    |
| Tunnel                                  | Enable                                                                                                    |

| <b>OpenVPN Advan</b> | ced Client Configuratio                                                                                     | n                                                                                                    |
|----------------------|----------------------------------------------------------------------------------------------------|----------------------------------------------------------------------------------------------------|
| Item                 | Value setting                                                                                               | Description                                                                                                    |
| TLS Cipher           | <ol> <li>A Must filled setting.</li> <li>TLS-RSA-WITH-<br/>AES128-SHA is selected<br/>by default</li> </ol> | Specify the <b>TLS Cipher</b> from the dropdown list.<br>It can be <b>None / TLS-RSA-WITH-RC4-MD5 / TLS-RSA-WITH-AES128-SHA / TLS-</b><br><b>RSA-WITH-AES256-SHA / TLS-DHE-DSS-AES128-SHA / TLS-DHE-DSS-AES256-</b><br><b>SHA.</b><br>Note: TLS Cipher will be available only when TLS is chosen in Authorization<br>Mode. |
| TLS Auth. Key        | <ol> <li>An Optional setting.</li> <li>String format: any<br/>text</li> </ol>                               | Specify the <b>TLS Auth. Key</b> for connecting to an OpenVPN server, if the server required it.<br>Note: TLS Auth. Key will be available only when TLS is chosen in Authorization Mode.                                                                                                    |
| User Name            | An Optional setting.                                                                                        | Enter the <b>User account</b> for connecting to an OpenVPN server, if the server required it.<br>Note: User Name will be available only when TLS is chosen in Authorization Mode.                                                                                                    |
| Password             | An Optional setting.                                                                                        | Enter the <b>Password</b> for connecting to an OpenVPN server, if the server required it.<br>Note: User Name will be available only when TLS is chosen in Authorization Mode.                                                                                                    |
| Bridge TAP to        | By default <b>VLAN 1</b> is selected                                                                        | Specify the setting of " <b>Bridge TAP to</b> " to bridge the TAP interface to a certain local network interface or VLAN.<br>Note: Bridge TAP to will be available only when TAP is chosen in Tunnel Scenario and NAT is unchecked.                                                                                        |
| Firewall Protection  | The box is unchecked by default.                                                                            | Check the box to activate the <b>Firewall Protection</b> function.<br>Note: Firewall Protection will be available only when NAT is enabled.                                                                                                    |
| Client IP Address    | By default <b>Dynamic IP</b> is selected                                                                    | Specify the virtual IP Address for the OpenVPN Client.<br>It can be <b>Dynamic IP/Static IP.</b>                                                                                                    |
| Tunnel MTU           | 1.A Must filled setting<br>2.The value is 1500 by                                                           | Specify the value of <b>Tunnel MTU.</b><br><u>Value Range</u> : 0 - 1500.                                                                                                    |

|                   | default                 |                                                                                     |
|-------------------|-------------------------|-------------------------------------------------------------------------------------|
| Tunnel UDP        | The value is 1500 by    | Specify the value of Tunnel UDP Fragment.                                           |
| Fragment          | default                 | <u>Value Range</u> : 0 - 1500.                                                      |
|                   |                         | Note: Tunnel UDP Fragment will be available only when UDP is chosen in              |
|                   |                         | Protocol.                                                                           |
| Tunnel UDP MSS-   | The box is unchecked by | Check the Enable box to activate the Tunnel UDP MSS-Fix function.                   |
| Fix               | default.                | Note: Tunnel UDP MSS-Fix will be available only when UDP is chosen in               |
|                   |                         | Protocol.                                                                           |
| nsCerType         | The box is unchecked by | Check the <b>Enable</b> box to activate the <b>nsCerType Verification</b> function. |
| Verification      | default.                | Note: nsCerType Verification will be available only when TLS is chosen in           |
|                   |                         | Authorization Mode.                                                                 |
| TLS Renegotiation | The value is 3600 by    | Specify the time interval of TLS Renegotiation Time.                                |
| Time (seconds)    | default                 | <u>Value Range</u> : -1 - 86400.                                                    |
| Connection        | The value is -1 by      | Specify the time interval of Connection Retry.                                      |
| Retry(seconds)    | default                 | The default -1 means that there is no need to execute connection retry.             |
|                   |                         | Value Range: -1 - 86400, and -1 means no retry is required.                         |
| DNS               | By default              | Specify the setting of <b>DNS.</b>                                                  |
|                   | Automatically is        | It can be Automatically/Manually.                                                   |
|                   | selected                |                                                                                     |
| Additional        | An Optional setting.    | Enter optional configuration string here. Up to 256 characters is allowable.        |
| Configuration     |                         | Value Range: 0 – 256 characters.                                                    |
| Save              | N/A                     | Click Save to save the settings.                                                    |
| Undo              | N/A                     | Click <b>X</b> to cancel the changes and return to last page.                       |

# 5.1.3 L2TP

| Configuration                         |                 |                    |             |               |         |
|---------------------------------------|-----------------|--------------------|-------------|---------------|---------|
| ltem                                  |                 |                    | Setting     |               |         |
| ▶ L2TP                                | Enable          |                    |             |               |         |
| Client/Server                         | Server 🔻        |                    |             |               |         |
| L2TP Server Configuration             |                 |                    |             |               |         |
| ltem                                  |                 |                    | Setting     |               |         |
| ▶ L2TP Server                         | Enable          |                    |             |               |         |
| ► Interface                           | All WANs 🔻      |                    |             |               |         |
| ▶ L2TP over IPsec                     | Enable Preshare | d Key (Min. 8 (    | characters) |               |         |
| <ul> <li>Server Virtual IP</li> </ul> | 192.168.10.1    |                    |             |               |         |
| IP Pool Starting Address              | 10              |                    |             |               |         |
| IP Pool Ending Address                | 17              |                    |             |               |         |
| Authentication Protocol               | PAP CHAP        | MS-CHAP MS-CHAP v2 |             |               |         |
| MPPE Encryption                       | Enable 40 bits  | Ŧ                  |             |               |         |
| Service Port                          | 1701            |                    |             |               |         |
| L2TP Server Status Refresh            |                 |                    |             |               |         |
| User Name Re                          | mote IP         | Remote Virtual IP  | R           | emote Call ID | Actions |
| No connection from remote             |                 |                    |             |               |         |
| User Account List Add Delete          |                 |                    |             |               |         |
| ID Us                                 | er Name         | Passwor            | 1           | Enable        | Actions |

Layer 2 Tunneling Protocol (L2TP) is a tunneling protocol used to support virtual private networks (VPNs) or as part of the delivery of services by ISPs. It does not provide any encryption or confidentiality by itself. Rather, it relies on an encryption protocol that it passes within the tunnel to provide privacy. This Gateway can behave as a L2TP server and a L2TP client both at the same time.

**L2TP Server:** It must have a static IP or a FQDN for clients to create L2TP tunnels. It also maintains "User Account list" (user name/ password) for client login authentication; There is a virtual IP pool to assign virtual IP to each connected L2TP client.

**L2TP Client**: It can be mobile users or gateways in remote offices with dynamic IP. To setup tunnel, it should get "user name", "password" and server's global IP. In addition, it is required to identify the operation mode for each tunnel as main connection, failover for another tunnel, or load balance tunnel to increase overall bandwidth. It needs to decide "Default Gateway" or "Remote Subnet" for packet flow. Moreover, you can also define what kind of traffics will pass through the L2TP tunnel in the "Default Gateway / Remote Subnet" parameter.

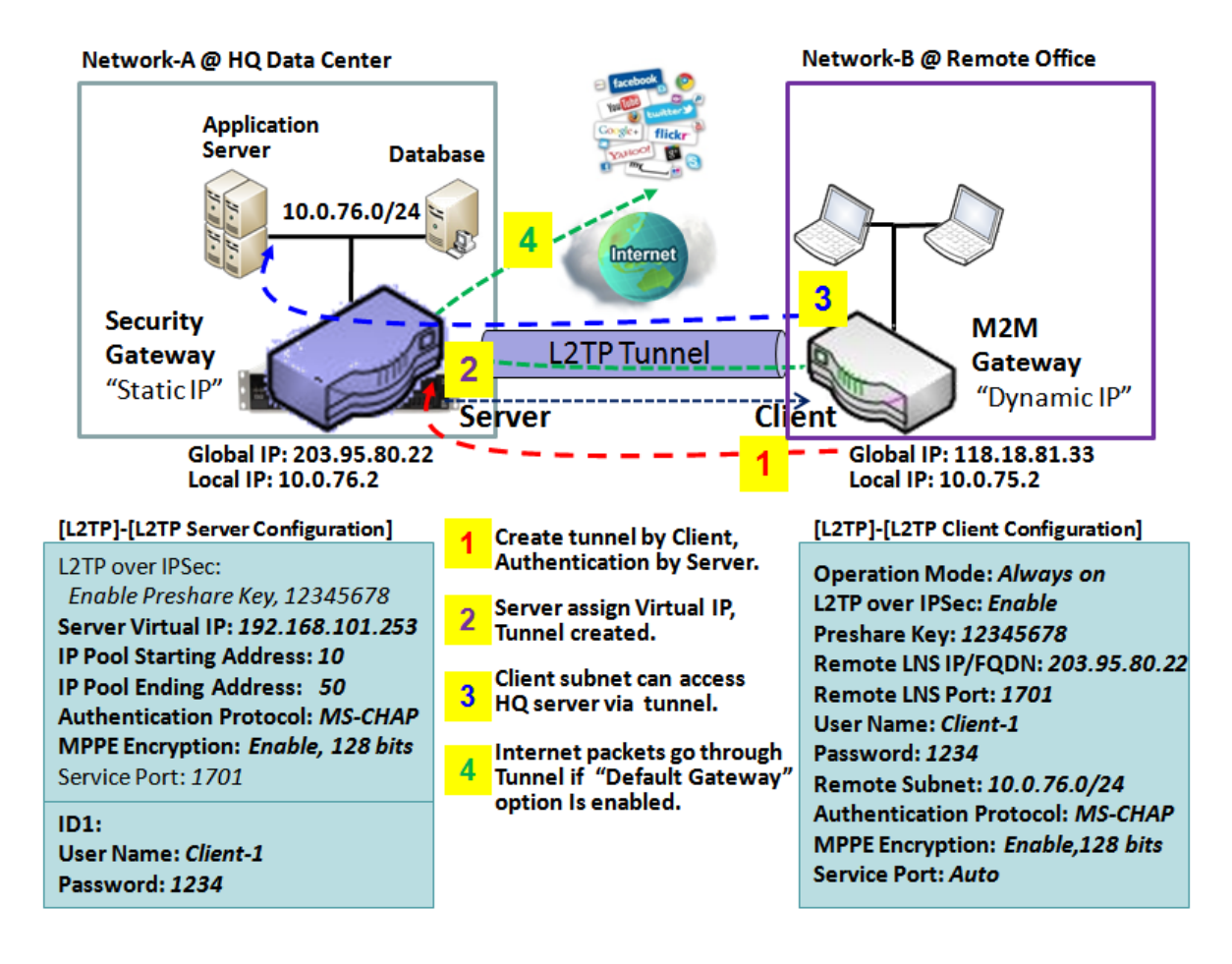

Besides, for the L2TP client peer, a Remote Subnet item is required. It is for the Intranet of L2TP server peer. So, at L2TP client peer, the packets whose destination is in the dedicated subnet will be transferred via the L2TP tunnel. Others will be transferred based on current routing policy of the gateway at L2TP client peer. But, if you entered 0.0.0.0/0 in the Remote Subnet field, it will be treated as a "Default Gateway" setting for the L2TP client peer, all packets, including the Internet accessing of L2TP client peer, will go through the established L2TP tunnel. That means the remote L2TP server peer controls the flow of any packets from the L2TP client peer. Certainly, those packets come through the L2TP tunnel.

# **L2TP Setting**

#### Go to Security > VPN > L2TP tab.

The L2TP setting allows user to create and configure L2TP tunnels.

#### Enable L2TP

| Configuration |          |
|---------------|----------|
| ltem          | Setting  |
| ▶ L2TP        | Enable   |
| Client/Server | Server • |

| Enable L2TP Winc | low                   |                                                                                |
|------------------|-----------------------|--------------------------------------------------------------------------------|
| ltem             | Value setting         | Description                                                                    |
| L2TP             | Unchecked by default  | Click the <b>Enable</b> box to activate L2TP function.                         |
| Client/Server    | A Must filled setting | Specify the role of L2TP. Select Server or Client role your gateway will take. |
| Chent/Server     | A Must filled setting | Below are the configuration windows for L2TP Server and for L2TP Client.       |
| Save             | N/A                   | Click Save button to save the settings                                         |

# As a L2TP Server

#### When select **Server** in Client/Server, the L2TP server Configuration will appear.

| L2TP Server Configuration | guration | Config | Server | L2TP |
|---------------------------|----------|--------|--------|------|
|---------------------------|----------|--------|--------|------|

| ltem                     | Setting                                  |  |
|--------------------------|------------------------------------------|--|
| ▶ L2TP Server            | Enable                                   |  |
| ► Interface              | AII WANS V                               |  |
| ▶ L2TP over IPsec        | Enable Preshared Key (Min. 8 characters) |  |
| Server Virtual IP        | 192.168.10.1                             |  |
| IP Pool Starting Address | 10                                       |  |
| IP Pool Ending Address   | 17                                       |  |
| Authentication Protocol  | ■ PAP ■ CHAP ■ MS-CHAP ■ MS-CHAP √2      |  |
| MPPE Encryption          | Enable 40 bits V                         |  |
| Service Port             | 1701                                     |  |

| L2TP Server Configuration |                                                                                           |                                                                                                    |  |
|---------------------------|-------------------------------------------------------------------------------------------|----------------------------------------------------------------------------------------------------|--|
| Item                      | Value setting                                                                             | Description                                                                                                    |  |
| L2TP Server               | The box is unchecked<br>by default                                                        | When click the <b>Enable</b> box<br>It will active L2TP server                                                                   |  |
| Interface                 | <ol> <li>A Must fill setting</li> <li>All WANs is</li> <li>selected by default</li> </ol> | Select the interface on which L2TP tunnel is to be established. It can be the available WAN interfaces.                          |  |
| L2TP over IPSec           | The box is unchecked<br>by default                                                        | When click the <b>Enable</b> box.<br>It will enable L2TP over IPSec and need to fill in the Pre-shared Key (8-32<br>characters). |  |
| Server Virtual IP           | A Must filled setting                                | Specify the L2TP server Virtual IP<br>It will set as this L2TP server local virtual IP                                                                                                    |
|-----------------------------|------------------------------------------------------|----------------------------------------------------------------------------------------------------|
| IP Pool Starting<br>Address | 1. A Must filled setting<br>2. 10 is set by default. | Specify the L2TP server starting IP of virtual IP pool<br>It will set as the starting IP which assign to L2TP client<br>Value Range: 1 - 254.                                                                                                    |
| IP Pool Ending<br>Address   | 1. A Must filled setting<br>2. 17 is set by default. | Specify the L2TP server ending IP of virtual IP pool<br>It will set as the ending IP which assign to L2TP client<br><u>Value Range</u> : >= Starting Address, and < (Starting Address + 8) or 254.                                                                                          |
| Authentication<br>Protocol  | A Must filled setting                                | Select single or multiple Authentication Protocols for the L2TP server with which to authenticate L2TP clients. Available authentication protocols are <b>PAP</b> / <b>CHAP</b> / <b>MS-CHAP</b> / <b>MS-CHAP</b> v2.                                                                       |
| MPPE Encryption             | A Must filled setting                                | Specify whether to support MPPE Protocol. Click the <b>Enable</b> box to enable MPPE and from dropdown box to select <b>40 bits / 56 bits / 128 bits</b> .<br>Note: when MPPE Encryption is enabled, the Authentication Protocol <b>PAP /</b><br><b>CHAP</b> options will not be available. |
| Service Port                | A Must filled setting                                | Specify the <b>Service Port</b> which L2TP server use.<br><u>Value Range</u> : 1 - 65535.                                                                                                    |
| Save                        | N/A                                                  | Click the <b>Save</b> button to save the configuration.                                                                                                    |
| Undo                        | N/A                                                  | Click the <b>Undo</b> button to recovery the configuration.                                                                                                    |
|                             |                                                      |                                                                                                    |

| L2TP Server Status Refresh |           |                   |                |         |  |
|----------------------------|-----------|-------------------|----------------|---------|--|
| User Name                  | Remote IP | Remote Virtual IP | Remote Call ID | Actions |  |
| No connection from remote  |           |                   |                |         |  |

| L2TP Server Status |               |                                                                                |  |  |
|--------------------|---------------|--------------------------------------------------------------------------------|--|--|
| Item               | Value setting | Description                                                                    |  |  |
|                    |               | It displays the User Name, Remote IP, Remote Virtual IP, and Remote Call ID of |  |  |
| L2TP Server Status | N/A           | the connected L2TP clients.                                                    |  |  |
|                    |               | Click the <b>Refresh</b> button to renew the L2TP client information.          |  |  |

| User Account L | User Account List Add Delete |          |             |        |         |         |
|----------------|------------------------------|----------|-------------|--------|---------|---------|
| ID             | User Name                    |          | Password En |        | Enable  | Actions |
| User Account C | User Account Configuration   |          |             |        |         |         |
| User Name      |                              | Password |             |        | Account |         |
|                |                              |          |             | Enable |         |         |
| Save           |                              |          |             |        |         |         |

| User Account | List Window   |             |
|--------------|---------------|-------------|
| ltem         | Value setting | Description |

| User Account List | Max. of 10 user<br>accounts | <ul> <li>This is the L2TP authentication user account entry. You can create and add accounts for remote clients to establish L2TP VPN connection to the gateway device.</li> <li>Click Add button to add user account. Enter User name and password. Then check the enable box to enable the user.</li> <li>Click Save button to save new user account.</li> <li>The selected user account can permanently be deleted by clicking the Delete button.</li> <li><u>Value Range</u>: 1 - 32 characters.</li> </ul> |
|-------------------|-----------------------------|----------------------------------------------------------------------------------------------------|
|-------------------|-----------------------------|----------------------------------------------------------------------------------------------------|

## As a L2TP Client

When select Client in Client/Server, a series L2TP Client Configuration will appear.

| L2TP Client Configuration |         |  |
|---------------------------|---------|--|
| ltem                      | Setting |  |
| L2TP Client               | Enable  |  |

| L2TP Client Configuration |                                 |                                                                        |  |  |
|---------------------------|---------------------------------|------------------------------------------------------------------------|--|--|
| Item Setting              | Value setting                   | Description                                                            |  |  |
| L2TP Client               | The box is unchecked by default | Check the <b>Enable</b> box to enable L2TP client role of the gateway. |  |  |
| Save                      | N/A                             | Click <b>Save</b> button to save the settings.                         |  |  |
| Undo                      | N/A                             | Click <b>Undo</b> button to cancel the settings.                       |  |  |

## **Create/Edit L2TP Client**

| L2 | TP Client List & Status | Add Delete I | Refresh    |                   |               |        |        |               |
|----|-------------------------|--------------|------------|-------------------|---------------|--------|--------|---------------|
| ID | Tunnel Name             | Interface    | Virtual IP | Remote<br>IP/FQDN | Remote Subnet | Status | Enable | Actions       |
| 1  | L2TP #1                 | WAN 1        | 0.0.0.0    | 192.168.1.100     |               |        |        | Edit 🔲 Select |

## When Add/Edit button is applied, a series of configuration screen will appear. You can add up to 8 L2TP Clients.

| L2 IP Client Configuration                        |                                               |
|---------------------------------------------------|-----------------------------------------------|
| ltem                                              | Setting                                       |
| Tunnel Name                                       | L2TP #1                                       |
| ► Interface                                       | WAN1 V                                        |
| ▶ L2TP over IPsec                                 | Enable Preshared Key     (Min. 8 characters)  |
| Remote LNS IP/FQDN                                | 192.168.1.100                                 |
| ▶ MTU                                             | 1500                                          |
| Remote LNS Port                                   | 1701                                          |
| <ul> <li>User Name</li> </ul>                     |                                               |
| Password                                          |                                               |
| <ul> <li>Tunneling Password (Optional)</li> </ul> |                                               |
| Remote Subnet                                     |                                               |
| <ul> <li>Authentication Protocol</li> </ul>       | PAP CHAP MS-CHAP MS-CHAP v2                   |
| MPPE Encryption                                   | Enable                                        |
| NAT before Tunneling                              |                                               |
|                                                   | Auto 🔹                                        |
|                                                   | Interval 30 seconds Max. Failure Time 6 times |
| Service Port                                      | Auto • 0                                      |
| Tunnel                                            | Enable                                        |

| Item Setting                    | Value setting                                                                   | Description                                                                                                    |
|---------------------------------|---------------------------------------------------------------------------------|----------------------------------------------------------------------------------------------------|
|                                 |                                                                                 | Enter a tunnel name. Enter a name that is easy for you to identify.                                                                                                    |
| Tunnel Name                     | A Must filled setting                                                           | Value Range: 1 - 32 characters.                                                                                                    |
|                                 |                                                                                 | Define the selected interface to be the used for this L2TP tunnel                                                                                                    |
| Interface                       | A Must filled setting                                                           | (WAN-1 is available only when WAN-1 interface is enabled)                                                                                                    |
|                                 |                                                                                 | The same applies to other WAN interfaces (e.g. WAN-2).                                                                                                    |
| 12TP over IPSec                 | The box is unchecked                                                            | Check the Enable box to activate L2TP over IPSec, and further specify a Pre-                                                                                                    |
|                                 | by default                                                                      | shared Key (8 - 32 characters).                                                                                                    |
| Remote LNS<br>IP/FQDN           | A Must filled setting                                                           | Enter the public IP address or the FQDN of the L2TP server.                                                                                                    |
|                                 | 1.A Must filled setting                                                         | Specify the <b>MTU.</b>                                                                                                    |
| MIU                             | default                                                                         | <u>Value Range</u> : 0 - 500.                                                                                                    |
|                                 | 1. A Must filled                                                                |                                                                                                    |
| Pomoto I NS Port                | setting                                                                         | Enter the Remote LNS Port for this L2TP tunnel.                                                                                                    |
| Remote LNS POIL                 | 2. <b>1701</b> is set by                                                        | <u>Value Range</u> : 1 - 65535.                                                                                                    |
|                                 | default                                                                         |                                                                                                    |
|                                 |                                                                                 | Enter the User Name for this L2TP tunnel to be authenticated when connect                                                                                                    |
| User Name                       | A Must filled setting                                                           | to L2TP server.                                                                                                    |
|                                 |                                                                                 | Value Range: 1 - 32 characters.                                                                                                    |
| Password                        | A Must filled setting                                                           | Enter the <b>Password</b> for this L2TP tunnel to be authenticated when connect to L2TP server.                                                                                                    |
| Tunneling<br>Password(Optional) | An Optional filled setting                                                      | Enter the <b>Tunneling Password</b> for this L2TP tunnel to authenticate.                                                                                                    |
| Remote Subnet                   | A Must filled setting                                                           | Specify the remote subnet for this L2TP tunnel to reach L2TP server.<br>The Remote Subnet format must be IP address/netmask (e.g. 10.0.0.2/24).<br>It is for the Intranet of L2TP VPN server. So, at L2TP client peer, the packets<br>whose destination is in the dedicated subnet will be transferred via the L2TP<br>VPN tunnel. Others will be transferred based on current routing policy of the<br>security gateway at L2TP client peer.<br>If you entered 0.0.0.0/0 in the Remote Subnet field, it will be treated as a<br>default gateway setting for the L2TP client peer, all packets, including the<br>Internet accessing of L2TP Client peer, will go through the established L2TP<br>VPN tunnel. That means the remote L2TP VPN server controls the flow of any<br>packets from the L2TP client peer. Certainly, those packets come through the<br>L2TP VPN tunnel. |
| Authentication<br>Protocol      | <ol> <li>A Must filled<br/>setting</li> <li>Unchecked by<br/>default</li> </ol> | Specify one ore multiple <b>Authentication Protocol</b> for this L2TP tunnel.<br>Available authentication methods are <b>PAP / CHAP / MS-CHAP / MS-CHAP v2</b> .                                                                                                    |
| MPPE Encryption                 | <ol> <li>Unchecked by<br/>default</li> <li>an optional setting</li> </ol>       | Specify whether L2TP server supports <b>MPPE Protocol</b> . Click the <b>Enable</b> box to<br>enable MPPE.<br>Note: when MPPE Encryption is enabled, the Authentication Protocol <b>PAP</b> /<br><b>CHAP</b> options will not be available.                                                                                                    |
| NAT before<br>Tunneling         | <ol> <li>A Must filled<br/>setting</li> <li>Unchecked by<br/>default</li> </ol> | Specify whether NAT is required or not for this L2TP tunnel.                                                                                                    |

|               | 1. Auto is set by<br>default | Specify the LCP Echo Type for this L2TP tunnel. It can be <b>Auto, User-defined,</b> or <b>Disable</b> . |
|---------------|------------------------------|----------------------------------------------------------------------------------------------------|
|               |                              | Auto: the system sets the Interval and Max. Failure Time.                                                |
| LCP Echo Type |                              | User-defined: enter the Interval and Max. Failure Time. The default value for                            |
|               |                              | Interval is 30 seconds, and Maximum Failure Times is 6 Times.                                            |
|               |                              | Disable: disable the LCP Echo.                                                                           |
|               |                              | Value Range: 1 - 99999 for Interval Time, 1~999 for Failure Time.                                        |
|               |                              | Specify the Service Port for this L2TP tunnel to use. It can be Auto, (1701) for                         |
|               |                              | Cisco), or User-defined.                                                                                 |
|               |                              | Auto: The system determines the service port.                                                            |
| Service Port  | A Must filled setting        | 1701 (for Cisco): The system use port 1701 for connecting with CISCO L2TP                                |
|               |                              | Server.                                                                                                  |
|               |                              | User-defined: Enter the service port. The default value is 0.                                            |
|               |                              | <u>Value Range</u> : 0 - 65535.                                                                          |
| Tunnel        | Unchecked by default         | Check the <b>Enable</b> box to enable this L2TP tunnel.                                                  |
| Save          | N/A                          | Click <b>Save</b> button to save the settings.                                                           |
| Undo          | N/A                          | Click <b>X</b> button to cancel the settings and back to last page.                                      |

# 5.1.4 PPTP

| Configuration                |                  |                     |         |              |         | • X   |
|------------------------------|------------------|---------------------|---------|--------------|---------|-------|
| ltem                         |                  |                     | Setting |              |         |       |
| ▶ PPTP                       | Enable           |                     |         |              |         |       |
| Client/Server                | Server 🔻         |                     |         |              |         |       |
| PPTP Server Configuration    |                  |                     |         |              |         | • 🗙   |
| ltem                         |                  |                     | Setting |              |         |       |
| PPTP Server                  | Enable           |                     |         |              |         |       |
| Interface                    | All WANs 🔻       |                     |         |              |         |       |
| Server Virtual IP            | 192.168.0.1      |                     |         |              |         |       |
| IP Pool Starting Address     | 10               |                     |         |              |         |       |
| ► IP Pool Ending Address     | 17               |                     |         |              |         |       |
| Authentication Protocol      | PAP CHAP MS      | S-CHAP 🔲 MS-CHAP V2 |         |              |         |       |
| MPPE Encryption              | Enable 40 bits 🔻 |                     |         |              |         |       |
| PPTP Server Status Refresh   |                  |                     |         |              |         | •)(*) |
| User Name Rem                | ote IP           | Remote Virtual IP   | Ren     | mote Call ID | Actions |       |
| No connection from remote    |                  |                     |         |              |         |       |
| User Account List Add Delete |                  |                     |         |              |         | • ×   |
| ID Use                       | r Name           | Password            |         | Enable       | Actions |       |

Point-to-Point Tunneling Protocol (PPTP) is a method for implementing virtual private networks. PPTP uses a control channel over TCP and a GRE tunnel operating to encapsulate PPP packets. It is a client-server based technology. There are various levels of authentication and encryption for PPTP tunneling, usually natively as standard features of the Windows PPTP stack. The security gateway can play either "PPTP Server" role or "PPTP Client" role for a PPTP VPN tunnel, or both at the same time for different tunnels. PPTP tunnel process is nearly the same as L2TP.

**PPTP Server:** It must have a static IP or a FQDN for clients to create PPTP tunnels. It also maintains "User Account list" (user name / password) for client login authentication; There is a virtual IP pool to assign virtual IP to each connected PPTP client. u

**PPTP Client**: It can be mobile users or gateways in remote offices with dynamic IP. To setup tunnel, it should get "user name", "password" and server's global IP. In addition, it is required to identify the operation mode for each tunnel as main connection, failover for another tunnel, or load balance tunnel to increase overall bandwidth. It needs to decide "Default Gateway" or "Remote Subnet" for packet flow. Moreover, you can also define what kind of traffics will pass through the PPTP tunnel in the "Default Gateway / Remote Subnet" parameter.

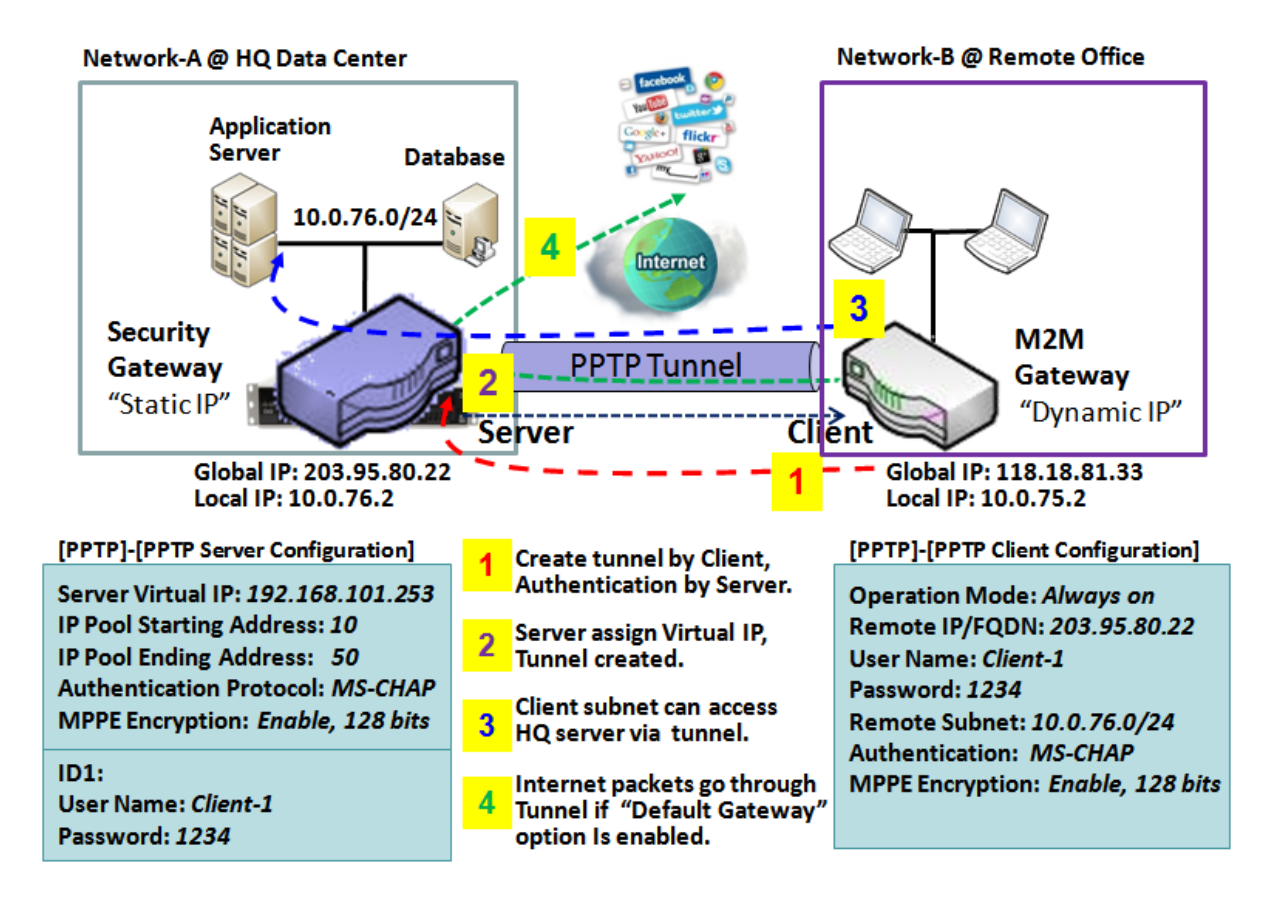

Besides, for the PPTP client peer, a Remote Subnet item is required. It is for the Intranet of PPTP server peer. So, at PPTP client peer, the packets whose destination is in the dedicated subnet will be transferred via the PPTP tunnel. Others will be transferred based on current routing policy of the gateway at PPTP client peer. But, if you entered 0.0.0.0/0 in the Remote Subnet field, it will be treated as a "Default Gateway" setting for the PPTP client peer, all packets, including the Internet accessing of PPTP client peer, will go through the established PPTP tunnel. That means the remote PPTP server peer controls the flow of any packets from the PPTP client peer. Certainly, those packets come through the PPTP tunnel.

# **PPTP Setting**

Go to **Security > VPN > PPTP** tab.

The PPTP setting allows user to create and configure PPTP tunnels.

#### **Enable PPTP**

| Configuration |          |
|---------------|----------|
| ltem          | Setting  |
| ▶ PPTP        | Enable   |
| Client/Server | Server • |

| Enable PPTP Wind | dow                  |                                                                                |
|------------------|----------------------|--------------------------------------------------------------------------------|
| Item             | Value setting        | Description                                                                    |
| РРТР             | Unchecked by default | Click the <b>Enable</b> box to activate PPTP function.                         |
| Client/Conver    |                      | Specify the role of PPTP. Select Server or Client role your gateway will take. |
| Client/Server    | A Must fill setting  | Below are the configuration windows for PPTP Server and for Client.            |
| Save             | N/A                  | Click <b>Save</b> button to save the settings.                                 |

## As a PPTP Server

The gateway supports up to a maximum of 10 PPTP user accounts.

When **Server** in the Client/Server field is selected, the PPTP server configuration window will appear.

| PPTP Server Configuration |                             |
|---------------------------|-----------------------------|
| ltem                      | Setting                     |
| PPTP Server               | Enable                      |
| ► Interface               | All WANS *                  |
| Server Virtual IP         | 192.168.0.1                 |
| IP Pool Starting Address  | 10                          |
| IP Pool Ending Address    | 17                          |
| Authentication Protocol   | PAP CHAP MS-CHAP MS-CHAP v2 |
| MPPE Encryption           | Enable 40 bits T            |

| PPTP Server Confi           | guration Window                                                                      |                                                                                                    |
|-----------------------------|--------------------------------------------------------------------------------------|----------------------------------------------------------------------------------------------------|
| Item                        | Value setting                                                                        | Description                                                                                                    |
| PPTP Server                 | Unchecked by default                                                                 | Check the <b>Enable</b> box to enable PPTP server role of the gateway.                                                                                                    |
| Interface                   | <ol> <li>A Must fill setting</li> <li>All WANs is<br/>selected by default</li> </ol> | Select the interface on which PPTP tunnel is to be established. It can be the available WAN interfaces.                                                                                                    |
| Server Virtual IP           | <ol> <li>A Must fill setting</li> <li>Default is</li> <li>192.168.0.1</li> </ol>     | Specify the PPTP server Virtual IP address. The virtual IP address will serve as the virtual DHCP server for the PPTP clients. Clients will be assigned a virtual IP address from it after the PPTP tunnel has been established.                                                               |
| IP Pool Starting<br>Address | 1. A Must fill setting<br>2. Default is <b>10</b>                                    | This is the PPTP server's Virtual IP DHCP server. User can specify the first IP address for the subnet from which the PPTP client's IP address will be assigned.<br>Value Range: 1 - 254.                                                                                                    |
| IP Pool Ending<br>Address   | 1. A Must fill setting<br>2. Default is <b>17</b>                                    | This is the PPTP server's Virtual IP DHCP server. User can specify the last IP address for the subnet from which the PPTP client's IP address will be assigned.<br><u>Value Range</u> : >= Starting Address, and < (Starting Address + 8) or 254.                                              |
| Authentication<br>Protocol  | <ol> <li>A Must fill setting</li> <li>Unchecked by</li> <li>default</li> </ol>       | Select single or multiple Authentication Protocols for the PPTP server with which to authenticate PPTP clients. Available authentication protocols are <b>PAP</b> / <b>CHAP</b> / <b>MS-CHAP</b> / <b>MS-CHAP</b> v2.                                                                          |
| MPPE Encryption             | <ol> <li>A Must fill setting</li> <li>Unchecked by<br/>default</li> </ol>            | Specify whether to support MPPE Protocol. Click the <b>Enable</b> box to enable<br>MPPE and from dropdown box to select <b>40 bits / 56 bits / 128 bits</b> .<br>Note: when MPPE Encryption is enabled, the Authentication Protocol <b>PAP /</b><br><b>CHAP</b> options will not be available. |
| Save                        | N/A                                                                                  | Click <b>Save</b> button to save the settings.                                                                                                    |
| Undo                        | N/A                                                                                  | Click <b>Undo</b> button to cancel the settings.                                                                                                    |

| PPTP Server Status     | Refresh   |                   |                |         |
|------------------------|-----------|-------------------|----------------|---------|
| User Name              | Remote IP | Remote Virtual IP | Remote Call ID | Actions |
| No connection from rem | ote       |                   |                |         |

| <b>PPTP Server Statu</b> | is Window     |                                                                                |
|--------------------------|---------------|--------------------------------------------------------------------------------|
| ltem                     | Value setting | Description                                                                    |
|                          |               | It displays the User Name, Remote IP, Remote Virtual IP, and Remote Call ID of |
| PPTP Server Status       | N/A           | the connected PPTP clients.                                                    |
|                          |               | Click the <b>Refresh</b> button to renew the PPTP client information.          |

| User Account L | User Account List Add Delete |      |          |       |           |
|----------------|------------------------------|------|----------|-------|-----------|
| ID             | User                         | Name | Password | Enabl | e Actions |
| User Account C | onfiguration                 |      |          |       |           |
| Us             | er Name                      |      | Password |       | Account   |
|                |                              |      |          |       | Enable    |
| Save           |                              |      |          |       |           |

| User Account List Window |                             |                                                                                                    |  |  |
|--------------------------|-----------------------------|----------------------------------------------------------------------------------------------------|--|--|
| Item                     | Value setting               | Description                                                                                                    |  |  |
| User Account List        | Max. of 10 user<br>accounts | <ul> <li>This is the PPTP authentication user account entry. You can create and add accounts for remote clients to establish PPTP VPN connection to the gateway device.</li> <li>Click Add button to add user account. Enter User name and password. Then check the enable box to enable the user.</li> <li>Click Save button to save new user account.</li> <li>The selected user account can permanently be deleted by clicking the Delete button.</li> <li>Value Range: 1 - 32 characters.</li> </ul> |  |  |

## As a PPTP Client

When select Client in Client/Server, a series PPTP Client Configuration will appear.

| Configuration |          |
|---------------|----------|
| ltem          | Setting  |
| ▶ PPTP        | Enable   |
| Client/Server | Client • |

| PPTP Client Configuration |                      |                                                                        |  |
|---------------------------|----------------------|------------------------------------------------------------------------|--|
| Item                      | Value setting        | Description                                                            |  |
| PPTP Client               | Unchecked by default | Check the <b>Enable</b> box to enable PPTP client role of the gateway. |  |
| Save                      | N/A                  | Click <b>Save</b> button to save the settings.                         |  |
| Undo                      | N/A                  | Click <b>Undo</b> button to cancel the settings.                       |  |

## **Create/Edit PPTP Client**

| PPTP Client Configuration |         |
|---------------------------|---------|
| ltem                      | Setting |
| ▶ PPTP Client             | Enable  |

When **Add/Edit** button is applied, a series PPTP Client Configuration will appear.

| PPTP Client Configuration                   |                                                      |  |  |  |  |
|---------------------------------------------|------------------------------------------------------|--|--|--|--|
| ltem                                        | Setting                                              |  |  |  |  |
| Tunnel Name                                 | PPTP #1                                              |  |  |  |  |
| ► Interface                                 | WAN1 V                                               |  |  |  |  |
| ▶ Remote IP/FQDN                            |                                                      |  |  |  |  |
| ▶ MTU                                       | 1500                                                 |  |  |  |  |
| ▶ User Name                                 |                                                      |  |  |  |  |
| ▶ Password                                  |                                                      |  |  |  |  |
| Remote Subnet                               |                                                      |  |  |  |  |
| <ul> <li>Authentication Protocol</li> </ul> | PAP CHAP MS-CHAP MS-CHAP v2                          |  |  |  |  |
| MPPE Encryption                             | Enable                                               |  |  |  |  |
| NAT before Tunneling                        | Enable                                               |  |  |  |  |
| ▶ LCP Echo Type                             | Auto   Interval 30 seconds Max. Failure Time 6 times |  |  |  |  |
| ▶ Tunnel                                    | Enable                                               |  |  |  |  |

| PPTP Client Config | guration Window         |                                                                                    |
|--------------------|-------------------------|------------------------------------------------------------------------------------|
| ltem               | Value setting           | Description                                                                        |
| Tunnel Name        | A Must fill setting     | Enter a tunnel name. Enter a name that is easy for you to identify.                |
| Turmer Name        |                         | Value Range: 1 -32 characters.                                                     |
|                    | 1. A Must fill setting  | Define the selected interface to be the used for this PPTP tunnel                  |
| Interface          | 2. WAN1 is selected     | (WAN-1 is available only when WAN-1 interface is enabled)                          |
|                    | by default              | The same applies to other WAN interfaces (e.g. WAN-2).                             |
|                    | 1. A Must fill setting. | Enter the public IP address or the FQDN of the PPTP server.                        |
| Remote IP/FQDN     | 2. Format can be a      |                                                                                    |
|                    | ipv4 address or FQDN    |                                                                                    |
|                    | 1.A Must filled setting | Specify the <b>MTU.</b>                                                            |
| MTU                | 2.The value is 1500 by  | <u>Value Range</u> : 0 - 1500.                                                     |
|                    | default                 |                                                                                    |
|                    | A Must fill setting     | Enter the User Name for this PPTP tunnel to be authenticated when connect          |
| User Name          |                         | to PPTP server.                                                                    |
|                    |                         | Value Range: 1 - 32 characters.                                                    |
| Password           | A Must fill setting     | Enter the <b>Password</b> for this PPTP tunnel to be authenticated when connect to |
|                    |                         |                                                                                    |
|                    | A Must fill setting     | Specify the remote subnet for this PPTP tunnel to reach PPTP server.               |
|                    |                         | The Remote Subnet format must be IP address/netmask (e.g. 10.0.0.2/24).            |
|                    |                         | It is for the intranet of PPTP VPN server. So, at PPTP client peer, the packets    |
|                    |                         | whose destination is in the dedicated subnet will be transferred via the PPTP      |
| Domoto Subnot      |                         | VPN tunnel. Others will be transferred based on current routing policy of the      |
| Remote Subnet      |                         | security gateway at PPTP client peer.                                              |
|                    |                         | If you entered 0.0.0.0/0 in the Remote Subnet field, it will be treated as a       |
|                    |                         | default gateway setting for the PPTP client peer, all packets, including the       |
|                    |                         | Internet accessing of PPTP Client peer, will go through the established PPTP       |
|                    |                         | VPN tunnel. That means the remote PPTP VPN server controls the flow of any         |

|                            |                                                                                  | packets from the PPTP client peer. Certainly, those packets come through the PPTP VPN tunnel.                                                                                                    |
|----------------------------|----------------------------------------------------------------------------------|----------------------------------------------------------------------------------------------------|
| Authentication<br>Protocol | <ol> <li>A Must fill setting</li> <li>Unchecked by</li> <li>default</li> </ol>   | Specify one ore multiple <b>Authentication Protocol</b> for this PPTP tunnel.<br>Available authentication methods are <b>PAP / CHAP / MS-CHAP / MS-CHAP v2</b> .                                                                                                    |
| MPPE Encryption            | <ol> <li>Unchecked by<br/>default</li> <li>an optional setting</li> </ol>        | Specify whether PPTP server supports <b>MPPE Protocol</b> . Click the <b>Enable</b> box to<br>enable MPPE.<br>Note: when MPPE Encryption is enabled, the Authentication Protocol <b>PAP</b> /<br><b>CHAP</b> options will not be available.                                                                                                    |
| NAT before<br>Tunneling    | <ol> <li>A Must filled setting</li> <li>Unchecked by</li> <li>default</li> </ol> | Specify whether NAT is required or not for this PPTP tunnel.                                                                                                    |
| LCP Echo Type              | Auto is set by default                                                           | <ul> <li>Specify the LCP Echo Type for this PPTP tunnel. It can be Auto, User-defined, or Disable.</li> <li>Auto: the system sets the Interval and Max. Failure Time.</li> <li>User-defined: enter the Interval and Max. Failure Time. The default value for Interval is 30 seconds, and Maximum Failure Times is 6 Times.</li> <li>Disable: disable the LCP Echo.</li> <li>Value Range: 1 - 99999 for Interval Time, 1~999 for Failure Time.</li> </ul> |
| Tunnel                     | Unchecked by default                                                             | Check the <b>Enable</b> box to enable this PPTP tunnel.                                                                                                    |
| Save                       | N/A                                                                              | Click <b>Save</b> button to save the settings.                                                                                                    |
| Undo                       | N/A                                                                              | Click X button to cancel the settings and back to last page.                                                                                                    |

# 5.1.5 GRE

| Configuration               |                                                                                                    |        |
|-----------------------------|----------------------------------------------------------------------------------------------------|--------|
| ltem                        | Setting                                                                                                    |        |
| GRE Tunnel                  | Enable                                                                                                    |        |
| Max. Concurrent GRE Tunnels | 32                                                                                                    |        |
| GRE Tunnel List Add Delete  |                                                                                                    |        |
| ID Tunnel Name Interface    | Tunnel IP         Remote IP         MTU         Key         TTL         Remote Subnet         Enable         A | ctions |

Generic Routing Encapsulation (GRE) is a tunneling protocol developed by Cisco Systems that encapsulates a wide variety of network layer protocols inside virtual point-to-point links over an Internet Protocol internetwork. Deploy a M2M gateway for remote site and establish a virtual private network with control center by using GRE tunneling. So, all client hosts behind M2M gateway can make data communication with server hosts behind control center gateway.

GRE Tunneling is similar to IPSec Tunneling, client requesting the tunnel establishment with the server. Both the client and the server must have a Static IP or a FQDN. Any peer gateway can be worked as either a client or a server, even using the same set of configuration rule.

## **GRE Tunnel Scenario**

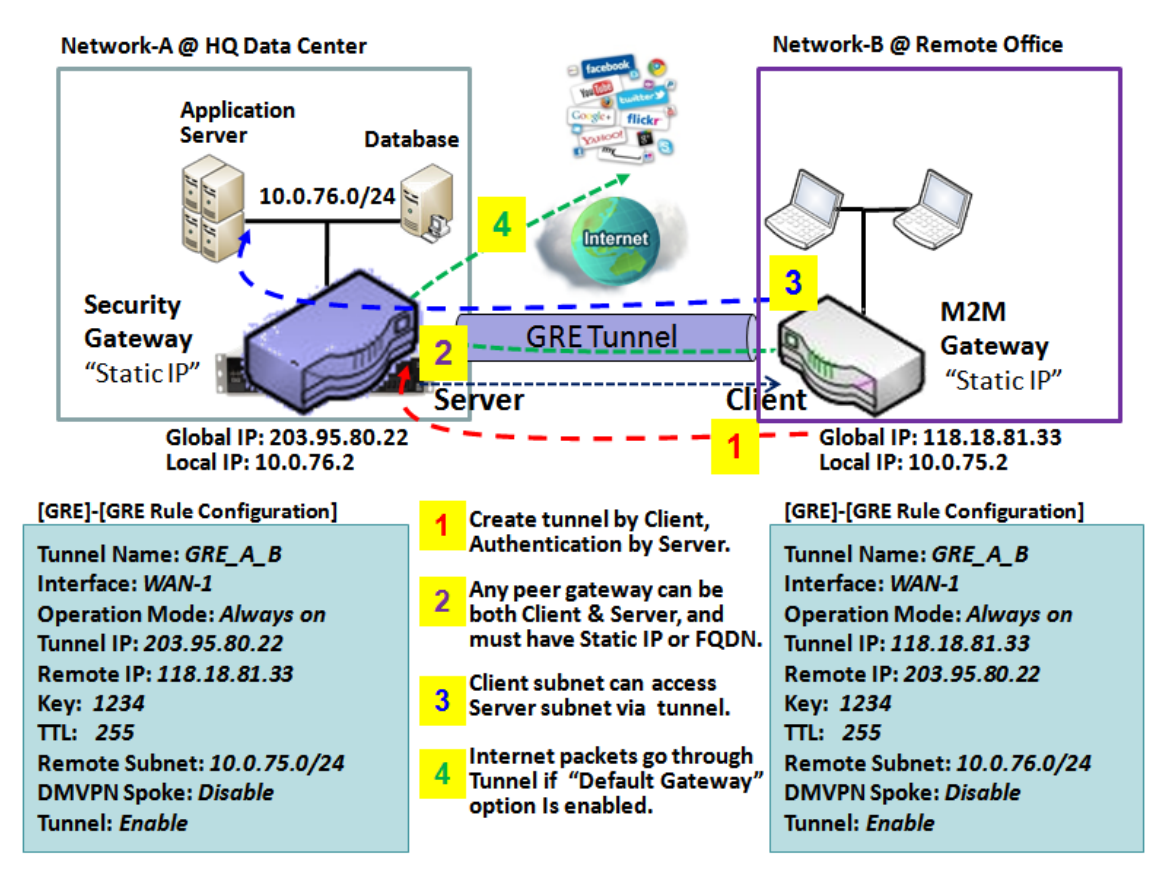

To setup a GRE tunnel, each peer needs to setup its global IP as tunnel IP and fill in the other's global

#### IP as remote IP.

Besides, each peer must further specify the Remote Subnet item. It is for the Intranet of GRE server peer. So, at GRE client peer, the packets whose destination is in the dedicated subnet will be transferred via the GRE tunnel. Others will be transferred based on current routing policy of the gateway at GRE client peer. But, if you entered 0.0.0/0 in the Remote Subnet field, it will be treated as a "Default Gateway" setting for the GRE client peer, all packets, including the Internet accessing of GRE client peer, will go through the established GRE tunnel. That means the remote GRE server peer controls the flow of any packets from the GRE client peer. Certainly, those packets come through the GRE tunnel.

If the GRE server supports DMVPN Hub function, like Cisco router as the VPN concentrator, the GRE client can active the DMVPN spoke function here since it is implemented by GRE over IPSec tunneling.

## **GRE Setting**

#### Go to Security > VPN > GRE tab.

The GRE setting allows user to create and configure GRE tunnels.

### **Enable GRE**

| Configuration               |         |  |  |  |
|-----------------------------|---------|--|--|--|
| ltem                        | Setting |  |  |  |
| GRE Tunnel                  | Enable  |  |  |  |
| Max. Concurrent GRE Tunnels | 32      |  |  |  |

| Enable GRE Window              |                                   |                                                                                                    |  |  |  |  |  |
|--------------------------------|-----------------------------------|----------------------------------------------------------------------------------------------------|--|--|--|--|--|
| ltem                           | Value setting                     | Description                                                                                                    |  |  |  |  |  |
| GRE Tunnel                     | Unchecked by default              | Click the <b>Enable</b> box to enable GRE function.                                                                                                  |  |  |  |  |  |
| Max. Concurrent<br>GRE Tunnels | Depends on Product specification. | The specified value will limit the maximum number of simultaneous GRE tunnel connection. The default value can be different for the purchased model. |  |  |  |  |  |
| Save                           | N/A                               | Click <b>Save</b> button to save the settings                                                                                                    |  |  |  |  |  |
| Undo                           | N/A                               | Click <b>Undo</b> button to cancel the settings                                                                                                    |  |  |  |  |  |

## Create/Edit GRE tunnel

|    | GRE Tunnel List                                                               | Add Delete |           |           |     |     |     |               |        |         |
|----|-------------------------------------------------------------------------------|------------|-----------|-----------|-----|-----|-----|---------------|--------|---------|
| ID | Tunnel Name                                                                   | Interface  | Tunnel IP | Remote IP | MTU | Key | TTL | Remote Subnet | Enable | Actions |
| W  | When Add/Edit button is applied, a GRE Rule Configuration screen will appear. |            |           |           |     |     |     |               |        |         |

| GRE Rule Configuration |                                   |  |  |  |  |  |  |
|------------------------|-----------------------------------|--|--|--|--|--|--|
| ltem                   | Setting                           |  |  |  |  |  |  |
| Tunnel Name            | GRE #1                            |  |  |  |  |  |  |
| ► Interface            | WAN1 T                            |  |  |  |  |  |  |
| ▶ Tunnel IP            | IP: MASK: select one V (Optional) |  |  |  |  |  |  |
| Remote IP              |                                   |  |  |  |  |  |  |
| ▶ MTU                  |                                   |  |  |  |  |  |  |
| ▶ Key                  | (Optional)                        |  |  |  |  |  |  |
| ▶ TTL                  |                                   |  |  |  |  |  |  |
| ▶ Remote Subnet        |                                   |  |  |  |  |  |  |
| ▶ Tunnel               | Enable                            |  |  |  |  |  |  |

| GRE Rule Configu | ration Window                                                                          |                                                                                                    |
|------------------|----------------------------------------------------------------------------------------|----------------------------------------------------------------------------------------------------|
| ltem             | Value setting                                                                          | Description                                                                                                    |
| Tunnel Name      | A Must fill setting                                                                    | Enter a tunnel name. Enter a name that is easy for you to identify.<br><u>Value Range</u> : 1 - 9 characters.                                                                                                    |
| Interface        | <ol> <li>A Must fill setting</li> <li>WAN 1 is selected</li> <li>by default</li> </ol> | Select the interface on which GRE tunnel is to be established. It can be the available WAN and LAN interfaces.                                                                                                    |
| Tunnel IP        | An Optional setting                                                                    | Enter the Tunnel IP address and corresponding subnet mask.                                                                                                    |
| Remote IP        | A Must fill setting                                                                    | Enter the Remote IP address of remote GRE tunnel gateway. Normally this is the public IP address of the remote GRE gateway.                                                                                                    |
| MTU              | 1. A Must filled setting<br>2. <b>Auto</b> (value zero or<br>blank) is set by default  | <ul> <li>MTU refers to Maximum Transmission Unit. It specifies the largest packet size permitted for Internet transmission.</li> <li>When set to Auto (value '0' or blank), the router selects the best MTU for best Internet connection performance.</li> <li>Value Range: 0 - 1500.</li> </ul>                                                                                                    |
| Кеу              | An Optional setting                                                                    | Enter the Key for the GRE connection.<br><u>Value Range</u> : 0 - 9999999999.                                                                                                    |
| TTL              | 1. A Must fill setting<br>2. 1 to 255 range                                            | Specify <b>TTL</b> hop-count value for this GRE tunnel.<br><i>Value Range</i> : 1 - 255.                                                                                                    |
| Remote Subnet    | A Must fill setting                                                                    | Specify the remote subnet for this GRE tunnel.<br>The Remote Subnet format must be IP address/netmask (e.g. 10.0.0.2/24).<br>It is for the Intranet of GRE server peer. So, at GRE client peer, the packets<br>whose destination is in the dedicated subnet will be transferred via the GRE<br>tunnel. Others will be transferred based on current routing policy of the<br>security gateway at GRE client peer.<br>If you entered 0.0.0.0/0 in the Remote Subnet field, it will be treated as a<br>default gateway setting for the GRE client peer, all packets, including the<br>Internet accessing of GRE client peer, will go through the established GRE<br>tunnel. That means the remote GRE server peer controls the flow of any<br>packets from the GRE client peer. Certainly, those packets come through the<br>GRE tunnel. |

| Tunnel | Unchecked by default | Check <b>Enable</b> box to enable this GRE tunnel.           |
|--------|----------------------|--------------------------------------------------------------|
| Save   | N/A                  | Click <b>Save</b> button to save the settings.               |
| Undo   | N/A                  | Click X button to cancel the settings and back to last page. |

# 5.2 Firewall

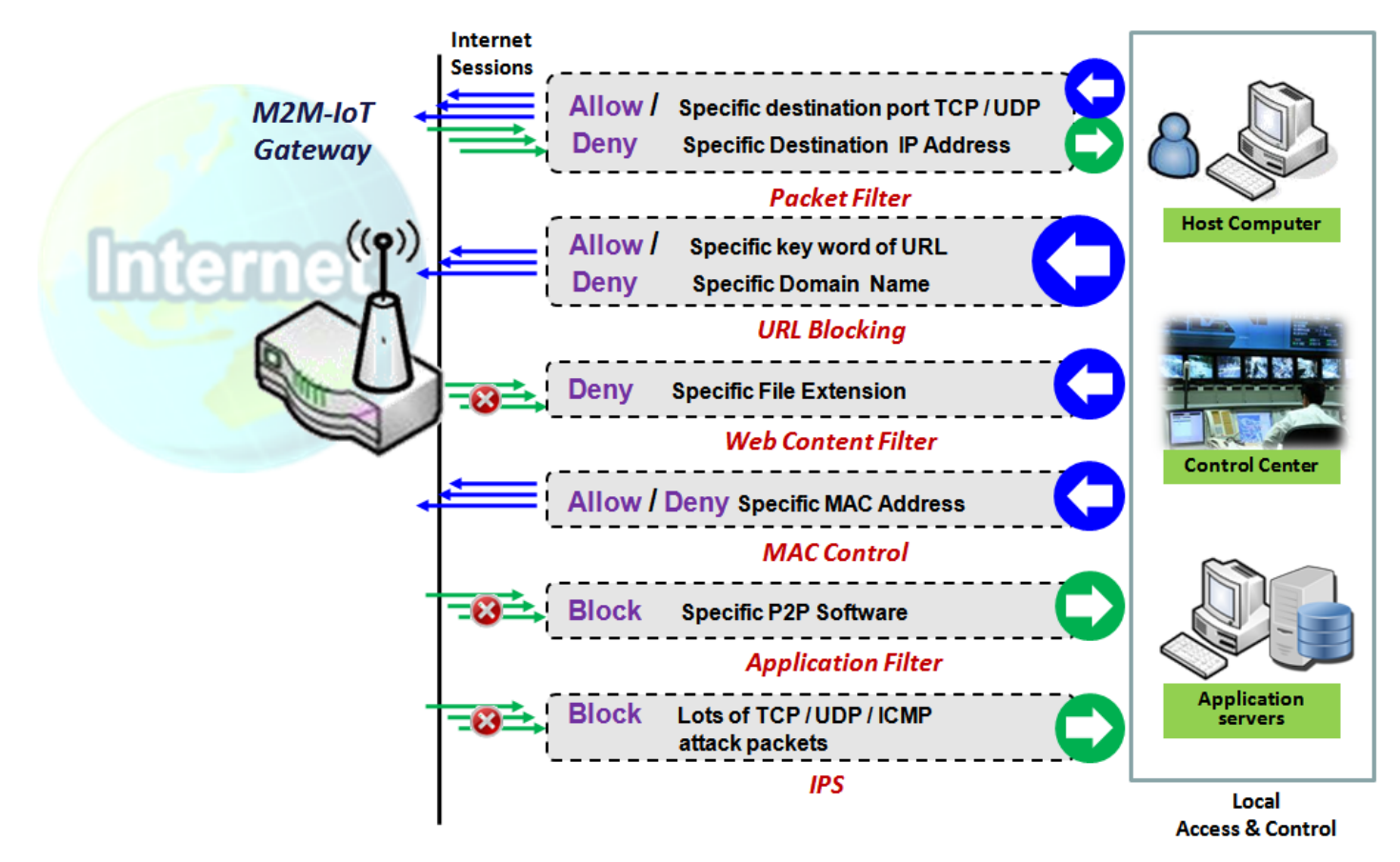

The firewall functions include Packet Filter, URL Blocking, Content Filter, MAC Control, Application Filter, IPS and some firewall options. The supported function can be different for the purchased gateway.

# 5.2.1 Packet Filter

| Con   | Configuration                 |                   |                 |                                       |                |            | • ×      |                |                     |                  |        |         |
|-------|-------------------------------|-------------------|-----------------|---------------------------------------|----------------|------------|----------|----------------|---------------------|------------------|--------|---------|
|       | ltem                          |                   |                 | Setting                               |                |            |          |                |                     |                  |        |         |
| ▶ Pa  | icket Filters                 |                   |                 | ) Enable                              |                |            |          |                |                     |                  |        |         |
| Black | ack List / White Li           | st                | ]               | Deny those match the following rules. |                |            |          |                |                     |                  |        |         |
| ► Lo  | g Alert                       |                   |                 | Log Alert                             |                |            |          |                |                     |                  |        |         |
| Pac   | Packet Filter List Add Delete |                   |                 |                                       |                |            |          | • *            |                     |                  |        |         |
| ID    | Rule Name                     | From<br>Interface | To<br>Interface | Source IP                             | Destination IP | Source MAC | Protocol | Source<br>Port | Destination<br>Port | Time<br>Schedule | Enable | Actions |

"Packet Filter" function can let you define some filtering rules for incoming and outgoing packets. So the gateway can control what packets are allowed or blocked to pass through it. A packet filter rule should indicate from and to which interface the packet enters and leaves the gateway, the source and destination IP addresses,

and destination service port type and port number. In addition, the time schedule to which the rule will be active.

## Packet Filter with White List Scenario

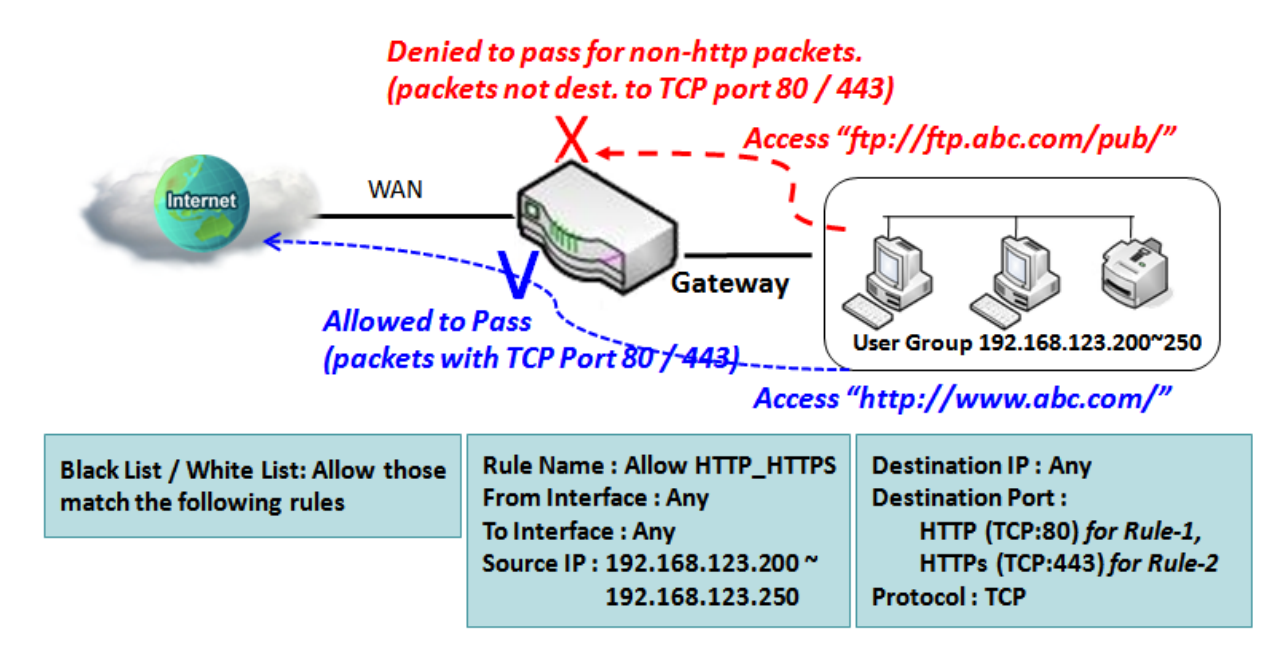

As shown in the diagram, specify "Packet Filter Rule List" as white list (Allow those match the following rules) and define the rules. Rule-1 is to allow HTTP packets to pass, and Rule-2 is to allow HTTPS packets to pass.

Under such configuration, the gateway will allow only HTTP and HTTPS packets, issued from the IP range 192.168.123.200 to 250, which are targeted to TCP port 80 or 443 to pass the WAN interface.

# Packet Filter Setting

#### Go to Security > Firewall > Packet Filter Tab.

The packet filter setting allows user to create and customize packet filter policies to allow or reject specific inbound/outbound packets through the router based on their office setting.

## **Enable Packet Filter**

| Configuration                                                     |                   |  |  |
|-------------------------------------------------------------------|-------------------|--|--|
| ltem                                                              | Setting           |  |  |
| Packet Filters                                                    | Enable            |  |  |
| ► Black List / White List Deny those match the following rules. ▼ |                   |  |  |
| ▶ Log Alert                                                       | 🔲 Log Alert       |  |  |
| Configuration Window                                              |                   |  |  |
| Item Name Value se                                                | tting Description |  |  |
| P/N S000770, REV. 1                                               | 234               |  |  |

| Packet Filter              | The box is unchecked by default                              | Check the Enable box to activate Packet Filter function                                                                                                    |  |  |
|----------------------------|--------------------------------------------------------------|----------------------------------------------------------------------------------------------------|--|--|
| Black List /<br>White List | Deny those match the<br>following rules is set by<br>default | When <b>Deny those match the following rules</b> is selected, as the name suggest packets specified in the rules will be blocked –black listed. In contrast, with <b>Allow those match the following rules</b> , you can specifically white list the packets to pass and the rest will be blocked. |  |  |
| Log Alert                  | The box is unchecked by default                              | Check the <b>Enable</b> box to activate Event Log.                                                                                                    |  |  |
| Save                       | N/A                                                          | Click <b>Save</b> to save the settings                                                                                                    |  |  |
| Undo                       | N/A                                                          | Click <b>Undo</b> to cancel the settings                                                                                                    |  |  |

## **Create/Edit Packet Filter Rules**

The gateway allows you to customize your packet filtering rules. It supports up to a maximum of 20 filter rule sets.

| Packet Filter List Add Delete |           |                   |                 |           |                |            |          | • ×            |                     |                  |        |         |
|-------------------------------|-----------|-------------------|-----------------|-----------|----------------|------------|----------|----------------|---------------------|------------------|--------|---------|
| ID                            | Rule Name | From<br>Interface | To<br>Interface | Source IP | Destination IP | Source MAC | Protocol | Source<br>Port | Destination<br>Port | Time<br>Schedule | Enable | Actions |

#### When Add button is applied, Packet Filter Rule Configuration screen will appear.

| Packet Filter Rule Configuration |                      |  |  |  |  |  |
|----------------------------------|----------------------|--|--|--|--|--|
| ltem                             | Setting              |  |  |  |  |  |
| Rule Name                        | Rule1                |  |  |  |  |  |
| From Interface                   | Any 🔹                |  |  |  |  |  |
| To Interface                     | Any 🔻                |  |  |  |  |  |
| Source IP                        | Any                  |  |  |  |  |  |
| Destination IP                   | Any                  |  |  |  |  |  |
| Source MAC                       | Any                  |  |  |  |  |  |
| Protocol                         | Any(0) •             |  |  |  |  |  |
| <ul> <li>Source Port</li> </ul>  | User-defined Service |  |  |  |  |  |
| Destination Port                 | User-defined Service |  |  |  |  |  |
| Time Schedule                    | (0) Always ▼         |  |  |  |  |  |
| ▶ Rule                           | Enable               |  |  |  |  |  |

| Rule Name      | 1. String format can be<br>any text                                                  | Enter a packet filter rule name. Enter a name that is easy for you to remember.              |
|----------------|--------------------------------------------------------------------------------------|----------------------------------------------------------------------------------------------|
|                | 2. A Must filled setting                                                             | Value Range: 1 - 30 characters.                                                              |
|                |                                                                                      | Define the selected interface to be the packet-entering interface of the router.             |
|                |                                                                                      | If the packets to be filtered are coming from LAN to WAN then select LAN for                 |
|                | 1. A Must filled setting                                                             | this field. Or <b>VLAN-1 to WAN</b> then select <b>VLAN-1</b> for this field. Other examples |
| From Interface | 2. By default Any is                                                                 | are VLAN-1 to VLAN-2. VLAN-1 to WAN.                                                         |
|                | selected                                                                             | Select <b>Any</b> to filter packets coming into the router from any interfaces.              |
|                |                                                                                      | Please note that two identical interfaces are not accepted by the router. e.g.,              |
|                |                                                                                      | VLAN-1 to VLAN-1.                                                                            |
|                |                                                                                      | Define the selected interface to be the packet-leaving interface of the router.              |
|                |                                                                                      | If the packets to be filtered are entering from LAN to WAN then select WAN                   |
|                | 1. A Must filled setting                                                             | for this field. Or <b>VLAN-1 to WAN</b> then select <b>WAN</b> for this field. Other         |
| To Interface   | 2. By default <b>Any</b> is                                                          | examples are VLAN-1 to VLAN-2. VLAN-1 to WAN.                                                |
|                | selected                                                                             | Select <b>Any</b> to filter packets leaving the router from any interfaces.                  |
|                |                                                                                      | Please note that two identical interfaces are not accepted by the router. e.g.,              |
|                |                                                                                      | VLAN-1 to VLAN-1.                                                                            |
|                |                                                                                      | This field is to specify the <b>Source IP address</b> .                                      |
|                | <ol> <li>A Must filled setting</li> <li>By default <b>Any</b> is selected</li> </ol> | Select Any to filter packets coming from any IP addresses.                                   |
|                |                                                                                      | Select Specific IP Address to filter packets coming from an IP address.                      |
| Source IP      |                                                                                      | Select IP Range to filter packets coming from a specified range of IP address.               |
|                |                                                                                      | Select IP Address-based Group to filter packets coming from a pre-defined                    |
|                |                                                                                      | group. Note: group must be pre-defined before this option become available.                  |
|                |                                                                                      | Refer to <b>Object Definition &gt; Grouping &gt; Host grouping.</b> You may also access      |
|                |                                                                                      | to create a group by the <b>Add Rule</b> shortcut button.                                    |
|                |                                                                                      | This field is to specify the <b>Destination IP address</b> .                                 |
|                |                                                                                      | Select Any to filter packets that are entering to any IP addresses.                          |
|                |                                                                                      | Select Specific IP Address to filter packets entering to an IP address entered in            |
|                |                                                                                      | this field.                                                                                  |
|                | 1 A Must filled setting                                                              | Select IP Range to filter packets entering to a specified range of IP address                |
| Destination IP | 2 By default <b>Any</b> is                                                           | entered in this field.                                                                       |
|                | selected                                                                             | Select IP Address-based Group to filter packets entering to a pre-defined                    |
|                | Scieded                                                                              | group selected. Note: group must be pre-defined before this selection become                 |
|                |                                                                                      | available. Refer to <b>Object Definition &gt; Grouping &gt; Host grouping.</b> You may       |
|                |                                                                                      | also access to create a group by the Add Rule shortcut button. Setting done                  |
|                |                                                                                      | through the Add Rule button will also appear in the Host grouping setting                    |
|                |                                                                                      | screen.                                                                                      |
|                |                                                                                      | This field is to specify the Source MAC address.                                             |
|                |                                                                                      | Select <b>Any</b> to filter packets coming from any MAC addresses.                           |
|                | 1. A Must filled setting                                                             | Select Specific MAC Address to filter packets coming from a MAC address.                     |
| Source MAC     | 2. By default <b>Any</b> is                                                          | Select MAC Address-based Group to filter packets coming from a pre-defined                   |
|                | selected                                                                             | group selected. Note: group must be pre-defined before this selection become                 |
|                |                                                                                      | available. Refer to <b>Object Definition &gt; Grouping &gt; Host grouping.</b> You may       |
|                |                                                                                      | also access to create a group by the Add Rule shortcut button.                               |
| Protocol       | 1. A Must filled setting                                                             | For Protocol, select Any to filter any protocol packets                                      |

|               | 2. By default <b>Any(0)</b> is  | Then for Source Port, select a predefined port dropdown box when Well-                         |
|---------------|---------------------------------|------------------------------------------------------------------------------------------------|
|               | selected                        | known Service is selected, otherwise select User-defined Service and specify                   |
|               |                                 | a port range.                                                                                  |
|               |                                 | Then for <b>Destination Port</b> , select a predefined port dropdown box when <b>Well</b> -    |
|               |                                 | known Service is selected, otherwise select User-defined Service and specify                   |
|               |                                 | a port range.                                                                                  |
|               |                                 | Value Range: 1 -65535 for Source Port, Destination Port.                                       |
|               |                                 | For <b>Protocol</b> , select <b>ICMPv4</b> to filter ICMPv4 packets                            |
|               |                                 | For <b>Protocol</b> , select <b>TCP</b> to filter <b>TCP</b> packets                           |
|               |                                 | Then for <b>Source Port</b> , select a predefined port dropdown box when <b>Well</b> -         |
|               |                                 | known Service is selected, otherwise select User-defined Service and specify                   |
|               |                                 | a port range.                                                                                  |
|               |                                 | Then for <b>Destination Port</b> , select a predefined port dropdown box when <b>Well</b> -    |
|               |                                 | known Service is selected, otherwise select User-defined Service and specify                   |
|               |                                 | a port range.                                                                                  |
|               |                                 | Value Range: 1 - 65535 for Source Port, Destination Port.                                      |
|               |                                 | For Protocol, select UDP to filter UDP packets                                                 |
|               |                                 | Then for Source Port, select a predefined port dropdown box when Well-                         |
|               |                                 | known Service is selected, otherwise select User-defined Service and specify                   |
|               |                                 | a port range.                                                                                  |
|               |                                 | Then for <b>Destination Port</b> , select a predefined port dropdown box when <b>Well</b> -    |
|               |                                 | known Service is selected, otherwise select User-defined Service and specify                   |
|               |                                 | a port range.                                                                                  |
|               |                                 | Value Range: 1 - 65535 for Source Port, Destination Port.                                      |
|               |                                 | For Protocol, select GRE to filter GRE packets                                                 |
|               |                                 | For Protocol, select ESP to filter ESP packets                                                 |
|               |                                 | For Protocol, select SCTP to filter SCTP packets                                               |
|               |                                 | For <b>Protocol</b> , select <b>User-defined</b> to filter packets with specified port number. |
|               |                                 | Then enter a pot number in <b>Protocol Number</b> box.                                         |
|               |                                 | Apply <b>Time Schedule</b> to this rule, otherwise leave it as Always.                         |
| Time Schedule | A Must filled setting           | If the dropdown list is empty ensure Time Schedule is pre-configured. Refer to                 |
|               |                                 | Object Definition > Scheduling > Configuration tab.                                            |
| Rule          | The box is unchecked by default | Click <b>Enable</b> box to activate this rule then save the settings.                          |
| Save          | N/A                             | Click <b>Save</b> to save the settings.                                                        |
| Undo          | ,<br>N/A                        | Click <b>X</b> to cancel the settings and back to last page.                                   |

# 5.2.2 URL Blocking

"URL Blocking" function can let you define blocking or allowing rules for incoming and outgoing Web request packets. With defined rules, gateway can control the Web requests containing the complete URL, partial domain name, or pre-defined keywords. For example, one can filter out or allow only the Web requests based on domain input suffixes like .com or .org or keywords like "bct" or "mpe".

An URL blocking rule should specify the URL, partial domain name, or included keywords in the Web requests from and to the gateway and also the destination service port. Besides, a certain time schedule can be applied to activate the URL Blocking rules during pre-defined time interval(s).

The gateway will logs and displays the disallowed web accessing requests that matched the defined URL blocking rule in the black-list or in the exclusion of the white-list.

When you choose "Allow all to pass except those match the following rules" for the "URL Blocking Rule List", you are setting the defined URL blocking rules to belong to the black list. The packets, listed in the rule list, will be blocked if one pattern in the requests matches to one rule. Other Web requests can pass through the gateway. In contrast, when you choose "Deny all to pass except those match the following rules" for the "URL Blocking Rule List", you are setting the defined packet filtering rules to belong to the white list. The Web requests, listed in the rule, will be allowed if one pattern in the requests matches to one rule. Other Web requests will be blocked.

## **URL Blocking Rule with Black List**

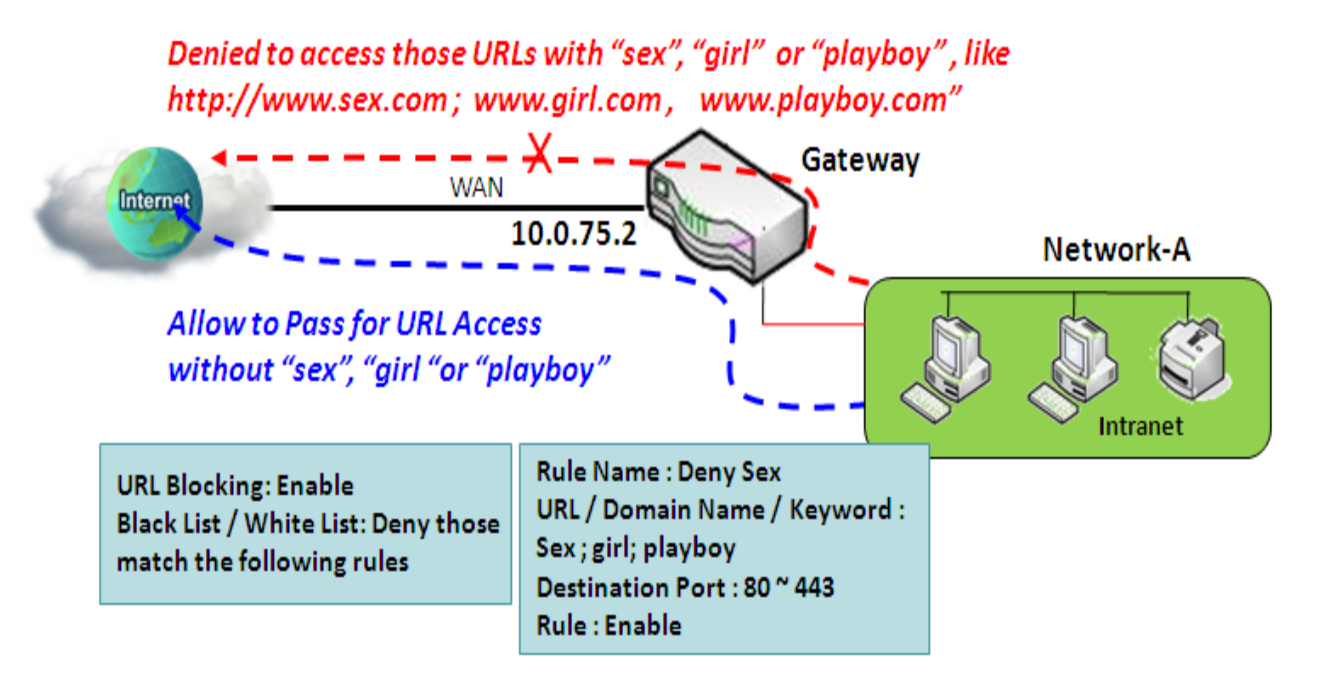

When the administrator of the gateway wants to block the Web requests with some dedicated patterns, he can use the "URL Blocking" function to block specific Web requests by defining the black list as shown in above diagram. Certainly, when the administrator wants to allow only the Web requests with some dedicated patterns to go through the gateway, he can also use the "URL Blocking" function by defining the white list to meet the

requirement.

As shown in the diagram, enable the URL blocking function and create the first rule to deny the Web requests with "sex" or "sexygirl" patterns and the other to deny the Web requests with "playboy" pattern to go through the gateway. System will block the Web requests with "sex", "sexygirl" or "playboy" patterns to pass through the gateway.

# **URL Blocking Setting**

Go to Security > Firewall > URL Blocking Tab.

In "URL Blocking" page, there are three configuration windows. They are the "Configuration" window, "URL Blocking Rule List" window, and "URL Blocking Rule Configuration" window.

The "Configuration" window can let you activate the URL blocking function and specify to black listing or to white listing the packets defined in the "URL Blocking Rule List" entry. In addition, log alerting can be enabled to record on-going events for any disallowed Web request packets. Refer to "System Status" in "6.1.1 System Related" section in this user manual for how to view recorded log.

The "URL Blocking Rule List" window lists all your defined URL blocking rule entry. And finally, the "URL Blocking Rule Configuration" window can let you define URL blocking rules. The parameters in a rule include the rule name, the Source IP or MAC, the URL/Domain Name/Keyword, the destination service ports, the integrated time schedule rule and the rule activation.

### **Enable URL Blocking**

| Configuration                               |                                       |
|---------------------------------------------|---------------------------------------|
| ltem                                        | Setting                               |
| URL Blocking                                | Enable                                |
| <ul> <li>Black List / White List</li> </ul> | Deny those match the following rules. |
| ▶ Log Alert                                 | Enable                                |

| Configuratio               | Configuration                                                              |                                                                                                    |  |  |  |  |  |
|----------------------------|----------------------------------------------------------------------------|----------------------------------------------------------------------------------------------------|--|--|--|--|--|
| ltem                       | Value setting                                                              | Description                                                                                                    |  |  |  |  |  |
| URL Blocking               | The box is unchecked<br>by default                                         | Check the <b>Enable</b> box to activate URL Blocking function.                                                                                                    |  |  |  |  |  |
| Black List /<br>White List | <b>Deny those match the</b><br><b>following rules</b> is set<br>by default | Specify the URL Blocking Policy, either Black List or White List.<br>Black List: When <b>Deny those match the following rules</b> is selected, as the name<br>suggest, the matched Web request packets will be blocked.<br>White List: When <b>Allow those match the following rules</b> is selected, the matched<br>Web request packets can pass through the Gateway, and the others that don't match<br>the rules will be blocked. |  |  |  |  |  |
| Log Alert                  | The box is unchecked<br>by default                                         | Check the <b>Enable</b> box to activate Event Log.                                                                                                    |  |  |  |  |  |
| Save                       | NA                                                                         | Click Save button to save the settings                                                                                                    |  |  |  |  |  |
| Undo                       | NA                                                                         | Click <b>Undo</b> button to cancel the settings                                                                                                    |  |  |  |  |  |

## **Create/Edit URL Blocking Rules**

The Gateway supports up to a maximum of 20 URL blocking rule sets. Ensure that the URL Blocking is enabled before we can create blocking rules.

| URL | Blocking Rule Lis | t Add Delete |            |                             |                  |                  |        | - ×     |
|-----|-------------------|--------------|------------|-----------------------------|------------------|------------------|--------|---------|
| ID  | Rule Name         | Source IP    | Source MAC | URL / Domain Name / Keyword | Destination Port | Time<br>Schedule | Enable | Actions |

## When Add button is applied, the URL Blocking Rule Configuration screen will appear.

| URL Blocking Rule Configuration      |              |  |  |  |  |
|--------------------------------------|--------------|--|--|--|--|
| ltem                                 | Setting      |  |  |  |  |
| Rule Name                            | Rule1        |  |  |  |  |
| Source IP                            | Any 🔹        |  |  |  |  |
| ► Source MAC                         | Any •        |  |  |  |  |
| URL / Domain Name / Keyword          |              |  |  |  |  |
| <ul> <li>Destination Port</li> </ul> | Any •        |  |  |  |  |
| Time Schedule Rule                   | (0) Always ▼ |  |  |  |  |
| ▶ Rule                               | Enable       |  |  |  |  |

| URL Blocking                      | Rules Configuration                                                                                                   |                                                                                                    |
|-----------------------------------|----------------------------------------------------------------------------------------------------|----------------------------------------------------------------------------------------------------|
| ltem                              | Value setting                                                                                                    | Description                                                                                                    |
| Rule Name                         | <ol> <li>String format can be any<br/>text</li> <li>A Must filled setting</li> </ol>                                  | Specify an URL Blocking rule name. Enter a name that is easy for you to understand.                                                                                                    |
| Source IP                         | <ol> <li>A Must filled setting</li> <li>Any is set by default</li> </ol>                                              | <ul> <li>This field is to specify the Source IP address.</li> <li>Select Any to filter packets coming from any IP addresses.</li> <li>Select Specific IP Address to filter packets coming from an IP address entered in this field.</li> <li>Select IP Range to filter packets coming from a specified range of IP address entered in this field.</li> <li>Select IP Address-based Group to filter packets coming from a pre-defined group selected. Note: group must be pre-defined before this option become available. Refer to Object Definition &gt; Grouping &gt; Host grouping.</li> </ul> |
| Source MAC                        | <ol> <li>A Must filled setting</li> <li>Any is set by default</li> </ol>                                              | <ul> <li>This field is to specify the Source MAC address.</li> <li>Select Any to filter packets coming from any MAC addresses.</li> <li>Select Specific MAC Address to filter packets coming from a MAC address entered in this field.</li> <li>Select MAC Address-based Group to filter packets coming from a pre-defined group selected. Note: group must be pre-defined before this selection become available. Refer to Object Definition &gt; Grouping &gt; Host grouping.</li> </ul>                                                                                                    |
| URL / Domain<br>Name /<br>Keyword | 1. A Must filled setting<br>2. Supports up to a<br>maximum of 10 Keywords<br>in a rule by using the<br>delimiter ";". | <ul> <li>Specify URL, Domain Name, or Keyword list for URL checking.</li> <li>In the Black List mode, if a matched rule is found, the packets will be dropped.</li> <li>In the White List mode, if a matched rule is found, the packets will be accepted and the others which don't match any rule will be dropped.</li> </ul>                                                                                                    |
| Destination<br>Port               | <ol> <li>A Must filled setting</li> <li>Any is set by default</li> </ol>                                              | <ul> <li>This field is to specify the Destination Port number.</li> <li>Select Any to filter packets going to any Port.</li> <li>Select Specific Service Port to filter packets going to a specific Port entered in this field.</li> <li>Select Port Range to filter packets going to a specific range of Ports entered in this field.</li> </ul>                                                                                                    |
| Time<br>Schedule Rule             | A Must filled setting                                                                                                 | Apply a specific <b>Time Schedule</b> to this rule; otherwise leave it as <b>(0) Always</b> .<br>If the dropdown list is empty ensure <b>Time Schedule</b> is pre-configured. Refer to <b>Object</b><br><b>Definition &gt; Scheduling &gt; Configuration</b> tab.                                                                                                    |
| Rule                              | The box is unchecked by default.                                                                                      | Click the <b>Enable</b> box to activate this rule.                                                                                                    |
| Save                              | NA                                                                                                    | Click the <b>Save</b> button to save the settings.                                                                                                    |
| Undo                              | NA                                                                                                    | Click the <b>X</b> button to cancel the changes and back to last page.                                                                                                    |

# 5.2.3 MAC Control

| Configuration                    |                            |                    |        | × ×     |  |  |  |
|----------------------------------|----------------------------|--------------------|--------|---------|--|--|--|
| Item                             |                            |                    |        |         |  |  |  |
| MAC Control                      | Enable                     | Enable             |        |         |  |  |  |
| Black List / White List          |                            |                    |        |         |  |  |  |
| ► Log Alert                      |                            |                    |        |         |  |  |  |
| Known MAC from LAN PC List       | 192.168.133.22(N/A) ✔ Copy | to                 |        |         |  |  |  |
|                                  |                            |                    |        |         |  |  |  |
| MAC Control Rule List Add Delete |                            |                    |        |         |  |  |  |
| ID Rule Name                     | MAC Address                | Time Schedule Rule | Enable | Actions |  |  |  |

"MAC Control" function allows you to assign the accessibility to the gateway for different users based on device's MAC address. When the administrator wants to reject the traffics from some client hosts with specific MAC addresses, he can use the "MAC Control" function to reject with the black list configuration.

## **MAC Control with Black List Scenario**

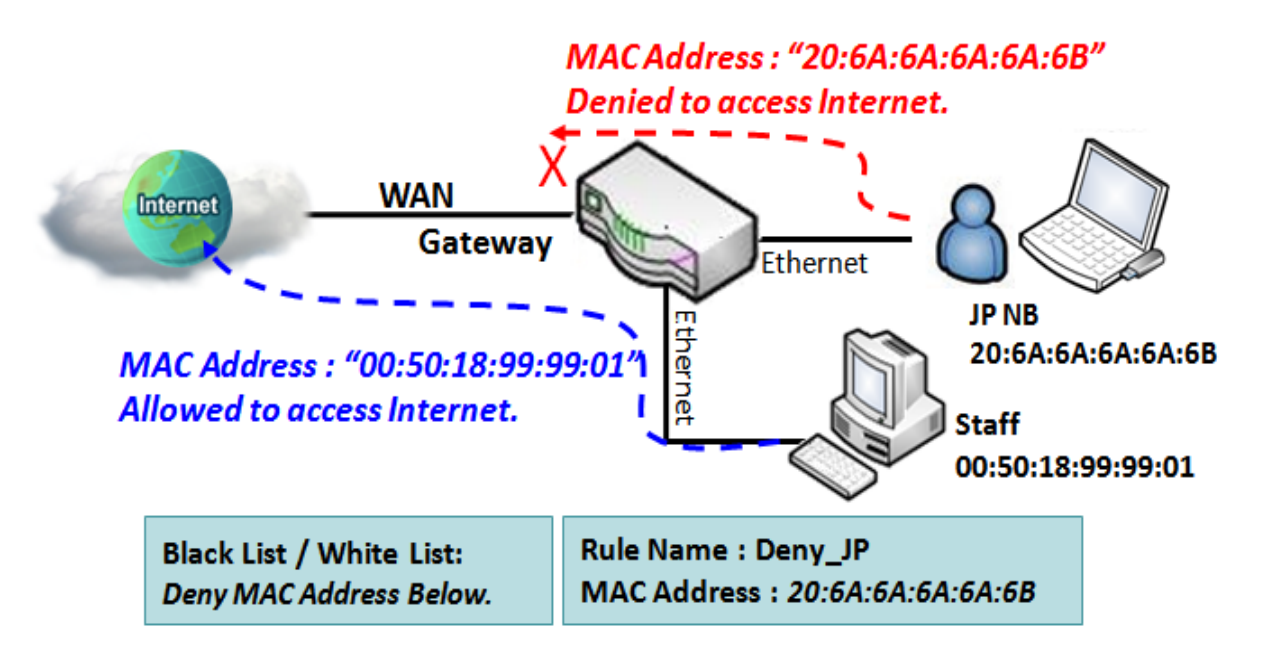

As shown in the diagram, enable the MAC control function and specify the "MAC Control Rule List" is a black list, and configure one MAC control rule for the gateway to deny the connection request from the "JP NB" with its own MAC address 20:6A:6A:6A:6A:6B.

System will block the connecting from the "JP NB" to the gateway but allow others.

# MAC Control Setting

Go to **Security > Firewall > MAC Control** Tab.

The MAC control setting allows user to create and customize MAC address policies to allow or reject packets with specific source MAC address. Enable MAC Control

| Configur                                            | ration               |                                                                                                    |          |                                                                                                    |                    |        | - ×     |  |
|-----------------------------------------------------|----------------------|----------------------------------------------------------------------------------------------------|----------|----------------------------------------------------------------------------------------------------|--------------------|--------|---------|--|
| Item                                                |                      |                                                                                                    |          | Setting                                                                                                    |                    |        |         |  |
| MAC C                                               | Control              |                                                                                                    | 🗹 Enabl  | 9                                                                                                    |                    |        |         |  |
| ► Black List / White List Deny MAC Address Below. ▼ |                      |                                                                                                    |          |                                                                                                    |                    |        |         |  |
| Log Ale                                             | ert                  |                                                                                                    | 🗌 Enabl  | e                                                                                                    |                    |        |         |  |
| Known                                               | MAC from LA          | AN PC List                                                                                                    | 192.168  | .133.22(N/A) 🗸 Copy                                                                                                    | to                 |        |         |  |
| MAC Control Rule List Add Delete                    |                      |                                                                                                    |          |                                                                                                    |                    |        |         |  |
| ID                                                  | Rule Nam             | e                                                                                                    | MAC A    | ddress                                                                                                    | Time Schedule Rule | Enable | Actions |  |
| Config                                              | Configuration Window |                                                                                                    |          |                                                                                                    |                    |        |         |  |
| ltem                                                |                      | Value setting                                                                                                    |          | Description                                                                                                    |                    |        |         |  |
| MAC C                                               | ontrol               | The box is unchec default                                                                                                    | ked by   | Check the <b>Enable</b> box to activate the MAC filter function                                                                                                    |                    |        |         |  |
| Black L<br>White                                    | .ist /<br>List       | Deny MAC Addres<br>is set by default                                                                                                 | ss Below | When <b>Deny MAC Address Below</b> is selected, packets specified in the rules will be blocked –black listed. In contrast, with <b>Allow MAC Address Below</b> , you can specifically white list those packets to pass and the rest will be blocked. |                    |        |         |  |
| Log Alert The box is unchecked by default           |                      |                                                                                                    | ked by   | Check the <b>Enable</b> box to activate to activate Event Log.                                                                                                    |                    |        |         |  |
| Known MAC<br>from LAN PC N/A<br>List                |                      | Select a MAC Address from LAN Client List. Click <b>Copy to</b> in order to copy the selected <b>MAC Address</b> to the filter rule. |          |                                                                                                    |                    |        |         |  |
| Save                                                |                      | N/A                                                                                                    |          | Click Save to save the                                                                                                    | e settings         |        |         |  |
| Undo                                                |                      | N/A                                                                                                    |          | Click <b>Undo</b> to cancel                                                                                                    | the settings       |        |         |  |

# **Create/Edit MAC Control Rules**

The gateway supports up to a maximum of 20 filter rule sets. Ensure that the MAC Control is enabled before we can create control rules.

| MAC Control Rule List Add |           | Delete      | <b>~ X</b>         |        |         |
|---------------------------|-----------|-------------|--------------------|--------|---------|
| ID                        | Rule Name | MAC Address | Time Schedule Rule | Enable | Actions |

#### When **Add** button is applied, **Filter Rule Configuration** screen will appear.

| MAC Control Rule Configuration |                                |               |        |  |  |
|--------------------------------|--------------------------------|---------------|--------|--|--|
| Rule Name                      | MAC Address (Use : to Compose) | Time Schedule | Enable |  |  |
| Rule1                          |                                | (0) Always 🔻  |        |  |  |
| Save                           |                                |               |        |  |  |

| MAC Control                         | Rule Configuration                                                                  |                                                                                                    |
|-------------------------------------|-------------------------------------------------------------------------------------|----------------------------------------------------------------------------------------------------|
| ltem                                | Value setting                                                                       | Description                                                                                                    |
| Rule Name                           | <ol> <li>String format can be any<br/>text</li> <li>A Must fill setting</li> </ol>  | Enter a MAC Control rule name. Enter a name that is easy for you to remember.                                                                                                    |
| MAC Address<br>(Use: to<br>Compose) | <ol> <li>MAC Address string</li> <li>Format</li> <li>A Must fill setting</li> </ol> | Specify the Source MAC Address to filter rule.                                                                                                    |
| Time<br>Schedule                    | A Must fill setting                                                                 | Apply <b>Time Schedule</b> to this rule; otherwise leave it as <b>(0) Always</b> .<br>If the dropdown list is empty, ensure <b>Time Schedule</b> is pre-configured. Refer<br>to <b>Object Definition &gt; Scheduling &gt; Configuration tab</b> |
| Enable                              | The box is unchecked by default.                                                    | Click <b>Enable</b> box to activate this rule, and then save the settings.                                                                                                    |
| Save                                | N/A                                                                                 | Click Save to save the settings                                                                                                    |
| Undo                                | N/A                                                                                 | Click <b>Undo</b> to cancel the settings                                                                                                    |

# 5.2.6 IPS

| Configuration        |                                      | •) 🗙 |
|----------------------|--------------------------------------|------|
| ltem                 | Setting                              |      |
| ▶ IPS                | Enable                               |      |
| ▶ Log Alert          | Enable                               |      |
| Intrusion Prevention |                                      |      |
| ltem                 | Setting                              |      |
| SYN Flood Defense    | Enable 300 Packets/second (10~10000) |      |
| UDP Flood Defense    | Enable 300 Packets/second (10~10000) |      |
| ICMP Flood Defense   | Enable 300 Packets/second (10~10000) |      |
| Port Scan Defense    | Enable 200 Packets/second (10~10000) |      |

To provide application servers in the Internet, administrator may need to open specific ports for the services. However, there are some risks to always open service ports in the Internet. In order to avoid such attack risks, it is important to enable IPS functions.

Intrusion Prevention System (IPS) is network security appliances that monitor network and/or system activities for malicious activity. The main functions of IPS are to identify malicious activity, log information about this activity, attempt to block/stop it and report it. You can enable the IPS function and check the listed intrusion activities when needed. You can also enable the log alerting so that system will record Intrusion events when corresponding intrusions are detected.

#### **IPS Scenario**

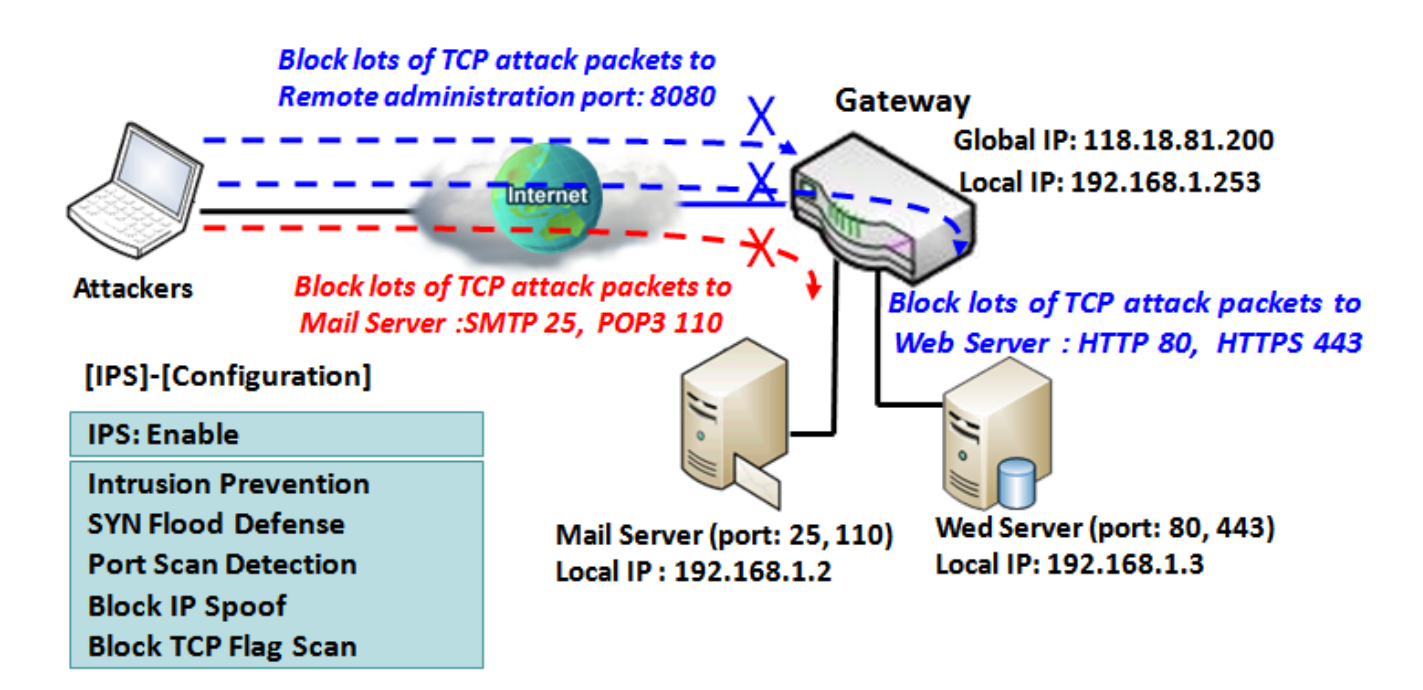

As shown in the diagram, the gateway serves as an E-mail server, Web Server and also provides TCP port 8080 for remote administration. So, remote users or unknown users can request those services from Internet. With IPS enabled, the gateway can detect incoming attack packets, including the TCP ports (25, 80, 110, 443 and 8080) with services. It will block the attack packets and let the normal access to pass through the gateway

# **IPS Setting**

#### Go to **Security > Firewall > IPS** Tab.

The Intrusion Prevention System (IPS) setting allows user to customize intrusion prevention rules to prevent malicious packets.

#### **Enable IPS Firewall**

| Configuration |         |  |
|---------------|---------|--|
| ltem          | Setting |  |
| ▶ IPS         | Enable  |  |
| ▶ Log Alert   | Enable  |  |

| Configuration | Configuration Window            |                                                                |  |  |  |
|---------------|---------------------------------|----------------------------------------------------------------|--|--|--|
| ltem          | Value setting                   | Description                                                    |  |  |  |
| IPS           | The box is unchecked by default | Check the <b>Enable</b> box to activate IPS function           |  |  |  |
| Log Alert     | The box is unchecked by default | Check the <b>Enable</b> box to activate to activate Event Log. |  |  |  |
| Save          | N/A                             | Click <b>Save</b> to save the settings                         |  |  |  |
| Undo          | N/A                             | Click <b>Undo</b> to cancel the settings                       |  |  |  |

## **Setup Intrusion Prevention Rules**

The router allows you to select intrusion prevention rules you may want to enable. Ensure that the IPS is enabled before we can enable the defense function.

| Intrusion Prevention                     |                                      |  |
|------------------------------------------|--------------------------------------|--|
| ltem                                     | Setting                              |  |
| <ul> <li>SYN Flood Defense</li> </ul>    | Enable 300 Packets/second (10~10000) |  |
| UDP Flood Defense                        | Enable 300 Packets/second (10~10000) |  |
| ICMP Flood Defense                       | Enable 300 Packets/second (10~10000) |  |
| Port Scan Defense                        | Enable 200 Packets/second (10~10000) |  |
| <ul> <li>Block Land Attack</li> </ul>    | Enable                               |  |
| <ul> <li>Block Ping of Death</li> </ul>  | Enable                               |  |
| <ul> <li>Block IP Spoof</li> </ul>       | Enable                               |  |
| <ul> <li>Block TCP Flag Scan</li> </ul>  | Enable                               |  |
| <ul> <li>Block Smurf</li> </ul>          | Enable                               |  |
| Block Traceroute                         | Enable                               |  |
| <ul> <li>Block Fraggle Attack</li> </ul> | Enable                               |  |
| <ul> <li>ARP Spoofing Defense</li> </ul> | Enable 300 Packets/second (10~10000) |  |

| Setup Intrusion Prevention Rules                                                                                                    |                                                                                                    |                                                                                                    |  |  |
|----------------------------------------------------------------------------------------------------|----------------------------------------------------------------------------------------------------|----------------------------------------------------------------------------------------------------|--|--|
| Item Name                                                                                                    | Value setting                                                                                                    | Description                                                                                                    |  |  |
| SYN Flood<br>Defense<br>UDP Flood<br>Defense<br>ICMP Flood<br>Defense                                                                             | <ol> <li>A Must filled setting</li> <li>The box is unchecked by default.</li> <li>Traffic threshold is set to 300 by<br/>default</li> <li>The value range can be from 10 to<br/>10000.</li> </ol> | Click <b>Enable</b> box to activate this intrusion prevention rule and<br>enter the traffic threshold in this field.<br>Click <b>Enable</b> box to activate this intrusion prevention rule and<br>enter the traffic threshold in this field.<br>Click <b>Enable</b> box to activate this intrusion prevention rule and<br>enter the traffic threshold in this field.<br><i>Value Range</i> : 10 - 10000. |  |  |
| Port Scan<br>Defection                                                                                                    | <ol> <li>A Must filled setting</li> <li>The box is unchecked by default.</li> <li>Traffic threshold is set to 200 by<br/>default</li> <li>The value range can be from 10 to<br/>10000.</li> </ol> | Click <b>Enable</b> box to activate this intrusion prevention rule and<br>enter the traffic threshold in this field.<br><u>Value Range</u> : 10 - 10000.                                                                                                    |  |  |
| Block Land<br>Attack<br>Block Ping of<br>Death<br>Block IP Spoof<br>Block TCP Flag<br>Scan<br>Block Smurf<br>Block<br>Traceroute<br>Block Fraggle | The box is unchecked by default.                                                                                                    | Click <b>Enable</b> box to activate this intrusion prevention rule.                                                                                                    |  |  |

| Attack                  |                                                                                                    |                                                                                                    |
|-------------------------|----------------------------------------------------------------------------------------------------|----------------------------------------------------------------------------------------------------|
| ARP Spoofing<br>Defense | <ol> <li>A Must filled setting</li> <li>The box is unchecked by default.</li> <li>Traffic threshold is set to 300 by<br/>default</li> <li>The value range can be from 10 to<br/>10000.</li> </ol> | Click <b>Enable</b> box to activate this intrusion prevention rule and<br>enter the traffic threshold in this field.<br><u>Value Range</u> : 10 - 10000. |
| Save                    | NA                                                                                                    | Click <b>Save</b> to save the settings                                                                                                    |
| Undo                    | NA                                                                                                    | Click <b>Undo</b> to cancel the settings                                                                                                    |

# 5.2.7 Options

| Firew                                | Firewall Options |          |         |        |             |                 |        |        |
|--------------------------------------|------------------|----------|---------|--------|-------------|-----------------|--------|--------|
| ltem                                 |                  |          | Setting |        |             |                 |        |        |
| ▶ Ste                                | alth Mode        |          |         | Enable |             |                 |        |        |
| ▶ SPI                                |                  |          |         | Enable |             |                 |        |        |
| ▶ Dis                                | card Ping fro    | m WAN    |         | Enable |             |                 |        |        |
| Remote Administrator Host Definition |                  |          |         |        |             | • 🗙             |        |        |
| ID                                   | Interface        | Protocol |         | IP     | Subnet Mask | Service<br>Port | Enable | Action |
| 1                                    | AII WAN          | HTTPS    |         | Any IP | N/A         | 443             |        | Edit   |
| 2                                    | AII WAN          | HTTPS    |         | Any IP | N/A         | 443             |        | Edit   |
| 3                                    | AII WAN          | HTTPS    |         | Any IP | N/A         | 443             |        | Edit   |
| 4                                    | AII WAN          | HTTPS    |         | Any IP | N/A         | 443             |        | Edit   |
| 5                                    | AII WAN          | HTTPS    |         | Any IP | N/A         | 443             |        | Edit   |

There are some additional useful firewall options in this page.

"Stealth Mode" lets gateway not to respond to port scans from the WAN so that makes it less susceptible to discovery and attacks on the Internet. "SPI" enables gateway to record the packet information like IP address, port address, ACK, SEQ number and so on while they pass through the gateway, and the gateway checks every incoming packet to detect if this packet is valid.

"Discard Ping from WAN" makes any host on the WAN side can't ping this gateway. And finally, "Remote Administrator Hosts" enables you to perform administration task from a remote host. If this feature is enabled, only specified IP address(es) can perform remote administration.

## **Enable SPI Scenario**

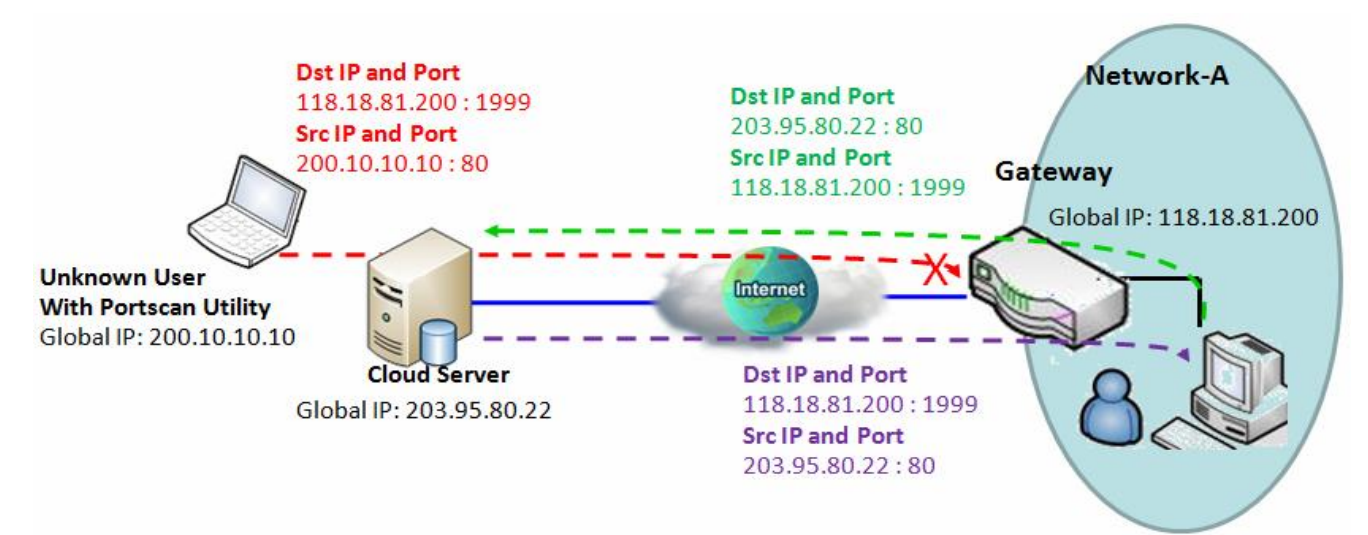

As shown in the diagram, Gateway has the IP address of 118.18.81.200 for WAN interface and 192.168.1.253 for LAN interface. It serves as a NAT gateway. Users in Network-A initiate to access cloud server through the gateway. Sometimes, unknown users will simulate the packets but use different source IP to masquerade. With the SPI feature been enabled at the gateway, it will block such packets from unknown users.

### **Discard Ping from WAN & Remote Administrator Hosts Scenario**

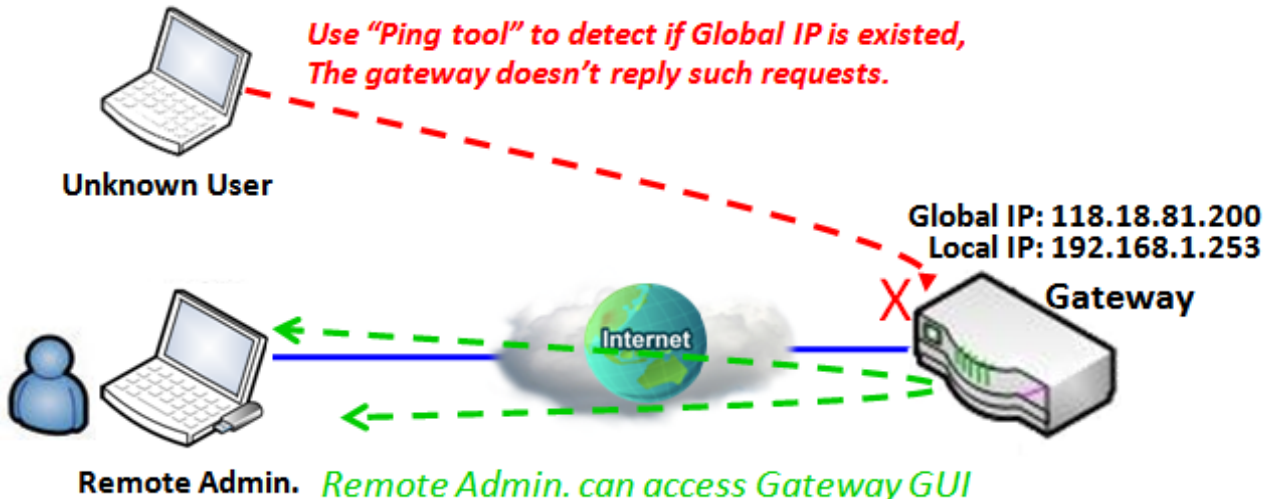

via Browser "Http:// 118.18.81.200:8080"

"Discard Ping from WAN" makes any host on the WAN side can't ping this gateway reply any ICMP packets. Enable the Discard Ping from WAN function to prevent security leak when local users surf the internet.

Remote administrator knows the gateway's global IP, and he can access the Gateway GUI via TCP port 8080.

# Firewall Options Setting

#### Go to Security > Firewall > Options Tab.

The firewall options setting allows network administrator to modify the behavior of the firewall and to enable Remote Router Access Control.

## **Enable Firewall Options**

| Firewall Options                          |          |  |
|-------------------------------------------|----------|--|
| ltem                                      | Setting  |  |
| <ul> <li>Stealth Mode</li> </ul>          | Enable   |  |
| ▶ SPI                                     | C Enable |  |
| <ul> <li>Discard Ping from WAN</li> </ul> | Enable   |  |

| ltem                     | Value setting                   | Description                                                         |
|--------------------------|---------------------------------|---------------------------------------------------------------------|
| Stealth Mode             | The box is unchecked by default | Check the <b>Enable</b> box to activate the Stealth Mode function   |
| SPI                      | The box is checked by default   | Check the <b>Enable</b> box to activate the SPI function            |
| Discard Ping<br>from WAN | The box is unchecked by default | Check the Enable box to activate the Discard Ping from WAN function |

# **Define Remote Administrator Host**

The router allows network administrator to manage router remotely. The network administrator can assign specific IP address and service port to allow accessing the router.

| Remote Administrator Host Definition |           |          |        |             |                 |        |        |  |
|--------------------------------------|-----------|----------|--------|-------------|-----------------|--------|--------|--|
| ID                                   | Interface | Protocol | IP     | Subnet Mask | Service<br>Port | Enable | Action |  |
| 1                                    | All WAN   | HTTPS    | Any IP | N/A         | 443             |        | Edit   |  |
| 2                                    | AII WAN   | HTTPS    | Any IP | N/A         | 443             |        | Edit   |  |
| 3                                    | AII WAN   | HTTPS    | Any IP | N/A         | 443             |        | Edit   |  |
| 4                                    | AII WAN   | HTTPS    | Any IP | N/A         | 443             |        | Edit   |  |
| 5                                    | All WAN   | HTTPS    | Any IP | N/A         | 443             |        | Edit   |  |

| Remote Administrator Host Definition |                                                             |                                                                                                    |  |  |  |  |
|--------------------------------------|-------------------------------------------------------------|----------------------------------------------------------------------------------------------------|--|--|--|--|
| Item                                 | Value setting                                               | Description                                                                                                    |  |  |  |  |
| Protocol                             | HTTP is set by default                                      | Select HTTP or HTTPS method for router access.                                                                                                    |  |  |  |  |
| IP                                   | A Must filled setting                                       | This field is to specify the remote host to assign access right for remote access.<br>Select <b>Any IP</b> to allow any remote hosts<br>Select <b>Specific IP</b> to allow the remote host coming from a specific subnet. An IP address entered in this field and a selected <b>Subnet Mask</b> to compose the subnet. |  |  |  |  |
| Service Port                         | 1. 80 for HTTP by default<br>2. 443 for HTTPS by<br>default | This field is to specify a Service Port to HTTP or HTTPS connection.<br>Value Range: 1 - 65535.                                                                                                    |  |  |  |  |
| Enabling the rule                    | The box is unchecked by default.                            | Click <b>Enable</b> box to activate this rule.                                                                                                    |  |  |  |  |
| Save                                 | N/A                                                         | Click <b>Enable</b> box to activate this rule then save the settings.                                                                                                    |  |  |  |  |
| Undo                                 | N/A                                                         | Click <b>Undo</b> to cancel the settings                                                                                                    |  |  |  |  |
# **Chapter 6 Administration**

# 6.1 System Management

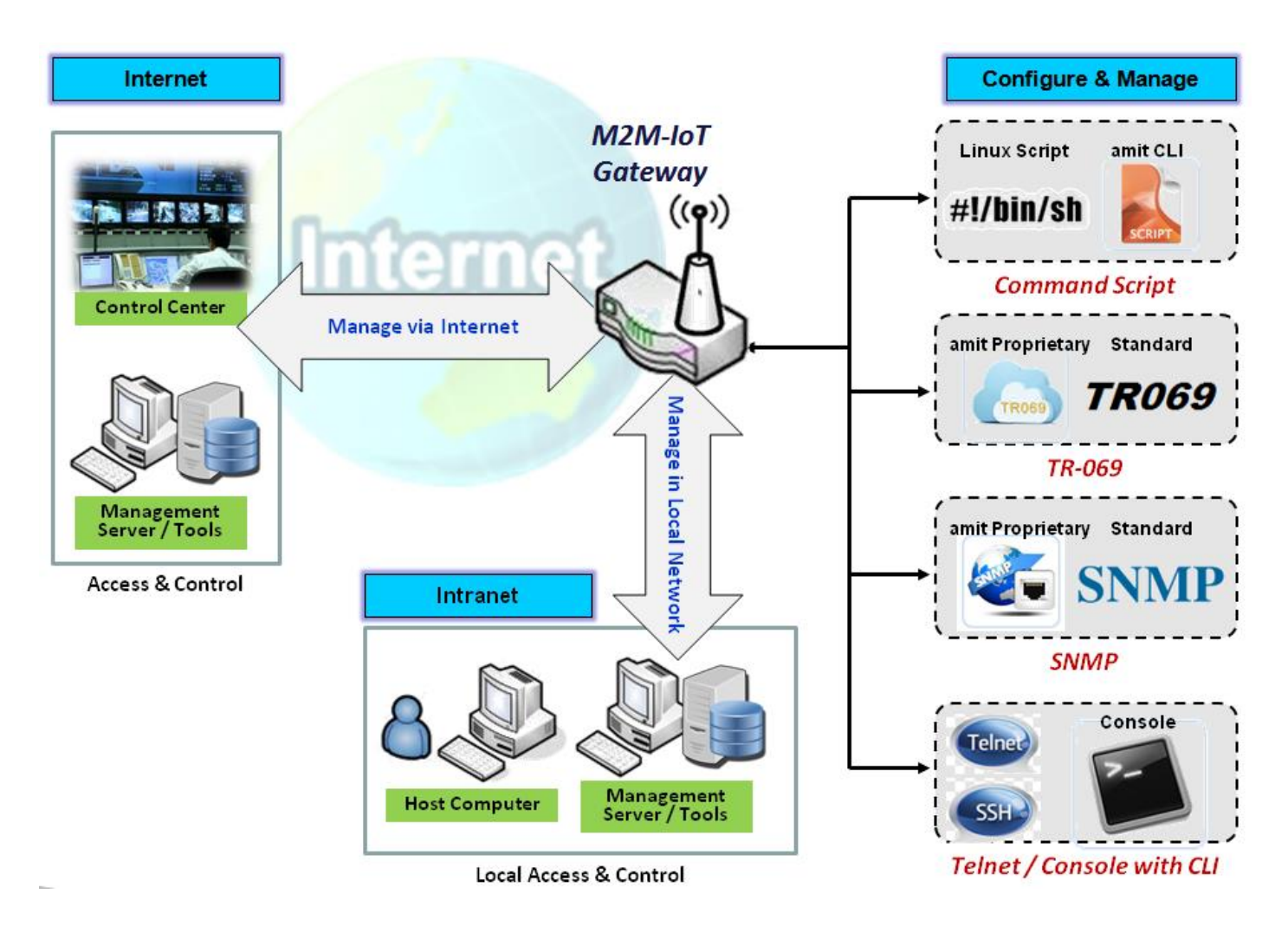

System Management refers to enterprise-wide administration of distributed systems including (and commonly in practice) computer systems. Centralized management has a time and effort trade-off that is related to the size of the company, the expertise of the IT staff, and the amount of technology being used. This device supports many system management protocols, such as Command Script, TR-069, SNMP, and Telnet with CLI. You can setup those configurations in the "System Management" section.

# 6.1.1 TR-069

TR-069 (Technical Report 069) is a Broadband Forum technical specification entitled CPE WAN Management Protocol (CWMP). It defines an application layer protocol for remote management of end-user devices, like this gateway device. As a bidirectional SOAP/HTTP-based protocol, it provides the communication between customer-premises equipment (CPE) and Auto Configuration Servers (ACS). The Security Gateway is such CPE.

TR-069 is a customized feature for ISP. It is not recommend that you change the configuration for this. If you have any problem in using this feature for device management, please contact with your ISP or the ACS provider for help. At the right upper corner of TR-069 Setting screen, one "[Help]" command let you see the same message about that.

Scenario - Managing deployed gateways through an ACS Server

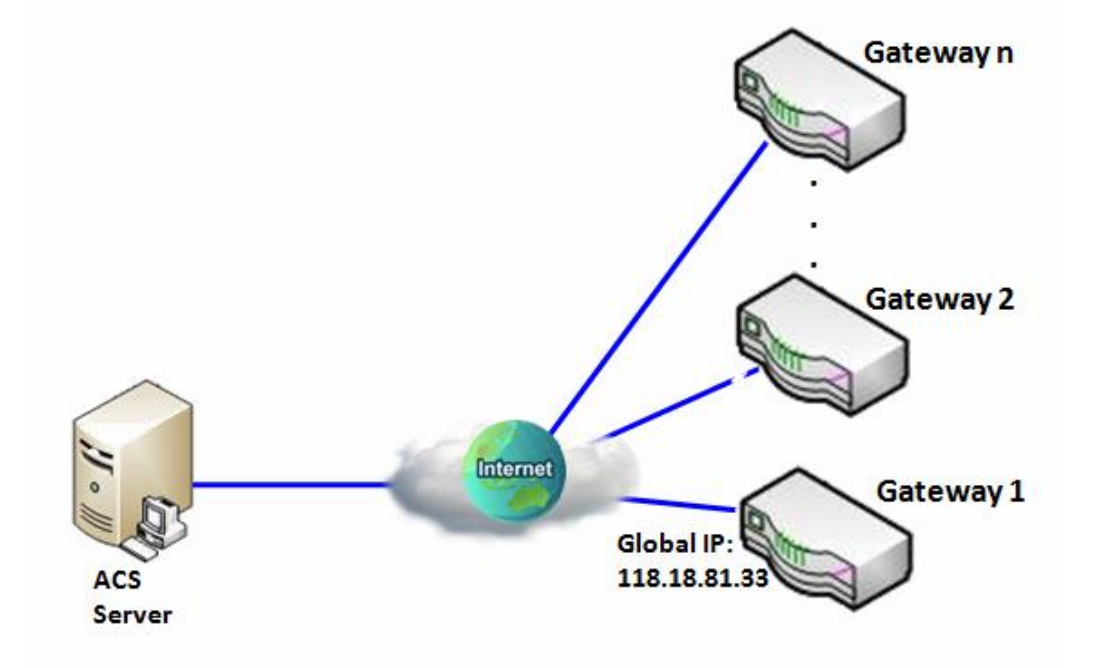

#### **Scenario Application Timing**

When the enterprise data center wants to use an ACS server to manage remote gateways geographically distributed elsewhere in the world, the gateways in all branch offices must have an embedded TR-069 agent to communicate with the ACS server. So that the ACS server can configure, FW upgrade and monitor these gateways and their corresponding Intranets.

#### **Scenario Description**

The ACS server can configure, upgrade with latest FW and monitor these gateways.

Remote gateways inquire the ACS server for jobs to do in each time period.

The ACS server can ask the gateways to execute some urgent jobs.

#### Parameter Setup Example

Following tables list the parameter configuration as an example for the Gateway 1 in above diagram with "TR-069" enabling.

Use default value for those parameters that are not mentioned in the tables.

| Configuration Path          | [TR-069]-[Configuration]      |
|-----------------------------|-------------------------------|
| TR-069                      | ■ Enable                      |
| ACS URL                     | http://qa.acslite.com/cpe.php |
| ACS User Name               | ACSUserName                   |
| ACS Password                | ACSPassword                   |
| ConnectionRequest Port      | 8099                          |
| ConnectionRequest User Name | ConnReqUserName               |
| ConnectionRequest Password  | ConnReqPassword               |
| Inform                      | ■ Enable Interval 900         |

#### **Scenario Operation Procedure**

In above diagram, the ACS server can manage multiple gateways in the Internet. The "Gateway 1" is one of them and has 118.18.81.33 IP address for its WAN-1 interface.

When all remote gateways have booted up, they will try to connect to the ACS server.

Once the connections are established successfully, the ACS server can configure, upgrade with latest FW and monitor these gateways.

Remote gateways inquire the ACS server for jobs to do in each time period.

If the ACS server needs some urgent jobs to be done by the gateways, it will issue the "Connection Request" command to those gateways. And those gateways make immediate connections in response to the ACS server's immediate connection request for executing the urgent jobs.

# TR-069 Setting

#### Go to Administration > Configure & Manage > TR-069 tab.

In "TR-069" page, there is only one configuration window for TR-069 function. In the window, you must specify the related information for your security gateway to connect to the ACS. Drive the function to work by specifying the URL of the ACS server, the account information to login the ACS server, the service port and the account information for connection requesting from the ACS server, and the time interval for job inquiry. Except the inquiry time, there are no activities between the ACS server and the gateways until the next inquiry cycle. But if the ACS server has new jobs that are expected to do by the gateways urgently, it will ask these gateways by using connection request related information for immediate connection for inquiring jobs and executing.

#### Enable TR-069

| Configuration                    |                                                  |
|----------------------------------|--------------------------------------------------|
| Item                             | Setting                                          |
| ▶ TR-069                         | Enable                                           |
| ► Interface                      | WAN-1 🗸                                          |
| Data model                       | ACS Cloud Data Model 🗸                           |
| ► ACS URL                        |                                                  |
| <ul> <li>ACS UserName</li> </ul> |                                                  |
| <ul> <li>ACS Password</li> </ul> |                                                  |
| Connection Request Port          | 8099                                             |
| Connection Request UserName      |                                                  |
| Connection Request Password      |                                                  |
| ► Inform                         | Enable Interval 300                              |
|                                  | ø default                                        |
| Certification Setup              | <ul> <li>Select from Certificate List</li> </ul> |
|                                  | Certificate: 🗸                                   |

| TR-069     |                                                 |                                                                                                    |
|------------|-------------------------------------------------|----------------------------------------------------------------------------------------------------|
| ltem       | Value setting                                   | Description                                                                                                    |
| TR-069     | The box is unchecked by default                 | Check the <b>Enable</b> box to activate TR-069 function.                                                                                                    |
| Interface  | WAN-1 is selected by default.                   | When you finish set basic network WAN-1 ~ WAN-n, you can choose WAN-1<br>~ WAN-n<br>When you finish set Security > VPN > IPSec/OpenVPN/PPTP/L2TP/GRE, you<br>can choose IPSec/OpenVPN/PPTP/L2TP/GRE tunnel, the interface just like<br>"IPSec #1" |
| Data Model | ACS Cloud Data Model<br>is selected by default. | Select the TR-069 data model for the remote management.                                                                                                    |

|                               |                                                                                                    | <b>Standard</b> : the ACS Server is a standard one, which fully complies with TR-069.                                                                                                    |
|-------------------------------|----------------------------------------------------------------------------------------------------|----------------------------------------------------------------------------------------------------|
|                               |                                                                                                    | ACS Cloud Data Model : Select this data model if you intend to use Cloud                                                                                                    |
|                               |                                                                                                    | ACS Server for managing the deployed gateways.                                                                                                    |
| ACS URL                       | A Must filled setting                                                                                     | You can ask ACS manager provide ACS URL and manually set                                                                                                    |
| ACS Username                  | A Must filled setting                                                                                     | You can ask ACS manager provide ACS username and manually set                                                                                                    |
| ACS Password                  | A Must filled setting                                                                                     | You can ask ACS manager provide ACS password and manually set                                                                                                    |
| ConnectionRequest<br>Port     | <ol> <li>A Must filled setting.</li> <li>By default 8099 is set.</li> </ol>                               | You can ask ACS manager provide ACS ConnectionRequest Port and manually set<br>Value Range: 0 - 65535.                                                                                                    |
| ConnectionRequest<br>UserName | A Must filled setting                                                                                     | You can ask ACS manager provide ACS ConnectionRequest Username and<br>manually set                                                                                                    |
| ConnectionRequest<br>Password | A Must filled setting                                                                                     | You can ask ACS manager provide ACS ConnectionRequest Password and<br>manually set                                                                                                    |
| Inform                        | <ol> <li>The box is checked by<br/>default.</li> <li>The Interval value is<br/>300 by default.</li> </ol> | When the <b>Enable</b> box is checked, the gateway (CPE) will periodically send inform message to ACS Server according to the <b>Interval</b> setting.<br><u>Value Range</u> : 0 - 86400 for Inform Interval. |
| Certification Setup           | The <b>default</b> box is selected by default                                                             | You can leave it as <b>default</b> or select an expected certificate and key from the drop-down list.<br>Refer to <b>Object Definition &gt; Certificate</b> Section for the Certificate configuration.        |
| Save                          | N/A                                                                                                    | Click <b>Save</b> to save the settings.                                                                                                    |
| Undo                          | N/A                                                                                                    | Click <b>Undo</b> to cancel the modifications.                                                                                                    |

When you finish set **ACS URL ACS Username ACS Password**, your gateway (CPE, Client Premium Equipment) can send inform to ACS Server.

When you finish set **ConnectionRequest Port ConnectionRequest Username ConnectionRequest Password**, ACS Server can ask the gateway (CPE) to send inform to ACS Server.

# **Enable STUN Server**

| STUN Settings                      |                      |
|------------------------------------|----------------------|
| Item                               | Setting              |
| ▶ STUN                             | C Enable             |
| <ul> <li>Server Address</li> </ul> |                      |
| <ul> <li>Server Port</li> </ul>    | 3478 (1~65535)       |
| Keep Alive Period                  | 0 (0~65535)second(s) |

# STUN Settings Configuration Item Value setting Description STUN The box is checked by default Check the Enable box to activate STUN function.

| Server Address    | <ol> <li>String format: any</li> <li>IPv4 address</li> <li>It is an optional item.</li> </ol> | Specify the IP address for the expected STUN Server.                                     |
|-------------------|-----------------------------------------------------------------------------------------------|------------------------------------------------------------------------------------------|
| Server Port       | 1. An optional setting<br>2. <b>3478</b> is set by default                                    | Specify the port number for the expected STUN Server.<br><u>Value Range</u> : 1 - 65535. |
| Keep Alive Period | 1. An optional setting<br>2. <b>0</b> is set by default                                       | Specify the keep alive time period for the connection with STUN Server.                  |
| Save              | N/A                                                                                           | Click <b>Save</b> to save the settings.                                                  |
| Undo              | N/A                                                                                           | Click <b>Undo</b> to cancel the modifications.                                           |

# 6.1.2 SNMP

In brief, SNMP, the Simple Network Management Protocol, is a protocol designed to give a user the capability to remotely manage a computer network by polling and setting terminal values and monitoring network events.

In typical SNMP uses, one or more administrative computers, called managers, have the task of monitoring or managing a group of hosts or devices on a computer network. Each managed system executes, at all times, a software component called an agent which reports information via SNMP to the manager.

SNMP agents expose management data on the managed systems as variables. The protocol also permits active management tasks, such as modifying and applying a new configuration through remote modification of these variables. The variables accessible via SNMP are organized in hierarchies. These hierarchies, and other metadata (such as type and description of the variable), are described by Management Information Bases (MIBs).

The device supports several public MIBs and one private MIB for the SNMP agent. The supported MIBs are as follow: MIB-II (RFC 1213, Include IPv6), IF-MIB, IP-MIB, TCP-MIB, UDP-MIB, SMIv1 and SMIv2, SNMPv2-TM and SNMPv2-MIB, and AMIB (a Proprietary MIB)

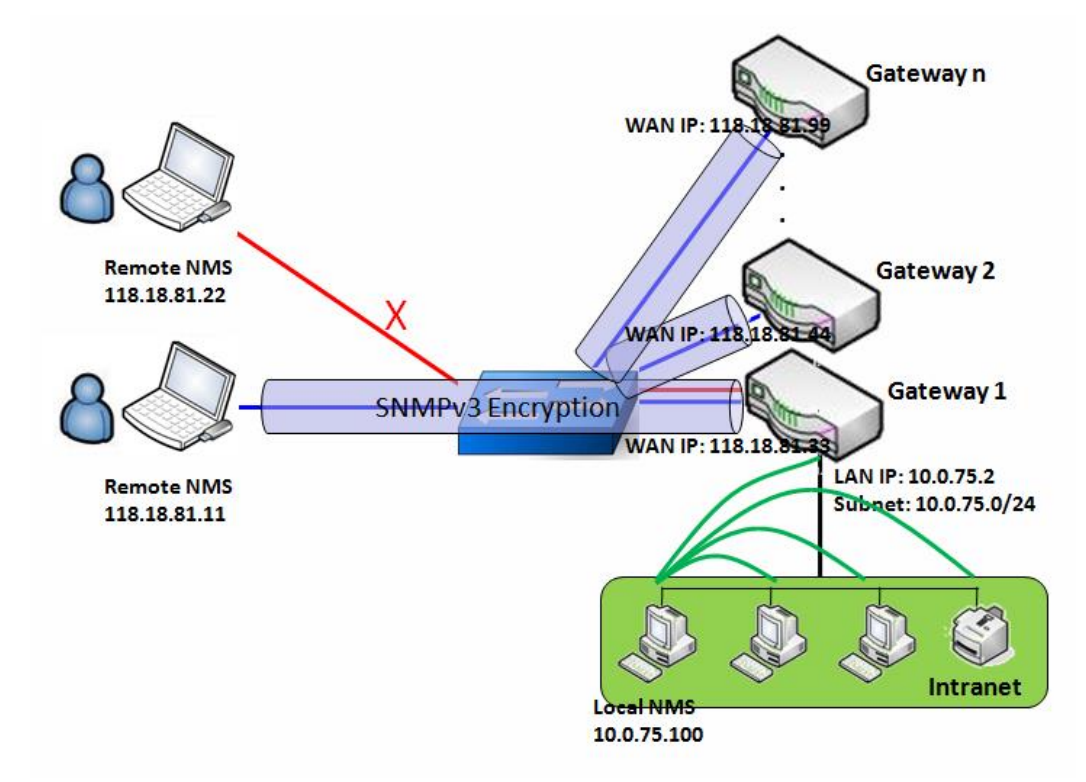

## SNMP Management Scenario

#### **Scenario Application Timing**

There are two application scenarios of SNMP Network Management Systems (NMS). Local NMS is in the Intranet and manage all devices that support SNMP protocol in the Intranet. Another one is the Remote NMS to manage some devices whose WAN interfaces are connected together by using a switch or a router with UDP forwarding. If you want to manage some devices and they all have supported SNMP protocol, use either one application scenario, especially the management of devices

in the Intranet. In managing devices in the Internet, the TR-069 is the better solution. Please refer to last sub-section.

#### **Scenario Description**

The NMS server can monitor and configure the managed devices by using SNMP protocol, and those devices are located at where UDP packets can reach from NMS.

The managed devices report urgent trap events to the NMS servers.

Use SNMPv3 version of protocol can protected the transmitting of SNMP commands and responses. The remote NMS with privilege IP address can manage the devices, but other remote NMS can't.

#### Parameter Setup Example

Following tables list the parameter configuration as an example for the Gateway 1 in above diagram with "SNMP" enabling at LAN and WAN interfaces.

Use default value for those parameters that are not mentioned in the tables.

| Configuration Path    | [SNMP]-[Configuration]                             |
|-----------------------|----------------------------------------------------|
| SNMP Enable           |                                                    |
| Supported Versions    | $\blacksquare v1 \blacksquare v2c \blacksquare v3$ |
| Get / Set Community   | ReadCommunity / WriteCommunity                     |
| Trap Event Receiver 1 | 118.18.81.11                                       |
| WAN Access IP Address | 118.18.81.11                                       |

| <b>Configuration Path</b> | [SNMP]-[User Privacy Definition] |            |              |
|---------------------------|----------------------------------|------------|--------------|
| ID                        | 1                                | 2          | 3            |
| User Name                 | UserName1                        | UserName2  | UserName3    |
| Password                  | Password1                        | Password2  | Disable      |
| Authentication            | MD5                              | SHA-1      | Disable      |
| Encryption                | DES                              | Disable    | Disable      |
| Privacy Mode              | authPriv                         | authNoPriv | noAuthNoPriv |
| Privacy Key               | 12345678                         | Disable    | Disable      |
| Authority                 | Read/Write                       | Read       | Read         |
| Enable                    | ■ Enable                         | ■ Enable   | ■ Enable     |

#### **Scenario Operation Procedure**

In above diagram, the NMS server can manage multiple devices in the Intranet or a UDP-reachable network. The "Gateway 1" is one of the managed devices, and it has the IP address of 10.0.75.2 for LAN interface and 118.18.81.33 for WAN-1 interface. It serves as a NAT router.

At first stage, the NMS manager prepares related information for all managed devices and records them in the NMS system. Then NMS system gets the status of all managed devices by using SNMP get commands.

When the manager wants to configure the managed devices, the NMS system allows him to do that by using SNMP set commands. The "UserName1" account is used if the manager uses SNMPv3 protocol for configuring the "Gateway 1". Only the "UserName1" account can let the "Gateway 1" accept the configuration from the NMS since the authority of the account is "Read/Write".

Once a managed device has an urgent event to send, the device will issue a trap to the Trap Event Receivers. The NMS itself could be one among them.

If you want to secure the transmitted SNMP commands and responses between the NMS and the

managed devices, use SNMPv3 version of protocol.

The remote NMS without privilege IP address can't manage the "Gateway 1", since "Gateway 1" allows only the NMS with privilege IP address can manage it via its WAN interface.

# **SNMP** Setting

Go to Administration > Configure & Manage > SNMP tab.

The SNMP allows user to configure SNMP relevant setting which includes interface, version, access control and trap receiver.

#### **Enable SNMP**

| Configuration                          |                           |
|----------------------------------------|---------------------------|
| Item                                   | Setting                   |
| SNMP Enable                            | ✓ LAN □ WAN               |
| WAN Interface                          | All WANs 🗸                |
| <ul> <li>Supported Versions</li> </ul> | ✓ v1 ✓ v2c □ v3           |
| SNMP Port                              | 161                       |
|                                        | Specific IP Address 🗸     |
|                                        | (IP Address/FQDN)  Enable |
| Limited Remote Access IP               | (IP Address/FQDN)  Enable |
|                                        | (IP Address/FQDN)  Enable |
|                                        | (IP Address/FQDN)  Enable |
|                                        | (IP Address/FQDN)  Enable |

| SNMP                                                                                                    |                                                                                  |                                                                                                    |
|----------------------------------------------------------------------------------------------------|----------------------------------------------------------------------------------|----------------------------------------------------------------------------------------------------|
| ltem                                                                                                    | Value setting                                                                    | Description                                                                                                    |
| SNMP Enable1.The boxes are<br>unchecked by defaultSelect the interface for the SNMP and enable SNMP functions<br>When Check the LAN box, it will activate SNMP functions<br>SNMP from LAN side;<br>When Check the WAN box, it will activate SNMP functions<br>SNMP from WAN side. |                                                                                  | Select the interface for the SNMP and enable SNMP functions.<br>When Check the <b>LAN</b> box, it will activate SNMP functions and you can access<br>SNMP from LAN side;<br>When Check the <b>WAN</b> box, it will activate SNMP functions and you can access<br>SNMP from WAN side. |
| WAN Interface                                                                                                    | 1.A Must filled setting<br>2. ALL WANs is<br>selected by default                 | Specify the WAN interface that a remote SNMP host can access to the device.<br>By default, <b>All WANs</b> is selected, and there is no limitation for the WAN<br>interface.                                                                                                    |
| Supported Versions                                                                                                    | 1.A Must filled setting<br>2.The boxes are<br>unchecked by default               | Select the version for the SNMP<br>When Check the <b>v1</b> box.<br>It means you can access SNMP by version 1.<br>When Check the <b>v2c</b> box.<br>It means you can access SNMP by version 2c.<br>When Check the <b>v3</b> box.<br>It means you can access SNMP by version 3.       |
| SNMP Port                                                                                                    | <ol> <li>String format: any<br/>port number</li> <li>The default SNMP</li> </ol> | Specify the <b>SNMP Port</b> .<br>You can fill in any port number. But you must ensure the port number is not<br>to be used.                                                                                                    |

|                             | port is <b>161</b> .<br>3. A Must filled setting                                                       | <u>Value Range</u> : 1 - 65535.                                                                                                    |
|-----------------------------|----------------------------------------------------------------------------------------------------|----------------------------------------------------------------------------------------------------|
| Limited Remote<br>Aceess IP | <ol> <li>String format: any</li> <li>IPv4 address</li> <li>It is an optional</li> <li>item.</li> </ol> | Specify the <b>Remote Access IP</b> for WAN and check the box to enable it as well.<br>Select <b>Specific IP Address</b> , and fill in a certain IP address. It means only this IP<br>address can access SNMP from LAN/WAN side.<br>Select <b>IP Range</b> , and fill in a range of IP addresses. It means the IP address<br>within specified range can access SNMP from LAN/WAN side. |
|                             |                                                                                                    | If you left it as blank, it means any IP address can access SNMP from WAN side.                                                                                                    |
| Save                        | N/A                                                                                                    | Click <b>Save</b> to save the settings                                                                                                    |
| Undo                        | N/A                                                                                                    | Click <b>Undo</b> to cancel the settings                                                                                                    |

## **Create/Edit Multiple Community**

The SNMP allows you to custom your access control for version 1 and version 2 user. The router supports up to a maximum of 10 community sets.

| Multip | le Community List Add | Delete    |        |         |
|--------|-----------------------|-----------|--------|---------|
| ID     |                       | Community | Enable | Actions |

#### When Add button is applied, Multiple Community Rule Configuration screen will appear.

| Multiple Community Rule Configuration |                                                                                                  |                                       |                                                                                                    |  |  |  |
|---------------------------------------|--------------------------------------------------------------------------------------------------|---------------------------------------|----------------------------------------------------------------------------------------------------|--|--|--|
| Item                                  |                                                                                                  |                                       | Setting                                                                                                    |  |  |  |
| Community                             |                                                                                                  | Read C                                | Dnly 🗸                                                                                                    |  |  |  |
| Enable                                |                                                                                                  | 🛃 Enab                                | le                                                                                                    |  |  |  |
| Multiple Commu<br>Item                | inity Rule Con<br>Value setti                                                                    | figuratio<br>ng                       | n<br>Description                                                                                                    |  |  |  |
| Community                             | <ol> <li>Read Only<br/>selected by de<br/>2. A Must fille<br/>3. String form<br/>text</li> </ol> | is<br>efault<br>ed setting<br>at: any | Specify this version 1 or version v2c user's community that will be allowed<br><b>Read Only</b> (GET and GETNEXT) or <b>Read-Write</b> (GET, GETNEXT and SET) access<br>respectively.<br>The maximum length of the community is 32.          |  |  |  |
| Enable                                | 1.The box is checked by default                                                                  |                                       | Click Enable to enable this version 1 or version v2c user.                                                                                                    |  |  |  |
| Save                                  | N/A                                                                                              |                                       | Click the <b>Save</b> button to save the configuration. But it does not apply to SNM functions. When you return to the SNMP main page. It will show "Click on save button to apply your changes" remind user to click main page Save button. |  |  |  |
| Undo                                  | N/A                                                                                              |                                       | Click the <b>Undo</b> button to cancel the settings.                                                                                                    |  |  |  |
| Back                                  | N/A                                                                                              |                                       | Click the <b>Back</b> button to return to last page.                                                                                                    |  |  |  |

# **Create/Edit User Privacy**

The SNMP allows you to custom your access control for version 3 user. The router supports up to a maximum of 128 User Privacy sets.

| User | Privacy List 🔼 | dd Delete |                |            |                 |             |           |                   |        | <b>×</b> |
|------|----------------|-----------|----------------|------------|-----------------|-------------|-----------|-------------------|--------|----------|
| ID   | User Name      | Password  | Authentication | Encryption | Privacy<br>Mode | Privacy Key | Authority | OID Filter Prefix | Enable | Actions  |

#### When Add button is applied, User Privacy Rule Configuration screen will appear.

| User Privacy Rule Configuration |                |  |  |
|---------------------------------|----------------|--|--|
| Item                            | Setting        |  |  |
| <ul> <li>User Name</li> </ul>   |                |  |  |
| Password                        |                |  |  |
| Authentication                  | None 🗸         |  |  |
| Encryption                      | None 🗸         |  |  |
| Privacy Mode                    | noAuthNoPriv 🗸 |  |  |
| Privacy Key                     |                |  |  |
| <ul> <li>Authority</li> </ul>   | Read V         |  |  |
| OID Filter Prefix               | 1              |  |  |
| ▶ Enable                        | Enable         |  |  |

| <b>User Privacy Rule</b> | User Privacy Rule Configuration                                                |                                                                                                    |  |  |  |
|--------------------------|--------------------------------------------------------------------------------|----------------------------------------------------------------------------------------------------|--|--|--|
| ltem                     | Value setting                                                                  | Description                                                                                                    |  |  |  |
| User Name                | <ol> <li>A Must filled setting</li> <li>String format: any<br/>text</li> </ol> | Specify the <b>User Name</b> for this version 3 user.<br><u>Value Range</u> : 1 -32 characters.                                                                                                    |  |  |  |
| Password                 | 1. String format: any text                                                     | When your <b>Privacy Mode</b> is <b>authNoPriv</b> or <b>authPriv</b> , you must specify the <b>Password</b> for this version 3 user.<br><b>Value Range</b> : 8 - 64 characters.                                                                                                    |  |  |  |
| Authentication           | 1. <b>None</b> is selected by default                                          | When your <b>Privacy Mode</b> is <b>authNoPriv</b> or <b>authPriv</b> , you must specify the <b>Authentication</b> types for this version 3 user. Selected the authentication types <b>MD5/ SHA-1</b> to use.                                                                                                    |  |  |  |
| Encryption               | 1. <b>None</b> is selected by default                                          | When your <b>Privacy Mode</b> is <b>authPriv</b> , you must specify the <b>Encryption</b> protocols for this version 3 user.<br>Selected the encryption protocols <b>DES / AES</b> to use.                                                                                                    |  |  |  |
| Privacy Mode             | 1. <b>noAuthNoPriv</b> is selected by default                                  | <ul> <li>Specify the Privacy Mode for this version 3 user.</li> <li>Selected the noAuthNoPriv.</li> <li>You do not use any authentication types and encryption protocols.</li> <li>Selected the authNoPriv.</li> <li>You must specify the Authentication and Password.</li> <li>Selected the authPriv.</li> <li>You must specify the Authentication, Password, Encryption and Privacy Key.</li> </ul> |  |  |  |

| Privacy Key       | 1. String format: any text                                                                                                    | When your <b>Privacy Mode</b> is <b>authPriv</b> , you must specify the <b>Privacy Key</b> (8 - 64 characters) for this version 3 user.                                                                                                    |
|-------------------|----------------------------------------------------------------------------------------------------|----------------------------------------------------------------------------------------------------|
| Authority         | 1. <b>Read</b> is selected by default                                                                                             | Specify this version 3 user's <b>Authority</b> that will be allowed <b>Read Only</b> (GET and GETNEXT) or <b>Read-Write</b> (GET, GETNEXT and SET) access respectively.                                                                              |
| OID Filter Prefix | <ol> <li>The default value is</li> <li>A</li> <li>A Must filled setting</li> <li>String format: any</li> <li>legal OID</li> </ol> | The <b>OID Filter Prefix</b> restricts access for this version 3 user to the sub-tree rooted at the given OID.<br><i>Value Range</i> : 1 -2080768.                                                                                                   |
| Enable            | 1.The box is checked by default                                                                                                   | Click <b>Enable</b> to enable this version 3 user.                                                                                                    |
| Save              | N/A                                                                                                    | Click the <b>Save</b> button to save the configuration. But it does not apply to SNMP functions. When you return to the SNMP main page. It will show "Click on save button to apply your changes" remind user to click main page <b>Save</b> button. |
| Undo              | N/A                                                                                                    | Click the <b>Undo</b> button to cancel the settings                                                                                                    |
| Back              | N/A                                                                                                    | Click the <b>X</b> button to return the last page.                                                                                                    |

## **Create/Edit Trap Event Receiver**

The SNMP allows you to custom your trap event receiver. The router supports up to a maximum of 4 Trap Event Receiver sets.

| Trap | Event Receiv | ver List       | Add             | Delete            |           |          |                 |                |            |             |        | • ×     |
|------|--------------|----------------|-----------------|-------------------|-----------|----------|-----------------|----------------|------------|-------------|--------|---------|
| ID   | Server IP    | Server<br>Port | SNMP<br>Version | Community<br>Name | User Name | Password | Privacy<br>Mode | Authentication | Encryption | Privacy Key | Enable | Actions |

When **Add** button is applied, **Trap Event Receiver Rule Configuration** screen will appear. The default SNMP Version is v1. The configuration screen will provide the version 1 must filled items.

| Trap Event Receiver Rule Configuration |                   |  |  |  |
|----------------------------------------|-------------------|--|--|--|
| Item                                   | Setting           |  |  |  |
| Server IP                              | (IP Address/FQDN) |  |  |  |
| <ul> <li>Server Port</li> </ul>        | 162               |  |  |  |
| SNMP Version                           | v1 v              |  |  |  |
| Community Name                         |                   |  |  |  |
| ▶ Enable                               | C Enable          |  |  |  |

When you selected v2c, the configuration screen is exactly the same as that of v1, except the version. When you selected v3, the configuration screen will provide more setting items for the version 3 Trap.

| Trap Event Receiver Rule Configuration |                   |  |  |
|----------------------------------------|-------------------|--|--|
| ltem                                   | Setting           |  |  |
| <ul> <li>Server IP</li> </ul>          | (IP Address/FQDN) |  |  |
| <ul> <li>Server Port</li> </ul>        | 162               |  |  |
| SNMP Version                           | V3 V              |  |  |
| Community Name                         |                   |  |  |
| <ul> <li>User Name</li> </ul>          |                   |  |  |
| Password                               |                   |  |  |
| <ul> <li>Privacy Mode</li> </ul>       | noAuthNoPriv 🗸    |  |  |
| Authentication                         | None V            |  |  |
| Encryption                             | None V            |  |  |
| Privacy Key                            |                   |  |  |
| ▶ Enable                               | Z Enable          |  |  |

| Trap Event Receiver Rule Configuration |                                                                                                    |                                                                                                    |  |  |  |
|----------------------------------------|----------------------------------------------------------------------------------------------------|----------------------------------------------------------------------------------------------------|--|--|--|
| ltem                                   | Value setting                                                                                                    | Description                                                                                                    |  |  |  |
| Server IP                              | <ol> <li>A Must filled setting</li> <li>String format: any</li> <li>IPv4 address or FQDN</li> </ol>                                  | Specify the trap <b>Server IP</b> or <b>FQDN</b> .<br>The DUT will send trap to the server IP/FQDN.                                                                                                    |  |  |  |
| Server Port                            | <ol> <li>String format: any<br/>port number</li> <li>The default SNMP<br/>trap port is 162</li> <li>A Must filled setting</li> </ol> | Specify the trap <b>Server Port</b> .<br>You can fill in any port number. But you must ensure the port number is not to<br>be used.<br><u>Value Range</u> : 1 - 65535.                                                                                                    |  |  |  |
| SNMP Version                           | 1. <b>v1</b> is selected by default                                                                                                  | Select the version for the trap<br>Selected the v1.<br>The configuration screen will provide the version 1 must filled items.<br>Selected the v2c.<br>The configuration screen will provide the version 2c must filled items.<br>Selected the v3.<br>The configuration screen will provide the version 3 must filled items. |  |  |  |
| Community Name                         | <ol> <li>A v1 and v2c Must<br/>filled setting</li> <li>String format: any<br/>text</li> </ol>                                        | Specify the <b>Community Name</b> for this version 1 or version v2c trap.<br><i>Value Range</i> : 1 - 32 characters.                                                                                                    |  |  |  |
| User Name                              | <ol> <li>A v3 Must filled<br/>setting</li> <li>String format: any<br/>text</li> </ol>                                                | Specify the <b>User Name</b> for this version 3 trap.<br><i>Value Range</i> : 1 -32 characters.                                                                                                    |  |  |  |
| Password                               | <ol> <li>A v3 Must filled</li> <li>setting</li> <li>String format: any</li> </ol>                                                    | When your <b>Privacy Mode</b> is <b>authNoPriv</b> or <b>authPriv</b> , you must specify the <b>Password</b> for this version 3 trap.<br><u>Value Range</u> : 8 - 64 characters.                                                                                                    |  |  |  |

|                | text                                                                                              |                                                                                                    |
|----------------|---------------------------------------------------------------------------------------------------|----------------------------------------------------------------------------------------------------|
| Privacy Mode   | <ol> <li>A v3 Must filled<br/>setting</li> <li>noAuthNoPriv is<br/>selected by default</li> </ol> | <ul> <li>Specify the Privacy Mode for this version 3 trap.</li> <li>Selected the noAuthNoPriv.</li> <li>You do not use any authentication types and encryption protocols.</li> <li>Selected the authNoPriv.</li> <li>You must specify the Authentication and Password.</li> <li>Selected the authPriv.</li> <li>You must specify the Authentication, Password, Encryption and Privacy Key.</li> </ul> |
| Authentication | <ol> <li>A v3 Must filled<br/>setting</li> <li>None is selected by<br/>default</li> </ol>         | When your <b>Privacy Mode</b> is <b>authNoPriv</b> or <b>authPriv</b> , you must specify the <b>Authentication</b> types for this version 3 trap. Selected the authentication types <b>MD5/ SHA-1</b> to use.                                                                                                    |
| Encryption     | <ol> <li>A v3 Must filled<br/>setting</li> <li>None is selected by<br/>default</li> </ol>         | When your <b>Privacy Mode</b> is <b>authPriv</b> , you must specify the <b>Encryption</b> protocols for this version 3 trap.<br>Selected the encryption protocols <b>DES / AES</b> to use.                                                                                                    |
| Privacy Key    | <ol> <li>A v3 Must filled<br/>setting</li> <li>String format: any<br/>text</li> </ol>             | When your <b>Privacy Mode</b> is <b>authPriv</b> , you must specify the <b>Privacy Key (8 ~ 64</b><br>characters) for this version 3 trap.                                                                                                    |
| Enable         | 1.The box is checked by default                                                                   | Click <b>Enable</b> to enable this trap receiver.                                                                                                    |
| Save           | N/A                                                                                               | Click the <b>Save</b> button to save the configuration. But it does not apply to SNMP functions. When you return to the SNMP main page. It will show "Click on save button to apply your changes" remind user to click main page <b>Save</b> button.                                                                                                    |
| Undo           | N/A                                                                                               | Click the <b>Undo</b> button to cancel the settings.                                                                                                    |
| Back           | N/A                                                                                               | Click the <b>X</b> button to return to last page.                                                                                                    |

# Specify SNMP MIB-2 System

If required, you can also specify the required information the MIB-2 System.

| SNMP MIB-2 System               |         |  |
|---------------------------------|---------|--|
| Item                            | Setting |  |
| ▶ sysContact                    |         |  |
| <ul> <li>sysLocation</li> </ul> |         |  |

| SNMP MIB-2 System Configuration |                                      |                                                    |  |  |  |
|---------------------------------|--------------------------------------|----------------------------------------------------|--|--|--|
| ltem                            | Value setting                        | Description                                        |  |  |  |
| sysContact                      | 1. An Optional filled                | Specify the contact information forMIB-2 system.   |  |  |  |
|                                 | setting                              | <u>Value Range</u> : 0 - 64 characters.            |  |  |  |
|                                 | <ol><li>String format: any</li></ol> |                                                    |  |  |  |
|                                 | text                                 |                                                    |  |  |  |
| sysLocation                     | 1. An Optional filled                | Specify the location information for MIB-2 system. |  |  |  |
|                                 | setting                              | <u>Value Range</u> : 0 ~ 64 characters.            |  |  |  |
|                                 | 2. String format: any                |                                                    |  |  |  |

text

### **Edit SNMP Options**

If you use some particular private MIB, you must fill the enterprise name, number and OID.

| Options           |                                                                                                    |                                                                                          |                                                                                                    |
|-------------------|----------------------------------------------------------------------------------------------------|------------------------------------------------------------------------------------------|----------------------------------------------------------------------------------------------------|
| Item              |                                                                                                    |                                                                                          | Setting                                                                                                    |
| Enterprise Name   |                                                                                                    | Multitech                                                                                |                                                                                                    |
| Enterprise Number |                                                                                                    | 995                                                                                      | ]                                                                                                    |
| Enterprise OID    |                                                                                                    | 1.3.6.1.4.1. 995.4                                                                       |                                                                                                    |
| Options           |                                                                                                    |                                                                                          |                                                                                                    |
| ltem              | Value se                                                                                                    | tting                                                                                    | Description                                                                                                    |
| Enterprise Name   | <ol> <li>The def</li> <li>Default</li> <li>A Must</li> <li>String for text</li> </ol>                                                 | ault value is<br>filled setting<br>ormat: any                                            | Specify the <b>Enterprise Name</b> for the particular private MIB.<br><u>Value Range</u> : 1 - 10 characters, and only string with A-Z, a-z, 0-9, '-', '_'.                                                                                |
| Enterprise Number | The default value is<br><b>12823</b><br>(Default Enterprise<br>Number)<br>2. A Must filled setting<br>3. String format: any<br>number |                                                                                          | Specify the <b>Enterprise Number</b> for the particular private MIB.<br><u>Value Range</u> : 1 -2080768.                                                                                                    |
| Enterprise OID    | <ol> <li>The def</li> <li>3.6.1.4.1</li> <li>(Default E</li> <li>A Must</li> <li>String for</li> <li>legal OID</li> </ol>             | ault value is<br>L. <b>12823.4.4.9</b><br>nterprise OID)<br>filled setting<br>prmat: any | Specify the <b>Enterprise OID</b> for the particular private MIB.<br>The range of the each OID number is 1-2080768.<br>The maximum length of the enterprise OID is 31.<br>The seventh number must be identical with the enterprise number. |
| Save              | N/A                                                                                                    |                                                                                          | Click the <b>Save</b> button to save the configuration and apply your changes to SNMP functions.                                                                                                    |
| Undo              | N/A                                                                                                    |                                                                                          | Click the <b>Undo</b> button to cancel the settings.                                                                                                    |

# 6.1.3 Telnet & SSH

A command-line interface (CLI), also known as command-line user interface, and console user interface are means of interacting with a computer program where the user (or client) issues commands to the program in the form of successive lines of text (command lines). The interface is usually implemented with a command line

shell, which is a program that accepts commands as text input and converts commands to appropriate operating system functions. Programs with command-line interfaces are generally easier to automate via scripting. The device supports both Telnet and SSH (Secure Shell) CLI with default service port 23 and 22, respectively.

# **Telnet & SSH Scenario**

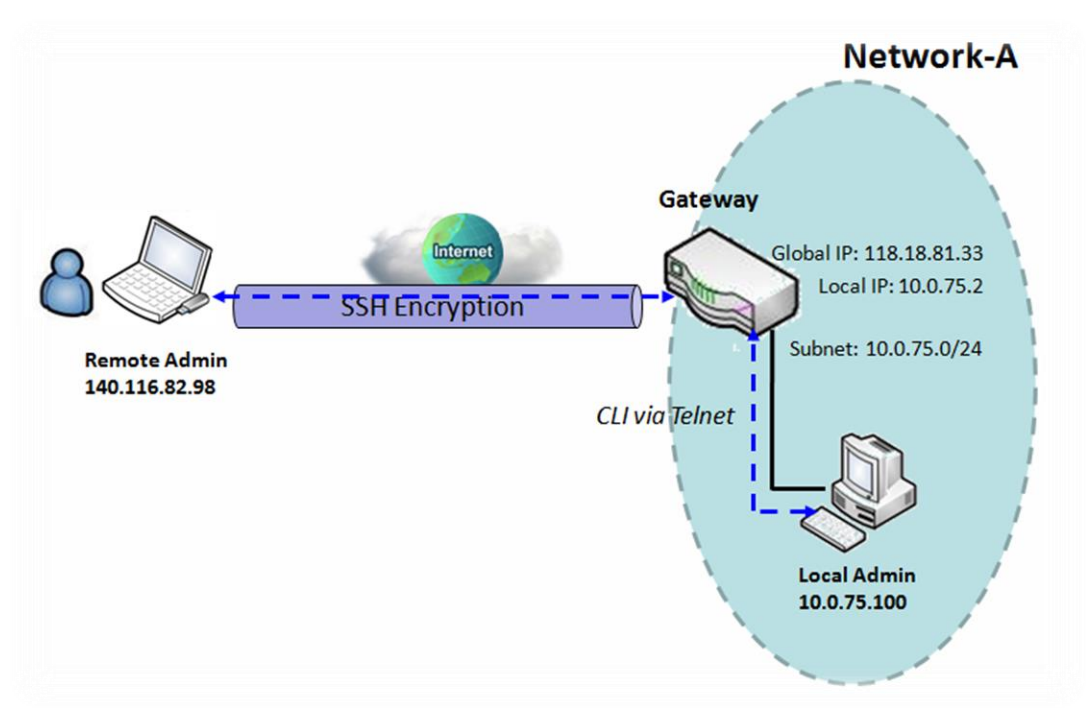

#### **Scenario Application Timing**

When the administrator of the gateway wants to manage it from remote site in the Intranet or Internet, he may use "Telnet with CLI" function to do that by using "Telnet" or "SSH" utility.

#### Scenario Description

The Local Admin or the Remote Admin can manage the Gateway by using "Telnet" or "SSH" utility with privileged user name and password.

The data packets between the Local Admin and the Gateway or between the Remote Admin and the Gateway can be plain texts or encrypted texts. Suggest they are plain texts in the Intranet for Local Admin to use "Telnet" utility, and encrypted texts in the Internet for Remote Admin to use "SSH" utility.

#### Parameter Setup Example

Following table lists the parameter configuration as an example for the Gateway in above diagram with "Telnet with CLI" enabling at LAN and WAN interfaces.

Use default value for those parameters that are not mentioned in the table.

| Configuration Path | [Telnet & SSH]-[Configuration]        |
|--------------------|---------------------------------------|
| Telnet             | LAN: Enable WAN: Enable               |
| SSH                | LAN: <b>Enable</b> WAN: <b>Enable</b> |
|                    | Service Port: 22                      |

#### **Scenario Operation Procedure**

In above diagram, "Local Admin" or "Remote Admin" can manage the "Gateway" in the Intranet or Internet. The "Gateway" is the gateway of Network-A, and the subnet of its Intranet is 10.0.75.0/24. It has the IP address of 10.0.75.2 for LAN interface and 118.18.81.33 for WAN-1 interface. It serves as a NAT gateway.

The "Local Admin" in the Intranet uses "Telnet" utility with privileged account to login the Gateway. Or the "Remote Admin" in the Internet uses "SSH" utility with privileged account to login the Gateway. The administrator of the gateway can control the device as like he is in front of the gateway.

# **Telnet & SSH Setting**

Go to Administration > Configure & Manage > Telnet & SSH tab.

The Telnet & SSH setting allows administrator to access this device through the traditional Telnet or SSH Telnet program. Before you can telnet (login) to the device, please configure the related settings and password with care. The password management part allows you to set root password for logging telnet and SSH.

| Configuration Save Undo |                                                        |  |
|-------------------------|--------------------------------------------------------|--|
| Item                    | Setting                                                |  |
| ▶ Telnet                | LAN C Enable<br>WAN Enable (WAN-1 )<br>Service Port 23 |  |
| ▶ SSH                   | LAN Enable WAN Enable (WAN-1 ) Service Port 22         |  |

| Configuration |                                                                                                    |                                                                                                    |
|---------------|----------------------------------------------------------------------------------------------------|----------------------------------------------------------------------------------------------------|
| Item          | Value setting                                                                                                    | Description                                                                                                    |
| Telnet        | <ol> <li>The LAN Enable box<br/>is checked by<br/>default.</li> <li>By default Service<br/>Port is 23.</li> </ol> | Check the <b>Enable</b> box to activate the Telnet function for connecting from LAN or WAN interfaces.<br>You can set which number of <b>Service Port</b> you want to provide for the corresponding service.<br><u>Value Range</u> : 1 - 65535.     |
| SSH           | <ol> <li>The LAN Enable box<br/>is checked by<br/>default.</li> <li>By default Service<br/>Port is 22.</li> </ol> | Check the <b>Enable</b> box to activate the SSH Telnet function for connecting from LAN or WAN interfaces.<br>You can set which number of <b>Service Port</b> you want to provide for the corresponding service.<br><u>Value Range</u> : 1 - 65535. |
| Save          | N/A                                                                                                    | Click Save to save the settings                                                                                                    |
| Undo          | N/A                                                                                                    | Click <b>Undo</b> to cancel the settings                                                                                                    |

# 6.1.4 DeviceHQ

Go to Administration > Configure & Manage > DeviceHQ tab.

Follow these value tables and write in correct value let MTR6-L12G1 can connected DeviceHQ server.

| Configuration                   |                               |  |
|---------------------------------|-------------------------------|--|
| Item                            | Setting                       |  |
| ▶ DeviceHQ                      | Enable                        |  |
| <ul> <li>Server Name</li> </ul> | www.devicehq.com              |  |
| <ul> <li>Server Port</li> </ul> | 443 (1-65535)                 |  |
| API Secret                      |                               |  |
| API Auth Token                  |                               |  |
| Check-In Interval               | 240 mins(Min. 240, Max. 9999) |  |

| Configuration     |               |                                               |
|-------------------|---------------|-----------------------------------------------|
| ltem              | Value setting | Description                                   |
| DeviceHQ          | N/A           | Enable DeviceHQ checkbox                      |
| Server Name       | N/A           | DeviceHQ server name                          |
| Server Port       | N/A           | DeviceHQ server port                          |
| API Secret        | N/A           | Input DeviceHQ server API Secret              |
| API Auth Token    | N/A           | Input DeviceHQ server API Auth Token          |
| Check-In Interval | N/A           | Device check-in DeviceHQ server interval time |

#### Click Check-In To DeviceHQ button is manual operation MTR6-L12G1 connect to DeviceHQ server

| Current Status Check-In To DeviceHQ |                     |  |
|-------------------------------------|---------------------|--|
| Item                                | Setting             |  |
| Current Time                        | 06-19-2020,09:52:38 |  |
| ▶ Last Check-In                     |                     |  |
| Next Check-In                       |                     |  |

| Configuration |               |                                                        |
|---------------|---------------|--------------------------------------------------------|
| ltem          | Value setting | Description                                            |
| Check-In To   | N/A           | Manual operation MTR6-L12G1 connect to DeviceHQ server |
| DeviceHQ      |               |                                                        |

# 6.2 System Operation

System Operation allows the network administrator to manage system, settings such as web-based utility access password change, system information, system time, system log, firmware/configuration backup & restore, and reset & reboot.

# 6.2.1 Password & MMI

Go to Administration > System Operation > Password & MMI tab.

#### **Setup Host Name**

Host Name screen allows network administrator to setup / change the host name of the gateway. Click the **Modify** button and provide the new username setting.

| Host Name                     |         |
|-------------------------------|---------|
| Item                          | Setting |
| <ul> <li>Host Name</li> </ul> |         |

| Username Configuration |                           |                                                 |  |
|------------------------|---------------------------|-------------------------------------------------|--|
| ltem                   | Value setting             | Description                                     |  |
| Host Name              | 1. An Optional setting    | Enter the host name of the gateway              |  |
|                        | 2. It is blank by default | Enter the host name of the gateway.             |  |
| Save                   | N/A                       | Click Save button to save the settings          |  |
| Undo                   | N/A                       | Click <b>Undo</b> button to cancel the settings |  |

## **Change UserName**

Username screen allows network administrator to change the web-based MMI login account to access gateway. Click the **Modify** button and provide the new username setting.

| Username     |              |
|--------------|--------------|
| Item         | Setting      |
| ▶ Username   | admin Modify |
| New Username |              |
| Password     |              |

| Username Configuration |                                                                                |                                                                                             |
|------------------------|--------------------------------------------------------------------------------|---------------------------------------------------------------------------------------------|
| Item                   | Value setting                                                                  | Description                                                                                 |
| Username               | <ol> <li>The default Username<br/>for web-based MMI is<br/>'admin'.</li> </ol> | Display the current MMI login account (Username).                                           |
| New Username           | String: any text                                                               | Enter new Username to replace the current setting.                                          |
| Password               | String: any text                                                               | Enter current password to verify if you have the permission to change the username setting. |
| Save                   | N/A                                                                            | Click Save button to save the settings                                                      |
| Undo                   | N/A                                                                            | Click <b>Undo</b> button to cancel the settings                                             |

## **Change Password**

Change password screen allows network administrator to change the web-based MMI login password to access gateway.

| Password                         |                                                                                 |
|----------------------------------|---------------------------------------------------------------------------------|
| Item                             | Setting                                                                         |
| <ul> <li>Old Password</li> </ul> |                                                                                 |
| New Password                     | (Minimum 8 characters, 1 capital and 1 lower case letter and 1 numeric number.) |
| New Password Confirmation        |                                                                                 |

| Password Configura           | ntion                                                                              |                                                                     |
|------------------------------|------------------------------------------------------------------------------------|---------------------------------------------------------------------|
| Item                         | Value setting                                                                      | Description                                                         |
| Old Password                 | 1. String: any text<br>2. The default password<br>for web-based MMI is<br>'admin'. | Enter the current password to enable you unlock to change password. |
| New Password                 | String: any text                                                                   | Enter new password                                                  |
| New Password<br>Confirmation | String: any text                                                                   | Enter new password again to confirm                                 |
| Save                         | N/A                                                                                | Click Save button to save the settings                              |
| Undo                         | N/A                                                                                | Click Undo button to cancel the settings                            |

#### **Change MMI Setting for Accessing**

This is the gateway's web-based MMI access which allows administrator to access the gateway for management. The gateway's web-based MMI will automatically logout when the idle time has elapsed. The setting allows administrator to enable automatic logout and set the logout idle time. When the login timeout is disabled, the system won't logout the administrator automatically.

| MMI                                         |                                           |  |
|---------------------------------------------|-------------------------------------------|--|
| Item                                        | Setting                                   |  |
| ▶ Login                                     | Password-Guessing Attack & MAX: 3 (times) |  |
| ▶ Login Timeout                             | Z Enable 300 (seconds)                    |  |
| <ul> <li>GUI Access Protocol</li> </ul>     | http/https 🗸                              |  |
|                                             | default                                   |  |
| <ul> <li>HTTPs Certificate Setup</li> </ul> | Select from Certificate List              |  |
|                                             | Certificate: V Key: V                     |  |
| HTTP Compression                            | ✓ gzip ✓ deflate                          |  |
| HTTP Binding                                | DHCP 1                                    |  |
| <ul> <li>System Boot Mode</li> </ul>        | Normal Mode 🗸                             |  |
| MMI Configuration                           |                                           |  |
| Item Valu                                   | ue setting Description                    |  |

| Login                      | 3 times is set by default                                                         | Enter the login trial counting value.<br><u>Value Range</u> : 3 - 10.<br>If someone tried to login the web GUI with incorrect password for more<br>than the counting value, an warning message "Already reaching<br>maximum Password-Guessing times, please wait a few seconds!" will be<br>displayed and ignore the following login trials. |
|----------------------------|-----------------------------------------------------------------------------------|----------------------------------------------------------------------------------------------------|
| Login Timeout              | The Enable box is<br>checked, and 300 is set<br>by default.                       | Check the Enable box to activate the auto logout function, and specify the maximum idle time as well.<br><u>Value Range</u> : 30 - 65535.                                                                                                    |
| GUI Access Protocol        | http/https is selected by<br>default.                                             | Select the protocol that will be used for GUI access. It can be http/https, http only, or https only.                                                                                                    |
| HTTPs Certificate<br>Setup | The <b>default</b> box is selected by default                                     | If the https Access Protocol is selected, the HTTPs Certificate Setup option<br>will be available for further configuration.<br>You can leave it as default or select a expected certificate and key from<br>the drop down list.<br>Refer to <b>Object Definition &gt; Certificate</b> Section for the Certificate<br>configuration.         |
| HTTP Compression           | The box is unchecked by default.                                                  | Check the box (gzip or deflate) if any compression method is preferred.                                                                                                    |
| HTTP Binding               | <ol> <li>An Optional setting</li> <li>DHCP-1 is checked by<br/>default</li> </ol> | Select the DHCP Server to bind with http access.                                                                                                    |
| System Boot Mode           | Normal Mode is selected by default.                                               | Select the system boot mode that will be adopted to boot up the device.<br><b>Normal Mode</b> : It takes longer to boot up with a complete firmware image check during the device booting.                                                                                                    |
| Save                       | N/A                                                                               | Click Save button to save the settings                                                                                                    |
| Undo                       | N/A                                                                               | Click Undo button to cancel the settings                                                                                                    |

# 6.2.2 System Information

System Information screen gives the network administrator a quick look up on the device information for the purchased gateway.

#### Go to Administration > System Operation > System Information tab.

| System Information   |                                 |  |
|----------------------|---------------------------------|--|
| Item                 | Setting                         |  |
| Model Name           | MTR6-L12G1                      |  |
| Device Serial Number |                                 |  |
| ► FW Version         | v5.03                           |  |
| ► System Time        | Fri, 05 Jun 2020 21:54:55 +0800 |  |
| Device Up-Time       | 1day 11hr 7min 53sec            |  |

| Item           | Value Setting | Description                                                                   |
|----------------|---------------|-------------------------------------------------------------------------------|
| Model Name     | N/A           | It displays the model name of this product.                                   |
| Device Serial  | N/A           | It displays the serial number of this product.                                |
|                |               |                                                                               |
| Kernel Version | N/A           | It displays the Linux kernel version of the product                           |
| FW Version     | N/A           | It displays the firmware version of the product                               |
| Memory Usage   | N/A           | It displays the percentage of device memory utilization.                      |
| System Time    | N/A           | It displays the current system time that you browsed this web page.           |
| Device Up-Time | N/A           | It displays the statistics for the device up-time since last boot up.         |
| Refresh        | N/A           | Click the <b>Refresh</b> button to update the system Information immediately. |

# 6.2.3 System Time

The gateway provides manually setup and auto-synchronized approaches for the administrator to setup the system time for the gateway. The time supported synchronization methods can be Time Server, Manual, PC, Cellular Module, or GPS Signal. Select the method first, and then configure rest settings.

Instead of manually configuring the system time for the gateway, there are two simple and quick solutions for you to set the correct time information and set it as the system time for the gateway.

The first one is "Sync with Timer Server". Based on your selection of time zone and time server in above time information configuration window, system will communicate with time server by NTP Protocol to get system date and time after you click on the **Synchronize immediately** button.

The second one is "Sync with my PC". Select the method and the system will synchronize its date and time to the time of the administration PC.

#### Go to Administration > System Operation > System Time tab.

### Synchronize with Time Server

| System Time Configurati                     | ion                                            |                                                   |                                                                                                    |
|---------------------------------------------|------------------------------------------------|---------------------------------------------------|----------------------------------------------------------------------------------------------------|
| Item                                        |                                                |                                                   | Setting                                                                                                    |
| <ul> <li>Synchronization method</li> </ul>  |                                                | Time Server 🗸                                     | ]                                                                                                    |
| Time Zone                                   |                                                | (GMT+00:00) (                                     | Greenwich Mean Time: Dublin, Edinburgh, Lisbon, London 🗸                                                                                                    |
| Auto-synchronization                        |                                                | Time Server:                                      |                                                                                                    |
|                                             |                                                | Available Time Se                                 | ervers (RFC-868): Auto                                                                                                    |
| Daylight Saving Time                        |                                                | Enable                                            |                                                                                                    |
| NTP Service                                 |                                                | Enable                                            |                                                                                                    |
| <ul> <li>Synchronize immediately</li> </ul> | /                                              | Active                                            |                                                                                                    |
| System Time Inf                             | formation                                      |                                                   |                                                                                                    |
| Item                                        | Value Set                                      | ting                                              | Description                                                                                                    |
| Synchronization method                      | 1. A Must-f<br>2. Time Ser<br>selected by      | illed item.<br><b>ver is</b><br>v <b>default.</b> | Select the <b>Time Server</b> as the synchronization method for the system time.                                                                                                    |
| Time Zone                                   | 1. A Must-f<br>2. <b>GMT+00</b><br>selected by | illed item.<br><b>:00</b> is<br>default.          | Select a time zone where this device locates.                                                                                                    |
| Auto-<br>synchronization                    | 1. A Must-f<br>2. Auto is so<br>default.       | illed item.<br>elected by                         | Enter the IP or FQDN for the NTP time server you expected, or leave it as auto mode so that the available server will be used for time synchronization one by one.                                    |
| Daylight Saving<br>Time                     | 1. It is an o<br>2. Un-check<br>default        | otional item.<br>ked by                           | Check the <b>Enable</b> button to activate the daylight saving function.<br>When you enabled this function, you have to specify the start date and end<br>date for the daylight saving time duration. |
| NTP Service                                 | 1. It is an o<br>2. Un-checl<br>default        | otional item.<br>ked by                           | Check the <b>Enable</b> button to activate the NTP Service function.<br>When you enabled this function, the gateway can provide NTP server service<br>for its local connected devices.                |

| Synchronize<br>immediately | N/A | Click the <b>Active</b> button to synchronize the system time with specified time server immediately. |
|----------------------------|-----|----------------------------------------------------------------------------------------------------|
| Save                       | N/A | Click the <b>Save</b> button to save the settings.                                                    |
| Refresh                    | N/A | Click the <b>Refresh</b> button to update the system time immediately.                                |

Note: Remember to select a correct time zone for the device, otherwise, you will just get the UTC (Coordinated Universal Time) time, not the local time for the device.

# Synchronize with Manually Setting

| System Time Configurat                        | tion                                       |                                          |                                                                                                    |  |
|-----------------------------------------------|--------------------------------------------|------------------------------------------|----------------------------------------------------------------------------------------------------|--|
| Item                                          | Item                                       |                                          | Setting                                                                                                    |  |
| <ul> <li>Synchronization method</li> </ul>    |                                            | Manual 🗸                                 |                                                                                                    |  |
| Time Zone                                     |                                            | (GMT+00:00)                              | Greenwich Mean Time: Dublin, Edinburgh, Lisbon, London 🗸                                                                                |  |
| Daylight Saving Time                          |                                            | Enable                                   |                                                                                                    |  |
|                                               |                                            | 2020 V / June V / 05 V (Year/Month/Day)  |                                                                                                    |  |
| <ul> <li>Set Date &amp; Time Manua</li> </ul> | lly                                        | 21 🗸 : 44 ·                              | ▼ : 19 ▼ (Hour:Minute:Second)                                                                                                    |  |
| NTP Service                                   |                                            | Enable                                   |                                                                                                    |  |
| System Time Inf                               | ormation                                   |                                          |                                                                                                    |  |
| ltem                                          | Value Set                                  | ting                                     | Description                                                                                                    |  |
| Synchronization method                        | 1. A Must-fi<br>2. Time Ser<br>selected by | illed item.<br><b>ver is</b><br>default. | Select the <b>Manual</b> as the synchronization method for the system time. It means administrator has to set the Date & Time manually. |  |
|                                               | 1. A Must-fi                               | lled item.                               |                                                                                                    |  |
| Time Zone                                     | 2. GMT+00 :00 is                           |                                          | Select a time zone where this device locates.                                                                                           |  |
|                                               | selected by                                | default.                                 |                                                                                                    |  |
| Davlight Saving                               | 1. It is an op                             | otional item.                            | Check the <b>Enable</b> button to activate the daylight saving function.                                                                |  |
| Time                                          | 2. Un-checked by                           |                                          | When you enabled this function, you have to specify the start date and end                                                              |  |
|                                               | default                                    |                                          | date for the daylight saving time duration.                                                                                             |  |
| Set Date & Time<br>Manually                   | 1. It is an optional item.                 |                                          | Manually set the date (Year/Month/Day) and time (Hour:Minute:Second) as the system time.                                                |  |
|                                               | 1. It is an op                             | otional item.                            | Check the <b>Enable</b> button to activate the NTP Service function.                                                                    |  |
| NTP Service                                   | 2. Un-check                                | ed by                                    | When you enabled this function, the gateway can provide NTP server service                                                              |  |
|                                               | default                                    |                                          | for its local connected devices.                                                                                                    |  |
| Save                                          | N/A                                        |                                          | Click the Save button to save the settings.                                                                                             |  |

## Synchronize with PC

| System Time Configurati                     | on                                         |                                         |                                                                                                    |
|---------------------------------------------|--------------------------------------------|-----------------------------------------|----------------------------------------------------------------------------------------------------|
| Item                                        |                                            |                                         | Setting                                                                                                    |
| <ul> <li>Synchronization method</li> </ul>  |                                            | PC V                                    |                                                                                                    |
| NTP Service                                 |                                            | Enable                                  |                                                                                                    |
| <ul> <li>Synchronize immediately</li> </ul> | 1                                          | Active                                  |                                                                                                    |
| System Time Inf                             | ormation                                   |                                         |                                                                                                    |
| ltem                                        | Value Set                                  | ting                                    | Description                                                                                                    |
| Synchronization method                      | 1. A Must-fi<br>2. Time Ser<br>selected by | lled item.<br><b>ver is</b><br>default. | Select <b>PC</b> as the synchronization method for the system time to let system synchronize its date and time to the time of the administration PC. |
| NTP Service                                 | 1. It is an op                             | otional item.                           | Check the <b>Enable</b> button to activate the NTP Service function.                                                                                 |
|                                             | default                                    | cu by                                   | for its local connected devices.                                                                                                    |
| Synchronize<br>immediately                  | N/A                                        |                                         | Click the <b>Active</b> button to synchronize the system time with specified time server immediately.                                                |
| Save                                        | N/A                                        |                                         | Click the <b>Save</b> button to save the settings.                                                                                                   |
| Refresh                                     | N/A                                        |                                         | Click the <b>Refresh</b> button to update the system time immediately.                                                                               |

# 6.2.4 System Log

System Log screen contains various event log tools facilitating network administrator to perform local event logging and remote reporting.

Go to Administration > System Operation > System Log tab.

| System Log View Email Now   |                                                                                                    |
|-----------------------------|----------------------------------------------------------------------------------------------------|
| Item                        | Setting                                                                                                    |
| Web Log Type Category       | ✓ System ✓ Attacks ✓ Drop ✓ Login message □ Debug                                                                                                    |
| Email Alert                 | E-mail Addresses:                                                                                                    |
| Email Alert                 | Subject:<br>Log type Category: System Attacks Drop Login message Debug                                                                                                    |
| <ul> <li>Syslogd</li> </ul> | □ Enable Server: Option ▼ Add Object Log type Category: □ System □ Attacks □ Drop □ Login message □ Debug                                                                                                    |
| ▶ Log to Storage            | ☐ Enable<br>Select Device: Internal ▼<br>Log file name: syslog          Split file:       Enable Size: 200       KB ▼         Interval:       Enable 1440       (1 ~ 10080 Minutes)         Max Records:       3000       (5~10000)         Download log file       Clear logs         Log type Category:       System       Attacks       Drop       Login message       Debug |

### **View & Email Log History**

**View** button is provided for network administrator to view log history on the gateway. **Email Now** button enables administrator to send instant Email for analysis.

| View & Email I | .og History   |                                                                            |
|----------------|---------------|----------------------------------------------------------------------------|
| ltem           | Value setting | Description                                                                |
| View button    | N/A           | Click the View button to view Log History in Web Log List Window.          |
| Email Now      | NI/A          | Click the <b>Email New</b> button to conding History via Email instantly   |
| button         | N/A           | Click the <b>Email NOW</b> button to send Log history via Email instantly. |

| Web Log List Previous Next First | Last Download Clear                                                        |
|----------------------------------|----------------------------------------------------------------------------|
| Time                             | Log                                                                        |
| Jun 17 09:30:00                  | BusyBox(csm lib) v1.3.2                                                    |
| Jun 17 09:30:00                  | kernel: klogd started: BusyBox v1.3.2 (2020-06-10 13:09:08 CST)(csman lib) |
| Jun 17 09:30:05                  | commander: commander: System is in Normal mode: 0, do untarmysql script    |
| Jun 17 09:30:06                  | BEID: ERR BEID STATUS : 1 , BEID_STATUS_START_MAC_ERROR                    |
| Jun 17 09:30:06                  | csman: csm_svr_work[536]: cchg_flag=1, save to flash                       |
| Jun 17 09:30:06                  | csman: C section 2 is out of date, save to C section 2, ts(173)            |
| Jun 17 09:30:10                  | commander: NETWORK Initialization finished. Result: 0                      |
| Jun 17 09:30:10                  | commander: init vlan                                                       |
| Jun 17 09:30:10                  | commander: init lan                                                        |
| Jun 17 09:30:10                  | commander: init stp                                                        |
| Jun 17 09:30:10                  | commander: init ondemand                                                   |
| Jun 17 09:30:10                  | commander: init multiwan2                                                  |
| Jun 17 09:30:10                  | commander: Initialize MultiWAN                                             |
| Jun 17 09:30:10                  | commander: index = 14, failover_index = 14                                 |
| Jun 17 09:30:10                  | commander: wantype = 0, wantype index = 99, wan mode = 1, route enable = 1 |

| Web Log List Window |               |                               |
|---------------------|---------------|-------------------------------|
| Item                | Value Setting | Description                   |
| Time column         | N/A           | It displays event time stamps |
| Log column          | N/A           | It displays Log messages      |

| Web Log List | Button Description |                                                                                 |
|--------------|--------------------|---------------------------------------------------------------------------------|
| ltem         | Value setting      | Description                                                                     |
| Previous     | N/A                | Click the <b>Previous</b> button to move to the previous page.                  |
| Next         | N/A                | Click the <b>Next</b> button to move to the next page.                          |
| First        | N/A                | Click the <b>First</b> button to jump to the first page.                        |
| Last         | N/A                | Click the Last button to jump to the last page.                                 |
| Download     | N/A                | Click the <b>Download</b> button to download log to your PC in tar file format. |
| Clear        | N/A                | Click the <b>Clear</b> button to clear all log.                                 |
| Back         | N/A                | Click the <b>Back</b> button to return to the previous page.                    |

## Web Log Type Category

Web Log Type Category screen allows network administrator to select the type of events to log and be displayed in the Web Log List Window as described in the previous section. Click on the View button to view Log History in the Web Log List window.

| Attacks           | Checked by default       | Check to log attack events and to display in the Web Log List window. |
|-------------------|--------------------------|-----------------------------------------------------------------------|
| System            | Checked by default       | Check to log system events and to display in the Web Log List window. |
| ltem              | Value Setting            | Description                                                           |
| Web Log Typ       | e Category Setting Windo | w w                                                                   |
|                   |                          |                                                                       |
| Web Log Type Cate | gory 🗸 System 🗸 A        | ttacks 🗹 Drop 🗹 Login message 🗌 Debug                                 |

| Drop          | Checked by default    | Check to log packet drop events and to display in the Web Log List window.  |
|---------------|-----------------------|-----------------------------------------------------------------------------|
| Login message | Checked by default    | Check to log system login events and to display in the Web Log List window. |
| Debug         | Un-checked by default | Check to log debug events and to display in the Web Log List window.        |

# **Email Alert**

Email Alert screen allows network administrator to select the type of event to log and be sent to the destined Email account.

|                   | Enable                |                                                                                                    |
|-------------------|-----------------------|----------------------------------------------------------------------------------------------------|
|                   | Server: Option        | n ✔ Add Object                                                                                                    |
| Email Alert       | E-mail Addresses:     |                                                                                                    |
|                   | Subject:              |                                                                                                    |
|                   | Log type Category:    | System Attacks Drop Login message Debug                                                                                                    |
| Email Alert Setti | ing Window            |                                                                                                    |
| ltem              | Value Setting         | Description                                                                                                    |
| Enable            | Un-checked by default | Check <b>Enable</b> box to enable sending event log messages to destined Email account defined in the E-mail Addresses blank space.                                                                                                    |
| Server            | N/A                   | Select one email server from the Server dropdown box to send Email. If none<br>has been available, click the <b>Add Object</b> button to create an outgoing Email<br>server.<br>You may also add an outgoing Email server from Object Definition > External<br>Server > External Server tab. |
| E-mail address    | String : email format | Enter the recipient's Email address. Separate Email addresses with comma ','<br>or semicolon ';'<br>Enter the Email address in the format of ' <i>myemail@domain.com</i> '                                                                                                    |
| Subject           | String : any text     | Enter an Email subject that is easy for you to identify on the Email client.                                                                                                    |
| Log type category | Default unchecked     | Select the type of events to log and be sent to the designated Email account.<br>Available events are System, Attacks, Drop, Login message, and Debug.                                                                                                    |

# Syslogd

Syslogd screen allows network administrator to select the type of event to log and be sent to the designated Syslog server.

| Syslogd □ Enable Server: Option ✓ Add Object<br>Log type Category: □ System □ Attacks □ Drop □ Login message □ Debug |                          | Server: Option V Add Object<br>ategory: System Attacks Drop Login message Debug |                                                                                                    |
|----------------------------------------------------------------------------------------------------|--------------------------|---------------------------------------------------------------------------------|----------------------------------------------------------------------------------------------------|
| Syslogd Set                                                                                                    | ting Window              |                                                                                 |                                                                                                    |
| ltem                                                                                                    | Value Settir             | ng l                                                                            | Description                                                                                                    |
| Enable                                                                                                    | Un-checked by<br>default | / (                                                                             | Check Enable box to activate the Syslogd function, and send event logs to a syslog server                                                                                                    |
| Server                                                                                                    | N/A                      |                                                                                 | Select one syslog server from the Server drop-down box to send event logs to.<br>If none has been available, click the <b>Add Object</b> button to create a system log server.<br>You may also add an system log server from the Object Definition > External Server ><br>External Server tab. |

| Log type | Un-checked by | Select the type of event to log and be sent to the destined syslog server. Available |
|----------|---------------|--------------------------------------------------------------------------------------|
| category | default       | events are System, Attacks, Drop, Login message, and Debug.                          |

## Log to Storage

Log to Storage screen allows network administrator to select the type of events to log and be stored at an internal or an external storage.

|                | Enable                                                     |
|----------------|------------------------------------------------------------|
|                | Select Device: Internal V                                  |
|                | Log file name: syslog                                      |
|                | Split file: Enable Size: 200 KB 🗸                          |
| Log to Storage | Interval: Enable 1440 (1 ~ 10080 Minutes)                  |
|                | Max Records: 3000 (5~10000)                                |
|                | Download log file clear logs                               |
|                | Log type Category: System Attacks Drop Login message Debug |

| Log to Storage S  | etting Window                   |                                                                                                    |
|-------------------|---------------------------------|----------------------------------------------------------------------------------------------------|
| ltem              | Value Setting                   | Description                                                                                             |
| Enable            | Un-checked by default           | Check to enable sending log to storage.                                                                 |
| Select Device     | Internal is selected by default | Select internal or external storage.                                                                    |
| Log file name     | Un-checked by default           | Enter log file name to save logs in designated storage.                                                 |
| Split file Enable | Un-checked by default           | Check enable box to split file whenever log file reaching the specified limit.                          |
| Split file Size   | 200 KB is set by default        | Enter the file size limit for each split log file.<br><u>Value Range</u> : 10 - 1000.                   |
| Interval Enable   | Un-checked by default           | Check <b>enable</b> box to enable the log interval setting.                                             |
| Log Interval      | 1440 is set by default          | Enter the log interval setting.<br><u>Value Range</u> : 1 - 10080 Minute.                               |
| Max Records       | <b>3000</b> is set by default   | Enter the maximum number of records to be stored in the log storage.<br><i>Value Range</i> : 5 - 10000. |
| Log type category | Un-checked by default           | Check which type of logs to send: System, Attacks, Drop, Login message,<br>Debug                        |

| Log to Storage       | Button Description |                                                                                    |
|----------------------|--------------------|------------------------------------------------------------------------------------|
| ltem                 | Value setting      | Description                                                                        |
| Download log<br>file | N/A                | Click the <b>Download log file</b> button to download log files to a log.tar file. |
| Clear Logs           | N/A                | Click the <b>Clear logs</b> button to delete the log files from the storage.       |

# 6.2.5 Backup & Restore

In the Backup & Restore window, you can upgrade the device firmware when new firmware is available and also backup / restore the device configuration.

In addition to the factory default settings, you can also customize a special configuration setting as a customized default value. With this customized default value, you can reset the device to the expected default setting if needed.

#### Go to Administration > System Operation > Backup & Restore tab.

| FW Backup & Restore                          |                               |                                 |                                                                                                    |
|----------------------------------------------|-------------------------------|---------------------------------|----------------------------------------------------------------------------------------------------|
| Item                                         |                               |                                 | Setting                                                                                                    |
| FW Upgrade                                   |                               | Via Web UI 🗸                    | FW Upgrade                                                                                                    |
| Backup Configuration Se                      | ettings                       | Download 🗸 🚺                    | /ia Web UI                                                                                                    |
| <ul> <li>Auto Restore Configurati</li> </ul> | ion                           | Enable Save                     | Conf. Clean Conf. Conf. Info.                                                                                                    |
| FW Backup & Re                               | estore                        |                                 |                                                                                                    |
| ltem                                         | Value Se                      | etting                          | Description                                                                                                    |
| FW Upgrade                                   | Via Web I<br>by default       | JI is selected                  | If new firmware is available, click the <b>FW Upgrade</b> button to upgrade the<br>device firmware <b>via Web UI</b> , or <b>Via Storage</b> .<br>After clicking on the "FW Upgrade" command button, you need to specify the<br>file name of new firmware by using "Browse" button, and then click<br>"Upgrade" button to start the FW upgrading process on this device. If you<br>want to upgrade a firmware which is from GPL policy, please check "Accept<br>unofficial firmware" |
| Backup<br>Configuration<br>Settings          | <b>Downloa</b> d<br>default   | is selected by                  | You can backup or restore the device configuration settings by clicking the <i>Via</i><br><i>Web UI</i> button.<br><b>Download</b> : for backup the device configuration to a config.bin file.<br><b>Upload</b> : for restore a designated configuration file to the device.<br><b>Via Web UI</b> : to retrieve the configuration file via Web GUI.                                                                                                    |
| Auto Restore<br>Configuration                | The <b>Enab</b> l<br>unchecke | <b>e</b> box is<br>d by default | Check the <b>Enable</b> button to activate the customized default setting function.<br>Once the function is activated, you can save the expected setting as a<br>customized default setting by clicking the <b>Save Conf.</b> button, or clicking the<br><b>Clean Conf.</b> button to erase the stored customized configuration.                                                                                                    |

# 6.2.6 Reboot & Reset

For some special reason or situation, you may need to reboot the gateway or reset the device configuration to its default value. In addition to perform these operations through the Power ON/OFF, or pressing the reset button on the device panel, you can do it through the web GUI too.

#### Go to Administration > System Operation > Reboot & Reset tab.

In the Reboot & Reset window, you can reboot this device by clicking the "Reboot" button, and reset this device to default settings by clicking the "Reset" button.

| System Operation |              |
|------------------|--------------|
| Item             | Setting      |
| ▶ Reboot         | Now V Reboot |
| Reset to Default | Reset        |

| System Operation Window |                    |                                                                                       |  |
|-------------------------|--------------------|---------------------------------------------------------------------------------------|--|
| ltem                    | Value Setting      | Description                                                                           |  |
| Reboot                  |                    | Chick the Reboot button to reboot the gateway immediately or on a pre-                |  |
|                         |                    | defined time schedule.                                                                |  |
|                         | Now is selected by | Now: Reboot immediately                                                               |  |
|                         | default            | Time Schedule: Select a pre-defined auto-reboot time schedule rule to reboot          |  |
|                         |                    | the auto device at a designated time. To define a time schedule rule, go to           |  |
|                         |                    | Object Definition > Scheduling > Configuration tab.                                   |  |
| <b>Reset to Default</b> | N/A                | Click the <b>Reset</b> button to reset the device configuration to its default value. |  |

# 6.3 SFTP

The Secure File Transfer Protocol (SFTP) is a standard network protocol used to transfer computer files between a client and server on a computer network. SFTP is built on a client-server model architecture and uses separate control and data connections between the client and the server. SFTP users may authenticate themselves with a clear-text sign-in protocol, normally in the form of a username and password, but can connect anonymously if the server is configured to allow it.

For secure transmission that protects the username and password, and encrypts the content, FTP is often secured with SSL/TLS (FTPS). Besides, SSH File Transfer Protocol (SFTP) is sometimes also used instead, but is technologically different.

This gateway embedded SFTP server for administrator to download the log files to his computer or database. In the following two sections, you can configure the SFTP server and create the user accounts that can login to the server. After login to the SFTP server, you can browse the log directory and have the permission to download the stored log files and delete the files you have downloaded to make more storage space for further data logs. The available log files can be system logs (refer to Administration > System Operation > System Log), Network Packets (refer to Administrator > Diagnostic > Packet Analyzer), Data Log (refer to Field Communication > Data Logging > Log File Management), and GNSS Log (refer to Service > Location Tracking > GNSS). With proper configuration for the various log functions that supported on your purchased product, you can download the log via SFTP connections.

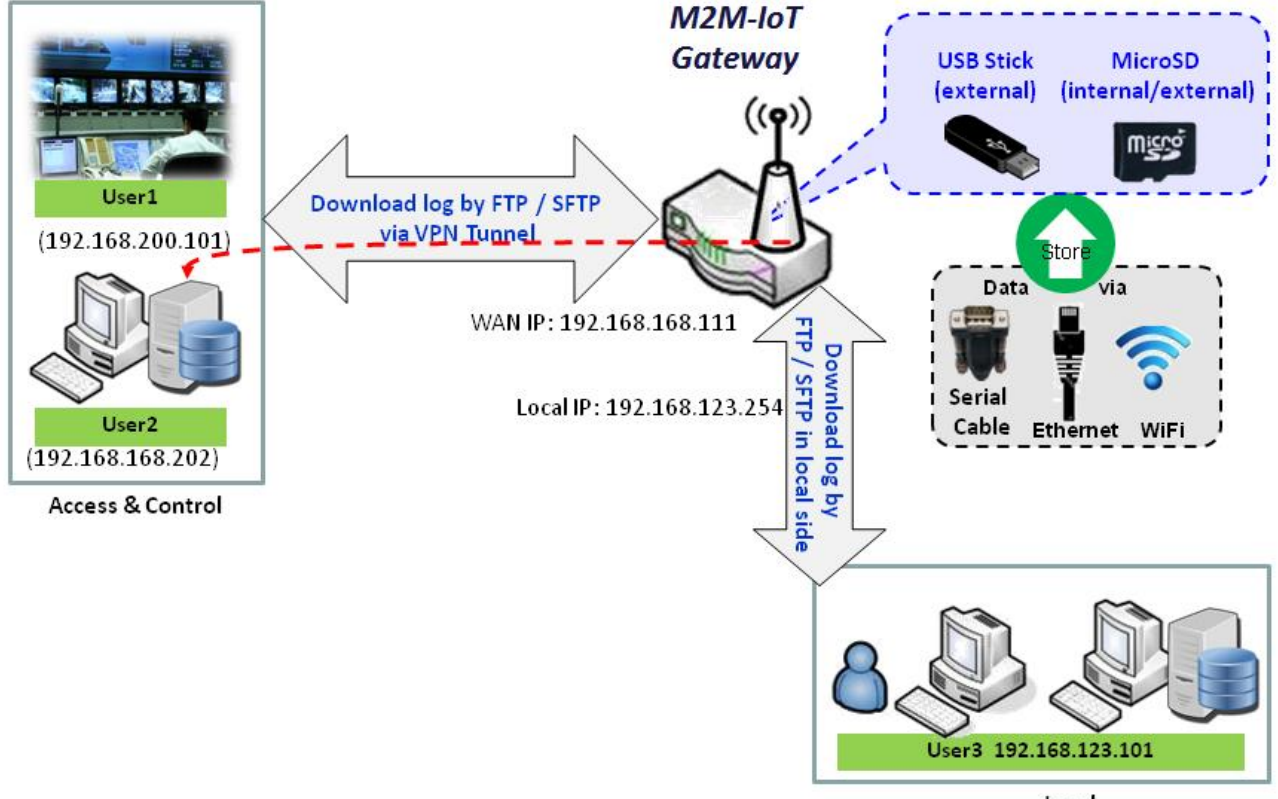

Local Access & Control

# 6.3.1 Server Configuration

This section allows user to setup the embedded SFTP server for retrieving the interested fog files.

Go to Administration > SFTP > Server Configuration tab.

## **Enable SFTP Server**

| SFTP Server Configuration Save |                                |  |  |
|--------------------------------|--------------------------------|--|--|
| Item                           | Setting                        |  |  |
| ▶ SFTP                         | Enable via LAN via WAN (WAN-1) |  |  |
| SFTP Port                      | 22                             |  |  |

| Configuration |                                  |                                                                                                    |  |
|---------------|----------------------------------|----------------------------------------------------------------------------------------------------|--|
| ltem          | Value setting                    | Description                                                                                                    |  |
| SFTP          | The box is unchecked by default. | <ul> <li>Check Enable box to activate the embedded SFTP Server function.</li> <li>Furthermore, you can check the granted interface(s) for the SFTP connection, via LAN, WAN, or both.</li> <li>With the SFTP Server enabled, you can retrieve or delete the stored log files via secure SFTP connection.</li> </ul> |  |
| SFTP Port     | Default 22                       | Specify a port number for SFTP connection. The gateway will listen for incoming SFTP connections on the specified port. <u>Value Range</u> : 1 - 65535.                                                                                                    |  |

# 6.3.2 User Account

This section allows user to setup user accounts for logging to the embedded SFTP server to retrieve the interested fog files.

Go to Administration > SFTP > User Account tab.

### **Create/Edit SFTP User Accounts**

| User A | Account List Add Delete |          |           |            |        | <b>×</b> |
|--------|-------------------------|----------|-----------|------------|--------|----------|
| ID     | User Name               | Password | Directory | Permission | Enable | Actions  |

#### When Add button is applied, User Account Configuration screen will appear.

| User Account Configuration Save |              |  |  |
|---------------------------------|--------------|--|--|
| Item                            | Setting      |  |  |
| User Name                       | admin        |  |  |
| Password                        | •••••        |  |  |
| Directory                       | Browse       |  |  |
| Permission                      | Read/Write V |  |  |
| Enable                          |              |  |  |

| Configuration |                                    |                                                                                                    |
|---------------|------------------------------------|----------------------------------------------------------------------------------------------------|
| ltem          | Value setting                      | Description                                                                                                    |
| User Name     | String : non-blank string          | Enter the user account for login to the FTP server.<br><u>Value Range</u> : 1 - 15 characters.                                                                                                    |
| Password      | String : no blank                  | Enter the user password for login to the FTP server.                                                                                                    |
| Directory     | N/A                                | Select a root directory after user login.                                                                                                    |
| Permission    | Read/Write is selected by default. | Select the Read/write permission.<br>Note: The embedded FTP Server is only for log downloading, so no any write<br>permission is implemented for user file upload to the storage, even<br><b>Read/Write</b> option is selected. |
| Enable        | The box is checked by default.     | Check the box to activate the FTP user account.                                                                                                    |

# 6.4 Diagnostic

This gateway supports simple network diagnosis tools for the administrator to troubleshoot and find the root cause of the abnormal behavior or traffics passing through the gateway. There can be a Packet Analyzer to help record the packets for a designated interface or specific source/destination host, and another Ping and Tracert tools for testing the network connectivity issues.

# 6.4.1 Diagnostic Tools

The Diagnostic Tools provide some frequently used network connectivity diagnostic tools (approaches) for the network administrator to check the device connectivity.

Go to Administration > Diagnostic > Diagnostic Tools tab.

| Diagnostic Tools                 |                         |                                                                                                    |                                                                                                    |  |
|----------------------------------|-------------------------|----------------------------------------------------------------------------------------------------|----------------------------------------------------------------------------------------------------|--|
| Item                             |                         |                                                                                                    | Setting                                                                                                    |  |
| Ping Test                        |                         | Host IP: Outer Interface: Auto  LAN Source: Default  Ping                                                                                                    |                                                                                                    |  |
| <ul> <li>Tracert Test</li> </ul> |                         | Host IP: Interface: Auto V UDP V Tracert                                                                                                    |                                                                                                    |  |
| Wake on LAN                      |                         | Wake up                                                                                                    |                                                                                                    |  |
| Diagnostic Tools                 |                         |                                                                                                    |                                                                                                    |  |
| Item                             | Value se                | etting                                                                                                    | Description                                                                                                    |  |
| Ping Test                        | Optional S              | This allows you to specify an IP / FQDN, the Outer interface (auto, WAN,<br>LAN, or VLAN), and LAN source (default, LAN, or VLAN) as well, so syster<br>try to ping the specified device to test whether it is alive after clicking or<br><b>Ping</b> button. A test result window will appear beneath it. |                                                                                                    |  |
| Tracert Test                     | Optional setting        |                                                                                                    | Trace route (tracert) command is a network diagnostic tool for displaying the route (path) and measuring transit delays of packets across an IP network. Trace route proceeds until all (three) sent packets are lost for more than twice, then the connection is lost and the route cannot be evaluated. First, you need to specify an IP / FQDN, the test interface (LAN, WAN, or Auto) and the protocol (UDP or ICMP), and by default, it is <b>UDP</b> . Then, system will try to trace the specified host to test whether it is alive after clicking on <b>Tracert</b> button. A test result window will appear beneath it. |  |
| Speed Test                       | Optional setting        |                                                                                                    | This allow you to do q quick speed test for verifying the connectivity on specific interface.                                                                                                    |  |
| Wake on LAN                      | on LAN Optional setting |                                                                                                    | Wake on LAN (WOL) is an Ethernet networking standard that allows a computer to be turned on or awakened by a network message. You can specify the MAC address of the computer, in your LAN network, to be remotely turned on by clicking on the <b>Wake up</b> command button.                                                                                                    |  |
| Save                             | N/A                     | Click the <b>Save</b> button to save the configuration.                                                                                                    |                                                                                                    |  |

# 6.4.2 Packet Analyzer

The Packet Analyzer can capture packets depend on user settings. User can specify interfaces to capture packets and filter by setting rule.

Go to Administration > Diagnostic > Packet Analyzer tab.

| Setting                 |
|-------------------------|
| Enable                  |
| mtr6wireshark           |
| 10 MB V Download None V |
| ✓ LAN ✓ WAN-1 🗌 WAN-2   |
|                         |

Binary Mode •

| Configuration     |                                                                                                    |                                                                                                    |
|-------------------|----------------------------------------------------------------------------------------------------|----------------------------------------------------------------------------------------------------|
| ltem              | Value setting                                                                                                    | Description                                                                                                    |
| Packet Analyzer   | The box is unchecked by default.                                                                                                    | Check <b>Enable</b> box to activate the Packet Analyzer function.<br>If you cannot enable the checkbox, please check if the storage is available<br>or not. Plug in the USB storage and then enable the Package Analyzer<br>function.                                                                                 |
| File Name         | <ol> <li>An optional setting</li> <li>Blank is set by default, and<br/>the default file name is</li> <li><interface>_<date>_<index>.</index></date></interface></li> </ol> | Enter the file name to save the captured packets in log storage.<br>If <b>Split Files</b> option is also enabled, the file name will be appended with<br>an index code "_ <index>".<br/>The extension file name is <b>.pcap</b>.</index>                                                                              |
| File Size         | Specify file size in KB or MB                                                                                                    | Enter file size and select KB or MB<br>NOTE: <b>File Size</b> cannot be less than 10 KB                                                                                                    |
| Packet Interfaces | An optional setting                                                                                                    | <ul> <li>Define the interface(s) that Packet Analyzer should work on.</li> <li>At least, one interface is required, but multiple selections are also accepted.</li> <li>The supported interfaces can be: <ul> <li>WAN: When the WAN is enabled at Physical Interface, it can be selected here.</li> </ul> </li> </ul> |
| Save              | N/A                                                                                                    | Click the <b>Save</b> button to save the configuration.                                                                                                    |
| Undo              | N/A                                                                                                    | Click the <b>Undo</b> button to restore what you just configured back to the previous setting.                                                                                                    |

Once you enabled the Packet Analyzer function on specific Interface(s), you can further specify some filter rules to capture the packets which matched the rules.
| Capture Filters                     |         |
|-------------------------------------|---------|
| Item                                | Setting |
| ▶ Filter                            | Enable  |
| Source MACs                         |         |
| Source IPs                          |         |
| Source Ports                        |         |
| Destination MACs                    |         |
| <ul> <li>Destination IPs</li> </ul> |         |
| Destination Ports                   |         |

| Capture Fitters  |                  |                                                                                                    |
|------------------|------------------|----------------------------------------------------------------------------------------------------|
| ltem             | Value setting    | Description                                                                                                    |
| Filter           | Optional setting | Check <b>Enable</b> box to activate the Capture Filter function.                                                                                                    |
| Source MACs      | Optional setting | Define the filter rule with <b>Source MACs</b> , which means the source MAC address of packets.<br>Packets which match the rule will be captured.<br>Up to 10 MACs are supported, but they must be separated with ";",<br>e.g. AA:BB:CC:DD:EE:FF; 11:22:33:44:55:66<br>The packets will be captured when match any one MAC in the rule.              |
| Source IPs       | Optional setting | Define the filter rule with <b>Source IPs</b> , which means the source IP address of packets.<br>Packets which match the rule will be captured.<br>Up to 10 IPs are supported, but they must be separated with ";",<br>e.g. 192.168.1.1; 192.168.1.2<br>The packets will be captured when match any one IP in the rule.                              |
| Source Ports     | Optional setting | Define the filter rule with <b>Source Ports</b> , which means the source port of packets.<br>The packets will be captured when match any port in the rule.<br>Up to 10 ports are supported, but they must be separated with ";",<br>e.g. 80; 53<br><u>Value Range</u> : 1 - 65535.                                                                   |
| Destination MACs | Optional setting | Define the filter rule with <b>Destination MACs</b> , which means the destination MAC<br>address of packets.<br>Packets which match the rule will be captured.<br>Up to 10 MACs are supported, but they must be separated with ";",<br>e.g. AA:BB:CC:DD:EE:FF; 11:22:33:44:55:66<br>The packets will be captured when match any one MAC in the rule. |

| Destination IPs   | Optional setting | Define the filter rule with <b>Destination IPs</b> , which means the destination IP address<br>of packets.<br>Packets which match the rule will be captured.<br>Up to 10 IPs are supported, but they must be separated with ";",<br>e.g. 192.168.1.1; 192.168.1.2<br>The packets will be captured when match any one IP in the rule. |
|-------------------|------------------|----------------------------------------------------------------------------------------------------|
| Destination Ports | Optional setting | Define the filter rule with <b>Destination Ports</b> , which means the destination port of packets.<br>The packets will be captured when match any port in the rule.<br>Up to 10 ports are supported, but they must be separated with ";",<br>e.g. 80; 53<br><u>Value Range</u> : 1 - 65535.                                         |

# **Chapter 7 Service**

## 7.1 Cellular Toolkit

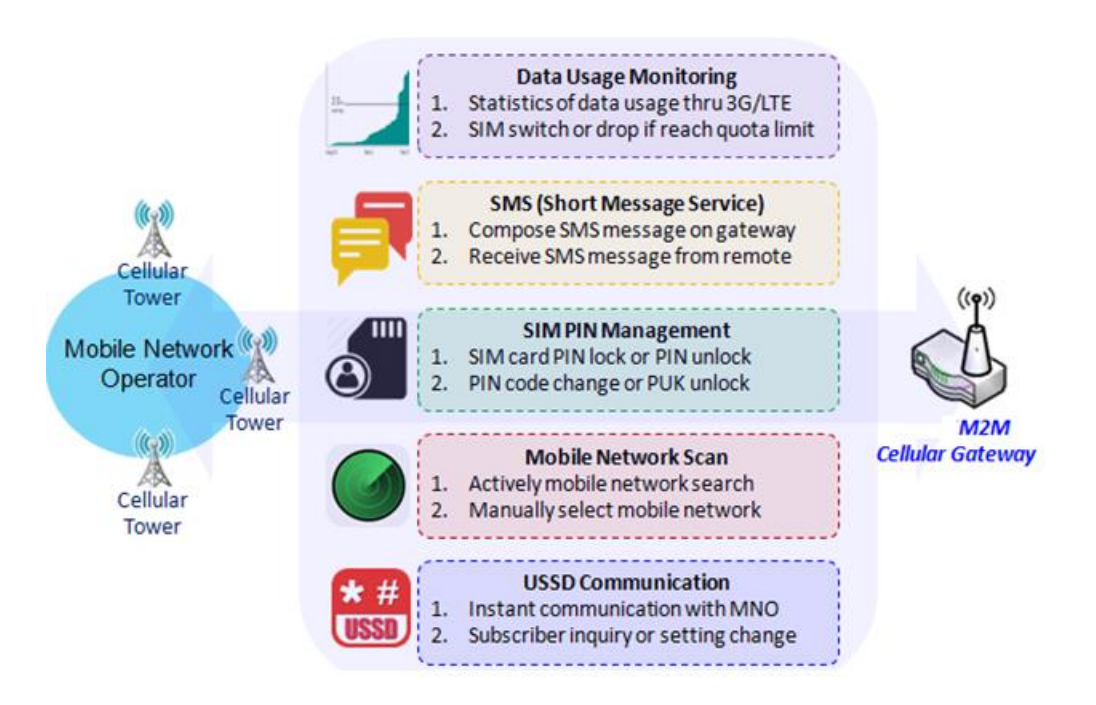

Besides cellular data connection, you may also like to monitor data usage of cellular WAN, sending text message through SMS, changing PIN code of SIM card, communicating with carrier/ISP by USSD command, or doing a cellular network scan for diagnostic purpose.

In Cellular Toolkit section, it includes several useful features that are related to cellular configuration or application. You can configure settings of Data Usage, SMS, SIM PIN, USSD, and Network Scan here. Please note at least a valid SIM card is required to be inserted to device before you continue settings in this section.

| Status              | 🕨 Data U | sage 🕨 SMS         | SIM PIN       | USSD I       | Network Scan |                 |            |        |        | Widget    |
|---------------------|----------|--------------------|---------------|--------------|--------------|-----------------|------------|--------|--------|-----------|
| Basic Network       |          |                    |               |              |              |                 |            |        |        |           |
| Object Definition   |          |                    |               |              |              |                 |            |        |        | $\square$ |
| Field Communication | 3G/40    | 6 Data Usage Profi | le List Add D | elete        |              |                 |            |        |        |           |
| Security            | ID       | SIM info           | Carrier Name  | Cycle Period | Start Date   | Data Limitation | Connection | Enable | Action |           |
| Administration      |          |                    |               |              |              |                 | Restrict   |        |        |           |
| Service             |          |                    |               |              |              |                 |            |        |        |           |
| Cellular Toolkit    |          |                    |               |              |              |                 |            |        |        |           |
| SMS & Event         |          |                    |               |              |              |                 |            |        |        |           |

## 7.1.1 Data Usage

Most of data plan for cellular connection is with a limited amount of data usage. If data usage has been over limited quota, either you will get much lower data throughput that may affect your daily operation, or you will

get a 'bill shock' in the next month because carrier/ISP charges a lot for the over-quota data usage.

With help from Data Usage feature, device will monitor cellular data usage continuously and take actions. If data usage reaches limited quota, device can be set to drop the cellular data connection right away. Otherwise, if secondary SIM card is inserted, device will switch to secondary SIM and establish another cellular data connection with secondary SIM automatically.

If Data Usage feature is enabled, all history of cellular data usage can be viewed at **Status > Statistics & Reports** > **Cellular Usage** tab.

| 3G/4 | 3G/4G Data Usage Profile List Add Delete |                 |                 |                                         |                 |                        |          |               |
|------|------------------------------------------|-----------------|-----------------|-----------------------------------------|-----------------|------------------------|----------|---------------|
| ID   | SIM info                                 | Carrier<br>Name | Cycle<br>Period | Start Date                              | Data Limitation | Connection<br>Restrict | Enable   | Action        |
| 1    | 3G/4G SIM A                              | ISP A           | 1 Weekly        | Thu Jun 04 2020<br>00:00:00<br>GMT+0800 | 1000MB          |                        | <b>V</b> | Edit 🗌 Select |

## <u>3G/4G Data Usage</u>

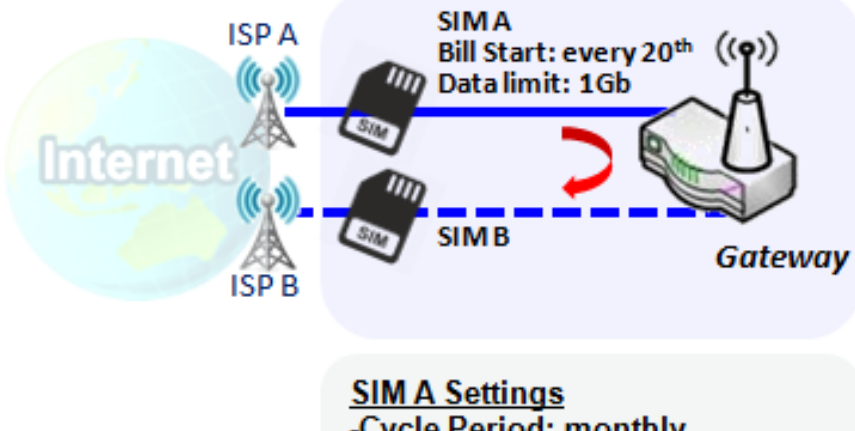

<u>SIM A Settings</u> -Cycle Period: monthly -Start Date: 2017 / Feb / 20 -Data Limitation: 1Gb -Connection Restrict: Enable

Data Usage feature enabling gateway device to continuously monitor cellular data usage and take actions. In the diagram, quota limit of SIM A is **1Gb** per month and bill start date is **20**<sup>th</sup> of every month. The device is smart to start a new calculation of data usage on every 20<sup>th</sup> of month. Enable Connection Restrict will force gateway device to drop cellular connection of SIM A when data usage reaches quota limit (1Gb in this case). If SIM failover feature is configured in **Internet Setup**, then gateway will switch to SIM B and establish a new cellular data

connection automatically.

## Data Usage Setting

Go to Service > Cellular Toolkit > Data Usage tab.

Before finished settings for Data Usage, you need to know bill start date, bill period, and quota limit of data usage according to your data plan. You can ask this information from your carrier or ISP.

## Create / Edit 3G/4G Data Usage Profile

| 3G/40 | 3G/4G Data Usage Profile List Add Delete |              |              |            |                 |                        |        |        |  |
|-------|------------------------------------------|--------------|--------------|------------|-----------------|------------------------|--------|--------|--|
| ID    | SIM info                                 | Carrier Name | Cycle Period | Start Date | Data Limitation | Connection<br>Restrict | Enable | Action |  |

When **Add** button is applied, 3G/4G Data Usage Profile Configuration screen will appear. You can create up to four data usage profiles, one profile for each SIM card used in the Gateway.

| 3G/4G Data Usage Profile Configuration |                       |  |  |
|----------------------------------------|-----------------------|--|--|
| Item                                   | Setting               |  |  |
| SIM Select                             | 3G/4G ♥ SIM A ♥       |  |  |
| <ul> <li>Carrier Name</li> </ul>       |                       |  |  |
| Cycle Period                           | Days 🗸                |  |  |
| <ul> <li>Start Date</li> </ul>         | 2020 • / June • / 8 • |  |  |
| Data Limitation                        | KB ▼                  |  |  |
| Connection Restrict                    | Enable                |  |  |
| Enable                                 | C Enable              |  |  |

| 3G/4G Data U    | 3G/4G Data Usage Profile Configuration      |                                                                                                    |  |  |  |
|-----------------|---------------------------------------------|----------------------------------------------------------------------------------------------------|--|--|--|
| Item Setting    | Value setting                               | Description                                                                                                    |  |  |  |
| SIM Select      | <b>3G/4G-1</b> and <b>SIM A</b> by default. | Choose a cellular interface ( <b>3G/4G-1</b> or <b>3G/4G-2</b> ), and a SIM card bound to the selected cellular interface to configure its data usage profile.<br><b>Note: 3G/4G-2</b> is only available for the product with dual cellular module.                                                                                             |  |  |  |
| Carrier Name    | It is an optional item.                     | Fill in the Carrier Name for the selected SIM card for identification.                                                                                                    |  |  |  |
| Cycle Period    | <b>Days</b> by default                      | The first box has three types for cycle period. They are <b>Days</b> , <b>Weekly</b> and <b>Monthly</b> .<br><b>Days</b> : For per Days cycle periods, you have to further specify the number of days in<br>the second box.<br><u>Value Range</u> : 1 - 90 days.<br><b>Weekly</b> , <b>Monthly</b> : The cycle period is one week or one month. |  |  |  |
| Start Date      | N/A                                         | Specify the date to start measure network traffic.<br>Please don't select the day before now, otherwise, the traffic statistics will be<br>incorrect.                                                                                                    |  |  |  |
| Data Limitation | N/A                                         | Specify the allowable data limitation for the defined cycle period.                                                                                                    |  |  |  |
| Connection      | Un-Checked by default.                      | Check the <b>Enable</b> box to activate the connection restriction function.                                                                                                    |  |  |  |
| Restrict        |                                             | During the specified cycle period, if the actual data usage exceeds the allowable data limitation, the cellular connection will be forced to disconnect.                                                                                                    |  |  |  |
| Enable          | Un-Checked by default.                      | Check the <b>Enable</b> box to activate the data usage profile.                                                                                                    |  |  |  |

## 7.1.2 SMS

Short Message Service (SMS) is a text messaging service, which is widely-used on mobile phones. It uses standardized communications protocols to allow mobile phones or cellular devices to exchange short text messages in an instant and convenient way.

#### SMS Setting

#### Go to Service > Cellular Toolkit > SMS tab

With this gateway device, you can send SMS text messages or browse received SMS messages as you usually do on a cellular phone.

### **Setup SMS Configuration**

| Configuration SMS Setup Manag                          | ging Events Setup Notifying Events Setup | • × |
|--------------------------------------------------------|------------------------------------------|-----|
| ltem                                                   | Setting                                  |     |
| Physical Interface                                     | 3G/4G-1 <b>v</b>                         |     |
| ► SMS Z Enable SIM Status: SIM_A                       |                                          |     |
| SMS Storage                                            | SIM Card Only 🗸                          |     |
| SMS Space     Enable & Keep Available Space     (1-10) |                                          |     |

| Configuration         |                                               |                                                                                                    |
|-----------------------|-----------------------------------------------|----------------------------------------------------------------------------------------------------|
| ltem                  | Value setting                                 | Description                                                                                                    |
| Physical<br>Interface | The box is <b>3G/4G-1</b> by default          | Choose a cellular interface ( <b>3G/4G-1</b> or <b>3G/4G-2</b> ) for the following SMS function configuration.<br>Note: <b>3G/4G-2</b> is only available for the product with dual cellular module.                                  |
| SMS                   | The box is checked by default                 | This is the SMS switch. If the box checked that the SMS function enable, if the box unchecked that the SMS function disable.                                                                                                    |
| SIM Status            | N/A                                           | Depend on currently SIM status. The possible value will be SIM_A or SIM_B.                                                                                                    |
| SMS Storage           | The box is <b>SIM Card Only</b><br>by default | This is the SMS storage location. Currently the only option is <b>SIM Card Only.</b>                                                                                                    |
| SMS Space             | The box is unchecked by default               | Check the <b>Enable</b> box and specify a number (1-10) for message count to reserve some available storage space and prevent it from running out of storage.<br>The oldest message(s) will be deleted when the SMS storage is full. |
| Save                  | N/A                                           | Click the <b>Save</b> button to save the settings                                                                                                    |

## **SMS Summary**

Show **Unread SMS**, **Received SMS**, **Sent SMS**, **Remaining SMS**, and edit SMS context to send, read SMS from SIM card.

| SMS Summary New SMS SMS Inbox SMS Sent Folder |         |  |  |  |
|-----------------------------------------------|---------|--|--|--|
| Item                                          | Setting |  |  |  |
| Unread SMS                                    | 0       |  |  |  |
| Received SMS                                  | 5       |  |  |  |
| Sent SMS                                      | 0       |  |  |  |
| Remaining SMS                                 | 25      |  |  |  |

| SMS Summary   | y             |                                                                                                    |
|---------------|---------------|----------------------------------------------------------------------------------------------------|
| ltem          | Value setting | Description                                                                                                    |
| Unread SMS    | N/A           | If SIM card insert to router first time, unread SMS value is zero. When received the new SMS but didn't read, this value plus one.                                                       |
| Received SMS  | N/A           | This value record the existing SMS numbers from SIM card, When received the new SMS, this value plus one.                                                                                |
| Sent SMS      | N/A           | This value record the number of outgoing SMS, When sent one SMS, this value plus one.                                                                                                    |
| Remaining SMS | N/A           | This value is SMS capacity minus received SMS, When received the new SMS, this value minus one.                                                                                          |
| New SMS       | N/A           | Click <b>New SMS</b> button, a <b>New SMS</b> screen appears. User can set the SMS setting from this screen. Refer to New SMS in the next page.                                          |
| SMS Inbox     | N/A           | Click <b>SMS Inbox</b> button, a <b>SMS Inbox List</b> screen appears. User can read or delete SMS, reply SMS or forward SMS from this screen. Refer to SMS Inbox List in the next page. |
| Refresh       | N/A           | Click the Refresh button to update the SMS summary immediately.                                                                                                    |

## **New SMS**

You can set the SMS setting from this screen.

| New SMS Send   |                                                                          |
|----------------|--------------------------------------------------------------------------|
| ltem           | Setting                                                                  |
| Receivers      | (Use '+' for International Format and ';' to Compose Multiple Receivers) |
| ▶ Text Message | Length of Current Input : 0                                              |
| ▶ Result       |                                                                          |

| New SMS      |               |                                                                                |
|--------------|---------------|--------------------------------------------------------------------------------|
| ltem         | Value setting | Description                                                                    |
|              |               | Enter the receivers of the SMS message you wish to send. Users need to add     |
| Receivers    | N/A           | the semicolon as a separator for multiple receivers that can be used as a      |
|              |               | group send for SMS.                                                            |
| Text Message | N/A           | Write the text message to send via SMS. The router supports up to a            |
|              |               | maximum of 1023 character for SMS text length.                                 |
| Send         | N/A           | Click the <b>Send</b> button, above text message will be sent as a SMS.        |
| Result       | NI / A        | If SMS has been sent successfully, it will show Send OK, otherwise Send Failed |
|              | N/A           | will be displayed.                                                             |

## **SMS Inbox List**

You can read or delete SMS, reply SMS or forward SMS from this screen.

| SMS I       | nbox List Refresh | Delete Close Previous   | 1 Vext                        |                                                            |
|-------------|-------------------|-------------------------|-------------------------------|------------------------------------------------------------|
| ID          | From Phone Num    | nber Timestamp          | SMS Text Preview              | Actions                                                    |
|             |                   | i                       |                               |                                                            |
| SMS         | 6 Inbox List      |                         |                               |                                                            |
| Iten        | n '               | Value setting           | Description                   |                                                            |
| ID          |                   | N/A                     | The number of SMS.            |                                                            |
| From<br>Num | n Phone<br>Iber   | N/A                     | Sender List (Phone Nu         | umber) for the received SMS                                |
| Time        | estamp            | N/A                     | What time the SMS is          | received                                                   |
| SMS         | Text              | N/A                     | Preview the SMS text          | Click the <b>Detail</b> button to read a certain message   |
| Prev        | iew               |                         |                               |                                                            |
|             |                   |                         | Click the <b>Detail</b> butto | n to read the SMS detail. Click the <b>Reply / Forward</b> |
| Actio       |                   | The box is unchecked by | button to reply/forwa         | ard SMS.                                                   |
| Activ       |                   | default                 | You can check one or          | multiple boxes, and then click the <b>Delete</b> button to |
|             |                   |                         | delete the checked SI         | MS(s).                                                     |
| Refr        | esh               | N/A                     | Refresh the SMS Inbo          | x List.                                                    |
| Dele        | te                | N/A                     | Delete the SMS for al         | l checked box from Action.                                 |
| Close       | 8                 | N/A                     | Close the Detail SMS          | Message screen.                                            |

## **SMS Sent Folder**

You can read or delete SMS from this screen.

| SMS S | ient Folder Delete | Close Previous 0 • Next |                  |         |  |
|-------|--------------------|-------------------------|------------------|---------|--|
| ID    | Receivers          | Timestamp               | SMS Text Preview | Actions |  |

| SMS Sent Fo | lder          |                                                                                 |
|-------------|---------------|---------------------------------------------------------------------------------|
| ltem        | Value setting | Description                                                                     |
| ID          | N/A           | The number of SMS.                                                              |
| Receivers   | N/A           | Receiver list for the sent SMS message.                                         |
| Timestamp   | N/A           | What time the SMS is sent                                                       |
| SMS Text    | N/A           | Preview the SMS text. Click the <b>Detail</b> button to read a certain message. |
|             | 1             |                                                                                 |

| Preview |                                 |                                                                                                    |
|---------|---------------------------------|----------------------------------------------------------------------------------------------------|
| Action  | The box is unchecked by default | Click the <b>Detail</b> button to read the SMS detail<br>You can check one or multiple boxes, and then click the <b>Delete</b> button to<br>delete the checked record(s). |
| Refresh | N/A                             | Refresh the SMS Sent Folder.                                                                                                    |
| Delete  | N/A                             | Delete the SMS for all checked box from Action.                                                                                                    |
| Close   | N/A                             | Close the Detail SMS Message screen.                                                                                                    |

## 7.1.3 SIM PIN

With most cases in the world, users need to insert a SIM card (a.k.a. UICC) into end devices to get on cellular network for voice service or data surfing. The SIM card is usually released by mobile operators or service

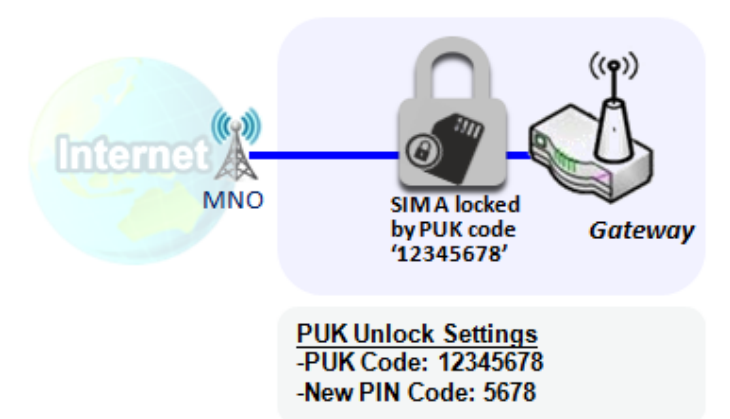

providers. Each SIM card has a unique number (so-called ICCID) for network owners or service providers to identify each subscriber. As SIM card plays an important role between service providers and subscribers, some security mechanisms are required on SIM card to prevent any unauthorized access.

Enabling a PIN code in SIM card is an easy and effective way of protecting cellular devices from unauthorized access. This gateway device allows you to activate and manage PIN code on a SIM card through its web GUI.

#### Activate PIN code on SIM Card

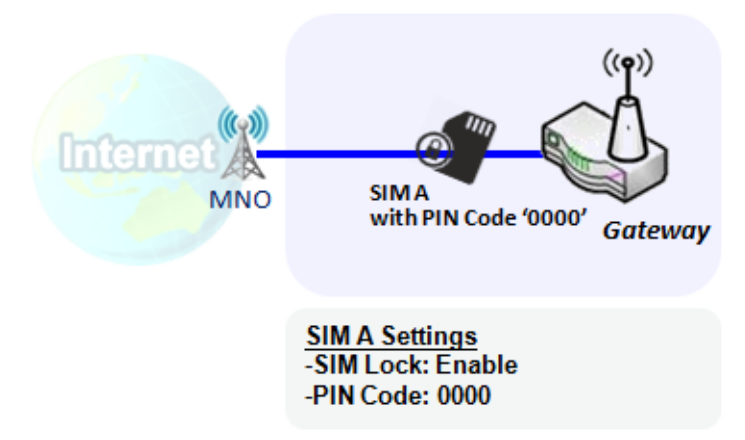

This gateway device allows you to activate PIN code on SIM card. This example shows how to activate PIN code on SIM-A for 3G/4G-1 with default PIN code "**0000**".

### Change PIN code on SIM Card

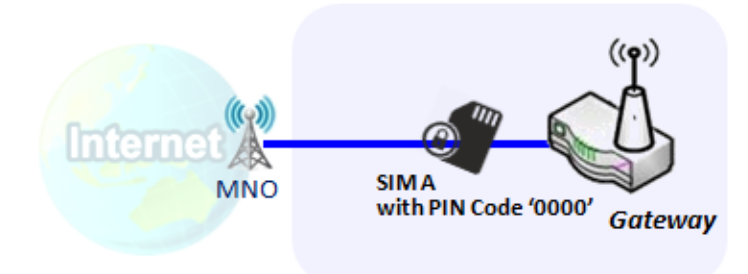

Change PIN Code Settings -Current PIN Code: 0000 -New PIN Code: 1234 -Verified New PIN Code: 1234 This gateway device allows you to change PIN code on SIM card. Following the example above, you need to type original PIN code "0000", and then type new PIN code with '1234' if you like to set new PIN code as '1234'. To confirm the new PIN code you type is what you want, you need to type new PIN code '1234' in Verified New PIN Code again.

Unlock SIM card by PUK Code

If you entered incorrect PIN code at configuration page for 3G/4G-1 WAN over three times, and then it will cause SIM card to be locked by PUK code. Then you have to call service number to get a PUK code to unlock SIM card. In the diagram, the PUK code is "**12345678**" and new PIN code is "**5678**".

#### SIM PIN Setting

#### Go to Service > Cellular Toolkit > SIM PIN Tab

With the SIM PIN Function window, it allows you to enable or disable SIM lock (which means protected by PIN code), or change PIN code. You can also see the information of remaining times of failure trials as we mentioned earlier. If you run out of these failure trials, you need to get a PUK code to unlock SIM card.

#### Select a SIM Card

| Configuration                     |                  |
|-----------------------------------|------------------|
| Item                              | Setting          |
| Physical Interface                | 3G/4G-1 <b>v</b> |
| <ul> <li>SIM Status</li> </ul>    | SIM-A Ready      |
| <ul> <li>SIM Selection</li> </ul> | SIM-A V Switch   |

| Configuration         | Window                               |                                                                                                    |
|-----------------------|--------------------------------------|----------------------------------------------------------------------------------------------------|
| ltem                  | Value setting                        | Description                                                                                                    |
| Physical<br>Interface | The box is <b>3G/4G-1</b> by default | Choose a cellular interface ( <b>3G/4G-</b> 1 or <b>3G/4G-2</b> ) to change the SIM PIN<br>setting for the selected SIM Card.<br><b>Note: 3G/4G-2</b> is only available for for the product with dual cellular module.                                                                                                    |
| SIM Status            | N/A                                  | <ul> <li>Indication for the selected SIM card and the SIM card status.</li> <li>The status could be <b>Ready</b>, <b>Not Insert</b>, or <b>SIM PIN</b>.</li> <li><b>Ready</b> SIM card is inserted and ready to use. It can be a SIM card without PIN protection or that SIM card is already unlocked by correct PIN code.</li> <li><b>Not Insert</b> No SIM card is inserted in that SIM slot.</li> <li><b>SIM PIN</b> SIM card is protected by PIN code, and it's not unlocked by a correct PIN code yet. That SIM card is still at locked status.</li> </ul> |
| SIM Selection         | N/A                                  | Select the SIM card for further SIM PIN configuration.<br>Press the <b>Switch</b> button, then the Gateway will switch SIM card to another<br>one. After that, you can configure the SIM card.                                                                                                    |

### Enable / Change PIN Code

Enable or Disable PIN code (password) function, and even change PIN code function.

| SIM function Save Change PIN Code |                               |
|-----------------------------------|-------------------------------|
| Item                              | Setting                       |
| PIN Lock                          | Enable PIN Code: (4~8 digits) |
| Remaining times                   | 3                             |

| SIM function W         | indow               |                                                                                                    |
|------------------------|---------------------|----------------------------------------------------------------------------------------------------|
| Item Setting           | Value setting       | Description                                                                                                    |
| SIM lock               | Depends on SIM card | Click the <b>Enable</b> button to activate the SIM lock function.<br>For the first time you want to enable the SIM lock function, you have to<br>fill in the PIN code, and then click <b>Save</b> button to apply the setting.                                                                                                    |
| <b>Remaining times</b> | Depends on SIM card | Represent the remaining trial times for the SIM PIN unlocking.                                                                                                    |
| Save                   | N/A                 | Click the <b>Save</b> button to apply the setting.                                                                                                    |
| Change PIN Code        | N/A                 | Click the <b>Change PIN code</b> button to change the PIN code (password).<br>If the <b>SIM Lock</b> function is not enabled, the <b>Change PIN code</b> button is<br>disabled. In the case, if you still want to change the PIN code, you have to<br>enable the SIM Lock function first, fill in the PIN code, and then click the <b>Save</b><br>button to enable. After that, You can click the <b>Change PIN code</b> button to<br>change the PIN code. |

#### When **Change PIN Code** button is clicked, the following screen will appear.

| Item                                       | Setting      |
|--------------------------------------------|--------------|
| Current PIN Code                           | (4~8 digits) |
| New PIN Code                               | (4~8 digits) |
| <ul> <li>Vertified New PIN Code</li> </ul> | (4~8 digits) |

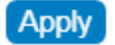

| Item         | Value Setting         | Description                                                                       |
|--------------|-----------------------|-----------------------------------------------------------------------------------|
| Current PIN  | A Must filled setting | Fill in the current (old) PIN code of the SIM card.                               |
| Code         |                       |                                                                                   |
| New PIN Code | A Must filled setting | Fill in the new PIN Code that replaces the current PIN code.                      |
| Verified New | A Must filled setting | Confirm the new PIN Code again.                                                   |
| PIN Code     |                       |                                                                                   |
| Apply        | N/A                   | Click the <b>Apply</b> button to change the PIN code with specified new PIN code. |

**Note:** If you changed the PIN code for a certain SIM card, you must also change the corresponding PIN code specified in the **Basic Network > WAN & Uplink > Internet Setup > Connection with SIM Card** page. Otherwise, it may result in wrong SIM PIN trials with invalid (old) PIN code.

#### Unlock with a PUK Code

The PUK Function window is only available for configuration if that SIM card is locked by PUK code. It means that SIM card is locked and needs additional PUK code to unlock. Usually it happens after too many trials of an incorrect PIN code, and the remaining times in SIM Function table turn to 0. In this situation, you need to contact

your service provider and request a PUK code for your SIM card, and try to unlock the locked SIM card with the provided PUK code. After unlocking a SIM card by PUK code successfully, the SIM lock function will be activated automatically.

| PUK function Save |              |  |
|-------------------|--------------|--|
| Item              | Setting      |  |
| ▶ PUK status      | PUK unlock.  |  |
| Remaining times   | 10           |  |
| ▶ PUK Code        | (8 digits)   |  |
| New PIN Code      | (4~8 digits) |  |

| <b>PUK Function W</b> | indow                    |                                                                                                    |
|-----------------------|--------------------------|----------------------------------------------------------------------------------------------------|
| ltem                  | Value setting            | Description                                                                                                    |
| PUK status            | PUK Unlock<br>/ PUK Lock | Indication for the PUK status.<br>The status could be <b>PUK Lock</b> or <b>PUK Unlock</b> . As mentioned earlier, the SIM<br>card will be locked by PUK code after too many trials of failure PIN code. In this<br>case, the PUK Status will turns to <b>PUK Lock</b> . In a normal situation, it will display<br><b>PUK Unlock</b> . |
| Remaining times       | Depends on SIM card      | Represent the remaining trial times for the PUK unlocking.<br>Note : <b>DO NOT make the remaining times zero, it will damage the SIM card</b><br><b>FOREVER!</b> Call for your network provider for help to get a correct PUK and<br>unlock the SIM.                                                                                   |
| PUK Code              | A Must filled setting    | Fill in the PUK code (8 digits) that can unlock the SIM card in PUK unlock status.                                                                                                    |
| New PIN Code          | A Must filled setting    | Fill in the New PIN Code (4~8 digits) for the SIM card.<br>You have to determine your new PIN code to replace the old, forgotten one.<br>Keep the PIN code (password) in mind with care.                                                                                                    |
| Save                  | N/A                      | Click the Save button to apply the setting.                                                                                                    |

**Note:** If you changed the PUK code and PIN code for a certain SIM card, you must also change the corresponding PIN code specified in the **Basic Network > WAN & Uplink > Internet Setup > Connection with SIM Card** page. Otherwise, it may result in wrong SIM PIN trials with invalid (old) PIN code.

## 7.1.4 USSD

Unstructured Supplementary Service Data (USSD) is a protocol used by GSM cellular telephones to communicate with the service provider's computers. USSD can be used for WAP browsing, prepaid callback service, mobile-money services, location-based content services, menu-based information services, and as part of configuring the phone on the network.

An USSD message is up to 182 alphanumeric characters in length. Unlike Short Message Service (SMS) messages, USSD messages create a real-time connection during an USSD session. The connection remains open, allowing a two-way exchange of a sequence of data. This makes USSD more responsive than services that use SMS.

| Configuration     |                                |                             |              |          |         |
|-------------------|--------------------------------|-----------------------------|--------------|----------|---------|
| I                 | ltem                           |                             |              | Setting  |         |
| Physical Interfac | e                              | 3G/4G-1 ✓ SIM Status: SIM_A |              |          |         |
| USSD Profile List | USSD Profile List Add Delete   |                             |              |          |         |
| ID                | Profile Nan                    | ne                          | USSD Command | Comments | Actions |
| USSD Request      | USSD Request Send Clear Cancel |                             |              |          |         |
| I                 | ltem                           | Setting                     |              |          |         |
| USSD Profile      |                                | Option 🗸                    |              |          |         |
| USSD Comman       | d                              |                             |              |          |         |

## <u>USSD Scenario</u>

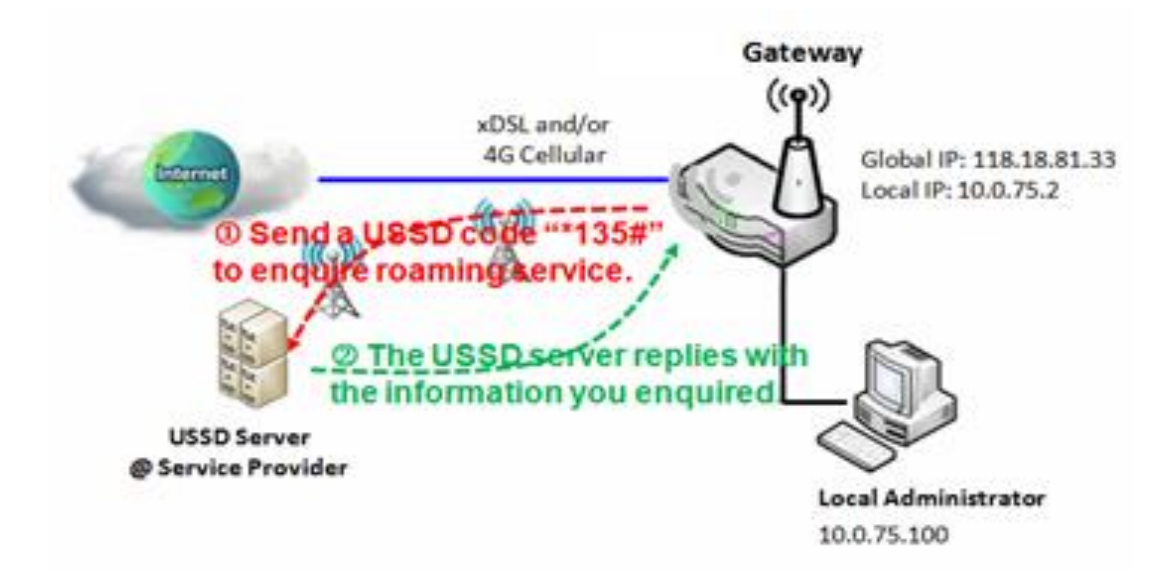

USSD allows you to have an instant bi-directional communication with carrier/ISP. In the diagram, the USSD command **'\*135#**' is referred to data roaming services. After sending that USSD command to carrier, you can get a response at window USSD Response. Please note the USSD command varies for different carriers/ISP.

#### **USSD Setting**

#### Go to Service > Cellular Toolkit > USSD tab.

In "USSD" page, there are four windows for the USSD function. The "Configuration" window can let you specify which 3G/4G module (physical interface) is used for the USSD function, and system will show which SIM card in the module is the current used one. The second window is the "USSD Profile List" and it shows all your defined USSD profiles that store pre-commands for activating an USSD session. An "Add" button in the window can let you add one new USSD profile and define the command for the profile in the third window, the "USSD Profile Configuration". When you want to start the activation of an USSD connection session to the USSD server, select the USSD profile or type in the correct pre-command, and then click on the "Send" button for the session. The responses from the USSD server will be displayed beneath the "USSD Command" line. When commands typed in the "USSD Command" field are sent, received responses will be displayed in the "USSD Response" blank space. User can communicate with the USSD server by sending USSD commands and getting USSD responses via the gateway.

#### **USSD** Configuration

| Configuration      |                             |
|--------------------|-----------------------------|
| ltem               | Setting                     |
| Physical Interface | 3G/4G-1 ▼ SIM Status: SIM_A |

| Configuration<br>Item | Value setting                         | Description                                                                                                    |
|-----------------------|---------------------------------------|----------------------------------------------------------------------------------------------------|
| Physical Interface    | The box is <b>3G/4G-1</b> by default. | Choose a cellular interface ( <b>3G/4G-1</b> or <b>3G/4G-2</b> ) to configure the USSD setting for the connected cellular service (identified with <b>SIM_A</b> or <b>SIM_B</b> ).<br><b>Note: 3G/4G-2</b> is only available for the product with dual cellular module. |
| SIM Status            | N/A                                   | Show the connected cellular service (identified with SIM_A or SIM_B).                                                                                                    |

### Create / Edit USSD Profile

The cellular gateway allows you to custom your USSD profile. It supports up to a maximum of 35 USSD profiles.

| USSD Profile Lis | t Add Delete |              |          |         |
|------------------|--------------|--------------|----------|---------|
| ID               | Profile Name | USSD Command | Comments | Actions |

#### When Add button is applied, USSD Profile Configuration screen will appear.

| USSD Profile Configuration Save |         |  |
|---------------------------------|---------|--|
| Item                            | Setting |  |
| Profile Name                    |         |  |
| USSD Command                    |         |  |
| ▸ Comments                      |         |  |

| ltem         | Value setting | Description                                                               |
|--------------|---------------|---------------------------------------------------------------------------|
| Profile Name | N/A           | Enter a name for the USSD profile.                                        |
| USSD Command | N/A           | Enter the USSD command defined for the profile.                           |
|              |               | Normally, it is a command string composed with numeric keypad "0~9", "*", |
|              |               | and "#". The USSD commands are highly related to the cellular service,    |
|              |               | please check with your service provider for the details.                  |
| Comments     | N/A           | Enter a brief comment for the profile.                                    |

## Send USSD Request

When **send** the USSD command, the USSD Response screen will appear. When click the **Clear** button, the USSD Response will disappear.

| USSD Request Send Clear Cancel |          |
|--------------------------------|----------|
| ltem                           | Setting  |
| USSD Profile                   | Option 🗸 |
| USSD Command                   |          |

| USSD Request  |               |                                                                            |
|---------------|---------------|----------------------------------------------------------------------------|
| ltem          | Value setting | Description                                                                |
| USSD Profile  | N/A           | Select a USSD profile name from the dropdown list.                         |
| USSD Command  | N/A           | The USSD Command string of the selected profile will be shown here.        |
|               |               | Click the Send button to send the USSD command, and the USSD Response      |
| USSD Response | N/A           | screen will appear. You will see the response message of the corresponding |
|               |               | service, receive the service SMS.                                          |

## 7.1.5 Network Scan

"Network Scan" function can let administrator specify the device how to connect to the mobile system for data communication in each 3G/4G interface. For example, administrator can specify which generation of mobile system is used for connection, 2G, 3G or LTE. Moreover, he can define their connection sequence for the gateway device to connect to the mobile system automatically. Administrator also can scan the mobile systems in the air manually, select the target operator system and apply it. The manual scanning approach is used for problem diagnosis.

#### **Network Scan Setting**

#### Go to Service > Cellular Toolkit > Network Scan tab.

In "Network Scan" page, there are two windows for the Network Scan function. The "Configuration" window can let you select which 3G/4G module (physical interface) is used to perform Network Scan, and system will show the current used SIM card in the module. You can configure each 3G/4G WAN interface by executing the network scanning one after another. You can also specify the connection sequence of the targeted generation of mobile system, 2G/3G/LTE.

#### **Network Scan Configuration**

| Configuration                     |                             |
|-----------------------------------|-----------------------------|
| Item                              | Setting                     |
| Physical Interface                | 3G/4G-1 V SIM Status: SIM_A |
| Network Type                      | Auto 🗸                      |
| <ul> <li>Scan Approach</li> </ul> | Auto 🗸                      |

| Configuration         |                                      |                                                                                                    |
|-----------------------|--------------------------------------|----------------------------------------------------------------------------------------------------|
| ltem                  | Value setting                        | Description                                                                                                    |
| Physical<br>Interface | The box is <b>3G/4G-1</b> by default | Choose a cellular interface ( <b>3G/4G-1</b> or <b>3G/4G-2</b> ) for the network scan function.<br><b>Note: 3G/4G-2</b> is only available for the product with dual cellular module.                                                                                                    |
| SIM Status            | N/A                                  | Show the connected cellular service (identified with SIM_A or SIM_B).                                                                                                    |
| Network Type          | Auto is selected by default.         | Specify the network type for the network scan function.<br>It can be Auto, 2G Only, 2G prefer, 3G Only, 3G prefer, or LTE Only.<br>When <b>Auto</b> is selected, the network will be register automatically;<br>If the <b>prefer</b> option is selected, network will be register for your option first;<br>If the <b>only</b> option is selected, network will be register for your option only. |
| Scan Approach         | <b>Auto</b> is selected by default.  | When <b>Auto</b> selected, cellular module register automatically.<br>If the <b>Manually</b> option is selected, a <b>Network Provider List</b> screen appears.<br>Press <b>Scan</b> button to scan for the nearest base stations. Select (check the box)<br>the preferred base stations then click <b>Apply</b> button to apply settings.                                                        |
| Save                  | N/A                                  | Click <b>Save</b> to save the settings                                                                                                    |

The second window is the "Network Provider List" window and it appears when the Manually Scan Approach is

selected in the Configuration window. By clicking on the "Scan" button and wait for 1 to 3 minutes, the found mobile operator system will be displayed for you to choose. Click again on the "Apply" button to drive system to connect to that mobile operator system for the dedicated 3G/4G interface.

| Network Provider List Scan Apply |               |                |        |
|----------------------------------|---------------|----------------|--------|
| Provider Name                    | Mobile System | Network Status | Action |

## 7.2 SMS & Event

SMS & Event handling is the application that allows administrator to setup the pre-defined events, handlers, or response behavior with individual profiles. With properly configuring the event handling function, administrator can easily and remotely obtain the status and information via the purchased gateway. Moreover, he can also handle and manage some important system related functions, even the field bus devices and D/O devices which are already well connected to.

The supported events are categorized into two groups: the **managing events** and **notifying events**.

The **managing events** are the events that are used to manage the gateway or change the setting / status of the specific functionality of the gateway. On receiving the managing event, the gateway will take action to change the functionality, collect the required status for administration, and also change the status of a certain connected field bus device simultaneously.

The **notifying events** are the events that some related objects have been triggered and take corresponding actions on the occurrence of the events. It could be an event generated from the connected sensor, or a certain connected field bus device for alerting the administrator something happened with SMS message, Email, and SNMP Trap, etc...

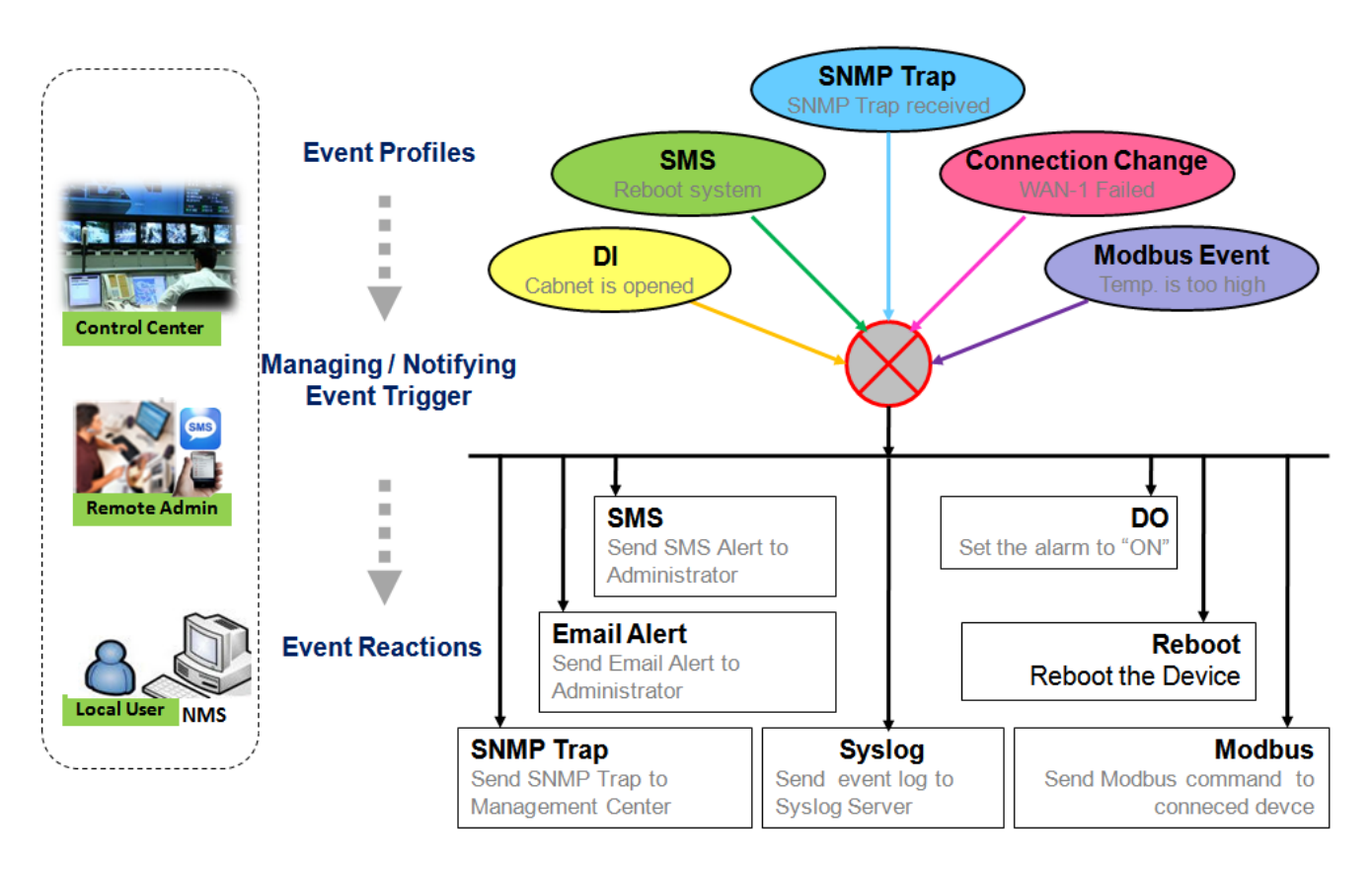

For ease of configuration, administrator can create and edit the common pre-defined managing / notifying event profiles for taking instant reaction on a certain event or managing the devices for some advanced useful purposes. For example, sending/receiving remote managing SMS for the gateway's routine maintaining, the field bus device status monitoring, digital sensors detection controlling, and so on. All of such management and notification function can be realized effectively via the Event Handling feature. P/N S000770, REV. 1

The following is the summary lists for the provided profiles, and events:

(Note: The available profiles and events could be different for the purchased product.)

- Profiles (Rules):
  - SMS Configuration and Accounts
  - Email Accounts
  - Digital Input (DI) profiles
  - Digital Output (DO) profiles
  - Modbus Managing Event profiles
  - Modbus Notifying Event profiles
  - Remote Host profiles
- Managing Events:
  - Trigger Type: SMS, SNMP Trap, and Digital Input (DI).
  - Actions: Get the Network Status; or Configure the LAN/VLAN behavior, WIFI behavior, NAT behavior, Firewall behavior, VPN behavior, System Management, Administration, Digital Output behavior, connected Modbus devices, and Remote Host.
- Notifying Events:
  - Trigger Type: Digital Input, Power Change, Connection Change (WAN, LAN & VLAN, WiFi, DDNS), Administration, Modbus, and Data Usage.
  - Actions: Notify the administrator with SMS, Syslog, SNMP Trap or Email Alert; Change the status of connected Digital Output or Modbus devices; Sending collected information to Remote Host;

To use the event handling function, First of all, you have to enable the event management setting and configure the event details with the provided profile settings. You can create or edit pre-defined profiles for individual managing / notifying events. The profile settings are separated into several items; they are the SMS Account Definition, Email Service Definition, Digital Input (DI) Profile Configuration, Digital Output (DO) Profile Configuration, Modbus Definition, and Remote Host Configuration

Then, you have to configure each managing / notifying event with identifying the event's trigger condition, and the corresponding actions (reaction for the event) for the event. For each event, more than one action can be activated simultaneously.

## 7.2.1 Configuration

Go to Service > SMS & Event > Configuration Tab.

Event handling is the service that allows administrator to setup the pre-defined events, handlers, or response behavior with individual profiles.

#### **Enable Event Management**

| Configuration                        |                    |              |                                                                        | • × |
|--------------------------------------|--------------------|--------------|------------------------------------------------------------------------|-----|
| Item                                 |                    |              | Setting                                                                |     |
| <ul> <li>Event Management</li> </ul> |                    | Enable       |                                                                        |     |
| Configuration                        |                    |              |                                                                        |     |
| Item                                 | Value set          | tting        | Description                                                            |     |
| Event<br>Management                  | The box is default | unchecked by | Check the <b>Enable</b> box to activate the Event Management function. |     |

#### **Enable SMS Management**

To use the SMS management function, you have to configure some important settings first.

| SMS Configuration                   |                             |
|-------------------------------------|-----------------------------|
| Item                                | Setting                     |
| Message Prefix                      | Enable                      |
| Physical Interface                  | 3G/4G-1 ✓ SIM Status: SIM_A |
| Delete Managed SMS after Processing | Enable                      |

| SMS Configuration                         |                                    |                                                                                                    |  |  |
|-------------------------------------------|------------------------------------|----------------------------------------------------------------------------------------------------|--|--|
| ltem                                      | Value setting                      | Description                                                                                                    |  |  |
| Message Prefix                            | The box is unchecked<br>by default | Click the <b>Enable</b> box to enable the SMS prefix for validating the received SMS.<br>Once the function is enabled, you have to enter the prefix behind the checkbox.<br>The received managing events SMS must have the designated prefix as an initial<br>identifier, then corresponding handlers will become effective for further<br>processing. |  |  |
| Physical Interface                        | The box is 3G/4G-1 by default.     | Choose a cellular interface ( <b>3G/4G-</b> 1 or <b>3G/4G-2</b> ) to configure the SMS management setting.<br>Note: <b>3G/4G-2</b> is only available for the product with dual cellular module.                                                                                                    |  |  |
| SIM Status                                | N/A                                | Show the connected cellular service (identified with <b>SIM_A</b> or <b>SIM_B</b> ).                                                                                                    |  |  |
| Delete Managed<br>SMS after<br>Processing | The box is unchecked<br>by default | Check the <b>Enable</b> box to delete the received managing event SMS after it has been processed.                                                                                                    |  |  |

## Create / Edit SMS Account

Setup the SMS Account for managing the gateway through the SMS. It supports up to a maximum of 5 accounts.

| SMS | Account List Add Delete |                   |             |                    |        | ×       |
|-----|-------------------------|-------------------|-------------|--------------------|--------|---------|
| ID  | Phone Number            | Phone Description | Application | Send confirmed SMS | Enable | Actions |

You can click the Add / Edit button to configure the SMS account.

| SMS Account Configuration       |                             |  |  |
|---------------------------------|-----------------------------|--|--|
| Item                            | Setting                     |  |  |
| Phone Number                    | Specific Number 🗸           |  |  |
| Phone Description               |                             |  |  |
| <ul> <li>Application</li> </ul> | Event Trigger Notify Handle |  |  |
| Send confirmed SMS              | Enable                      |  |  |
| Enable                          | Enable                      |  |  |
| Save                            |                             |  |  |

| SMS Accoun               | t Configuration                                                                       |                                                                                                    |
|--------------------------|---------------------------------------------------------------------------------------|----------------------------------------------------------------------------------------------------|
| ltem                     | Value setting                                                                         | Description                                                                                                    |
| Phone<br>Number          | 1. Mobile phone number<br>format<br>2. A Must filled setting                          | Select the Phone number policy from the drop-down list, and specify a mobile<br>phone number as the SMS account identifier if required.<br>It can be <b>Specific Number</b> , or <b>Allow Any</b> . If <b>Specific Number</b> is selected, you<br>have to specify the phone number as the SMS account identifier.<br><u>Value Range</u> : -1 - 32 digits. |
| Phone<br>Description     | <ol> <li>Any text</li> <li>An Optional setting</li> </ol>                             | Enter a brief description for the SMS account.                                                                                                    |
| Application              | A Must filled setting                                                                 | Specify the application type. Select from <b>Event Trigger, Notify Handle,</b> or <b>both</b> .<br>If the Phone Number policy is <b>Allow Any</b> , the Notify Handle will be unavailable.                                                                                                    |
| Send<br>confirmed<br>SMS | <ol> <li>An Optional setting</li> <li>The box is unchecked by<br/>default.</li> </ol> | Click <b>Enable</b> box to active the SMS response function.<br>The gateway will send a confirmed message back to the sender whenever it<br>received a SMS managing event. The confirmed message is similar to following<br>format: <i>"Device received an SMS with command xxxxx."</i>                                                                   |
| Enable                   | The box is unchecked by default.                                                      | Click <b>Enable</b> box to activate this account.                                                                                                    |
| Save                     | NA                                                                                    | Click the <b>Save</b> button to save the configuration.                                                                                                    |

### Create / Edit Email Service Account

Setup the Email Service Account for event notification. It supports up to a maximum of 5 accounts.

| Email Servi | ice List Add Delete |                 |        | (*) (*) |
|-------------|---------------------|-----------------|--------|---------|
| ID          | Email Server        | Email Addresses | Enable | Actions |

You can click the Add / Edit button to configure the Email account.

| Email Service Configuration | ×        |  |
|-----------------------------|----------|--|
| Item                        | Setting  |  |
| Email Server                | Option 🗸 |  |
| Email Addresses             |          |  |
| Enable                      | C Enable |  |
| Save                        |          |  |

| Email Service Configuration |                                                                                            |                                                                                                   |  |  |
|-----------------------------|--------------------------------------------------------------------------------------------|---------------------------------------------------------------------------------------------------|--|--|
| ltem                        | Value setting                                                                              | Description                                                                                       |  |  |
| Email Server                | Option                                                                                     | Select an Email Server profile from <b>External Server</b> setting for the email account setting. |  |  |
| Email<br>Addresses          | <ol> <li>Internet E-mail address</li> <li>format</li> <li>A Must filled setting</li> </ol> | Specify the Destination Email Addresses.                                                          |  |  |
| Enable                      | The box is unchecked by default.                                                           | Click <b>Enable</b> box to activate this account.                                                 |  |  |
| Save                        | NA                                                                                         | Click the Save button to save the configuration                                                   |  |  |

## Create / Edit Digital Input (DI) Profile Rule (DI/DO support required)

Setup the Digital Input (DI) Profile rules. It supports up to a maximum of 10 profiles.

| Digital | l Input (DI) Profile List 🚺 | Add Delete  |           |                            |              |                           |        | - ×     |
|---------|-----------------------------|-------------|-----------|----------------------------|--------------|---------------------------|--------|---------|
| ID      | DI Profile Name             | Description | DI Source | Continues<br>Update Status | Normal Level | Signal Active<br>Time (s) | Enable | Actions |

#### When Add button is applied, the Digital Input (DI) Profile Configuration screen will appear.

| Digital Input (DI) Profile Configuration    |                                              |  |  |
|---------------------------------------------|----------------------------------------------|--|--|
| Item                                        | Setting                                      |  |  |
| DI Profile Name                             |                                              |  |  |
| <ul> <li>Description</li> </ul>             |                                              |  |  |
| DI Source                                   | ID1 V                                        |  |  |
| <ul> <li>Continues Update Status</li> </ul> | Enable & Update Interval 2 (2~86400 seconds) |  |  |
| Normal Level                                | Low V                                        |  |  |
| <ul> <li>Signal Active Time</li> </ul>      | 1 (seconds)                                  |  |  |
| Profile                                     | C Enable                                     |  |  |
|                                             | Save                                         |  |  |

| Digital Input | (DI) Profile Configuration       |                                                                                                    |
|---------------|----------------------------------|----------------------------------------------------------------------------------------------------|
| ltem          | Value setting                    | Description                                                                                                    |
| DI Profile    | 1. String format                 | Specify the DI Profile Name.                                                                                                    |
| Name          | 2. A Must filled setting         | Value Range: -1 - 32 characters.                                                                                                    |
| Description   | 1. Any text                      | Specify a brief description for the profile.                                                                                                    |
|               | 2. An Optional setting           |                                                                                                    |
| DI Source     | <b>ID1</b> by default            | Specify the DI Source. It could be <b>ID1</b> or <b>ID2</b> .                                                                                               |
|               |                                  | The number of available DI sources could be different for the purchased product.                                                                            |
| Continue      | The box is unchecked by          | Click <b>Enable</b> box to activate this function for the DI event with designated                                                                          |
| Update Status | default.                         | update interval setting.                                                                                                    |
|               |                                  | If the event condition keeps active for a long time interval, the gateway will                                                                              |
|               |                                  | send repeated notifying events for each check interval.                                                                                                    |
|               |                                  | <u>Value Range</u> : 2 - 86400 seconds.                                                                                                    |
|               |                                  | <b>Note :</b> To prevent receiving too many notify event for the same situation, you can adjust the check interval to a proper number for your application. |
| Normal Level  | Low by default                   | Specify the Normal Level. It could be <b>Low</b> or <b>High</b> .                                                                                           |
| Signal Active | 1. Numeric String format         | Specify the Signal Active Time. It could be from 1 to 10 seconds.                                                                                           |
| Time          | 2. A Must filled setting         | The Signal Active Time setting will be ignored when 'Continue Update Status'                                                                                |
|               |                                  | function is enabled                                                                                                    |
|               |                                  |                                                                                                    |
|               |                                  | Value Range: 1 -10 seconds.                                                                                                    |
| Profile       | The box is unchecked by default. | Click <b>Enable</b> box to activate this profile setting.                                                                                                   |
| Save          | NA                               | Click the Save button to save the configuration.                                                                                                    |

## Create / Edit Digital Output (DO) Profile Rule (DI/DO support required)

#### Setup the Digital Output (DO) Profile rules. It supports up to a maximum of 10 profiles.

| Digita | l Output (DO) Profile Lis | st Add Delete |              |                 |                             |                  |                  |        | - ×     |
|--------|---------------------------|---------------|--------------|-----------------|-----------------------------|------------------|------------------|--------|---------|
| ID     | DO Profile Name           | Description   | DO<br>Source | Normal<br>Level | Total Signal Period<br>(ms) | Repeat & Counter | Duty<br>Cycle(%) | Enable | Actions |

### When Add button is applied, the Digital Output (DO) Profile Configuration screen will appear.

| Digital Output (DO) Profile Configuration |                     |  |  |  |
|-------------------------------------------|---------------------|--|--|--|
| Item                                      | Setting             |  |  |  |
| DO Profile Name                           |                     |  |  |  |
| <ul> <li>Description</li> </ul>           |                     |  |  |  |
| DO Source                                 | ID1 🗸               |  |  |  |
| Normal Level                              | Low V               |  |  |  |
| Total Signal Period                       | 10 (ms)             |  |  |  |
| Repeat & Counter                          | Enable & Counter: 0 |  |  |  |
| Duty Cycle                                | (%)                 |  |  |  |
| Profile                                   | C Enable            |  |  |  |
|                                           |                     |  |  |  |

Save

| Digital Outpu | Digital Output (DO) Profile Configuration |                                                                               |  |  |  |  |
|---------------|-------------------------------------------|-------------------------------------------------------------------------------|--|--|--|--|
| ltem          | Value setting                             | Description                                                                   |  |  |  |  |
| DO Profile    | 1. String format                          | Specify the DO Profile Name.                                                  |  |  |  |  |
| Name          | 2. A Must filled setting                  | Value Range: -1 - 32 characters.                                              |  |  |  |  |
| Description   | 1. Any text                               | Specify a brief description for the profile.                                  |  |  |  |  |
|               | 2. An Optional setting                    |                                                                               |  |  |  |  |
| DO Source     | ID1 by default                            | Specify the DO Source. It could be <b>ID1</b> .                               |  |  |  |  |
| Normal Level  | Low by default                            | Specify the Normal Level. It could be Low or High.                            |  |  |  |  |
| Total Signal  | 1. Numeric String format                  | Specify the Total Signal Period.                                              |  |  |  |  |
| Period        | 2. A Must filled setting                  | <u>Value Range</u> : 10 - 10000 ms.                                           |  |  |  |  |
| Repeat &      | The box is unchecked by                   | Check the Enable box to activate the repeated Digital Output, and specify the |  |  |  |  |
| Counter       | default.                                  | Repeat times.                                                                 |  |  |  |  |
|               |                                           | <u>Value Range</u> : 0 -65535.                                                |  |  |  |  |
| Duty Cycle    | 1. Numeric String format                  | Specify the Duty Cycle for the Digital Output.                                |  |  |  |  |
|               | 2. A Must filled setting                  | <u>Value Range</u> : 1 - 100 %.                                               |  |  |  |  |
| Profile       | The box is unchecked by                   | Click <b>Enable</b> box to activate this profile setting.                     |  |  |  |  |
|               | default.                                  |                                                                               |  |  |  |  |
| Save          | N/A                                       | Click the <b>Save</b> button to save the configuration.                       |  |  |  |  |

## Create / Edit Modbus Notifying Events Profile (Modbus support required)

Setup the Modbus Notifying Events Profile. It supports up to a maximum of 10 profiles.

| Modbus Notifying Events Profile List Add Delete |                |             |                  |                |    | <b>×</b> |           |          |                     |       |        |         |
|-------------------------------------------------|----------------|-------------|------------------|----------------|----|----------|-----------|----------|---------------------|-------|--------|---------|
| ID                                              | Modbus<br>Name | Description | Read<br>Function | Modbus<br>Mode | IP | Port     | Device ID | Register | Logic<br>Comparator | Value | Enable | Actions |

### You can click the **Add / Edit** button to configure the profile.

| Modbus Notifying Events Profile Configuration |                   |  |  |  |  |
|-----------------------------------------------|-------------------|--|--|--|--|
| Item                                          | Setting           |  |  |  |  |
| Modbus Name                                   |                   |  |  |  |  |
| <ul> <li>Description</li> </ul>               |                   |  |  |  |  |
| Read Function                                 | Read Coils (0x01) |  |  |  |  |
| Modbus Mode                                   | Serial 🗸          |  |  |  |  |
| ▶ IP                                          |                   |  |  |  |  |
| ▶ Port                                        |                   |  |  |  |  |
| Device ID                                     |                   |  |  |  |  |
| Register                                      |                   |  |  |  |  |
| <ul> <li>Logic Comparator</li> </ul>          | $> \mathbf{v}$    |  |  |  |  |
| <ul> <li>Value</li> </ul>                     | 0                 |  |  |  |  |
| Enable                                        | Enable            |  |  |  |  |
|                                               | Save              |  |  |  |  |

| Modbus Noti   | fying Events Profile                 |                                                                                             |
|---------------|--------------------------------------|---------------------------------------------------------------------------------------------|
| ltem          | Value setting                        | Description                                                                                 |
| Modbus        | 1. String format                     | Specify the Modbus profile name.                                                            |
| Name          | 2. A Must filled setting             | Value Range: -1 - 32 characters.                                                            |
| Description   | 1. Any text                          | Specify a brief description for the profile.                                                |
|               | 2. An Optional setting               |                                                                                             |
| Read Function | Read Holding Registers by<br>default | Specify the Read Function for <b>Notifying Events</b> .                                     |
| Modbus        | Serial by default                    | Specify the Modbus Mode. It could be <b>Serial</b> or <b>TCP</b> .                          |
| Mode          |                                      |                                                                                             |
| IP            | 1. NA for Serial on Modbus           | Specify the IP for TCP on Modbus Mode. IPv4 Format.                                         |
|               | Mode.                                |                                                                                             |
|               | 2. A Must filled setting for         |                                                                                             |
|               | TCP on Modbus Mode.                  |                                                                                             |
| Port          | 1. NA for Serial on Modbus           | Specify the Port for TCP on Modbus Mode.                                                    |
|               | Mode.                                | <u>Value Range</u> : 1 - 65535.                                                             |
|               | 2. A Must filled setting for         |                                                                                             |
|               | TCP on Modbus Mode.                  |                                                                                             |
| Device ID     | 1. Numeric String format             | Specify the Device ID of the Modbus device. It could be from 1 to 247.                      |
|               | 2. A Must filled setting             |                                                                                             |
| Register      | 1. Numeric String format             | Specify the Register number of the Modbus device.                                           |
|               | 2. A Must filled setting             | <u>Value Range</u> : 0 - 65535.                                                             |
| Logic         | Logic Comparator '>' by              | Specify the Logic Comparator for <b>Notifying Events</b> . It could be '>', '<', '=', '>=', |
| Comparator    | default.                             | or '<='.                                                                                    |
| Value         | 1. Numeric String format             | Specify the Value.                                                                          |
|               | 2. A Must filled setting             | <u>Value Range</u> : 0 - 65535.                                                             |
| Enable        | The box is unchecked by              | Click <b>Enable</b> box to activate this profile setting.                                   |

|      | default. |                                                                                |
|------|----------|--------------------------------------------------------------------------------|
| Save | NA       | Click the Save button to save the configuration                                |
| Undo | NA       | Click the Undo button to restore what you just configured back to the previous |
|      |          | setting.                                                                       |

### Create / Edit Modbus Managing Events Profile (Modbus support required)

Setup the Modbus Managing Events Profile. It supports up to a maximum of 10 profiles.

| Modbus Managing Events Profile List Add |                |             | Delete            |                |    |      |           |          |       | • ×    |         |
|-----------------------------------------|----------------|-------------|-------------------|----------------|----|------|-----------|----------|-------|--------|---------|
| ID                                      | Modbus<br>Name | Description | Write<br>Function | Modbus<br>Mode | IP | Port | Device ID | Register | Value | Enable | Actions |

#### You can click the **Add / Edit** button to configure the profile.

| Modbus Managing Events Profile Configuration |                          |  |  |  |
|----------------------------------------------|--------------------------|--|--|--|
| Item                                         | Setting                  |  |  |  |
| <ul> <li>Modbus Name</li> </ul>              |                          |  |  |  |
| <ul> <li>Description</li> </ul>              |                          |  |  |  |
| Write Function                               | Write Single Coil (0x05) |  |  |  |
| Modbus Mode                                  | Serial 🗸                 |  |  |  |
| ▶ IP                                         |                          |  |  |  |
| ▶ Port                                       |                          |  |  |  |
| Device ID                                    |                          |  |  |  |
| Register                                     |                          |  |  |  |
| Value                                        | 0                        |  |  |  |
| Enable                                       | Enable                   |  |  |  |
|                                              | Save                     |  |  |  |

| Modbus Mar  | Modbus Managing Events Profile |                                                     |  |  |  |  |
|-------------|--------------------------------|-----------------------------------------------------|--|--|--|--|
| ltem        | Value setting                  | Description                                         |  |  |  |  |
| Modbus      | 1. String format               | Specify the Modbus profile name.                    |  |  |  |  |
| Name        | 2. A Must filled setting       | Value Range: -1 - 32 characters.                    |  |  |  |  |
| Description | 1. Any text                    | Specify a brief description for the profile.        |  |  |  |  |
|             | 2. An Optional setting         |                                                     |  |  |  |  |
| Write       | Write Single Registers by      | Specify the Write Function for Managing Events.     |  |  |  |  |
| Function    | default                        |                                                     |  |  |  |  |
| Modbus      | Serial by default              | Specify the Modbus Mode. It could be Serial or TCP. |  |  |  |  |
| Mode        |                                |                                                     |  |  |  |  |
| IP          | 1. NA for Serial on Modbus     | Specify the IP for TCP on Modbus Mode. IPv4 Format. |  |  |  |  |
|             | Mode.                          |                                                     |  |  |  |  |
|             | 2. A Must filled setting for   |                                                     |  |  |  |  |
|             | TCP on Modbus Mode.            |                                                     |  |  |  |  |
| Port        | 1. NA for Serial on Modbus     | Specify the Port for TCP on Modbus Mode.            |  |  |  |  |
|             | Mode.                          | <u>Value Range</u> : 1 - 65535.                     |  |  |  |  |
|             | 2. A Must filled setting for   |                                                     |  |  |  |  |
|             | TCP on Modbus Mode.            |                                                     |  |  |  |  |
| Device ID   | 1. Numeric String format       | Specify the Device ID of the Modbus device.         |  |  |  |  |
|             | 2. A Must filled setting       | <u>Value Range</u> : 1 - 247.                       |  |  |  |  |

| Register | <ol> <li>Numeric String format</li> <li>A Must filled setting</li> </ol> | Specify the Register number of the modbus device.<br><i>Value Range</i> : 0 - 65535.           |
|----------|--------------------------------------------------------------------------|------------------------------------------------------------------------------------------------|
| Value    | <ol> <li>Numeric String format</li> <li>A Must filled setting</li> </ol> | Specify the Value.<br><u>Value Range</u> : 0 - 65535.                                          |
| Enable   | The box is unchecked by default.                                         | Click <b>Enable</b> box to activate this profile setting.                                      |
| Save     | NA                                                                       | Click the Save button to save the configuration                                                |
| Undo     | NA                                                                       | Click the <b>Undo</b> button to restore what you just configured back to the previous setting. |

## Create / Edit Remote Host Profile

Setup the Remote Host Profile. It supports up to a maximum of 10 profiles.

| Remote Host List Add Delete |           |         |                  |             |                |                | <b>×</b> |         |
|-----------------------------|-----------|---------|------------------|-------------|----------------|----------------|----------|---------|
| ID                          | Host Name | Host IP | Protocol<br>Type | Port Number | Prefix Message | Suffix Message | Enable   | Actions |

You can click the **Add / Edit** button to configure the profile.

| Remote Host Configuration          |         |
|------------------------------------|---------|
| Item                               | Setting |
| <ul> <li>Host Name</li> </ul>      |         |
| Host IP                            |         |
| Protocol Type                      | TCP 🗸   |
| <ul> <li>Port Number</li> </ul>    |         |
| <ul> <li>Prefix Message</li> </ul> |         |
| <ul> <li>Suffix Message</li> </ul> |         |
| Enable                             |         |
|                                    | Save    |

| Remote Host Configuration |                               |                                                                                 |  |  |  |
|---------------------------|-------------------------------|---------------------------------------------------------------------------------|--|--|--|
| ltem                      | Value setting                 | Description                                                                     |  |  |  |
| Host Name                 | 1. String format              | Specify the Remote Host profile name.                                           |  |  |  |
|                           | 2. A Must filled setting      | Value Range: -1 - 64 characters.                                                |  |  |  |
| Host IP                   | 1. A Must filled setting      | Specify the IP address for the Remote Host. IPv4 Format.                        |  |  |  |
|                           | 2.IP Address format.          |                                                                                 |  |  |  |
| Protocol Type             | 1. A Must filled setting      | Specify the protocol to access the Remote Host. It could be <b>TCP or UDP</b> . |  |  |  |
|                           | 2. TCP is selected by default |                                                                                 |  |  |  |
| Port Number               | 1. A Must filled setting      | Specify the Port number for accessing the Remote Host.                          |  |  |  |
|                           |                               | <u>Value Range</u> : 1 - 65535.                                                 |  |  |  |
| Prefix                    | 1. String format              | Specify the Prefix Message string as pre-defined identification for accessing   |  |  |  |
| Message                   | 2. An Optional filled setting | the remote host, if required.                                                   |  |  |  |
|                           |                               | Value Range: -1 - 64 characters.                                                |  |  |  |
| Suffix                    | 1. String format              | Specify the Suffix Message string as pre-defined identification for accessing   |  |  |  |
| Message                   | 2. An Optional filled setting | the remote host, if required.                                                   |  |  |  |
|                           |                               | Value Range: -1 - 64 characters.                                                |  |  |  |
| Enable                    | The box is unchecked by       | Click Enable box to activate this profile setting.                              |  |  |  |

|      | default. |                                                                                |
|------|----------|--------------------------------------------------------------------------------|
| Save | NA       | Click the Save button to save the configuration                                |
| Undo | NA       | Click the Undo button to restore what you just configured back to the previous |
|      |          | setting.                                                                       |

## 7.2.2 Managing Events

Managing Events allow administrator to define the relationship (rule) among event trigger, handlers and response.

Go to Service > SMS & Event > Managing Events Tab.

### **Enable Managing Events**

| Configuration                       |                         |              |                                                                       | <b>• ×</b> |  |  |
|-------------------------------------|-------------------------|--------------|-----------------------------------------------------------------------|------------|--|--|
| Item                                |                         |              | Setting                                                               |            |  |  |
| <ul> <li>Managing Events</li> </ul> |                         | Enable       |                                                                       |            |  |  |
| Configuration                       |                         |              |                                                                       |            |  |  |
| ltem                                | Value set               | ting         | Description                                                           |            |  |  |
| Managing<br>Events                  | The box is u<br>default | unchecked by | Check the <b>Enable</b> box to activate the Managing Events function. |            |  |  |

## **Create / Edit Managing Event Rules**

Setup the Managing Event rules. It supports up to a maximum of 128 rules.

| Manag | ging Event List Add | Delete |              |             |        | × ×     |
|-------|---------------------|--------|--------------|-------------|--------|---------|
| ID    | Event Name          | Event  | Trigger Type | Description | Enable | Actions |

#### When Add or Edit button is applied, the Managing Event Configuration screen will appear.

| Managing Event Configuration       | ×                                                                                                    |
|------------------------------------|----------------------------------------------------------------------------------------------------|
| Item                               | Setting                                                                                                    |
| ► Event Name                       |                                                                                                    |
| ▶ Event                            | None     V       None     V       None     V                                                                                                    |
| <ul> <li>Trigger Type</li> </ul>   | Period V                                                                                                    |
| Interval                           | 0 (0~86400 seconds)                                                                                                    |
| <ul> <li>Description</li> </ul>    |                                                                                                    |
| ▶ Action                           | Network Status         WAN         LAN&VLAN         WiFi         NAT         Firewall         VPN         GRE         System Manage         Administration         Digital Output         Modbus         Remote Host |
| <ul> <li>Managing Event</li> </ul> |                                                                                                    |
| Managing Event Configu             | ration                                                                                                    |
| Item Value sett                    | ng Description                                                                                                    |
| Event Name Blank by def            | ault Specify a name or identifier for this managing event rule.<br><u>Value Range</u> : 0 - 64 characters.                                                                                                    |
| Event None by defa                 | ault Specify the Event type (SMS, SNMP Trap, or Digital Input) and an event identifier / profile. Up to 3 event conditions can be specified for defining an                                                          |

|              |                                     | event, and the event will be triggered when all the conditions hold simutaneously (AND relation).                                                                       |
|--------------|-------------------------------------|----------------------------------------------------------------------------------------------------|
|              |                                     | The supported Event types could be                                                                                                    |
|              |                                     | SMS: Select SMS and fill the message in the textbox to as the trigger condition                                                                                         |
|              |                                     | SNMP: Select SNMP Trap and fill the message in the textbox to specify SNMP                                                                                              |
|              |                                     | Trap Event;                                                                                                    |
|              |                                     | certain Digital Input Event;                                                                                                    |
|              |                                     | Note: The available Event Type could be different for the purchased product.                                                                                            |
| Trigger Type | Period is selected by default       | Specify the type of event trigger, either <b>Period</b> or <b>Once</b> .                                                                                                |
|              |                                     | <b>Period</b> : Select <b>Period</b> and specify a time interval, the event will be repeatedly                                                                          |
|              |                                     | Charge Soloct Once and the event will be just triggered just and time when the                                                                                          |
|              |                                     | specified event condition holds                                                                                                    |
| Interval     | <b>0</b> is set by default          | Specify the repeatedly event trigger time interval.                                                                                                    |
| interval     |                                     |                                                                                                    |
|              |                                     | <u>Value Range</u> : 0 - 86400 seconds.                                                                                                    |
| Description  | String format : any text.           | Enter a brief description for the Managing Event.                                                                                                    |
| Action       | All box is unchecked by<br>default. | Specify <b>Network Status</b> , or at least one rest action to take when the expected event is triggered.                                                               |
|              |                                     | Network Status: Select Network Status Checkbox to get the network status as                                                                                             |
|              |                                     | the action for the event;                                                                                                    |
|              |                                     | LAN&VLAN: Select LAN&VLAN Checkbox and the interested sub-items (Port                                                                                                   |
|              |                                     | link On/Off), the gateway will change the settings as the action for the event;                                                                                         |
|              |                                     | WiFi: Select WiFi Checkbox and the interested sub-items (WiFi radio On/Off),                                                                                            |
|              |                                     | the gateway will change the settings as the action for the event;                                                                                                    |
|              |                                     | <b>NAT:</b> Select <b>NAT</b> Checkbox and the interested sub-items (Virtual Server Rule<br>On/Off, DMZ On/Off), the gateway will change the settings as the action for |
|              |                                     | the event;                                                                                                    |
|              |                                     | Firewall: Select Firewall Checkbox and the interested sub-items (Remote                                                                                                 |
|              |                                     | Administrator Host ID On/Off), the gateway will change the settings as the action for the overtu-                                                                       |
|              |                                     | Action for the event;                                                                                                    |
|              |                                     | ON/Off PPTP Client On/Off 12TP Client On/Off Open/PN Client On/Off) the                                                                                                 |
|              |                                     | gateway will change the settings as the action for the event:                                                                                                    |
|              |                                     | <b>GRE</b> : Select <b>GRE</b> Checkbox and the interested sub-items (GRE Tunnel On/Off).                                                                               |
|              |                                     | the gateway will change the settings as the action for the event;                                                                                                    |
|              |                                     | System Manage: Select System Manage Checkbox and the interested sub-                                                                                                    |
|              |                                     | items (WAN SSH Service On/Off, TR-069 On/Off), the gateway will change the                                                                                              |
|              |                                     | settings as the action for the event;                                                                                                    |
|              |                                     | Administration: Select Administration Checkbox and the interested sub-items                                                                                             |
|              |                                     | (Backup Config, Restore Config, Reboot, Save Current Setting as Default), the                                                                                           |
|              |                                     | galeway will change the settings as the action for the event;                                                                                                    |
|              |                                     | as the action for the event.                                                                                                    |
|              |                                     | Modbus: Select Modbus checkbox and a Modbus Managing Event profile you                                                                                                  |
|              |                                     | defined as the action for the event;                                                                                                    |
|              |                                     | Remote Host: Select Remote Host checkbox and a Remote Host profile you                                                                                                  |
|              |                                     | defined as the action for the event;                                                                                                    |
|              |                                     | MQTT: Select MQTT checkbox and a MQTT Publish Message profile you                                                                                                    |
|              |                                     | defined as the action for the event;                                                                                                    |

|          |                         | Note: The available Event Type could be different for the purchased product. |
|----------|-------------------------|------------------------------------------------------------------------------|
| Managing | The box is unchecked by | Click Enable box to activate this Managing Event setting.                    |
| Event    | default.                |                                                                              |
| Save     | NA                      | Click the Save button to save the configuration                              |
| Undo     | NA                      | Click the <b>Undo</b> button to restore what you just configured back to the |
|          |                         | previous setting.                                                            |

## 7.2.3 Notifying Events

Go to Service > SMS & Event > Notifying Events Tab.

Notifying Events Setting allows administrator to define the relationship (rule) between event trigger and handlers.

### **Enable Notifying Events**

| Configuration    |                            |                                                                              |
|------------------|----------------------------|------------------------------------------------------------------------------|
| Item             |                            | Setting                                                                      |
| Notifying Events | 🗌 Enabl                    |                                                                              |
| Configuration    |                            |                                                                              |
| ltem             | Value setting              | Description                                                                  |
| Notifying Events | The box is uncheck default | ed by Check the <b>Enable</b> box to activate the Notifying Events function. |

## **Create / Edit Notifying Event Rules**

Setup your Notifying Event rules. It supports up to a maximum of 128 rules.

| Notify | ving Event List Add | Delete |              |             |        |                  |        | • ×     |
|--------|---------------------|--------|--------------|-------------|--------|------------------|--------|---------|
| ID     | Event Name          | Event  | Trigger Type | Description | Action | Time<br>Schedule | Enable | Actions |

#### When Add or Edit button is applied, the Notifying Event Configuration screen will appear.

| Notifying Event Configuration        |                                                                                              |
|--------------------------------------|----------------------------------------------------------------------------------------------|
| Item                                 | Setting                                                                                      |
| ▶ Event Name                         |                                                                                              |
| ▶ Event                              | None     V       None     V       None     V                                                 |
| ► Trigger Type                       | Period •                                                                                     |
| ▶ Interval                           | 0 (0~86400 seconds)                                                                          |
| <ul> <li>Description</li> </ul>      |                                                                                              |
| ▶ Action                             | Digital Output SMS Syslog SNMP Trap (Only Support v1 and v2c) Email Alert Modbus Remote Host |
| Time Schedule                        | (0) Always •                                                                                 |
| <ul> <li>Notifying Events</li> </ul> | ✓ Enable                                                                                     |
|                                      | Save                                                                                         |

| Notifying Event Configuration |                  |                                                                             |  |  |
|-------------------------------|------------------|-----------------------------------------------------------------------------|--|--|
| ltem                          | Value setting    | Description                                                                 |  |  |
| Event Name                    | Blank by default | Specify a name or identifier for this notifying event rule.                 |  |  |
|                               |                  | <u>Value Range</u> : 0 - 64 characters.                                     |  |  |
| Event                         | None by default  | Specify the Event type and corresponding event configuration. Up to 3 event |  |  |
|                               |                  |                                                                             |  |  |

|               |                           | conditions can be specified for defining an event, and the event will be                     |
|---------------|---------------------------|----------------------------------------------------------------------------------------------|
|               |                           | triggered when all the conditions hold simutaneously (AND relation).                         |
|               |                           | The supported Event Type could be:                                                           |
|               |                           | Digital Input: Select Digital Input and a DI profile you defined to specify a                |
|               |                           | certain Digital Input Event;                                                                 |
|               |                           | Power Change: Select Power Change and a trigger condition to specify the                     |
|               |                           | event on a certain power source.                                                             |
|               |                           | WAN: Select WAN and a trigger condition to specify a certain WAN Event;                      |
|               |                           | LAN&VLAN: Select LAN&VLAN and a trigger condition to specify a certain                       |
|               |                           | LAN&VLAN Event:                                                                              |
|               |                           | <b>WiFi</b> : Select <b>WiFi</b> and a trigger condition to specify a certain WiFi Event:    |
|               |                           | <b>DDNS</b> : Select <b>DDNS</b> and a trigger condition to specify a certain DDNS Event:    |
|               |                           | Administration: Select Administration and a trigger condition to specify a                   |
|               |                           | certain Administration Event:                                                                |
|               |                           | Modbus: Select Modbus and a Modbus Notifving Event profile you defined                       |
|               |                           | to specify a certain Modbus Event:                                                           |
|               |                           | <b>Data Usage</b> : Select <b>Data Usage</b> , the SIM Card (Cellular Service) and a trigger |
|               |                           | condition to specify a certain Data Usage Event:                                             |
|               |                           |                                                                                              |
|               |                           | Note: The available Event Type could be different for the purchased product.                 |
| Description   | String format : any text. | Enter a brief description for the Notifying Event.                                           |
| Action        | All box is unchecked by   | Specify at least one action to take when the expected event is triggered.                    |
|               | default.                  | Digital Output: Select Digital Output checkbox and a DO profile you defined                  |
|               |                           | as the action for the event;                                                                 |
|               |                           | SMS: Select SMS, and the gateway will send out a SMS to all the defined SMS                  |
|               |                           | accounts as the action for the event;                                                        |
|               |                           | Syslog: Select Syslog and select/unselect the Enable Checkbox to as the                      |
|               |                           | action for the event;                                                                        |
|               |                           | SNMP Trap: Select SNMP Trap, and the gateway will send out SNMP Trap to                      |
|               |                           | the defined SNMP Event Receivers as the action for the event;                                |
|               |                           | Email Alert: Select Email Alert, and the gateway will send out an Email to the               |
|               |                           | defined Email accounts as the action for the event;                                          |
|               |                           | Modbus: Select Modbus and a Modbus Notifying Event profile you defined                       |
|               |                           | as the action for the event;                                                                 |
|               |                           | Remote Host: Select Remote Host checkbox and a Remote Host profile you                       |
|               |                           | defined as the action for the event;                                                         |
|               |                           | MQTT: Select MQTT checkbox and a MQTT Publish Message profile you                            |
|               |                           | defined as the action for the event;                                                         |
|               |                           |                                                                                              |
|               |                           | Note: The available Event Type could be different for the purchased product.                 |
| Time Schedule | (0) Always is selected by | Select a time scheduling rule for the Notifying Event.                                       |
|               | default                   |                                                                                              |
| Notifying     | The box is unchecked by   | Click Enable box to activate this Notifying Event setting.                                   |
| Events        | default.                  |                                                                                              |
| Save          | NA                        | Click the Save button to save the configuration                                              |
| Undo          | NA                        | Click the <b>Undo</b> button to restore what you just configured back to the                 |
|               |                           | nrevious setting                                                                             |

# **Chapter 8 Status**

## 8.1 Dashboard

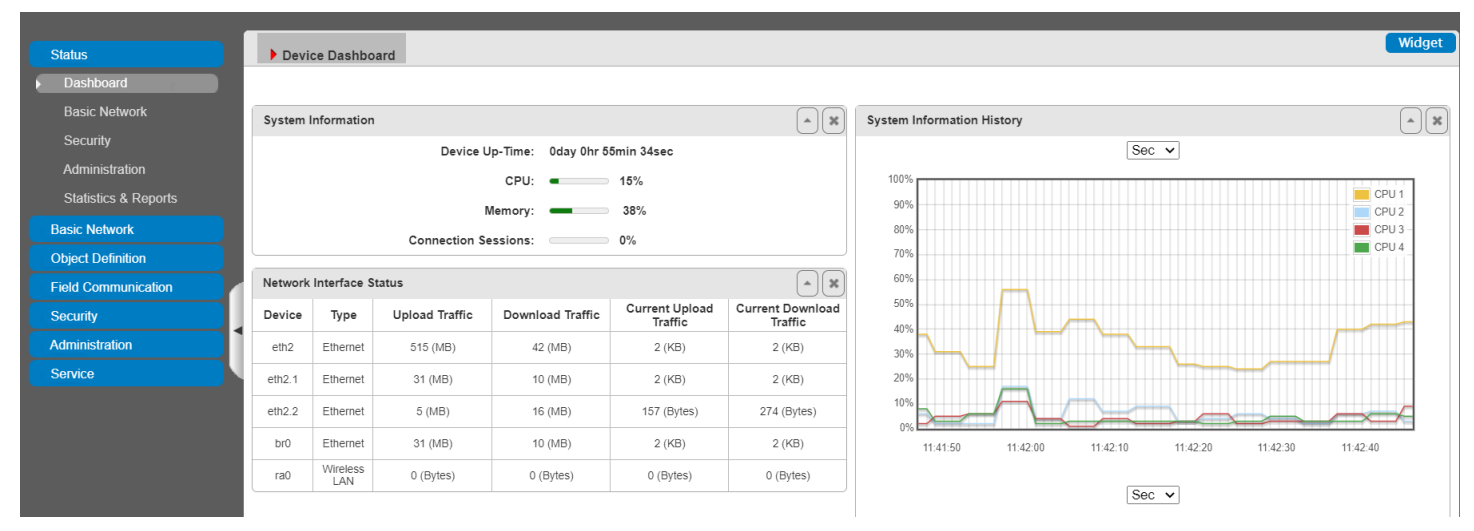

## 8.1.1 Device Dashboard

The **Device Dashboard** window shows the current status in graph or tables for quickly understanding the operation status for the gateway. They are the System Information, System Information History, and Network Interface Status. The display will be refreshed once per second.

From the menu on the left, select **Status > Dashboard > Device Dashboard** tab.

#### **System Information Status**

The **System Information** screen shows the device Up-time and the resource utilization for the CPU, Memory, and Connection Sessions.

| System Information   |                     |
|----------------------|---------------------|
| Device Up-Time:      | 0day 0hr 56min 1sec |
| CPU:                 | 10%                 |
| Memory:              | 38%                 |
| Connection Sessions: | 0%                  |
## **System Information History**

The **System Information History** screen shows the statistic graphs for the CPU and memory.

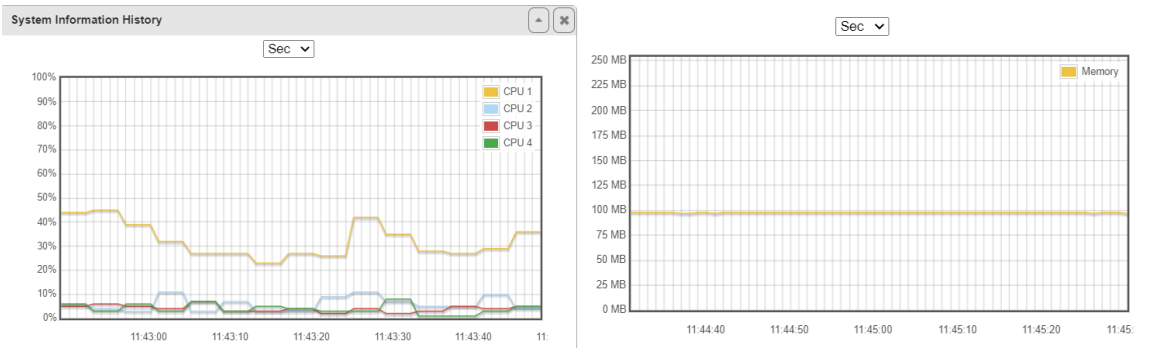

### **Network Interface Status**

The **Network Interface Status** screen shows the statistic information for each network interface of the gateway. The statistic information includes the Interface Type, Upload Traffic, Download Traffic, and Current Upload / Download Traffic.

| Network Interface Status |                 |                |                  |                           |                             |
|--------------------------|-----------------|----------------|------------------|---------------------------|-----------------------------|
| Device                   | Туре            | Upload Traffic | Download Traffic | Current Upload<br>Traffic | Current Download<br>Traffic |
| eth2                     | Ethernet        | 516 (MB)       | 43 (MB)          | 3 (KB)                    | 3 (KB)                      |
| eth2.1                   | Ethernet        | 32 (MB)        | 11 (MB)          | 3 (KB)                    | 2 (KB)                      |
| eth2.2                   | Ethernet        | 5 (MB)         | 16 (MB)          | 345 (Bytes)               | 481 (Bytes)                 |
| br0                      | Ethernet        | 32 (MB)        | 10 (MB)          | 2 (KB)                    | 2 (KB)                      |
| ra0                      | Wireless<br>LAN | 0 (Bytes)      | 0 (Bytes)        | 0 (Bytes)                 | 0 (Bytes)                   |

# 8.2 Basic Network

# 8.2.1 WAN & Uplink Status

#### Go to Status > Basic Network > WAN & Uplink tab.

The **WAN & Uplink Status** window shows the current status for different network type, including network configuration, connecting information, modem status and traffic statistics. The display will be refreshed on every five seconds.

## WAN interface IPv4 Network Status

#### WAN interface IPv4 Network Status screen shows status information for IPv4 network.

| WAN Int | WAN Interface IPv4 Network Status |          |              |                |               |                 |                                  |                   | <b>*</b>                   |              |
|---------|-----------------------------------|----------|--------------|----------------|---------------|-----------------|----------------------------------|-------------------|----------------------------|--------------|
| ID      | Interface                         | WAN Type | Network Type | IP Addr.       | Subnet Mask   | Gateway         | DNS                              | MAC Address       | Conn. Status               | Action       |
| WAN-1   | Ethernet                          | DHCP     | NAT          | 192.168.121.56 | 255.255.255.0 | 192.168.121.253 | 192.168.123.10,<br>192.168.123.6 | 00:50:18:00:08:01 | Connected<br>0 day 0:08:09 | Release Edit |
| WAN-2   |                                   | Disable  |              |                |               |                 |                                  |                   |                            | Edit         |

| WAN interface IPv | 4 Network Status |                                                                              |
|-------------------|------------------|------------------------------------------------------------------------------|
| Item              | Value setting    | Description                                                                  |
| ID                | N/A              | It displays corresponding WAN interface WAN IDs.                             |
| Interface         | NI / A           | It displays the type of WAN physical interface.                              |
| interface         | N/A              | Depending on the model purchased, it can be Ethernet, 3G/4G, etc             |
|                   |                  | It displays the method which public IP address is obtained from your ISP.    |
| WAN Type          | N/A              | Depending on the model purchased, it can be Static IP, Dynamic IP, PPPoE,    |
|                   |                  | PPTP, L2TP, 3G/4G.                                                           |
|                   |                  | It displays the network type for the WAN interface(s).                       |
| Network Type      | N/A              | Depending on the model purchased, it can be NAT, Routing, Bridge, or IP      |
|                   |                  | Pass-through.                                                                |
| IP Addr           | Ν/Δ              | It displays the public IP address obtained from your ISP for Internet        |
|                   | N/A              | connection. Default value is 0.0.0.0 if left unconfigured.                   |
| Subnet Mask       | Ν/Δ              | It displays the Subnet Mask for public IP address obtained from your ISP for |
| Jubilet Mask      | N/A              | Internet connection. Default value is 0.0.0.0 if left unconfigured.          |
| Gateway           | Ν/Δ              | It displays the Gateway IP address obtained from your ISP for Internet       |
| Gateway           | N/A              | connection. Default value is 0.0.0.0 if left unconfigured.                   |
| DNS               | Ν/Δ              | It displays the IP address of DNS server obtained from your ISP for Internet |
|                   | N/A              | connection. Default value is 0.0.0.0 if left unconfigured.                   |
| MAC Address       | Ν/Δ              | It displays the MAC Address for your ISP to allow you for Internet access.   |
|                   | N/A              | Note: Not all ISP may require this field.                                    |
| Conn. Status      | N/A              | It displays the connection status of the device to your ISP.                 |
|                   |                  | Status are Connected or disconnected.                                        |
| Action            | N/A              | This area provides functional buttons.                                       |

| <b>Renew</b> button allows user to force the device to request an IP address from the DHCP server. Note: <b>Renew</b> button is available when DHCP WAN Type is used and WAN connection is disconnected.                                                                                                    |
|----------------------------------------------------------------------------------------------------|
| <b>Release</b> button allows user to force the device to clear its IP address setting to disconnect from DHCP server. Note: <b>Release</b> button is available when DHCP WAN Type is used and WAN connection is connected.                                                                                                    |
| <b>Connect</b> button allows user to manually connect the device to the Internet.<br>Note: Connect button is available when Connection Control in WAN Type<br>setting is set to Connect Manually (Refer to <b>Edit</b> button in <b>Basic Network &gt;</b><br><b>WAN &amp; Uplink &gt; Internet Setup</b> ) and WAN connection status is<br>disconnected.             |
| <b>Disconnect</b> button allows user to manually disconnect the device from the<br>Internet. Note: <b>Connect</b> button is available when Connection Control in WAN<br>Type setting is set to Connect Manually (Refer to <b>Edit</b> button in <b>Basic</b><br><b>Network &gt; WAN &amp; Uplink &gt; Internet Setup</b> ) and WAN connection status is<br>connected. |

## WAN interface IPv6 Network Status

WAN interface IPv6 Network Status screen shows status information for IPv6 network.

| WAN Int | WAN Interface IPv6 Network Status |          |                       |                   |              |        |
|---------|-----------------------------------|----------|-----------------------|-------------------|--------------|--------|
| ID      | Interface                         | WAN Type | Link-local IP Address | Global IP Address | Conn. Status | Action |
| WAN-1   |                                   | Disable  |                       |                   |              | Edit   |

| WAN interface IPv     | 6 Network Status |                                                                               |
|-----------------------|------------------|-------------------------------------------------------------------------------|
| Item                  | Value setting    | Description                                                                   |
| ID                    | N/A              | It displays corresponding WAN interface WAN IDs.                              |
| Interface             | NI/A             | It displays the type of WAN physical interface.                               |
| Interface             | N/A              | Depending on the model purchased, it can be Ethernet, 3G/4G, etc              |
|                       |                  | It displays the method which public IP address is obtained from your ISP.     |
| WAN Type              | N/A              | WAN type setting can be changed from Basic Network > IPv6 >                   |
|                       |                  | Configuration.                                                                |
| Link-local IP Address | N/A              | It displays the LAN IPv6 Link-Local address.                                  |
| Global IP Address     | N/A              | It displays the IPv6 global IP address assigned by your ISP for your Internet |
|                       | N/A              | connection.                                                                   |
| Conn. Status          | N/A              | It displays the connection status. The status can be connected, disconnected  |
|                       |                  | and connecting.                                                               |
|                       |                  | This area provides functional buttons.                                        |
| Action                | N/A              | Edit Button when pressed, web-based utility will take you to the IPv6         |
|                       |                  | configuration page. (Basic Network > IPv6 > Configuration.)                   |

## LAN Interface Network Status

#### LAN Interface Network Status screen shows IPv4 and IPv6 information of LAN network.

| LAN Interface Network Status |                  |                         |                     |                   |                     |
|------------------------------|------------------|-------------------------|---------------------|-------------------|---------------------|
| IPv4 Address                 | IPv4 Subnet Mask | IPv6 Link-local Address | IPv6 Global Address | MAC Address       | Action              |
| 192.168.2.1                  | 255.255.255.0    |                         | /64                 | 00:50:18:00:0F:01 | Edit IPv4 Edit IPv6 |

| LAN Interface Network Status     |               |                                                                                 |  |  |
|----------------------------------|---------------|---------------------------------------------------------------------------------|--|--|
| ltem                             | Value setting | Description                                                                     |  |  |
| IPv4 Address<br>IPv4 Subnet Mask | NI / A        | It displays the current IPv4 IP Address of the gateway                          |  |  |
|                                  | N/A           | This is also the IP Address user use to access Router's Web-based Utility.      |  |  |
| IPv4 Subnet Mask                 | N/A           | It displays the current mask of the subnet.                                     |  |  |
| IPv6 Link-local                  | N/A           | It displays the current LAN IPv6 Link-Local address.                            |  |  |
| Address                          |               | This is also the IPv6 IP Address user use to access Router's Web-based Utility. |  |  |
| IPv6 Global Address              | N/A           | It displays the current IPv6 global IP address assigned by your ISP for your    |  |  |
|                                  |               | Internet connection.                                                            |  |  |
| MAC Address                      | N/A           | It displays the LAN MAC Address of the gateway                                  |  |  |
|                                  |               | This area provides functional buttons.                                          |  |  |
|                                  |               | Edit IPv4 Button when press, web-based utility will take you to the Ethernet    |  |  |
| Action                           | N/A           | LAN configuration page. (Basic Network > LAN & VLAN > Ethernet LAN tab).        |  |  |
|                                  |               | Edit IPv6 Button when press, web-based utility will take you to the IPv6        |  |  |
|                                  |               | configuration page. (Basic Network > IPv6 > Configuration.)                     |  |  |

## 3G/4G Modem Status

#### **3G/4G Modem Status List** screen shows status information for 3G/4G WAN network(s).

| 3G/4G Modem Status List |                  |             |                 |                         |        |
|-------------------------|------------------|-------------|-----------------|-------------------------|--------|
| Interface               | Card Information | Link Status | Signal Strength | Network Name            | Action |
| 3G/4G                   | EM7511           | Connected   | 93% (-55dBm)    | Chunghwa Telecom (LTE+) | Detail |

| 3G/4G Modem Status List |               |                                                                                                    |  |  |
|-------------------------|---------------|----------------------------------------------------------------------------------------------------|--|--|
| ltem                    | Value setting | Description                                                                                                    |  |  |
| Physical<br>Interface   | N/A           | It displays the type of WAN physical interface.<br>Note: Some device model may support two 3G/4G modules. Their physical interface<br>name will be <b>3G/4G-1</b> and <b>3G/4G-2</b> . |  |  |
| Card<br>Information     | N/A           | It displays the vendor's 3G/4G modem model name.                                                                                                    |  |  |
| Link Status             | N/A           | It displays the 3G/4G connection status. The status can be Connecting, Connected, Disconnecting, and Disconnected.                                                                     |  |  |
| Signal<br>Strength      | N/A           | It displays the 3G/4G wireless signal level.                                                                                                    |  |  |
| Network<br>Name         | N/A           | It displays the name of the service network carrier.                                                                                                    |  |  |
| Refresh                 | N/A           | Click the <b>Refresh</b> button to renew the information.                                                                                                    |  |  |

## MultiConnect rCell 600 Series User Guide

|        |             | This area provides functional buttons.                                            |
|--------|-------------|-----------------------------------------------------------------------------------|
| Action | Action NI/A | Detail Button when press, windows of detail information will appear. They are the |
| Action | IN/A        | Modem Information, SIM Status, and Service Information. Refer to next page for    |
|        |             | more.                                                                             |

When the **Detail** button is pressed, 3G/4G modem information windows such as Modem Information, SIM Status, Service Information, Signal Strength / Quality, and Error Message will appear.

## **Interface Traffic Statistics**

#### Interface Traffic Statistics screen displays the Interface's total transmitted packets.

Interface Traffic Statistics

|       |           |                      |                         | $\bigcirc$ |
|-------|-----------|----------------------|-------------------------|------------|
| ID    | Interface | Received Packets(Mb) | Transmitted Packets(Mb) | Action     |
| WAN-1 | Ethernet  | 202.09               | 58.68                   | Reset      |
| WAN-2 | 3G/4G     | 0                    | 0                       | Reset      |

| Interface Traffic Statistics |               |                                                                                  |  |  |  |  |  |
|------------------------------|---------------|----------------------------------------------------------------------------------|--|--|--|--|--|
| Item                         | Value setting | Description                                                                      |  |  |  |  |  |
| ID                           | N/A           | It displays corresponding WAN interface WAN IDs.                                 |  |  |  |  |  |
| Intorfaco                    | NI ( A        | It displays the type of WAN physical interface.                                  |  |  |  |  |  |
| interface                    | N/A           | Depending on the model purchased, it can be Ethernet, 3G/4G, etc                 |  |  |  |  |  |
| <b>Received Packets</b>      | NI/A          | It displays the downstream packets (Mb). It is reset when the device is          |  |  |  |  |  |
| (Mb)                         | N/A           | rebooted.                                                                        |  |  |  |  |  |
| Transmitted                  | N/A           | It displays the upstream packets (Mb). It is reset when the device is reheated   |  |  |  |  |  |
| Packets (Mb)                 | IN/A          | it displays the upstream packets (wip). It is reset when the device is repooted. |  |  |  |  |  |

# 8.2.2 LAN & VLAN Status

Go to Status > Basic Network > LAN & VLAN tab.

## **Client List**

The **Client List** shows you the LAN Interface, IP address, Host Name, MAC Address, and Remaining Lease Time of each device that is connected to this gateway.

| LAN Client List         |                        |                                                                                                    |                   |                      |  |  |
|-------------------------|------------------------|----------------------------------------------------------------------------------------------------|-------------------|----------------------|--|--|
| LAN Interface           | IP Address             | Host Name                                                                                                    | MAC Address       | Remaining Lease Time |  |  |
| Ethernet                | Static / 192.168.2.112 | N/A                                                                                                    | F0-76-1C-29-74-47 | N/A                  |  |  |
| LAN Client List         |                        |                                                                                                    |                   |                      |  |  |
| ltem                    | Value setting          | Description                                                                                                   |                   |                      |  |  |
| LAN Interface           | N/A                    | Client record of LAN Interface. String Format.                                                                |                   |                      |  |  |
| IP Address              | N/A                    | Client record of IP Address Type and the IP Address. Type is String Format and the IP Address is IPv4 Format. |                   |                      |  |  |
| Host Name               | N/A                    | Client record of Host Name. String Format.                                                                    |                   |                      |  |  |
| MAC Address             | N/A                    | Client record of MAC Address. MAC Address Format.                                                             |                   |                      |  |  |
| Remaining<br>Lease Time | N/A                    | Client record of Remaining Lease Time. Time Format.                                                           |                   |                      |  |  |

# 8.2.3 WiFi Status

Go to Status > Basic Network > WiFi tab.

The WiFi Status window shows the overall statistics of WiFi VAP entries.

### WiFi Virtual AP List

The WiFi Virtual AP List shows all of the virtual AP information on each WiFi module. The **Edit** button allows for quick configuration changes.

| WiFi Mod | NiFi Module One Virtual AP List |             |           |          |          |             |                |                   |              |  |  |
|----------|---------------------------------|-------------|-----------|----------|----------|-------------|----------------|-------------------|--------------|--|--|
| Op. Band | ID                              | WiFi Enable | Op. Mode  | SSID     | Channel  | WiFi System | Auth.&Security | MAC Address       | Action       |  |  |
| 5G       | VAP-1                           | 2           | AP Router | mtr62020 | Auto(44) | n only      | WPA2-PSK(AES)  | 00:50:18:00:00:08 | Edit QR Code |  |  |
| 5G       | VAP-2                           |             | AP Router | default  | Auto(44) | n only      | WPA2-PSK(AES)  | 02:50:18:00:00:08 | Edit QR Code |  |  |
| 5G       | VAP-3                           |             | AP Router | default  | Auto(44) | n only      | WPA2-PSK(AES)  | 02:50:18:01:00:08 | Edit QR Code |  |  |
| 5G       | VAP-4                           |             | AP Router | default  | Auto(44) | n only      | WPA2-PSK(AES)  | 02:50:18:02:00:08 | Edit QR Code |  |  |
| 5G       | VAP-5                           |             | AP Router | default  | Auto(44) | n only      | WPA2-PSK(AES)  | 02:50:18:03:00:08 | Edit QR Code |  |  |
| 5G       | VAP-6                           |             | AP Router | default  | Auto(44) | n only      | WPA2-PSK(AES)  | 02:50:18:04:00:08 | Edit QR Code |  |  |
| 5G       | VAP-7                           |             | AP Router | default  | Auto(44) | n only      | WPA2-PSK(AES)  | 02:50:18:05:00:08 | Edit QR Code |  |  |
| 5G       | VAP-8                           |             | AP Router | Guest    | Auto(44) | n only      | WPA2-PSK(AES)  | 02:50:18:06:00:08 | Edit QR Code |  |  |

| WiFi Virtual AP L | WiFi Virtual AP List |                                                                                      |  |  |  |  |  |
|-------------------|----------------------|--------------------------------------------------------------------------------------|--|--|--|--|--|
| Item              | Value setting        | Description                                                                          |  |  |  |  |  |
| Op. Band          | N/A                  | It displays the WiFi Operation Band (2.4G or 5G) of VAP.                             |  |  |  |  |  |
| ID                | N/A                  | It displays the ID of VAP.                                                           |  |  |  |  |  |
| WiFi Enable       | N/A                  | It displays whether the VAP wireless signal is enabled or disabled.                  |  |  |  |  |  |
| On Mode           | NI / A               | The WiFi Operation Mode of VAP. Depends of device model, modes are AP Router,        |  |  |  |  |  |
| Op. Mode          | N/A                  | WDS Only and WDS Hybrid, Universal Repeater and Client.                              |  |  |  |  |  |
| SSID              | N/A                  | It displays the network ID of VAP.                                                   |  |  |  |  |  |
| Channel           | N/A                  | It displays the wireless channel used.                                               |  |  |  |  |  |
| WiFi System       | N/A                  | The WiFi System of VAP.                                                              |  |  |  |  |  |
| Auth. & Security  | N/A                  | It displays the authentication and encryption type used.                             |  |  |  |  |  |
| MAC Address       | N/A                  | It displays MAC Address of VAP.                                                      |  |  |  |  |  |
|                   |                      | Click the Edit button to make a quick access to the WiFi configuration page. (Basic  |  |  |  |  |  |
| Action            | NI / A               | Network > WiFi > Configuration tab)                                                  |  |  |  |  |  |
| ACTION            | N/A                  | The <b>QR Code</b> button allow you to generate QR code for quick connect to the VAP |  |  |  |  |  |
|                   |                      | by scanning the QR code.                                                             |  |  |  |  |  |

#### WiFi IDS Status

The WiFi IDS Status shows all the WIDS statistics on each WiFi module.

| WiFi Module One IDS Status |                              |                                 |                        |                         |                           |                      |                         |        |
|----------------------------|------------------------------|---------------------------------|------------------------|-------------------------|---------------------------|----------------------|-------------------------|--------|
| Authentication<br>Frame    | Association Request<br>Frame | Re-association Request<br>Frame | Probe Request<br>Frame | Disassociation<br>Frame | Deauthentication<br>Frame | EAP Request<br>Frame | Malicious Data<br>Frame | Action |
| 0                          | 0                            | 0                               | 0                      | 0                       | 0                         | 0                    | 0                       | Reset  |

## MultiConnect rCell 600 Series User Guide

| WiFi IDS Status                 |               |                                                                                     |
|---------------------------------|---------------|-------------------------------------------------------------------------------------|
| Item                            | Value setting | Description                                                                         |
| Authentication<br>Frame         | N/A           | It displays the receiving Authentication Frame count.                               |
| Association<br>Request Frame    | N/A           | It displays the receiving Association Request Frame count.                          |
| Re-association<br>Request Frame | N/A           | It displays the receiving Re-association Request Frame count.                       |
| Probe Request<br>Frame          | N/A           | It displays the receiving Probe Request Frame count.                                |
| Disassociation<br>Frame         | N/A           | It displays the receiving Disassociation Frame count.                               |
| Deauthentication<br>Frame       | N/A           | It displays the receiving Deauthentication Frame count.                             |
| EAP Request Frame               | N/A           | It displays the receiving EAP Request Frame count.                                  |
| Malicious Data<br>Frame         | N/A           | It displays the number of receiving unauthorized wireless packets.                  |
| Action                          | N/A           | Click the <b>Reset</b> button to clear the entire statistic and reset counter to 0. |

Ensure WIDS function is enabled

Go to Basic Network > WiFi > Advanced Configuration tab

Note that the WIDS of 2.4GHz or 5GHz WiFi should be configured separately.

## WiFi Traffic Statistic

The WiFi Traffic Statistic shows all the received and transmitted packets on each WiFi module.

| WiFi Moo | lule One T | Traffic Statistics |                     | • ×    |
|----------|------------|--------------------|---------------------|--------|
| Op. Band | ID         | Received Packets   | Transmitted Packets | Action |
| 5G       | VAP-1      | 16826              | 13708               | Reset  |
| 5G       | VAP-2      | 0                  | 0                   | Reset  |
| 5G       | VAP-3      | 0                  | 0                   | Reset  |
| 5G       | VAP-4      | 0                  | 0                   | Reset  |
| 5G       | VAP-5      | 0                  | 0                   | Reset  |
| 5G       | VAP-6      | 0                  | 0                   | Reset  |
| 5G       | VAP-7      | 0                  | 0                   | Reset  |
| 5G       | VAP-8      | 0                  | 0                   | Reset  |

| WiFi Traffic Statis     | stic          |                                                                                |
|-------------------------|---------------|--------------------------------------------------------------------------------|
| ltem                    | Value setting | Description                                                                    |
| Op. Band                | N/A           | It displays the Wi-Fi Operation Band (2.4G or 5G) of VAP.                      |
| ID                      | N/A           | It displays the VAP ID.                                                        |
| <b>Received Packets</b> | N/A           | It displays the number of received packets.                                    |
| Transmitted Packet      | N/A           | It displays the number of transmitted packets.                                 |
| Action                  | N/A           | Click the <b>Reset</b> button to clear individual VAP statistics.              |
| <b>Refresh Button</b>   | N/A           | Click the Refresh button to update the entire VAP Traffic Statistic instantly. |

# 8.2.4 DDNS Status

Go to Status > Basic Network > DDNS tab.

The **DDNS Status** window shows the current DDNS service in use, the last update status, and the last update time to the DDNS service server.

#### **DDNS Status**

| DDNS Status List |          |              |                    |                  |
|------------------|----------|--------------|--------------------|------------------|
| Host Name        | Provider | Effective IP | Last Update Status | Last Update Time |

| DDNS Status      |               |                                                                                    |
|------------------|---------------|------------------------------------------------------------------------------------|
| ltem             | Value Setting | Description                                                                        |
| Host Name        | N/A           | It displays the name you entered to identify DDNS service provider                 |
| Provider         | N/A           | It displays the DDNS server of DDNS service provider                               |
| Effective IP     | N/A           | It displays the public IP address of the device updated to the DDNS server         |
| Last Update      | NI/A          | It displays whether the last update of the device public IP address to the DDNS    |
| Status           | N/A           | server has been successful (Ok) or failed (Fail).                                  |
| Last Update Time | N/A           | It displays time stamp of the last update of public IP address to the DDNS server. |
| Refresh          | N/A           | The <b>refresh</b> button allows user to force the display to refresh information. |

# 8.3 Security

| Status               | VPN      | ▶ Firewall          |                      |               |                      |                                |        |                         |            | Widget          |
|----------------------|----------|---------------------|----------------------|---------------|----------------------|--------------------------------|--------|-------------------------|------------|-----------------|
| Dashboard            |          |                     |                      |               |                      |                                |        |                         |            |                 |
| Basic Network        |          |                     | _                    |               |                      |                                |        |                         |            |                 |
| Security             | IPSec Ti | unnel Status        | Edit                 |               |                      |                                |        |                         |            | <b>^</b>        |
| Administration       | ID       | Tunnel Name         | Tunnel Scena         | ario Loca     | I Subnets            | Remote IP/FQDN                 | Remo   | te Subnets              | Conn. Time | Status          |
| Statistics & Reports | OpenVF   | N Server Status     | Edit                 |               |                      |                                |        |                         |            | <b>AX</b>       |
| Basic Network        | ID       | User Name           |                      | Remote IP/FQD | N                    | Virtual                        | IP/Mac | Conr                    | n. Time    | Status          |
| Object Definition    | _        |                     |                      |               |                      |                                |        |                         |            |                 |
| Field Communication  | OpenVP   | N Client Status     | Edit Detail          | Edit Detail   |                      |                                |        |                         |            | <b>(*)</b>      |
| Security             | ID       | OpenVPN Client Name |                      | Interface R   | rface Remote IP/FQDN |                                | bnet V | Virtual IP Conn. Time   |            | Conn. Status    |
| Administration       |          | mor Status          | Edit                 |               |                      |                                |        |                         |            |                 |
| Service              | LZIF 30  | iver status         |                      |               |                      |                                |        | Remote Call ID Conn. Ti |            |                 |
|                      | ID       | User Name           |                      | Remote IP     | Remote               | Remote Virtual IP              |        |                         |            | Status          |
|                      | L2TP CI  | ient Status         | Edit                 |               |                      |                                |        |                         |            |                 |
|                      | ID       | L2TP Client Name    | Interface Virtual IP |               |                      | Remote IP/FQDN Default Gateway |        | ault Gateway/Remote     | Subnet Cor | nn. Time Status |
|                      | PPTP S   | erver Status        | Edit                 |               |                      |                                |        |                         |            |                 |
|                      | ID       | User Name           |                      | Remote IP     | Remote               | Virtual IP                     | Remo   | ote Call ID             | Conn. Time | Status          |
|                      | PPTP C   | lient Status        | Edit                 |               |                      |                                |        |                         |            |                 |
|                      | ID       | PPTP Client Name    | Interface            | Virtual IP    |                      | Remote IP/FQDN                 | Def    | ault Gateway/Remote     | Subnet Cor | nn. Time Status |

# 8.3.1 VPN Status

Go to Status > Security > VPN tab.

The VPN Status widow shows the overall VPN tunnel status. The display will be refreshed on every five seconds.

### **IPSec Tunnel Status**

**IPSec Tunnel Status** windows show the configuration for establishing IPSec VPN connection and current connection status.

| IP | Sec Tunnel Status   | Edit            |                                                                           |                                                                   |                            |            |        |  |  |  |
|----|---------------------|-----------------|---------------------------------------------------------------------------|-------------------------------------------------------------------|----------------------------|------------|--------|--|--|--|
| ID | Tunnel Name         | Tunnel Scenario | Local Subnets                                                             | Remote IP/FQDN                                                    | Remote Subnets             | Conn. Time | Status |  |  |  |
|    | IPSec Tunnel Status |                 |                                                                           |                                                                   |                            |            |        |  |  |  |
|    | ltem                | Value setting   | Description                                                               | on                                                                |                            |            |        |  |  |  |
|    | Tunnel Name         | N/A             | It displays t                                                             | he tunnel nar                                                     | ne you have entered to ide | entify.    |        |  |  |  |
|    | Tunnel Scenario     | It displays t   | It displays the Tunnel Scenario specified.                                |                                                                   |                            |            |        |  |  |  |
|    | Local Subnets       | N/A             | It displays t                                                             | It displays the Local Subnets specified.                          |                            |            |        |  |  |  |
|    | Remote IP/FQDN      | N/A             | It displays t                                                             | It displays the Remote IP/FQDN specified.                         |                            |            |        |  |  |  |
|    | Remote Subnets      | N/A             | It displays t                                                             | It displays the Remote Subnets specified.                         |                            |            |        |  |  |  |
|    | Conn. Time          | N/A             | It displays t                                                             | It displays the connection time for the IPSec tunnel.             |                            |            |        |  |  |  |
|    | Statuc              | NI / A          | It displays the Status of the VPN connection. The status displays are     |                                                                   |                            |            |        |  |  |  |
|    | Status              | N/A             | Connected,                                                                | Connected, Disconnected, Wait for traffic, and Connecting.        |                            |            |        |  |  |  |
|    | Edit Button         | NI/A            | Click on Edit Button to change IPSec setting, web-based utility will take |                                                                   |                            |            |        |  |  |  |
|    |                     | IN/A            | you to the l                                                              | you to the IPSec configuration page. (Security > VPN > IPSec tab) |                            |            |        |  |  |  |

### **OpenVPN Server Status**

According to OpenVPN configuration, the **OpenVPN Server/Client Status** shows the status and statistics for the OpenVPN connection from the server side or client side.

| OpenVPN Server Status Edit |                       |                 |                                                                         |                                                                        |                         | ( <b>*</b> )( <b>%</b> |  |  |
|----------------------------|-----------------------|-----------------|-------------------------------------------------------------------------|------------------------------------------------------------------------|-------------------------|------------------------|--|--|
| ID                         | User Nam              | e               | Remote IP/FQDN                                                          | Virtual IP/Mac                                                         | Conn. Time              | Status                 |  |  |
| Ор                         | OpenVPN Server Status |                 |                                                                         |                                                                        |                         |                        |  |  |
| Ite                        | m                     | Value setting   | Descriptio                                                              | n                                                                      |                         |                        |  |  |
| Use                        | r Name                | N/A             | It displays the                                                         | It displays the Client name you have entered for identification.       |                         |                        |  |  |
| Remote N/A                 |                       | It displays the | It displays the public IP address (the WAN IP address) of the connected |                                                                        |                         |                        |  |  |
| IP/F                       | QDN                   |                 | OpenVPN Cli                                                             | ent                                                                    |                         |                        |  |  |
| Virt                       | ual IP/MAC            | N/A             | It displays th                                                          | ne virtual IP/MAC address as                                           | ssigned to the connecte | d OpenVPN              |  |  |
|                            |                       |                 | client.                                                                 |                                                                        |                         |                        |  |  |
| Con                        | n. Time               | N/A             | It displays the                                                         | It displays the connection time for the corresponding OpenVPN tunnel.  |                         |                        |  |  |
| Stat                       | tus                   | N/A             | It displays the                                                         | It displays the connection status of the corresponding OpenVPN tunnel. |                         |                        |  |  |
|                            |                       |                 | The status ca                                                           | The status can be Connected, or Disconnected.                          |                         |                        |  |  |

## **OpenVPN Client Status**

| Ope                                                        | DpenVPN Client Status Edit Detail                                                         |           |                                                       |                                                        |                |                 |              |
|------------------------------------------------------------|-------------------------------------------------------------------------------------------|-----------|-------------------------------------------------------|--------------------------------------------------------|----------------|-----------------|--------------|
| ID                                                         | OpenVPN Client Name                                                                       | Interface | Remote IP/FQDN                                        | Remote Subnet                                          | Virtual IP     | Conn. Time      | Conn. Status |
| C                                                          | penVPN Client Status                                                                      |           |                                                       | ·                                                      | •<br>•         |                 | -            |
| li                                                         | tem Value s                                                                               | etting    | Description                                           |                                                        |                |                 |              |
| C                                                          | penVPN Client                                                                             | N/A       | It displays the (                                     | lient name you have                                    | e entered for  | identification. |              |
| N                                                          | lame                                                                                      |           |                                                       |                                                        |                |                 |              |
|                                                            | nterface                                                                                  | N/A       | It displays the V                                     | VAN interface specifi                                  | led for the O  | penVPN client c | onnection.   |
| R                                                          | Remote N/A It displays the peer OpenVPN Server's Public IP address (the WAN IP ad or EODN |           |                                                       |                                                        | AN IP address) |                 |              |
| Remote Subnet N/A It displays the Remote Subnet specified. |                                                                                           |           |                                                       | fied.                                                  |                |                 |              |
| Т                                                          | UN/TAP                                                                                    | N/A       | It displays the TUN/TAP Read Bytes of OpenVPN Client. |                                                        |                |                 |              |
| R                                                          | ead (bytes)                                                                               |           |                                                       |                                                        |                |                 |              |
| Т                                                          | UN/TAP                                                                                    | N/A       | It displays the T                                     | UN/TAP Write Bytes                                     | of OpenVPN     | l Client.       |              |
| V                                                          | Vrite (bytes)                                                                             |           |                                                       |                                                        |                |                 |              |
| Т                                                          | CP/UDP                                                                                    | N/A       | It displays the T                                     | CP/UDP Read Bytes                                      | of OpenVPN     | Client.         |              |
| R                                                          | ead(bytes)                                                                                |           |                                                       |                                                        |                |                 |              |
| Т                                                          | CP/UDP                                                                                    | N/A       | It displays the T                                     | It displays the TCP/UDP Write Bytes of OpenVPN Client. |                |                 |              |
| V                                                          | Vrite (bytes)                                                                             |           | Connection                                            |                                                        |                |                 |              |
| C                                                          | onn. Time                                                                                 | N/A       | It displays the c                                     | connection time for t                                  | he correspoi   | nding OpenVPN   | tunnel.      |
| C                                                          | onn. Status                                                                               | N/A       | It displays the c                                     | connection status of                                   | the correspo   | nding OpenVPN   | tunnel.      |
|                                                            |                                                                                           |           | The status can                                        | be Connected, or Dis                                   | connected.     |                 |              |

## L2TP Server/Client Status

LT2TP Server/Client Status shows the configuration for establishing LT2TP tunnel and current connection status.

| L2T        | Server Status     | Edit                                                                                                    |                                                                                                    |                              |             |        |  |
|------------|-------------------|----------------------------------------------------------------------------------------------------|----------------------------------------------------------------------------------------------------|------------------------------|-------------|--------|--|
| ID         | User Name         | Remote IP                                                                                                    | Remote Virtual IP                                                                                                    | Remote Call ID               | Conn. Time  | Status |  |
| L          | 2TP Server Status |                                                                                                    |                                                                                                    |                              |             |        |  |
| It         | em                | Value setting                                                                                                    | Description                                                                                                    |                              |             |        |  |
| U          | ser Name          | N/A                                                                                                    | It displays the login nam                                                                                                    | e of the user used for the o | connection. |        |  |
| R          | emote IP          | N/A                                                                                                    | It displays the public IP address (the WAN IP address) of the connected L2TP client.                                                            |                              |             |        |  |
| R          | emote Virtual IP  | N/A                                                                                                    | It displays the IP address assigned to the connected L2TP client.                                                                               |                              |             |        |  |
| R          | emote Call ID     | N/A                                                                                                    | It displays the L2TP clien                                                                                                    | t Call ID.                   |             |        |  |
| С          | onn. Time         | N/A                                                                                                    | It displays the connectio                                                                                                    | n time for the L2TP tunnel   |             |        |  |
| Status N/A |                   | It displays the Status of each of the L2TP client connection. The status displays Connected, Disconnect, Connecting |                                                                                                    |                              |             |        |  |
| E          | dit               | N/A                                                                                                    | Click on <b>Edit</b> Button to change L2TP server setting, web-based utility will take you to the L2TP server page. (Security > VPN > L2TP tab) |                              |             |        |  |

| L2TP Client Status |                  | Edit      |            |                |                               |            |        |
|--------------------|------------------|-----------|------------|----------------|-------------------------------|------------|--------|
| ID                 | L2TP Client Name | Interface | Virtual IP | Remote IP/FQDN | Default Gateway/Remote Subnet | Conn. Time | Status |

| L2TP Client Status |               |                                                 |
|--------------------|---------------|-------------------------------------------------|
| ltem               | Value setting | Description                                     |
| Client Name        | N/A           | It displays Name for the L2TP Client specified. |

## MultiConnect rCell 600 Series User Guide

| Interface                           | N/A | It displays the WAN interface with which the gateway will use to request PPTP tunneling connection to the PPTP server.                                                                                                    |
|-------------------------------------|-----|----------------------------------------------------------------------------------------------------|
| Virtual IP                          | N/A | It displays the IP address assigned by Virtual IP server of L2TP server.                                                                                                    |
| Remote IP/FQDN                      | N/A | It displays the L2TP Server's Public IP address (the WAN IP address) or FQDN.                                                                                                    |
| Default<br>Gateway/Remote<br>Subnet | N/A | It displays the specified IP address of the gateway device used to connect<br>to the internet to connect to the L2TP server –the default gateway. Or<br>other specified subnet if the default gateway is not used to connect to the<br>L2TP server –the remote subnet. |
| Conn. Time                          | N/A | It displays the connection time for the L2TP tunnel.                                                                                                    |
| Status                              | N/A | It displays the Status of the VPN connection. The status displays Connected, Disconnect, and Connecting.                                                                                                    |
| Edit                                | N/A | Click on <b>Edit</b> Button to change L2TP client setting, web-based utility will take you to the L2TP client page. ( <b>Security &gt; VPN &gt; L2TP</b> tab)                                                                                                    |

## **PPTP Server/Client Status**

|                                                                                                | User Name         | Remote IP     | Remote Virtual IP                                                                                                    | Remote Call ID             | Conn. Time  | Status |  |
|------------------------------------------------------------------------------------------------|-------------------|---------------|----------------------------------------------------------------------------------------------------|----------------------------|-------------|--------|--|
| P                                                                                              | PTP Server Status |               |                                                                                                    |                            |             |        |  |
| li                                                                                             | em                | Value setting | Description                                                                                                    |                            |             |        |  |
| U                                                                                              | ser Name          | N/A           | It displays the login nam                                                                                                    | e of the user used for the | connection. |        |  |
| Remote IP N/A                                                                                  |                   |               | It displays the public IP address (the WAN IP address) of the connected PPTP client.                                                                                                    |                            |             |        |  |
| <b>Remote Virtual IP</b> N/A It displays the IP address assigned to the connected PPTP client. |                   |               |                                                                                                    |                            |             |        |  |
| R                                                                                              | emote Call ID     | N/A           | It displays the PPTP clien                                                                                                    | t Call ID.                 |             |        |  |
| С                                                                                              | onn. Time         | N/A           | It displays the connectio                                                                                                    | n time for the PPTP tunne  | l.          |        |  |
| Status N/A                                                                                     |                   |               | It displays the Status of each of the PPTP client connection. The status displays Connected, Disconnect, and Connecting.                                                                                                    |                            |             |        |  |
| Edit Button                                                                                    |                   | N/A           | Click on <b>Edit</b> Button to change PPTP server setting, web-based utility web-based utility web-based ut |                            |             |        |  |

## **PPTP Server/Client Status** shows the configuration for establishing PPTP tunnel and current connection status.

| PPTP Client Status |                  | Edit      |            |                |                               |            |        |
|--------------------|------------------|-----------|------------|----------------|-------------------------------|------------|--------|
| ID                 | PPTP Client Name | Interface | Virtual IP | Remote IP/FQDN | Default Gateway/Remote Subnet | Conn. Time | Status |

| <b>PPTP Client Status</b> |               |                                                                             |
|---------------------------|---------------|-----------------------------------------------------------------------------|
| ltem                      | Value setting | Description                                                                 |
| Client Name               | N/A           | It displays Name for the PPTP Client specified.                             |
| Interface                 | N/A           | It displays the WAN interface with which the gateway will use to request    |
| Internace                 | N/A           | PPTP tunneling connection to the PPTP server.                               |
| Virtual IP                | N/A           | It displays the IP address assigned by Virtual IP server of PPTP server.    |
| Pomoto IR/FODN            | N/A           | It displays the PPTP Server's Public IP address (the WAN IP address) or     |
| Remote IP/FQDN            | N/A           | FQDN.                                                                       |
|                           |               | It displays the specified IP address of the gateway device used to connect  |
| Default Gateway /         | N/A           | to the internet to connect to the PPTP server the default gateway. Or       |
| Remote Subnet             | N/A           | other specified subnet if the default gateway is not used to connect to the |
|                           |               | PPTP server –the remote subnet.                                             |
| Conn. Time                | N/A           | It displays the connection time for the PPTP tunnel.                        |
| Status                    | N/A           | It displays the Status of the VPN connection. The status displays           |
| Jialus                    | IN/A          | Connected, Disconnect, and Connecting.                                      |
| Edit Button               | NI/A          | Click on Edit Button to change PPTP client setting, web-based utility will  |
|                           | N/A           | take you to the PPTP server page. ( <b>Security &gt; VPN &gt; PPTP</b> tab) |

# 8.3.2 Firewall Status

#### Go to Status > Security > Firewall Status Tab.

The **Firewall Status** provides user a quick view of the firewall status and current firewall settings. It also keeps the log history of the dropped packets by the firewall rule policies, and includes the administrator remote login settings specified in the Firewall Options. The display will be refreshed on every five seconds.

By clicking the icon [+], the status table will be expanded to display log history. Clicking the **Edit** button the screen will be switched to the configuration page.

## **Packet Filter Status**

| Packet Filters        | Edit              |    |      |
|-----------------------|-------------------|----|------|
| Activated Filter Rule | Detected Contents | IP | Time |

| Packet Filter Status     |               |                                                                                                    |  |  |  |  |  |
|--------------------------|---------------|----------------------------------------------------------------------------------------------------|--|--|--|--|--|
| ltem                     | Value setting | Description                                                                                                    |  |  |  |  |  |
| Activated Filter<br>Rule | N/A           | This is the Packet Filter Rule name.                                                                                                    |  |  |  |  |  |
| Detected<br>Contents     | N/A           | This is the logged packet information, including the source IP, destination IP, protocol, and destination port –the TCP or UDP.<br>String format:<br>Source IP to Destination IP : Destination Protocol (TCP or UDP) |  |  |  |  |  |
| IP                       | N/A           | The Source IP (IPv4) of the logged packet.                                                                                                    |  |  |  |  |  |
| Time                     | N/A           | The Date and Time stamp of the logged packet. Date & time format. ("Month"<br>"Day" "Hours":"Minutes":"Seconds")                                                                                                    |  |  |  |  |  |

Note: Ensure Packet Filter Log Alert is enabled.

Refer to **Security > Firewall > Packet Filter** tab. Check Log Alert and save the setting.

## **URL Blocking Status**

| URL Blocking               | Edit          |                                                                                   |                                                                                                    | <b>A</b> |  |  |  |
|----------------------------|---------------|-----------------------------------------------------------------------------------|----------------------------------------------------------------------------------------------------|----------|--|--|--|
| Activated Blocking Rule    |               | Blocked URL                                                                       | IP                                                                                                    | Time     |  |  |  |
| URL Blocking Sta           | itus          |                                                                                   |                                                                                                    |          |  |  |  |
| Item                       | Value setting | Description                                                                       |                                                                                                    |          |  |  |  |
| Activated<br>Blocking Rule | N/A           | This is the URL Blocking Rule name.                                               | This is the URL Blocking Rule name.                                                                              |          |  |  |  |
| Blocked URL                | N/A           | This is the logged packet information.                                            |                                                                                                    |          |  |  |  |
| IP                         | N/A           | The Source IP (IPv4) of the logged packet.                                        |                                                                                                    |          |  |  |  |
| Time                       | N/A           | The Date and Time stamp of the logged packe<br>"Day" "Hours":"Minutes":"Seconds") | The Date and Time stamp of the logged packet. Date & time format. ("Month"<br>"Day" "Hours":"Minutes":"Seconds") |          |  |  |  |

*Note: Ensure URL Blocking Log Alert is enabled.* 

Refer to Security > Firewall > URL Blocking tab. Check Log Alert and save the setting.

## **MAC Control Status**

| MAC Control               | Edit          |                                                                                   |                  | <b>A</b>        |  |
|---------------------------|---------------|-----------------------------------------------------------------------------------|------------------|-----------------|--|
| Activated Control Rule    |               | Blocked MAC Addresses                                                             | IP               | Time            |  |
| MAC Control St            | atus          |                                                                                   |                  |                 |  |
| ltem                      | Value setting | Description                                                                       |                  |                 |  |
| Activated<br>Control Rule | N/A           | This is the MAC Control Rule name.                                                |                  |                 |  |
| Blocked MAC<br>Addresses  | N/A           | This is the MAC address of the logged packet.                                     |                  |                 |  |
| IP                        | N/A           | The Source IP (IPv4) of the logged packet.                                        |                  |                 |  |
| Time                      | N/A           | The Date and Time stamp of the logged packe<br>"Day" "Hours":"Minutes":"Seconds") | t. Date & time f | ormat. ("Month" |  |

Note: Ensure MAC Control Log Alert is enabled.

Refer to **Security > Firewall > MAC Control** tab. Check Log Alert and save the setting.

## **IPS Status**

| IPS                   | Edit                                                                                                    |                                            |  |              |
|-----------------------|----------------------------------------------------------------------------------------------------|--------------------------------------------|--|--------------|
|                       | Detected Intrusion IP                                                                                                |                                            |  | Time         |
| <b>IPS Firewall</b>   | Status                                                                                                    |                                            |  |              |
| ltem                  | Value setting                                                                                                    | Description                                |  |              |
| Detected<br>Intrusion | N/A This is the intrusion type of the packets being blocked.                                                         |                                            |  |              |
| IP                    | N/A                                                                                                    | The Source IP (IPv4) of the logged packet. |  |              |
| Time                  | N/A The Date and Time stamp of the logged packet. Date & time format. ("Month"<br>"Day" "Hours":"Minutes":"Seconds") |                                            |  | at. ("Month" |

Note: Ensure IPS Log Alert is enabled.

Refer to **Security > Firewall > IPS** tab. Check Log Alert and save the setting.

## **Firewall Options Status**

| Options                                                                                                    |             | Edit                                                                                                    |                                                                                                    |
|----------------------------------------------------------------------------------------------------|-------------|----------------------------------------------------------------------------------------------------|----------------------------------------------------------------------------------------------------|
| Stealth Mode                                                                                                    | SPI         | Discard Ping from WAN                                                                                     | Remote Administrator Management                                                                                                    |
| Disable                                                                                                    | Enable      | Disable                                                                                                   | IP: 192.168.121.54, User Name: admin, Time: Jun 5 14:08:45                                                                                                    |
| Firewall                                                                                                    | Options St  | tatus                                                                                                    |                                                                                                    |
| ltem                                                                                                    |             | Value setting                                                                                             | Description                                                                                                    |
| Stealth Mode N/A Enable or Disable setting status of Stealth Mode on Firewall Option   String Format: Disable or Enable String Format: Disable or Enable |             | Enable or Disable setting status of Stealth Mode on Firewall Options.<br>String Format: Disable or Enable |                                                                                                    |
| SPI N/A Enable or Disable setting status of SPI on Firewall Options.   String Format : Disable or Enable String Format : Disable or Enable               |             | Enable or Disable setting status of SPI on Firewall Options.<br>String Format : Disable or Enable         |                                                                                                    |
| Discard Ping from<br>WAN N/A                                                                                                    |             | N/A                                                                                                    | Enable or Disable setting status of Discard Ping from WAN on Firewall<br>Options.<br>String Format: Disable or Enable                                                                                                    |
| Remote<br>Administra<br>Managema                                                                                                    | ator<br>ent | N/A                                                                                                    | Enable or Disable setting status of Remote Administrator.<br>If Remote Administrator is enabled, it shows the currently logged in<br>administrator's source IP address and login user name and the login time.<br>Format:<br>IP : "Source IP", User Name: "Login User Name", Time: "Date time"<br>Example:<br>IP: 192.168.127.39, User Name: admin, Time: Mar 3 01:34:13 |

*Note: Ensure Firewall Options Log Alert is enabled. Refer to* **Security > Firewall > Options** tab. Check Log Alert and save the setting.

# 8.4 Administration

## 8.4.1 Configure & Manage Status

#### Go to Status > Administration > Configure & Manage tab.

The **Configure & Manage Status** window shows the status for managing remote network devices. The type of management available in your device is depended on the device model purchased. The commonly used ones are the SNMP, TR-069, and UPnP. The display will be refreshed on every five seconds.

#### **SNMP Linking Status**

SNMP Link Status screen shows the status of current active SNMP connections.

| SNMP Linking Status |            |      |                                                                                |                                                                                          |                | × 3          |  |
|---------------------|------------|------|--------------------------------------------------------------------------------|------------------------------------------------------------------------------------------|----------------|--------------|--|
| User Name           | IP Address | Port | Community                                                                      | Auth. Mode                                                                               | Privacy Mode   | SNMP Version |  |
|                     |            |      |                                                                                |                                                                                          |                |              |  |
| SNMP Link St        | atus       |      |                                                                                |                                                                                          |                |              |  |
| ltem                | Value set  | ting | Description                                                                    |                                                                                          |                |              |  |
| User Name           | N/A        |      | It displays the version 3.                                                     | It displays the user name for authentication. This is only available for SNMP version 3. |                |              |  |
| IP Address          | N/A        |      | It displays the                                                                | It displays the IP address of SNMP manager.                                              |                |              |  |
| Port                | N/A        |      | It displays the port number used to maintain connection with the SNMP manager. |                                                                                          |                |              |  |
| Community           | N/A        |      | It displays the                                                                | It displays the community for SNMP version 1 or version 2c only.                         |                |              |  |
| Auth. Mode          | N/A        |      | It displays the                                                                | It displays the authentication method for SNMP version 3 only.                           |                |              |  |
| Privacy Mode        | N/A        |      | It displays the                                                                | privacy mode for ve                                                                      | ersion 3 only. |              |  |
| SNMP Version        | N/A        |      | It displays the                                                                | SNMP Version emp                                                                         | loyed.         |              |  |

## **SNMP Trap Information**

#### SNMP Trap Information screen shows the status of current received SNMP traps.

| SNMP Trap Information |      |            |  |
|-----------------------|------|------------|--|
| Trap Level            | Time | Trap Event |  |

| SNMP Trap Information |               |                                                               |  |  |  |
|-----------------------|---------------|---------------------------------------------------------------|--|--|--|
| ltem                  | Value setting | Description                                                   |  |  |  |
| Trap Level            | N/A           | It displays the trap level.                                   |  |  |  |
| Time                  | N/A           | It displays the timestamp of trap event.                      |  |  |  |
| Trap Event            | N/A           | It displays the IP address of the trap sender and event type. |  |  |  |

**TR-069 Status** screen shows the current connection status with the TR-068 server.

| TR-069 Status |             |  |
|---------------|-------------|--|
|               | Link Status |  |
|               | Off         |  |

| TR-069 Status<br>Item | Value setting | Description                                                                                                    |
|-----------------------|---------------|----------------------------------------------------------------------------------------------------|
| Link Status           | N/A           | It displays the current connection status with the TR-068 server. The connection status is either On when the device is connected with the TR-068 server or Off when disconnected. |

# 8.4.2 Log Storage Status

Go to Status > Administration > Log Storage tab.

The Log Storage Status screen shows the status for selected device storage.

## Log Storage Status

**Log Storage Status** screen shows the status of current the selected device storage. The status includes Device Description, Usage, File System, Speed, and status.

| Storage Information |                    |       |             |       |        |
|---------------------|--------------------|-------|-------------|-------|--------|
| Device Select       | Device Description | Usage | File System | Speed | Status |

# 8.5 Statistics & Report

# 8.5.1 Connection Session

Go to Status > Statistics & Reports > Connection Session tab.

#### Internet Surfing Statistic shows the connection tracks on this router.

| Internet Surfing List (62 entri | Internet Surfing List (62 entries) Previous Next First Last Export (.xml) Export (.csv) Refresh |                     |     |                    |                   |  |  |  |
|---------------------------------|-------------------------------------------------------------------------------------------------|---------------------|-----|--------------------|-------------------|--|--|--|
| User Name                       | Protocol                                                                                        | Internal IP & Port  | MAC | External IP & Port | Duration Time     |  |  |  |
|                                 | TCP                                                                                             | 192.168.2.112:64055 |     | 52.159.49.199:443  | 2020/06/05 14:15~ |  |  |  |
|                                 | TCP                                                                                             | 192.168.2.112:64036 |     | 52.159.49.199:443  | 2020/06/05 14:15~ |  |  |  |
|                                 | TCP                                                                                             | 192.168.2.112:64032 |     | 13.75.106.0:443    | 2020/06/05 14:15~ |  |  |  |
|                                 | TCP                                                                                             | 192.168.2.112:64048 |     | 35.186.224.25:443  | 2020/06/05 14:15~ |  |  |  |
|                                 | TCP                                                                                             | 192.168.2.112:63876 |     | 35.186.224.25:443  | 2020/06/05 14:15~ |  |  |  |
|                                 | TCP                                                                                             | 192.168.2.112:64052 |     | 192.168.2.1:80     | 2020/06/05 14:15~ |  |  |  |
|                                 | TCP                                                                                             | 192.168.2.112:64050 |     | 192.168.2.1:80     | 2020/06/05 14:15~ |  |  |  |
|                                 | TCP                                                                                             | 192.168.2.112:64049 |     | 192.168.2.1:80     | 2020/06/05 14:15~ |  |  |  |
|                                 | TCP                                                                                             | 192.168.2.112:64028 |     | 192.168.2.1:80     | 2020/06/05 14:15~ |  |  |  |
|                                 | TCP                                                                                             | 192.168.2.112:64027 |     | 192.168.2.1:80     | 2020/06/05 14:15~ |  |  |  |

| Internet Surfir | ng Statistic  |                                                                                 |
|-----------------|---------------|---------------------------------------------------------------------------------|
| ltem            | Value setting | Description                                                                     |
| Previous        | N/A           | Click the <b>Previous</b> button; you will see the previous page of track list. |
| Next            | N/A           | Click the <b>Next</b> button; you will see the next page of track list.         |
| First           | N/A           | Click the <b>First</b> button; you will see the first page of track list.       |
| Last            | N/A           | Click the Last button; you will see the last page of track list.                |
| Export (.xml)   | N/A           | Click the <b>Export (.xml)</b> button to export the list to xml file.           |
| Export (.csv)   | N/A           | Click the <b>Export (.csv)</b> button to export the list to csv file.           |
| Refresh         | N/A           | Click the <b>Refresh</b> button to refresh the list.                            |

# 8.5.2 Network Traffic

Go to Status > Statistics & Reports > Network Traffic tab.

**Network Traffic Statistics** screen shows the historical graph for the selected network interface. You can change the interface drop list and select the interface and sampling time interval you want to monitor.

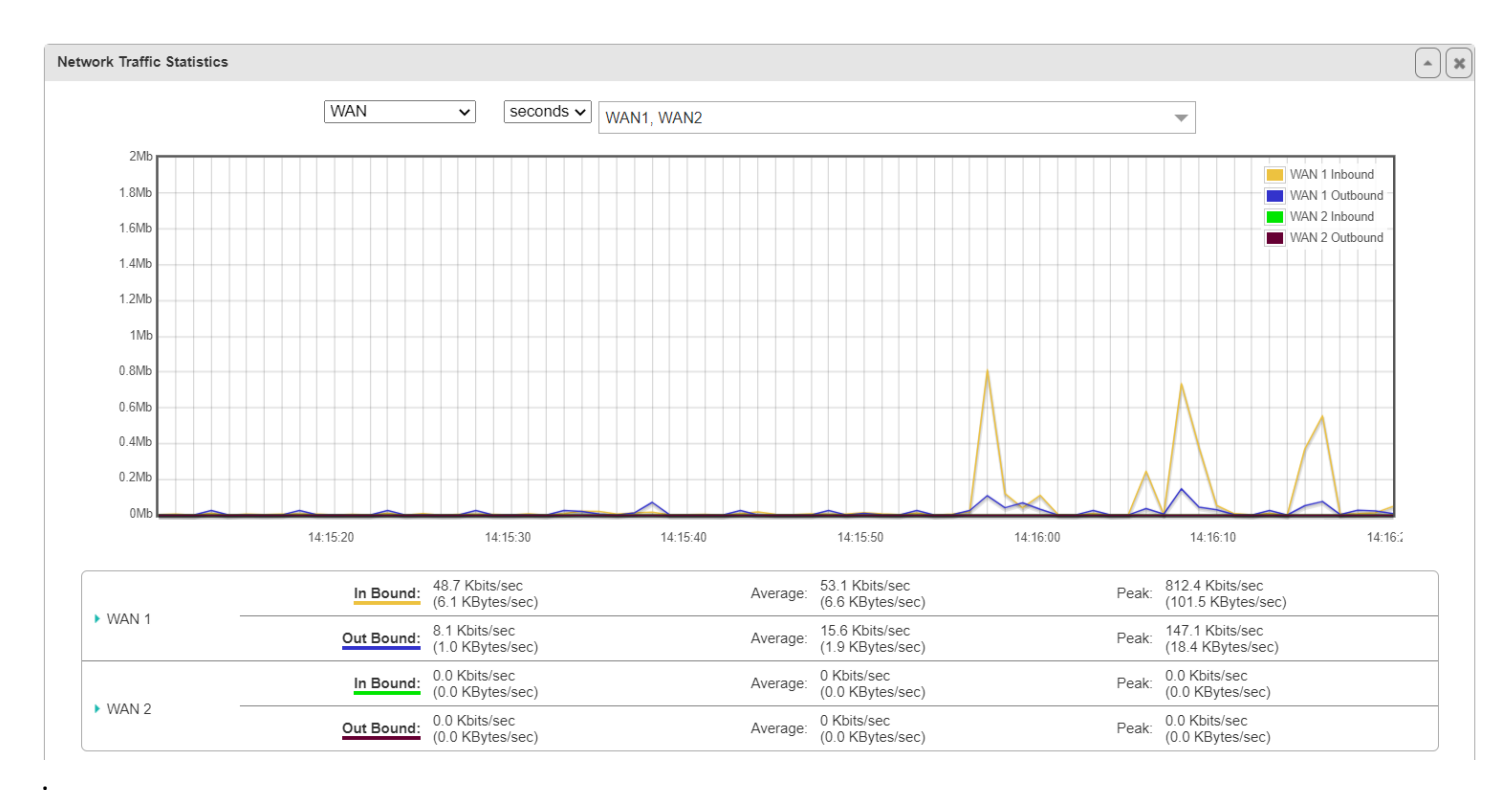

# 8.5.3 Login Statistics

Go to Status > Statistics & Reports > Login Statistics

#### Login Statistics shows the login information.

| Device Manager Login Statistics Previous Next First Last Export (.xml) Export (.csv) Refresh |               |                |       |                   |  |  |  |
|----------------------------------------------------------------------------------------------|---------------|----------------|-------|-------------------|--|--|--|
| User Name                                                                                    | Protocol Type | IP Address     | Info  | Duration Time     |  |  |  |
| admin                                                                                        | HTTP          | 192.168.2.112  | Admin | 2019/01/01 08:00~ |  |  |  |
| admin                                                                                        | HTTP          | 192.168.121.54 | Admin | 2020/06/05 14:08~ |  |  |  |

| Device Manager Login Statistic |               |                                                                                       |
|--------------------------------|---------------|---------------------------------------------------------------------------------------|
| ltem                           | Value setting | Description                                                                           |
| Previous                       | N/A           | Click the <b>Previous</b> button; you will see the previous page of login statistics. |
| Next                           | N/A           | Click the <b>Next</b> button; you will see the next page of login statistics.         |
| First                          | N/A           | Click the <b>First</b> button; you will see the first page of login statistics.       |
| Last                           | N/A           | Click the Last button; you will see the last page of login statistics.                |
| Export (.xml)                  | N/A           | Click the <b>Export (.xml)</b> button to export the login statistics to xml file.     |
| Export (.csv)                  | N/A           | Click the <b>Export (.csv)</b> button to export the login statistics to csv file.     |

#### MultiConnect rCell 600 Series User Guide

Refresh N/A Click the Refresh button to refresh the login statistics.

## 8.5.4 Cellular Usage

Go to Status > Statistics & Reports > Cellular Usage tab.

**Cellular Usage** screen shows data usage statistics for the selected cellular interface. The cellular data usage can be accumulated per hour or per day.

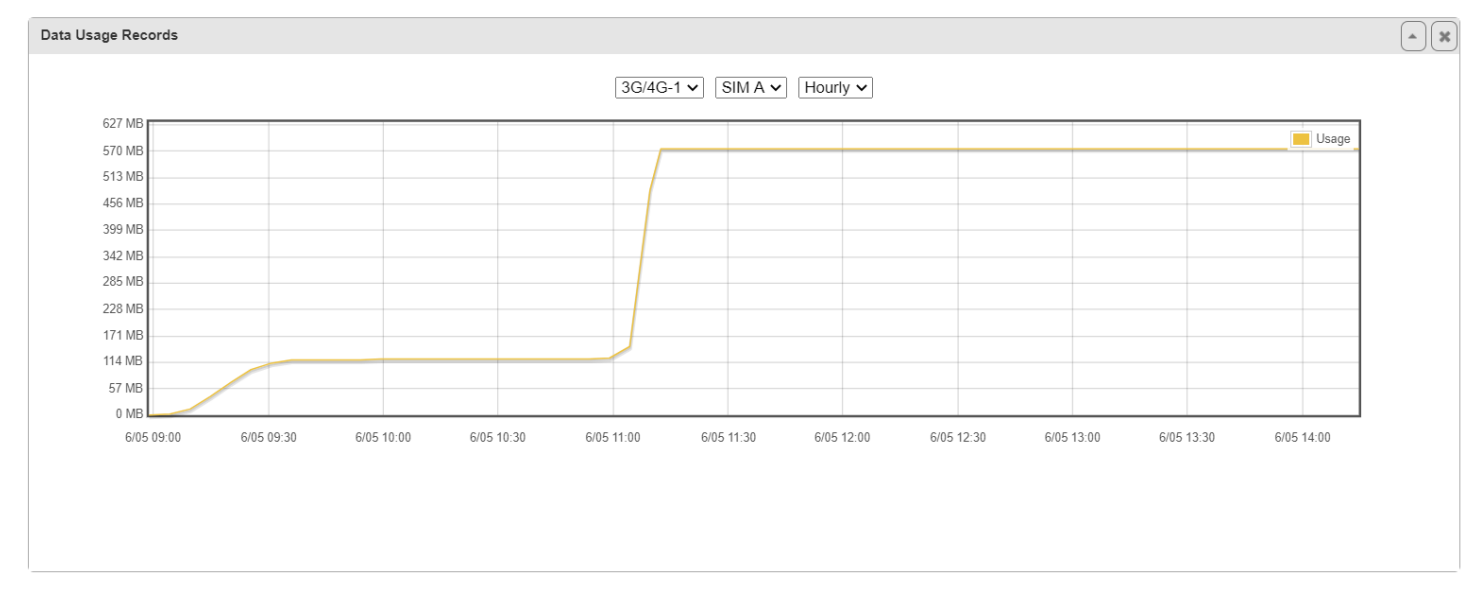

## 8.5.6 Cellular Signal

Go to Status > Statistics & Reports > Cellular Signal tab.

**Cellular Signal** screen shows data usage statistics for the selected cellular interface. The cellular data usage can be accumulated per seconds, minutes or hours.

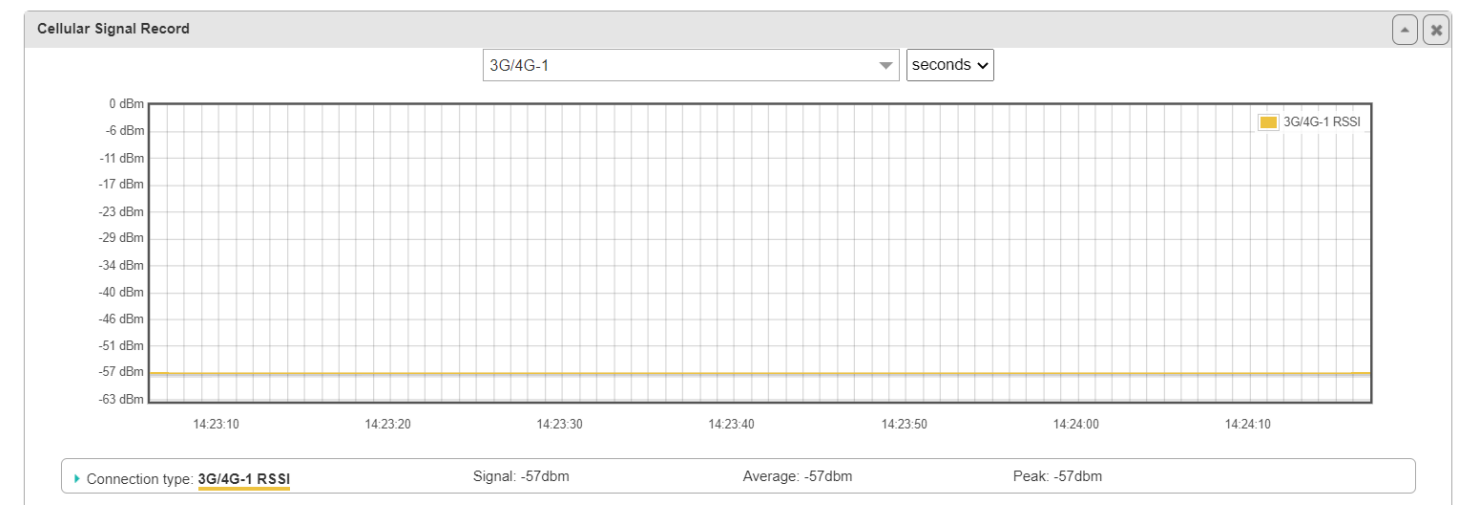